User Guide

# Amazon SageMaker Unified Studio

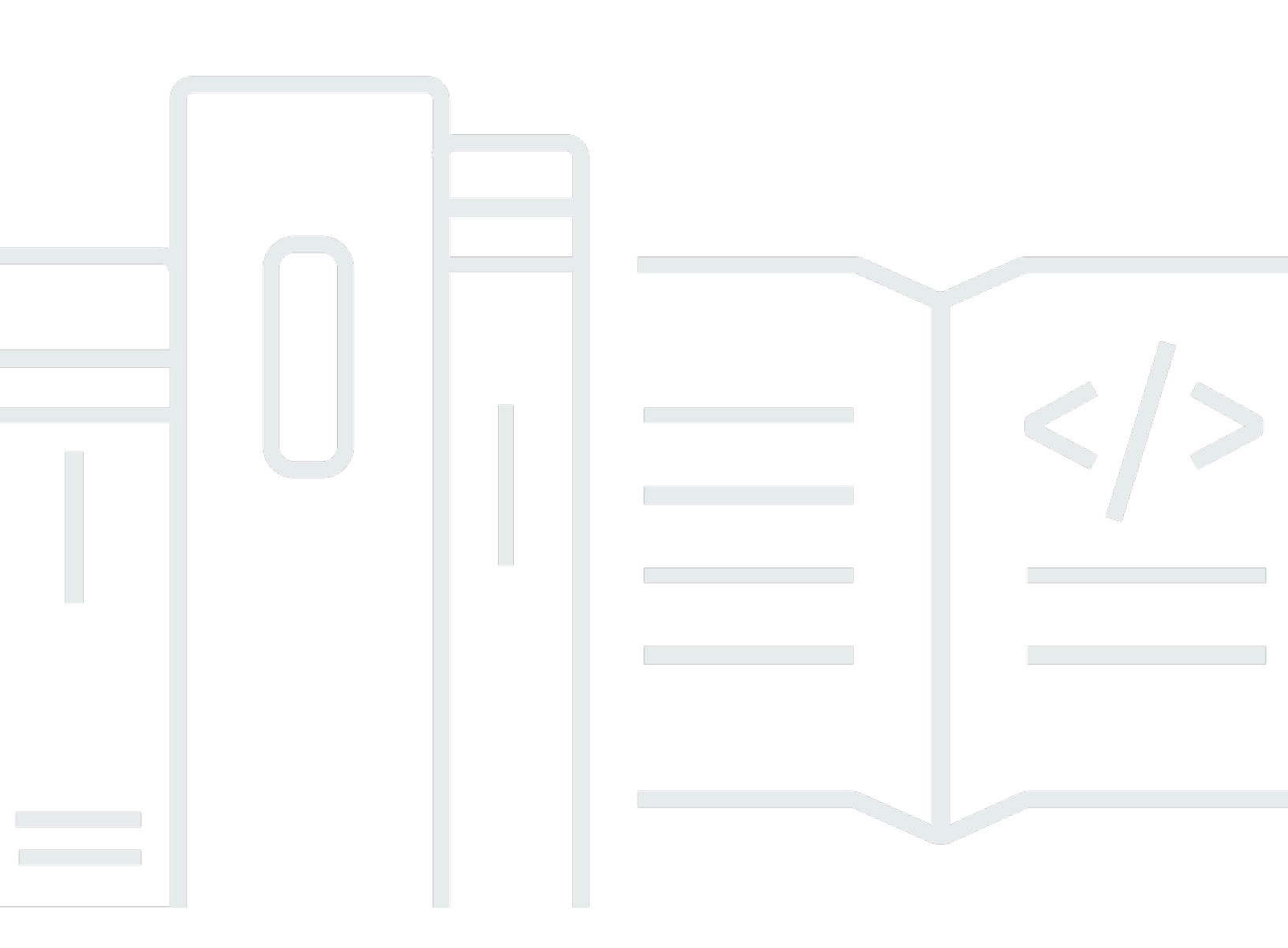

Copyright © 2024 Amazon Web Services, Inc. and/or its affiliates. All rights reserved.

## Amazon SageMaker Unified Studio: User Guide

Copyright © 2024 Amazon Web Services, Inc. and/or its affiliates. All rights reserved.

Amazon's trademarks and trade dress may not be used in connection with any product or service that is not Amazon's, in any manner that is likely to cause confusion among customers, or in any manner that disparages or discredits Amazon. All other trademarks not owned by Amazon are the property of their respective owners, who may or may not be affiliated with, connected to, or sponsored by Amazon.

## **Table of Contents**

|                                                                          | . xii |
|--------------------------------------------------------------------------|-------|
| What is Amazon SageMaker Unified Studio?                                 | 1     |
| How does it work?                                                        | 1     |
| Terminology and concepts                                                 | 2     |
| Getting started                                                          | . 15  |
| Access Amazon SageMaker Unified Studio                                   | . 15  |
| Configure credentials                                                    | . 16  |
| Create a project                                                         | . 17  |
| Get started with Amazon Bedrock IDE                                      | . 19  |
| Chat with a model in the chat playground                                 | . 20  |
| Create a radio station app                                               | . 22  |
| Get started with the query editor                                        | . 28  |
| Prerequisites                                                            | . 28  |
| Query sample data using Amazon Athena in Amazon SageMaker Unified Studio | . 28  |
| Use the sample notebook                                                  | . 30  |
| Domain units and authorization policies                                  | . 32  |
| Create domain units                                                      | . 33  |
| Edit domain units                                                        | . 34  |
| Delete domain units                                                      | . 34  |
| Manage domain unit owners                                                | . 35  |
| Assign authorization policies to users and groups within a domain unit   | . 35  |
| Assign authorization policies to projects within a domain unit           | . 37  |
| Projects                                                                 | . 38  |
| Create a new project                                                     | . 39  |
| Step 1: Project name and description                                     | . 39  |
| Step 2: Customize parameters                                             | . 40  |
| Step 3: Review                                                           | . 41  |
| Next steps                                                               | . 41  |
| Edit a project                                                           | . 42  |
| Delete a project                                                         | . 42  |
| Add project members                                                      | . 43  |
| Remove project members                                                   | . 45  |
| Using Amazon SageMaker Unified Studio Library for Python                 | . 46  |
| Using ClientConfig                                                       | . 46  |

| Domain                                                           | 46 |
|------------------------------------------------------------------|----|
| Domain Properties                                                | 47 |
| Project                                                          | 47 |
| Project properties                                               | 47 |
| S3 Path                                                          | 48 |
| MLflow Tracking Server ARN                                       | 49 |
| Connections                                                      | 49 |
| Execution APIs                                                   | 52 |
| Local Execution APIs                                             | 52 |
| Remote Execution APIs                                            | 54 |
| JupyterLab                                                       | 58 |
| Managing configurations                                          | 59 |
| Accessing metadata                                               | 59 |
| Performing Git operations                                        | 60 |
| Using the coding assistant                                       | 60 |
| Querying Amazon Redshift                                         | 62 |
| Query Amazon Redshift with SQL statement                         | 63 |
| Query Amazon Redshift with PySpark (via Glue InteractiveSession) | 63 |
| Using the Amazon Q data integration in AWS Glue                  | 64 |
| Data                                                             | 65 |
| Data catalog                                                     | 65 |
| Create a business glossary                                       | 66 |
| Edit a business glossary                                         | 68 |
| Delete a business glossary                                       | 68 |
| Create a term in a glossary                                      | 69 |
| Edit a term in a glossary                                        | 70 |
| Delete a term in a glossary                                      | 71 |
| Create a metadata form                                           | 72 |
| Edit a metadata form                                             | 73 |
| Delete a metadata form                                           | 73 |
| Create a field in a metadata form                                | 74 |
| Edit a field in a metadata form                                  | 75 |
| Delete a field in a metadata form                                |    |
| Data products                                                    | 76 |
| Create new data products                                         | 77 |
| Publish data products                                            |    |

| Edit data products                                                       | . 79 |
|--------------------------------------------------------------------------|------|
| Unpublish data products                                                  | 80   |
| Delete data products                                                     | . 81 |
| Subscribe to a data product                                              | 82   |
| Review a subscription request and grant a subscription to a data product | 82   |
| Republish data products                                                  | . 83 |
| Data inventory and publishing                                            | 84   |
| Configure Lake Formation permissions for Amazon SageMaker Unified Studio | 85   |
| Create custom asset types                                                | 86   |
| Create a data source for AWS Glue                                        | . 88 |
| Create a data source for Amazon Redshift                                 | . 90 |
| Edit a data source                                                       | 92   |
| Delete a data source                                                     | . 92 |
| Publish assets to the catalog from the project inventory                 | 93   |
| Manage inventory and curate assets                                       | 94   |
| Manually create an asset                                                 | . 96 |
| Unpublish an asset from the catalog                                      | 97   |
| Delete an asset                                                          | 97   |
| Manually start a data source run                                         | . 98 |
| Asset versioning                                                         | . 99 |
| Data quality                                                             | 100  |
| Data lineage                                                             | 103  |
| Data discovery, subscription, and consumption                            | 108  |
| Search for and view assets in the catalog                                | 109  |
| Request subscription to assets                                           | 110  |
| Approve or reject a subscription request                                 | 110  |
| Revoke an existing subscription                                          | 112  |
| Cancel a subscription request                                            | 113  |
| Unsubscribe from an asset                                                | 113  |
| Grant access to managed AWS Glue Data Catalog assets                     | 114  |
| Grant access to managed Amazon Redshift assets                           | 115  |
| Grant access for approved subscriptions to unmanaged assets              | 116  |
| Fine-grained access control to data                                      | 117  |
| Create row filters                                                       | 118  |
| Create column filters                                                    | 119  |
| Delete row or column filters                                             | 120  |

| Edit row or column filters                      | 120 |
|-------------------------------------------------|-----|
| Grant access with filters                       | 121 |
| Amazon SageMaker Lakehouse                      | 123 |
| How it works                                    | 124 |
| Key components                                  | 125 |
| Data connections                                | 127 |
| Capabilities                                    | 127 |
| Supported data sources                          | 127 |
| Using Amazon SageMaker Lakehouse connections    | 128 |
| Understanding created AWS resources             | 128 |
| Getting started                                 | 129 |
| Prerequisites                                   | 130 |
| Create a project                                | 130 |
| Browse data                                     | 131 |
| Upload data                                     | 131 |
| Query data                                      | 132 |
| Adding data sources                             |     |
| Create new connection                           | 133 |
| Upload data                                     | 136 |
| Create a catalog                                | 136 |
| Add an existing databases and catalogs          | 137 |
| Publishing data                                 | 137 |
| Compute                                         | 139 |
| Gaining access to compute resources             | 139 |
| Gaining access details                          | 139 |
| Adding an existing compute connection           | 143 |
| Adding a new compute connection                 | 144 |
| Removing a compute connection                   |     |
| Managing Amazon EMR on EC2                      | 145 |
| Adding Amazon EMR on EC2 clusters               | 145 |
| Terminating and removing clusters               | 146 |
| Monitoring                                      | 147 |
| Spark History Server                            | 147 |
| Adding and deleting EMR Serverless applications | 147 |
| Adding EMR Serverless applications              | 148 |
| Deleting applications                           | 148 |

| Spark UI                                                         | 149 |
|------------------------------------------------------------------|-----|
| Visual ETL                                                       | 150 |
| Key features                                                     | 150 |
| Creating a Visual ETL flow                                       | 151 |
| Supported connectors for Visual ETL                              | 152 |
| Supported transforms for Visual ETL                              | 152 |
| Aggregate transform                                              | 153 |
| Change columns transform                                         | 154 |
| Custom code transform                                            | 155 |
| Drop columns transform                                           | 157 |
| Drop duplicates transform                                        | 158 |
| Drop nulls transform                                             | 161 |
| Fill nulls transform                                             | 162 |
| Filter transform                                                 | 163 |
| Join transform                                                   | 164 |
| Rename columns transform                                         | 165 |
| Select columns transform                                         | 166 |
| SQL query transform                                              | 167 |
| Union transform                                                  | 168 |
| Authoring a visual ETL flow using generative AI                  | 169 |
| Scheduling and running visual flows with workflows               | 170 |
| Best practices for Visual ETL in Amazon SageMaker Unified Studio | 174 |
| Using Amazon Q with Amazon SageMaker Unified Studio              | 175 |
| Machine learning                                                 | 176 |
| Discover Jumpstart models                                        | 176 |
| Build models in JupyterLab                                       | 177 |
| Train models                                                     | 178 |
| Use inference endpoints to deploy models                         | 178 |
| Create an endpoint and deploy a model                            | 179 |
| View your endpoints                                              | 180 |
| Pipelines                                                        | 180 |
| Pipeline actions                                                 | 181 |
| Model registry                                                   | 185 |
| Create a model group                                             | 186 |
| Create a collection                                              | 186 |
| Register a model version                                         | 187 |

| Track experiments using MLflow                      | 187 |
|-----------------------------------------------------|-----|
| MLflow Tracking Servers                             | 188 |
| Tracking experiments with MLflow                    | 190 |
| HyperPod clusters                                   | 190 |
| Connect to a HyperPod cluster                       | 191 |
| View the HyperPod clusters                          | 191 |
| View details about a HyperPod cluster               | 192 |
| HyperPod task governance                            | 192 |
| Open the HyperPod in JupyterLab                     | 192 |
| Partner AI apps                                     | 193 |
| Amazon Bedrock IDE                                  | 194 |
| Discover Amazon Bedrock IDE                         | 194 |
| Build generative AI apps                            | 195 |
| Find serverless models with the model catalog       | 196 |
| Experiment with the playgrounds                     | 197 |
| What is a prompt?                                   | 198 |
| Chat with a model in the chat playground            | 202 |
| Chat with an app in the chat playground             | 205 |
| Generate images with the image and video playground | 207 |
| Generate a video clip                               | 216 |
| Access shared generative AI assets in a playground  | 217 |
| Build a chat agent app                              | 218 |
| Create a chat agent app                             | 219 |
| Share a chat agent app                              | 229 |
| Build a flow app                                    | 231 |
| Create a flow app                                   | 232 |
| Flow nodes                                          | 239 |
| Define inputs with expressions                      |     |
| Reuse and share prompts                             | 249 |
| Create a prompt                                     | 250 |
| Add a prompt to a flow app                          | 252 |
| Modify a prompt                                     | 254 |
| Delete a prompt                                     | 255 |
| Share a prompt                                      | 256 |
| Evaluate the performance of a model                 | 257 |
| Create a model evaluation job                       | 258 |

| Model evaluation task types                             |     |
|---------------------------------------------------------|-----|
| Prompt datasets for model evaluation                    | 268 |
| Review a model evaluation job                           | 273 |
| Add a data source to your app                           |     |
| Single file in a chat agent app                         | 276 |
| Knowledge Base data source                              | 277 |
| Document data source                                    | 277 |
| Web crawler data source                                 | 278 |
| Content chunking and parsing                            | 281 |
| Create a Knowledge Base component                       | 282 |
| Add a Knowledge Base component to a chat agent app      |     |
| Add a Knowledge Base component to a flow app            | 285 |
| Synchronize a Knowledge Base                            | 287 |
| Safeguard your chat agent app with a guardrail          |     |
| Guardrail policies                                      | 288 |
| Create a guardrail component                            | 290 |
| Add a guardrail component to a chat agent app           | 292 |
| Call functions from your chat agent app                 | 293 |
| Function schema                                         | 294 |
| Authentication methods                                  | 297 |
| Create a function component                             | 298 |
| Add a function component to a chat agent app            | 299 |
| Use app history to view and restore app versions        | 300 |
| Use your app outside of Amazon SageMaker Unified Studio |     |
| App export files                                        | 302 |
| Export your app                                         |     |
| Deploy an exported app                                  | 304 |
| Run a deployed app                                      | 307 |
| SQL analytics                                           | 309 |
| Navigate the query editor                               | 309 |
| Connect data resources                                  | 310 |
| Supported query engines                                 | 310 |
| Create a query                                          |     |
| Generative SQL                                          | 311 |
| Review query history                                    | 313 |
| Filtering the query history                             |     |

| Reviewing additional details                                 | 314 |
|--------------------------------------------------------------|-----|
| Workflows                                                    | 315 |
| Create a workflow                                            | 315 |
| Prerequisites                                                | 315 |
| Create a workflow                                            | 316 |
| View workflow details                                        | 317 |
| Run a workflow                                               | 318 |
| Workflow environments                                        | 319 |
| Create a workflow environment                                | 319 |
| Update a workflow environment                                | 320 |
| Delete a workflow environment                                | 320 |
| Share workflows                                              | 321 |
| Chat assistant                                               | 323 |
| Security                                                     | 325 |
| Data protection                                              | 325 |
| Amazon Bedrock IDE KMS Permissions                           | 327 |
| Authorization in Amazon SageMaker Unified Studio             | 336 |
| Authorization in the Amazon SageMaker Unified Studio console | 336 |
| Authorization in Amazon SageMaker Unified Studio             | 337 |
| Amazon SageMaker Unified Studio profiles and roles           | 337 |
| Identity and access management                               | 338 |
| Audience                                                     | 339 |
| Authenticating with identities                               | 339 |
| Managing access using policies                               | 343 |
| How Amazon SageMaker Unified Studio works with IAM           | 345 |
| Identity-based policy examples                               | 351 |
| AWS managed policies                                         | 354 |
| IAM roles for Amazon SageMaker Unified Studio                | 545 |
| Troubleshooting                                              | 551 |
| Resilience                                                   | 553 |
| Quotas                                                       | 554 |
| Troubleshooting in Amazon SageMaker Unified Studio           | 556 |
| EBS Volume Depletion with Local Notebook Execution           | 556 |
| Domain                                                       | 556 |
| SAML Identity Provider Email Issue                           | 556 |
| Project Creation Failure                                     | 557 |

| 00 | cument mstory                                  | 500 |
|----|------------------------------------------------|-----|
| Do | ocument history                                | 560 |
|    | JupyterLab Configure Magic Error               | 559 |
|    | Visual ETL Flow Column Selection               | 558 |
|    | Connection to Amazon RDS MySQL in Existing VPC | 558 |
|    | Data Catalog Visibility Issue                  | 558 |
|    | Data Explorer Visibility Issue                 | 557 |
|    |                                                |     |

Amazon SageMaker Unified Studio is in preview release and is subject to change.

## What is Amazon SageMaker Unified Studio?

Amazon SageMaker Unified Studio is a unified development experience that brings together AWS data, analytics, artificial intelligence (AI), and machine learning (ML) services. It provides a place to build, deploy, execute, and monitor end-to-end workflows from a single interface. This helps drive collaboration across teams and facilitate agile development.

In Amazon SageMaker Unified Studio, administrators manage the users and groups that can access Amazon SageMaker Unified Studio, and they set up resources for teams to use. When your administrator grants you access to Amazon SageMaker Unified Studio, you can contribute to Amazon SageMaker Unified Studio projects. Within Amazon SageMaker Unified Studio projects, you can collaborate on business use cases by creating and sharing data, computation work, and other resources.

This guide provides information about using Amazon SageMaker Unified Studio to create, contribute to, and manage projects. For more information about the administrator experience in the Amazon SageMaker Unified Studio management console, see the Amazon SageMaker Unified Studio Studio Administrator Guide.

## How does it work?

After admins have set up and invited you to use the Amazon SageMaker Unified Studio portal, you can use the Amazon SageMaker Unified Studio portal to create and manage projects.

The flow for Amazon SageMaker Unified Studio users is as follows:

- 1. Gain access to the Amazon SageMaker Unified Studio portal by configuring your single sign-on (SSO) or IAM credentials and using the domain URL from your administrator.
- 2. Create a new project or navigate to a project that you have been added to.
- 3. Use the tools and resources within the Amazon SageMaker Unified Studio portal to build, share, and execute applications within your project.

# Amazon SageMaker Unified Studio terminology and concepts

As you get started with Amazon SageMaker Unified Studio, it is important that you understand its key concepts, terminology, and components.

#### Amazon SageMaker Unified Studio

This is a browser-based web application where you can use all your data and tools for analytics and AI. Amazon SageMaker Unified Studio can authenticate you with your IAM user credentials or with credentials from your identity provider through the AWS IAM Identity Center or with your SAML credentials. You can obtain the Amazon SageMaker Unified Studio URL for you domains by accessing the Amazon SageMaker management console at <a href="https://console.aws.amazon.com/datazone">https://console.aws.amazon.com/datazone</a>.

#### Amazon SageMaker management console

You can use the Amazon SageMaker management console at <u>https://console.aws.amazon.com/</u> <u>datazone</u> to access and configure your domains for user management, account associations, project profiles, blueprints, Amazon Bedrock models, Git connections, and Amazon Q usage.

#### Amazon Bedrock IDE

Amazon Bedrock IDE in Amazon SageMaker Unified Studio enables you to easily build and scale generative AI applications. Amazon Bedrock IDE provides a web interface that allow users to interact with <u>Amazon Bedrock</u> foundation models and use Amazon Bedrock tools, such as Agents, Guardrails, Prompts, Flows, Evaluation, and Functions in a seamless unified fashion. Users can interact with models in a generative AI playground or collaborate on developing generative AI applications in projects.

#### Amazon Q

Amazon Q Developer is an AI coding assistant that can chat about code, provide inline code completions, generate net new code, scan your code for security vulnerabilities, and make code upgrades and improvements.

In the current release of Amazon SageMaker Unified Studio, by default, all users of an Amazon SageMaker Unified Studio domain have access to the Free Tier release of Amazon Q.

Amazon SageMaker Lakehouse unifies your data across Amazon S3 data lakes and Amazon Redshift data warehouses. Amazon SageMaker Lakehouse helps you build powerful analytics, machine learning (ML), and generative AI applications on a single copy of data.

Amazon SageMaker Lakehouse is accessible via Amazon SageMaker Unified Studio.

#### Amazon SageMaker Data Processing Visual ETL

Amazon SageMaker Unified Studio allows you to author highly scalable extract, transform, load (ETL) data integration flows for distributed processing without becoming an Apache Spark expert. You can define your data integration flow in the simple visual interface and Amazon SageMaker Unified Studio automatically generates the code to move and transform your data. The code is generated in Python and written for Apache Spark. Additionally, you can choose to author your visual flows in English using generative AI prompts from Amazon Q.

#### Asset

In Amazon SageMaker Unified Studio, an asset is an entity that presents a single physical data object (for examples, a table, a dashboard, a file) or virtual data object (for example, a view).

#### Asset type

Asset types define how assets are represented in the Amazon SageMaker catalog. An asset type defines the schema for a specific type of asset. When assets are created, they are validated against the schema defined by their asset type (by default, the latest version). When an asset update occurs, Amazon SageMaker Unified Studio creates a new asset version and enables Amazon SageMaker Unified Studio users to operate on all asset versions.

#### **Associated accounts**

Account association in Amazon SageMaker Unified Studio enables you to publish data from other AWS accounts into the Amazon SageMaker catalog and create projects to work with data across multiple AWS accounts. Account association requests are initiated from AWS accounts from which Amazon SageMaker platform root domains are created. You can request association from the Amazon SageMaker management console. Account association requests must be accepted by the administrators of the AWS accounts invited for account association. You can authorize the domain account to use data or allow infrastructure deployment with the right IAM permissions as part of approval. Once an associated account is linked to a domain, projects in Amazon SageMaker Unified Studio can use resources from those accounts and also other types of assets. You can deploy resources in specific AWS accounts through project profiles.

#### **Authorization policy**

Authorization policies are a set of controls within Amazon SageMaker Unified Studio applied to entities such as projects, blueprints, environments, glossary, and metadata forms.

Within an Amazon SageMaker Unified Studio domain unit, you can assign the following authorization policies to your users and groups to grant them specific permissions:

- Domain unit creation policy
- Project creation policy
- Project membership policy
- Domain unit ownership assumption policy
- Project ownership assumption policy

Within an Amazon SageMaker Unified Studio domain unit, you can assign the following authorization policies to your projects to grant them specific permissions:

- Glossary creation policy
- Metadata forms creation policy
- Custom asset type creation policy

Within a specific blueprint configuration, you can assign the following authorization policies to projects and domain unit owners:

- Create environment profiles using this blueprint this policy can be assigned to Amazon SageMaker Unified Studio projects and it authorizes them to create environment profiles using this blueprint.
- Grant permissions to create environment profiles using this blueprint this policy can be assigned to domain unit owners and it authorizes them to grant permissions to projects to create environment profiles using this blueprint.

#### AWS account owner

In Amazon SageMaker Unified Studio, AWS account owners create roles, policies, and permissions in their AWS accounts that enable these AWS accounts to be associated with Amazon SageMaker Unified Studio domains.

#### Blueprint

A blueprint with which the project profile is created defines what AWS tools and services members of the project to which the project profile belongs can use as they work with data in the Amazon SageMaker catalog.

| Blueprint name            | Description                                                                                                    | Resources created                                                                    |
|---------------------------|----------------------------------------------------------------------------------------------------|--------------------------------------------------------------------------------------|
| AmazonBedrockGenerativeAI | This is the combined<br>Amazon Bedrock blueprint<br>which contains seven sub-<br>Amazon Bedrock blueprint<br>s. It enables users to build<br>generative AI applications<br>using tools such as Agents,<br>Knowledge Bases, Guardrail<br>s, Flows, Functions, and<br>Model Evaluation. |                                                                                      |
| AmazonBedrockChatAgent    | Provides a reusable AWS<br>CloudFormation template to<br>create an Amazon Bedrock<br>Agent and supportin<br>g resources, including<br>an execution role and a<br>consumption role.                                                                                                    | Bedrock Agent, Bedrock<br>Agent Execution role,<br>Bedrock Agent Consumption<br>role |
| AmazonBedrockEvaluation   | Creates one IAM role as the<br>service role for an Amazon<br>Bedrock evaluation job.                                                                                                    | Bedrock Evaluation job<br>execution role                                             |
| AmazonBedrockFlow         | Provides a reusable AWS<br>CloudFormation template to<br>create an Amazon Bedrock<br>Prompt Flow and supportin<br>g resources such as an<br>execution role.                                                                                                    | Amazon Bedrock Flow,<br>Amazon Bedrock Flow<br>Execution role                        |
| AmazonBedrockFunction     | Provides a reusable AWS<br>CloudFormation template<br>to create an AWS Lamda                                                                                                    | Secrets Manager secret,<br>AWS Lambda function, AWS                                  |

| Blueprint name                 | Description                                                                                                    | Resources created                                                                                                    |
|--------------------------------|----------------------------------------------------------------------------------------------------|----------------------------------------------------------------------------------------------------|
|                                | function and supportin<br>g resources, such as an<br>execution role, and a secret<br>manager.                                                                                      | Lambda function execution role, Log group                                                                                                    |
| AmazonBedrockGuardrail         | Provides an AWS CloudForm<br>ation template to create an<br>Amazon Bedrock Guardrail<br>and supporting resources<br>such as an execution role.                                     | Amazon Bedrock Guardrail                                                                                                    |
| AmazonBedrockKnowl<br>edgeBase | Provides an AWS CloudForm<br>ation template to create a<br>reusable Amazon Bedrock<br>Knowledge Base and<br>supporting resources such as<br>an execution role.                     | Amazon Bedrock Knowledge<br>Base, OpenSearch Serverless<br>collection, Amazon Bedrock<br>Knowledge Base Execution<br>role, AWS Lambdas,<br>including OpenSearch Index<br>Lambda and KB Ingestion<br>Trigger Lambda, AWS<br>Lambda Execution role,<br>Amazon Bedrock Knowledge<br>Base data source |
| AmazonBedrockPrompt            | Provides a reusable AWS<br>CloudFormation template to<br>create an Amazon Bedrock<br>Prompt and supportin<br>g resources, such as an<br>execution role, and a<br>consumption role. | Amazon Bedrock Prompt,<br>Amazon Bedrock Prompt<br>Consumption role                                                                                                    |

| Blueprint name   | Description                                                                                                    | Resources created                                                              |
|------------------|----------------------------------------------------------------------------------------------------|--------------------------------------------------------------------------------|
| DataLake         | Provides a reusable AWS<br>CloudFormation template to<br>create a data lake environme<br>nt with a AWS Glue database<br>for data management<br>and an Amazon Athena<br>workgroup for querying<br>data. | AWS Glue databases, lake<br>formation permissions,<br>Amazon Athena workgroups |
| EMRonEC2         | Provides a reusable AWS<br>CloudFormation template to<br>create an Amazon EMR on<br>EC2 cluster to run and scale<br>Apache Spark, Hive, and<br>other big data workloads.                               | EMR on EC2 clusters                                                            |
| EMRServerless    | Provides a reusable AWS<br>CloudFormation template<br>to create an Amazon EMR<br>Serverless application that is<br>ready to serve Apache Spark<br>batch jobs and interactive<br>sessions.              | EMR on Serverless applicati<br>ons                                             |
| LakehouseCatalog | Provisions a new catalog<br>in the Amazon SageMaker<br>Lakehouse that is backed by<br>Amazon Redshift Managed<br>Storage                                                                               |                                                                                |
| MLExperiments    | Provides OnDemand<br>blueprint to enable MLflow<br>tracking server for the<br>experimentation inside a<br>project.                                                                                     | MLflow tracking server (on<br>demand)                                          |

| Blueprint name     | Description                                                                                                    | Resources created                                                                               |
|--------------------|----------------------------------------------------------------------------------------------------|-------------------------------------------------------------------------------------------------|
| PartnerApps        | Creates an IAM role and a<br>Connection that enables<br>access to Partner AI Apps.<br>Through Partner AI Apps<br>you can leverage integrate<br>d and fully-managed thrid-<br>party solutions for AI/MI<br>development. | Amazon SageMaker Partner<br>AI Apps IAM role, Amazon<br>SageMaker Partner AI Apps<br>Connection |
| RedshiftServerless | Provides a reusable AWS<br>CloudFormation template to<br>create an Amazon Redshift<br>Serverless environment<br>to get insights from data<br>without managing infrastru<br>cture.                                      | Amazon Redshift Serverless<br>warehouses                                                        |
| Tooling            | Creates resources for the<br>project, including IAM<br>user roles, security groups,<br>and Amazon SageMaker<br>platform domains.                                                                                       | IAM user roles, Amazon<br>SageMaker platform<br>domains, security groups                        |
| Workflows          | Provides an AWS CloudForm<br>ation template to create<br>the MWAA environment for<br>Airflow based Workflows                                                                                                    | Enables project workflows<br>on MWAA                                                            |

#### **Business data catalog**

This is a catalog of all the published assets from various projects. The scope of the business data catalog is the domain therefore published assets are discoverable by all projects in that domain. Business data catalog enables discovery that crosses the account and region boundary. Assets can be published to the business data catalog and subsequently be subscribed to as well. Every asset that lives in the business data catalog has an owner project (also known as the producer

project) which controls policies around how subscriptions can be fulfilled. A subscriber (also known as a consumer project) is able to make a request to the owner project to gain access to the asset. Once the request is approved, the owner project provides the necessary permissions to subscriber project so that it may gain access to that asset.

#### **Business glossary**

In Amazon SageMaker Unified Studio, a business glossary is a collection of business terms that may be associated with assets. A business glossary helps ensure that the same terms and definitions are used across an organization throughout its various data analytics tasks. The terms in a business glossary can be added to assets and columns to classify or enhance the identification of those attributes during search. Glossary can be selected as the value type for a field in a metadata form that is associated with an asset. When a particular term is selected as the value for an asset's metadata form field, users can search for the business glossary term and find the associated assets.

#### **Git connection**

Git connections enable you to check in and check out files, and manage your code repository. When you create an Amazon SageMaker platform domain, a default git connection to CodeCommit is provided for you to manage your code. You can also create and enable new 3P Git connections to GitHub, GitHub Enterprise Server, GitLab, and GitLab Self-Managed.

#### Data source

An entity which brings in metadata from a source and adds metadata forms (e.g. ingestion job). This entity allows publishers to capture ingestion configuration including what metadata forms to attach, whether to run BNG, etc. Since this configuration has a 1 to many mapping with the credentials provided by the publisher, we believe that it should be captured in a separate entity.

In Amazon SageMaker Unified Studio, you can use data sources to import technical metadata of assets (data) from the source databases or data warehouses into Amazon SageMaker Unified Studio. In the current release of Amazon SageMaker Unified Studio, you can create and run data sources for AWS Glue and Amazon Redshift. By creating a data source, you establish a connection between Amazon SageMaker Unified Studio and the source (AWS Glue Data Catalog or Amazon Redshift Warehouse) which enables you to read technical metadata, including tables names, columns names, and data types. By creating a data source you also kick off the initial data source run that creates new or updates existing assets in Amazon SageMaker Unified Studio. While creating a data source or after the data source is successfully created, you also have the option to specify a schedule for your data source runs.

#### Data source run

In Amazon SageMaker Unified Studio, a data source run is a task that Amazon SageMaker Unified Studio performs in order to create assets in project inventories and also optionally to publish project inventory assets to the Amazon SageMaker catalog. Data source runs can be automated (kicked off when a data source is initially created) or scheduled or manual. Data selection criteria enables you to fine-tune the existing and future data sets to be ingested into project inventories or the Amazon SageMaker catalog and the frequency of metadata updates to those inventory or catalog assets.

#### Domain

In Amazon SageMaker Unified Studio, a domain is the organizing entity for connecting together your assets, users, and their projects. With Amazon SageMaker platform domains, you have the flexibility to reflect the data and analytics needs of your organizational structure, whether it's creating a single Amazon SageMaker platform domain for your enterprise or multiple domains for different business units.

#### **Domain administrator**

The IAM principal ID that has the super administrative permissions to edit entities in the domain.

In Amazon SageMaker Unified Studio, an IAM principal who creates an Amazon SageMaker Unified Studio domain is the default domain administrator of that domain. Domain administrators in Amazon SageMaker Unified Studio perform key functionalities for the domain, including creating domains, assigning other domain administrators, creating and managing project profiles, configuring blueprints, user management, account associations, Amazon Bedrock models, Git connections, and Amazon Q.

#### Domain unit

Domain units enable you to easily organize your assets and other domain entities under specific business units and teams. To set up secure and efficient data sharing within and across business units of your organization, you can create domain units within Amazon SageMaker Unified Studio and enable selected users within each business unit to login and share their assets to the catalog. Domain units can also be used to enable resource owners, such as AWS account owners, to set up Amazon SageMaker Unified Studio authorization permissions on their resources. Domain units provide a delegated authority from account owners to domain unit owners and they can set up authorization permissions on behalf of account owners.

#### JupyterLab

Amazon SageMaker Unified Studio provides a JupyterLab interactive development environment (IDE) for you to use as you perform data integration, analytics, or machine learning in your projects. Amazon SageMaker Unified Studio notebooks are built on JupyterLab spaces and Amazon SageMaker Distribution.

#### Metadata form type

A metadata form type is a template that defines the metadata that is collected and saved when assets are created as inventory or published in an Amazon SageMaker platform domain. Metadata form types can be associated with a data asset. Metadata form types help domain administrators to define metadata forms needed for that domain such as compliance information, regulation information, or classifications. It enables domain administrators to customize additional metadata for their assets. Amazon SageMaker Unified Studio has system metadata form types such as asset-common-details-form-type, column-business-metadataform-type, glue-table-form-type, glue-view-form-type, redshift-table-form-type, redshift-viewform-type, s3-object-collection-form-type, subscription-terms-form-type, and suggestionform-type.

#### Metadata form

In Amazon SageMaker Unified Studio, metadata forms define the metadata that is collected and saved when assets are created as inventory or published in an Amazon SageMaker platform domain. Metadata form definitions are created in the catalog domain by a domain administrator. A metadata form definition is composed of one or more field definitions, with support for boolean, date, decimal, integer, string, and business glossary field value data types. A domain administrator applies a metadata form to assets in their domain by adding the metadata form to their domain. Asset publishers then provide any optional and required field values in the metadata form.

#### **Project profile**

In Amazon SageMaker Unified Studio, a project profile defines an uber template for projects in your Amazon SageMaker platform domains. A project profile is a collection of blueprints which are configurations used to create projects. A project profile can define if a particular blueprint is enabled during the creation of the project, or available later for the project users to enable on-demand.

You must be an administrator of a Amazon SageMaker Unified Studio domain to create and manage project profiles. In the current release of Amazon SageMaker Unified Studio, you can create the following project profiles:

- Data analytics and AI-ML model development project profile
- SQL analytics project profile
- Generative AI application development project profile
- Custom project profile

#### Project

The project entity is the mechanism by which Amazon SageMaker Unified Studio users organize their work and provide business context over the jobs they are performing. A project is a container for all the users code including notebooks, queries, dashboards, workflows etc. A project provides three capabilities: 1) business context for the user's work which provides a level of audit to the functionality being performed, 2) collaboration boundary where the users can work with each other by interacting with the project's source control repository and 3) a permission boundary which gives users access to all the project artifacts and data/compute permissions once the users are added to the project. A project exists within a domain. A single Amazon SageMaker platform domain can have several projects and each user can be added to multiple projects.

Each project is created using a template called project profile which is enabled by an administrator during the setup phase. A project profile controls the tools available within the project. Project members can request access to assets from the business data catalog and produce new artifacts using one or more of the tools available inside the project. Artifacts in a project are not accessible outside of the project unless they are published to the business data catalog which is discussed later.

Each project has one or multiple owners, who can add or remove other users (called Project Members) as owners or contributors and can modify or delete projects. Other restrictions on contributors can be defined with policies. When a user creates a project, they become the first owner of that project.

#### **Project S3**

The purpose of the project S3 path in Amazon SageMaker Unified Studio is to provide a secure, project-isolated location for storing temporary execution data and other project-related artifacts. The project S3 path follows a standardized structure of "<br/>bucket>/<domain\_id>/</project\_id>/<project\_scope>/" to ensure separation between projects and prevent objects

from being shared across projects. The project S3 path is also used to store specific types of data, such as the location for the provisioned consumer AWS Glue database, Athena Workgroup output, and temporary storage for individual workflow runs.

#### **Project Git repository**

A project includes a dedicated git repository which serves as a central hub for users to manage version control for the code associated with their Amazon SageMaker Unified Studio projects. This enables collaboration across users within a project. All tools that generate file-based assets must use the project git repository for version control, e.g. Query Editor, JupyterLab IDE, etc. By default, Amazon SageMaker Unified Studio uses AWS CodeCommit as the project's repository which is created when a project is created. However, administrators can modify this to connect a third-party Git repository such as Github, Github Enterprise Server, GitLab, and BitBucket instead of the default repository.

#### **Project member**

A project member is any user who has been added to a project and given access to the project data and resources. Users can be enterprise users sourced from the IDP or IAM Principals from one of the domain associated accounts. Project owners can add members either by adding them directly or by selecting enterprise groups. A project member is added to a project with a designation that defines the set of permissions it has within the project. Users can collaborate on various activities such as accessing data assets, performing data analysis or machine learning activities.

#### **Subscription request**

A request to use a data product.

In Amazon SageMaker Unified Studio, a subscription request is a process that an Amazon SageMaker Unified Studio project must follow in order to be granted access to a specific asset. Subscription requests can be approved, rejected, revoked, or granted.

#### Subscription grant

An object representing a fulfilled request for a particular project.

#### Querybook

Querybooks allow you to develop, run, and share multiple SQL queries in a single interactive notebook. They provide an environment for data scientists, analysts, and developers to query, analyze, and visualize data using Amazon Redshift or Amazon Athena as the query engine. Cells in a Querybook contain SQL statements or markdown and can be run individually, like a traditional query editor, or sequentially. Query results appear in-line with each cell, where you can toggle between multiple results and create data visualizations. To accelerate query development, Querybooks integrate with Amazon Q to generate SQL queries from natural language input, and provide auto-complete suggestions for table names, column names, and SQL keywords as you type. Amazon SageMaker Unified Studio automatically saves your work as you progress. When ready, you can publish your Querybook to your project for collaboration with teammates.

#### Space

A space in Amazon SageMaker Unified Studio refers to a personalized workspace that provides an isolated, sandboxed environment for users to run arbitrary code without interfering with other workers in a project. Each space consists of a compute instance, an EBS volume, and the JupyterLab application. Users can access their spaces through various entry points in Amazon SageMaker Unified Studio, the developer tools section, or by clicking on Notebook files. The project Git repository is cloned into the space on first time creation of space. SageMaker Distribution is the image that is used to provide all the libraries, extensions, packages in the IDE application.

# **Getting started**

The information in this section helps you get started using Amazon SageMaker Unified Studio. If you are new to Amazon SageMaker Unified Studio, start by becoming familiar with the concepts and terminology presented in *Terminology and concepts*.

To get started with Amazon SageMaker Unified Studio as a user, start by gaining access to Amazon SageMaker Unified Studio and creating a project. You can then add members to the project and use the sample JupyterLab notebook to begin building with a variety of tools and resources.

#### Topics

- <u>Access Amazon SageMaker Unified Studio</u>
- Create a project
- Get started with Amazon Bedrock IDE
- Get started with the query editor in Amazon SageMaker Unified Studio
- Use the sample notebook

## Access Amazon SageMaker Unified Studio

In order for you to get started with Amazon SageMaker Unified Studio, your admin must create a domain in the Amazon SageMaker Unified Studio console and provide you with a URL. For more information, see the Amazon SageMaker Unified Studio Administrator Guide.

When you have the URL from your admin, you can sign in to Amazon SageMaker Unified Studio in one of the following ways:

- By using your AWS IAM credentials. For more information, see <u>the section called "Sign up for an</u> AWS account".
- If your admin has configured single sign-on (SSO) access, you can also sign in to Amazon SageMaker Unified Studio using SSO credentials that you configure with IAM Identity Center or through an identity provider. For more information, see <u>the section called "Configure SSO</u> <u>credentials with IAM Identity Center"</u>.

#### 🚺 Note

Amazon SageMaker Unified Studio supports the following browsers:

| Browser        | Version                 |
|----------------|-------------------------|
| Microsoft Edge | Latest 3 major versions |
| Google Chrome  | Latest 3 major versions |
| Apple Safari   | Latest 3 major versions |

## **Configure credentials**

If you want to sign in to Amazon SageMaker Unified Studio using AWS IAM user or SSO credentials using IAM Identity Center, follow the instructions in the optional prerequiste sections below.

#### 🚯 Note

You only need one method to sign in to Amazon SageMaker Unified Studio. If you have already configured an AWS account or SSO credentials that work with the domain URL you received from your admin, you can skip the steps in this section.

#### Topics

- Sign up for an AWS account
- <u>Configure SSO credentials with IAM Identity Center</u>

#### Sign up for an AWS account

If you do not have an AWS account, complete the following steps to create one.

- 1. Open <u>https://portal.aws.amazon.com/billing/signup.</u>
- 2. Follow the online instructions.

When you sign up for an AWS account, an AWS account root user is created. The root user has access to all AWS services and resources in the account. As a security best practice, <u>assign</u> <u>administrative access to an administrative user</u>, and use only the root user to perform <u>tasks that</u> require root user access.

### **Configure SSO credentials with IAM Identity Center**

You can use SSO with IAM Identity Center or with an identity provider. To use SSO with IAM Identity Center, work with your admin to get added to their IAM Identity Center directory and set up your SSO credentials.

The process is as follows:

- 1. After your admin adds your user information to their IAM Identity Center directory, you receive an email with your username and configuration instructions for single sign-on (SSO). Use the link in the email to set your password for SSO.
- 2. Your admin creates configurations and adds you to a domain using the Amazon SageMaker Unified Studio console. They then copy the link to that domain from the Amazon SageMaker Unified Studio console and send it to you. Use the domain URL from your admin to navigate to Amazon SageMaker Unified Studio.
- 3. Sign in to Amazon SageMaker Unified Studio with the SSO username and password that you configured in step 1.
- 4. If your admin's IAM Identity Center is configured to require multi-factor authentication (MFA), set up and use an MFA device. Follow the instructions on the screen to register or use an MFA device as needed, or contact your admin for support. For more information about MFA device enforcement, see <u>Configure MFA device enforcement</u> in the IAM Identity Center User Guide.

You are then able to view Amazon SageMaker Unified Studio landing page, where you can create new projects and view projects that you have been added to.

# Create a project

In Amazon SageMaker Unified Studio, projects enable a group of users to collaborate on various business use cases. Within projects, you can manage data assets in the Amazon SageMaker Unified Studio catalog, perform data analysis, organize workflows, develop machine learning models, build generative AI apps, and more.

In order to create a project in Amazon SageMaker Unified Studio, you must gain access to Amazon SageMaker Unified Studio. A domain unit owner must also grant you access to create projects through an authorization policy. For more information, see <u>Domain units and authorization policies</u>.

1. Navigate to the Amazon SageMaker Unified Studio landing page using the URL from your admin.

#### Note

Amazon SageMaker Unified Studio supports the following browsers:

| Browser        | Version                 |
|----------------|-------------------------|
| Microsoft Edge | Latest 3 major versions |
| Google Chrome  | Latest 3 major versions |
| Apple Safari   | Latest 3 major versions |

- 2. Access Amazon SageMaker Unified Studio using your IAM or single sign-on (SSO) credentials. For more information, see the section called "Access Amazon SageMaker Unified Studio".
- 3. Choose Create project.
- 4. Enter a name for your project. The name of the project is final.
- 5. (Optional) Enter a description for your project. You can edit this later.
- 6. (Optional) If your domain has configured domain units, select a domain unit for your project. If nobody in the domain has created domain units, you create a project in the root domain unit by default and no action is needed here.
- 7. Select the project profile that contains the resources you will need in your project.
  - a. Select **Data analytics and AI-ML model development** to get started training and deploying machine learning models.
  - b. Select SQL analytics to get started querying and analyzing SQL data.
  - c. Select Generative AI app development to get started with generative AI.
- 8. Choose Continue.
- 9. (Optional) Customize parameters, if desired. For more information about customizing parameters, see the section called "Step 2: Customize parameters".
- 10. Choose Continue.
- 11. Choose Create project.

You can then navigate to your project at any time from the Amazon SageMaker Unified Studio home page by choosing **Select a project** and **Browse all projects**, then choosing the name of your

project. After you navigate to your project, you can begin adding data and compute resources and using tools.

## **Get started with Amazon Bedrock IDE**

Get started with Amazon Bedrock IDE by experimenting with a model in a <u>playground</u> or by creating a <u>chat agent app</u>.

The Amazon Bedrock IDE playgrounds that lets you easily experiment with Amazon Bedrock models. The <u>chat</u> playground lets you chat with a model by providing text and image prompts to the model (not all models support images). The <u>image and video</u> playground lets you generate images and videos with a suitable model. With both playgrounds you can experiment by making configuration changes. For example, you can influence the response from a model by changing <u>inference</u> parameters.

A chat agent app allows users to chat with an Amazon Bedrock model through a conversational interface, typically by sending prompts (text or image) and receiving responses. You can integrate the following Amazon Bedrock capabilities into a chat agent app:

- <u>Data sources</u> Enrich model responses by including context generated from an Amazon Bedrock knowledge base or a single file.
- <u>Guardrails</u> Lets you implement safeguards for your chat agent app based on your use cases and responsible AI policies.
- <u>Functions</u> Lets a model call a function to access a specific capability when handling a prompt.

You can also create a <u>flows app</u> that lets you visually design the flow of an app.

These getting started instructions show you how to chat with a model in the chat playground. They also show you how to build a chat agent app for a radio station that creates playlists and uses a data source to get upcoming show information.

After completing this section, continue using Amazon Bedrock IDE by going to <u>Amazon Bedrock</u> <u>IDE</u>.

#### Topics

- Chat with a model in the chat playground
- Create a radio station app

## Chat with a model in the chat playground

In these instructions, you use the Amazon Bedrock IDE chat playground to chat with an Amazon Bedrock IDE model. You chat by sending a prompt to the model and answering the response that the model generates. For more information, see <u>Experiment with the Amazon Bedrock IDE playgrounds</u>.

If you don't have access to a model, contact your administrator.

#### To chat with a model

- 1. Navigate to the Amazon SageMaker Unified Studio landing page by using the URL from your administrator.
- 2. Access Amazon SageMaker Unified Studio using your IAM or single sign-on (SSO) credentials. For more information, see the section called "Access Amazon SageMaker Unified Studio".
- 3. At the top of the page, choose the **Discover**.
- 4. In the Generative AI section, choose Chat playground to open the chat playground.

| Preview     | Discover ^   | Build 🗸  | Govern 🗸 | Select a project 🗸         |
|-------------|--------------|----------|----------|----------------------------|
| Home > Chat |              |          |          |                            |
|             | 🗂 DATA &     | MODEL CA | TALOG    | i GENERATIVE AI            |
| Amazon B    | Data catalog |          |          | Chat playground            |
|             | Bedrock mo   | dels     |          | Image and video playground |
| Discover    | Glossaries   |          |          | Shared apps and prompts    |
| Models      | Metadata fo  | rms      |          |                            |

- 5. In **Type** select **Model** and then select a model to use in **Model**. If you don't see a model, contact your administrator.
- 6. In the Enter prompt text box, enter What is Avebury stone circle?.
- 7. Press Enter on your keyboard, or choose the run button, to send the prompt to the model. Amazon Bedrock IDE shows the response from the model in the playground.

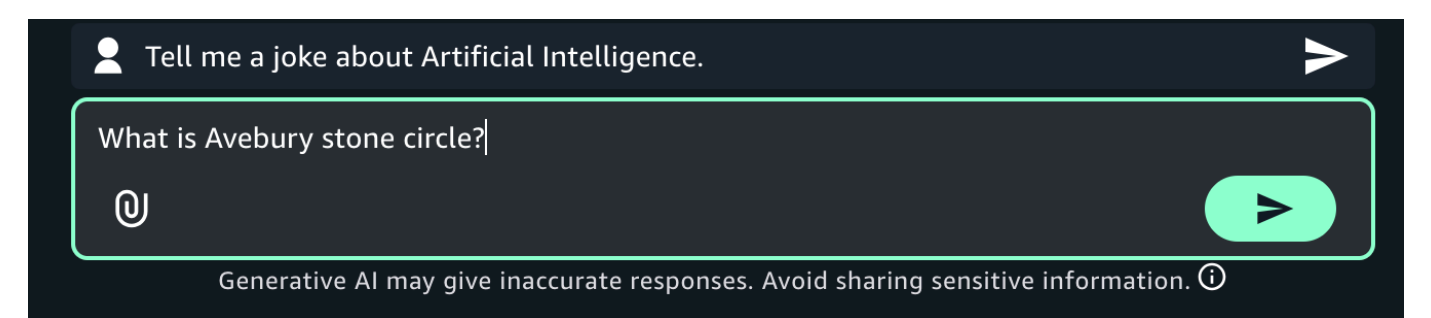

8. Continue the chat by entering the prompt **Is there a museum there?** and pressing Enter.

The response shows how the model uses the previous prompt as context for generating its next response.

- 9. Choose **Reset** to start a new chat with the model.
- 10. Influence the model response by doing the following:
  - a. Enter and run a prompt. Note the response from the model.
  - b. Choose the configurations menu to open the **Configurations** pane.

|          | Туре    | Model                       |   |
|----------|---------|-----------------------------|---|
| Ĩ        | Model 🔻 | Anthropic Claude 3.5 Sonnet | • |
| $\smile$ |         |                             |   |

- c. Influence the model response by making <u>inference parameters</u> changes.
- d. Run the prompt again and compare the response with the previous response.
- 11. Choose **Reset** to start a new chat with the model.
- 12. Try sending an image or video to a model by doing the following:
  - a. For **Model**, choose one of the following:
    - If you want to use an image in your prompt, choose a model that supports images.
    - If you want to use a video in your prompt, choose a model that supports videos.
  - b. Choose the attachment button at the left of the **Enter prompt** text box.

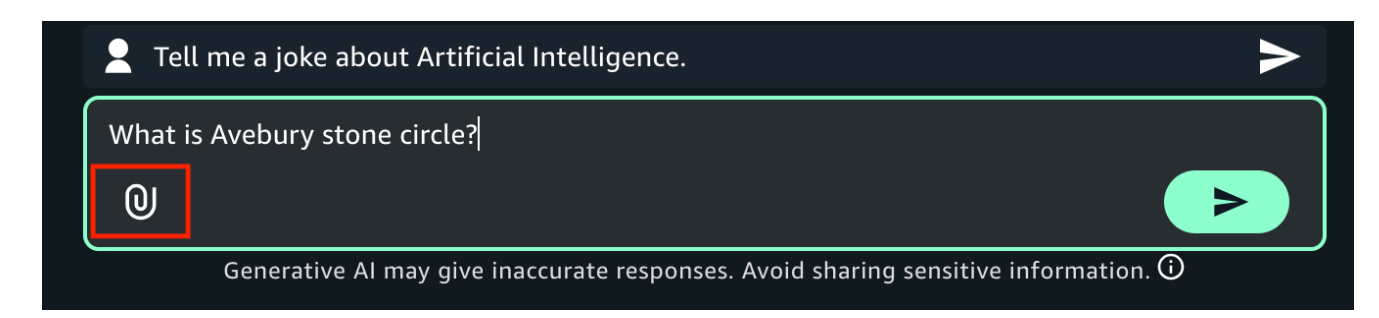

- c. In the open file dialog box, choose an image or a video from your local computer.
- d. In the text box, next to the image or video that you uploaded, enter What's in this image?. If you uploaded a video, enter What's in this video?.
- e. Press Enter on your keyboard enter to send the prompt to the model. The response from the models describes the model or image.
- (Optional) Try using another model and different prompts. Different models have different recommendations for creating, or engineering, prompts. For more information, see <u>Prompt</u> <u>engineering guides</u>.
- 14. (Optional) Compare the output from multiple models, or <u>shared apps</u>.
  - a. In the playground, turn on **Compare mode**.
  - b. In both panes, select the model that you want to compare. If you want to use a shared app, select **App** in **Type** and then select the app in **App**.
  - c. Enter a prompt in the text box and run the prompt. The output from each model is shown. You can choose the copy icon to copy the prompt or model response to the clipboard.
  - d. (Optional) Choose **View configs** to make configuration changes, such as <u>inference</u> parameters. Choose **View chats** to return to the chat page.
  - e. (Optional) Choose **Add chat window** to add a third window. You can compare up to 3 models or apps.
  - f. Turn off **Compare mode** to stop comparing models.

## Create a radio station app

In these getting started instructions you create a chat agent app for a radio station. The app can generate playlists and get the dates and locations of upcoming shows. The instructions introduce you to the following concepts:

- Prompt a message that you send to the model that the app uses. The model uses the prompt to generate a response. In the app, you can send prompts such as Create a playlist of songs about Welsh castles.
- System prompt A system prompt is a type of prompt that provides instructions or context to the model about the task it should perform, or the persona it should adopt during the conversation. In the app, you use a system prompt to let the model know that the app creates 2 hour playlists for a radio show.
- Data source Information not known to the model. In the app, the data source contains dates and locations for upcoming shows. The model uses the data source to help generate a response to prompts such as When does the band Nova Noise play next?.

For more information, see Build a chat agent app with Amazon Bedrock IDE.

#### Topics

- Generate a playlist
- Find show dates and locations

#### Generate a playlist

In this procedure, you build the initial app. You select the Amazon Bedrock model that you want to use. You also set the system prompt so that the app knows its main purpose is to generate playlists for a fictional rock and pop themed radio station.

#### To create a Amazon Bedrock IDE chat agent app

- 1. Navigate to the Amazon SageMaker Unified Studio landing page by using the URL from your administrator.
- 2. Access Amazon SageMaker Unified Studio using your IAM or single sign-on (SSO) credentials. For more information, see the section called "Access Amazon SageMaker Unified Studio".
- 3. On the Amazon SageMaker Unified Studio home page, in the **Generative AI app development** tile, choose **Build chat agent** to create a new chat agent app. The **Select or create a new project to continue** dialog box opens.

| ML and generative AI model<br>development<br>Build, train, and deploy ML and foundation models with<br>fully managed infrastructure, tools, and workflows.<br>Create notebook | Generative AI app developmen<br>Build generative AI apps and experiment with<br>foundation models, prompts, agents, functions,<br>guardrails in Amazon Bedrock IDE.<br>Build chat agent | and |
|----------------------------------------------------------------------------------------------------|----------------------------------------------------------------------------------------------------|-----|
| Data processing and SQL analytics                                                                                                    | Data and Al governance                                                                                                    |     |

- 4. Choose **Create project** and follow the instructions at <u>Create a new project</u>. For step 1, do the following:
  - a. For **Project name** enter **my\_radio\_station\_project**.
  - b. For **Project profile** choose **Generative AI application development**.

Use the default options for the remaining steps.

- 5. In **Untitled App nnnn**, enter **Get started radio show** as the name for your app.
- 6. In the **Configs** pane, do the following:
  - a. For **Models**, select a model that supports **Data**. Selecting such a model lets you create a data source in the next procedure. If you don't have access to the model, choose a different model or contact your administrator.
| Model                                                                     |
|---------------------------------------------------------------------------|
| Anthropic Claude 3 Haiku                                                  |
| Select model                                                              |
| Anthropic Claude 3 Haiku CRIT<br>Supports: Guardrails, Data, Functions    |
| Anthropic Claude 3.5 Sonnet CRIT<br>Supports: Guardrails, Data, Functions |
| Meta Llama 3.1 70B Instruct CRIT<br>Supports: Guardrails, Data, Functions |

- b. For Enter a system prompt in Instructions for chat agent & examples, enter You are a chat agent app that creates 2 hour long playlists for a radio station that plays rock and pop music..
- 7. Choose **Save** to save the current draft of your app.
- 8. In the Preview pane, in the Enter prompt text box, enter Create a playlist of songs where each song on the list is related to the next song, by musician, bands, or other connections. Be sure to explain the connection from one song to the next.

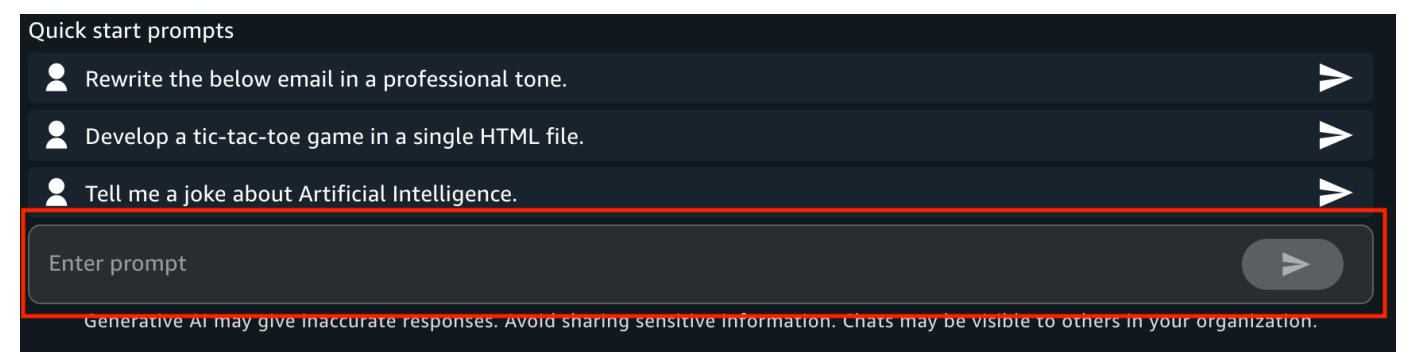

- 9. Choose the run button (or press Enter on your keyboard) to send the prompt to the model.
- 10. Choose **Save** to save your app.
- 11. Next step: Get the dates and location of shows by following the instructions at <u>Find show</u> <u>dates and locations</u>.

### Find show dates and locations

Users of your app might want to know when local artists and bands have upcoming shows. This information isn't available from a model without providing a data source. In this procedure you add a data source to your app so that the model can generate responses to prompts such as **When does the band Nova Noise play next?**.

The data source you use is an Amazon Bedrock knowledge base that you create with a CSV file. The CSV file contains show information for ficticious local bands. For more information, see <u>Add a data</u> <u>source to your app</u>.

In this procedure you add a data source

#### To add your own data to an Amazon Bedrock IDE app

1. Create a CSV file name *band-dates.csv* and fill it with the following ficticious CSV data.

```
artist,location,date
Neon Pulse, Starlight Arena, 2025-01-14
Quantum Echoes, Nebula Hall, 2024-12-07
Ethereal Surge, Dreamweaver Dome, 2025-02-22
Cosmic Rhythm, Galaxy Gardens, 2025-03-09
Velvet Voltage, Electric Avenue Theater, 2024-12-18
Astral Whispers, Moonbeam Amphitheater, 2025-01-30
Pixel Pioneers, Digital Dreamland, 2025-02-11
Chrono Cascade, Temporal Tower, 2024-12-29
Luminous Lullaby, Aurora Auditorium, 2025-03-17
Synth Sirens, Neon Nights Club, 2025-01-05
Holographic Harmony, Prism Pavilion, 2025-02-28
Radiant Rebels, Sunburst Square, 2024-12-13
Nova Noise, Cosmic Coliseum, 2025-03-01
Quantum Quill, Paradox Plaza, 2025-01-22
Echoing Embers, Phoenix Fire Pit, 2025-02-08
Cyber Serenade, Circuit City Center, 2024-12-21
Stellar Storm, Constellation Court, 2025-03-25
Neon Nebula, Glowworm Grotto, 2025-01-09
Bioluminescent Beat, Firefly Forest, 2025-02-17
Zeitgeist Zephyr, Clockwork Castle, 2024-12-03
```

- 2. If it isn't already, open the app that you created in Generate a playlist.
- 3. In **Data** choose **Use Knowledge Base** and then **Create new Knowledge Base**. The **Create Knowledge Base** pane is shown.

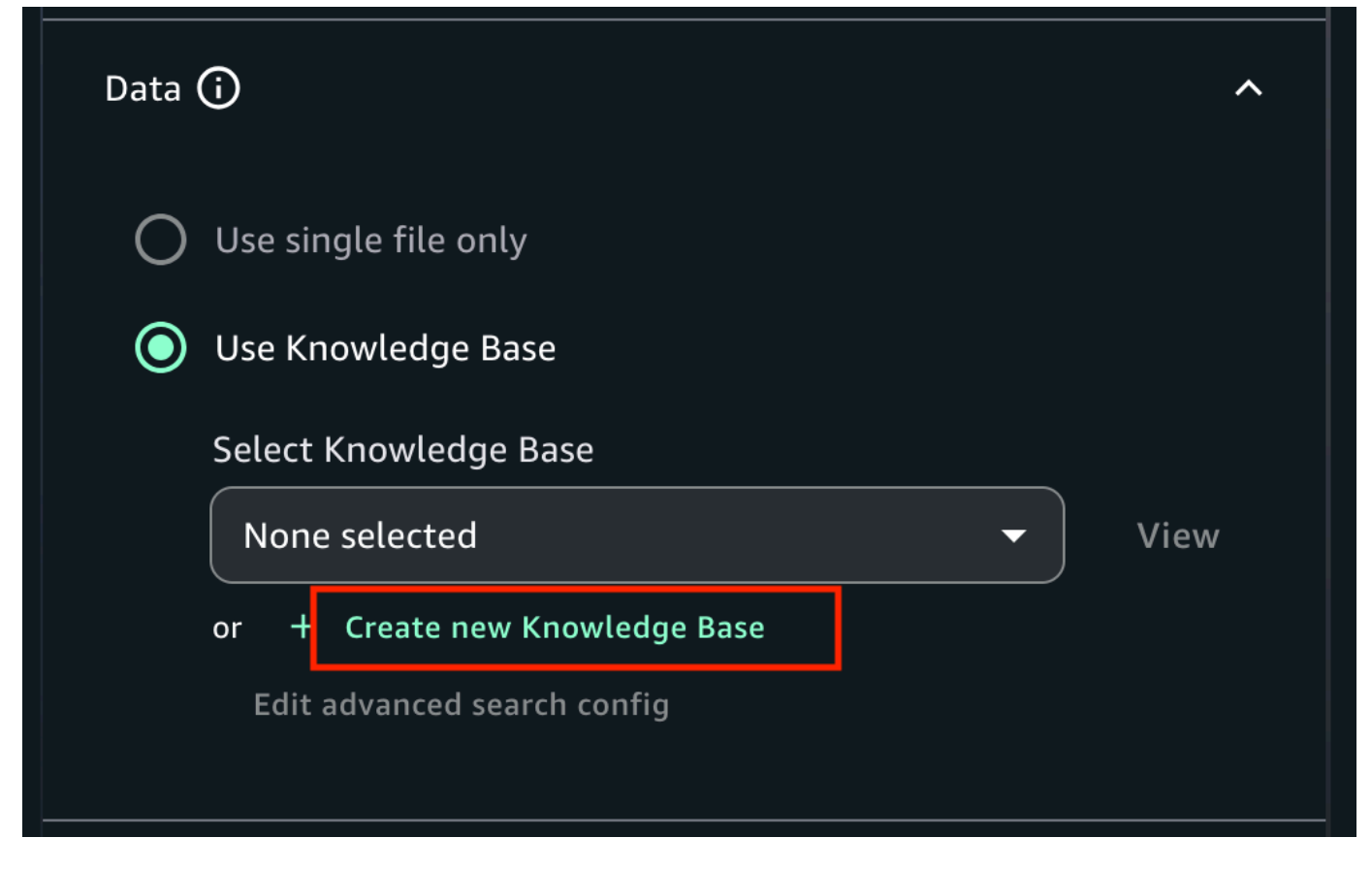

- 4. For Name, enter Local\_shows.
- 5. For **Description**, enter **Information about local band shows**.
- 6. In Add data sources, choose Local file.
- 7. Choose **Click to upload** and upload the CSV file that you created in step 1. Alternatively, add the CSV by dragging and dropping the document from your computer.

For more information, see **Document data source**.

- 8. For **Embeddings model**, choose a model for converting your data into vector embeddings.
- 9. Choose **Create**. It might take Amazon Bedrock IDE a few minutes to create the knowledge base.
- 10. In the **Configs** pane, For **Select Knowledge Base**, select the knowledge base that you just created. You might need to wait until Amazon Bedrock IDE finishes creating the knowledge base.
- 11. Choose Save.
- 12. Test the data source by entering When does the band Nova Noise play next? in the prompt text box.

13. Choose the run button to send the prompt to the model. The model should respond with the date of the next show by *Nova Noise*.

# Get started with the query editor in Amazon SageMaker Unified Studio

You can use the query editor to perform analysis using SQL. The query editor tool provides a place to write and run queries, view results, and share your work with your team.

### Prerequisites

Before you get started with the query editor, you must access Amazon SageMaker Unified Studio and create a project with the **SQL analytics** project profile.

1. Navigate to Amazon SageMaker Unified Studio using the URL from your admin and log in using your SSO or AWS credentials.

For more information, see the section called "Access Amazon SageMaker Unified Studio".

2. Create a project with a **SQL analytics** project profile. This project profile sets up your project with access to Amazon Redshift Serverless and Amazon Athena resources. For more information, see the section called "Create a new project".

### Query sample data using Amazon Athena in Amazon SageMaker Unified Studio

After you create a project, you can use the query editor to write and run queries.

- 1. Navigate to the project you created in the top center menu of the Amazon SageMaker Unified Studio home page.
- 2. Expand the **Build** menu in the top navigation bar, then choose **Query editor**.
- 3. Create a new querybook tab. A querybook is a kind of SQL notebook where you can draw from multiple engines to design and visualize data analytics solutions.
- 4. Select a data source for your queries by using the menu in the upper-right corner of the querybook.
  - a. Under **Connections**, choose **Athena (Lakehouse)** to connect to your Lakehouse resources.

- b. Under Catalogs, choose AwsDataCatalog.
- c. Under **Databases**, choose the name of the AWS Glue database. This database was created for use when the project was created.
- 5. Choose **Choose** to connect to the database and query engine.
- 6. Copy the following SQL query into the querybook cell to create a table in the database.

```
CREATE TABLE mkt_sls_table AS

SELECT 146776932 AS ord_num, 23 AS sales_qty_sld, 23.4 AS wholesale_cost, 45.0 as

lst_pr, 43.0 as sell_pr, 2.0 as disnt, 12 as ship_mode,13 as warehouse_id, 23 as

item_id, 34 as ctlg_page, 232 as ship_cust_id, 4556 as bill_cust_id

UNION ALL SELECT 46776931, 24, 24.4, 46, 44, 1, 14, 15, 24, 35, 222, 4551

UNION ALL SELECT 46777394, 42, 43.4, 60, 50, 10, 30, 20, 27, 43, 241, 4565

UNION ALL SELECT 46777831, 33, 40.4, 51, 46, 15, 16, 26, 33, 40, 234, 4563

UNION ALL SELECT 46779160, 29, 26.4, 50, 61, 8, 31, 15, 36, 40, 242, 4562

UNION ALL SELECT 46779482, 34, 33.4, 64, 44, 10, 17, 27, 43, 52, 222, 4556

UNION ALL SELECT 46779650, 39, 37.4, 51, 62, 13, 31, 25, 31, 52, 224, 4551

UNION ALL SELECT 46780524, 33, 40.4, 60, 53, 18, 32, 31, 31, 39, 232, 4563

UNION ALL SELECT 46780634, 39, 35.4, 46, 44, 16, 33, 19, 31, 52, 242, 4557

UNION ALL SELECT 46781887, 24, 30.4, 54, 62, 13, 18, 29, 24, 52, 223, 4561
```

7. Choose the **Run cell** icon.

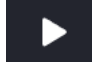

When the query finishes running, a **Result** tab appears below the cell to display the outcome.

- 8. Refresh the **Data explorer** navigation pane, and view the table you created in the **Lakehouse** section.
- 9. Choose Add SQL to add another cell to the querybook. Then enter the following script:

```
select * from mkt_sls_table limit 10
```

10. Choose the **Run cell** icon.

In the **Results** tab, the first ten rows of the table you created are displayed.

11. Choose Add SQL to add another cell to the querybook. Then enter the following script:

```
select item_id, sales_qty_sld
from mkt_sls_table
where sales_qty_sld > 30
```

12. Choose the **Run cell** icon.

In the **Results** tab, only data that fulfills the specified requirements is displayed.

13. In the **Results** tab, choose the **Chart view** icon.

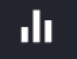

This opens up a chart view with a line graph as a default.

- 14. Set up the chart to display a pie chart.
  - a. For **Type**, choose **Pie**.
  - b. For Values, choose sales\_qty\_sold.
  - c. For Labels, choose item\_id.

This displays a pie chart so you can visualize results.

After you've finished querying the data, you can choose to view the queries in your query history and save them to share with other project members.

- For more information about reviewing query history, see <u>the section called "Review query</u> history".
- For more information about other operations you can do with the query editor, such as using generative AI to create SQL queries, see *SQL analytics*.

### Use the sample notebook

You can get started using Amazon SageMaker Unified Studio by using the sample notebook in the JupyterLab IDE within your project. This getting\_started.ipynb notebook provides information about using AWS Glue, Amazon Redshift, Amazon Athena, and more. This is a multi-service, polycompute notebook, designed to enable end-to-end development in a single notebook. In an Amazon SageMaker Unified Studio notebook, you can select the language and framework for each cell based on the compute options or connections configured in your project. You can add or modify these compute connections from the project's compute management screen. The compute choices differ based on your project's profile. However, all default profiles come with local Python, serverless Spark powered by AWS Glue, and Trino with Amazon Athena. There is a README file with additional information about the sample notebook and Amazon SageMaker Unified Studio.

You can also create new notebooks to input new code from scratch. For more information about using the JupyterLab IDE in Amazon SageMaker Unified Studio, see *JupyterLab*.

To navigate to the sample notebook, complete the following steps:

- 1. Navigate to Amazon SageMaker Unified Studio using the URL from your admin and log in using your SSO or AWS credentials.
- 2. Navigate to a project. To do this, choose **Select project** from the center menu.
- 3. Expand the **Build** menu, then choose **JupyterLab**.

# Domain units and authorization policies in Amazon SageMaker Unified Studio

Use *domain units* to easily organize your assets and other domain entities under specific business units and teams. To set up secure and efficient data sharing within and across business units of your organization, create domain units within Amazon SageMaker Unified Studio and enable selected users within each business unit to login and share their assets to the catalog. Users from anywhere in the enterprise can easily search for assets under those business units and request access to those assets.

Domain units can also be used to enable resource owners, such as AWS account owners, to set up Amazon SageMaker Unified Studio authorization permissions on their resources. Domain units provide a delegated authority from account owners to domain unit owners and they can set up authorization permissions on environment profiles (created using blueprint configurations), on behalf of account owners. This allows you to limit who can create and use which environment profiles depending on the business units to which they belong. Amazon SageMaker Unified Studio authorization permissions can also be used to enforce metadata standards and enable only selected projects to create metadata forms and glossary. This can help maintain a consistent and quality metadata. For more information, see <u>Amazon SageMaker Unified Studio terminology and concepts</u>.

Within an Amazon SageMaker Unified Studio domain unit, you can assign the following authorization policies to your users and groups to grant them specific permissions:

- Domain unit creation policy
- Project creation policy
- Project membership policy
- Domain unit ownership assumption policy
- Project ownership assumption policy

Within an Amazon SageMaker Unified Studio domain unit, you can assign the following authorization policies to your projects to grant them specific permissions:

- Glossary creation policy
- Metadata forms creation policy

• Custom asset type creation policy

#### Topics

- Create domain units in Amazon SageMaker Unified Studio
- Edit domain units in Amazon SageMaker Unified Studio
- Delete domain units in Amazon SageMaker Unified Studio
- Manage domain unit owners in Amazon SageMaker Unified Studio
- Assign authorization policies to users and groups within an Amazon SageMaker Unified Studio domain unit
- <u>Assign authorization policies to projects within an Amazon SageMaker Unified Studio domain</u> unit

### Create domain units in Amazon SageMaker Unified Studio

In Amazon SageMaker Unified Studio, domain units enable you to organize your assets and other domain entities under specific business units and teams. For more information, see <u>Amazon</u> SageMaker Unified Studio terminology and concepts.

#### To create a domain unit

- 1. Navigate to Amazon SageMaker Unified Studio using the URL from your admin and log in using your SSO or AWS credentials.
- 2. Choose **Govern**.
- 3. Choose **Domain units**.
- 4. Choose Create domain unit.
- 5. Specify the following:
  - Under **Domain unit details**, for **Name**, specify the domain unit name.
  - Under **Domain unit details**, for **Description**, specify the domain unit description.
  - Under Parent domain unit choose Select domain unit.

Select the parent domain unit under which you'd like to add the new domain unit. Then choose **Select parent domain unit**.

6. Choose **Create domain unit**.

### Edit domain units in Amazon SageMaker Unified Studio

In Amazon SageMaker Unified Studio, domain units enable you to organize your assets and other domain entities under specific business units and teams. For more information, see <u>Amazon</u> SageMaker Unified Studio terminology and concepts.

#### To edit a domain unit

- 1. Navigate to Amazon SageMaker Unified Studio using the URL from your admin and log in using your SSO or AWS credentials.
- 2. Choose **Govern**.
- 3. Choose **Domain units**.
- 4. Navigate to the **Domain units** tab and choose the domain unit that you want to edit.
- 5. Expand **Actions** and choose **Edit domain unit**.
- Make your changes to the domain unit name and description and then choose Update domain unit.

### Delete domain units in Amazon SageMaker Unified Studio

In Amazon SageMaker Unified Studio, domain units enable you to organize your assets and other domain entities under specific business units and teams. For more information, see <u>Amazon</u> <u>SageMaker Unified Studio terminology and concepts</u>.

### To delete a domain unit

- 1. Navigate to Amazon SageMaker Unified Studio using the URL from your admin and log in using your SSO or AWS credentials.
- 2. Choose Govern.
- 3. Choose **Domain units**.
- 4. Navigate to the **Domain units** tab and choose the domain unit that you want to delete.
- 5. Expand Actions and choose **Delete domain unit**.
- 6. In the **Delete domain unit** pop up window, confirm the deletion, then choose **Delete**.

# Manage domain unit owners in Amazon SageMaker Unified Studio

In Amazon SageMaker Unified Studio, domain units enable you to organize your assets and other domain entities under specific business units and teams. For more information, see <u>Amazon</u> SageMaker Unified Studio terminology and concepts.

To add owners to a domain unit in Amazon SageMaker Unified Studio, complete the following steps.

- 1. Navigate to Amazon SageMaker Unified Studio using the URL from your admin and log in using your SSO or AWS credentials.
- 2. Choose **Govern**.
- 3. Choose **Domain units**.
- 4. Navigate to the **Domain units** tab and choose the domain unit that you want to add owners to.
- 5. On the domain details page, navigate to the **Owners** tab.
- 6. Choose **Add owner**, and then in the **Add domain unit owners** pop up window, specify users that you want to make domain unit owners.
- 7. Choose Add owners.

# Assign authorization policies to users and groups within an Amazon SageMaker Unified Studio domain unit

In Amazon SageMaker Unified Studio, domain units enable you to organize your assets and other domain entities under specific business units and teams. For more information, see <u>Amazon</u> <u>SageMaker Unified Studio terminology and concepts</u>.

In an Amazon SageMaker Unified Studio domain unit, you can assign the following authorization policies to your users and groups to grant them various authorization permissions within this domain unit:

- Domain unit creation policy
- Project creation policy
- Project membership policy

- Domain unit ownership assumption policy
- Project ownership assumption policy

To assign authorization policies to users and groups within a domain unit, complete the following procedure:

- 1. Navigate to Amazon SageMaker Unified Studio using the URL from your admin and log in using your SSO or AWS credentials.
- 2. Choose Govern.
- 3. Choose **Domain units**.
- 4. Navigate to the **Domain units** tab and choose the domain unit that you want to add an authorization policy grant in.
- 5. On the domain unit details page, choose the authorization policy that you want to assign to users or groups to.
- 6. Choose **Add policy grant**.
- 7. In the Add users pop up window, do one of the following:
  - Choose **Select users and groups**, specify users and groups to which you want to assign the selected authorization policy, and then choose **Add policy grant**.
  - Choose All users and then choose Add policy grant.
- 8. You can also enable or disable the cascade permissions of the selected authorization policy for the selected users. To do so, select the user(s) for which you want to enable the cascade permissions, then expand **Actions**, and then choose **Set cascade permissions to true**. The selected users will have permissions granted by this policy in all child domain units under this domain unit. Or you can choose the user(s) for which you want to disable the cascade permissions, then expand **Actions**, and set **Set cascade permissions to false**.

To view examples of project membership policies in domain unit hierarchies, see <u>Project</u> <u>membership policy in the hierarchy of domain units in Amazon DataZone</u> in the Amazon Amazon DataZone User Guide.

# Assign authorization policies to projects within an Amazon SageMaker Unified Studio domain unit

In Amazon SageMaker Unified Studio, domain units enable you to organize your assets and other domain entities under specific business units and teams. For more information, see <u>Amazon</u> SageMaker Unified Studio terminology and concepts.

In an Amazon SageMaker Unified Studio domain unit, you can assign the following authorization policies to your projects to grant these entities various authorization permissions within this domain unit:

- Glossary creation policy
- Metadata forms creation policy
- Custom asset type creation policy

To assign authorization policies to projects within a domain unit, complete the following procedure:

- 1. Navigate to Amazon SageMaker Unified Studio using the URL from your admin and log in using your SSO or AWS credentials.
- 2. Choose Govern.
- 3. Choose **Domain units**.
- 4. Navigate to the **Domain units** tab and choose the domain unit that you want to add an authorization policy grant in.
- 5. On the domain unit details page, choose the authorization policy that you want to assign to projects and then choose **Add project**.
- 6. Choose Add policy grant.
- 7. In the **Add projects** pop up window, do one of the following:
  - Choose **Selected projects in a domain unit**, specify projects to which you want to assign the selected authorization policy, and then choose **Add policy grant**.
  - Choose All projects in a domain unit and then choose Add policy grant.

# Projects

A project in Amazon SageMaker Unified Studio is a boundary within a domain where you can collaborate with other users to work on a business use case. In projects, you can create and share data and resources. When you are added to a project, you gain access to relevant files and tools within that project, such as resources to create and deploy machine learning models. You can create new files and resources for the project, manage existing resources, and share work with other users on the same project.

After you gain access to Amazon SageMaker Unified Studio, create a new project or gain access to an existing project when another user adds you to a project that they own. The tools and resources available in the project are based on the project profile that is used to create a project. For more information about accessing Amazon SageMaker Unified Studio, see <u>the section called "Access</u> <u>Amazon SageMaker Unified Studio"</u>.

There are two types of domains that your admin can create in the Amazon SageMaker Unified Studio management console. If your admin grants you access to an Amazon DataZone domain, see <u>Amazon DataZone projects and environments</u> in the Amazon DataZone User Guide. The sections in this guide describe projects in an Amazon SageMaker platform domain.

#### i Note

To join a project, you must create a project yourself or be added to a project by a project owner.

### Topics

- Create a new project
- Edit a project
- Delete a project
- Add project members
- Remove project members

### Create a new project

In Amazon SageMaker Unified Studio, projects enable a group of users to collaborate on various business use cases. Within projects, you can manage data assets in the Amazon SageMaker Unified Studio catalog, perform data analysis, organize workflows, develop machine learning models, build generative AI apps, and more.

In order to create a project in Amazon SageMaker Unified Studio, you must gain access to Amazon SageMaker Unified Studio. A domain unit owner must also grant you access to create projects through an authorization policy. For more information, see <u>Domain units and authorization policies</u>.

When you create a project, you choose a name and description, customize parameters for project resources, and then review selections.

### Step 1: Project name and description

To begin creating a project, navigate to the Amazon SageMaker Unified Studio landing page and choose **Create project**.

The Project name and description includes the following fields:

- Project name The name of your Amazon SageMaker Unified Studio project. Enter a name here. The name of the project can not be edited after the project is created.
- Description An optional description of your project. You can edit this later.
- Domain unit The business-level entity that lets your team organize and manage policies for business needs in the project. If nobody in the domain has created domain units, you create a project in the root domain unit by default and no action is needed here. If domain units have been created, select the name of the domain unit you want your project to be in. For more information, see *Domain units and authorization policies*.
- Project profile Project profiles define which resources and tools should be provisioned in the project. These include tools and compute resources for SQL, data science, data engineering, and machine learning development. Project profiles can include resources and tools from Amazon Redshift, Amazon SageMaker, and other AWS services. Select the project profile that contains the resources and tools you will need to use in your project. The project profiles available for you to choose from are defined by your administrator in the Amazon SageMaker Unified Studio management console. For more information, see the Amazon SageMaker Unified Studio Administrator Guide.

After you fill in the fields for project creation, choose **Continue** to customize parameters.

### Step 2: Customize parameters

On the next page of project creation, you can view and edit the names and values for different resources that are created when the project is created.

#### 🚯 Note

Some of the parameter values might be determined by your admin or by the default value from the environment blueprint, according to the configurations that your admin has set in the Amazon SageMaker Unified Studio management console. If you are not able to view or change a parameter value that you want to specify, contact your admin to edit the configurations. For more information, see the section Edit a project profile in the Amazon SageMaker Unified Studio Administrator Guide.

### Connect to a Git repository

As part of this process, if your admin has configured the parameters to be editable, you can choose a Git repository to connect to your project. You can choose to connect your project to an existing third-party Git repository or create a new Git repository to connect to.

### To connect to an existing 3P Git repository

- 1. In the Git connection dropdown, select a connection from AWS CodeConnections that is enabled for Amazon SageMaker Unified Studio. Available Git connections are provided by your administrator in the Amazon SageMaker Unified Studio management console.
- 2. Select either the Existing repository and existing branch or Existing repository and new branch radio button. Then in the Repository name dropdown, you will see a list of repositories accessible with the connection.
- 3. Select the name of the repository you want to connect your project to.
- 4. In the branch name dropdown, either select an existing branch, or enter a branch name to create a new one.

#### To create a new Git repository

- 1. In the Git connection dropdown, select a connection from AWS CodeConnections that is enabled for Amazon SageMaker Unified Studio. Available Git connections are provided by your administrator in the Amazon SageMaker Unified Studio management console.
- 2. Select the New repository and new branch radio button.
- 3. Provide a name for the repository.
- 4. Enter a name for the branch you want to create within the new repository. The new repository and branch will then be created when the project is created.

Depending on which project profile you are using to create a project and what parameters your admin has configured to be editable, you might have other fields to choose parameters for.

When you have chosen the parameters you want, choose **Continue** to review the selections.

### **Step 3: Review**

Use the last page of project creation to review the configurations you have selected. When everything is configured as desired on the project creation review page, choose **Create project**.

You are then redirected to the project home page. It might take a few minutes before the project is created and you can access tools.

### **Next steps**

After you create a project, you can add members and resources to the project and begin using tools. There are many ways to get started building your project, including the following options:

- Add members to your project to collaborate together. For more information, see <u>the section</u> <u>called "Add project members"</u>.
- Add data to your project. For more information, see *Data*.
- Add compute resources to your project. For more information, see <u>Compute</u>.
- Find, train, and deploy machine learning models. For more information, see *Machine learning*.
- Use Amazon Bedrock IDE to create generative AI apps. For more information, see <u>Amazon</u> <u>Bedrock IDE</u>.

# Edit a project

In Amazon SageMaker Unified Studio, projects enable a group of users to collaborate on various business use cases. Within projects, you can manage data assets in the Amazon SageMaker Unified Studio catalog, perform data analysis, organize workflows, develop machine learning models, build generative AI apps, and more.

To edit an Amazon SageMaker Unified Studio project, you must be the owner of that project or the domain administrator of the domain that contains this project. Project owners can edit the project in the following ways:

- Adding members to a project. For more information, see <u>the section called "Add project</u> <u>members"</u>.
- Removing members from a project. For more information, see <u>the section called "Remove project</u> members".
- Changing a project description.

To change the project description in an existing project, complete the following steps.

- 1. Navigate to Amazon SageMaker Unified Studio using the URL from your admin and log in using your SSO or AWS credentials.
- 2. Choose Select a project.
- 3. If you don't see the name of your project under **Recently updated projects**, choose **Browse all projects**.
- 4. Choose the project that you want to edit. If you don't readily see it in the list of projects, you can search for it by specifying the project name in the **Search projects** field.
- 5. On the **Project overview** page, choose the edit icon next to **Description**. An editable text box appears.
- 6. Input the changes you want to make in the text box.
- 7. Choose the checkmark to save your changes.

### Delete a project

The act of deleting a project is final. Deletion irrevocably deletes the project's contents, including compute instances, data sources, queries, and more, and all the content within those project

resources. Deleting a project does not delete non-Amazon SageMaker Unified Studio AWS resources that Amazon SageMaker Unified Studio might have helped you create. If you no longer need these AWS resources, delete them in their respective AWS service and account. For example, if you create Amazon Bedrock model evaluation jobs in Amazon Bedrock IDE, the jobs that aren't automatically deleted when you delete the project. You will need to use the Amazon Bedrock console to delete the model evaluation jobs. Contact your administrator if you don't have access to the Amazon Bedrock IDE console.

To delete an Amazon SageMaker Unified Studio project, you must be an owner of the project.

To delete an existing project, complete the following steps.

- 1. Navigate to Amazon SageMaker Unified Studio using the URL from your admin and log in using your SSO or AWS credentials.
- 2. Choose Select a project.
- 3. If you don't see the name of your project under **Recently updated projects**, choose **Browse all projects**.
- 4. Choose the project that you want to delete. If you don't readily see it in the list of projects, you can search for it by specifying the project name in the **Search projects** field.
- 5. On the **Project overview** page, expand **Actions** and choose **Delete project**.

Review the informational warnings about the potential impact of deleting the project.

6. If you accept the warnings, then type in the confirmation text and choose **Delete project**.

### 🛕 Important

Deleting a project is an irrevocable action that cannot be undone by you or by AWS.

### Add project members

In Amazon SageMaker Unified Studio, projects enable a group of users to collaborate on various business use cases. Within projects, you can manage data assets in the Amazon SageMaker Unified Studio catalog, perform data analysis, organize workflows, develop machine learning models, build generative AI apps, and more. There are two different roles that members can have:

- **Contributor**: These members can contribute to the project.
- **Owner**: These members can contribute to the project, add members to the project, and remove members of the project. They can also edit the project description or delete the project. The person who creates the project has the role of Owner by default.

There are three different kinds of members you can add:

- Single sign-on (SSO) users. An SSO user can sign into Amazon SageMaker Unified Studio using credentials from IAM Identity Center or another SSO source.
- SSO groups. You can add groups of users created in IAM Identity Center. An SSO group is considered one project member.
- IAM principals (roles or users). An IAM user can sign into Amazon SageMaker Unified Studio with their IAM credentials. Note that IAM roles can't access Amazon SageMaker Unified Studio directly and must contribute to the project programmatically.

To add members to an existing project, complete the following steps.

- 1. Navigate to Amazon SageMaker Unified Studio using the URL from your admin and log in using your SSO or AWS credentials.
- 2. Choose **Select a project**.
- 3. If you don't see the name of your project under **Recently updated projects**, choose **Browse all projects**.
- 4. Choose the project that you want to edit. If you don't readily see it in the list of projects, you can search for it by specifying the project name in the **Search projects** field.
- 5. On the **Project overview** page, expand **Actions** and choose **Manage members**.
- 6. Choose Add members.
- 7. Enter the name of the user or group you want to add in the search bar, and select the name from the list.
- 8. Select **Contributor** if you want to add the project member as a contributor, or choose **Owner** if you want to add the project member as a project owner.

- 9. (Optional) Repeat these steps to add more project members. You can add up to 8 project members at a time.
- 10. Choose Add members.

### **Remove project members**

In Amazon SageMaker Unified Studio, projects enable a group of users to collaborate on various business use cases. Within projects, you can manage data assets in the Amazon SageMaker Unified Studio catalog, perform data analysis, organize workflows, develop machine learning models, build generative AI apps, and more.

A project member can be a user or a group of users, and a project can have a maximum of 20 members. To remove members from a project, you must be an owner of that project.

To remove members from an existing project, complete the following steps.

- 1. Navigate to Amazon SageMaker Unified Studio using the URL from your admin and log in using your SSO or AWS credentials.
- 2. Choose Select a project.
- 3. If you don't see the name of your project under **Recently updated projects**, choose **Browse all projects**.
- 4. Choose the project that you want to edit. If you don't readily see it in the list of projects, you can search for it by specifying the project name in the **Search projects** field.
- 5. On the **Project overview** page, expand **Actions** and choose **Manage members**.
- 6. Select the member or members you want to remove from the project. You can remove up to 8 members at a time.
- 7. Choose **Remove members**. A popup window appears so that you can confirm this action.
- 8. Choose **Remove members**.

Members that you remove from the project will no longer have access to files and data in that project. The assets that were created by those project members remain in the project inventory.

# Using Amazon SageMaker Unified Studio Library for Python

The Amazon SageMaker Unified Studio library is an open source library for interacting with Amazon SageMaker Unified Studio resources. With this library, you can access resources such as domains, projects, connections, and databases, all in one place with minimal code. The following examples demonstrate how to use the library in local and remote sessions.

# Using ClientConfig

If using ClientConfig for supplying credentials or changing the AWS region name, the ClientConfig object will need to be supplied when initializing any further SageMaker UI Helper objects, such as Domain or Project. If using non-prod endpoint for an AWS service, it can also be supplied in the ClientConfig. Note: In sagemaker space, datazone endpoint is by default fetched from the metadata JSON file.

```
from sagemaker_ui_helper import ClientConfig, Project
conf = ClientConfig(region="eu-west-1")
proj = Project(config=conf)
```

# Domain

Domain can be initialized using the following command.

```
from sagemaker_ui_helper import Domain
dom = Domain()
```

If you are not using the Amazon SageMaker UI Helper within Amazon SageMaker Unified Studio Jupyter Lab, you will need to provide the ID of the domain you want to use.

```
dom = Domain(id="123456")
```

### **Domain Properties**

A Domain object has several string properties that can provide information about the domain that you are using.

```
dom.id
dom.root_domain_unit_id
dom.name
dom.domain_execution_role
dom.status
dom.portal_url
```

# Project

Project can be initialized using the following command.

```
from sagemaker_ui_helper import Project
proj = Project()
```

If you are not using the Amazon SageMaker UI Helper within the Amazon SageMaker Unified Studio Jupyter Lab, you will need to provide either the ID or name of the project you would like to use and the domain ID of the project.

```
proj = Project(name="my_proj_name", domain_id="123456")
```

### **Project properties**

A Project object has several string properties that can provide information about the project that you are using.

proj.id proj.name proj.domain\_id,

```
proj.project_status,
proj.domain_unit_id,
proj.project_profile_id
proj.user_id
```

### IAM Role ARN

To retrieve the project IAM role ARN, you can retrieve the iam\_role field. This gets the IAM role ARN of the default IAM connection within your project.

proj.iam\_role

### **AWS KMS Key ARN**

If you are using a AWS KMS key within your project, you can retrieve the kms\_key\_arn field.

proj.kms\_key\_arn

### S3 Path

One of the properties of a Project is s3. You can access various S3 paths that exist within your project.

```
# S3 path of project root directory
proj.s3.root
# S3 path of datalake consumer Glue DB directory (requires DataLake environment)
proj.s3.datalake_consumer_glue_db
# S3 path of Athena workgroup directory (requires DataLake environment)
proj.s3.datalake_athena_workgroup
# S3 path of workflows output directory (requires Workflows environment)
proj.s3.workflow_output_directory
# S3 path of workflows temp storage directory (requires Workflows environment)
proj.s3.workflow_temp_storage
# S3 path of EMR EC2 log destination directory (requires EMR EC2 environment)
proj.s3.emr_ec2_log_destination
```

```
# S3 path of EMR EC2 log bootstrap directory (requires EMR EC2 environment)
proj.s3.emr_ec2_certificates
# S3 path of EMR EC2 log bootstrap directory (requires EMR EC2 environment)
proj.s3.emr_ec2_log_bootstrap
```

#### **Other Environment S3 Paths**

You can also access the S3 path of a different environment by providing an environment ID.

```
proj.s3.environment_path(environment_id="env_1234")
```

### **MLflow Tracking Server ARN**

If you are using an MLflow tracking server within your project, you can retrieve the mlflow\_tracking\_server\_arn field.

#### Usage

```
proj.mlflow_tracking_server_arn
```

### Connections

You can retrieve a list of connections for a project, or you can retrieve a single connection by providing its name.

```
proj_connections: List[Connection] = proj.connections
proj_redshift_conn = proj.connection("my_redshift_connection_name")
```

Each Connection object has several properties that can provide information about the connection.

```
proj_redshift_conn.name
proj_redshift_conn.id
```

```
proj_redshift_conn.physical_endpoints[0].host
proj_redshift_conn.iam_role
```

### **Connection data**

To retrieve all properties of a Connection, you can access the data field to get a ConnectionData object. ConnectionData fields can be accessed using the dot notation (e.g. conn\_data.top\_level\_field). For retrieving further nested data within ConnectionData, you can access it as a dictionary. For example: conn\_data.top\_level\_field["nested\_field"].

```
conn_data: ConnectionData = proj_redshift_conn.data
red_temp_dir = conn_data.redshiftTempDir
lineage_sync = conn_data.lineageSync
lineage_job_id = lineage_sync["lineageJobId"]
spark_conn = proj.connection("my_spark_glue_connection_name")
id = spark_conn.id
env_id = spark_conn.environment_id
glue_conn = spark_conn.data.glue_connection_name
workers = spark_conn.data.number_of_workers
glue_version = spark_conn.data.glue_version
```

### Secrets

Retrieve the secret (username, password, other connection related metadata) for the connection using the following property.

```
redshift_connection: Connection = proj.connection("project.snowflake")
secret = redshift_connection.secret
```

Secrets can be a dictionary containing credentials or a single string depending on the connection type.

### Catalogs, databases, and tables

If your Connection is of the IAM type, you can retrieve catalogs, databases, and tables within a project.

#### Catalogs

If your Connection is of the IAM type, you can retrieve a list of catalogs or a single catalog by providing its id.

```
iam_conn: Connection
conn_catalogs: List[Catalog] = iam_conn.catalogs()
my_catalog: Catalog = iam_conn.catalog("1234567890:catalog1/sub_catalog")
```

Each Catalog object has several properties that can provide information about the catalog.

```
my_catalog.name
my_catalog.id
my_catalog.type
my_catalog.spark_catalog_name
my_catalog.resource_arn
```

#### Databases

You can retrieve a list of databases or a single database within a catalog by providing its name.

```
my_catalog: Catalog
catalog_dbs: List[Database] = my_catalog.databases
my_db: Database = my_catalog.database("my_db")
```

Each Database object has several properties that can provide information about the database.

my\_db.name
my\_db.catalog\_id
my\_db.location\_uri
my\_db.project\_id
my\_db.domain\_id

#### User Guide

#### Tables

You can also retrieve a list of tables or a specific table within a Database.

```
my_db_tables: List[Table] = my_db.tables
my_table: Table = my_db.table("my_table")
```

Each Table object has several properties that can provide information about the table.

```
my_table.name
my_table.database_name
my_table.catalog_id
my_table.location
```

You can also retrieve a list of the columns within a table. Column contains the column name and the data type of the column.

```
my_table_columns: List[Column] = my_table.columns
col_0: Column = my_table_columns[0]
col_0.name
col_0.type
```

### **Execution APIs**

Execution APIs provide you the ability to start an execution to run a notebook headlessly within the same user space or on remote compute.

### **Local Execution APIs**

Use the following APIs to start, stop, get, or list executions within the user's space.

#### StartExecution

You can start a notebook execution headlessly within the same user space.

```
from sagemaker_ui_helper.sagemaker_ui_helper_api import SageMakerUIHelperAPI
from sagemaker_ui_helper._openapi.models import (
    StartExecutionRequest,
)
from sagemaker_ui_helper import ClientConfig
config = ClientConfig(overrides={
            "execution_api": {
                "local": True,
            }
        })
sagemaker_ui_helper_api = SageMakerUIHelperAPI(config)
result = sagemaker_ui_helper_api.execution_client.start_execution(
    StartExecutionRequest(
        execution_name="my-execution",
        input_config={"notebook_config": {
            "input_path": "src/folder2/test.ipynb"}},
        execution_type="NOTEBOOK",
        output_config={"notebook_config": {
            "output_formats": ["NOTEBOOK", "HTML"]
        }}
    )
)
print(result)
```

### GetExecution

You can retrieve details about a local execution using the GetExecution API.

from sagemaker\_ui\_helper.sagemaker\_ui\_helper\_api import SageMakerUIHelperAPI
from sagemaker\_ui\_helper.\_openapi.models import

### ListExecutions

You can use the ListExecutions API to list all the executions that ran in the user's space.

```
from sagemaker_ui_helper.sagemaker_ui_helper_api import SageMakerUIHelperAPI
from sagemaker_ui_helper._openapi.models import (
```

```
ListExecutionsRequest,
)
from sagemaker_ui_helper import ClientConfig
config = ClientConfig(region="us-west-2", overrides={
        "execution_api": {
            "local": True,
            }
        })
sagemaker_ui_helper_api = SageMakerUIHelperAPI(config)
list_executions_response =
    sagemaker_ui_helper_api.execution_client.list_executions(ListExecutionsRequest(status="COMPLET
print(list_executions_response)
```

### **StopExecution**

You can use the StopExecution API to stop an execution that's running in the user space.

```
from sagemaker_ui_helper.sagemaker_ui_helper_api import SageMakerUIHelperAPI
from sagemaker_ui_helper._openapi.models import (
    StopExecutionRequest,
    )
from sagemaker_ui_helper import ClientConfig
config = ClientConfig(region="us-west-2", overrides={
        "execution_api": {
        "local": True,
        }
    })
sagemaker_ui_helper_api = SageMakerUIHelperAPI(config)
stop_response =
    sagemaker_ui_helper_api.execution_client.stop_executionRequest(execution_id="asc
print(stop_response)
```

### **Remote Execution APIs**

Use the following APIs to start, stop, get, or list executions running on remote compute.

### StartExecution

You can start a notebook execution headlessly on a remote compute specified in the StartExecution request.

```
from sagemaker_ui_helper.sagemaker_ui_helper_api import SageMakerUIHelperAPI
from sagemaker_ui_helper._openapi.models import (
    StartExecutionRequest,
)
from sagemaker_ui_helper import ClientConfig
config = ClientConfig(region="us-west-2")
sagemaker_ui_helper_api = SageMakerUIHelperAPI(config)
result = sagemaker_ui_helper_api.execution_client.start_execution(
    StartExecutionRequest(
        execution_name="my-execution",
        execution_type="NOTEBOOK",
        input_config={"notebook_config": {"input_path": "src/folder2/test.ipynb"}},
        output_config={"notebook_config": {"output_formats": ["NOTEBOOK", "HTML"]}},
        termination_condition={"max_runtime_in_seconds": 9000},
        compute={
            "instance_type": "ml.c5.xlarge",
            "image_details": {
                # provide either ecr_uri or (image_name and image_version)
"image_name": "sagemaker-distribution-2.2",
                "image_version": "2.2",
                "ecr_uri": "123456123456.dkr.ecr.us-west-2.amazonaws.com/sagemaker-
distribution-embargoed-prod:3.0.0-reinvent2024-cpu"
            }
        }
    )
)
print(result)
```

### GetExecution

You can retrieve details about an execution running on remote compute using the GetExecution API.

```
from sagemaker_ui_helper.sagemaker_ui_helper_api import SageMakerUIHelperAPI
from sagemaker_ui_helper._openapi.models import (
    GetExecutionRequest,
)
from sagemaker_ui_helper import ClientConfig
config = ClientConfig(region="us-west-2")
sagemaker_ui_helper_api = SageMakerUIHelperAPI(config)
get_response =
    sagemaker_ui_helper_api.execution_client.get_execution(GetExecutionRequest(execution_id="asdf-
print(get_response)
```

### ListExecutions

You can use the ListExecutions API to list all the headless executions that ran on remote compute.

```
from sagemaker_ui_helper.sagemaker_ui_helper_api import SageMakerUIHelperAPI
from sagemaker_ui_helper._openapi.models import (
   ListExecutionsRequest,
)
from sagemaker_ui_helper import ClientConfig
config = ClientConfig(region="us-west-2")
sagemaker_ui_helper_api = SageMakerUIHelperAPI(config)
list_executions_response =
   sagemaker_ui_helper_api.execution_client.list_executions(ListExecutionsRequest(status="COMPLET
print(list_executions_response)
```

### StopExecution

You can use the StopExecution API to stop an execution that's running on remote compute.

```
from sagemaker_ui_helper.sagemaker_ui_helper_api import SageMakerUIHelperAPI
from sagemaker_ui_helper._openapi.models import (
    StopExecutionRequest,
```

)

```
User Guide
```

```
from sagemaker_ui_helper import ClientConfig
```

```
config = ClientConfig(region="us-west-2")
sagemaker_ui_helper_api = SageMakerUIHelperAPI(config)
```

```
stop_response =
    sagemaker_ui_helper_api.execution_client.stop_execution(StopExecutionRequest(execution_id="asc
print(stop_response)
```

# Using the JupyterLab IDE

The JupyterLab page of Amazon SageMaker Unified Studio provides a JupyterLab interactive development environment (IDE) for you to use as you perform data integration, analytics, or machine learning in your projects. Amazon SageMaker Unified Studio notebooks are powered by JupyterLab spaces.

By default, the JupyterLab application comes with the Amazon SageMaker Distribution image. The distribution image includes popular packages such as the following:

- PyTorch
- TensorFlow
- Keras
- NumPy
- Pandas
- Scikit-learn

Amazon SageMaker Unified Studio includes a sample notebook that you can use to get started. You can also choose to create new notebooks for your business use cases.

Amazon SageMaker Unified Studio notebooks include the following key features:

- Manage configurations to scale the instance vertically if the job being submitted demands it.
- Access metadata to find out information such as the path to the Amazon S3 bucket where data is being stored.
- Perform Git operations for version control.
- Use Amazon Q chat functionality to ask questions and generate code using prompts.
- Perform code completion using Amazon Q Developer.

#### 🚯 Note

The JupyterLab IDE has an idle shutdown feature that shuts down the IDE after it has been idle for 60 minutes. This means that if both the IDE kernel and terminal have been unused for an hour, the IDE stops running. In order to start using the IDE again after idle shutdown,

you would need to navigate to the JupyterLab page again and click on the Start button to restart the kernel in the JupyterLab IDE.

### **Managing configurations**

You can edit your JupyterLab configurations on the JupyterLab page by choosing Configure in the top right corner. A popup appears where you can change the instance type. You can also increase the EBS volume up to 16 GB if allowed by your admin.

- 1. Navigate to Amazon SageMaker Unified Studio using the URL from your admin and log in using your SSO or AWS credentials.
- 2. Expand the **Build** menu in the top navigation, then choose **JupyterLab**.
- 3. Choose the Configure button in the top right corner of the page. A popup appears where you can change the instance type and increase the EBS volume.
- 4. Specify the instance type and EBS volume that you want for testing.
  - NOTE: After you increase the EBS volume, you cannot decrease it.

### Accessing metadata

You can view metadata for your project in the notebook terminal within Amazon SageMaker Unified Studio. This shows you information such as the MaxDomeProjectS3Path, which is the Amazon S3 bucket where your project data is stored. The project metadata is written to a file named resource-metadata.json in the folder /opt/ml/metadata/. You can get the metadata by opening a terminal from within the notebook.

- 1. Navigate to the Code page within the project you want to view metadata for.
- 2. Choose File > New > Terminal.
- 3. Enter in the following command:

cat /opt/ml/metadata/resource-metadata.json

The metadata file information then appears in the terminal window.

### **Performing Git operations**

The JupyterLab IDE in Amazon SageMaker Unified Studio is configured with Git and initialized with the project repository when a project is created.

To access Git operations in the Amazon SageMaker Unified Studio management console, navigate to the Code page of your project, then choose the Git button in the JupyterLab IDE left panel as shown in the image below.

This opens a panel where you can view commit history and perform Git operations. You can use this Git extension to commit and push files back to the project repository, switch your working branch or create a new one, and manage tags.

To fetch notebooks committed by other users, do a pull from the project repository.

### Using the coding assistant

The Amazon SageMaker Unified Studio is integrated with Amazon Q. Amazon Q Developer is a coding assistant that can chat about code, provide inline code completions, or generate net new code.

For more information about Amazon Q Developer Developer, see <u>What is Amazon Q Developer</u> in the Amazon Q Developer User Guide.

To use the Amazon Q Developer model for chat:

 Ensure your admin must has subscribed to Amazon Q Developer and added Amazon Q Developer as an application to your domain in the Amazon Q Developer console, as described in the Amazon Amazon SageMaker Unified Studio Administrator Guide.

### 🚯 Note

When you enable Amazon Q, you can pick between either the free or paid tiers of the service. When using the free tier, request limits are shared at the account level, meaning that one customer can potentially use up all requests. The pro tier of Amazon Q is charged at the user level, with limits set at the user level as well. The pro tier also lets you manage users and policies with enterprise access control.
2. After adding Amazon Q Developer, you can access the chat interface by navigating to the JupyterLab page and choosing the chat icon in the left navigation panel of your notebook in Amazon SageMaker Unified Studio.

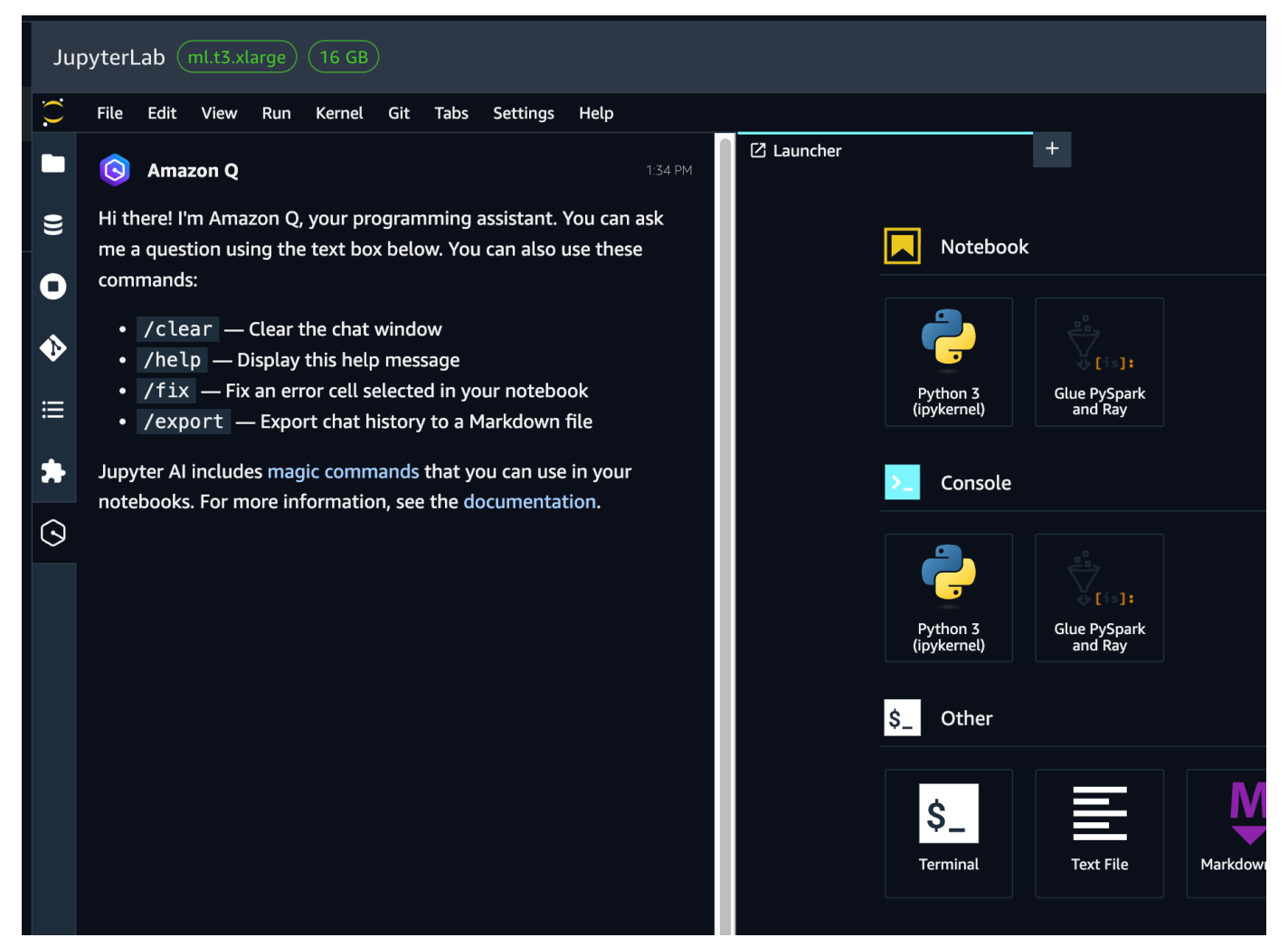

3. You are now able to see code completions powered by Amazon Q Developer in your notebook. Amazon Q Developer makes code recommendations automatically as you write your code, based on your existing code and comments. For more information about how inline suggestions work in Amazon Q Developer, see <u>Generating inline suggestions</u> in the Amazon Q Developer User Guide.

Amazon Q Developer provides automatic suggestions for your code by default. To pause or resume automatic suggestions:

• Choose "Amazon Q" from the navigation bar at the bottom of the JupyterLab IDE. Then choose Pause Auto-Suggestions or Resume Auto-Suggestions, as desired.

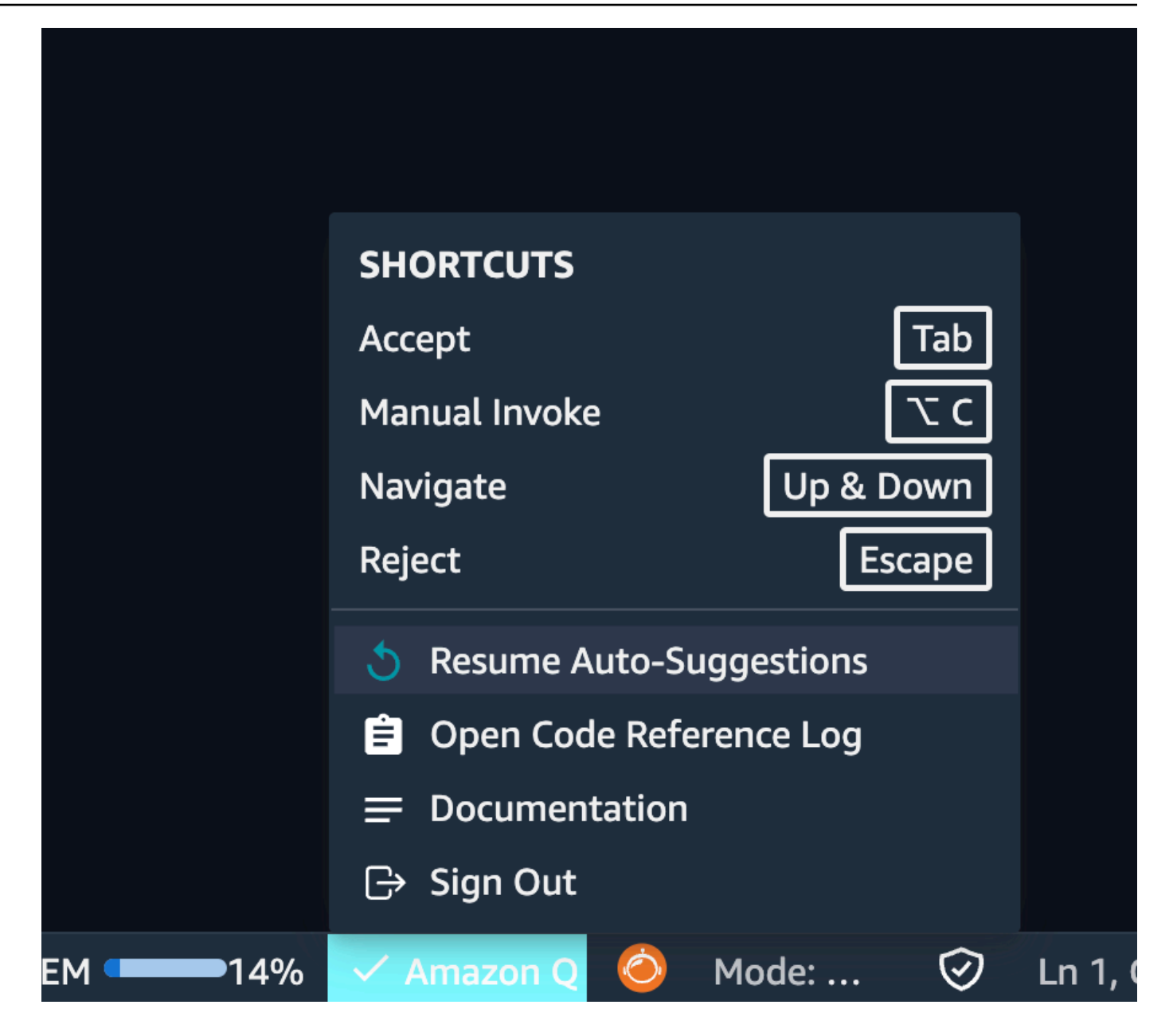

If you want to opt out of Amazon Q data sharing, see the <u>opt-out section of the Amazon Q</u> <u>developer guide</u>.

# **Querying Amazon Redshift**

When using the JupyterLab IDE, a Python3 kernel is created for each notebook by default. You can use this kernel to query Amazon Redshift with two different methods:

- 1. Run an SQL query directly
- 2. Create a AWS Glue interactive session (GlueIS) and write Python code to query Amazon Redshift, letting GlueIS run the code

The following examples demonstrate how to query Amazon Redshift with the two different methods.

## Query Amazon Redshift with SQL statement

First, connect to the Amazon Redshift cluster:

%%sql project.redshift --name external-rs-secret.redshift -language sql

You can replace %%sql project.redshift by using the dropdown to select the connection name and language. After connecting to the Amazon Redshift cluster, you can run an SQL query directly:

```
select * from public.users limit 5
```

## Query Amazon Redshift with PySpark (via Glue InteractiveSession)

To query Amazon Redshift through AWS Glue using PySpark, write and run the following code:

```
%%pyspark project.spark
import sys
import boto3
from awsglue.utils import getResolvedOptions
from pyspark.context import SparkContext
from pyspark.sql import SparkSession
args = getResolvedOptions(
   sys.argv, ["redshift_url", "redshift_iam_role",
   "redshift_tempdir","redshift_jdbc_iam_url"]
   )
sc = SparkContext.getOrCreate()
spark = SparkSession(sc)
table_name = "database.table"
rs_read_df = (
```

```
spark.read.format("io.github.spark_redshift_community.spark.redshift")
.option("url", args["redshift_jdbc_iam_url"])
.option("aws_iam_role", args["redshift_iam_role"])
.option("tempdir", args["redshift_tempdir"])
.option("unload_s3_format", "PARQUET")
.option("dbtable", table_name)
.load()
)
rs_read_df.show(5)
```

# Using the Amazon Q data integration in AWS Glue

Amazon SageMaker Unified Studio supports the <u>Amazon Q data integration</u> in AWS Glue. It helps data engineers and ETL developers create data integration jobs using natural language letting you automate aspects of code authoring.

When using the Amazon Q data integration in AWS Glue, in the Jupyter Lab IDE, you enter comments using natural language instructions, and then the PySpark kernel generates the code on your behalf. You can customize the generated code to meet your own needs.

- 1. Open a Python notebook, and ensure the kernel is configured to use a PySpark connection.
- 2. You can request a prompt response by adding a comment and then placing it in a prompt, which will start Amazon Q processing.
- 3. If the prompt is AWS Glue related, the data integration generates a AWS Glue job script using PySpark.
- Alternatively, you can continue to use your default auto-completions from Amazon Q Developer. If a prompt isn't Glue related, Amazon Q Developer will use autocomplete instead.

# Data

Data in Amazon SageMaker Unified Studio includes data in projects that you are a member of and data that you can discover and subscribe to from other projects.

The Data page in Amazon SageMaker Unified Studio displays a data browser where you can explore datasets, files, and artifacts that you connect to your project. Projects configured with certain profiles contain an Amazon SageMaker Lakehouse for accessing data within your project, as well as a default Amazon Redshift connection and an Amazon S3 bucket. You can add data to the project on the Data page by uploading data from your local desktop or by gaining access to existing data sources and then adding a connection to them in your Amazon SageMaker Unified Studio project. For more information about using the Data page and Amazon SageMaker Lakehouse, see <u>Amazon SageMaker Lakehouse</u>.

You can also connect to AWS Glue and Amazon Redshift data sources from within your project catalog. The project catalog contains your data as data products and assets with metadata. When you want to share your data with other projects in the domain, publish the data from your project catalog into the Amazon SageMaker Catalog. If you want to create more detailed access control for your data before allowing other users to subscribe to it, you can configure fine-grained access control. For more information, see <u>the section called "Data inventory and publishing"</u> and <u>the section called "Fine-grained access control to data"</u>.

The Amazon SageMaker Catalog contains business glossaries and metadata forms. If you have been granted access through the authorization policies, you can create business glossaries and metadata forms. For more information, see <u>Domain units and authorization policies</u> and <u>the section called</u> <u>"Data catalog"</u>.

You can use the Amazon SageMaker Catalog to discover and subscribe to assets and data products. For more information, see <u>the section called "Data discovery</u>, <u>subscription</u>, <u>and consumption"</u>.

# Amazon SageMaker Unified Studio data catalog

You can use the Amazon SageMaker Unified Studio business data catalog to catalog data across your organization with business context and thus enable everyone in your organization to find and understand data quickly.

In order to use Amazon SageMaker Unified Studio to catalog your data, you must first bring your data (assets) as inventory of your project in Amazon SageMaker Unified Studio. Creating inventory

for a project makes the assets discoverable only to that project's members. Project inventory assets are not available to all domain users in search/browse unless explicitly published.

After creating a project inventory, data owners can curate their inventory assets with the required business metadata by adding or updating business names (asset and schema), descriptions (asset and schema), read me, glossary terms (asset and schema), and metadata forms.

The next step of using Amazon SageMaker Unified Studio to catalog your data, is to make your project's inventory assets discoverable by the domain users. You can do this by publishing the inventory assets to the Amazon SageMaker Unified Studio catalog. Only the latest version of the inventory asset can be published to the catalog and only the latest published version is active in the discovery catalog. If an inventory asset is updated after it's been published into the Amazon SageMaker Unified Studio catalog, you must explicitly publish it again in order for the latest version to be in the discovery catalog.

For more information, see Amazon SageMaker Unified Studio terminology and concepts.

## Topics

- Create a business glossary in Amazon SageMaker Unified Studio
- Edit a business glossary in Amazon SageMaker Unified Studio
- Delete a business glossary in Amazon SageMaker Unified Studio
- Create a term in a glossary in Amazon SageMaker Unified Studio
- Edit a term in a glossary in Amazon SageMaker Unified Studio
- Delete a term in a glossary in Amazon SageMaker Unified Studio
- Create a metadata form in Amazon SageMaker Unified Studio
- Edit a metadata form in Amazon SageMaker Unified Studio
- Delete a metadata form in Amazon SageMaker Unified Studio
- Create a field in a metadata form in Amazon SageMaker Unified Studio
- Edit a field in a metadata form in Amazon SageMaker Unified Studio
- Delete a field in a metadata form in Amazon SageMaker Unified Studio

# Create a business glossary in Amazon SageMaker Unified Studio

In Amazon SageMaker Unified Studio, a business glossary is a collection of business terms (words) that may be associated with assets (data). It provides appropriate vocabularies with a list of

business terms and their definitions for business users to ensure the same definitions are used across the organization when analyzing data. Business glossaries are created in the catalog domain and can be applied to assets and columns to help understand key characteristics of that asset or column. One or more glossary terms can be applied. A business glossary can be a flat list of terms where any term in the business glossary can be associated with a sublist of other terms. For more information, see <u>Amazon SageMaker Unified Studio terminology and concepts</u>. To create, edit, or delete a glossary in your Amazon SageMaker Unified Studio domain, you must be a member of the owning project with the right permissions for that domain.

To create a glossary, complete the following steps:

- 1. Navigate to Amazon SageMaker Unified Studio using the URL from your admin and log in using your SSO or AWS credentials.
- 2. Navigate to the **Discover** menu in the top navigation bar.
- 3. Choose **Glossaries**, and then choose **Create glossary**.
- 4. Specify a name, description, and owning project for the glossary and then choose **Create glossary**.
- 5. Enable the new glossary by choosing the **Enabled** toggle.

To disable or enable a business glossary, complete the following steps:

- 1. Navigate to Amazon SageMaker Unified Studio using the URL from your admin and log in using your SSO or AWS credentials.
- 2. Navigate to the **Discover** menu in the top navigation bar.
- 3. Choose Glossaries.
- 4. Select the business glossary that you want to disable or enable.
- 5. On the glossary details page, locate the **Enabled** toggle and use it to enable or disable your selected glossary.

### 🚯 Note

Disabling a glossary also disables all the terms that it contains.

# Edit a business glossary in Amazon SageMaker Unified Studio

In Amazon SageMaker Unified Studio, a business glossary is a collection of business terms (words) that may be associated with assets (data). It provides appropriate vocabularies with a list of business terms and their definitions for business users to ensure the same definitions are used across the organization when analyzing data. Business glossaries are created in the catalog domain and can be applied to assets and columns to help understand key characteristics of that asset or column. One or more glossary terms can be applied. A business glossary can be a flat list of terms where any term in the business glossary can be associated with a sublist of other terms. For more information, see <u>Amazon SageMaker Unified Studio terminology and concepts</u>. To edit a glossary in your Amazon SageMaker Unified Studio domain, you must be a member of the owning project with the right permissions for that domain.

To edit a business glossary, complete the following steps:

- 1. Navigate to Amazon SageMaker Unified Studio using the URL from your admin and log in using your SSO or AWS credentials.
- 2. Navigate to the **Discover** menu in the top navigation bar.
- 3. Choose Glossaries.
- 4. Select the business glossary that you want to edit.
- 5. On the glossary details page, expand **Actions** and then choose **Edit business glossary** to edit the glossary.
- 6. Make your updates to the name and description, and then choose **Update glossary**.

# Delete a business glossary in Amazon SageMaker Unified Studio

In Amazon SageMaker Unified Studio, a business glossary is a collection of business terms (words) that may be associated with assets (data). It provides appropriate vocabularies with a list of business terms and their definitions for business users to ensure the same definitions are used across the organization when analyzing data. Business glossaries are created in the catalog domain and can be applied to assets and columns to help understand key characteristics of that asset or column. One or more glossary terms can be applied. A business glossary can be a flat list of terms where any term in the business glossary can be associated with a sublist of other terms. For more information, see <u>Amazon SageMaker Unified Studio terminology and concepts</u>. To delete a glossary in your Amazon SageMaker Unified Studio domain, you must be a member of the owning project with the right permissions for that domain.

To delete a business glossary, complete the following steps:

- 1. Navigate to Amazon SageMaker Unified Studio using the URL from your admin and log in using your SSO or AWS credentials.
- 2. Navigate to the **Discover** menu in the top navigation bar.
- 3. Choose **Glossaries**.
- 4. Select the business glossary that you want to delete.
- 5. On the glossary details page, make sure the **Enabled** toggle is off, so that the glossary is disabled.
- 6. Expand **Actions** and then choose **Delete** to delete the glossary.

## 🚯 Note

You must delete all existing terms in the glossary before you can delete the glossary.

7. Confirm the deletion of the glossary by choosing **Delete**.

## Create a term in a glossary in Amazon SageMaker Unified Studio

In Amazon SageMaker Unified Studio, a business glossary is a collection of business terms that may be associated with assets (data). For more information, see <u>Amazon SageMaker Unified Studio</u> <u>terminology and concepts</u>. To create, edit, or delete terms in a glossary in your Amazon SageMaker Unified Studio domain, you must be a member of the owning project with the right permissions for that domain.

In Amazon SageMaker Unified Studio, business glossary terms can have close descriptions. To set the context of a particular term, you can specify relationships among terms. When you define a relationship for a term, it is automatically added to the definition of the related term. The glossary term relationships available in Amazon SageMaker Unified Studio include the following:

- Is a Type of indicates that the current term is a type of the identified term. Indicates that the identified term is a parent to the current term.
- **Has Types** indicates that the current term is a generic term for the indicated specific term or terms. This relationship can denote child terms for the generic term.

To create a new term, complete the following steps:

- 1. Navigate to Amazon SageMaker Unified Studio using the URL from your admin and log in using your SSO or AWS credentials.
- 2. Navigate to the **Discover** menu in the top navigation bar.
- 3. Choose Glossaries.
- 4. Select the glossary where you want to create the new term.
- 5. Choose **Create term**.
- 6. Specify a name and description for the term and then choose **Create term**.
- 7. Enable the new term by choosing the **Enabled** toggle.
- 8. To add a **Readme**, select the name of the term to navigate to the term details page. Then choose **Create readme** to add some additional information about this glossary.
- 9. To add relationships, complete the following steps:
  - a. Select the name of the term to navigate to the term details page.
  - b. If this is the first relationship added to the term, under Terms relationships, choose Add terms. If there are other terms relationships listed, under Term Relationships, choose Edit, and then choose Add terms.
  - c. In the dialog, choose the relationship and the terms you want to relate.
  - d. Choose **Add terms** to add the selected terms to the appropriate relationship type. This relationship is also added to all the terms you made related.

# Edit a term in a glossary in Amazon SageMaker Unified Studio

In Amazon SageMaker Unified Studio, a business glossary is a collection of business terms that may be associated with assets (data). For more information, see <u>Amazon SageMaker Unified Studio</u> <u>terminology and concepts</u>. To create, edit, or delete terms in a glossary in your Amazon SageMaker Unified Studio domain, you must be a member of the owning project with the right permissions for that domain.

In Amazon SageMaker Unified Studio, business glossary terms can have close descriptions. To set the context of a particular term, you can specify relationships among terms. When you define a relationship for a term, it is automatically added to the definition of the related term. The glossary term relationships available in Amazon SageMaker Unified Studio include the following:

• Is a Type of - indicates that the current term is a type of the identified term. Indicates that the identified term is a parent to the current term.

• Has Types - indicates that the current term is a generic term for the indicated specific term or terms. This relationship can denote child terms for the generic term.

To edit a term in a glossary, complete the following steps:

- 1. Navigate to Amazon SageMaker Unified Studio using the URL from your admin and log in using your SSO or AWS credentials.
- 2. Navigate to the **Discover** menu in the top navigation bar.
- 3. Choose **Glossaries**.
- 4. Select the glossary that contains the term that you you want to edit.
- 5. Choose the name of the term to navigate to the term details page.
- 6. On the term details page, expand **Actions** and then choose **Edit** to edit the term.
- 7. Make your updates to the name and description, and then choose **Update term**.

## Delete a term in a glossary in Amazon SageMaker Unified Studio

In Amazon SageMaker Unified Studio, a business glossary is a collection of business terms that may be associated with assets (data). For more information, see <u>Amazon SageMaker Unified Studio</u> <u>terminology and concepts</u>. To create, edit, or delete terms in a glossary in your Amazon SageMaker Unified Studio domain, you must be a member of the owning project with the right permissions for that domain.

In Amazon SageMaker Unified Studio, business glossary terms can have close descriptions. To set the context of a particular term, you can specify relationships among terms. When you define a relationship for a term, it is automatically added to the definition of the related term. The glossary term relationships available in Amazon SageMaker Unified Studio include the following:

- Is a Type of indicates that the current term is a type of the identified term. Indicates that the identified term is a parent to the current term.
- **Has Types** indicates that the current term is a generic term for the indicated specific term or terms. This relationship can denote child terms for the generic term.

To delete a term in a glossary, complete the following steps:

1. Navigate to Amazon SageMaker Unified Studio using the URL from your admin and log in using your SSO or AWS credentials.

- 2. Navigate to the **Discover** menu in the top navigation bar.
- 3. Choose Glossaries.
- 4. Select the glossary that contains the term that you you want to delete.
- 5. Select the name of the term to navigate to the term details page.
- 6. Make sure that the **Enabled** toggle is off so that the term is disabled.
- 7. On the glossary term details page, expand **Actions** and then choose **Delete**.
- 8. Confirm the deletion of the term by choosing **Delete**.

# Create a metadata form in Amazon SageMaker Unified Studio

In Amazon SageMaker Unified Studio, metadata forms are simple forms to augment additional business context to the asset metadata in the catalog. They serve as extensible mechanisms for data owners to enrich the asset with information that can help data users when they search and find that data. Metadata forms can also serve a mechanism to enforce consistency to all assets being published to the Amazon SageMaker Unified Studio catalog.

A metadata form definition is composed of one or more field definitions, with support for boolean, date, decimal, integer, string, and business glossary field value data types. For more information, see <u>Amazon SageMaker Unified Studio terminology and concepts</u>. To create, edit, or delete metadata forms in your Amazon SageMaker Unified Studio domain, you must be a member of the owning project who has the right credentials.

To create a metadata form, complete the following steps:

- 1. Navigate to Amazon SageMaker Unified Studio using the URL from your admin and log in using your SSO or AWS credentials.
- 2. Navigate to the **Discover** menu in the top navigation bar.
- 3. Choose **Metadata forms**.
- 4. Choose Create metadata form.
- 5. Specify the metadata form technical name, owning project, and optional display name and description.
- 6. Choose **Create metadata form**.

# Edit a metadata form in Amazon SageMaker Unified Studio

In Amazon SageMaker Unified Studio, metadata forms are simple forms to augment additional business context to the asset metadata in the catalog. They serve as extensible mechanisms for data owners to enrich the asset with information that can help data users when they search and find that data. Metadata forms can also serve a mechanism to enforce consistency to all assets being published to the Amazon SageMaker Unified Studio catalog.

A metadata form definition is composed of one or more field definitions, with support for boolean, date, decimal, integer, string, and business glossary field value data types. For more information, see <u>Amazon SageMaker Unified Studio terminology and concepts</u>. To create, edit, or delete metadata forms in your Amazon SageMaker Unified Studio domain, you must be a member of the owning project who has the right credentials.

To edit a metadata form, complete the following steps:

- 1. Navigate to Amazon SageMaker Unified Studio using the URL from your admin and log in using your SSO or AWS credentials.
- 2. Navigate to the **Discover** menu in the top navigation bar.
- 3. Choose **Metadata forms**.
- 4. Choose the name of the metadata form that you want to edit. This takes you to the metadata form details page.
- 5. On the metadata form details page, expand **Actions**, and then choose **Edit metadata form**.
- 6. Perform your updates to the name, description, and owning project.
- 7. Choose **Update form**.

# Delete a metadata form in Amazon SageMaker Unified Studio

In Amazon SageMaker Unified Studio, metadata forms are simple forms to augment additional business context to the asset metadata in the catalog. They serve as extensible mechanisms for data owners to enrich the asset with information that can help data users when they search and find that data. Metadata forms can also serve a mechanism to enforce consistency to all assets being published to the Amazon SageMaker Unified Studio catalog.

A metadata form definition is composed of one or more field definitions, with support for boolean, date, decimal, integer, string, and business glossary field value data types. For more information,

see <u>Amazon SageMaker Unified Studio terminology and concepts</u>. To create, edit, or delete metadata forms in your Amazon SageMaker Unified Studio domain, you must be a member of the owning project who has the right credentials.

To delete a metadata form, complete the following steps:

#### 1 Note

Before you can delete a metadata form, you must remove it from all asset types or assets to which it is applied.

- 1. Navigate to Amazon SageMaker Unified Studio using the URL from your admin and log in using your SSO or AWS credentials.
- 2. Navigate to the **Discover** menu in the top navigation bar.
- 3. Choose Metadata forms.
- 4. Choose the name of the metadata form that you want to delete. This takes you to the metadata form details page.
- 5. If the metadata form that you want to delete is enabled, disable the metadata form by choosing the **Enabled** toggle.
- 6. On the metadata form's details page, expand **Actions**, and then choose **Delete**.
- 7. Confirm deletion by choosing **Delete**.

# Create a field in a metadata form in Amazon SageMaker Unified Studio

In Amazon SageMaker Unified Studio, metadata forms are simple forms to augment additional business context to the asset metadata in the catalog. They serve as extensible mechanisms for data owners to enrich the asset with information that can help data users when they search and find that data. Metadata forms can also serve an mechanism to enforce consistency to all assets being published to the Amazon SageMaker Unified Studio catalog.

A metadata form definition is composed of one or more field definitions, with support for boolean, date, decimal, integer, string, and business glossary field value data types. For more information, see <u>Amazon SageMaker Unified Studio terminology and concepts</u>. To create, edit, or delete fields in metadata forms in your Amazon SageMaker Unified Studio domain, you must be a member of the owning project who has the right credentials.

To create a field in a metadata form, complete the following steps:

- 1. Navigate to Amazon SageMaker Unified Studio using the URL from your admin and log in using your SSO or AWS credentials.
- 2. Navigate to the **Discover** menu in the top navigation bar.
- 3. Choose **Metadata forms**.
- 4. Choose the name of the metadata form that you want to add a field to. This takes you to the metadata form details page.
- 5. On the metadata form details page, choose **Create field**.
- 6. Specify the field name, description, type, and whether this is a required field. Depending on the field type, you might be able to configure additional selections.
- 7. Choose Create field.

# Edit a field in a metadata form in Amazon SageMaker Unified Studio

In Amazon SageMaker Unified Studio, metadata forms are simple forms to augment additional business context to the asset metadata in the catalog. They serve as extensible mechanisms for data owners to enrich the asset with information that can help data users when they search and find that data. Metadata forms can also serve an mechanism to enforce consistency to all assets being published to the Amazon SageMaker Unified Studio catalog.

A metadata form definition is composed of one or more field definitions, with support for boolean, date, decimal, integer, string, and business glossary field value data types. For more information, see <u>Amazon SageMaker Unified Studio terminology and concepts</u>. To create, edit, or delete fields in metadata forms in your Amazon SageMaker Unified Studio domain, you must be a member of the owning project who has the right credentials.

To edit a field in a metadata form, complete the following steps:

- 1. Navigate to Amazon SageMaker Unified Studio using the URL from your admin and log in using your SSO or AWS credentials.
- 2. Navigate to the **Discover** menu in the top navigation bar.
- 3. Choose Metadata forms.
- 4. Choose the name of the metadata form that contains the field that you want to edit. This takes you to the metadata form details page.
- 5. On the metadata form details page, choose the field that you want to edit.

- 6. Expand the **Actions** menu, and then choose **Edit field**.
- 7. Make your updates to the field name, description, type, and whether it is a required field. Make updates to other selections if more are available with the selected field type.
- 8. Choose Save.

# Delete a field in a metadata form in Amazon SageMaker Unified Studio

In Amazon SageMaker Unified Studio, metadata forms are simple forms to augment additional business context to the asset metadata in the catalog. They serve as extensible mechanisms for data owners to enrich the asset with information that can help data users when they search and find that data. Metadata forms can also serve an mechanism to enforce consistency to all assets being published to the Amazon SageMaker Unified Studio catalog.

A metadata form definition is composed of one or more field definitions, with support for boolean, date, decimal, integer, string, and business glossary field value data types. For more information, see <u>Amazon SageMaker Unified Studio terminology and concepts</u>. To create, edit, or delete fields in metadata forms in your Amazon SageMaker Unified Studio domain, you must be a member of the owning project who has the right credentials.

To delete a field in a metadata form, complete the following steps:

- 1. Navigate to Amazon SageMaker Unified Studio using the URL from your admin and log in using your SSO or AWS credentials.
- 2. Navigate to the **Discover** menu in the top navigation bar.
- 3. Choose **Metadata forms**.
- 4. Choose the name of the metadata form that contains the field that you want to delete. This takes you to the metadata form details page.
- 5. On the metadata form details page, choose the field that you want to delete.
- 6. Expand the **Actions** menu, and choose **Delete**.
- 7. Confirm deletion by choosing **Delete**.

# Data products

Amazon SageMaker Unified Studio enables data producers to group data assets into well-defined, self-contained packages called data products that are tailored for specific business use cases.

Using cohesive, business-aligned data products enhances both the publishing and the subscription processes. Data consumers can easily identify interconnected data assets by searching for and finding them as a single unit. This approach reduces the time and effort required to find all relevant information and lowers the risk of missing important data. Also, data products simplify access to data with a single request by implementing a unified access model. This eliminates the need for multiple permissions, thereby speeding up the initiation of data analysis. In addition, by cataloging assets as data products, data producers reduce administrative overhead by enabling metadata and access control management at the data product level, rather than individually. Moreover, the ability to surface these purpose-built grouped assets for consumption makes access governance and data utilization more efficient, ensuring it aligns with business goals and is easily accessible for its intended use. Data governance teams can monitor consumption rates for these data products, providing valuable insights into data literacy maturity. For more information, see <u>Amazon SageMaker Unified Studio terminology and concepts</u>.

## Topics

- <u>Create new data products in Amazon SageMaker Unified Studio</u>
- Publish data products in Amazon SageMaker Unified Studio
- Edit data products in Amazon SageMaker Unified Studio
- Unpublish data products in Amazon SageMaker Unified Studio
- Delete data products in Amazon SageMaker Unified Studio
- Subscribe to a data product in Amazon SageMaker Unified Studio
- <u>Review a subscription request and grant a subscription to a data product in Amazon SageMaker</u> <u>Unified Studio</u>
- <u>Republish data products in Amazon SageMaker Unified Studio</u>

# Create new data products in Amazon SageMaker Unified Studio

Amazon SageMaker Unified Studio enables data producers to group data assets into well-defined, self-contained packages called data products that are tailored for specific business use cases. For more information, see <u>Amazon SageMaker Unified Studio terminology and concepts</u>.

Any Amazon SageMaker Unified Studio user with the required permissions can create a Amazon SageMaker Unified Studio data product.

To create a new data product complete the following steps.

- 1. Navigate to Amazon SageMaker Unified Studio using the URL from your admin and log in using your SSO or AWS credentials.
- 2. Navigate to the project in which you'd like to create a data product. You can do this by using the center menu at the top of the page and choosing **Browse all projects**, then choosing the name of the project that you want to navigate to.
- 3. Under **Project catalog**, choose **Assets**.
- 4. Expand the **Create** menu and then choose **Create data product**.
- 5. In the **Create new data product** page, complete the following steps.
  - a. Specify the name and the description for the data product
  - b. Choose **Select assets** to add various assets to your data product.
  - c. In the **Select assets** pop-up window, choose **Choose** next to the assets that you want to add to this data product.
  - d. Choose **Choose** at the bottom of the pop-up window.
- 6. To complete creating the data product, choose **Create**.

# Publish data products in Amazon SageMaker Unified Studio

Amazon SageMaker Unified Studio enables data producers to group data assets into well-defined, self-contained packages called data products that are tailored for specific business use cases. For more information, see Amazon SageMaker Unified Studio terminology and concepts.

Any Amazon SageMaker Unified Studio user with the required permissions can publish an Amazon SageMaker Unified Studio data product.

To publish a data product complete the following steps.

- 1. Navigate to Amazon SageMaker Unified Studio using the URL from your admin and log in using your SSO or AWS credentials.
- 2. Navigate to the project that contains the data product that you want to publish. You can do this by using the center menu at the top of the page and choosing **Browse all projects**, then choosing the name of the project that you want to navigate to.
- 3. Under **Project catalog**, choose **Assets**.
- 4. Choose the **Inventory** tab, and then choose the **Data products** filter. This displays existing data products in the project inventory.

- 5. Choose the data product that you want to publish. This opens the data product details page.
- 6. Choose **Publish**. Confirm the publishing of this data product by choosing **Publish data product**.

### 🚺 Note

Any unpublished data assets that are in this data product will become published, but will only be available through this data product.

## Edit data products in Amazon SageMaker Unified Studio

Amazon SageMaker Unified Studio enables data producers to group data assets into well-defined, self-contained packages called data products that are tailored for specific business use cases. For more information, see Amazon SageMaker Unified Studio terminology and concepts.

Any Amazon SageMaker Unified Studio user with the required permissions can edit an Amazon SageMaker Unified Studio data product.

To edit a data product complete the following steps.

- 1. Navigate to Amazon SageMaker Unified Studio using the URL from your admin and log in using your SSO or AWS credentials.
- 2. Navigate to the project that contains the data product that you want to edit. You can do this by using the center menu at the top of the page and choosing **Browse all projects**, then choosing the name of the project that you want to navigate to.
- 3. Under **Project catalog**, choose **Assets**.
- 4. Choose the **Inventory** tab, and then choose the **Data products** filter. This displays existing data products in the project inventory.
- 5. Choose the data product that you want to edit. As part of editing a data product, you can do the following:
  - Choose Create README to add a README that will help users understand the page better.
  - Choose Add terms to add glossary terms. Make your selections of glossary terms in the Add terms window and then choose Add terms.
  - Choose Add metadata form and then select your form in the Add metadata form window and choose Add.

- Expand **Actions**, choose **Edit**, make your edits to the name and description of the data product, and then choose **Update**.
- On the Assets tab, remove one of the existing assets in the data product by choosing that asset, then expanding the three-dot action icon and choosing Remove asset. Confirm the asset removal by choosing Remove in the Remove asset pop-up window. When you republish, this asset will be removed from all subscribers to this data product.
- On the **Assets** tab, add a new asset to the data product by choosing the **Add** button and then selecting one or more assets to be added to the data product.

## Unpublish data products in Amazon SageMaker Unified Studio

Amazon SageMaker Unified Studio enables data producers to group data assets into well-defined, self-contained packages called data products that are tailored for specific business use cases. For more information, see Amazon SageMaker Unified Studio terminology and concepts.

Any Amazon SageMaker Unified Studio user with the required permissions can unpublish an Amazon SageMaker Unified Studio data product.

To unpublish a data product complete the following steps.

- 1. Navigate to Amazon SageMaker Unified Studio using the URL from your admin and log in using your SSO or AWS credentials.
- 2. Navigate to the project that contains the data product that you want to unpublish. You can do this by using the center menu at the top of the page and choosing **Browse all projects**, then choosing the name of the project that you want to navigate to.
- 3. Under **Project catalog**, choose **Assets**.
- 4. Choose the **Inventory** tab, and then choose the **Data products** filter. This displays existing data products in the project inventory.
- 5. Choose the data product that you want to unpublish. This opens the data product details page.
- 6. Expand **Actions** and choose **Unpublish**. Confirm the unpublishing of this data product by choosing **Unpublish**.

### 🚺 Note

Unpublishing a data product has the following effects:

• This data product will no longer be available to view or to subscribe to.

- Any data assets that are only available through this data product will no longer be available.
- All active subscriptions to this data product will remain.
- Any individually published data assets will not be affected.

## Delete data products in Amazon SageMaker Unified Studio

Amazon SageMaker Unified Studio enables data producers to group data assets into well-defined, self-contained packages called data products that are tailored for specific business use cases. For more information, see Amazon SageMaker Unified Studio terminology and concepts.

Any Amazon SageMaker Unified Studio user with the required permissions can delete an Amazon SageMaker Unified Studio data product.

To delete a data product complete the following steps.

- 1. Navigate to Amazon SageMaker Unified Studio using the URL from your admin and log in using your SSO or AWS credentials.
- 2. Navigate to the project that contains the data product that you want to delete. You can do this by using the center menu at the top of the page and choosing **Browse all projects**, then choosing the name of the project that you want to navigate to.
- 3. Under **Project catalog**, choose **Assets**.
- 4. Choose the **Inventory** tab, and then choose the **Data products** filter. This displays existing data products in the project inventory.
- 5. Choose the data product that you want to delete.
- 6. Expand **Actions** and choose **Delete**. Confirm the deletion of this data product by typing delete in the text field and then choosing **Delete**.

## 🚯 Note

Deleting a data product has the following effects:

- The data product will no longer be available to publish, view, or subscribe to.
- Any data assets that are only available through this data product will no longer be visible in the data catalog. They will not be deleted from your inventory assets.

# Subscribe to a data product in Amazon SageMaker Unified Studio

Amazon SageMaker Unified Studio enables data producers to group data assets into well-defined, self-contained packages called data products that are tailored for specific business use cases. For more information, see Amazon SageMaker Unified Studio terminology and concepts.

Any Amazon SageMaker Unified Studio user with the required permissions can subscribe to an Amazon SageMaker Unified Studio data product.

To subscribe to a data product, complete the following steps.

- 1. Navigate to Amazon SageMaker Unified Studio using the URL from your admin and log in using your SSO or AWS credentials.
- 2. Navigate to the **Discover** menu in the top navigation bar.
- 3. Choose **Data catalog**.
- 4. Choose **Browse data products**.
- 5. Find the data product to which you want to subscribe and then choose that data product.
- 6. On the data product details page, choose **Subscribe**.
- 7. Specify the project and the reason for requesting a subscription. Then choose **Request**.

When the owning project grants the subscription request, you will be subscribed to the data product.

# Review a subscription request and grant a subscription to a data product in Amazon SageMaker Unified Studio

Amazon SageMaker Unified Studio enables data producers to group data assets into well-defined, self-contained packages called data products that are tailored for specific business use cases. For more information, see Amazon SageMaker Unified Studio terminology and concepts.

The owning project of the data product can review and grant the subscription to an Amazon SageMaker Unified Studio data product.

To review a subscription request and grant or reject a subscription to a data product, complete the following steps:

1. Navigate to Amazon SageMaker Unified Studio using the URL from your admin and log in using your SSO or AWS credentials.

- 2. Navigate to the project that contains the data product that has a subscription request. You can do this by using the center menu at the top of the page and choosing **Browse all projects**, then choosing the name of the project that you want to navigate to.
- 3. Under **Project catalog**, choose **Assets**.
- 4. Choose the **Inventory** tab, and then choose the **Data products** filter. This displays existing data products in the project inventory.
- 5. Choose the data product that has a subscription request.
- 6. Choose the **Subscription requests** tab.
- 7. Locate the request that you want to review and then choose View request.
- 8. In the **Subscription request** window, type in a decision comment. Then choose either **Approve** or **Reject**.

## Republish data products in Amazon SageMaker Unified Studio

Amazon SageMaker Unified Studio enables data producers to group data assets into well-defined, self-contained packages called data products that are tailored for specific business use cases. For more information, see <u>Amazon SageMaker Unified Studio terminology and concepts</u>.

Any Amazon SageMaker Unified Studio user with the required permissions can republish an Amazon SageMaker Unified Studio data product.

To republish a data product complete the following steps.

- 1. Navigate to Amazon SageMaker Unified Studio using the URL from your admin and log in using your SSO or AWS credentials.
- 2. Navigate to the project that contains the data product that you want to edit. You can do this by using the center menu at the top of the page and choosing **Browse all projects**, then choosing the name of the project that you want to navigate to.
- 3. Under **Project catalog**, choose **Assets**.
- 4. Choose the **Inventory** tab, and then choose the **Data products** filter. This displays existing data products in the project inventory.
- 5. Choose the data product that you want to republish.
- 6. Make the desired edits to the data product. For more information, see <u>the section called "Edit</u> data products".

7. On the data product's details page, choose **Re-publish**. Confirm this action by choosing **Republish data product** in the **Re-publish data product** pop-up window.

### Note

Republishing this data product will update the following for all subscribers:

- If assets have been removed from the data product, subscribers will no longer have access to these assets.
- If assets have been added to the data product, subscribers will get access to these assets.
- New published versions of data assets will be available.

# Data inventory and publishing

This section describes the tasks and procedures that you want to perform in order to create an inventory of your data in Amazon SageMaker Unified Studio and to publish your data in Amazon SageMaker Unified Studio.

In order to use Amazon SageMaker Unified Studio to catalog your data, you must first bring your data (assets) as inventory of your project in Amazon SageMaker Unified Studio. Creating inventory for a particular project makes the assets discoverable only to that project's members. Project inventory assets are not available to all domain users in search/browse unless explicitly published. After creating a project inventory, data owners can curate their inventory assets with the required business metadata by adding or updating business names (asset and schema), descriptions (asset and schema), README, glossary terms (asset and schema), and metadata forms.

The next step of using Amazon SageMaker Unified Studio to catalog your data is to make your project's inventory assets discoverable by the domain users. You can do this by publishing the inventory assets to the Amazon SageMaker Unified Studio catalog. Only the latest version of the inventory asset can be published to the catalog and only the latest published version is active in the discovery catalog. If an inventory asset is updated after it's been published into the Amazon SageMaker Unified Studio catalog, you must explicitly publish it again in order for the latest version to be in the discovery catalog.

For more information, see Amazon SageMaker Unified Studio terminology and concepts

## Topics

- Configure Lake Formation permissions for Amazon SageMaker Unified Studio
- Create custom asset types in Amazon SageMaker Unified Studio
- Create an Amazon SageMaker Unified Studio data source for AWS Glue in the project catalog
- <u>Create an Amazon SageMaker Unified Studio data source for Amazon Redshift in the project</u> catalog
- Edit a data source in Amazon SageMaker Unified Studio
- Delete a data source in Amazon SageMaker Unified Studio
- Publish assets to the Amazon SageMaker Unified Studio catalog from the project inventory
- Manage inventory and curate assets in Amazon SageMaker Unified Studio
- Manually create an asset in Amazon SageMaker Unified Studio
- Unpublish an asset from the Amazon SageMaker Catalog
- Delete an Amazon SageMaker Unified Studio asset
- Manually start a data source run in Amazon SageMaker Unified Studio
- <u>Asset revisions in Amazon SageMaker Unified Studio</u>
- Data quality in Amazon SageMaker Unified Studio
- Data lineage in Amazon SageMaker Unified Studio

# Configure Lake Formation permissions for Amazon SageMaker Unified Studio

When you create a project in Amazon SageMaker Unified Studio, an AWS Glue database is added as part of this project. If you want to publish assets from this AWS Glue database, no additional permissions are needed.

However, if you want to publish assets and subscribe to assets from an AWS Glue database that exists outside of your Amazon SageMaker Unified Studio project, you must explicitly provide Amazon SageMaker Unified Studio with the permissions to access tables in the external AWS Glue database. To do this, you must complete the following settings in AWS Lake Formation and attach necessary AWS Lake Formation permissions to the AWS Glue manage access role.

 Configure the Amazon S3 location for your data lake in AWS Lake Formation with Lake Formation permission mode or Hybrid access mode. For more information, see <a href="https://docs.aws.amazon.com/lake-formation/latest/dg/register-data-lake.html">https://docs.aws.amazon.com/lake-formation/latest/dg/register-data-lake.html</a>.

- Remove the IAMAllowedPrincipals permission from the Amazon Lake Formation tables for which Amazon SageMaker Unified Studio handles permissions. For more information, see <u>https://docs.aws.amazon.com/lake-formation/latest/dg/upgrade-glue-lake-formationbackground.html</u>.
- Attach the following AWS Lake Formation permissions to the AWS Glue manage access role:
  - Describe and Describe grantable permissions on the database where the tables exist.
  - Describe, Select, Describe Grantable, Select Grantable permissions on the all the tables in the above database that you want DataZone to manage access on your behalf.

#### (i) Note

Amazon SageMaker Unified Studio supports the AWS Lake Formation Hybrid mode. Lake Formation hybrid mode enables you to start managing permissions on you AWS Glue databases and tables through Lake Formation, while continuing to maintain any existing IAM permissions on these tables and databases.

## Create custom asset types in Amazon SageMaker Unified Studio

In Amazon SageMaker Unified Studio, assets represent specific types of data resources such as database tables, dashboards, or machine learning models. To provide consistency and standardization when describing catalog assets, an Amazon SageMaker Unified Studio domain must have a set of asset types that define how assets are represented in the catalog. An asset type defines the schema for a specific type of asset. An asset type has a set of required and optional nameable metadata form types. Asset types in Amazon SageMaker Unified Studio are versioned. When assets are created, they are validated against the schema defined by their asset type (typically latest version), and if an invalid structure is specified, asset creation fails.

**System asset types** - Amazon SageMaker Unified Studio provisions service-owned system asset types. System asset types cannot be altered. Amazon SageMaker Unified Studio includes the following system asset types:

- Amazon Bedrock chat app
- Amazon Bedrock flow app
- Amazon Bedrock inference only
- Amazon Bedrock model

- Amazon Bedrock prompt
- Databricks table
- Databricks view
- AWS Glue table
- AWS Glue view
- Amazon Redshift table
- Amazon Redshift view
- Amazon S3 object collection
- SageMaker feature group
- SageMaker model package group
- Snowflake table
- Snowflake view
- Data product

**Custom asset types** - to create custom asset types, you start by creating the required metadata form types and glossaries to use in the form types. You can then create custom asset types by specifying a name, description, and associated metadata forms that can be required or optional.

For asset types with structured data, to represent the column schema in Amazon SageMaker Unified Studio, you can use the RelationalTableFormType to add the technical metadata to your columns, including column names, descriptions, and data types, and the ColumnBusinessMetadataForm to add the business descriptions of the columns, including business names, glossary terms, and custom key value pairs.

To create a custom asset type in Amazon SageMaker Unified Studio, complete the following steps:

- 1. Navigate to Amazon SageMaker Unified Studio using the URL from your admin and log in using your SSO or AWS credentials.
- 2. Choose **Select project** from the top navigation pane and select the project where you want to create a custom asset type.
- 3. Navigate to the **Discover** menu in the top navigation.
- 4. Choose Data catalog.
- 5. Choose **View asset types**.
- 6. Choose **Create asset type**.

- 7. Specify the following:
  - Name the name of the custom asset type
  - Description the description of the custom asset type.
  - Choose Add metadata form to add metadata forms to this custom asset type.
- 8. Choose **Create**. After the custom asset type is created, you can use it to create assets.

# Create an Amazon SageMaker Unified Studio data source for AWS Glue in the project catalog

In Amazon SageMaker Unified Studio, you can create an AWS Glue Data Catalog data source in order to import technical metadata of database tables from AWS Glue. To add a data source for the AWS Glue Data Catalog, the source database must already exist in AWS Glue.

When you create and run an AWS Glue data source, you add assets from the source AWS Glue database to your Amazon SageMaker Unified Studio project's inventory. You can run your AWS Glue data sources on a set schedule or on demand to create or update your assets' technical metadata. During the data source runs, you can optionally choose to publish your assets to the Amazon SageMaker Unified Studio catalog and thus make them discoverable by all domain users. You can also publish your project inventory assets after editing their business metadata. Domain users can search for and discover your published assets, and request subscriptions to these assets.

### 🚯 Note

Adding a data source in the project catalog makes it possible to publish that data into the Amazon SageMaker Catalog. To add a data source for analyzing and editing within your project, use the **Data** page of your project. Data that you add to your connect to on the **Data** page can also be published to the Amazon SageMaker Catalog. For more information, see <u>Amazon SageMaker Lakehouse</u>.

### To create an AWS Glue data source

- 1. Navigate to Amazon SageMaker Unified Studio using the URL from your admin and log in using your SSO or AWS credentials.
- 2. Choose **Select project** from the top navigation pane and select the project to which you want to add the data source.

- 3. Choose **Data sources** from the left navigation pane under **Project catalog**.
- 4. Choose **Create data source**.
- 5. Configure the following fields:
  - Name The data source name.
  - **Description** The data source description.
- 6. Under **Data source type**, choose **AWS Glue**.
- 7. (Optional) Under **Connection**, select **Import data lineage** if you want to import lineage for the data sources that use the connection.
- 8. Under **Data selection**, provide an AWS Glue database and provide a catalog, database names, and criteria for tables. For example, if you choose **Include** and enter \*corporate, the database will include all source tables that end with the word corporate.

You can either choose an AWS Glue catalog from the dropdown or type a catalog name. The dropdown includes the default AWS Glue catalog for the connection account.

You can add multiple include and exclude rules for tables. You can also add multiple databases using the **Add another database** button.

- 9. Choose Next.
- 10. For **Publishing settings**, choose whether assets are immediately discoverable in the Amazon SageMaker Catalog. If you only add them to the inventory, you can choose subscription terms later and then publish them to the Amazon SageMaker Catalog.
- 11. For **Metadata generation methods**, choose whether to automatically generate metadata for assets as they're imported from the source.
- 12. Under **Data quality**, you can choose to **Enable data quality for this data source**. If you do this, Amazon SageMaker Unified Studio imports your existing AWS Glue data quality output into your Amazon SageMaker Unified Studio catalog. By default, Amazon SageMaker Unified Studio imports the latest existing 100 quality reports with no expiration date from AWS Glue.

Data quality metrics in Amazon SageMaker Unified Studio help you understand the completeness and accuracy of your data sources. Amazon SageMaker Unified Studio pulls these data quality metrics from AWS Glue in order to provide context during a point in time, for example, during a business data catalog search. Data users can see how data quality metrics change over time for their subscribed assets. Data producers can ingest AWS Glue data

quality scores on a schedule. The Amazon SageMaker Unified Studio business data catalog can also display data quality metrics from third-party systems through data quality APIs.

- 13. (Optional) For Metadata forms, add forms to define the metadata that is collected and saved when the assets are imported into Amazon SageMaker Unified Studio. For more information, see <u>the section called "Create a metadata form"</u>.
- 14. Choose Next.
- 15. For **Run preference**, choose when to run the data source.
  - Run on a schedule Specify the dates and time to run the data source.
  - Run on demand You can manually initiate data source runs.
- 16. Choose Next.
- 17. Review your data source configuration and choose Create.

# Create an Amazon SageMaker Unified Studio data source for Amazon Redshift in the project catalog

In Amazon SageMaker Unified Studio, you can create an Amazon Redshift data source in order to import technical metadata of database tables and views from the Amazon Redshift data warehouse. To add a Amazon SageMaker Unified Studio data source for Amazon Redshift, the source data warehouse must already exist in the Amazon Redshift.

When you create and run an Amazon Redshift data source, you add assets from the source Amazon Redshift data warehouse to your Amazon SageMaker Unified Studio project's inventory. You can run your Amazon Redshift data sources on a set schedule or on demand to create or update your assets' technical metadata. During the data source runs, you can optionally choose to publish your project inventory assets to the Amazon SageMaker Unified Studio catalog and thus make them discoverable by all domain users. You can also publish your inventory assets after editing their business metadata. Domain users can search for and discover your published assets and request subscriptions to these assets.

### 🚺 Note

Adding a data source in the project catalog makes it possible to publish that data into the Amazon SageMaker Catalog. To add a data source for analyzing and editing within your project, use the **Data** page of your project. Data that you add to your connect to on the

**Data** page can also be published to the Amazon SageMaker Catalog. For more information, see *Amazon SageMaker Lakehouse*.

### To add an Amazon Redshift data source

- 1. Navigate to Amazon SageMaker Unified Studio using the URL from your admin and log in using your SSO or AWS credentials.
- 2. Choose **Select project** from the top navigation pane and select the project to which you want to add the data source.
- 3. Choose **Data sources** from the left navigation pane under **Project catalog**.
- 4. Choose **Create data source**.
- 5. Configure the following fields:
  - Name The data source name.
  - **Description** The data source description.
- 6. Under Data source type, choose Amazon Redshift.
- 7. Under **Connection**, select a connection for your data source. The connection cannot be changed after the data source is created.
- 8. Under **Data selection**, provide an Amazon Redshift database schema name and enter your table or view selection criteria. For example, if you choose **Include** and enter \*corporate, the asset will include all source tables that end with the word corporate.

You can add multiple include rules. You can also add another schema using the **Add another schema** button.

- 9. Choose Next.
- 10. For **Publishing settings**, choose whether assets are immediately discoverable in Amazon SageMaker Catalog. If you only add them to the inventory, you can choose subscription terms later and then publish them to the Amazon SageMaker Catalog.
- 11. For **Metadata generation methods**, choose whether to automatically generate metadata for assets as they're published and updated from the source.
- 12. (Optional) For **Metadata forms**, add forms to define the metadata that is collected and saved when the assets are imported into Amazon SageMaker Unified Studio. For more information, see <u>the section called "Create a metadata form"</u>.
- 13. Choose Next.

14. For **Run preference**, choose when to run the data source.

- Run on a schedule Specify the dates and time to run the data source.
- Run on demand You can manually initiate data source runs.
- 15. Choose Next.
- 16. Review your data source configuration and choose **Create**.

## Edit a data source in Amazon SageMaker Unified Studio

After you create an Amazon SageMaker Unified Studio data source, you can modify it to change the source details or the data selection criteria. When you no longer need a data source, you can delete it.

## To edit a data source in the project catalog

- 1. Navigate to Amazon SageMaker Unified Studio using the URL from your admin and log in using your SSO or AWS credentials.
- 2. Choose **Select project** from the top navigation pane and select the project that contains the data source that you want to edit.
- 3. Choose **Data sources** from the left navigation pane under **Project catalog**.
- 4. Choose the data source that you want to modify.
- 5. Expand the **Actions** menu, then choose **Edit data source**.
- 6. Make your changes to the data source fields as desired, then choose **Save**.

## Delete a data source in Amazon SageMaker Unified Studio

When you no longer need an Amazon DataZone data source, you can remove it permanently. After you delete a data source, all assets that originated from that data source are still available in the catalog, and users can still subscribe to them. However, the assets will stop receiving updates from the source. We recommend that you first move the dependent assets to a different data source before you delete it.

### To delete a data source in the project catalog

1. Navigate to Amazon SageMaker Unified Studio using the URL from your admin and log in using your SSO or AWS credentials.

- 2. Choose **Select project** from the top navigation pane and select the project that contains the data source that you want to edit.
- 3. Choose **Data sources** from the left navigation pane under **Project catalog**.
- 4. Choose the data source that you want to delete.
- 5. Expand the Actions menu, then choose Delete data source.
- 6. To confirm deletion, type delete in the text entry field. Then choose **Delete**.

# Publish assets to the Amazon SageMaker Unified Studio catalog from the project inventory

You can publish Amazon SageMaker Unified Studio assets and their metadata from project inventories into the Amazon SageMaker Unified Studio catalog. You can only publish the most recent version of an asset to the catalog.

Consider the following when publishing assets to the catalog:

- To publish an asset to the catalog, you must be the owner or contributor of the project that contains the asset.
- For Amazon Redshift assets, ensure that the Amazon Redshift clusters associated with both publisher and subscriber clusters meet all the requirements for Amazon Redshift data sharing in order for Amazon SageMaker Unified Studio to manage access for Redshift tables and views. See <u>Data sharing concepts for Amazon Redshift</u>.

## Publish an asset in Amazon SageMaker Unified Studio

If you didn't choose to make assets immediately discoverable in the data catalog when you created a data source, perform the following steps to publish them later.

### To publish an asset

- 1. Navigate to Amazon SageMaker Unified Studio using the URL from your admin and log in using your SSO or AWS credentials.
- 2. Choose **Select project** from the top navigation pane and select the project to which the asset belongs.
- 3. Under **Project catalog** in the left side navigation, choose **Assets**.

4. Make sure you are on the **Inventory** tab, then choose the name of the asset that you want to publish. You are then brought to the asset details page.

### 1 Note

By default, all assets require subscription approval, which means a data owner must approve all subscription requests to the asset. If you want to change this setting before publishing the asset, open the asset details and choose **Edit** next to **Subscription approval**. You can change this setting later by modifying and re-publishing the asset.

5. Choose **Publish asset**. The asset is directly published to the catalog.

If you make changes to the asset, such as modifying its approval requirements, you can choose **Re-publish asset** to publish the updates to the catalog.

# Manage inventory and curate assets in Amazon SageMaker Unified Studio

In order to use Amazon SageMaker Unified Studio to catalog your data, you must first bring your data (assets) as inventory of your project in Amazon SageMaker Unified Studio. Creating inventory for a particular project makes the assets discoverable only to that project's members.

After the assets are created in project inventory, their metadata can be curated. For example, you can edit the asset's name, description, or README. Each edit to the asset creates a new version of the asset. You can use the History tab on the asset's details page to view all asset versions.

You can edit the **README** section and add rich descriptions for the asset. The **README** section supports markdown, thus enabling you to format your descriptions as required and describe key information about an asset to consumers.

Glossary terms can be added at the asset level by filling out available forms.

To curate the schema, you can review the columns, add business names, descriptions, and add glossary terms at column level.

If automated metadata generation is enabled when the data source is created, the business names for assets and columns are available to review and accept or reject individually or all at once.

You can also edit the subscription terms to specify if approval for the asset is required or not.

Metadata forms in Amazon SageMaker Unified Studio enable you to extend a data asset's metadata model by adding custom-defined attributes (for example, sales region, sales year, and sales quarter). The metadata forms that are attached to an asset type are applied to all assets created from that asset type. You can also add additional metadata forms to individual assets as part of the data source run or after it's created. For creating new forms, see <u>the section called "Create a</u> metadata form".

To update the metadata of an asset, you must be the owner or the contributor of the project to which the asset belongs.

## To update the metadata of an asset

- 1. Navigate to Amazon SageMaker Unified Studio using the URL from your admin and log in using your SSO or AWS credentials.
- 2. Choose **Select project** from the top navigation pane and select the project to which the asset belongs.
- 3. Under **Project catalog** in the left side navigation, choose **Assets**.
- 4. Make sure you are on the **Inventory** tab, then choose the name of the asset that you want to publish. You are then brought to the asset details page.
- 5. On the asset details page, under **Metadata forms**, choose **Edit values** to edit the existing forms as needed, or choose **Add metadata form** and enter values for each of the metadata fields to attach additional metadata forms to the asset.
- 6. When you're done making updates, choose **Save**.

When you save the form, Amazon SageMaker Unified Studio generates a new inventory version of the asset. To publish the updated version to the catalog, choose **Re-publish asset**.

By default, metadata forms attached to a domain are attached to all assets published to that domain. Data publishers can associate additional metadata forms to individual assets in order to provide additional context.

When you are satisfied with the asset curation, the data owner can publish an asset version to the Amazon SageMaker Unified Studio catalog and thus make it discoverable by all domain users. The asset in the project shows the inventory version and the published version. In the discovery catalog, only the latest published version appears. If the metadata is updated after publishing, then a new inventory version will be available for publishing to the catalog.

## Manually create an asset in Amazon SageMaker Unified Studio

In Amazon SageMaker Unified Studio, an asset is an entity that presents a single physical data object (for example, a table, a dashboard, a file) or virtual data object (for example, a view). For more information, see <u>Amazon SageMaker Unified Studio terminology and concepts</u>. Publishing an asset manually is a one-time operation. You don't specify a run schedule for the asset, so it's not updated automatically if its source changes.

To manually create an asset through a project, you must be the owner or contributor of that project.

## To create an asset manually

- 1. Navigate to Amazon SageMaker Unified Studio using the URL from your admin and log in using your SSO or AWS credentials.
- 2. Choose **Select project** from the top navigation pane and select the project that you want to create an asset in.
- 3. Under **Project catalog** in the left side navigation, choose **Assets**.
- 4. On the **Inventory** tab, choose **Create**, then choose **Create asset**. choose **Create asset**.
- 5. For **Data asset details**, configure the following settings:
  - **Name** The name of the asset.
  - **Description** A description of the asset.
- 6. Choose Next.
- 7. For **Asset type details**, configure the following settings:
  - Asset type The type of asset.
  - Revision.
- 8. If you are adding an **S3 object collection**, for **S3 location**, enter the Amazon Resource Name (ARN) of the source S3 bucket.

Optionally, enter an S3 access point. For more information, see <u>Managing data access with</u> Amazon S3 access points.

- 9. Choose Next.
- 10. Review the selections, then choose **Create**.

After the asset is created, it will be stored in the inventory until you decide to publish it.
## Unpublish an asset from the Amazon SageMaker Catalog

When you unpublish an Amazon SageMaker Unified Studio asset from the catalog, it no longer appears in global search results. New users won't be able to find or subscribe to the asset listing in the catalog, but all existing subscriptions remain the same.

To unpublish an asset, you must be the owner or the contributor of the project to which the asset belongs.

#### To unpublish an asset

- 1. Navigate to Amazon SageMaker Unified Studio using the URL from your admin and log in using your SSO or AWS credentials.
- 2. Choose **Select project** from the top navigation pane and select the project to which the asset belongs.
- 3. Under **Project catalog** in the left side navigation, choose **Assets**.
- 4. On the **Inventory** tab, choose the name of the asset that you want to unpublish. This opens the asset details page.
- 5. Expand the **Actions** menu, then choose **Unpublish**.
- 6. In the pop-up window, confirm the action by choosing **Unpublish**.

The asset is then removed from the catalog. You can re-publish the asset at any time by choosing **Publish asset**.

## Delete an Amazon SageMaker Unified Studio asset

When you no longer need an asset in Amazon SageMaker Unified Studio, you can permanently delete it. Deleting an asset is different than unpublishing an asset from the catalog. You can delete an asset and its related listing in the catalog so that it's not visible in any search results. To delete the asset listing, you must first revoke all of its subscriptions.

To delete an asset, you must be the owner or the contributor of the project to which the asset belongs.

#### 🚯 Note

In order to delete an asset listing, you must first revoke all existing subscriptions to the asset, and the asset must be removed from all data products. You can't delete an asset listing that has existing subscribers or that is included in a current data product.

#### To delete an asset

- 1. Navigate to Amazon SageMaker Unified Studio using the URL from your admin and log in using your SSO or AWS credentials.
- 2. Choose **Select project** from the top navigation pane and select the project to which the asset belongs.
- 3. Under **Project catalog** in the left side navigation, choose **Assets**.
- 4. On the **Inventory** tab, choose the name of the asset that you want to unpublish. This opens the asset details page.
- 5. Expand the Actions menu, then choose Delete.
- 6. In the pop-up window, type delete to confirm deletion, then choose **Delete**.

When the asset is deleted, it's no longer available to view or subscribe to.

## Manually start a data source run in Amazon SageMaker Unified Studio

When you run a data source, Amazon SageMaker Unified Studio pulls all any new or modified metadata from the source and updates the associated assets in the inventory. When you add a data source to Amazon SageMaker Unified Studio, you specify the source's run preference, which defines whether the source runs on a schedule or on demand. If your source runs on demand, you must initiate a data source run manually.

Even if your source runs on a schedule, you can still run it manually at any time. After adding business metadata to the assets, you can select assets and publish them to the Amazon SageMaker Catalog in order for these assets to be discoverable by all domain users. Only published assets are searchable by other domain users.

#### To run a data source manually

- 1. Navigate to Amazon SageMaker Unified Studio using the URL from your admin and log in using your SSO or AWS credentials.
- 2. Choose **Select project** from the top navigation pane and select the project to which the data source belongs.
- 3. Choose **Data sources** from the left navigation pane under **Project catalog**.
- 4. Choose the data source that you want to run. This opens the data source details page.
- 5. Choose Run.

The data source status changes as Amazon SageMaker Unified Studio updates the asset metadata with the most recent data from the source. You can monitor the status of the run on the **Data source runs** tab.

## Asset revisions in Amazon SageMaker Unified Studio

Amazon SageMaker Unified Studio increments the revision of an asset when you edit its business or technical metadata. These edits include modifying the asset name, description, glossary terms, column names, metadata forms, and metadata form field values. These changes can result from manual edits, data source job runs, or API operations. Amazon SageMaker Unified Studio automatically generates a new asset revision any time you make an edit to the asset.

After you update an asset and a new revision is generated, you must publish the new revision to the catalog for it to be updated and available to subscribers. For more information, see <u>the section</u> <u>called "Publish assets to the catalog from the project inventory"</u>. You can only publish the most recent version of an asset to the catalog.

#### To view past revisions of an asset

- 1. Navigate to Amazon SageMaker Unified Studio using the URL from your admin and log in using your SSO or AWS credentials.
- 2. Choose **Select project** from the top navigation pane and select the project to which the asset belongs.
- 3. Under **Project catalog** in the left side navigation, choose **Assets**.
- 4. On the **Inventory** tab, choose the name of the asset that you want to unpublish. This opens the asset details page.

5. Navigate to the **History** tab, which displays a list of past revisions of the asset.

## Data quality in Amazon SageMaker Unified Studio

Data quality metrics in Amazon SageMaker Unified Studio help you understand the different quality metrics such as completeness, timeliness, and accuracy of your data sources. Amazon SageMaker Unified Studio integrates with AWS Glue Data Quality and offers APIs to integrate data quality metrics from third-party data quality solutions. Data users can see how data quality metrics change over time for their subscribed assets. To author and run the data quality rules, you can use your data quality tool of choice such as AWS Glue data quality. With data quality metrics in Amazon DataZone, data consumers can visualize the data quality scores for the assets and columns, helping build trust in the data they use for decisions.

#### Prerequisites and IAM role changes

If you are using Amazon SageMaker Unified Studio's AWS managed policies, there are no additional configuration steps and these managed policies are automatically updated to support data quality. If you are using your own policies for the roles that grant Amazon SageMaker Unified Studio the required permissions to interoperate with supported services, you must update the policies attached to these roles to enable support for reading the AWS Glue data quality information.

#### Enabling data quality for AWS Glue assets

Amazon SageMaker Unified Studio pulls the data quality metrics from AWS Glue in order to provide context during a point in time, for example, during a business data catalog search. Data users can see how data quality metrics change over time for their subscribed assets. Data producers can ingest AWS Glue data quality scores on a schedule. The Amazon SageMaker Unified Studio business data catalog can also display data quality metrics from third-party systems through data quality APIs. For more information, see <u>AWS Glue Data Quality</u> and <u>Getting started with AWS Glue</u> Data Quality for the Data Catalog.

You can enable data quality metrics for your Amazon SageMaker Unified Studio assets in the following ways:

 Use Amazon SageMaker Unified Studio or the Amazon DataZone APIs to enable data quality for your AWS Glue data source via the Amazon SageMaker Unified Studio either while creating new or editing existing AWS Glue data source.

#### 🚯 Note

You can use Amazon SageMaker Unified Studio to enable data quality only for your AWS Glue inventory assets. In this release of Amazon SageMaker Unified Studio, enabling data quality for custom types assets in Amazon SageMaker Unified Studio must be done using APIs.

You can also use the APIs to enable data quality for your new or existing data sources. You can do this by invoking the <u>CreateDataSource</u> or <u>UpdateDataSource</u> APIs and setting the autoImportDataQualityResult parameter to 'True'.

After data quality is enabled, you can run the data source on demand or on schedule. Each run can bring in up to 100 metrics per asset. There is no need to create forms or add metrics manually when using data source for data quality. When the asset is published, the updates that were made to the data quality form (up to 30 data points per rule of history) are reflected in the listing for the consumers. Subsequently, each new addition of metrics to the asset is automatically added to the listing. There is no need to republish the asset to make the latest scores available to consumers.

### Enabling data quality for custom asset types

You can use the Amazon SageMaker Unified Studio APIs to enable data quality for any of your custom type assets. For more information, see the following:

- PostTimeSeriesDataPoints
- <u>ListTimeSeriesDataPoints</u>
- GetTimeSeriesDataPoint
- DeleteTimeSeriesDataPoints

The following steps provide an example of using APIs or CLI to import third-party metrics for your assets in Amazon SageMaker Unified Studio:

1. Invoke the PostTimeSeriesDataPoints API as follows:

```
aws datazone post-time-series-data-points \
--cli-input-json file://createTimeSeriesPayload.json \
```

#### with the following payload:

```
"domainId": "dzd_5oo7xzoqltu8mf",
   "entityId": "4wyh64k2n8czaf",
   "entityType": "ASSET",
   "form": {
       "content": "{\n \"evaluations\" : [ {\n \"types\" : [ \"MaximumLength"]
\" ],\n \"description\" : \"ColumnLength \\\"ShippingCountry\\\" <= 6\",\n</pre>
  \"details\" : { },\n \"applicableFields\" : [ \"ShippingCountry\" ],\n
  \"status\" : \"PASS\"\n }, {\n \"types\" : [ \"MaximumLength\" ],\n
\"description\" : \"ColumnLength \\\"ShippingState\\\" <= 2\",\n \"details</pre>
\" : { },\n \"applicableFields\" : [ \"ShippingState\" ],\n \"status\" :
\PASS\"\n \, {\n \"types\" : [ \MaximumLength\" ], n \"description \
\" : \"ColumnLength \\\"ShippingCity\\\" <= 8\",\n \"details\" : { },\n</pre>
\"applicableFields\" : [ \"ShippingCity\" ],\n \"status\" : \"PASS\"\n },
     \"types\" : [ \"Completeness\" ],\n \"description\" : \"Completeness \
{\n
\\"ShippingStreet\\\" >= 0.59\",\n \"details\" : { },\n \"applicableFields
\" : [ \"ShippingStreet\" ],\n \"status\" : \"PASS\"\n }, {\n \"types\" :
[ \"MaximumLength\" ],\n \"description\" : \"ColumnLength \\\"ShippingStreet\\
\" <= 101\",\n \"details\" : { },\n \"applicableFields\" : [ \"ShippingStreet</pre>
\" ],\n \"status\" : \"PASS\"\n }, {\n \"types\" : [ \"MaximumLength\" ],\n
   \"description\" : \"ColumnLength \\\"BillingCountry\\\" <= 6\",\n \"details</pre>
\" : { },\n \"applicableFields\" : [ \"BillingCountry\" ],\n \"status\" :
\"PASS\"\n }, {\n \"types\" : [ \"Completeness\" ],\n \"description\" :
\"Completeness \\\"biLlingcountry\\\" >= 0.5\",\n \"details\" : {\n
requirement!\"\n
                   },\n \"applicableFields\" : [ \"biLlingcountry\" ],\n
   \"status\" : \"FAIL\"\n }, {\n \"types\" : [ \"Completeness\" ],\n
\"description\" : \"Completeness \\\"Billingstreet\\\" >= 0.5\",\n \"details
\" : { },\n \"applicableFields\" : [ \"Billingstreet\" ],\n \"status\" :
\"PASS\"\n } ],\n \"passingPercentage\" : 88.0,\n \"evaluationsCount\" : 8\n}",
       "formName": "shortschemaruleset",
       "id": "athp9dyw75gzhj",
       "timestamp": 1.71700477757E9,
       "typeIdentifier": "amazon.datazone.DataQualityResultFormType",
       "typeRevision": "8"
   },
   "formName": "shortschemaruleset"
}
```

You can obtain this payload by invoking the GetFormType action:

```
aws datazone get-form-type --domain-identifier <your_domain_id> --form-type-
identifier amazon.datazone.DataQualityResultFormType --region <domain_region> --
output text --query 'model.smithy'
```

2. Invoke the DeleteTimeSeriesDataPoints API as follows:

```
aws datazone delete-time-series-data-points\
--domain-identifier dzd_bqqlk3nz21zp2f \
--entity-identifier dzd_bqqlk3nz21zp2f \
--entity-type ASSET \
--form-name rulesET1 \
```

## Data lineage in Amazon SageMaker Unified Studio

Data lineage in Amazon SageMaker Unified Studio is an API-driven, OpenLineage-compatible feature that can help you to capture and visualize lineage events, from OpenLineage-enabled systems or through APIs, to trace data origins, track transformations, and view cross-organizational data consumption. It provides you with an overarching view into your data assets to see the origin of assets and their chain of connections. The lineage data includes information on the activities inside the Amazon SageMaker Catalog, including information about the catalogued assets, the subscribers of those assets, and the activities that happen outside the business data catalog captured programmatically using the APIs.

Using Amazon SageMaker Unified Studio's OpenLineage-compatible APIs, domain administrators and data producers can capture and store lineage events beyond what is available in Amazon SageMaker Unified Studio, including transformations in Amazon S3, AWS Glue, and other services. This provides a comprehensive view for the data consumers and helps them gain confidence of the asset's origin, while data producers can assess the impact of changes to an asset by understanding its usage. Additionally, Amazon SageMaker Unified Studio versions lineage with each event, enabling users to visualize lineage at any point in time or compare transformations across an asset's or job's history. This historical lineage provides a deeper understanding of how data has evolved, essential for troubleshooting, auditing, and ensuring the integrity of data assets. With data lineage, you can accomplish the following in Amazon SageMaker Unified Studio:

- Understand the provenance of data: knowing where the data originated fosters trust in data by providing you with a clear understanding of its origins, dependencies, and transformations. This transparency helps in making confident data-driven decisions.
- Understand the impact of changes to data pipelines: when changes are made to data pipelines, lineage can be used to identify all of the downstream consumers that are to be affected. This helps to ensure that changes are made without disrupting critical data flows.
- Identify the root cause of data quality issues: if a data quality issue is detected in a downstream report, lineage, especially column-level lineage, can be used to trace the data back (at a column level) to identify the issue back to its source. This can help data engineers to identify and fix the problem.
- Improve data governance and compliance: column-level lineage can be used to demonstrate compliance with data governance and privacy regulations. For example, column-level lineage can be used to show where sensitive data (such as PII) is stored and how it is processed in downstream activities.

## Types of lineage nodes in Amazon SageMaker Unified Studio

in Amazon SageMaker Unified Studio, data lineage information is presented in nodes that represent tables and views. Depending on the context of the project, the producers are able to view both inventory and published assets, whereas consumers can only view the published assets. When you first open the lineage tab in the asset details page, the catalogued dataset node is the starting point for navigating upstream or downstream through the lineage nodes of your lineage graph.

The following are the types of data lineage nodes that are supported in Amazon SageMaker Unified Studio:

- Dataset node this node type includes data lineage information about a specific data asset.
  - Dataset nodes that include information about AWS Glue or Amazon Redshift assets published in the Amazon SageMaker Unified Studio catalog are auto-generated and include a corresponding AWS Glue or Amazon Redshift icon within the node.
  - Dataset nodes that include information about assets that are not published in the Amazon SageMaker Unified Studio catalog, are created manually by domain administrators (producers) and are represented by a default custom asset icon within the node.

• Job (run) node - this node type displays the details of the job, including the latest run of a particular job and run details. This node also captures multiple runs of the job and can be viewed in the **History** tab of the node details. You can view node details by choosing the node icon.

#### Key attributes in lineage nodes

The sourceIdentifier attribute in a lineage node represents the events happening on a dataset. The sourceIdentifier of the lineage node is the identifier of the dataset (table/ view etc). It's used for uniqueness enforcement on the lineage nodes. For example, there can't be two lineage nodes with same sourceIdentifier. The following are examples of sourceIdentifier values for different types of nodes:

- For dataset node with respective dataset type:
  - Asset: amazon.datazone.asset/<assetId>
  - Listing (published asset): amazon.datazone.listing/<listingId>
  - AWS Glue table: arn:aws:glue:<region>:<account-id>:table/<database>/<table-name>
  - Amazon Redshift table/view: arn:aws:<redshift/redshift-serverless>:<region>:<accountid>:<table-type(table/view etc)>/<clusterIdentifier/workgroupName>/<database>/<schema>/<table-name>
  - For any other type of dataset nodes imported using open-lineage run events, <namespace>/

     <name> of the input/output dataset is used as sourceIdentifier of the node.
- For jobs:
  - For job nodes imported using open-lineage run events, <jobs\_namespace>.<job\_name> is used as sourceIdentifier.
- For job runs:
  - For job run nodes imported using open-lineage run events, <jobs\_namespace>.<job\_name>/
     <run\_id> is used as sourceIdentifier.

For assets created using createAsset API, the sourceIdentifier must be updated using createAssetRevision API to enable mapping the asset to upstream resources.

## Visualizing data lineage

Amazon SageMaker Unified Studio's asset details page provides a graphical representation of data lineage, making it easier to visualize data relationships upstream or downstream. The asset details page provides the following capabilities to navigate the graph:

- Column-level lineage: expand column-level lineage when available in dataset nodes. This automatically shows relationships with upstream or downstream dataset nodes if source column information is available.
- Column search: when the default display for number of columns is 10. If there are more than 10 columns, pagination is activiated to navigate to the rest of the columns. To quickly view a particular column, you can search on the dataset node that list just the searched column.
- View dataset nodes only: if you want to toggle to view only dataset lineage nodes and filter out the job nodes, you can choose the Open view control icon on the top left of the graph viewer and toggle the **Display dataset nodes only** option. This will remove all the job nodes from the graph and lets you navigate just the dataset nodes. Note that when the view only dataset nodes is turned on, the graph cannot be expanded upstream or downstream.
- Details pane: Each lineage node has details captured and displayed when selected.
  - Dataset node has a detail pane to display all the details captured for that node for a given timestamp. Every dataset node has 3 tabs, namely: Lineage info, Schema, and History tab. The history tab lists the different versions of lineage event captured for that node. All details captured from API are displayed using metadata forms or a JSON viewer.
  - Job node has a detail pane to display job details with tabs, namely: Job info, and History. The details pane also captures query or expressions captured as part of the job run. The history tab lists the different versions of job run event captured for that job. All details captured from API are displayed using metadata forms or a JSON viewer.
- Version tabs: all lineage nodes in Amazon SageMaker Unified Studio data lineage have versioning. For every dataset node or job node, the versions are captured as history and that enables you to navigate between the different versions to identify what has changed overtime. Each version opens a new tab in the lineage page to help compare or contrast.

## Data lineage authorization in Amazon SageMaker Unified Studio

**Write permissions** - to publish lineage data into Amazon SageMaker Unified Studio, you must have an IAM role with a permissions policy that includes an ALLOW action on the PostLineageEvent API. This IAM authorization happens at API Gateway layer.

**Read permissions** - there are two operations: GetLineageNode and ListLineageNodeHistory that are included in the AmazonDataZoneDomainExecutionRolePolicy managed policy configured by your admin. This means that every user in the Amazon SageMaker Unified Studio domain can invoke these to traverse the data lineage graph.

#### Data lineage sample experience in Amazon SageMaker Unified Studio

You can use the data lineage sample experience to browse and understand data lineage in Amazon SageMaker Unified Studio, including traversing upstream or downstream in your data lineage graph, exploring versions and column-level lineage.

Complete the followng procedure to try the sample data lineage experience in Amazon SageMaker Unified Studio:

- 1. Navigate to Amazon SageMaker Unified Studio using the URL from your admin and log in using your SSO or AWS credentials.
- 2. Choose **Select project** from the top navigation pane and select the project you want to view lineage in.
- 3. Under **Project catalog** in the left side navigation, choose **Assets**.
- 4. On the **Inventory** tab, choose the name of the asset that you want to view lineage for. This opens the asset details page.
- 5. On the asset details page, choose the **Lineage** tab.
- 6. In the data lineage window, choose the info icon that says **Try sample data lineage**. Then choose **Launch**. A new pop-up window appears.
- 7. Choos **Start guided data lineage tour**.
- 8. Select a guided tour option, and then choose **Start tour**.

At this point, a tab that provides all the space of lineage information is displayed. The sample data lineage graph is initially displayed with a base node with 1-depth at either ends, upstream and downstream. You can expand the graph upstream or downstream. The columns information is also available for you to choose and see how lineage flows through the nodes.

#### Using Amazon SageMaker Unified Studio data lineage programmatically

To use the data lineage functionality in Amazon SageMaker Unified Studio, you can invoke the following Amazon DataZone APIs:

- GetLineageNode
- ListLineageNodeHistory
- PostLineageEvent

## Data discovery, subscription, and consumption

In Amazon SageMaker Unified Studio, after an asset is published to a domain, subscribers can discover and request a subscription to this asset. The subscription process begins with a subscriber searching for and browsing the catalog to find an asset they want. In the Amazon SageMaker Catalog, they choose to subscribe to the asset by submitting a subscription request that includes justification and the reason for the request. The subscription approver, as defined in the publishing agreement, then reviews the access request. They can either approve or reject the request.

After a subscription is granted, a fulfillment process starts to facilitate access to the asset for the subscriber. There are two primary modes of asset access control and fulfillment: those for Amazon SageMaker Unified Studio-managed assets and those for assets that are not managed by Amazon SageMaker Unified Studio.

- Managed assets Amazon SageMaker Unified Studio can manage fulfillment and permissions for managed assets, such as AWS Glue tables and Amazon Redshift tables and views.
- Unmanaged assets Amazon SageMaker Unified Studio publishes standard events related to your actions (for example, approval given to a subscription request) to Amazon EventBridge. You can use these standard events to integrate with other AWS services or third-party solutions for custom integrations.

#### Topics

- Search for and view assets in the Amazon SageMaker Unified Studio catalog
- Request subscription to assets in Amazon SageMaker Unified Studio
- Approve or reject a subscription request in Amazon SageMaker Unified Studio
- Revoke an existing subscription in Amazon SageMaker Unified Studio
- <u>Cancel a subscription request in Amazon SageMaker Unified Studio</u>
- Unsubscribe from an asset in Amazon SageMaker Unified Studio
- Grant access to managed AWS Glue Data Catalog assets in Amazon SageMaker Unified Studio
- Grant access to managed Amazon Redshift assets in Amazon SageMaker Unified Studio

 <u>Grant access for approved subscriptions to unmanaged assets in Amazon SageMaker Unified</u> Studio

# Search for and view assets in the Amazon SageMaker Unified Studio catalog

Amazon SageMaker Unified Studio provides a streamlined way to search for data. Any Amazon SageMaker Unified Studio user with permissions to access Amazon SageMaker Unified Studio can search for assets in the Amazon SageMaker Unified Studio catalog and view asset names and the metadata assigned to them. You can take a closer look at an asset by examining its details page.

#### 1 Note

To view the actual data that an asset contains, you must first subscribe to the asset and have your subscription request approved and access granted.

#### To search for assets in the catalog

- 1. Navigate to Amazon SageMaker Unified Studio using the URL from your admin and log in using your SSO or AWS credentials.
- 2. Navigate to the **Discover** menu in the top navigation bar.
- 3. Choose Data catalog.
- 4. Find the asset you want to subscribe to by browsing or typing the name of the asset into the search bar.
- 5. To view details about a specific asset, choose the asset to open its details page. The details page includes the following information:
  - The asset name and type.
  - A description of the asset.
  - The current published revision of the asset, the owner, whether approval is required for subscriptions, and update history.
  - A Business metadata tab which includes glossary terms and metadata forms.
  - A **Subscription requests** tab which includes a list of subscribers to the domain.
  - A Lineage tab which displays a chart of past revisions of the asset.

## Request subscription to assets in Amazon SageMaker Unified Studio

Amazon SageMaker Unified Studio allows you to find, access and consume the assets in the Amazon SageMaker Unified Studio catalog. When you find an asset in the catalog that you want to access, you need to *subscribe* to the asset, which creates a subscription request. An approver can then approve or request your request.

You must be a member of a project in order to request subscription to an asset within that project.

#### To subscribe to an asset

- 1. Navigate to Amazon SageMaker Unified Studio using the URL from your admin and log in using your SSO or AWS credentials.
- 2. Navigate to the **Discover** menu in the top navigation bar.
- 3. Choose Data catalog.
- 4. Find the asset you want to subscribe to by browsing or typing the name of the asset into the search bar.
- 5. Choose the asset to which you want to subscribe, and then choose **Subscribe**.
- 6. In the **Subscribe** pop-up window, provide the following information:
  - The project that you want to subscribe to the asset.
  - A short justification for your subscription request.
- 7. Choose Request.

The project will be subscribed to the asset when the publisher approves your request.

To view the status of the subscription request, locate and choose the project with which you subscribed to the asset. Choose **Subscription requests** from the project left side navigation, then choose the **Outgoing requests** tab. This page lists the assets to which the project has requested access. You can filter the list by the status of the request.

# Approve or reject a subscription request in Amazon SageMaker Unified Studio

Amazon SageMaker Unified Studio allows you to find, access and consume the assets in the Amazon SageMaker Unified Studio catalog. When you find an asset in the catalog that you want to access, you must *subscribe* to the asset, which creates a subscription request. An approver can then approve or reject your request.

You must be a member of the owning project (the project that published the asset) to approve or reject a subscription request.

#### To approve or reject a subscription request

- 1. Navigate to Amazon SageMaker Unified Studio using the URL from your admin and log in using your SSO or AWS credentials.
- 2. Navigate to the project that contains the asset that has a subscription request. You can do this by using the center menu at the top of the page and choosing **Browse all projects**, then choosing the name of the project that you want to navigate to.
- 3. Under **Project catalog**, choose **Subscription requests**.
- 4. Choose the **Incoming requests** tab.
- 5. Locate the request and choose **View request**. You can filter by **Requested** to see only requests that are still open.
- 6. Review the subscription request and reason for access, and decide whether to approve or reject it.
- 7. To approve, select between the two options:
  - **Full access**: If you choose to approve the subscription with full access option, the subscriber will get access to all the rows and columns in your data asset.
  - Approve with row and column filters: To limit access to specific rows and columns of data, you can choose the option to approve with row and column filters. For more information, see <u>Fine-grained access control to data</u>.
    - Select **Choose filters**, and then from the drop down select one or more available filters you want to apply to the subscription.
    - To create a new filter you can choose Create new filter option, which opens a new page to create a new row or column filter. For more information, see <u>Create column filters in</u> <u>Amazon SageMaker Unified Studio</u> and <u>Create row filters in Amazon SageMaker Unified</u> Studio.
- 8. (Optional) Enter a response that explains your reason for accepting or rejecting the request.
- 9. Choose either **Approve** or **Reject**.

As the project owner, you can revoke the subscription at any time. For more information, see <u>the</u> section called "Revoke an existing subscription".

#### 🚺 Note

Amazon SageMaker Unified Studio supports fine-grained access control for AWS Glue tables, Amazon Redshift tables, and Amazon Redshift views.

## Revoke an existing subscription in Amazon SageMaker Unified Studio

Amazon SageMaker Unified Studio allows you to find, access and consume the assets in the Amazon SageMaker Unified Studio catalog. When you find an asset in the catalog that you want to access, you need to *subscribe* to the asset, which creates a subscription request. An approver can then approve or request your request. You might need to revoke a subscription after you have approved it, either because the approval was a mistake, or because the subscriber no longer needs access to the asset.

You must be a member of the owning project (the project that published the asset) to revoke a subscription.

#### To revoke a subscription

- 1. Navigate to Amazon SageMaker Unified Studio using the URL from your admin and log in using your SSO or AWS credentials.
- 2. Navigate to the project that contains the asset that has a subscription request. You can do this by using the center menu at the top of the page and choosing **Browse all projects**, then choosing the name of the project that you want to navigate to.
- 3. Under **Project catalog**, choose **Subscription requests**.
- 4. Choose the **Incoming requests** tab.
- 5. Locate the subscription you want to revoke and choose View subscription.
- 6. (Optional) Enable the checkbox to allow the subscriber to keep the asset in the project's subscription targets. A subscription target is a reference to a set of resources where subscribed data can be made available within an environment.

If you want to revoke access to the asset from the subscription target at a later time, you must do so in AWS Lake Formation.

#### 7. Choose **Revoke subscription**.

You can't re-approve a subscription after you revoke it. The subscriber must request a subscription to the asset again in order for you to approve it.

### Cancel a subscription request in Amazon SageMaker Unified Studio

Amazon SageMaker Unified Studio allows you to find, access and consume the assets in the Amazon SageMaker Unified Studio catalog. When you find an asset in the catalog that you want to access, you need to *subscribe* to the asset, which creates a subscription request. An approver can then approve or request your request. You might need to cancel a pending subscription request, either because you submitted it by mistake, or because you no longer need read access to the asset.

To cancel a subscription request, you must be either a project owner or contributor.

#### To cancel a subscription request

- 1. Navigate to Amazon SageMaker Unified Studio using the URL from your admin and log in using your SSO or AWS credentials.
- 2. Navigate to the project that contains the asset that has a subscription request. You can do this by using the center menu at the top of the page and choosing **Browse all projects**, then choosing the name of the project that you want to navigate to.
- 3. Under **Project catalog**, choose **Subscription requests**.
- 4. Choose the **Outgoing requests** tab.
- 5. Filter by **Requested** to see only requests that are still pending.
- 6. Locate the request and choose **View request**.
- 7. Review the subscription request and choose **Cancel request**.

If you want to re-subscribe to the asset (or to a different asset), see <u>the section called "Request</u> subscription to assets".

## Unsubscribe from an asset in Amazon SageMaker Unified Studio

Amazon SageMaker Unified Studio allows you to find, access and consume the assets in the Amazon SageMaker Unified Studio catalog. When you find an asset in the catalog that you want to access, you need to *subscribe* to the asset, which creates a subscription request. An approver can then approve or request your request. You might need to unsubscribe from an asset, either because

you subscribed by mistake and were approved, or because you no longer need read access to the asset.

You must be a member of a project in order to unsubscribe from one of its assets.

#### To unsubscribe from an asset

- 1. Navigate to Amazon SageMaker Unified Studio using the URL from your admin and log in using your SSO or AWS credentials.
- 2. Navigate to the project that contains the asset that has a subscription request. You can do this by using the center menu at the top of the page and choosing **Browse all projects**, then choosing the name of the project that you want to navigate to.
- 3. Under **Project catalog**, choose **Subscription requests**.
- 4. Choose the **Outgoing requests** tab.
- 5. Filter by **Approved** to see only requests that have been approved.
- 6. Locate the request and choose **View subscription**.
- 7. Review the subscription and choose **Unsubscribe**.

If you want to re-subscribe to the asset (or to a different asset), see <u>the section called "Request</u> subscription to assets".

# Grant access to managed AWS Glue Data Catalog assets in Amazon SageMaker Unified Studio

In Amazon SageMaker Unified Studio, subscription requests and approved or granted subscriptions for **read** access to the assets are managed by subscription approvers.

#### 🚯 Note

Access management for the AWS Glue Data Catalog assets using the AWS Lake Formation LF-TBAC method is not supported.

Support for cross-Region sharing of assets in AWS Glue Data Catalog is not supported.

When a subscription request to managed AWS Glue Data Catalog assets is approved, Amazon SageMaker Unified Studio grants and manages access to the approved AWS Glue Data Catalog tables on your behalf through AWS Lake Formation. For the subscriber project, assets that are

granted appear in the AWS Glue Data Catalog as resources in your account. You can then use Amazon Athena, Amazon Redshift, or Spark to query the tables.

#### 🚯 Note

If a new data lake environment is added to the project after the subscribed AWS Glue Data Catalog assets have been automatically added to the existing data lake environments, you have to manually add these subscribed AWS Glue Data Catalog assets to this new data lake environment. You can do this by choosing the **Add grant** option in the **Data** tab of the project's overview page in Amazon SageMaker Unified Studio.

For Amazon SageMaker Unified Studio to be able to grant access to AWS Glue Data Catalog tables, the following conditions must be met.

- The AWS Glue table must be Lake Formation-managed since Amazon SageMaker Unified Studio grants access by managing Lake Formation permissions.
- The **Manage access role** for the data lake environment must have the following AWS Lake Formation permissions:
  - DESCRIBE and DESCRIBE GRANTABLE permissions on the AWS Glue database that contains the published table.
  - DESCRIBE, SELECT, DESCRIBE GRANTABLE, SELECT GRANTABLE permissions in Lake Formation on the published table itself.

For more information, see <u>Granting and revoking permissions on catalog resources</u> in the AWS Lake Formation Developer Guide.

# Grant access to managed Amazon Redshift assets in Amazon SageMaker Unified Studio

In Amazon SageMaker Unified Studio, subscription requests and approved or granted subscriptions for **read** access to the assets are managed by subscription approvers. A subscription approver for an asset is determined by the publishing agreement with which this asset was published into the Amazon SageMaker Unified Studio catalog.

When a subscription to an Amazon Redshift table or view is approved, Amazon SageMaker Unified Studio can automatically add the subscribed asset to the Amazon Redshift Serverless workgroup

created for the project, so that members of the project can query the data using the Amazon Redshift query editor link within the project. Under the hood, Amazon SageMaker Unified Studio creates the necessary grants and datashares.

The process of granting access varies depending on where the source database (publisher) and the target database (subscriber) are located.

- Same cluster, same database if data must be shared within the same database, Amazon SageMaker Unified Studio grants permissions directly on the source table.
- Same cluster, different database if data must be shared across two databases within the same cluster, Amazon SageMaker Unified Studio creates a view in the target database and permissions are granted on the created view.
- Same account different cluster Amazon SageMaker Unified Studio creates a datashare between the source and target cluster and creates a view on top of the shared table. Permissions are granted on the view.
- Cross-account same as above but an additional step is required to authorize cross-account datashare on the producer cluster side and another step to associate the data share on consumer cluster side.

Make sure that your publishing and subscribing Amazon Redshift clusters meet all requirements for Amazon Redshift datashares. For more information, see <u>Data sharing in Amazon Redshift</u> in the Amazon Redshift Developer Guide.

#### 1 Note

Cross-Region data sharing using Amazon Redshift is not supported.

# Grant access for approved subscriptions to unmanaged assets in Amazon SageMaker Unified Studio

In Amazon SageMaker Unified Studio, subscription requests and approved or granted subscriptions for **read** access to the assets are managed by subscription approvers. A subscription approver for an asset is determined by the publishing agreement with which this asset was published into the Amazon SageMaker Unified Studio catalog. Amazon SageMaker Unified Studio enables users to publish any type of asset in the Amazon SageMaker Catalog. For some of these assets, Amazon SageMaker Unified Studio can can automatically manage access grants. These assets are called **managed assets** and include Lake Formation-managed AWS Glue Data Catalog tables and Amazon Redshift tables and views. All other assets to which Amazon SageMaker Unified Studio can't automatically grant subscriptions are called **unmanaged**.

Amazon SageMaker Unified Studio provides a path for you to manage access grants for your unmanaged assets. When a subscription to an asset in the Amazon SageMaker Catalog is approved by the data owner, Amazon SageMaker Unified Studio publishes an event in Amazon EventBridge in your account along with all the necessary information in the payload that enables you to create the access grants between the source and the target. When you receive this event, you can trigger a custom handler which can use the information in the event to create necessary grants or permissions. After you have granted the access, you can report back and update the status of the subscription in Amazon SageMaker Unified Studio so that it can notify the user(s) who subscribed to the asset that they can start consuming the asset.

# Fine-grained access control to data

In the current release of Amazon SageMaker Unified Studio, fine-grained access control of your data is supported, enabling you to have granular access control over your sensitive data. You can control which project can access specific records of data within your data assets published to the Amazon SageMaker Unified Studio business data catalog. Amazon SageMaker Unified Studio supports row and column filters to implement fine-grained access control.

**Row filters** enable you to restrict access to specific rows based on the criteria you define. For example, if your table contains data for two regions (America and Europe) and you want to ensure that employees in Europe can only access data relevant to their region, you can create a row filter that includes rows where the region is Europe (e.g., region = 'Europe'). This way, employees in Europe won't have access to America's data.

**Column filters** enable you to limit access to specific columns within your data assets. For example, if your table includes sensitive information such as Personally Identifiable Information (PII), you can create a column filter to exclude PII columns. This ensures that subscribers can only access non-sensitive data.

To utilize fine-grained access control, you can create row and column filters for your AWS Glue and Amazon Redshift assets in Amazon SageMaker Unified Studio. When a subscription request to

access your data assets is received, you can approve it by applying the appropriate row and column filters. Amazon SageMaker Unified Studio ensures that the subscriber can only access the rows and columns permitted by the filters you applied at the time of subscription approval.

#### Topics

- Create row filters in Amazon SageMaker Unified Studio
- Create column filters in Amazon SageMaker Unified Studio
- Delete row or column filters in Amazon SageMaker Unified Studio
- Edit row or column filters in Amazon SageMaker Unified Studio
- Grant access with filters in Amazon SageMaker Unified Studio

## Create row filters in Amazon SageMaker Unified Studio

Amazon SageMaker Unified Studio allows you to create row filters that you can use when approving subscriptions to make sure that the subscriber can only access rows of data as defined in the row filters. To create a row filter, follow the steps below:

- 1. Navigate to Amazon SageMaker Unified Studio using the URL from your admin and log in using your SSO or AWS credentials.
- 2. Choose **Select project** from the top navigation pane and select the project to which the asset belongs.
- 3. Under **Project catalog** in the left side navigation, choose **Assets**.
- 4. Make sure you are on the **Inventory** tab, then choose the name of the asset that you want to create a column filter for. You can add column filters if your data asset in Amazon SageMaker Unified Studio is of type AWS Glue table, Amazon Redshift table, or Amazon Redshift view. You are then brought to the asset details page.
- 5. On the asset detail page, go to the Asset filters tab and then choose Add asset filter.
- 6. Configure the following fields:
  - Name the name of the filter
  - Description the description of the filters
- 7. Under filter type, choose **Row filter**.
- 8. Under row filter expression, provide one or more expressions for row filter.
  - Choose a column from the **Column** dropdown.

- Choose an operator from the **Operator** dropdown.
- Enter a value in the **Value** field.
- 9. To add another condition to your filter expression, choose Add condition.
- 10. When using multiple conditions in the row filter expression, choose **And** or **Or** to link the conditions.
- 11. Select an option to indicate whether or not the filter contains sensitive values that you want to hide from approved subscribers.
- 12. Choose **Create asset filter**.

## Create column filters in Amazon SageMaker Unified Studio

Amazon SageMaker Unified Studio enables you to create column filters that you can use when approving subscriptions to make sure that the subscriber can only access columns of data as defined in the column filters. To create a column filter, follow the steps below:

- 1. Navigate to Amazon SageMaker Unified Studio using the URL from your admin and log in using your SSO or AWS credentials.
- 2. Choose **Select project** from the top navigation pane and select the project to which the asset belongs.
- 3. Under **Project catalog** in the left side navigation, choose **Assets**.
- 4. Make sure you are on the **Inventory** tab, then choose the name of the asset that you want to create a column filter for. You can add column filters if your data asset in Amazon SageMaker Unified Studio is of type AWS Glue table, Amazon Redshift table, or Amazon Redshift view. You are then brought to the asset details page.
- 5. On the asset detail page, go to the **Asset filters** tab and then choose **Add asset filter**.
- 6. Configure the following fields:
  - Name the name of the filter
  - Description the description of the filters
- 7. Under filter type, choose **Column**.
- 8. Select the columns you want to include in the filters using the check boxes for the columns in the data asset.
- 9. Choose **Create asset filter**.

## Delete row or column filters in Amazon SageMaker Unified Studio

To delete a row or a column filter, follow the steps below:

- 1. Navigate to Amazon SageMaker Unified Studio using the URL from your admin and log in using your SSO or AWS credentials.
- 2. Choose **Select project** from the top navigation pane and select the project to which the asset belongs.
- 3. Under **Project catalog** in the left side navigation, choose **Assets**.
- 4. Make sure you are on the **Inventory** tab, then choose the name of the asset where you want to delete a row or a column filter.
- 5. On the asset details page, go to the **Asset filters** tab and then choose the name of the filter that you want to delete.
- 6. Choose **Actions**, **Delete** and then confirm the deletion.

#### i Note

You can delete a filter only if it is not being used in active subscriptions.

## Edit row or column filters in Amazon SageMaker Unified Studio

To edit a row or a column filter, follow the steps below:

- 1. Navigate to Amazon SageMaker Unified Studio using the URL from your admin and log in using your SSO or AWS credentials.
- 2. Choose **Select project** from the top navigation pane and select the project to which the asset belongs.
- 3. Under **Project catalog** in the left side navigation, choose **Assets**.
- 4. Make sure you are on the **Inventory** tab, then choose the name of the asset that contains the filter that you want to edit.
- 5. On the asset detail page, go to **Asset filters** tab and then choose the name of the filter that you want to edit.
- 6. You can edit the following fields:
  - Name the name of the filter

- **Description** the description of the filters
- 7. If you're editing a row filter, you can update the row filter expression.
- 8. If you're editing a column filter, you can add or remove the columns selected in the filter.
- 9. After you have made the changes, choose Edit asset filter.

#### 🚯 Note

If you edit a filter that is being used in active subscriptions, Amazon SageMaker Unified Studio will automatically update the permissions granted to the subscriber projects. This means that the subscribers will only be able to access the rows or columns as defined in the updated filter, ensuring that your data access policies are consistently enforced.

## Grant access with filters in Amazon SageMaker Unified Studio

Amazon SageMaker Unified Studio enables fine-grained access control by translating the defined row and column filters into appropriate grants for AWS Lake Formation and Amazon Redshift. Below is an explanation of how Amazon SageMaker Unified Studio materializes these filters for both AWS Glue tables and Amazon Redshift.

#### **AWS Glue tables**

When a subscription to an AWS Glue table with row and/or column filters is approved, Amazon SageMaker Unified Studio materializes the subscription by creating grants in AWS Lake Formation with Data Cell Filters, ensuring that the members of the subscriber project are only able to access the rows and columns they are allowed to access based on the filters applied to the subscription.

Amazon SageMaker Unified Studio first translates the row and columns filters applied in Amazon SageMaker Unified Studio to AWS Lake Formation Data Cell Filters. If multiple row and columns filters are used, Amazon SageMaker Unified Studio unions all the columns and all the row filter conditions to compute effective permissions at both row and column level. Amazon SageMaker Unified Studio then creates a single AWS Lake Formation data cell filter using effective row and column permissions.

After the data cell filter is created, Amazon SageMaker Unified Studio shares the subscribed table with the subscriber project by creating read-only (SELECT) permissions in AWS Lake Formation using this data cell filter.

#### **Amazon Redshift**

When a subscription to an Amazon Redshift table/view with row and/or column filters is approved, Amazon SageMaker Unified Studio materializes the subscription by creating scoped-down late binding views in Amazon Redshift, ensuring that the members of the subscriber project are only able to access the rows and columns they are allowed to access based on the row and column filters applied to the subscription.

Amazon SageMaker Unified Studio first translates the row and columns filters applied to a subscription in Amazon SageMaker Unified Studio to an Amazon Redshift late binding view. If multiple row and columns filters are used, Amazon SageMaker Unified Studio unions all the columns and all the row filter conditions from to compute effective permissions at both row and column level. Amazon SageMaker Unified Studio then creates the late binding view using effective row and column permissions.

After the late binding view is created, Amazon SageMaker Unified Studio shares this view with the members of subscriber project by creating read-only (SELECT) permissions in Amazon Redshift.

# Amazon SageMaker Lakehouse

Amazon SageMaker Lakehouse unifies your data across Amazon S3 data lakes and Amazon Redshift data warehouses, helping you build powerful analytics, machine learning (ML), and generative AI applications on a single copy of data. Amazon SageMaker Lakehouse provides integrated access controls and open-source <u>Apache Iceberg</u> for data interoperability and collaboration. With Amazon SageMaker Lakehouse, you can build an open lakehouse on your existing data investments, without changing your data architecture.

Amazon SageMaker Lakehouse provides the following key capabilities.

- Unified data access Amazon SageMaker Lakehouse lets you query and access data across Amazon S3 data lakes, Amazon Redshift data warehouses, and other sources using <u>Apache</u> <u>Iceberg</u> compatible tools and engines. This includes AWS services such as Amazon Athena, Amazon Redshift, Amazon EMR, Amazon SageMaker, as well as third-party engines, all of which you can use to query your data in-place.
- Integrated access control Amazon SageMaker Lakehouse provides integrated fine-grained access control to your data. This allows you to define permissions and consistently apply them across all analytics and ML tools and engines, regardless of the underlying storage formats or query engines used.
- Open source compatibility Amazon SageMaker Lakehouse leverages open-source <u>Apache</u> <u>Iceberg</u>, enabling data interoperability across various Apache Iceberg compatible query engines and tools. This gives you the flexibility to choose your preferred tools and engines.

#### In this chapter:

- How Amazon SageMaker Lakehouse works
- <u>Amazon SageMaker Lakehouse key components</u>
- Data connections in Amazon SageMaker Lakehouse
- Getting started with Amazon SageMaker Lakehouse
- Adding data sources in Amazon SageMaker Lakehouse
- Publishing data in Amazon SageMaker Lakehouse

# How Amazon SageMaker Lakehouse works

Amazon SageMaker Lakehouse is accessible from Amazon SageMaker Unified Studio. It organizes data from various sources into logical containers called catalogs. Each catalog represents data from existing sources like Amazon Redshift data warehouses, Amazon S3 data lakes, databases, or enterprise applications. You can also create new catalogs in the lakehouse to store data in S3 or Redshift Managed Storage (RMS).

You can access the data as Apache Iceberg tables and query it using any Iceberg-compatible engine, such as <u>Apache Spark</u>, Amazon Athena, or Amazon EMR. Additionally, these catalogs are mounted as databases in Amazon Redshift, allowing you to connect and analyze your lakehouse data using SQL tools.

Amazon SageMaker Lakehouse is built on AWS Glue Data Catalog and AWS Lake Formation in your AWS account. With Amazon SageMaker Lakehouse, you can access and query your existing data in Amazon Redshift data warehouses and store new data in RMS from any Apache Iceberg compatible engine.

The following diagram shows how Amazon SageMaker Lakehouse works.

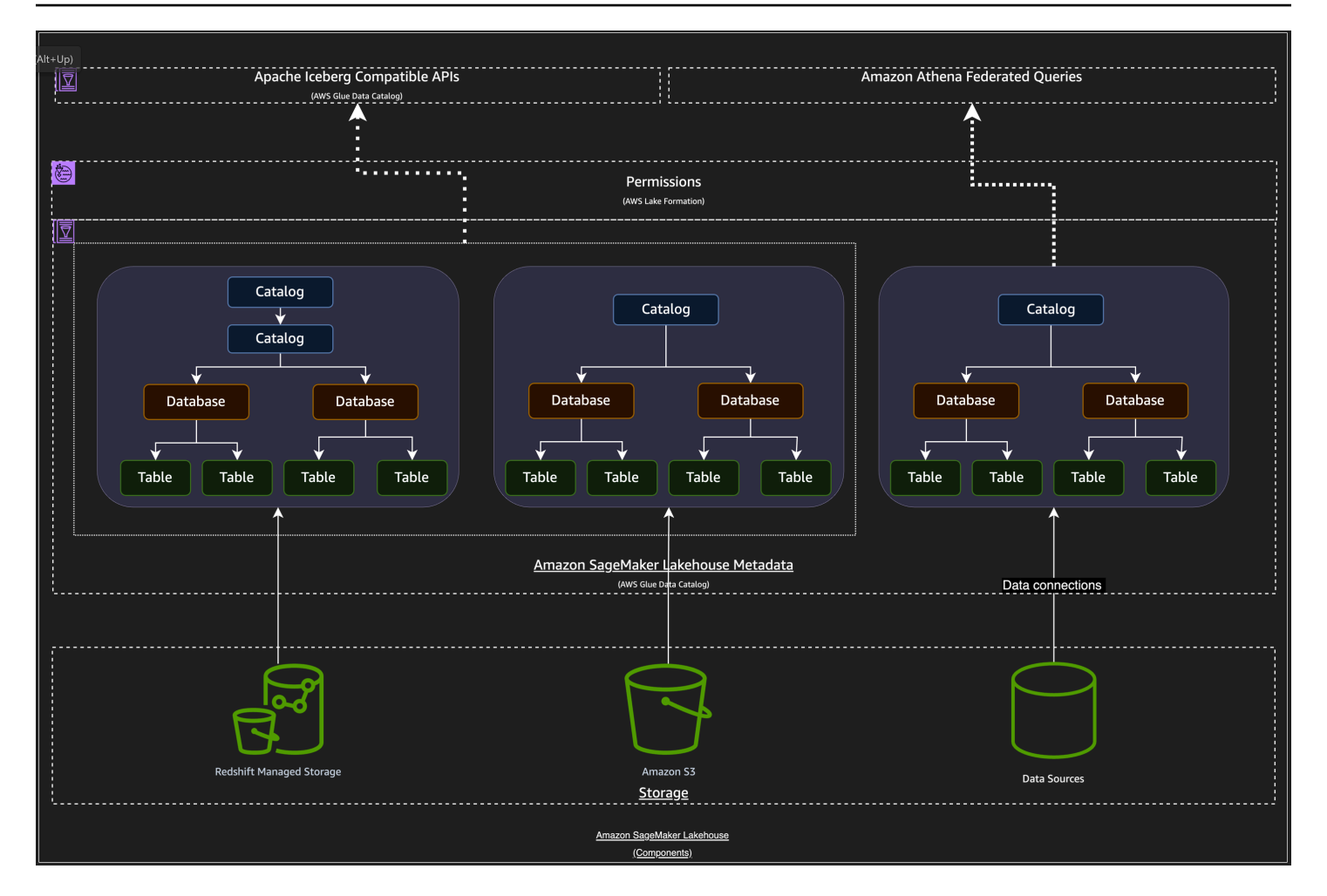

# Amazon SageMaker Lakehouse key components

Amazon SageMaker Lakehouse has the following key components.

#### Catalog

A catalog is a logical container that organizes objects from a data store, such as schemas, tables, views, or materialized views such as from Amazon Redshift. You can create nested catalogs to mirror the hierarchical structure of your data sources within SageMaker Lakehouse.

There are two types of catalogs in Lakehouse: federated catalogs and managed catalogs. A federated catalog mounts existing data sources you add to Lakehouse. A federated catalog can bring existing data in data sources such as Amazon Redshift, Amazon DynamoDB, and Snowflake. A managed catalog refers to a new catalog you create using Lakehouse. A managed catalog reate using RMS or S3.

| ···· |                 |                   | Types of catalo                 | ogs         |  |  |  |  |  |
|------|-----------------|-------------------|---------------------------------|-------------|--|--|--|--|--|
|      | F               | ederated catalogs | Managed catalogs                |             |  |  |  |  |  |
|      | 어랍              | ⋴₿₿               | ⋴⋳₽                             | المر<br>BW2 |  |  |  |  |  |
| ļ.,  |                 |                   |                                 |             |  |  |  |  |  |
|      | (کی)<br>(کی)    |                   |                                 |             |  |  |  |  |  |
|      | Amazon Redshift | Amazon DynamoDB   | External sources<br>(Snowflake) |             |  |  |  |  |  |

#### Database

Databases are used to organize metadata tables in a catalog in Amazon SageMaker Lakehouse.

#### Table/View

Tables and views are database objects that define how to access and represent the underlying data. They specify details such as schema, partitions, storage location, storage format, and the SQL query required to access the data.

The following is a diagram of how catalogs, databases, tables/views work in Lakehouse.

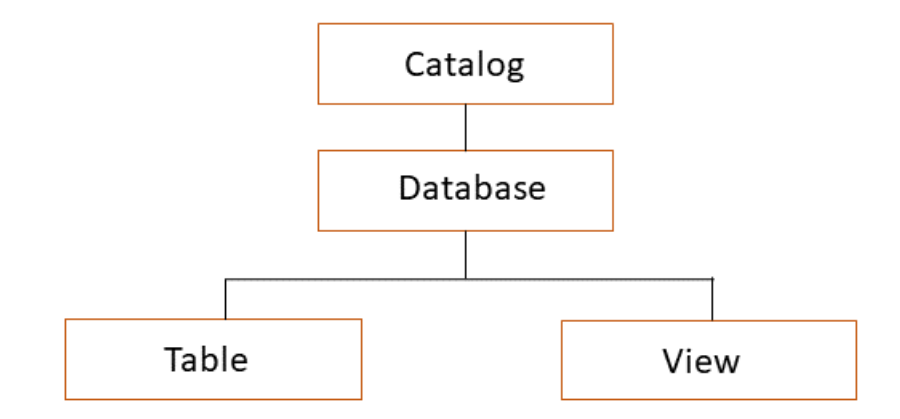

#### Storage

You can read and write data into Amazon S3 or Redshift Managed Storage (RMS). Based on the storage type you choose to store data in the lakehouse.

# Data connections in Amazon SageMaker Lakehouse

Amazon SageMaker Lakehouse provides a unified approach to managing data connections across AWS services and enterprise applications. These connections provide a consistent experience for creating, testing, and exploring data sources, regardless of the underlying data platform.

# Capabilities

With Amazon SageMaker Lakehouse connections, you can do the following:

- Create connections to a variety of data sources, including databases and data lakes
- Manage data connections in a single place
- Test the connectivity of your data sources to ensure they are working as expected
- Browse the metadata and preview the data from your connected sources
- Reuse the same connection across different AWS services like AWS Glue, Amazon Athena and Amazon SageMaker
- Manage credentials using AWS Secrets Manager
- Authenticate using basic authentication methods such as OAuth2 and IAM

## Supported data sources

Amazon SageMaker Lakehouse connections support several popular data sources, including the following:

#### **Supported Data Sources**

| Data Source               | Туре     |
|---------------------------|----------|
| Amazon DynamoDB (preview) | Database |
| Amazon Redshift           | Database |
| Google BigQuery           | Database |
| MySQL                     | Database |
| PostgreSQL                | Database |

| Data Source         | Туре     |
|---------------------|----------|
| Snowflake (preview) | Database |

## Using Amazon SageMaker Lakehouse connections

After you've created an Amazon SageMaker Lakehouse connection, you can use it in various AWS services:

- Amazon SageMaker Unified Studio : Browse metadata, preview sample data, and run SQL queries against the connected data.
- AWS Glue: Use the connection for ETL jobs and crawlers.
- Amazon Athena: Query data directly using Athena's federated query capabilities.
- Amazon SageMaker: Access data for building machine learning models.

## **Understanding created AWS resources**

When you create a connection in Amazon SageMaker Unified Studio, several resources are created in your AWS account(s) behind the scenes. These resources can include:

- AWS Glue connection A connection object is created in the AWS Glue crawler. This stores the core connection information and is used by various AWS services.
- Athena data catalog For connections that will be used with Athena , an Athena data catalog is created. This allows Athena to query the external data source.
- AWS Glue data catalog entries Databases, tables, and schemas from your external data source are registered in the Data Catalog. This enables AWS services to understand the structure of your external data.
- Lambda (for Athena Federated Query) For some data sources, a Lambda function is created to facilitate federated queries. This function acts as a bridge between Athena and the external data source.

To view these resources, access the respective AWS service consoles (AWS Glue, Athena, IAM, etc.) in the AWS account associated with your Amazon SageMaker Unified Studio project.

In these consoles, look for resources with names that include your Amazon SageMaker Unified Studio project ID or connection name.

For more information about how to create a data connection and explore a connected data source, see ???.

# Getting started with Amazon SageMaker Lakehouse

This tutorial covers information to help you get started using Amazon SageMaker Lakehouse as a user. If you are new to Amazon SageMaker Lakehouse, start by reading ???. If you are new to Amazon SageMaker Unified Studio, start by reading the concepts and terminology in <u>Terminology</u> and concepts.

#### In this topic

- Prerequisites
- Create a project
- Browse data
- Upload data
- Query data

| $\oplus$ | Discover 🗸 🛛 Build 🗸                         | Govern ∨       |            |                  | TestSQ    | QLProd ∽                  |                    |               | $\bigcirc$ | ?      | ▣   | 2   |
|----------|----------------------------------------------|----------------|------------|------------------|-----------|---------------------------|--------------------|---------------|------------|--------|-----|-----|
| Home     | Home > Projects > TestSQLProd > Query Editor |                |            |                  |           |                           |                    |               |            |        |     |     |
| 9<br>1   | Data explorer                                | <b>⊒</b> < 🗊 ( | Untitled 1 | ] Untitled 2 ×   | +         |                           |                    |               |            |        |     | ••  |
|          | Q Find data                                  | +              | ▶ Run all  | Actions V        | Draf      | t                         | Isolated 🛈 💽       | Redshift (Lak | . 🖯 awsda  | tacata | . • | ::  |
|          |                                              |                |            |                  |           |                           |                    |               |            |        |     |     |
|          | Lakehouse                                    | ^              |            | Limit 100        |           | #1                        |                    |               |            |        |     |     |
|          | ✓ ☐ AwsDataCatalog                           |                | 1 select   | * from "awsdatad | catalog". | ."glue_db_6q4mbgcce0o10p" | ."yantestdata" lim | it 5;         |            |        |     |     |
|          | ✓ ⊜ glue_db                                  |                |            |                  |           |                           |                    |               |            |        |     |     |
|          | ⊞ testdata                                   |                |            |                  |           |                           |                    |               |            |        |     |     |
|          | > 🔓 red                                      |                |            |                  |           |                           |                    |               | 1, Col 7   |        |     |     |
|          |                                              |                | 🔳 Result 1 |                  |           |                           |                    |               |            | di     | ×   |     |
|          |                                              |                | join_url   |                  |           | total_pageviews           |                    |               |            |        |     |     |
|          |                                              |                |            | html             |           | 62155                     |                    |               |            |        |     |     |
|          |                                              |                |            |                  | html      | 43938                     |                    |               |            |        |     |     |
|          |                                              |                |            | html             |           | 24133                     |                    |               |            |        |     |     |
|          |                                              |                |            | .html            |           | 22803                     |                    |               |            |        |     |     |
|          |                                              |                |            |                  |           | 22766                     |                    |               |            |        |     |     |
|          |                                              |                |            |                  |           |                           |                    |               |            |        |     |     |
|          |                                              | 1 - 5 of 5     |            |                  |           |                           | Total rows         | s: 5 Elapsed  | time: 100  | )2 ms  | ± ~ | · ] |
|          |                                              |                |            |                  |           | ⊕ Add SQL     ⊕ Add       | dd markdown        |               |            |        |     |     |

## Prerequisites

• Your administrator must grant you access to <u>Amazon SageMaker Unified Studio</u>.

If you don't have access to it, contact your administrator. For more information, see ???.

• You must have an Amazon SageMaker Unified Studio project and with the proper project membership role.

If you don't have proper access to a project, contact your administrator. To view your project membership role, choose **Actions** on the top right corner of the project overview page, then choose **Manage members**. You will see your membership role in the **Role** column.

## **Create a project**

You can create a project from a project profile, which defines a template for projects in your domain. To use Amazon SageMaker Lakehouse, your project must be created using either <u>Data</u> <u>analytics and AI-ML model development</u> or <u>SQL analytics</u> project profile. For more information about creating a project, see <u>???</u> from Amazon SageMaker Unified Studio User Guide.

When using Amazon SageMaker Unified Studio, you can create the following resources in the lakehouse:

#### 1. Databases in AWS Glue Data Catalog

Amazon SageMaker Lakehouse is implemented on AWS Glue and AWS Lake Formation in your AWS account.

#### 2. A catalog to store data in Redshift Managed Storage (RMS) format

You will create a catalog in RMS format. To view the catalog, navigate to the AWS Lake Formation console at <u>https://console.aws.amazon.com/lakeformation/</u>, you should be able to see the catalog from the **Catalogs** list.

#### 3. **Provisioning permissions**

You will create an IAM role when you create a project. Each project has a dedicated IAM role. This IAM role has permission to the resources that are created from this project. The Amazon Resource Name (ARN) of this IAM role is visible from **Project details** section of the **Project overview** page.

## **Browse data**

You can browse data in Amazon SageMaker Lakehouse by completing the following steps.

#### To browse data

- 1. Choose a project to view the data.
- 2. On project page, from the left navigation, choose **Data**. This opens the **Data** explorer in the middle of the page.

The Data explorer includes: Lakehouse, Redshift, and S3.

3. Expand Lakehouse to view catalogs, databases, tables.

# Upload data

You can upload data in CSV or JSON format to a catalog. To upload data, follow the instructions in <u>???</u>.

After uploading data is complete, you will see the table listed within the database under **AwsDataCatalog**.

# Query data

You can query data using supported query editor.

#### To query data

- 1. On **Lakehouse**, choose **AwsDataCatalog** on top. Expand the catalog to view the list of databases. Choose a database.
- 2. From a selected database, choose a table. Then choose the three dot menu to the right of the table to view supported tools for data query.
- 3. Choose **Query with Athena**. This opens the **Data explorer** page where you can run SQL queries. You might find information in SQL reference for Athena helpful.
- Choose Query with Amazon Redshift. This opens the Data explorer page where you can run SQL queries. You might find information in <u>Querying a database using the query editor v2</u> helpful.

To subscribe an asset, see ???.

To publish data to the catalog from the lakehouse inventory, see ???.

# Adding data sources in Amazon SageMaker Lakehouse

Amazon SageMaker Lakehouse supports several data sources. If you are new to data connections in Amazon SageMaker Lakehouse, see ???

#### In this topic:

- Creating connections in Amazon SageMaker Lakehouse
- Uploading data
- Creating a catalog
- Adding existing databases and catalogs using AWS Lake Formation permissions
### **Creating connections in Amazon SageMaker Lakehouse**

Amazon SageMaker Unified Studio provides an interface for managing and utilizing data connections across various AWS services and external data sources. With Amazon SageMaker Unified Studio, you create, configure, and manage connections to databases, data warehouses, and applications all from a single platform. Amazon SageMaker Unified Studio allows you to explore your connected data sources, preview sample data, and seamlessly use these connections in SQL queries and Spark notebooks without having to switch between different interfaces or manage complex connection details manually.

### Access the data explorer in a project

- 1. Open your web browser and navigate to Amazon SageMaker Unified Studio.
- 2. Enter your corporate credentials (usually integrated with Amazon IAM Identity Center).
- 3. After successful authentication, you'll be directed to the Amazon SageMaker Unified Studio home page. On the home page, you'll see a list of projects you have access to. Select the project you want to work with by clicking on its name.
- 4. From the dropdown menu, select the **Data** or **Data Management** option. This will open the Data section of the project overview page. In this data explorer, you can see a tree-like structure representing your data sources.

### Create a new connection to add data sources

#### To add a new data source

- 1. In the data explorer, select the + button. Click this button to start adding a new data source.
- 2. In the modal, select **Add connection**. You'll be presented with a gallery of connector options. Select the connector you need. For supported data sources, see ???.
- 3. You must configure your connector details. For example, if you choose to use a DynamoDB connection (preview), fill in the required fields, which can include:
  - Name: A unique identifier for this connection in Amazon SageMaker Unified Studio.
  - Description (optional): A description of the connection.

### 🚯 Note

Each supported data source can have different parameters for the connection. Contact your administrator if you need them.

To see your DynamoDB tables displayed in Amazon SageMaker Lakehouse after you add the connection, your administrator must grant you access through resource policies in the Amazon DynamoDB console.

#### To grant access to a DynamoDB table, your administrator can complete the following steps.

- 1. Sign in to the AWS Management Console and open the Amazon DynamoDB console at <a href="https://console.aws.amazon.com/dynamodb/">https://console.aws.amazon.com/dynamodb/</a>.
- 2. On the left navigation of the DynamoDB console, choose **Tables**.
- 3. From the **Tables** page, choose the table to add access to.
- 4. On the details page of the selected table, choose **Permission**.
- 5. On the **Resource-based policy for table** section, update the policy with the project role ARN in Condition.

#### 🚯 Note

You can find the project ARN on the Page details page in Amazon SageMaker Unified Studio.

The following is an example policy. It allows access of the IAM role named datazone\_user\_role\_projectid to perform the allowed actions (Query, Scan, DescribeTable, PartiQLSelect) on the specified DynamoDB table. Administrators should choose to allow or deny the set of actions.

```
{
    "Sid": "Statement1",
    "Effect": "Allow",
    "Principal": "*",
    "Action": [
```

```
"dynamodb:Query",
    "dynamodb:Scan",
    "dynamodb:DescribeTable",
    "dynamodb:PartiQLSelect"
    ],
    "Resource": "arn:aws:dynamodb:region:account:table/table_name",
    "Condition": {
        "ArnEquals": {
            "ArnEquals": {
                "aws:PrincipalArn": "arn:aws:iam::region:role/datazone_user_role_projectid"
            }
        }
}
```

### Explore a connected data source

After you have connected your data source, you can explore the data source in the data explorer.

- 1. After your connection is created, return to the data explorer.
- 2. You should now see your new connection listed in Lakehouse.
- 3. Expand the new connection to view available databases.
- 4. Expand a database to explore its schema.
- 5. You can select a table name to view more details about that table, such as Schema details and a list of tables. You can then examine the tables themselves by selecting a table.
- 6. You will be able to see tabs for **Columns** and **Sample data**. In the **Columns** view, you can view a list of columns in the table, as well as the data types for each column. In the **Sample data** view, you can see the rows of data from the table and use built-in sorting and filtering options to explore the data.

### Authentication and tagging for creating connections

You administrator must create credentials and configure the secret tags for you before you create a connection.

#### Credentials

When creating a connection, if you choose a data source that requires the credentials for **Authentication**, contact your administrator because they must create and provide these credentials. There are two types of the credentials:

- User name and password
- AWS Secrets Manager

#### Secret tags

- To ensure the secret can only be used for a particular project, your administrator must tag with the AmazonDataZoneProject tag key and the value will be projectId.
- To use the secret across multiple projects, your administrator must tag the secret with for-usewith-all-datazone-projects = true.

### **Uploading data**

You can upload data to Amazon SageMaker Lakehouse.

#### To upload data

- On the Data section in the middle of the project page, choose + on the top. This opens Add data source on the right.
- 2. On Add data source, choose Upload data.
- 3. Choose **Click to upload** or drag and drop a CSV or JSON file. Complete the information in the form.
- 4. Choose Upload data.

### **Creating a catalog**

You can create a catalog for your Redshift Managed Storage (RMS) objects.

#### To create a catalog

- On the Data explorer in the middle of the project page, choose + on the top. This opens Add data source on the right.
- 2. On Add data source, choose Create catalog. Enter a name for your catalog.
- 3. Choose Create.

# Adding existing databases and catalogs using AWS Lake Formation permissions

You can add existing databases and catalogs to Amazon SageMaker Lakehouse.

#### To add existing databases and catalogs using AWS Lake Formation permissions

- 1. Sign in to Amazon SageMaker Unified Studio by using the link your administrator gave you. If you don't have access to it, contact your administrator.
- 2. Choose a project to open the project page.
- 3. On the left navigation, choose **Project overview**. On **Project details**, copy the project role ARN.
- 4. Open the AWS Lake Formation console at <u>https://console.aws.amazon.com/lakeformation/</u>.
- 5. On the left navigation, from **Data catalog**, choose **Catalogs**.
- 6. On the **Catalogs** list view, choose a catalog you want to add to Amazon SageMaker Lakehouse. From **Actions** on the right, choose **Grant**.
- 7. On the **Grant data lake permissions** page, choose **IAM users and roles** from **Principals**. Paste the IAM role you copied in the step 3.
- 8. On Catalog permissions, choose Super user. Choose Grant.

After you complete all the steps successfully, go back to the project page in Amazon SageMaker Unified Studio. You should see the Lake Formation catalog added to your lakehouse.

# Publishing data in Amazon SageMaker Lakehouse

After you have added data in Amazon SageMaker Lakehouse, you can publish the data to share it with other users in Amazon SageMaker Unified Studio. Data that is published is viewable as an asset in the project catalog and the Amazon SageMaker Catalog, and other users can create subscription requests in the Amazon SageMaker Catalog to include that data in their projects.

To publish data in Amazon SageMaker Lakehouse, complete the following steps:

1. Navigate to Amazon SageMaker Unified Studio using the URL from your admin and log in using your SSO or AWS credentials.

- 2. Navigate to the project that contains the data that you want to publish in Amazon SageMaker Lakehouse. To do this, use the center menu at the top of the landing page and choose **Browse all projects**, then choose the name of the project that you want to navigate to.
- 3. In the center menu, choose **Data**. This takes you to the Data page.
- 4. Expand the catalog in the data navigation to view the list of databases in Amazon SageMaker Lakehouse, then choose a database.
- 5. From a selected database, choose a table.
- 6. Expand the **Actions** menu, then choose **Publish to catalog**.
- 7. Confirm the action in the pop-up window by choosing **Publish to catalog**.

Amazon SageMaker Unified Studio then fetches metadata for the asset. After a few minutes, the metadata is fetched and a success message appears.

8. (Optional) Choose View details to view the asset in the project catalog.

When it is successfully published you can view it in the **Assets** section of the project catalog and users in other projects can subscribe to it from the Amazon SageMaker Catalog.

You can use the project catalog to re-publish the data if you make changes, or to unpublish the data from Amazon SageMaker Catalog. For more information, see <u>the section called "Data</u> inventory and publishing".

# Compute

On a project's Compute page in the Amazon SageMaker Unified Studio, you can view compute information and add existing compute resources such as Amazon Redshift and Amazon EMR Serverless clusters to your Amazon SageMaker Unified Studio. Amazon SageMaker Unified Studio supports three kinds of compute resources:

- Serverless: Workgroups are a collection of compute resources that you can use to run data warehousing queries and engineering notebooks without managing underlying infrastructure. This includes Amazon Redshift Serverless workgroups, which are especially useful in environments where query patterns are unpredictable or workloads fluctuate.
- Clusters: Clusters are scalable compute environments that enable the processing and analysis of large datasets. Amazon Redshift clusters and Amazon EMR Serverless clusters are optimized for running SQL-based queries on data warehouses, making them ideal for structured data analytics and reporting.
- Spaces: Spaces are used to manage the storage and resource needs of applications running on JupyterLab. On the spaces tab of the Compute page, you can view information about your JupyterLab Amazon SageMaker environment, such as the EBS volume and the status of the IDE.

### i Note

Adding a serverless or cluster compute connection adds the compute resource to the project space, so all project members can access it.

# Gaining access to compute resources

In order to add Amazon SageMaker Unified Studio connections to existing compute resources, you must get access information from the admin that owns the resources. To do this, first get your project role ARN. Then, send the arn to your admin and receive access details from them.

### Gaining access details

You and the admin must complete different steps depending on whether the resources are in the same account as the account you are accessing Amazon SageMaker Unified Studio in.

For compute resources in the same account, complete the following steps:

- 1. Send the admin the project role ARN.
- 2. The admin then adds 2 tags to the Amazon Redshift cluster or workgroup that you want to add to Amazon SageMaker Unified Studio.
  - For tag 1, the key is **DatazoneEnvironmentProjectId**. The value is from the project role, for example: *ab1234c5d67efg*.
  - For tag 2, the key is **DataZoneScopeName**. Thevalue is the last part of the project role, for example: *dev*.
- 3. The admin then must send you the following information:
  - A username and password for a user role that has access to the compute resources.
  - A JDBC URL. For more information about JDBC connections, see <u>Connecting to Amazon</u> <u>Redshift Serverless through JDBC drivers</u> and <u>Getting the JDBC URL</u> in the in the Amazon Redshift Management Guide.

You can then use the username, password, and JDBC URL to add the compute connection in Amazon SageMaker Unified Studio.

For compute resources in a different account, complete the following steps:

- 1. Send the admin the project role ARN.
- 2. The admin must create an access role for Amazon SageMaker Unified Studio that can be used to query Amazon Redshift and contains the following tags:

for-use-with-aws-Amazon SageMaker Unified Studio=true

RedshiftDbUser= (if using federated user)

3. An example Amazon Redshift access role for Amazon SageMaker Unified Studio is provided below:

```
# Sample permission policy of an access role to query RedShift
{
    "Sid": "DataExplorerPermissions",
    "Effect": "Allow",
    "Action": [
        "redshift-data:GetStatementResult",
        "redshift-data:CancelStatement",
        "redshift-data:DescribeStatement",
```

```
"redshift-data:ListDatabases",
        "redshift-data:ListSchemas",
        "redshift-data:ListTables"
    ],
    "Resource": "*"
},
{
    "Sid": "RedshiftQueryEditorConnectPermissions",
    "Effect": "Allow",
    "Action": [
        "redshift:GetClusterCredentialsWithIAM",
        "redshift:DescribeClusters",
        "redshift:CreateClusterUser"
    ],
    "Resource": [
        "arn:aws:redshift:*:012345678912:cluster:*",
        "arn:aws:redshift:*:012345678912:dbname:*/*",
        "arn:aws:redshift:*:012345678912:dbuser:*/*"
    ]
},
{
    "Sid": "RedshiftServerlessQueryEditorConnectPermissions",
    "Effect": "Allow",
    "Action": [
        "redshift-serverless:GetCredentials",
        "redshift-serverless:GetWorkgroup",
        "redshift-serverless:ListTagsForResource"
    ],
    "Resource": [
        "arn:aws:redshift-serverless:*:012345678912:workgroup/*"
    ]
},
{
    "Sid": "SecretsManagerAccess",
    "Effect": "Allow",
    "Action": [
        "secretsmanager:GetSecretValue",
        "secretsmanager:DescribeSecret"
    ],
    "Resource": [
        "<secret_arn>"
    ]
},
{
```

```
"Sid": "sqlworkbench",
"Effect": "Allow",
"Action": [
       "sqlworkbench:*"
],
"Resource": [
       "*"
]
}
```

The trust policy is as follows:

```
# trust policy of the access role
{
"Effect": "Allow",
"Principal": {
    "AWS": "<project_role_arn>"
},
"Action": ["sts:AssumeRole","sts:SetSourceIdentity","sts:TagSession"]
}
```

- 4. The admin then needs to provide JDBC connection info in one of two ways:
  - Use a Secrets Manager secret in the same account as the Redshift resource. The access role should have permission to read the secret value.
  - Use a temporary username and password. This is generated from the access role credentials.
    - The RedshiftDbUser tag on the access role is required. This controls the database user role that Amazon SageMaker Unified Studio users assume. For more information, see <u>Setting up principal tags to connect a cluster or workgroup from query editor v2</u> in the Amazon Redshift Management Guide.
- 5. The admin then sends you the following information:
  - Access role ARN.
  - JDBC URL. For example: jdbc:redshift://default-workgroup.012345678912.us-west-2.redshiftserverless.amazonaws.com. For more information about JDBC connections, see <u>Connecting</u> <u>to Amazon Redshift Serverless through JDBC drivers</u> and <u>Getting the JDBC URL</u> in the in the Amazon Redshift Management Guide..
  - (Optional) AWS Secrets Manager secret ARN. For example: arn:aws:secretsmanager:uswest-2:012345678912:secret:shared-rs-cluster-password-Ab1CDe.

You can then use the access credentials and JDBC URL to add the compute connection in Amazon SageMaker Unified Studio.

# Adding an existing compute connection

After you have the needed information from the admin, you can add an existing compute connection to the compute resources in the Amazon SageMaker Unified Studio console. Complete the following steps to add a serverless or cluster compute to the project space:

- 1. Go to the Compute section of your project in the Amazon SageMaker Unified Studio .
- 2. Choose "Add compute".
- 3. Choose to connect to exiting compute resources. Select "Next".
- 4. Select the type of compute resource you want to add. Select "Next".
- 5. A new window pops up with spaces for you to provide access details from your administrator. Under "Name", input the name of the Amazon Redshift Serverless or Amazon Redshift Cluster you want to add.
- 6. Under "Description", provide a description of the compute resource.
- 7. Under "Connection properties", provide the JDBC URL.
- 8. Under "Authentication", provide the credential type you want to use to access the resource. The credential type must be one of the following options: Username and password, IAM credentials, AWS Secrets Manager.
- 9. Choose "Add compute". The Amazon SageMaker Unified Studio project Compute and Data pages then display information for that resource.

#### 1 Note

Some credentials provide more information than others on the Compute page. Using a username and password enables Amazon SageMaker Unified Studio to display more information for a resource.

### Adding a new compute connection

You can add an existing compute connection to the compute resources in the Amazon SageMaker Unified Studio console. Complete the following steps to add a serverless or cluster compute to the project space:

- 1. Go to the Compute section of your project in the Amazon SageMaker Unified Studio .
- 2. Choose "Add compute".
- 3. Choose to "Create new compute resources".
- 4. Select the type of compute resource you want to add.
- 5. Under "Compute Name", input the name of the Amazon Redshift Serverless you want to add.
- 6. Under "Description", provide a description of the compute resource.
- 7. Set the base capacity, maximum capacity and database name.
- 8. Choose "Add compute". The Amazon SageMaker Unified Studio project Compute and Data pages then display information for that resource.

#### 🚯 Note

Some credentials provide more information than others on the Compute page. Using a username and password enables Amazon SageMaker Unified Studio to display more information for a resource.

### Removing a compute connection

When you remove a compute connection in Amazon SageMaker Unified Studio, you delete the connection to the compute resource that your Amazon SageMaker Unified Studio project has without deleting the compute resource.

To remove a compute connection in Amazon SageMaker Unified Studio, complete the following steps:

- 1. Go to the Compute page of your project in the Amazon SageMaker Unified Studio.
- 2. Select the name of the compute connection you want to remove. You are then taken to the compute details page.

- 3. Choose Actions > "Remove compute". A popup window appears asking you to confirm the removal.
- 4. To confirm the removal, input confirm in the text box provided.
- 5. Choose "Remove compute".

This removes the Amazon SageMaker Unified Studio connection to the compute resource. You are then no longer able to access the compute resource in the Amazon SageMaker Unified Studio project, but the compute resource is not deleted.

### **Managing Amazon EMR on EC2**

Whenever you are working with a project, you can manage that project's Amazon EC2 resources and view both monitoring and logging data for those resources. You can create and configure Amazon EMR on EC2 clusters, as well as terminate and remove those clusters. When clusters are running, data regarding their metrics is a utomatically sent to CloudWatch, while logging data is preserved in the Spark UI.

### Adding Amazon EMR on EC2 clusters

As a data worker, you can make use of Amazon EMR on EC2 by adding existing or new Amazon EMR on EC2 clusters as compute instances to a project in the Amazon SageMaker Unified Studio Studio. Within a project, you can use both existing and new Amazon EMR on EC2 clusters.

In order to create a new Amazon EMR on EC2 cluster, the Admin must enable blueprints. On demand creation isn't supported for Amazon EMR on EC2 in Quick setup.

### Adding new Amazon EMR on EC2 clusters

After your Admin has enabled blueprints:

- 1. From inside the project management view, select "Compute" from the navigation bar.
- 2. In the Compute panel, select the "Data analytics" tab.
- 3. To create a new Amazon EMR on EC2 cluster, select the "Add compute" dropdown menu and then choose "New compute".
- 4. In the "Add compute" modal, you can select the type of compute you would like to add to your project. Select "Create new compute resources".

- 5. Select "Amazon EMR on EC2 cluster".
- 6. The "Add Compute" dialog box allows you to specify the name of the Amazon EMR on EC2 cluster, provide a description, and choose a release of EMR (such as EMR 7.5) that you want to install on your cluster.
- 7. After configuring these settings, select "Add compute". After some time, your Amazon EMR on EC2 cluster will be added to your project.

### Adding existing Amazon EMR on EC2 clusters

- 1. From inside the project management view, select "Compute" from the navigation bar.
- 2. In the Compute panel, select the "Data analytics" tab.
- 3. To add an existing Amazon EMR on EC2 cluster, select the "Add compute" dropdown menu and then choose "Connect to existing compute resources".
- 4. In the "Add compute" modal, you can select the type of compute you would like to add to your project. Select "EMR on EC2 cluster".
- 5. The "Add Compute" dialog box requires you to have the correct permissions to access the Amazon EMR on EC2 Cluster. You can select the "Copy project information" button to copy the data the admin will need to grant the data worker access. Send the information to your admin.
- 6. After the account administrator has granted the data worker access, you can specify the ARNs associated with the cluster. You must fill in the "Access role ARN", "EMR on EC2 cluster ARN", "Compute name", and the "Instance profile role ARN". After configuring these settings, select "Add compute". Your Amazon EMR on EC2 instance will be added to your project.

After you have added a cluster to a project, you will be able to see the cluster in the list of "Data analytics" in the Compute panel. You can then view the cluster details by selecting the cluster you want.

### Terminating and removing clusters

When you no longer need an Amazon EMR on EC2 cluster, the cluster can be terminated and removed.

To remove a cluster:

1. Login to the Amazon SageMaker Unified Studio and navigate to the "Data analytics" tab of the Compute section. Select the name of the compute instance you would like to remove.

- 2. On the compute details page, select the "Terminate and remove" option.
- 3. A dialog box will appear asking you to confirm that you want to terminate and remove the instance of compute, which in this case is your Amazon EMR on EC2 cluster. Confirm that you want to remove the compute, by typing "confirm" in the text box.
- 4. Click "Terminate and remove compute" to begin termination and removal.
- 5. After a few minutes, your cluster should have been removed.

### Monitoring

You can monitor the performance of your Amazon EMR on EC2 clusters to ensure optimal resource use and efficient job execution. Information on metrics is automatically collected and sent to Amazon CloudWatch during operation of an Amazon EMR cluster.

You can see <u>CloudWatch metrics</u> for a specific cluster by selecting the cluster you're interested in from the list of clusters under the Cluster tab. Selecting a cluster will bring you to the Detail view for that cluster. After you've selected a cluster, select the "Monitoring" tab.

You will be able to see a grid view of the CloudWatch Metrics for the cluster you selected.

You can see information presented through different views by using the "Dashboard View" dropdown menu: Cluster Overview, Primary Node Group, Core Node Group, Task Node Group. You can also adjust the time range.

### **Spark History Server**

You can use the live Spark UI in a notebook session to view details such as tasks, executors and logs about Spark jobs.

You can explore the Spark History Server for a cluster at any time. To do this, select your cluster from the list of all clusters assigned to a project, which brings up the Detail view for the cluster. On the Detail page view, select the Applications tab and click on the 'Spark History Server' link.

# Adding and deleting EMR Serverless applications

In addition to Amazon EMR on EC2 clusters, you can also create and delete EMR Serverless applications.

As a data worker, you can make use of EMR Serverless applications by adding them to a project in the Amazon SageMaker Unified Studio Studio. Within a project, you can use both existing and new applications. You can use existing applications at any time. However, in order to create a new EMR Serverless application, the Admin must enable blueprints.

### Adding new EMR serverless application

After your Admin has enabled blueprints:

- 1. From inside the project management view, select "Compute" from the navigation bar.
- 2. In the Compute panel, select the "Data analytics" tab.
- 3. To add an instance of an Amazon EMR Serverless, select the "Add compute" dropdown menu and then choose "New compute".
- 4. In the "Add compute" modal, you can select the type of compute you would like to add to your project. Select "EMR Serverless".
- 5. The "Add Compute" dialog box allows you to specify the name of the EMR Serverless application, provide a description, and choose a release of EMR Serverless that you want your application to use.
- 6. After configuring these settings, select "Add compute". After a short time, your serverless application running EMR Serverless should be added to your project.

# **Deleting applications**

When you no longer need an EMR Serverless application, the application can be deleted.

To delete an application:

- 1. Login to the Amazon SageMaker Unified Studio studio and navigate to the Serverless tab of the Compute section. Select the name of the compute instance you would like to remove.
- 2. On the compute details page, select the "Delete" option.
- 3. A dialog box will appear asking you to confirm that you want to delete the application, which in this case is your EMR Serverless application. Confirm that you want to remove the compute, by typing "confirm" in the text box.
- 4. Click "Delete application" to begin termination and removal.

5. After a short time, your application should have been removed.

# Spark UI

You can use the live Spark UI in a notebook session to view details such as tasks, executors and logs about Spark jobs.

# Visual ETL

SageMaker Data Processing Visual ETL feature allows data engineers, analysts, and scientists to create Extract, Transform, and Load (ETL) flows using an intuitive visual interface. With visual ETL, analytics users can easily discover, prepare, move, and integrate data from multiple sources. This simplifies the process of data manipulation and integration, enabling users to efficiently prepare data for analysis and reporting.

Visual ETL in Amazon SageMaker Unified Studio provides a drag-and-drop interface for building ETL flows, as well as the ability to author flows using generative AI. If Amazon Q is enabled, you can also author flows with a generative AI interface. You can easily connect to various data sources, apply transformations, and define target destinations without writing complex code.

You can use Visual ETL to implement solutions such as:

- Data integration from multiple sources
- Data cleansing and normalization
- Creating data warehouses or data lakes
- Preparing data for machine learning models
- Automating regular data processing tasks

Authoring flows with Visual ETL utilizes AWS Glue interactive sessions Version 5.0.

# Key features

Visual ETL offers several capabilities to streamline your data workflows:

- 1. Drag-and-Drop Interface: Create Visual ETL flows by simply dragging and connecting components on a canvas.
- 2. Wide Range of Data Connectors: Connect to various data sources and destinations, including databases, file systems, cloud storage, and APIs.
- 3. Extensive Transformation Library: Apply a variety of pre-built transformations to your data, such as filtering, aggregation, joining, and data type conversions.
- 4. Custom Transformations: Create and save custom transformations using SQL or Python for reuse in multiple flows.

- 5. Data Preview: Visualize your data at each step of the dat authoring process to ensure accuracy and data quality.
- 6. View scripts: View the code generated and choose to convert the flow to a notebook and continue authoring with code.
- 7. Code and compute configuration: Configuration panel to add code libraries and adjust the compute settings

### **Creating a Visual ETL flow**

To create a flow using Visual ETL in Amazon SageMaker Unified Studio:

- 1. Log in to Amazon SageMaker Unified Studio and select a project.
- 2. Navigate to the Visual ETL tool using the dropdown "Build" menu, selecting "Visual ETL flows".

| IDE & APPLICATIONS     DATA ANALYSIS &<br>INTEGRATION     INCOMPANY       JupyterLab     Query Editor     Workflows       Partner Al Apps     Visual ETL flows     Extract, load and transform data with visual flows. | Build ^ Govern Y                    |                                |                                                     |
|----------------------------------------------------------------------------------------------------|-------------------------------------|--------------------------------|-----------------------------------------------------|
| Partner Al Apps Query Editor Extract, load and transform data with visual flows.                                                                                                    | 88 IDE & APPLICATIONS<br>JupyterLab | DATA ANALYSIS &<br>INTEGRATION | CRCHESTRATION<br>Workflows                          |
|                                                                                                    | Partner Al Apps                     | Visual ETL flows               | Extract, load and transform data with visual flows. |

- 3. Click "Create visual ETL flow" to open the Visual ETL editor.
- 4. Give the flow a name when you begin authoring the flow.
- 5. Select the "Add nodes" button and select a node, chooing your node from one of the three tabs: "Data sources", "Transforms", or "Data targets".
- 6. Drag a source component onto the canvas
- 7. Configure the component by clicking on the node and editing the configurations, to connect to your data source.
- 8. Add transformation components as needed, connecting them in the desired order.
- 9. Drag a data target onto the canvas and configure it to specify where the processed data should be stored.
- 10Connect the components to create a complete flow.

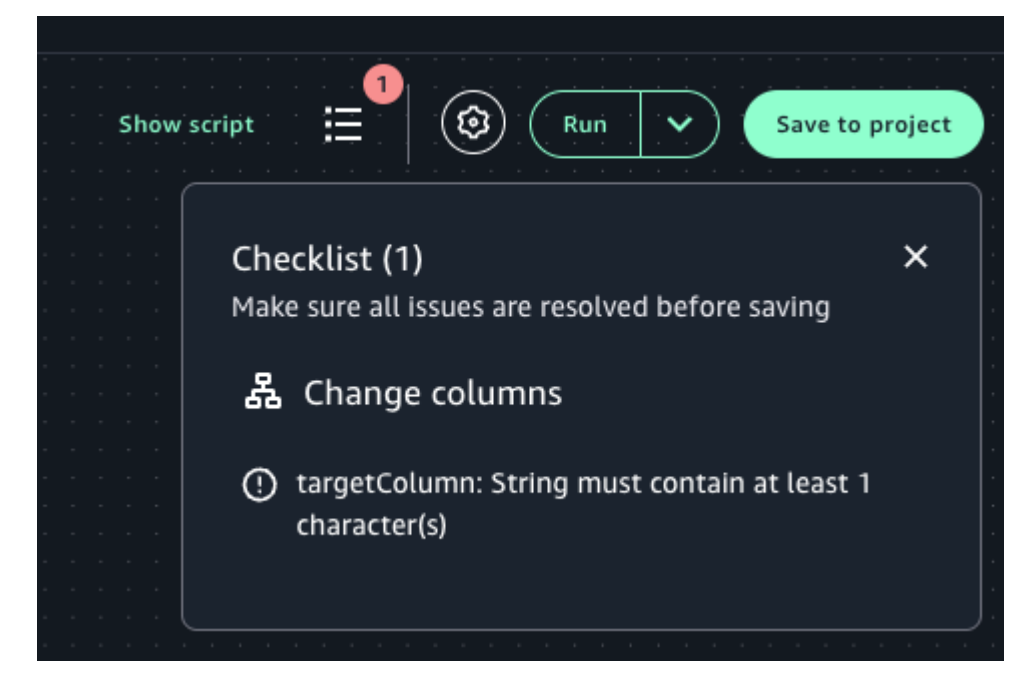

11Click the "Checklist" button to check for any configuration errors.

12.To make the flow accessible for all project members to view and edit, select "Save to project".

13Select "Run" to execute it immediately or run it on a schedule with the instructions at <u>the section</u> called "Scheduling and running visual flows with workflows".

# Supported connectors for Visual ETL

Visual ETL in Amazon SageMaker Unified Studio supports the connectors listed at <u>the section</u> <u>called "Supported data sources"</u>, in addition to Amazon S3 and Amazon SageMaker Lakehouse.

For instructions on how to add a new connection, see the section called "Adding data sources".

# Supported transforms for Visual ETL

The following section contains information on the supported transforms for Visual ETL in Amazon SageMaker Unified Studio :

### Topics

- <u>Aggregate transform</u>
- <u>Change columns transform</u>
- <u>Custom code transform</u>
- Drop columns transform

- Drop duplicates transform
- Drop nulls transform
- Fill nulls transform
- Filter transform
- Join transform
- <u>Rename columns transform</u>
- Select columns transform
- SQL query transform
- Union transform

### Aggregate transform

You may use the Aggregate transform to perform summary calculations on selected fields.

#### To use the Aggregate transform

- 1. Add the Aggregate node to the visual flow diagram.
- 2. (Optional) Click on the rename node icon to enter a new name for the node in the flow diagram.
- 3. On the Node properties view, choose the "fields to group by", selecting the drop-down field (optional). You can select more than one field at a time or search for a field name by typing in the search bar.

When fields are selected, the name and datatype are shown. To remove a field, click 'X' on the field.

- 4. Choose Aggregate another column. It is required to select at least one field.
- 5. Choose a field in the Field to aggregate drop-down.
- 6. Choose the aggregation function to apply to the chosen field:
  - avg calculates the average
  - count calculates the number of non-null values
  - max returns the highest value that satisfies the 'group by' criteria
  - min returns the lowest value that satisfies the 'group by' criteria
  - sum the sum of all values in the group

| х <b>;</b> | Aggregate O transform your data                                                         |
|------------|-----------------------------------------------------------------------------------------|
| Field      | ls to group by                                                                          |
| Selec      | t the fields you would like to group your rows by, so the aggregation would be done for |
| Sel        | ect columns -                                                                           |
|            |                                                                                         |
| Agg        | regation                                                                                |
| Colu       | mn Function                                                                             |
|            | ▼                                                                                       |
|            | Add new aggregate function                                                              |

### Change columns transform

A Change columns transform remaps the source data property keys into the desired configured for the target data. In a Change Columns transform node, you can:

- 1. Change the name of multiple columns.
- 2. Change the data type of the columns, if the new data type is supported and there is a transformation path between the two data types.
- 3. Use a custom expression to change the values of selected columns.

#### To add a Change Schema node to your flow diagram

- 1. Open the menu and then choose Change Columns to add a new transform to your flow diagram, if needed.
- 2. (Optional) Click on the rename node icon to enter a new name for the node in the flow diagram.

- 3. Modify the input schema by clicking on the node, then:
  - 1. To rename a column, enter the new name in the Target column field.
  - 2. To change the data type for a selected column, select "Add new type cast", then choose the source column, target column, and new data type from the Target type list.
  - 3. To change the data values for a selected column, add a custom expression.
- 4. (Optional) After configuring the node properties and transform properties, you can preview the modified dataset by choosing the Data preview tab in the node details panel.

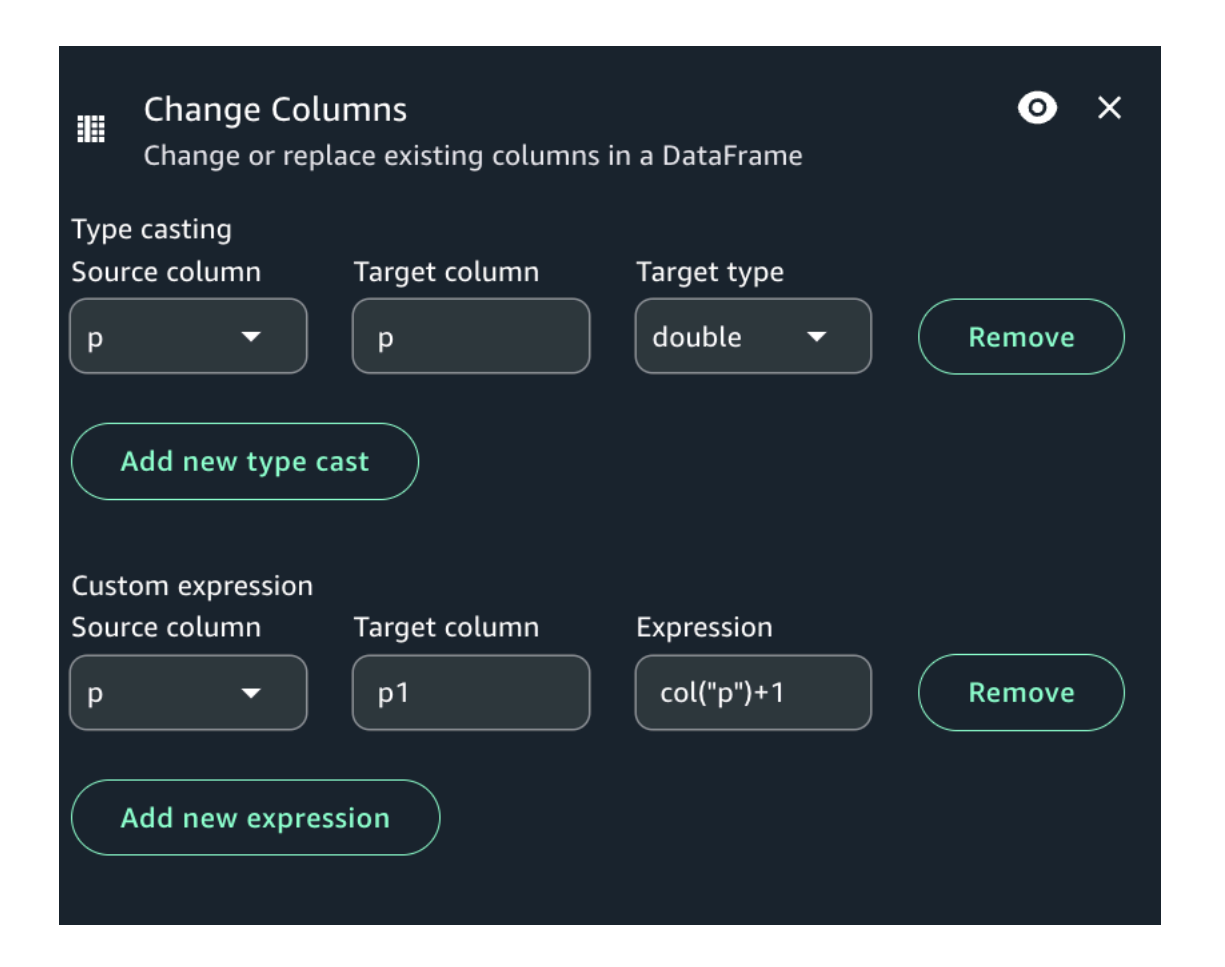

### **Custom code transform**

If you need to perform more complicated transformations on your data, or want to add data property keys to the dataset, you can add a Custom code transform to your flow diagram. The Custom code node allows you to enter a script that performs the transformation.

#### To add a custom code node to your flow diagram

- 1. Open the Resource panel and then choose Custom Code to add a custom transform to your flow diagram.
- 2. (Optional) Click on the rename node icon to enter a new name for the node in the flow diagram.
- 3. Enter desired code changes.

The following examples show the format of the code to enter in the code box:

```
def FilterPopulationAbove1000(input_df):
    df = input_df
    df = df[df['population'] > 1000]
    return df
```

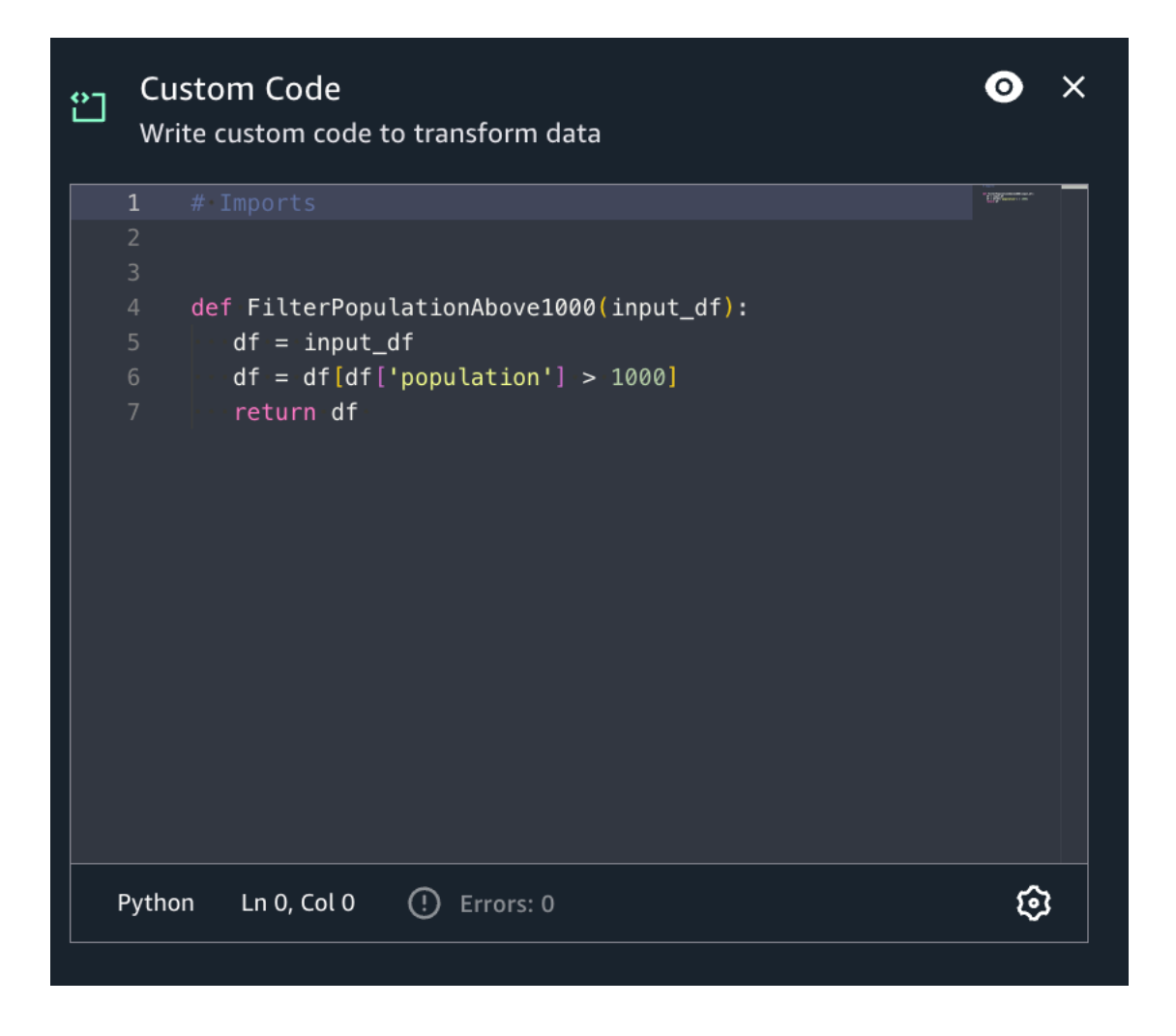

You can create a subset of data property keys from the dataset using the Drop columns transform. You indicate which data property keys you want to remove from the dataset and the rest of the keys are retained.

### To add a Drop columns transform node to your flow diagram

- 1. Open the Resource panel and then choose Drop columns to add a new transform to your diagram.
- 2. (Optional) Click on the rename node icon to enter a new name for the node in the flow diagram.
- 3. Click on the node and view the Node properties panel.
- 4. Choose the data property keys from the "Field" column to drop the column from the data source.
- 5. (Optional) After configuring the node properties and transform properties, you can preview using the Data preview tab in flow diagram.

| =    | Field       | Data type      |     |           |   |   |
|------|-------------|----------------|-----|-----------|---|---|
|      | longitude   | string         |     |           |   |   |
| ~    | latitude    | string         |     |           |   |   |
|      | housing_me  | string         |     |           |   |   |
|      | total_rooms | string         |     |           |   |   |
|      | total_bedro | string         |     |           |   |   |
| 1 ro | ow selected | Rows per page: | 5 🕶 | 1–5 of 10 | < | > |

### **Drop duplicates transform**

The Drop duplicates transform removes rows from your data source by giving you two options. You can choose to remove the duplicate row that are completely the same, or you can choose to choose the fields to match and remove only those rows based on your chosen fields.

For example, in this data set, you have duplicate rows where all the values in some of the rows are exactly the same as another row, and some of the values in rows are the same or different.

| Row | Name | Email      | Age | State | Note |
|-----|------|------------|-----|-------|------|
| 1   | Joy  | joy@gmail  | 33  | NY    |      |
| 2   | Tim  | tim@gmail  | 45  | ОН    |      |
| 3   | Rose | rose@gmail | 23  | NJ    |      |

#### **Example Data Set**

| Row | Name | Email      | Age | State | Note                                                                                  |
|-----|------|------------|-----|-------|---------------------------------------------------------------------------------------|
| 4   | Tim  | tim@gmail  | 42  | ОН    |                                                                                       |
| 5   | Rose | rose@gmail | 23  | NJ    |                                                                                       |
| 6   | Tim  | tim@gmail  | 42  | ОН    | this is a<br>duplicate row<br>and matches<br>completely<br>on all values<br>as row #4 |
| 7   | Rose | rose@gmail | 23  | NJ    | This is a<br>duplicate row<br>and matches<br>completely<br>on all values<br>as row #5 |

If you choose to match entire rows, rows 6 and 7 will be removed from the data set. The data set is now:

### Data Set After Matching Entire Rows

| Row | Name | Email      | Age | State |
|-----|------|------------|-----|-------|
| 1   | Joy  | joy@gmail  | 33  | NY    |
| 2   | Tim  | tim@gmail  | 45  | ОН    |
| 3   | Rose | rose@gmail | 23  | NJ    |
| 4   | Tim  | tim@gmail  | 42  | ОН    |
| 5   | Rose | rose@gmail | 23  | NJ    |

If you chose to specify keys, you can choose to remove rows that match on 'name' and 'email'. This gives you finer control of what is a 'duplicate row' for your data set. By specifying 'name' and 'email', the data set is now:

#### **Data Set After Specifying Keys**

| Row | Name | Email      | Age | State |
|-----|------|------------|-----|-------|
| 1   | Joy  | joy@gmail  | 33  | NY    |
| 2   | Tim  | tim@gmail  | 45  | ОН    |
| 3   | Rose | rose@gmail | 23  | NJ    |

Some things to keep in mind:

- In order for rows to be recognized as a duplicate, values are case sensitive. all values in rows need to have the same casing - this applies to either option you choose (Match entire rows or Specify keys).
- All values are read in as strings.
- The Drop duplicates transform utilizes the Spark dropDuplicates command.
- When using the Drop duplicates transform, the first row is kept and other rows are dropped.
- The Drop duplicates transform does not change the schema of the dataframe.

#### To add a Drop duplicates transform node to your flow diagram

- 1. Open the Resource panel and then choose Drop duplicates to add a new transform to your diagram.
- 2. (Optional) Click on the rename node icon to enter a new name for the node in the flow diagram.
- 3. Click on the node and view the Node properties panel.
- 4. Choose if you prefer to drop duplicates by matching entire rows or specific keys.
- 5. (Optional) After configuring the node properties and transform properties, you can preview using the Data preview tab in flow diagram.

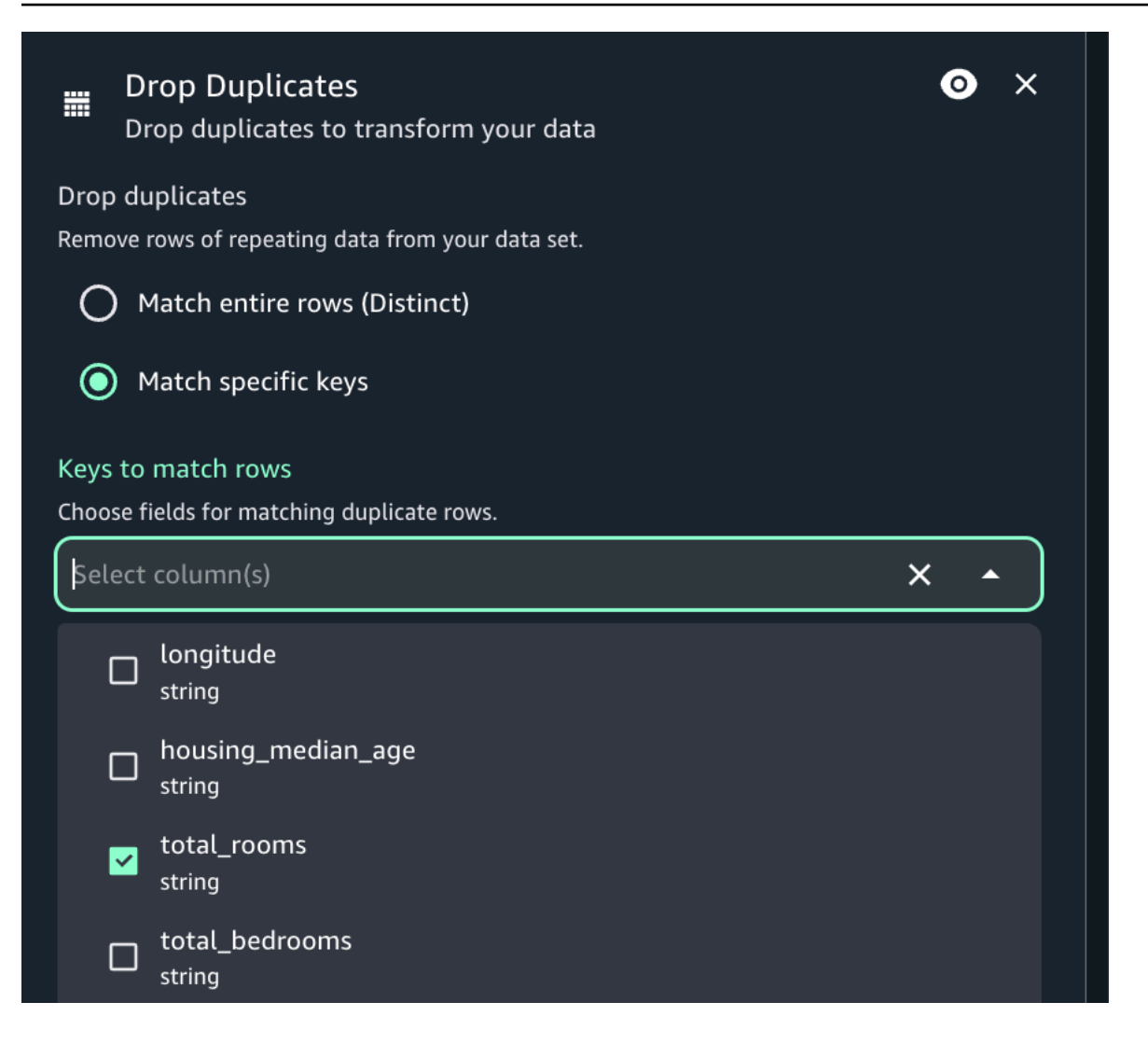

### **Drop nulls transform**

Use the Drop nulls transform to remove fields from the dataset if all values in the field are 'null'. By default, Visual ETL will recognize null objects, but some values such as empty strings, strings that are "null", -1 integers or other placeholders such as zeros, are not automatically recognized as nulls.

#### To use the Drop nulls

- 1. Add a Drop nulls node to the diagram, if needed.
- 2. Set a number as threshold value, if the rows(s) need to be drop only if a certain number of nulls is present.
- 3. Choose if you prefer to drop nulls for all columns or only check null values for specific columns. If you choose the subset option, select the desired column names from the drop down list.

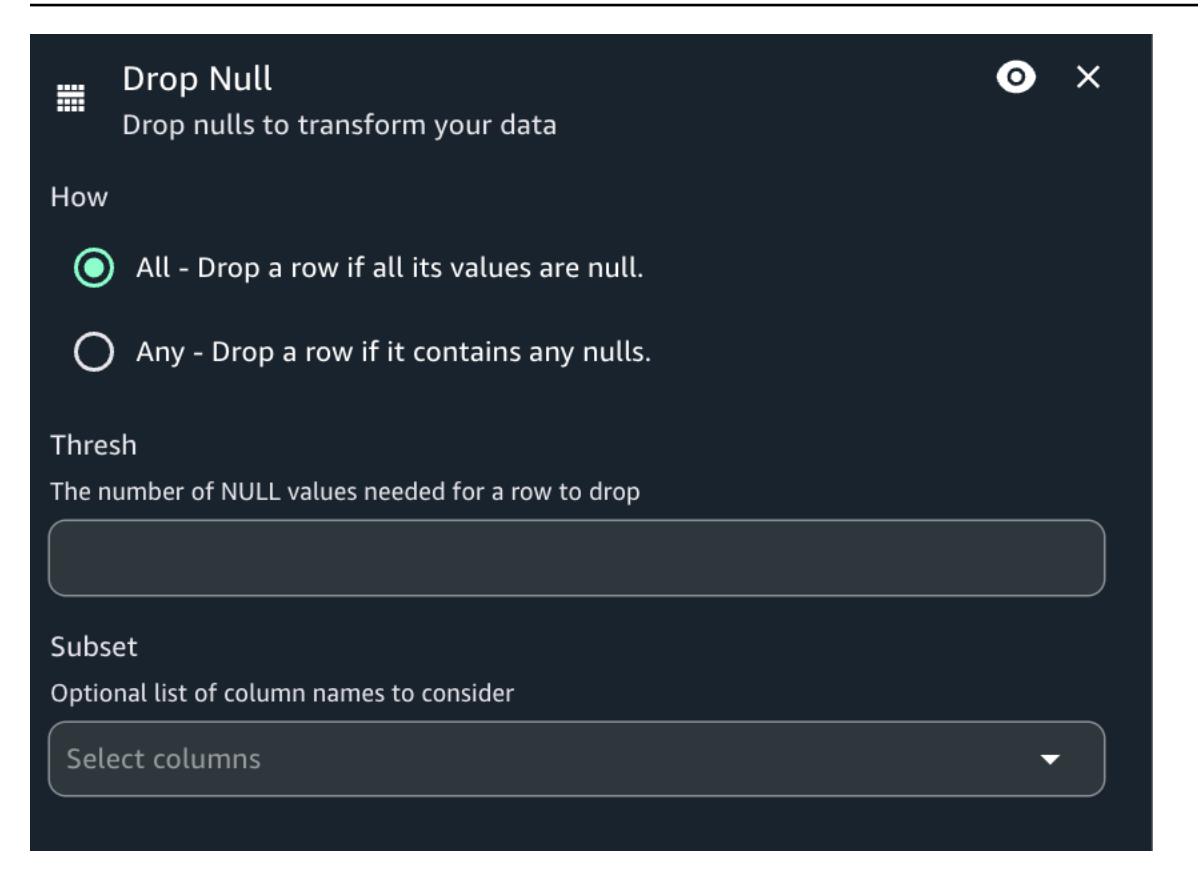

### Fill nulls transform

Fill nulls allows you to fill in null value in a column with a chosen fill value. Select a column with nulls you want to fill and provide a fill value. You can use multiple fill conditions at one time. Select a subset of the data to consider by using a dropdown menu to select columns.

#### To add a Fill nulls node to your flow diagram

- 1. Open the menu and then choose Fill nulls to add a new transform to your flow diagram.
- 2. (Optional) Click on the rename node icon to enter a new name for the node in the flow diagram.
- 3. Modify the input schema:
  - 1. To create a subset, use the dropdown menu and select a column or columns to consider.
  - 2. To specify a value to fill nulls with, select "Add new fill null value", then choose a column to fill and provide a Fill value.
- 4. (Optional) After configuring the node properties and transform properties, you can preview the modified dataset by choosing the Data preview tab in the node details panel.

| Fill Null<br>Fill nulls to transform you                                                                  | r data     | ⊙ ×    |
|----------------------------------------------------------------------------------------------------|------------|--------|
| Value                                                                                                    |            |        |
| Column                                                                                                    | Fill value |        |
| DIRECTOR -                                                                                                | NoValue    | Remove |
| Add new fill null value<br>(1) All fields must be filled in<br>Subset<br>List of column names to consider |            |        |
| Select columns                                                                                            |            | •      |
| DIRECTOR 😆 COUNTRY 😣                                                                                      |            |        |
|                                                                                                    |            |        |

### **Filter transform**

Use the Filter transform to create a new dataset by filtering records from the input dataset. Rows that don't satisfy the filter condition are removed from the output. You can select from two filter types: Global AND or Global OR. You must select a column name to serve as the key, a comparison operation, and provide a value to filter on.

#### To add a Filter node to your flow diagram

- 1. Open the menu and then choose Filter to add a new transform to your flow diagram.
- 2. (Optional) Click on the rename node icon to enter a new name for the node in the flow diagram.
- 3. Modify the input schema:
  - 1. Select "Add new filter condition".
  - 2. Choose a filter type: "Global AND" or "Global or".
  - 3. Select a Key column to filter.

- 4. Select a comparison operation.
- 5. Type in a value to compare in the "Value" box.
- 4. (Optional) After configuring the node properties and transform properties, you can preview the modified dataset by choosing the Data preview tab in the node details panel.

| Filter<br>Add a filter to transform your data | ✓ Filter<br>Add a filter to transform your data Filter Type | < |
|-----------------------------------------------|-------------------------------------------------------------|---|
| · · · · · · · · · · · · · · · · · · ·         | Global AND                                                  |   |
|                                               | O Global OR                                                 |   |
|                                               | Key Operation Value                                         |   |
|                                               | DIRECTOR                                                    |   |
|                                               | Add new filter condition                                    |   |
|                                               |                                                             |   |

### Join transform

The Join transform allows you to combine two datasets into one. You specify the key names in the schema of each dataset to compare. The output frame contains rows where keys meet the join condition. The rows in each dataset that meet the join condition are combined into a single row in the output from that contains all the columns found in either dataset. You can select from one of the following join types: Inner, Left, Right, Full, Cross, Semi, and Anti.

#### To add a Join node to your flow diagram

- 1. Open the menu and then choose Join to add a new transform to your flow diagram, if needed.
- 2. (Optional) Click on the rename node icon to enter a new name for the node in the flow diagram.
- 3. Optional) Ensure two data sources are connected to the Join node.
- 4. Modify the input schema:

- 1. Select a join type from the "Join type" dropdown menu.Optional).
- 2. Select a column for the "Left data source" using the dropdown menu.
- 3. Select a column for the "Right data source" using the dropdown menu.
- 5. (Optional) After configuring the node properties and transform properties, you can preview the modified dataset by choosing the Data preview tab in the node details panel.

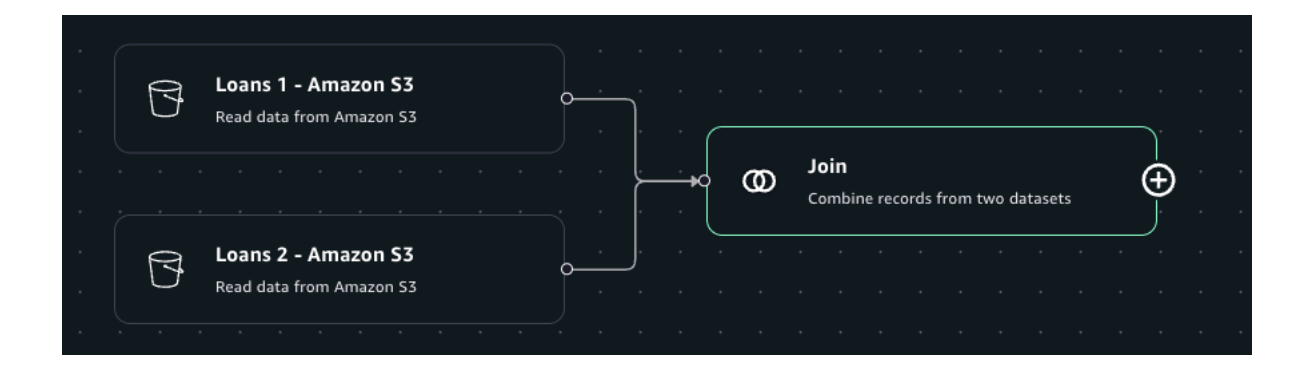

#### 🚯 Note

If you have columns using the same names in your data sources, the join will result in a COLUMN\_ALREADY\_EXISTS error. To avoid this error, either: (1) use Rename columns before the join for one of your data sources or (2) use Drop Columns after the join to remove both duplicated columns.

### **Rename columns transform**

You can use the Rename columns transform to change the name of multiple columns in the dataset. You select a column that you want to rename from a list of available columns and provide the string that you want to update the column name to.

### To add a Rename columns node to your flow diagram

- 1. Open the menu and then choose Rename columns to add a new transform to your flow diagram, if needed.
- 2. (Optional) Click on the rename node icon to enter a new name for the node in the flow diagram.
- 3. Modify the input schema:

- 1. Select "Add new rename pair".
- 2. Select the current column to rename from the "Current name" column.
- 3. Provide a name for the column in the "New name" box.
- 4. (Optional) After configuring the node properties and transform properties, you can preview the modified dataset by choosing the Data preview tab in the node details panel.

| Rename Columns<br>Rename columns to trans | form your data | <b>⊙</b> × |
|-------------------------------------------|----------------|------------|
| Current name                              | New name       |            |
| id 🔹                                      | provider_id    | Remove     |
| Add new rename pair                       |                |            |

### Select columns transform

You can create a subset of columns in a dataset using the Select columns transform. You indicate which columns you want to keep and the rest are removed from the dataset.

#### To add a Select columns node to your flow diagram

- 1. Open the menu and then choose Filter to add a new transform to your flow diagram, if needed.
- 2. (Optional) Click on the rename node icon to enter a new name for the node in the flow diagram.
- 3. Modify the input schema:
  - 1. Select the columns you want to keep in the output frame by checking the corresponding box under the "Field" option.
- 4. (Optional) After configuring the node properties and transform properties, you can preview the modified dataset by choosing the Data preview tab in the node details panel.

| <br>Sele<br>Choo | Select Columns of keep from a dataset |                |     |           |   |   | × |
|------------------|---------------------------------------|----------------|-----|-----------|---|---|---|
| =                | Field                                 | Data type      |     |           |   |   |   |
| <b>~</b>         | id                                    | string         |     |           |   |   |   |
|                  | loan_status                           | string         |     |           |   |   |   |
|                  | loan_amount                           | string         |     |           |   |   |   |
|                  | funded_amo                            | string         |     |           |   |   |   |
|                  | loan_term                             | string         |     |           |   |   |   |
| 3 rov            | vs selected                           | Rows per page: | 5 👻 | 1–5 of 24 | < | > |   |
|                  |                                       |                |     |           |   |   |   |

### SQL query transform

You can use a SQL query transform to write your own transform in the form of a SQL query. Writing the SQL query in Visual ETL creates a subset of the data corresponding to the query. A SQL transform node can have multiple datasets as inputs, but produces only a single dataset as output. It contains a text field, where you enter the SQL query.

#### To add an SQL query node to your flow diagram

- 1. Open the menu and then choose SQL query to add a new transform to your flow diagram, if needed.
- 2. (Optional) Click on the rename node icon to enter a new name for the node in the flow diagram.
- 3. Modify the input schema:
  - 1. Ensure the alias in the "SQL aliases" box is appropriate. Visual ETL will autopopulate this field, but you can change it.

- 2. Write an SQL statement that queries the data to suit your needs
- 4. (Optional) After configuring the node properties and transform properties, you can preview the modified dataset by choosing the Data preview tab in the node details panel.

| ී SOL ali | QL Query<br>/rite a SQL query to transform data<br>ases | <b>⊙</b> × |
|-----------|---------------------------------------------------------|------------|
| myDa      | ases<br>htaSource                                       |            |
|           |                                                         |            |
| 1         | <pre>select id, loan_status, loan_amount</pre>          |            |
|           | <pre>from {myDataSource}</pre>                          |            |
|           | <pre>where loan_status == 'fully paid'</pre>            |            |

### **Union transform**

You use the Union transform node when you want to combine rows from more than one data source that have the same schema. When applying Union transformations you can select to "Union by name" to have the union done on columns with the same name (rather than by position). Selecting this option also lets you select "Allow missing columns", which will produce a frame that has missing columns filled with Null values.

#### To add a Union transform node to your flow diagram

- 1. Open the menu and then choose "Union transform" to add a new transform to your flow diagram, if needed.
- 2. (Optional) Click on the union node icon to enter a new name for the node in the flow diagram.
- 3. Modify the input schema:
  - 1. Select "Union by name" if you want the union to be done on columns with the same name.
  - 2. If you have enabled Union by name, select "Allow missing columns" if you want to fill missing columns with null values.
4. (Optional) After configuring the node properties and transform properties, you can preview the modified dataset by choosing the Data preview tab in the node details panel.

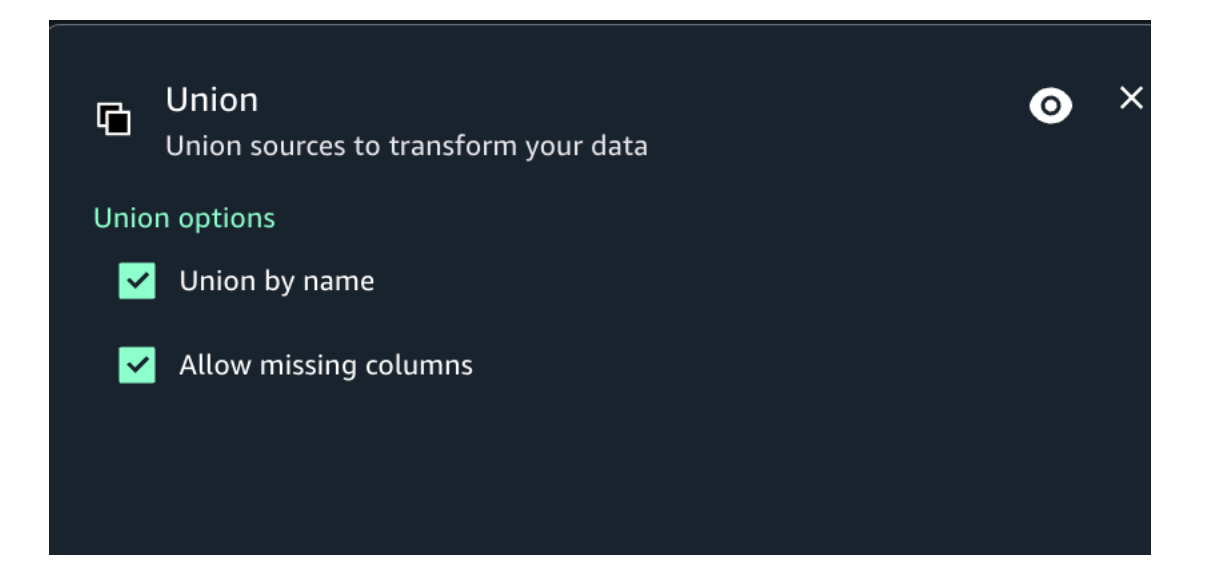

# Authoring a visual ETL flow using generative AI

To author a Visual ETL flow using generative AI in Amazon SageMaker Unified Studio:

- 1. Verify Amazon Q is enabled for your domain.
- 2. Open the Visual ETL editor.
- 3. In the "Add nodes" panel click on the Amazon Q icon.

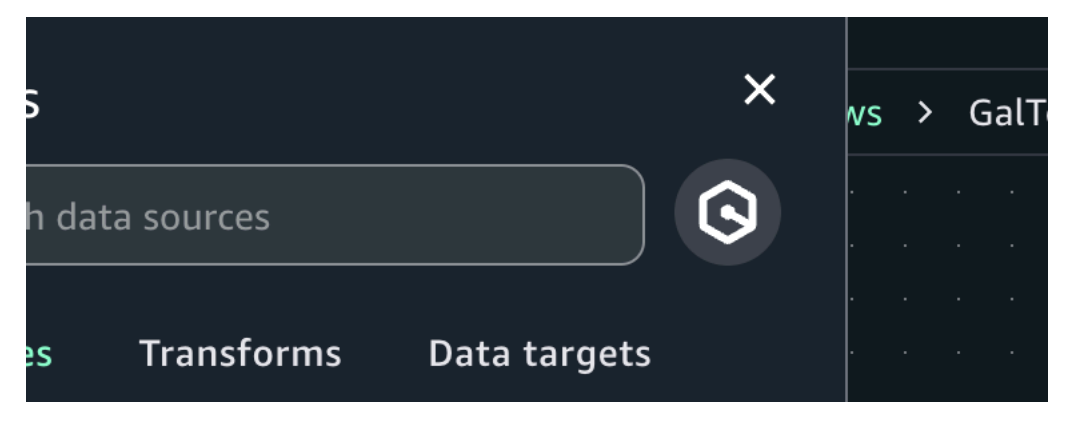

- 4. (Optional) Click on "What can I ask?" and copy a prompt.
- 5. Enter the desired prompt in the chat box and click on 'Submit'.

| Read JSON from S3_f       | ilter the data, join with reference data in Redshift and outpu                                                                      | ut |        |      |      |      |    |
|---------------------------|----------------------------------------------------------------------------------------------------|----|--------|------|------|------|----|
| valid records to Data     | Catalog.                                                                                                    |    |        |      |      |      |    |
|                           |                                                                                                    |    |        |      |      |      |    |
|                           |                                                                                                    |    |        |      |      |      |    |
| Max 1000 characters       |                                                                                                    |    |        |      |      |      |    |
|                           | What can I ask?                                                                                                    |    |        |      |      |      |    |
| What can I ask?           |                                                                                                    |    |        |      |      |      |    |
|                           | Example prompts                                                                                                    |    |        |      |      |      |    |
| Amazon Q uses generative  |                                                                                                    |    |        |      |      |      |    |
| AWS Responsible AI Policy | Read JSON from S3, filter the data, join with                                                                                       |    |        |      |      |      |    |
|                           | reference data in Redshift and output valid records                                                                                 | പ  |        |      |      |      |    |
|                           | to Data Catalog.                                                                                                    | 6  | Copied | to d | linh | 0.21 | ** |
|                           |                                                                                                    | 0  | copieu | .0 0 | ιipu | Uai  |    |
|                           | Read from S3 and rename fields. Read data from                                                                                      |    |        |      |      |      |    |
|                           | Snowflake and rename fields. Join Snowflake and                                                                                     | പ  |        |      |      |      |    |
|                           | S3 data results and write the output to Redshift                                                                                    | Ľ  |        |      |      |      |    |
|                           | ss data results and write the output to Reasing.                                                                                    |    |        |      |      |      |    |
|                           | Maria data fuara 67 1-7. // chualiat namas / cfila                                                                                  |    |        |      |      |      |    |
|                           | Move data from 53 's3:// <bucket-name>/<file-< td=""><td>_</td><td></td><td></td><td></td><td></td><td></td></file-<></bucket-name> | _  |        |      |      |      |    |
|                           | mented by a filling Base fortal and the laster data line                                                                            |    |        |      |      |      |    |

6. Click on each node in the Visual ETL editor and configure its settings.

| - | 3 | Ama | zon S3 | herniset f | ila rton | ul in CZ | • <u> </u> |  |  | γ | F | ilter   | ta hare | d on re  | t condi  | itionr | Å |  |  |       |               |         |         |         |        |        |  |  |   |   |    |              |                 |                |                 |       |              |   |  |  |
|---|---|-----|--------|------------|----------|----------|------------|--|--|---|---|---------|---------|----------|----------|--------|---|--|--|-------|---------------|---------|---------|---------|--------|--------|--|--|---|---|----|--------------|-----------------|----------------|-----------------|-------|--------------|---|--|--|
|   |   |     |        | urqueer    |          |          |            |  |  |   |   |         | a care  | a on act | . contan | -      |   |  |  |       |               |         |         |         |        |        |  |  |   |   |    |              |                 |                |                 |       |              |   |  |  |
|   |   |     |        |            |          |          |            |  |  |   |   |         |         |          |          |        |   |  |  | <br>Ø | oin<br>ombine | e recor | ds fron | n two o | datase | s base |  |  | 0 | ¢ | T) | Ama<br>Write | zon s<br>into a | SageN<br>table | laker<br>n vour | Lakeh | hous<br>ouse | e |  |  |
|   |   |     |        |            |          |          |            |  |  |   |   |         |         |          |          |        |   |  |  |       |               | onditio |         |         |        |        |  |  |   |   |    | catal        | ogs.            |                |                 |       |              |   |  |  |
|   |   |     |        |            |          |          |            |  |  |   | A | mazo    | on Red  | lshift   |          |        |   |  |  |       |               |         |         |         |        |        |  |  |   |   |    |              |                 |                |                 |       |              |   |  |  |
|   |   |     |        |            |          |          |            |  |  |   | A | mazon l | Redshi  | it.      |          |        |   |  |  |       |               |         |         |         |        |        |  |  |   |   |    |              |                 |                |                 |       |              |   |  |  |
|   |   |     |        |            |          |          |            |  |  |   |   |         |         |          |          |        |   |  |  |       |               |         |         |         |        |        |  |  |   |   |    |              |                 |                |                 |       |              |   |  |  |

# Scheduling and running visual flows with workflows

You can schedule the Visual ETL flows you authored to run based on a schedule using Workflows. The following is an example of how to do this:

- 1. Create a Visual ETL flow and name it "mwaa-test".
- 2. Save your draft flow ("mwaa-test.vetl") to your project.

| Script                          | × |
|---------------------------------|---|
| Copy script 🖉 Download Notebook |   |

3. Navigate to Build  $\rightarrow$  Workflows menu, click on the "Create workflow in editor".

| ⊕    | Discover 🗸       | Build∨      | Govern ∽ |      | mwaa-4 ∽   | ,    |                   |   |                  | $\bigcirc$ | ?       | ▣     |
|------|------------------|-------------|----------|------|------------|------|-------------------|---|------------------|------------|---------|-------|
| Home | e > Projects > m | iwaa-4      |          |      |            |      |                   |   |                  |            |         |       |
| Work | flows            |             |          |      |            |      |                   |   |                  |            |         |       |
| Loca | al space Shared  | environme   | nt       |      |            |      |                   |   |                  |            |         |       |
|      |                  |             |          |      |            |      |                   |   |                  |            |         |       |
| ,    | Workflows in loc | al space (2 | 2)       |      |            |      |                   | O | Create           | workflo    | ow in e | ditor |
|      | Q Search         |             |          |      |            |      |                   |   |                  |            |         |       |
|      | Workflow         |             | Schedule | Last | run status | Last | t run (UTC+11:00) |   | Last modified (U | JTC+1      | A       | tions |

4. You will now see an example DAG template in JupyterLab.

| (            | $\oplus$ | Discover      | ~      | Bui   | ld∨      | Gov   | /ern \ | wwaa-4 ∨                                                                               |                                         |
|--------------|----------|---------------|--------|-------|----------|-------|--------|----------------------------------------------------------------------------------------|-----------------------------------------|
| Н            | ome >    | Projects      | >      | mwaa  | 1-4 >    | Jupyt | erLab  |                                                                                        | Configure s                             |
| $\mathbf{C}$ | File     | Edit Vi       | ew     | Run   | Kernel   | Git   | Tabs   | s Settings Help                                                                        |                                         |
|              |          | +             | •      | t     | c        |       | C:     | sv_to_parquet.ipynb × \Xi untitled1.py × +                                             |                                         |
|              | . –      |               |        |       |          | - 1   | =      |                                                                                        |                                         |
|              |          |               |        |       |          |       | 1 1    | rom airflow.decorators import dag                                                      |                                         |
| -            |          |               |        |       |          |       | 2 1    | rom airflow.utils.dates import days_ago                                                |                                         |
| _            | Filt     | er files by i | name   |       | <u> </u> | ·     | 3 1    | rom workflows.airflow.providers.amazon.aws.operators.sagemaker_workflows               | okOperator                              |
| 0            | ▶ ► /    | ··· / worl    | flows  | / dag | s /      | - 1   | 4      |                                                                                        |                                         |
|              | Nam      | e             |        |       | Modifi   | ed    | 6 #    | <i>,,,,,,,,,,,,,,,,,,,,,,,,,,,,,,,,,,,,,</i>                                           |                                         |
| ♦            | <u> </u> | ample da      | a.pv   |       | 6h a     | ao    | 7 #    | Enter in your desired schedule as WORKFLOW_SCHEDULE. Some options include:             |                                         |
|              |          | intitled1 p   | ,<br>, |       | 20s a    | ao    | 8 #    |                                                                                        |                                         |
| :=           | 1.3      | intitican.py  |        |       | 203 0    | go    | 9 #    | t '@daily' (daily at midnight)                                                         |                                         |
| =            |          |               |        |       |          | - 1   | 10 7   | " (enourly" (every nour, at the top of the nour)                                       |                                         |
|              |          |               |        |       |          | - 1   | 17 #   | $50 \times 5 \times 10^{-51}$ (a CRON string stating to run every weekday at $8am$ )   |                                         |
| *            |          |               |        |       |          | - 1   | 13 1   | $\sim$ 0 0 $\pm$ $\pm$ 1-0 (a cross string stating to run every weekday at $a_{mn}$    |                                         |
|              |          |               |        |       |          | - 1   | 14 #   |                                                                                        | *########                               |
| _            |          |               |        |       |          | - 1   | 15     | ~~~~~~~~~~~~~~~~~~~~~~~~~~~~~~~~~~~~~~~                                                | ~~~~~~~~~~~~~~~~~~~~~~~~~~~~~~~~~~~~~~~ |
| 믹            |          |               |        |       |          | - 1   | 16     | IORKFLOW_SCHEDULE = None                                                               |                                         |
|              |          |               |        |       |          | - 1   | 17     |                                                                                        |                                         |
|              |          |               |        |       |          | - 1   | 18 🖸   | `#####################################                                                 | ########                                |
|              |          |               |        |       |          | - 1   | 19 🖸   |                                                                                        |                                         |
|              |          |               |        |       |          |       | 20 #   | Enter in the path to your notebook as NOTEBOOK_PATH, e.g. src/workflows/dags/mynoteboo | <u>ok.ipynb</u>                         |
|              |          |               |        |       |          |       | 21 #   | :                                                                                      |                                         |
|              |          |               |        |       |          |       | 22 #   | ***************************************                                                | <i></i>                                 |
|              |          |               |        |       |          |       | 24     | IOTEBOOK PATH = 'src/ <path-to-notebook-file>'</path-to-notebook-file>                 |                                         |
|              |          |               |        |       |          |       | 25     |                                                                                        |                                         |
|              |          |               |        |       |          |       |        |                                                                                        |                                         |

5. Modify the lines of python code as below, then save it as "mwaa\_test\_dag.py". We will execute the dataflow at 8AM everyday. By default, the dataflow's notebook file is under the path "src/ dataflows".

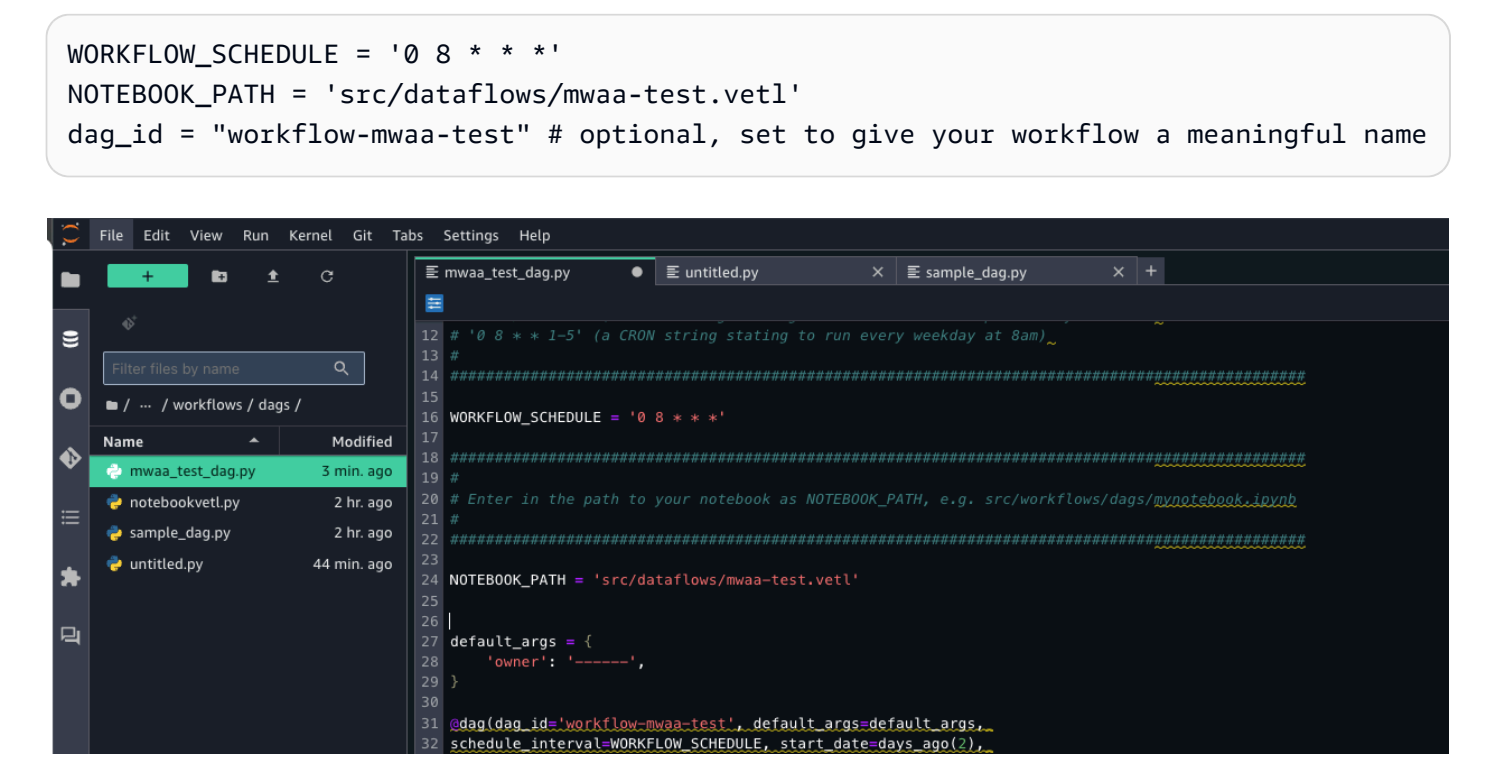

6. Pull the file "dataflows/mwaa-test.vetl" from the project's source code repository to JupyterLab.

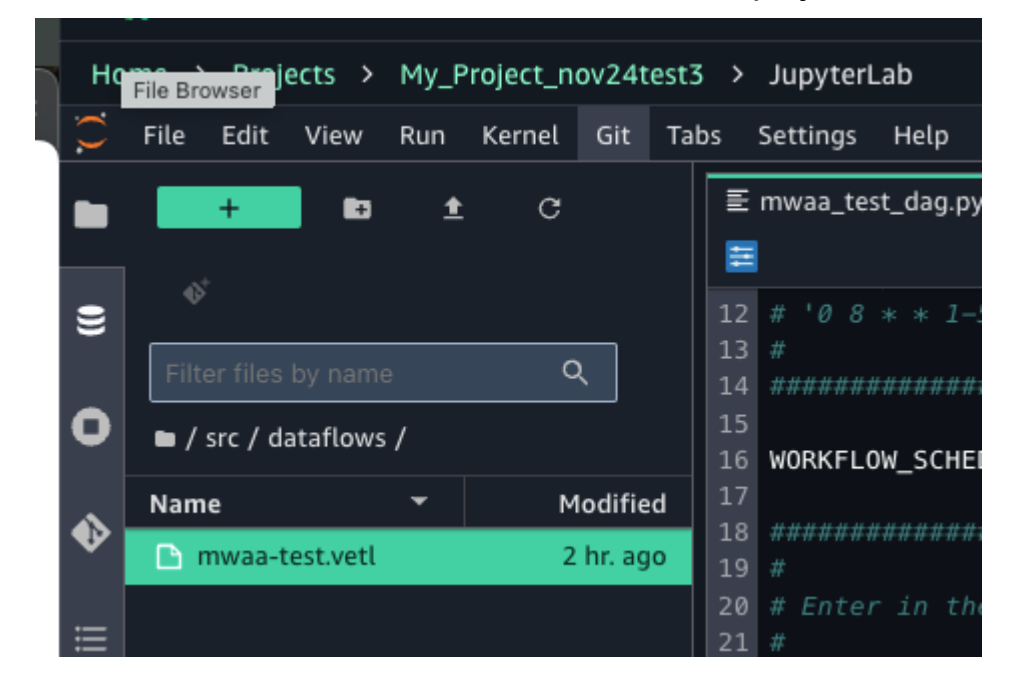

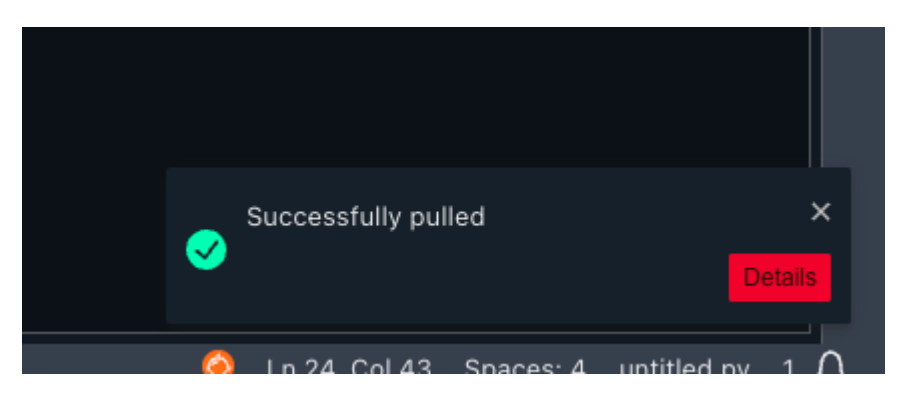

7. Navigate back to the Workflows console, now we can see the DAG is created. We can access Airflow UI via the "Actions" dropdown list.

| Discover 🗸 🛛 Build 🗸                       | Govern ∽                          | mwaa-4 🗸                  |                                                  |                                                            | 0                                                                                       | ?                                              |                                            | 2                    |
|--------------------------------------------|-----------------------------------|---------------------------|--------------------------------------------------|------------------------------------------------------------|-----------------------------------------------------------------------------------------|------------------------------------------------|--------------------------------------------|----------------------|
| Home > Projects > mwaa-4                   |                                   |                           |                                                  |                                                            |                                                                                         |                                                |                                            |                      |
| Workflows                                  |                                   |                           |                                                  |                                                            |                                                                                         |                                                |                                            |                      |
| Local space Shared environr                | nent                              |                           |                                                  |                                                            |                                                                                         |                                                |                                            |                      |
| Workflows in local space                   | (2)                               |                           |                                                  | ð Cr                                                       | eate workf                                                                              | low in e                                       | editor                                     |                      |
| Q Search                                   |                                   |                           |                                                  |                                                            |                                                                                         |                                                |                                            |                      |
|                                            |                                   |                           |                                                  |                                                            |                                                                                         |                                                |                                            |                      |
|                                            |                                   |                           |                                                  |                                                            |                                                                                         |                                                |                                            |                      |
| Workflow                                   | Schedule                          | Last run status           | Last run (UTC+11:00)                             | Last modi                                                  | fied (UTC+1.                                                                            | A                                              | ctions                                     |                      |
| Workflow<br>                               | Schedule<br>Paused                | Last run status           | Last run (UTC+11:00)                             | Last modi<br>Nov 22, 20                                    | fied (UTC+1.                                                                            | A                                              | ctions                                     |                      |
| Workflow sample_dag workflow-i2xybw9       | Schedule<br>Paused<br>At 08:00 AM | Last run status O Success | Last run (UTC+11:00)<br>—<br>Nov 23, 2024, 00:10 | Last modi<br>Nov 22, 20<br>Nov 22, 20                      | fied (UTC+1.<br>)24, 15:59<br>)24, 23:58                                                | A                                              | ctions                                     |                      |
| Workflow<br>sample_dag<br>workflow-i2xybw9 | Schedule<br>Paused<br>At 08:00 AM | Last run status O Success | Last run (UTC+11:00)<br>                         | Last modi<br>Nov 22, 20<br>Nov 22, 20<br>Rows per page: 25 | fied (UTC+1.<br>)24, 15:59<br>)24, 23:58<br>Pause scł                                   | neduled                                        | ctions<br>:<br>:<br>workflo                |                      |
| Workflow<br>sample_dag<br>workflow-i2xybw9 | Schedule<br>Paused<br>At 08:00 AM | Last run status O Success | Last run (UTC+11:00)<br>—<br>Nov 23, 2024, 00:10 | Last modi<br>Nov 22, 20<br>Nov 22, 20<br>Rows per page: 25 | fied (UTC+1.<br>024, 15:59<br>024, 23:58<br>Pause scł<br>Run with                       | A<br>neduled<br>default                        | ctions<br>:<br>workflo                     | ow<br>eters          |
| Workflow<br>                               | Schedule Paused At 08:00 AM       | Last run status Success   | Last run (UTC+11:00)                             | Last modi<br>Nov 22, 20<br>Nov 22, 20<br>Rows per page: 25 | fied (UTC+1.<br>)24, 15:59<br>)24, 23:58<br>Pause scl<br>Run with<br>Run with           | A<br>neduled<br>default<br>custom              | ctions<br>:<br>workflo<br>parame<br>parame | ow<br>eters<br>eters |
| Workflow<br>sample_dag<br>workflow-i2xybw9 | Schedule<br>Paused<br>At 08:00 AM | Last run status           | Last run (UTC+11:00)<br>—<br>Nov 23, 2024, 00:10 | Last modi<br>Nov 22, 20<br>Nov 22, 20<br>Rows per page: 25 | fied (UTC+1.<br>024, 15:59<br>024, 23:58<br>Pause scl<br>Run with<br>Run with<br>Cl Opt | A<br>neduled<br>default<br>custom<br>en Airflo | ctions<br>:<br>workflo<br>parame<br>parame | eters                |

#### 8. Manually trigger the DAG.

| Airflow       | DAGs Cluster Activity | Datasets Security - Brow | rse∞ Admin∞ Docs       | -                      |                | (於 13:41 UTC ~ | -→]Log In |
|---------------|-----------------------|--------------------------|------------------------|------------------------|----------------|----------------|-----------|
| DAGs          |                       |                          |                        |                        |                |                |           |
| All 2 Active  | Paused 1              | nning 0 Failed 0         | Filter DAGs by tag     | Search DAC             | às             | Auto-refre     | sh C      |
| <b>DAG</b> \$ | Owner 🗘               | Runs 🚺 Schedule          | Last Run 🗘 🚯           | Next Run 🗘 🕕           | Recent Tasks 🕕 |                | Actions   |
| sample_dag    | airflow               | 1 day, 0:00:00           |                        |                        |                |                |           |
| workflow-i2x  | ybw9                  | 08***                    | 2024-11-22, 13:06:42 🕕 | 2024-11-22, 08:00:00 🕕 | 00000          |                | gger DAG  |

# Best practices for Visual ETL in Amazon SageMaker Unified Studio

To get the most out of Visual ETL in Amazon SageMaker Unified Studio:

- Start with simple flows and gradually increase complexity as you become more familiar with the tool.
- Use data preview features frequently to verify the results of your transformations.
- Leverage custom transformations to standardize and streamline your flows.
- Monitor flows performance and optimize as necessary, using Amazon SageMaker Unified Studio's built-in performance analytics.

By following these guidelines and exploring the various features of Visual ETL, you can efficiently create powerful data integration and transformation Visual ETL flows in Amazon SageMaker Unified Studio.

Amazon SageMaker Unified Studio has an integration with Amazon Q that lets you interact with AWS resources through a conversational interface.

Amazon Q allows you to interact with your Amazon SageMaker Unified Studio resources using simple, natural language queries within the Amazon Q chat interface. You can ask questions about your Amazon DataZone assets.

To start using Amazon Q to chat about your project and your Amazon DataZone assets:

- 1. Log in to your AWS account and navigate to the Amazon SageMaker Unified Studio .
- 2. Select the the Amazon Q chat interface within Amazon SageMaker Unified Studio .
- 3. Begin typing your query in natural language, asking Q to list Amazon SageMaker catalog assets published in the catalog. For example, you can say: "Find me data on sales".

Amazon Q will interpret your query, execute the appropriate API calls, and return the results directly in the chat interface.

# Machine learning

Amazon SageMaker Unified Studio is a unified development experience for building analytics, AI/ML, and generative AI applications at scale. This chapter describes the Amazon SageMaker AI capabilities that you can use in Amazon SageMaker Unified Studio.

#### i Note

When you add a custom tag to a SageMaker AI resource (such as a training job, inference endpoint, model, or pipeline), add the prefix ProjectUserTag to the tag name. For example:

ProjectUserTagMyCustomTag

#### Topics

- Discover Jumpstart models
- Build models in JupyterLab
- Train models
- Use inference endpoints to deploy models
- Pipelines
- Model registry
- Track experiments using MLflow
- HyperPod clusters
- Partner Al apps

# **Discover Jumpstart models**

Amazon SageMaker Unified Studio maintains publicly available foundation models for you to access, customize, and integrate into your machine learning lifecycles. A foundation model is a large pre-trained model that's adaptable to a variety of downstream tasks and often serves as the starting point for developing more specialized models.

To explore the available models from our model providers, follow these steps:

- 1. Sign in to Amazon SageMaker Unified Studio using the link that your administrator gave you.
- 2. From the main menu, choose **Build**.
- 3. From the drop-down menu, choose Jumpstart Models.

The system opens a page that lists the model providers.

- 4. Choose a provider.
- 5. From the provider's list of models, choose a model to view its details.

For more information about discovering models, see <u>JumpStart foundation models</u> in the Amazon SageMaker AI Developer Guide.

# Build models in JupyterLab

Use the JupyterLab space within Amazon SageMaker Unified Studio to run JupyterLab applications. A JupyterLab space is a private or shared space that manages the storage and compute resources needed to run the JupyterLab application.

The JupyterLab application is a web-based interactive development environment (IDE) for notebooks, code, and data. Use the JupyterLab application's flexible and extensive interface to configure and arrange machine learning (ML) workflows.

Your project contains a configured JupyterLab space.

To open the JupyterLab space in Amazon SageMaker Unified Studio, follow these steps:

- 1. Sign in to Amazon SageMaker Unified Studio using the link that your administrator gave you.
- 2. From the main menu, choose **Build**.
- 3. Under IDE & Applications, choose JupyterLab.

Amazon SageMaker Unified Studio opens the JupyterLab space associated with your project. Choose **Configure space** to tailor the configuration to your needs.

For more information about using JupyterLab, see <u>SageMaker JupyterLab</u> in the Amazon SageMaker AI Developer Guide.

Using Amazon SageMaker Unified Studio, you can train foundation models or custom models.

Follow these steps to train a foundation model:

- 1. Sign in to Amazon SageMaker Unified Studio using the link that your administrator gave you.
- 2. Choose a model to train.
  - a. From the main menu, choose **Build**.
  - b. From the drop-down menu, choose Jumpstart Models.

The JumpStart page lists the model providers.

- c. Choose a model provider. The page displays the models for that provider.
- d. Under **Action**, choose **Trainable**. The page displays the trainable models for that provider.
- e. From the provider's list of models, choose the model you want to train.
- 3. From the model details page, choose **Train** to create a training job.

If the model is pretrained, you can fine-tune the model by adjusting the model parameters.

- 4. In the **Fine-tuning model** page, update the hyperparameters you want to change.
- 5. Enter **Submit** to submit the training job. You can view the training job from the **Training jobs** page.

You can also train the model in a Jupyterlab notebook using the SageMaker python SDK.

For more information about training models in JumpStart, see <u>JumpStart pretrained models</u> in the *Amazon SageMaker AI Developer Guide*.

# Use inference endpoints to deploy models

Endpoint are locations where you send inference requests to your deployed machine learning models. After you create an endpoint, you can add models to it, test it, and change its settings as needed. By using endpoints, you don't have to manage the underlying infrastructure for configuring and deploying a model.

For more information about using endpoints for real-time inference, see <u>Deploy models for real-time inference</u> in the *Amazon SageMaker AI Developer Guide*. Also see the <u>Getting started with</u> deploying real time models on SageMaker blog post.

#### Topics

- <u>Create an endpoint and deploy a model</u>
- View your endpoints

## Create an endpoint and deploy a model

To create an endpoint, follow these steps:

- 1. Sign in to Amazon SageMaker Unified Studio using the link that your administrator gave you.
- 2. From the main menu, choose **Build**.
- 3. From the drop-down menu, choose **Inference endpoints**.
- 4. From the **Endpoints** page, choose **Create endpoint**.
- 5. From the **Create endpoint** page, configure these values:
  - For **Endpoint name**, enter a name for the endpoint.
  - For **Instance type**, choose an instance for the endpoint.
  - For **Initial instance count**, enter the number of instances for the endpoint to provision initially.
  - For **Maximum instance count**, enter the maximum number of instances that the endpoint can provision, when it scales up.
- 6. Under Models, choose Add model. In the Add model modal form, follow these steps:
  - a. Select the model type (JumpStart foundation models or Deployable models that you created).

The form lists the models that are compatible with the instance type you selected.

- b. Choose one of the models.
- c. Under Model settings, enter these values:
  - Number of CPU cores Number of accelerators to deploy.
  - Minimum number of copies minimum number of model copies to deploy.

- Min CPU memory Minimum amount of CPU memory.
- Max CPU memory Maximum amount of CPU memory.
- d. Choose Add model.
- 7. Choose **Deploy** to deploy the endpoint.

## View your endpoints

To view your endpoints in the **Endpoints** table, follow these steps:

- 1. Sign in to Amazon SageMaker Unified Studio using the link that your administrator gave you.
- 2. From the main menu, choose **Build**.
- 3. From the drop-down menu, choose Inference endpoints.
- 4. (Optional) To search for specific endpoints, enter text in **Search by endpoint name**.

# Pipelines

Amazon SageMaker Unified Studio supports SageMaker AI Pipelines, a workflow orchestration service for automating machine learning (ML) development.

A pipeline defines a series of interconnected steps in a directed acyclic graph (DAG). You can define the steps using the Amazon SageMaker Unified Studio visual pipeline designer, or by creating a pipeline definition JSON schema. This DAG JSON definition gives information on the requirements and relationships between each step of your pipeline.

The structure of a pipeline's DAG is determined by the data dependencies between steps. These data dependencies are created when the properties of a step's output are passed as the input to another step.

#### 🚯 Note

To add a custom tag to a pipeline, add the prefix ProjectUserTag to the tag name. For example:

ProjectUserTagMyCustomTag

For an overview of pipelines, see **Pipelines overview** in the Amazon SageMaker AI Developer Guide.

## **Pipeline actions**

The following sections describe the actions available in Amazon SageMaker Unified Studio to create and manage pipelines:

### Topics

- Define a pipeline
- Edit a pipeline
- Run a pipeline
- Stop a pipeline execution
- View the details of a pipeline
- View the details of a pipeline run
- Download a pipeline definition file

### Define a pipeline

You define a pipeline using the visual pipeline designer. You can also create a <u>pipeline definition</u> <u>JSON schema</u>.

To define a pipeline using the visual pipeline designer, complete the following steps:

- 1. Sign in to Amazon SageMaker Unified Studio using the link that your administrator gave you.
- 2. From the **Build** drop-down menu, choose **ML Pipelines**. The system displays the pipelines for your project.
- 3. Choose **Create in visual editor**. The system opens the visual editor for creating a pipeline. You can also import a pipeline definition file from your computer.
- 4. Use the visual editor to add and connect pipeline steps.
- 5. Chose the **Save** to save your changes.

For more details, see <u>Define a pipeline</u> in the Amazon SageMaker AI Developer Guide.

### Edit a pipeline

You can make changes to a pipeline before running it. To edit a pipeline, complete the following steps:

- 1. Sign in to Amazon SageMaker Unified Studio using the link that your administrator gave you.
- 2. From the **Build** drop-down menu, choose **ML Pipelines**. The system displays the pipelines for your project.
- 3. Choose the pipeline to edit.
- 4. Chose the **Executions** tab.
- 5. Choose the pipeline execution to edit.
- 6. Chose the **Visual editor** to edit the pipeline.
- 7. Chose the **Save** to save your changes.

For more details, see Edit a pipeline in the Amazon SageMaker AI Developer Guide.

### Run a pipeline

After defining the steps of your pipeline as a directed acyclic graph (DAG), you can run your pipeline, which executes the steps defined in your DAG.

To run a pipeline, complete the following steps:

- 1. Sign in to Amazon SageMaker Unified Studio using the link that your administrator gave you.
- 2. From the **Build** drop-down menu, choose **ML Pipelines**. The system displays the pipelines for your project.
- 3. Choose the pipeline to run.
- 4. Chose Execute.
  - a. For **Execution name**, enter a name for this run.
  - b. (Optional) For **Description**, enter a description for this run.
- 5. Chose **Execute** to start the run.

For more details, see <u>Run a pipeline</u> in the *Amazon SageMaker AI Developer Guide*.

### Stop a pipeline execution

To stop a pipeline, complete the following steps:

- 1. Sign in to Amazon SageMaker Unified Studio using the link that your administrator gave you.
- 2. From the **Build** drop-down menu, choose **ML Pipelines**. The system displays the pipelines for your project.
- 3. Choose the pipeline to stop.
- 4. Choose the **Executions** tab.
- 5. Choose the execution to stop.
- 6. Choose **Stop** to stop the execution. To resume the execution from where it was stopped, choose **Resume**.

### View the details of a pipeline

You can view the details of a pipeline to understand its parameters, the dependencies of its steps, or monitor its progress and status.

To access the details of a given pipeline using Amazon SageMaker Unified Studio, complete the following steps:

- 1. Sign in to Amazon SageMaker Unified Studio using the link that your administrator gave you.
- 2. From the **Build** drop-down menu, choose **ML Pipelines**. The system displays the pipelines for your project.
- 3. Choose the pipeline to view its details.
- 4. Choose any of the following tabs to view these details:
  - **Executions** Details about the executions.
  - Graph The pipeline graph, including all steps.
  - **Parameters** The run parameters and metrics related to the pipeline.
  - Information The metadata associated with the pipeline, such as tags, the pipeline Amazon Resource Name (ARN), and role ARN. You can also edit the pipeline description from this location.

### View the details of a pipeline run

You can view the details of a pipeline run, which can help you:

- Identify and resolve problems that may have occurred during the run, such as failed steps or unexpected errors.
- Compare the results of different pipeline executions to understand how changes in input data or parameters impact the overall workflow.
- Identify bottlenecks and opportunities for optimization.

To view the details of a pipeline run, complete the following steps:

- 1. Sign in to Amazon SageMaker Unified Studio using the link that your administrator gave you.
- 2. From the **Build** drop-down menu, choose **ML Pipelines**. The system displays the pipelines for your project.
- 3. Choose the pipeline to view its details.
- 4. Choose the **Executions** tab.
- 5. Choose the pipeline execution to view. The pipeline graph for that execution appears.
- 6. Choose any of the pipeline steps in the graph to see step settings in the right sidebar.
- 7. Choose any of the following tabs to view these details:
  - **Graph** The pipeline graph, including all steps.
  - **Parameters** The run parameters and metrics related to the pipeline.
  - Information The metadata associated with the pipeline, such as tags, the pipeline Amazon Resource Name (ARN), and role ARN. You can also edit the pipeline description from this location.

### Download a pipeline definition file

You can download the definition file for your pipeline. You can use this pipeline definition file for:

- Backup and restoration: Use the downloaded file to create a backup of your pipeline configuration, which you can restore in case of infrastructure failures or accidental changes.
- Version control: Store the pipeline definition file in a source control system to track changes to the pipeline and revert to previous versions if needed.

- Programmatic interactions: Use the pipeline definition file as input to the SDK or AWS CLI.
- Integration with automation processes: Integrate the pipeline definition into your CI/CD workflows or other automation processes.

To download the definition file of a pipeline, complete the following steps:

- 1. Sign in to Amazon SageMaker Unified Studio using the link that your administrator gave you.
- 2. From the **Build** drop-down menu, choose **ML Pipelines**. The system displays the pipelines for your project.
- 3. Choose the pipeline. You can download the pipeline definition from this page or any of the execution pages.
- 4. At the top right of the page, choose the vertical ellipsis and choose **Download pipeline definition (JSON)**.

For more information about the pipeline actions, see <u>Pipelines actions</u> in the *Amazon SageMaker AI Developer Guide*.

# Model registry

Use the model registry to catalog your models and manage model deployment to production.

You catalog models by creating model (package) groups that contain different versions of a model. You can create a model group that tracks all the models that you train to solve a particular problem. You can then register each model you train and the model registry adds it to the model group as a new model version.

You can create categories of model groups by organizing them into collections. A typical workflow might include the following tasks:

- 1. Create a model group.
- 2. Create an ML pipeline that trains a model. For information about pipelines, see Pipelines.
- 3. For each run of the ML pipeline, create a model version that you register in the model group you created in the first step.
- 4. Add your model group to one or more collections.

For details about how to work with the model registry, see <u>Model Registry, Model Versions, and</u> Model Groups in the Amazon SageMaker AI Developer Guide.

## Create a model group

A model group contains different versions of a model. Follow these steps to create a model group:

- 1. Sign in to Amazon SageMaker Unified Studio using the link that your administrator gave you.
- 2. From the **Build** drop-down menu, choose **Model Registry**. The model registry page displays the models that are registered to your project.
- 3. Choose **Model Groups**. The page displays the model groups that are defined for your project.
- 4. From the actions menu, choose **Create model group**.
- 5. Provide a name for the model group. Optionally, you can add keys to the model group.
- 6. Choose **Register model group** to create the model group.
- 7. Confirm that your newly-created model appears in the list of model groups.

## **Create a collection**

Follow these steps to create a collection:

- 1. Sign in to Amazon SageMaker Unified Studio using the link that your administrator gave you.
- 2. From the **Build** drop-down menu, choose **Model Registry**. The model registry page displays the models that are registered to your project.
- 3. Choose **Collections**. The collections page displays the collections that are defined for your project.
- 4. In the Actions drop-down menu, choose Create collection.
- 5. Provide a name for the collection.
- 6. (Optional) To add model groups to the collection, complete these steps:
  - a. Choose **Select model groups**.
  - b. Select up to 10 model groups that you want to add.
- 7. Choose **Create** to create the collection.

The model registry is structured as several model (package) groups with model packages in each group. Each model package in a model group corresponds to a trained model. The version of each model package is a numerical value that starts at 1 and is incremented with each new model package added to a model group. The model packages used in the model registry are versioned, and **must** be associated with a model group.

Follow these steps to register a model version:

- 1. Sign in to Amazon SageMaker Unified Studio using the link that your administrator gave you.
- 2. From the **Build** drop-down menu, choose **Model Registry**. The model registry page displays the models that are registered to your project.
- 3. Choose Register.
- 4. From the **Register Model** page, Choose the type of model artifact:
  - JumpStart Choose from the list of models.
  - Jobs Choose a training job
  - Bring-your-model Enter the location of your models
- 5. Choose Register.
- 6. Create a model group, or find an existing model group.
- 7. Choose **Register**.

For more information, see <u>Model Registry</u> in the Amazon SageMaker AI Developer Guide.

# **Track experiments using MLflow**

Use MLflow in Amazon SageMaker Unified Studio to create, manage, analyze, and compare machine learning experiments.

### 🚯 Note

Amazon SageMaker MLflow dataplane API operations don't support AWS CloudTrail logs.

For more information about MLflow, see <u>Machine learning experiments using MLflow</u> in the *Amazon SageMaker AI Developer Guide*.

#### Topics

- <u>MLflow Tracking Servers</u>
- Tracking experiments with MLflow

## **MLflow Tracking Servers**

MLflow uses compute and storage resources provided by an MLflow Tracking Server. Each project requires an MLflow Tracking Server. Your domain administrator can configure the project defaults to automatically create the MLflow Tracking Server during project creation. Otherwise, you can create an MLflow Tracking Server on demand for the project.

When you delete a project, Amazon SageMaker Unified Studio automatically deletes the tracking server.

For more information about MLflow Tracking Servers, see <u>MLflow Tracking Servers</u> in the Amazon SageMaker AI Developer Guide.

For more information about project profiles for AI-ML projects, see <u>Project profiles</u> in the *Amazon SageMaker Unified Studio Admin Guide*.

#### **Create the MLflow tracking server**

After you create a project, you can create the MLflow Tracking Server for the project, if it wasn't created automatically during project creation.

To create an MLflow Tracking Server, perform the following steps:

- 1. Sign in to Amazon SageMaker Unified Studio using the link that your administrator gave you.
- 2. From the top banner, choose your project from the projects drop-down menu, and choose **Project overview**.
- 3. From the left menu, choose **Compute**.
- 4. From the tabs in the top banner, choose **MLflow Tracking Servers**.
- 5. Choose Create MLflow Tracking Server.
- 6. (Optional) Provide values to override the default values for the following fields:
  - a. Name enter a name for the server.
  - b. Size select a size for the server.
- 7. Choose **Create** to create the server.

### Edit the MLflow Tracking Server

After you create a tracking server, you can change the configured server size, if the current size isn't sufficient for the project.

To edit a tracking server, perform the following steps, starting at your project's **MLflow Tracking Servers** page:

- 1. From the **Actions** drop-down menu, choose **Edit**. You can change the following values:
  - a. Size select a new size for the server.
  - b. Artifact storage S3 path enter a new path to the artifact storage.
- 2. Choose **Save changes** to update the tracking server.

### Start or stop an MLflow server

You can stop a running server or start a stopped server. While the tracking server is starting or stopping, it's not available for MLflow to use.

To start or stop an MLflow tracking server, perform the following steps from your project's **Project details** page:

- 1. From the left menu, choose **Compute**.
- 2. From the tabs in the top banner, choose **MLflow Tracking Servers**.
- 3. From the **Actions** drop-down menu, choose **Stop** to stop a running server. Choose **Start** to start a stopped server.

### Integrate MLflow with your environment

For information about how to integrate MLflow with your environment, see <u>Integrate MLflow with</u> your environment in the Amazon SageMaker AI Developer Guide.

### Launching MLflow UI

You can launch MLflow Tracking Server UI from the **MLflow Tracking Servers** page, by performing the following steps:

- 1. Navigate to the project details page for your project.
- 2. From the left menu, choose **Compute**.

- 3. From the tabs in the top banner, choose MLflow Tracking Servers.
- 4. From the **Actions** drop-down menu, choose **Open MLflow**. This action uses a presigned URL to launche MLflow UI in a new tab in your current browser.

For more information, see <u>Launch the MLflow UI using a presigned URL</u> in the Amazon SageMaker AI Developer Guide.

## **Tracking experiments with MLflow**

From the **Experiments** page, you can view and track the experiments for the current project. You can also open sample notebooks, such as for logging MLflow experiments and for registering MLflow models.

### View the list of experiments

To view the list of experiments in your project, perform the following steps:

- 1. Sign in to Amazon SageMaker Unified Studio using the link that your administrator gave you.
- 2. From the **Build** drop-down menu, choose **MLflow**. The **Experiments** page displays the MLflow experiments for your project.
- 3. (Optional) Enter text in the search text box to view a subset of the listed experiments.

### **Track an experiment**

To track an MLflow experiment in your project, perform the following steps:

- 1. Sign in to Amazon SageMaker Unified Studio using the link that your administrator gave you.
- 2. From the **Build** drop-down menu, choose **MLflow**. The **Experiments** page displays the MLflow experiments for your project.
- 3. From the **Experiments** table, choose the experiment to track. This launches a new MLflow tab in your current browser.

# HyperPod clusters

Use Amazon SageMaker HyperPod to help you provision resilient compute clusters for running model training or fine-tuning workloads. Amazon SageMaker HyperPod integrates with Slurm or Amazon EKS for orchestration.

You can create HyperPod clusters using the Amazon SageMaker Hyperpod console UI or SageMaker Studio. For more information, see <u>Orchestrating SageMaker HyperPod clusters with Slurm</u> or <u>Orchestrating SageMaker HyperPod clusters with Amazon EKS</u> in the *Amazon SageMaker AI Developer Guide*.

In Amazon SageMaker Unified Studio, you can launch machine learning workloads on Amazon SageMaker HyperPod clusters. You can also view details about the HyperPod clusters.

#### Topics

- <u>Connect to a HyperPod cluster</u>
- View the HyperPod clusters
- View details about a HyperPod cluster
- HyperPod task governance
- Open the HyperPod in JupyterLab

## **Connect to a HyperPod cluster**

To use a HyperPod cluster in Amazon SageMaker Unified Studio, you create a connection to the cluster by following these steps:

- 1. Sign in to Amazon SageMaker Unified Studio using the link that your administrator gave you.
- 2. From the **Build** drop-down menu, choose **HyperPod**. The compute page displays the HyperPod clusters for your project.
- 3. Choose Add compute.
- 4. In the **Add compute** form, configure the following fields:
  - a. For **Connection name**, enter a name for this connection.
  - b. For **HuperPod cluster name**, enter the name of the HyperPod cluster.
  - c. For **Access role ARN**, enter the IAM role that the project needs to assume.
  - d. For Account ID, enter the AWS account where the runtime role exists.
  - e. For **AWS Region**, enter the Region where the HyperPod cluster was created.

## **View the HyperPod clusters**

To view the HyperPod clusters in your project, follow these steps:

- 1. Sign in to Amazon SageMaker Unified Studio using the link that your administrator gave you.
- 2. From the **Build** drop-down menu, choose **HyperPods**.

The portal opens the **HyperPod clusters** tab of the **Compute** page. The HyperPod clusters table provides a summary view of each cluster, including the ARN, status, and creation time.

## View details about a HyperPod cluster

To view the details page for a HyperPod cluster, choose the HyperPod from the table of HyperPod clusters. The page displays tabs for tasks, metrics, settings, and metadata details.

For more information about HyperPod cluster details that you can view in Amazon SageMaker Unified Studio, see HyperPod tabs in Studio in the Amazon SageMaker AI Developer Guide.

## HyperPod task governance

For Amazon EKS clusters, you can use HyperPod task governance to streamline resource allocation and utilization of compute resources in the cluster.

HyperPod task governance provides a comprehensive dashboard view of your Amazon EKS cluster utilization metrics, including hardware, team, and task metrics.

For more information about the HyperPod dashboard view, see <u>Dashboard</u> in the Amazon SageMaker AI Developer Guide.

## **Open the HyperPod in JupyterLab**

To open your HyperPod in JupyterLab, follow these steps:

1. From the cluster details page, choose **Open in JupyterLab**.

The **Starting space** page opens and the space initialization starts.

After the JupyterLab space is ready, it opens the HyperPod sample notebook.

- 2. The HyperPod sample notebook shows the end-to-end flow of how to use the HyperPod cluster, including sample commands for:
  - Connecting to the cluster
  - Submitting jobs to the cluster.

• Viewing job status or cluster status.

## **Partner AI apps**

Amazon SageMaker Unified Studio provides access to Amazon SageMaker Partner AI apps. Partner AI apps include generative AI and machine learning (ML) development applications that are built, published, and distributed by industry-leading application providers.

Amazon SageMaker Partner AI apps are full application stacks that include an Amazon EKS cluster and accompanying services such as Application Load Balancer, Amazon RDS, Amazon S3 buckets, or Amazon SQS queues.

To view the partner AI apps, complete these steps:

- 1. Sign in to Amazon SageMaker Unified Studio using the link that your administrator gave you.
- 2. From the **Explore** drop-down menu, choose **Partner AI apps**.

For more information about SageMaker AI partner AI apps, see <u>Partner AI Apps overview</u> in the *Amazon SageMaker AI Developer Guide*.

# Amazon Bedrock IDE

Amazon Bedrock IDE is a development experience in Amazon SageMaker Unified Studio that lets you easily discover Amazon Bedrock models and build generative AI apps that use Amazon Bedrock models and features. For example, you can use a chat playground to try a <u>prompt</u> with an Anthropic Claude model without having to write any code. Later, you can use Amazon Bedrock IDE to create a generative AI app that uses an Amazon Bedrock model and features, such as a Knowledge Base or a Guardrail, again without having to write any code.

To use Amazon Bedrock IDE, you must be a member of an Amazon SageMaker Unified Studio domain. Your organization will provide you with login details. If you don't have login details, contact your administrator.

Your organization's administrator determines the Amazon Bedrock IDE models and features that you have access to. If you need access to a model or feature that you don't currently have access to, contact your organization's administrator.

#### i Note

If you are administrator and need information about managing Amazon Bedrock IDE, see <u>Amazon Bedrock IDE in Amazon SageMaker Unified Studio</u> in the *Amazon SageMaker Unified Studio admin guide*.

# **Discover Amazon Bedrock IDE**

Amazon Bedrock IDE provides various options for discovering and experimenting with Amazon Bedrock models and apps.

Different models have different capabilities. With the model catalog you can find information about the Amazon Bedrock models that are available to you and decide which model is suitable for your use case. For more information, see <u>Find serverless models with the Amazon Bedrock model</u> catalog.

Amazon Bedrock IDE provides playgrounds that lets you easily experiment with Amazon Bedrock models. You can send prompt requests to a model and view the responses. There are 2 playgrounds, the <u>chat</u> playground and the <u>image and video</u> playground. These playgrounds let you

experiment with the input and output modalities that Amazon Bedrock models support, such text, image, and video. For example, you can use the chat playground to chat with a model by sending text messages to a model. For more information, see <u>Experiment with the Amazon Bedrock IDE</u> playgrounds. The chat playground also lets you try apps that are shared with you.

# **Build generative AI apps**

Within an Amazon SageMaker Unified Studio project, you can create two types of generative AI apps. A <u>chat agent app</u> allows users to chat with an Amazon Bedrock model through a conversational interface, typically by sending prompts (text or image) and receiving responses. A <u>flow app</u> allows you to link prompts, supported Amazon Bedrock models, and other units of work, such as a Knowledge Base, together and create generative AI workflows for end-to-end solutions.

Apps that you create with Amazon Bedrock IDE can integrate the following Amazon Bedrock features.

- <u>Data sources</u> Enrich apps by including context that is received from querying a Knowledge Base or a document.
- <u>Guardrails</u> Lets you implement safeguards for your Amazon Bedrock IDE app based on your use cases and responsible AI policies.
- **<u>Functions</u>** Lets a model call a function to access a specific capability when handling a prompt.
- **<u>Prompts</u>** Reusable prompts that you can use in a flow app.

In a project, you use the *asset gallery* to organize the apps, prompts, and components that you use for an app. A component is an Amazon Bedrock knowledge base, guardrail, or function.

A critical part of creating a generative AI app is deciding which model to use and which model settings to use. To help you decide, you can <u>evaluate</u> a model for different task types.

If you work on a team, you can collaborate by <u>sharing</u> an app with other team members. You can also <u>export</u> an app so that you can use the app in your own environment.

You can clone the repository that holds your Amazon SageMaker Unified Studio project files to your computer. However, we don't recommend making changes to your project's Amazon Bedrock IDE files. Doing so might break your Amazon Bedrock IDE apps and components.

At any time, you can send us feedback about your experience with Amazon Bedrock by choosing the feedback button at the top of the page.

## Find serverless models with the Amazon Bedrock model catalog

The Amazon Bedrock IDE model catalog is where you can find the serverless Amazon Bedrock foundation models that you have access to. You can group models by their modality or by their provider. The modality of a model represents the type of input data that the model is trained on and is able to process, such as text or image data. For more information, see <u>Supported foundation</u> models in Amazon Bedrock.

If you can't find a specific model, ask your administrator if you have permissions to access the model.

To find out information about a model, such as supported use cases, select the model tile in the model catalog. When choosing a model, consider the following:

- Amazon Bedrock models support differing inference parameters and capabilities. For more information, see <u>Amazon Bedrock foundation model information</u> in the *Amazon Bedrock user guide*.
- Amazon Bedrock IDE supports Amazon Bedrock foundation models with on-demand throughput and On-demand Cross-region inference (CRIT).

Models that support (CRIT) throughput can increase throughput and improve resiliency by sending requests to different AWS regions during peak utilization bursts. In the model catalog (and the model selector in app configuration), the text *CRIT* identifies such a model.

 Amazon Bedrock IDE doesn't support <u>Provisioned throughput</u>, <u>custom models</u> or <u>imported</u> <u>models</u>.

If the model is suitable for your needs, you can choose the menu button to start using the model. Depending on the model, you can choose from the following actions:

- <u>Build chat agent app</u> Create an app in which users can chat with a model.
- <u>Build flow app</u> Visually create the workflow for an app.
- <u>Build prompt</u> Create resuable prompts for use in a flow app.
- <u>Evaluate model</u> Evaluate the performance of a model for your use case.

The following procedure shows how to open the model catalog from the Amazon Bedrock IDE playground. You can also access the model catalog from your projects. Your administrator might

give you access to different models in your projects. To check the models that you can access in a project, open or create a project, and then select **Models** in the navigation pane to open the model catalog.

#### To open the model catalog in the playground

- 1. Navigate to the Amazon SageMaker Unified Studio landing page by using the URL from your administrator.
- 2. Access Amazon SageMaker Unified Studio using your IAM or single sign-on (SSO) credentials. For more information, see the section called "Access Amazon SageMaker Unified Studio".
- 3. At the top of the page, choose **Discover**.
- 4. Under **Data and model catalog**, choose **Amazon Bedrock models**. The Amazon Bedrock IDE playground opens at the model catalog.
- 5. (Optional) Choose **Group by: Modality** and select **Provider** to sort the list by model provider.
- 6. Choose a model to get information about the model.
- 7. If you're ready to build with the app, choose **Action** and select the appropriate action. You can also choose an action from the model tile on the model catalog page.
- 8. Choose **Amazon Bedrock model catalog** to go back to the model catalog page.

## **Experiment with the Amazon Bedrock IDE playgrounds**

An Amazon Bedrock IDE playground lets you experiment with Amazon Bedrock foundation models, so that you can choose the right model for your use case. You can also experiment with chat agent apps that others share with you. Amazon Bedrock IDE provides the following playgrounds:

- **Chat playground** Chat with an Amazon Bedrock model by sending prompts to the model and answering the response that the model generates. You can also experiment with chat agent apps that are shared with you.
- Image and video playground Generate images and videos with a model. You can use prompts, images, and videos to describe the content you want to generate.

Each playground lets you choose a model and experiment with settings, such as the <u>inference</u> <u>parameters</u> that affect the output that the model generates. To help you experiment, you can compare the output of multiple models and chat agent apps.

If you want to know more about a model, use the model catalog to find information such as supported use cases and model attributes. For more information, see <u>Find serverless models with</u> the Amazon Bedrock model catalog.

#### 🔥 Warning

Generative AI may give inaccurate responses. Avoid sharing sensitive information. Chats may be visible to others in your organization.

Other Amazon Bedrock IDE users can share apps and prompts so that you can experiment with them in a playground. For more information, see <u>Access shared generative AI assets in an Amazon</u> <u>Bedrock IDE playground</u>.

After you familiarize yourself with a model in a playground, you can try creating your own Amazon Bedrock IDE app, such as a <u>chat agent app</u>.

#### Topics

- What is a prompt?
- Chat with a model in the Amazon Bedrock IDE chat playground
- Chat with an app in the Amazon Bedrock IDE chat playground
- Generate images with the Amazon Bedrock IDE image and video playground
- Generate a video clip with the Amazon Bedrock IDE image and video playground
- <u>Access shared generative AI assets in an Amazon Bedrock IDE playground</u>

## What is a prompt?

A prompt is input you send to a model in order for it to generate a response, in a process known as inference. For example, you could send the following prompt to a model.

#### What is Avebury stone circle?

When you send the prompt as a request to a model, the response similar to the following.

```
Avebury stone circle is a Neolithic monument located in Wiltshire, England.
It consists of a massive circular bank and ditch, with a large outer circle of standing
stones
```

that originally numbered around 100.

The actual response that you get for a prompt depends on the model you use.

Some models support *multimodal* prompts, which are prompts that might include text, images, or video (modality support varies by model). For example, you could pass an image to a model and ask questions such as *What's in this image?*. Not all models support multimodal prompts. To try sending prompt requests to a model, see chat playground.

Some models can generate images from text prompts and edit existing images according to changes that you request in the prompt. To try generating an image, use the <u>image playground</u>.

With Amazon Bedrock models you can use <u>inference parameters</u> to influence the response from a model. For example, you can use the temperature inference parameter to filter out lower probability responses.

In Amazon Bedrock IDE, you can create a <u>chat agent app</u> or a <u>flows</u> app. Apps take prompts as inputs. For example, a chat agent app takes a prompt as input and the model generates a response. You can continue the chat by sending further prompt requests to the app. To create a chat agent app, see <u>Build a chat agent app with Amazon Bedrock IDE</u>. If you create a flow app, you can also create reusable prompts that you can customize for different use cases. For more information, see <u>Reuse and share prompts</u>.

#### Topics

- Influence model responses with inference parameters
- Prompt engineering guides

### Influence model responses with inference parameters

Inference parameters are values that you can adjust to limit or influence how a model generates a response to a prompt. For example, in the chat agent app you create in <u>Build a chat agent app with</u> <u>Amazon Bedrock IDE</u>, you can use inference parameters to adjust the randomness and diversity of the songs that the model generates for a playlist.

You can apply inference parameters to models you use in <u>explore mode</u>, <u>chat agent apps</u>, and <u>flow</u> <u>apps</u>.

#### **Randomness and diversity**

For any given sequence, a model determines a probability distribution of options for the next token in the sequence. To generate each token in an output, the model samples from this distribution.

Randomness and diversity refer to the amount of variation in a model's response. You can control these factors by limiting or adjusting the distribution. Foundation models typically support the following parameters to control randomness and diversity in the response.

- **Temperature** Affects the shape of the probability distribution for the predicted output and influences the likelihood of the model selecting lower-probability outputs.
  - Choose a lower value to influence the model to select higher-probability outputs.
  - Choose a higher value to influence the model to select lower-probability outputs.

In technical terms, the temperature modulates the probability mass function for the next token. A lower temperature steepens the function and leads to more deterministic responses, and a higher temperature flattens the function and leads to more random responses.

- **Top K** The number of most-likely candidates that the model considers for the next token.
  - Choose a lower value to decrease the size of the pool and limit the options to more likely outputs.
  - Choose a higher value to increase the size of the pool and allow the model to consider less likely outputs.

For example, if you choose a value of 50 for Top K, the model selects from 50 of the most probable tokens that could be next in the sequence.

- **Top P** The percentage of most-likely candidates that the model considers for the next token.
  - Choose a lower value to decrease the size of the pool and limit the options to more likely outputs.
  - Choose a higher value to increase the size of the pool and allow the model to consider less likely outputs.

In technical terms, the model computes the cumulative probability distribution for the set of responses and considers only the top P% of the distribution.

For example, if you choose a value of 0.8 for Top P, the model selects from the top 80% of the probability distribution of tokens that could be next in the sequence.

The following table summarizes the effects of these parameters.

| Parameter   | Effect of lower value                                | Effect of higher value                               |
|-------------|------------------------------------------------------|------------------------------------------------------|
| Temperature | Increase likelihood of higher-<br>probability tokens | Increase likelihood of lower-<br>probability tokens  |
|             | Decrease likelihood of lower-<br>probability tokens  | Decrease likelihood of higher-<br>probability tokens |
| Тор К       | Remove lower-probability<br>tokens                   | Allow lower-probability tokens                       |
| Тор Р       | Remove lower-probability<br>tokens                   | Allow lower-probability tokens                       |

As an example to understand these parameters, consider the example prompt **I** hear the hoof beats of ". Let's say that the model determines the following three words to be candidates for the next token. The model also assigns a probability for each word.

```
{
    "horses": 0.7,
    "zebras": 0.2,
    "unicorns": 0.1
}
```

- If you set a high temperature, the probability distribution is flattened and the probabilities become less different, which would increase the probability of choosing "unicorns" and decrease the probability of choosing "horses".
- If you set **Top K** as 2, the model only considers the top 2 most likely candidates: "horses" and "zebras."
- If you set Top P as 0.7, the model only considers "horses" because it is the only candidate that lies in the top 70% of the probability distribution. If you set Top P as 0.9, the model considers "horses" and "zebras" as they lie in the top 90% of probability distribution.

### **Prompt engineering guides**

Amazon Bedrock IDE provides models from a variety of model providers. Each provider provides guidance on how to best create prompt for their models.

- Anthropic Claude model prompt guide: <u>https://docs.anthropic.com/claude/docs</u>
- Anthropic Claude prompt engineering resources: <a href="https://docs.anthropic.com/claude/docs/guide-to-anthropics-prompt-engineering-resources">https://docs.anthropic.com/claude/docs/guide-to-anthropics-prompt-engineering-resources</a>
- Cohere prompt guide: https://txt.cohere.com/how-to-train-your-pet-llm-prompt-engineering
- Al21 Labs Jurassic model prompt guide: <a href="https://docs.ai21.com/docs/prompt-engineering">https://docs.ai21.com/docs/prompt-engineering</a>
- Meta Llama 2 prompt guide: <u>https://ai.meta.com/llama/get-started/#prompting</u>
- Stability documentation: https://platform.stability.ai/docs/getting-started
- Mistral AI prompt guide: <a href="https://docs.mistral.ai/guides/prompting\_capabilities/">https://docs.mistral.ai/guides/prompting\_capabilities/</a>

For general guidelines about creating prompts with Amazon Bedrock, see <u>General guidelines for</u> <u>Amazon Bedrock LLM users</u>.

## Chat with a model in the Amazon Bedrock IDE chat playground

The Amazon Bedrock IDE chat playground allows you chat with an Amazon Bedrock IDE model and try chat agent apps that are <u>shared</u> to you. A chat provides a back-and-forth, dialogue-like interaction between you and an Amazon Bedrock model. The model is able to retain context during a chat allowing for coherent and relevant responses from the model. You chat with a model by sending a prompt to the model and by receiving the response that the model generates. You continue the chat by sending further prompts.

If a model supports multimodal prompts, you can send prompts that contain text, images, and videos. A chat can contain multiple text and image prompts, but you can only add one video to a chat. After you finish a chat, you can reset the playground to begin a new chat. Amazon Bedrock models support differing modalities. For more information, see <u>Supported foundation models in Amazon Bedrock</u>.

The maximum image file size is 5MB. You can upload images that are in JPG, PNG, GIF, and WebP format. The maximum video size is 1GB. You can upload videos is MP4 and .MOV format.

When you run a prompt in the chat playground, you get the following information about the request:

- Input tokens The number of input tokens used by the foundation model during inference.
- **Output tokens** The number of tokens generated in a response by the foundation model.
- Latency The amount of time the foundation model uses to generate each token in a sequence, based on the <u>on-demand</u> throughput.

The <u>chat playground</u> provides quick start prompts that illustrate the kinds of prompt that you can send to a model.

Optionally, you can compare the outputs from up to 3 shared apps and models. You can make configuration changes for models, such as <u>inference parameters</u> and compare the results. You can't make configuration changes for shared apps.

#### To chat with a model

- 1. Navigate to the Amazon SageMaker Unified Studio landing page by using the URL from your administrator.
- 2. Access Amazon SageMaker Unified Studio using your IAM or single sign-on (SSO) credentials. For more information, see <u>the section called "Access Amazon SageMaker Unified Studio"</u>.
- 3. At the top of the page, choose the **Discover**.
- 4. In the **Generative AI** section, choose **Chat playground** to open the chat playground.

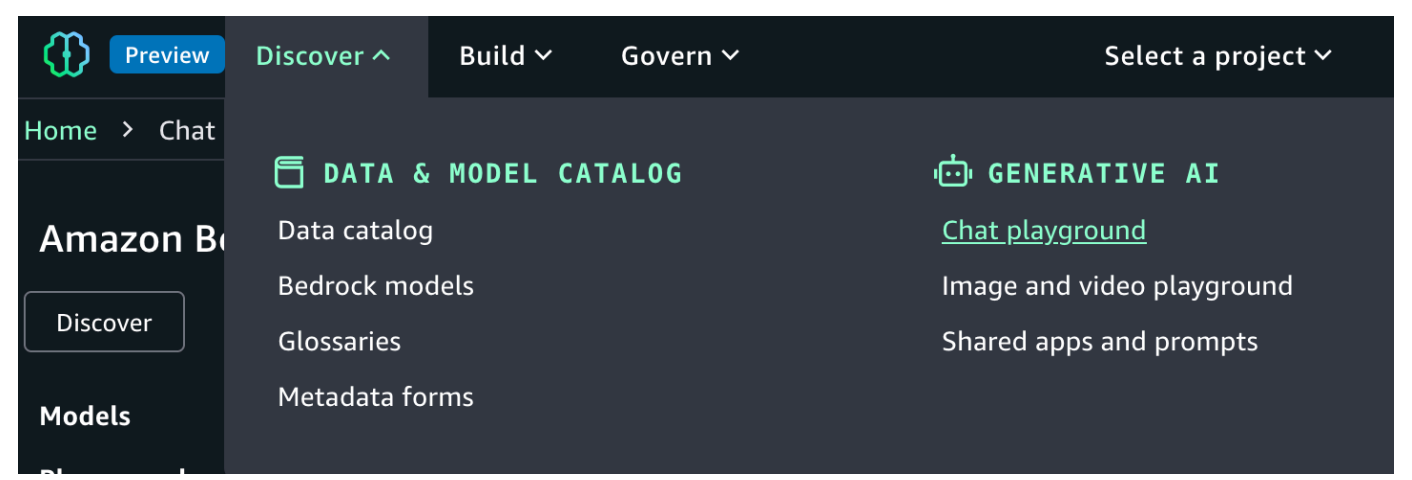

- 5. In **Type** select **Model** and then select a model to use in **Model**. If you don't see a model, contact your administrator.
- 6. In the Enter prompt text box, enter What is Avebury stone circle?.
- 7. Press Enter on your keyboard, or choose the run button, to send the prompt to the model. Amazon Bedrock IDE shows the response from the model in the playground.

| 🙎 Tell me a joke about Artificial Intelligence.                                           | > |
|-------------------------------------------------------------------------------------------|---|
| What is Avebury stone circle?                                                             |   |
| 0                                                                                         | ► |
| Generative AI may give inaccurate responses. Avoid sharing sensitive information. $igcup$ |   |

8. Continue the chat by entering the prompt **Is there a museum there?** and pressing Enter.

The response shows how the model uses the previous prompt as context for generating its next response.

- 9. Choose **Reset** to start a new chat with the model.
- 10. Influence the model response by doing the following:
  - a. Enter and run a prompt. Note the response from the model.
  - b. Choose the configurations menu to open the **Configurations** pane.

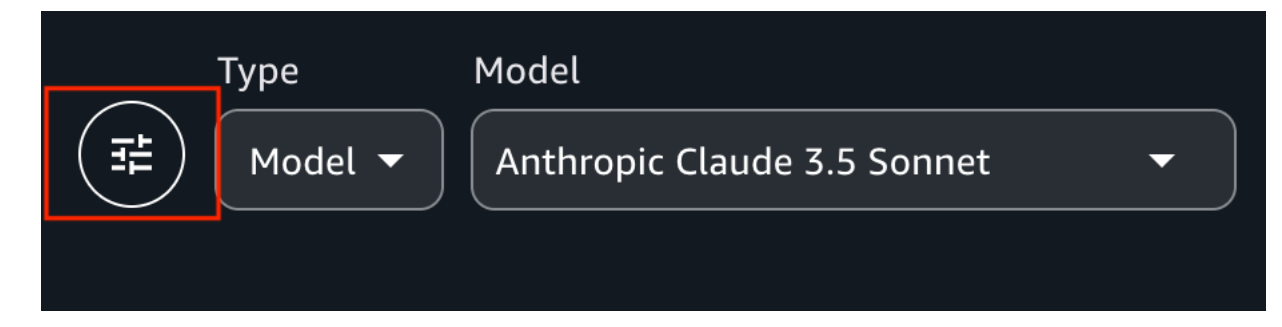

- c. Influence the model response by making <u>inference parameters</u> changes.
- d. Run the prompt again and compare the response with the previous response.
- 11. Choose **Reset** to start a new chat with the model.
- 12. Try sending an image or video to a model by doing the following:
  - a. For **Model**, choose one of the following:
    - If you want to use an image in your prompt, choose a model that supports images.
    - If you want to use a video in your prompt, choose a model that supports videos.
  - b. Choose the attachment button at the left of the **Enter prompt** text box.

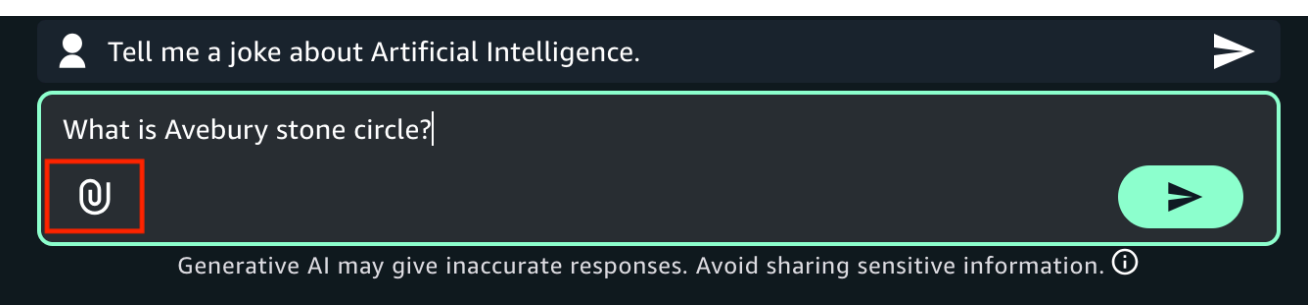

- c. In the open file dialog box, choose an image or a video from your local computer.
- d. In the text box, next to the image or video that you uploaded, enter What's in this image?. If you uploaded a video, enter What's in this video?.
- e. Press Enter on your keyboard enter to send the prompt to the model. The response from the models describes the model or image.
- 13. (Optional) Try using another model and different prompts. Different models have different recommendations for creating, or engineering, prompts. For more information, see <u>Prompt</u> engineering guides.
- 14. (Optional) Compare the output from multiple models, or <u>shared apps</u>.
  - a. In the playground, turn on **Compare mode**.
  - b. In both panes, select the model that you want to compare. If you want to use a shared app, select **App** in **Type** and then select the app in **App**.
  - c. Enter a prompt in the text box and run the prompt. The output from each model is shown. You can choose the copy icon to copy the prompt or model response to the clipboard.
  - d. (Optional) Choose **View configs** to make configuration changes, such as <u>inference</u> <u>parameters</u>. Choose **View chats** to return to the chat page.
  - e. (Optional) Choose **Add chat window** to add a third window. You can compare up to 3 models or apps.
  - f. Turn off **Compare mode** to stop comparing models.

Now that you are familiar with the explorer playground, try creating a Amazon Bedrock IDE app next. For more information, see <u>Build a chat agent app with Amazon Bedrock IDE</u>.

# Chat with an app in the Amazon Bedrock IDE chat playground

You can use the chat playground to experiment with chat agent apps that are shared to you. When you open a shared app, you can send prompts to the app and see the response. You can't make changes to the shared app.

Optionally, you can compare the outputs from to 3 shared apps and <u>models</u>. You can view the configuration for a shared app, but you can't make configuration changes.

To learn how to share apps that you create, see Share an Amazon Bedrock IDE chat agent app.

## To chat with a shared app

1. Navigate to the Amazon SageMaker Unified Studio landing page by using the URL from your administrator.

- 2. Access Amazon SageMaker Unified Studio using your IAM or single sign-on (SSO) credentials. For more information, see the section called "Access Amazon SageMaker Unified Studio".
- 3. At the top of the page, choose the **Discover**.
- 4. In the **Generative AI** section, choose **Chat playground** to open the chat playground.

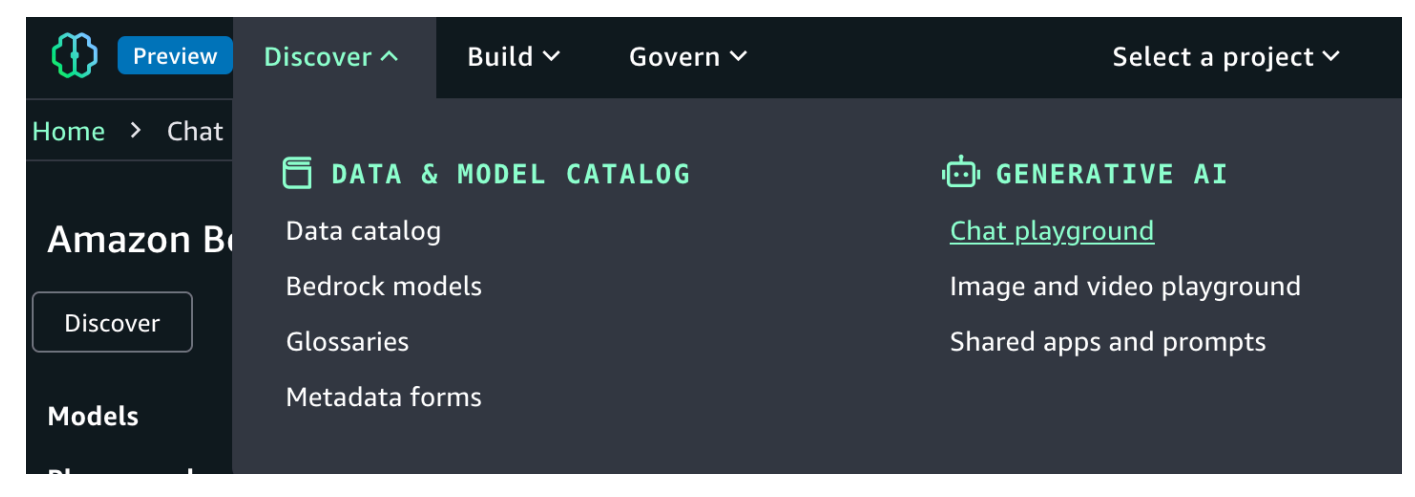

5. In **Type** select **App** and then select an app to use in **App**.

|    | Туре    | Model          |
|----|---------|----------------|
| (₩ | Model 🔺 | Select model 🗸 |
|    | Model   |                |
|    | Арр     |                |

- 6. In the **Enter prompt** text box at the bottom of the page, enter the prompt that you want to use. If the app builder changes the default text for the text box, the text is different.
- 7. Press Enter on your keyboard enter to send the prompt to the mode.
- 8. (Optional) Compare the output from multiple apps, or models.
  - a. In the playground, turn on **Compare mode**.
  - b. In both panes, select the app that you want to compare.
  - c. Enter a prompt in the text box and run the prompt.
  - d. (Optional) Choose **View configs** to view the app configurations, such as <u>inference</u> <u>parameters</u>. Choose **View chats** to return to the chat page.

- e. (Optional) Choose **Add chat window** to add a third window. You can compare up to 3 models or apps.
- f. Turn off **Compare mode** to stop comparing models.

# Generate images with the Amazon Bedrock IDE image and video playground

The image and video playground is an interactive environment that lets you specify actions that generate and manipulate images using natural language prompts, reference images, and suitable Amazon Bedrock models.

# Actions for generating images

Within the image playground, you use an *action* to specify the image generation task that you want the model to do, such as replacing the background of an existing image. The actions that are available depends on the model you use.

- Generate image Generates a new image from a prompt that you enter.
- Generate variations Use a prompt to generate a variation of an existing image.
- **Remove object** <u>Removes an object</u> from an image you supply.
- **Replace background** <u>Replaces the background</u> of an image with a new background.
- **Replace object** <u>Replaces an object</u> in an image with a different object.
- Edit image sandbox An <u>image sandbox</u> that you can use to expiriment with Stable Diffusion XL models.

Some actions, such as generate variation, require a reference image that a model uses to generate a new image. An action might require you to use a mask tool to draw a bounding box around an area of the reference image, such as when you define an object that you want to remove with the remove object action.

# **Configuration options**

You can influence how a model generates an image by configuring the following options. The configuration changes you can make depends on the action you choose.

## **Negative prompt**

A set of words or phrases that that tells the model what not to include in the image that it generates. For example, you can use the term *-lowres* to avoid generating low-resolution or blurry images.

### **Reference image**

In certain actions, such as generate variations or replace background, you specify a reference image that the model uses to process the action.

## **Response image**

You can specify the image dimensions, orientation, and number of images to generate.

## Advanced configuration options

You can make advanced configuration changes that how the model generates images. All models image generation models support the following:

- Prompt strength Prompt strength is a numerical value that determines how strongly a model should adhere to the given text prompt. A higher prompt strength means the model will try to closely follow and prioritize the text description provided in the prompt when generating the image. Lower prompt strengths allow the model more creative freedom to deviate from the prompt.
- Seed A seed is numeric value that a model uses to seed a random number generator. The
  model uses the seed as a starting point for creating random patterns during image generation.
  This initial randomness influences things like the exact positioning, colors, textures, and
  compositions present in the image that the model generates.
- Similarity strength If you use the *Generate variations* action with a Titan Image Generator G1 V1 or a Titan Image Generator G1 V2 model, you can also configure the *Similarity Strength* advanced configuration. Similarity Strength specifies how similar the generated image should be to the input image. Use a lower value to introduce more randomness into the generated image.
- **Generate step** If you use a Stable Diffusion XL model, you can configure the *Generate step* advanced configuration. Generate step determines how many times the image is sampled. More steps can result in a more accurate result.

# Generate an image

The following procedure shows you how to use a model to generate an image. You can set various configurations such as the number of images to generate and how strongly the prompt affects the generation of the image. For more information, see <u>Configuration options</u>.

## To generate an image in the image playground

- 1. Navigate to the Amazon SageMaker Unified Studio landing page by using the URL from your administrator.
- 2. Access Amazon SageMaker Unified Studio using your IAM or single sign-on (SSO) credentials. For more information, see the section called "Access Amazon SageMaker Unified Studio".
- 3. At the top of the page, choose the **Discover**.
- 4. In the **GENERATIVE AI** section, choose **Image and video playground**.
- 5. If the **Configurations** pane isn't open, choose the configuration button.
- 6. For **Model** select a model to use.
- 7. For Action choose the action Generate image.
- 8. In **Response image** do the following:
  - a. For **Number of images** select the number of images that you want the model to generate. Not all models support changing this value.
  - b. For **Orientation**, choose the orientation (landscape or portrait) for the images that the model generates.
  - c. For **Size**, select the size, in pixels, of the images that the model generates.
- 9. (Optional) In **Advanced configurations**, change how the model generates images by making advanced configuration changes. For more information, see <u>Advanced configuration options</u>.
- 10. In the Enter prompt text box, enter Create a photo of a local classic rock band playing on an outdoor stage. Alternatively, enter a prompt of your choosing.
- 11. Press Enter on your keyboard to start the action. Amazon Bedrock IDE shows the image that the model generates in the playground.
- 12. (Optional) See how different configuration parameters affect image generation by repeating steps 9 11 with different values.

# Generate a variation of an image

The following procedure shows you how to generate a variation of a reference image that you supply. You can set various configurations such as the number of images to generate and how strongly the prompt affects the generation of the image. For more information, see <u>Configuration</u> options.

## To generate a variation of an image

- 1. Navigate to the Amazon SageMaker Unified Studio landing page by using the URL from your administrator.
- 2. Access Amazon SageMaker Unified Studio using your IAM or single sign-on (SSO) credentials. For more information, see the section called "Access Amazon SageMaker Unified Studio".
- 3. At the top of the page, choose the **Discover**.
- 4. In the GENERATIVE AI section, choose Image and video playground.
- 5. If the **Configurations** pane isn't open, choose the configuration button.
- 6. For **Model** select a model to use.
- 7. For Action choose Generate variations.
- 8. (Optional) For **Negative prompt** enter text that describes content or concepts that you do not want the model to include in the image.
- 9. In **Reference image** choose **Upload image** and upload the image that you want the model to use with the action.
- 10. In **Response image** do the following:
  - a. For **Number of images** select the number of images that you want the model to generate. Not all models support changing this value.
  - b. For **Orientation**, choose the orientation (landscape or portrait) for the images that the model generates.
  - c. For **Size**, select the size, in pixels, of the images that the model generates.
- 11. (Optional) In **Advanced configurations**, change how the model generates images by making advanced configuration changes. For more information, see <u>Advanced configuration options</u>.
- 12. In the **Enter prompt** text box, enter the prompt that describes the image that you want the model to generate.
- 13. Press Enter on your keyboard to start the action. Amazon Bedrock IDE shows the image that the model generates in the playground.

# Remove an object from an image

The following procedure shows you how to use a model to remove an object from an image that you supply. For example, you could remove an unwanted person from an image. You can set various configurations such as the number of images to generate and how strongly the prompt affects the generation of the image. For more information, see Configuration options.

## Note

The object removal action is only available with Titan Image Generator G1 V1 and Titan Image Generator G1 V2 models.

## To remove an object from an image

- 1. Navigate to the Amazon SageMaker Unified Studio landing page by using the URL from your administrator.
- 2. Access Amazon SageMaker Unified Studio using your IAM or single sign-on (SSO) credentials. For more information, see the section called "Access Amazon SageMaker Unified Studio".
- 3. At the top of the page, choose the **Discover**.
- 4. In the **GENERATIVE AI** section, choose **Image and video playground**.
- 5. If the **Configurations** pane isn't open, choose the configuration button.
- 6. For **Model** select a model to use.
- 7. For Action choose Remove object.
- 8. (Optional) For **Negative prompt** enter text that describes content or concepts that you don't want the model to include in the image.
- 9. In **Reference image** choose **Upload image** and upload the image that you want the model to use with the action.
- 10. (Optional) For **Negative prompt** enter text that describes content or concepts that you do not want the model to include in the image.
- 11. (Optional) In **Advanced configurations**, change how the model generates images by making advanced configuration changes. For more information, see Advanced configuration options.
- 12. In the center pane, use the masking tool to draw a bounding box around the area of the image that you want the action to update. You can do the following:

- a. Resize the bounding box by selecting a corner of the bounding box with your mouse button. Then, drag the mouse to resize the bounding box. Release the mouse button to complete resizing the bounding box.
- b. Move the bounding box by selecting the interior of the bounding box with your mouse button. Move the bounding box to the new location and release the mouse button.
- 13. Press Enter on your keyboard to start the action. Amazon Bedrock IDE shows the image that the model generates in the playground.

## Replace an object in an image

The following procedure shows you how to use a model to replace an object in an image that you supply. For example, you could replace a piece of furniture in an image with a different piece of furniture. You can set various configurations such as the number of images to generate and how strongly the prompt affects the generation of the image. For more information, see <u>Configuration options</u>.

## 🚺 Note

The object replacement action is only available with Titan Image Generator G1 V1 and Titan Image Generator G1 V2 models.

## To replace an object in an image

- 1. Navigate to the Amazon SageMaker Unified Studio landing page by using the URL from your administrator.
- 2. Access Amazon SageMaker Unified Studio using your IAM or single sign-on (SSO) credentials. For more information, see the section called "Access Amazon SageMaker Unified Studio".
- 3. At the top of the page, choose the **Discover**.
- 4. In the GENERATIVE AI section, choose Image and video playground.
- 5. If the **Configurations** pane isn't open, choose the configuration button.
- 6. For **Model** select a model to use.
- 7. For Action choose Remove object.
- 8. (Optional) For **Negative prompt** enter text that describes content or concepts that you do not want the model to include in the image.

- 9. In **Reference image** choose **Upload image** and upload the image that you want the model to use with the action.
- 10. (Optional) In **Advanced configurations**, change how the model generates images by making advanced configuration changes. For more information, see <u>Advanced configuration options</u>.
- 11. In the center pane, use the masking tool to draw a bounding box around the area of the image that you want the action to update. You can do the following:
  - a. Resize the bounding box by selecting a corner of the bounding box with your mouse button. Then, drag the mouse to resize the bounding box. Release the mouse button to complete resizing the bounding box.
  - b. Move the bounding box by selecting the interior of the bounding box with your mouse button. Move the bounding box to the new location and release the mouse button.
- 12. Choose the run button on your keyboard to start the action. Amazon Bedrock IDE shows the image that the model generates in the playground.

## Replace the background for an image

The following procedure shows you how to use a model to replace the background for an image. For example, you could change the background for an image from a view of a forest to a view of city buildings. You can set various configurations such as the number of images to generate and how strongly the prompt affects the generation of the image. For more information, see <u>Configuration options</u>.

## 🚯 Note

The background replacement action is only available with Titan Image Generator G1 V1 and Titan Image Generator G1 V2 models.

## To replace the background for an image

- 1. Navigate to the Amazon SageMaker Unified Studio landing page by using the URL from your administrator.
- 2. Access Amazon SageMaker Unified Studio using your IAM or single sign-on (SSO) credentials. For more information, see the section called "Access Amazon SageMaker Unified Studio".
- 3. At the top of the page, choose the **Discover**.

- 4. In the **GENERATIVE AI** section, choose **Image and video playground**.
- 5. If the **Configurations** pane isn't open, choose the configuration button.
- 6. For **Model** select a model to use.
- 7. For Action choose Replace background.
- 8. (Optional) For **Negative prompt** enter text that describes content or concepts that you don't want the model to include in the image.
- 9. In **Reference image** choose **Upload image** and upload the image that you want the model to use with the action.
- 10. (Optional) For **Negative prompt** enter text that describes content or concepts that you do not want the model to include in the image.
- 11. (Optional) In **Advanced configurations**, change how the model generates images by making advanced configuration changes. For more information, see <u>Advanced configuration options</u>.
- 12. In the center pane, use the masking tool to draw a bounding box around the area of the image that you want the action to preserve. The model updates the area outside of the bounding box. You can do the following:
  - a. Resize the bounding box by selecting a corner of the bounding box with your mouse button. Then, drag the mouse to resize the bounding box. Release the mouse button to complete resizing the bounding box.
  - b. Move the bounding box by selecting the interior of the bounding box with your mouse button. Move the bounding box to the new location and release the mouse button.
- 13. In the **Enter prompt** text box, enter a prompt that describes the background that you want the image to have.
- 14. Press Enter on your keyboard to start the action. Amazon Bedrock IDE shows the image that the model generates in the playground.

# Edit an image with the image sandbox

If you use the image playground with a Stable Diffusion XL model, you can use the image sandbox to make changes to a model.

## 🚯 Note

The image sandbox action is only available with Stable Diffusion XL models.

## To edit an image in the image sandbox

- 1. Navigate to the Amazon SageMaker Unified Studio landing page by using the URL from your administrator.
- 2. Access Amazon SageMaker Unified Studio using your IAM or single sign-on (SSO) credentials. For more information, see the section called "Access Amazon SageMaker Unified Studio".
- 3. At the top of the page, choose the **Discover**.
- 4. In the **GENERATIVE AI** section, choose **Image and video playground**.
- 5. If the **Configurations** pane isn't open, choose the configuration button.
- 6. For **Model** select a model to use.
- 7. For Action choose Remove object.
- 8. (Optional) For **Negative prompt** enter text that describes content or concepts that you do not want the model to include in the image.
- 9. In **Reference image** choose **Upload image** and upload the image that you want the model to use with the action.
- 10. (Optional) In **Advanced configurations**, change how the model generates images by making advanced configuration changes. For more information, see Advanced configuration options.
- 11. In the center pane, use the masking tool to draw a bounding box around the area of the image that you want the action to update. You can do the following:
  - a. Resize the bounding box by selecting a corner of the bounding box with your mouse button. Then, drag the mouse to resize the bounding box. Release the mouse button to complete resizing the bounding box.
  - b. Move the bounding box by selecting the interior of the bounding box with your mouse button. Move the bounding box to the new location and release the mouse button.
- 12. In the **Enter prompt** text box, enter the prompt that describes the edit that that you want the model inside the bounding box.
- 13. Press Enter on your keyboard to start the action. Amazon Bedrock IDE shows the image that the model generates in the playground.

# Generate a video clip with the Amazon Bedrock IDE image and video playground

The Amazon Bedrock IDE image and video playground is where you can generate short video clips with a suitable Amazon Bedrock model. To generate a video with a model, you supply a <u>prompt</u> that describe the video that you want to create and configuration information that influences how the model generates the video. For example, you can start with an image of a rock band and in the prompt request that you want to create an animated video of the band playing a live concert. The image and video playground also provides quick start prompts that illustrate the kinds of video that you can create.

You can download video clips that you create in the image and video playground.

Your administrator sets the retention policy for videos that you upload and generate with the playground. For more information, contact your administrator.

# **Configure video generation**

To configure video generation, you choose a model to use and set optionally settings that influence the output of the model. Currently Amazon Bedrock IDE supports video generation with Amazon Nova models. If you don't make any configuration changes, the playground uses the default values for the model.

## Amazon Nova model settings

With Amazon Nova models, you can set the following configurations:

- **Start image** (Optional) A reference image that model uses as a starting point for the video. The image dimensions must be 1280x720 pixels. If you supply an image with different dimensions, the playground resizes the image to 1280x720 pixels.
- Seed (Optional) Initializes the random number generator used in the video generation process. Higher seed values don't correlate with any particular quality or characteristic in the output. Instead, use different seed values options to explore differing variations of output, either with or without the same prompt. Repeatedly using the same seed value and prompt creates the exact same video.

For more information, see the <u>Amazon Nova guide</u>.

# Generate a video clip

The following instructions show you how to generate a video clip in the image and video playground.

## To generate a video clip

- 1. Navigate to the Amazon SageMaker Unified Studio landing page by using the URL from your administrator.
- 2. Access Amazon SageMaker Unified Studio using your IAM or single sign-on (SSO) credentials. For more information, see the section called "Access Amazon SageMaker Unified Studio".
- 3. At the top of the page, choose the **Discover**.
- 4. In the **GENERATIVE AI** section, choose **Image and video playground**.
- 5. If the **Configurations** pane isn't open, choose the configuration button.
- 6. For **Model** select a model to use.
- 7. (Optional) In the **Configurations** section, set parameters to influence the output of the model. Note that additional configurations can be set in **Advanced configurations**. The parameters that are available to depend on the model you use. For more information, see <u>Configure video</u> <u>generation</u>.
- 8. In the Enter prompt text box, enter Create an animated video of a local classic rock band playing on an outdoor stage. Alternatively, enter a prompt of your choosing.
- 9. Press Enter on your keyboard to start generating the video. Amazon Bedrock IDE shows the video that the model generates in the playground.
- 10. Choose the play button to view the video.
- 11. (Optional) Choose the download button to download the video to your computer.

# Access shared generative AI assets in an Amazon Bedrock IDE playground

Other Amazon Bedrock IDE users can share <u>chat agent app</u> and <u>prompts</u> with you as *Shared generative AI assets*. You access assets from the **Shared apps and prompts** section in a playground. You can view the type of each asset and the projects that contains the assets. In a playground, You can experiment with shared app and prompt assets, but you can't make changes to their configuration. If you want to make changes, you need to open the project that contains the asset. You can share chat agent apps and prompts that you create in a project. For more information, see Share an Amazon Bedrock IDE chat agent app and Share a prompt version.

## To access and use a shared asset in a playground

- 1. Navigate to the Amazon SageMaker Unified Studio landing page by using the URL from your administrator.
- Access Amazon SageMaker Unified Studio using your IAM or single sign-on (SSO) credentials. For more information, see <u>the section called "Access Amazon SageMaker Unified Studio"</u>.
- 3. At the top of the page, choose the **Discover**.
- 4. In the **GENERATIVE AI** section, choose **Shared apps and prompts**.
- 5. In the playground, select the name of the asset that you want to use. The **Asset type** column tells the type of the asset (App or prompt).
- 6. Use the asset in the playground.

# Build a chat agent app with Amazon Bedrock IDE

An Amazon Bedrock IDE chat agent app allows users to chat with an Amazon Bedrock model through a conversational interface, typically by sending text messages and receiving responses. The model analyzes the user's input, formulate an appropriate response, and carries on a dialogue with the user. You can use a chat agent apps for various purposes, such as providing customer service, answering questions, offering recommendations, or engaging in open-ended conversations on a wide range of topics. You can enhance a chat agent app app by integrating the following Amazon Bedrock features:

- <u>Data sources</u> Enrich model responses by including context generated from an Amazon Bedrock knowledge base or a single file.
- <u>Guardrails</u> Lets you implement safeguards for your chat agent app based on your use cases and responsible AI policies.
- **<u>Functions</u>** Lets a model call a function to access a specific capability when handling a prompt.

Once you create a chat agent app, you can share it with other users. If you want to use your chat agent app outside of Amazon SageMaker Unified Studio, you can export and deploy the app with

AWS CloudFormation templates to an AWS account. For more information, see <u>Use your app</u> outside of Amazon SageMaker Unified Studio.

In this section you learn how to create chat agent app that uses Amazon Bedrock IDE components such as a <u>data source</u> and a <u>guardrail</u>. You also learn how to share your app with other users.

## Topics

- Create a chat agent app
- Share an Amazon Bedrock IDE chat agent app

# Create a chat agent app

In this section, you learn how create a simple Amazon Bedrock IDE chat agent app that creates playlists for a radio station. Later, you add the following features.

- A guardrail to prevent songs with inappropriate song titles.
- A data source that lets the app create playlists using your unique song information.
- A function that gets today's top 10 songs.

## Topics

- Step 1: Create the initial chat agent app
- Step 2: Add a guardrail to your chat agent app
- Step 3: Add a document data source to your chat agent app
- Step 4: Add a function call to your chat agent app

# Step 1: Create the initial chat agent app

In this step you create a chat agent app that generates playlists for a radio station.

To create the app, you first need to create an Amazon SageMaker Unified Studio <u>project</u>. A project can contain multiple apps and is also where you can add the Amazon Bedrock components that you want your apps to use. Later you will add guardail, data source, and function components to your app. You can share a project with other users and groups of users. For more information, see Share an Amazon Bedrock IDE chat agent app.

In the app, you use a system prompt to specify that the model should behave as an app that creates playlists for a radio station that plays rock and pop music. A system prompt is a type of prompt that provides instructions or context to the model about the task it should perform, or the persona it should adopt during the conversation. Users can then create playlists of rock and pop songs based on different themes, such as songs that are related by artist.

To help guide users of the app, you can set user interface (UI) text, such as hint text for the beginning of a chat.

In the app, you can experiment with the randomness and diversity of the response that the model returns by changing the inference parameters.

While you develop your app, you work on the current draft. You can save the current draft to the app history. Later you might want to restart work from a previous draft. For more information, see Use app history to view and restore versions of an app.

## 🔥 Warning

Generative AI may give inaccurate responses. Avoid sharing sensitive information. Chats may be visible to others in your organization.

## To create an Amazon Bedrock IDE chat agent app

- 1. Navigate to the Amazon SageMaker Unified Studio landing page by using the URL from your administrator.
- Access Amazon SageMaker Unified Studio using your IAM or single sign-on (SSO) credentials. For more information, see <u>the section called "Access Amazon SageMaker Unified Studio"</u>.
- 3. On the Amazon SageMaker Unified Studio home page, in the **Amazon Bedrock IDE** tile, choose **Build chat agent app** to create a new chat agent app. The **Select or create a new project to continue** dialog box opens.
- 4. In the **Select or create a new project to continue** dialog box, do one of the following:
  - If you want to use a new project, follow the instructions at <u>Create a new project</u>. For the Project profile in step 1, choose Generative AI application development.
  - If you want to use an existing project, select the project that you want to use and then choose **Continue**.
- 5. In **Untitled App nnnn**, enter **Radio show** as the name for your app.

- 6. In the **Configs** pane, do the following:
  - a. For **Models**, select a model that supports Guardrails, Data, and Function components. The description of the model tells you the components that a model supports. If you don't have access to an appropriate model, contact your administrator. Different models might not support all features.
  - b. For Enter a system prompt in Instructions for chat agent & examples, enter You are a chat agent app that creates 2 hour long playlists for a radio station that plays rock and pop music.
  - c. In the **UI** section, update the user interface for the app by doing the following:
    - i. In **Hint text for empty chat** enter **Hi! I'm your radio show playlist** creator.
    - ii. In Hinttext for user input enter Enter a prompt that describes the playlist that you want.
    - iii. In Quick start prompts choose Edit.
    - iv. Choose Reset to clear the list of quick start prompts
    - v. For Quick-start prompt 1, enter Create a playlist of pop music songs.
    - vi. (Optional). Enter quick start prompts of your choice in the remaining quick start prompt text boxes.
    - vii. Choose Back to configs.
- 7. Choose **Save** to save the current draft of your app.
- 8. In the **Quick start prompts** section of the **Preview** pane, run the quick start prompt that you just created by choosing the prompt.

The app shows the prompt and the response from the model in the **Preview** pane.

- 9. In the prompt text box (the text should read Enter a prompt that describes the playlist that you want), enter Create a playlist of songs where each song on the list is related to the next song, by musician, bands, or other connections. Be sure to explain the connection from one song to the next.
- 10. Choose the run button (or press Enter on your keyboard) to send the prompt to the model.
- 11. Experiment with influencing the model response by doing the following:

a. In the **Inference parameters** section change the inference parameters. For example, include less familiar songs in the playlist by increasing the **Temperature** inference parameter.

The inference parameters you can change are *Temperature*, *Top P*, and *Top K*. Not all models support each of these inference parameters. For more information, see <u>Influence</u> model responses with inference parameters.

- b. Run the prompt again to see the effect of your changes.
- (Optional) Share a snapshot of your app with others by following the instructions at <u>Share an</u> <u>Amazon Bedrock IDE chat agent app.</u>
- 13. (Optional) Export your snapshot from Amazon SageMaker Unified Studio by following the instructions at Use your app outside of Amazon SageMaker Unified Studio.
- Next step: Add a guardrail to your app by following the instructions at <u>Step 2: Add a guardrail</u> to your chat agent app.

## Step 2: Add a guardrail to your chat agent app

Guardrails for Amazon Bedrock lets you implement safeguards for your Amazon Bedrock IDE app based on your use cases and responsible AI policies. You can create multiple guardrails tailored to different use cases and apply them across multiple foundation models, providing a consistent user experience and standardizing safety controls across generative AI apps. You can configure denied topics to disallow undesirable topics and content filters to block harmful content in the prompts you send to a model and to the responses you get from a model. You can use guardrails with text-only foundation models. For more information, see <u>Safeguard your Amazon Bedrock IDE</u> chat agent app with a guardrail.

## Add a guardrail

This procedure shows you how to use a guardrail to safeguard the app you created in <u>Step 1: Create</u> <u>the initial chat agent app</u>. The guardrail prevents inappropriate language in song titles and filters out unwanted music genres.

### To add a guardrail to an Amazon Bedrock IDE app

- 1. Open the app that you created in <u>Step 1: Create the initial chat agent app</u>.
- 2. In the **Configs** pane, choose **Guardrails** and then **Create new guardrail**.

- 3. For Guardrail name, enter prevent\_unwanted\_songs.
- 4. For Guardrail description, enter Prevents inappropriate or undesirable songs.
- 5. In **Content filters** make sure **Enable content filters** is selected. For more information, see <u>Content filters</u>.
- 6. In **Filter for prompts** make sure the filter for each category is set to **High**.
- 7. Make sure **Apply the same filters for responses** is selected.
- 8. In **Blocked messsaging** do the following.
  - a. For Blocked messaging for prompts, enter Sorry, your prompt contained inappropriate text.
  - b. Clear Apply the same message for blocked responses.
  - c. For Blocked messaging for responses, enter Sorry, but I can't respond with information that contains inappropriate text.
- 9. Choose **Create** to create the guardrail.
- 10. In the **Configs** pane, in the **Guardrails** section, select the guardrail that you just created (**prevent\_unwanted\_songs**). It might take a minute for the guardrail to appear in the list.
- 11. Test the guardrail by entering **Create a list of 10 songs where each song has a swear word in the title.** In the prompt edit box.
- 12. Choose the run button to send the prompt to the model. The model should respond with the message **Sorry, but I can't respond with information that contains inappropriate text.**
- 13. Use a denied topic filter to prevent requests for music from a specific music genere. For information about denied topics, see <u>Denied topics</u>.

To add the filter, do the following.

- a. In the **Guardrails** section of the **Configs** pane, select the guardrail and choose **Preview**.
- b. Choose **Edit** to edit the guardrail.
- c. In **Denied topics**, choose **Add topic**.
- d. For Name, enter heavy metal.
- e. For **Definition for topic**, enter **Avoid mentioning songs that are from the heavy metal genre of music.**
- f. In Sample phrases optional, enter Create a playlist of heavy metal songs.
- g. (Optional) Choose Add phrase to add other phrases.
- h. Choose Save.

- i. Om the **Edit guardrail** page, choose **Update** to update the guardrail.
- j. Test the guardrail by entering **Create a list of heavy metal songs.** in the prompt edit box.
- k. Choose the run button to send the prompt to the model. The model should respond with the message **Sorry, your prompt contained inappropriate text**.
- 14. Next step: Add a data source to your app by following the instructions at <u>Step 3: Add a</u> document data source to your chat agent app.

## Step 3: Add a document data source to your chat agent app

You can use your own data into your application by adding a data source to your app. Doing this allows your app to access to information that is only available to you. When your app passes a query to a data source, Amazon Bedrock IDE generates a response that includes the query results from the data source. A data source can be a single file or an Amazon Bedrock Knowledge Base. For more information, see Add a data source to your app.

In this topic, you update the app you created in <u>Step 1: Create the initial chat agent app</u> to use a CSV file as a data source. You can add the CSV file as single file data source, or use the CSV file to create a knowledge base data source. The CSV file includes information about bands that don't have public metadata such as song length, or music genre. The user can use the app to create a playlist based on criteria such as song length or music genre.

## To add your own data to an Amazon Bedrock IDE app

1. Create a CSV file name *songs.csv* and fill with the following ficticious CSV data.

song,artist,genre,length-seconds
"Celestial Odyssey","Starry Renegades","Cosmic Rock",240
"Neon Rapture","Synthwave Siren","Synthwave Pop",300
"Wordsmith Warriors","Lyrical Legions","Lyrical Flow",180
"Nebula Shredders","Galactic Axemen","Cosmic Rock",270
"Electro Euphoria","Neon Nomads","Synthwave Pop",210
"Rhythm Renegades","Percussive Pioneers","Lyrical Flow",240
"Stardust Rift","Cosmic Crusaders","Cosmic Rock",180
"Synthwave Serenade","Electro Enchanters","Synthwave Pop",300
"Lyrical Legends","Rhyme Royale","Lyrical Flow",240
"Supernova Shredders","Amplified Ascension","Cosmic Rock",300
"Celestial Chords","Ethereal Echoes","Synthwave Pop",270

"Verbal Virtuoso", "Lyrical Maestros", "Lyrical Flow", 210 "Cosmic Collision", "Stellar Insurgents", "Cosmic Rock", 180 "Pop Paradox", "Melodic Mavericks", "Synthwave Pop", 240 "Flow Fusion", "Verbal Virtuosos", "Lyrical Flow", 300 "Shredding Shadows", "Crimson Crusaders", "Cosmic Rock", 270 "Synth Serenade", "Electro Enchanters", "Synthwave Pop", 180 "Wordsmith Warlords", "Lyrical Legionnaires", "Lyrical Flow", 240 "Sonic Supernova", "Amplified Ascension", "Cosmic Rock", 210 "Celestial Symphony", "Ethereal Ensemble", "Cosmic Rock", 300 "Electro Euphoria", "Neon Nomads", "Synthwave Pop", 180 "Lyrical Legends", "Rhyme Royale", "Lyrical Flow", 270 "Crimson Crescendo", "Scarlet Serenaders", "Cosmic Rock", 240 "Euphoric Tides", "Melodic Mystics", "Synthwave Pop", 210 "Rhythm Renegades", "Percussive Pioneers", "Lyrical Flow", 180 "Cosmic Collision", "Stellar Insurgents", "Cosmic Rock", 300 "Stardust Serenade", "Celestial Crooners", "Synthwave Pop", 240 "Wordsmith Warriors", "Lyrical Legions", "Lyrical Flow", 270 "Sonic Supernova III", "Amplified Ascension", "Cosmic Rock", 180

- 2. Open the app that you created in Step 1: Create the initial chat agent app.
- 3. If you don't want to create a knowledge base, do the following:
  - a. In **Data** choose **Use single file**. Not all models support the use of a single file as a data source.
  - b. Choose **Click to upload** and upload the CSV file that you created in step 1. Alternatively, add the CSV by dragging and dropping the document from your computer.

For more information, see Single file in a chat agent app.

- 4. If you do want to use a knowledge base:
  - a. In **Data** choose **Use Knowledge Base** and then **Create Knowledge Base**. The **Create Knowledge Base** pane is shown. If you've previously created the knowledge base, go to step *4.h.* and select the knowledge base.
  - b. For **Name**, enter a name for the Knowledge Base.
  - c. For **Description**, enter a description for the Knowledge Base.
  - d. In Add data sources, choose Local file.
  - e. Choose **Click to upload** and upload the CSV file that you created in step 1. Alternatively, add the CSV by dragging and dropping the document from your computer.

For more information, see **Document data source**.

- f. For **Embeddings model**, choose a model for converting your data into vector embeddings.
- g. Choose **Create**. It might take Amazon Bedrock IDE a few minutes to create the knowledge base.
- h. For **Select Knowledge Base**, select the Knowledge Base that you just created.
- 5. Test the data source by entering **Create a playlist of songs in the Lyrical Flow genre** in the prompt text box.
- 6. Choose the run button to send the prompt to the model. The model should respond with a playlist of songs from the Lyrical Flow genre that the CSV file contains.
- 7. Choose **Save** to save the app.

## Step 4: Add a function call to your chat agent app

Amazon Bedrock IDE functions let a model include information that it has no previous knowledge of in its response. For example, you can use a function to include dynamic information in a model's response such as a weather forecast, sports results, or traffic conditions. To use a function in Amazon Bedrock IDE you add a function component to your app. For more information, see <u>Call functions from your chat agent app</u>.

In Amazon Bedrock IDE, a function calls an API hosted outside of Amazon Bedrock IDE. You either create the API yourself, or use an existing API. To create an API, you can use Amazon API Gateway.

In this procedure, you add a function to the app that you created in <u>Step 1: Create the initial chat</u> agent app so that users can get a list of the top 10 songs played on the radio station that day.

### To add a function to an Amazon Bedrock IDE app

1. Create a HTTPS server that implements a TopSongsToday function. Make sure the function adheres to the following schema.

```
openapi: 3.0.0
info:
   title: Top Songs API
   description: API to retrieve the top 10 songs played today
   version: 1.0.0
paths:
   /top-songs:
    get:
```

User Guide

```
operationId: TopSongsToday
      summary: Get the top 10 songs played today
      description: >
        This endpoint returns an array of the top 10 songs played today,
       ordered by popularity. The first element in the array (index 0)
        represents the most popular song, and the last element (index 9)
        represents the 10th most popular song.
      responses:
        '200':
          description: Successful response
          content:
            application/json:
              schema:
                $ref: '#/components/schemas/TopSongs'
components:
  schemas:
   TopSongs:
      type: array
      items:
        $ref: '#/components/schemas/Song'
      description: >
        An array containing the top 10 songs played today. The first element
        (index 0) is the most popular song, and the last element (index 9)
        is the 10th most popular song.
      example:
        - title: 'Song Title 1'
          artist: 'Artist Name 1'
          album: 'Album Name 1'
        - title: 'Song Title 2'
          artist: 'Artist Name 2'
          album: 'Album Name 2'
        # ... up to 10 songs
    Song:
      type: object
      properties:
        title:
          type: string
          description: The title of the song
        artist:
          type: string
          description: The name of the artist or band
        album:
```

```
type: string
  description: The name of the album the song is from
required:
    title
    artist
    album
```

- 2. Open the app that you created in Step 1: Create the initial chat agent app.
- 3. In **Models**, choose a model that supports functions. If you don't have access to an appropriate model, contact your administrator.
- 4. In **Functions**, choose **Create new function**.
- 5. In the **Create function** pane, do the following.
  - a. For in **Function name**, enter **Top\_ten\_songs\_today**.
  - b. For Function description (optional), enter Today's top 10 songs.
  - c. For **Function schema**, enter the OpenAPI schema from step one.
  - d. Choose Validate schema to validate the schema.
  - e. In **Authentication method** choose the authentication method for your HTTP server. For more information, see the section called "Authentication methods".
  - f. In **API servers**, enter the URL for your server in **Server URL**. This value is autopopulated if the server URL is in the schema.
  - g. Choose **Create** to create your function. It might take a few minutes to create the function.
- 6. For Enter a system prompt, update the system prompt so that it describes the function. Use the following text: You are an app that creates 2 hour long playlists for a radio station that plays rock and pop music. The function Top\_ten\_songs\_today gets the most popular song played on the radio station.
- 7. Test the function by doing the following.
  - a. Enter What are today's top 10 songs? in the prompt edit box.
  - b. Choose the run button to send the prompt to the model. The model should respond with the list of today's top 10 songs.

# Share an Amazon Bedrock IDE chat agent app

A snapshot of an Amazon Bedrock IDE chat agent app is a point-in-time capture of the app's state, including its code, configuration, and any associated data. You can share a snapshot with all members of your Amazon SageMaker Unified Studio domain, or with specific users or groups in your Amazon SageMaker Unified Studio domain.

When you first share a snapshot, you get a share link to the snapshot that you can send to users. If you share the snapshot with all users, Amazon SageMaker Unified Studio grants permission to a user, when they first open the share link. Amazon SageMaker Unified Studio also adds the snapshot to the user's shared assets list. If you share the snapshot with specific users and groups, the snapshot is immediately available in their shared assets list. They can also use the share link to access the snapshot. By default, sharing a snapshot is restricted to only those users or groups that you select.

When you share an app, Amazon SageMaker Unified Studio also publishes the app to the Amazon SageMaker Catalog.

## To share a chat agent app snapshot

- 1. Navigate to the Amazon SageMaker Unified Studio landing page by using the URL from your administrator.
- 2. Access Amazon SageMaker Unified Studio using your IAM or single sign-on (SSO) credentials. For more information, see <u>the section called "Access Amazon SageMaker Unified Studio"</u>.
- 3. If the project that you want to use isn't already open, do the following:
  - a. Choose the current project at the top of the page. If a project isn't already open, choose **Select a project**.
  - b. Select Browse all projects.
  - c. In **Projects** select the project that you want to use.
- 4. Choose the **Build** menu option at the top of the page.
- 5. In MACHINE LEARNING & GENERATIVE AI choose My apps.
- 6. Open the app that you want to share.
- 7. Choose Share.
- 8. In **App description** enter a short description for the app. Make sure that that the description lets users understand the purpose of the app.
- 9. Do one of the following:

- If you want to share the app snapshot with all members of your Amazon SageMaker Unified Studio domain, select turn on **Grant access with link**.
- If you want to share the app snapshot with specific Amazon SageMaker Unified Studio domain users or groups, do the following in **Share with specific users or groups**:
  - 1. For **Member type** choose **Individual user** or **Group**, depending on the type of member that you want share the app with.
  - 2. Search for the users or groups that you want to share the app with by entering the user name or group in the **Search by alias to invite members** text box.
  - 3. In the drop down list, select the matching user name or group that want to share the app with.
  - 4. Choose **Add** to add the user or group.
- 10. Choose **Share** to share the app.
- 11. When the success message appears, choose **Copy link** and send the link to the users that you are sharing the app snapshot with. If **Grant access with link** is off, the link only works for users that you have explicitly granted access to the app.

As the app creator, you, and other members of the app project, can make changes to the app and share a fresh snapshot of the app. Only the latest snapshot is available to users. Amazon SageMaker Unified Studio removes previous versions of the snapshot. Users that you share a snapshot to can't make any changes to the snapshot.

To change who you share the app with, open the app, choose **Share** and make your changes. Choose **Done** to complete the changes. If you are sharing the snapshot with all users, turning off **Grant access with link** restricts access to users that you have specifically share the snapshot with.

You can't stop sharing a snapshot without deleting the app. If you delete the app, the snapshot is no longer shared and is removed from the Amazon SageMaker Catalog. If you want to deny access to everyone, without deleting the app, edit the snapshot and remove all users and groups. If you shared the snapshot with all users, turn off **Grant access with link**. Note that Amazon SageMaker Unified Studio doesn't remove the snapshot from the Amazon SageMaker Catalog.

If you need the share link later, share the app again and copy the share link. You can also change the users that you share with the app with.

To see which apps you have shared, Open the app project, choose **Asset gallery** and then **My apps**. Check the **Share status** column for the app.

# Build a flow app with Amazon Bedrock IDE

A flow app let you link prompts, supported foundational models, and other units of work, such as an Amazon Bedrock IDE knowledge base, together and create generative AI workflows for end-toend solutions. For example, you could create flow apps to do the following.

- Create a playlist of music Create a flow connecting a prompt node and knowledge base node.
   Provide the following prompt to generate a playlist: Create a playlist. After processing the prompt, the flow queries a knowledge base to look up information about local bands, such as the length of songs and genre of music. The flow then generates a playlist based the information in the knowledge base.
- Troubleshoot using the error message and the ID of the resource that is causing the error

   The flow looks up the possible causes of the error from a documentation knowledge base, pulls system logs and other relevant information about the resource, and updates the faulty configurations and values for the resource.

In this section you create a flow app that generates a playlist of music from a knowledge base of songs by fictional local bands.

To create a flow app, you use the *flow builder* which is a tool in Amazon Bedrock IDE to build and edit flow apps through a visual interface. You use the visual interface to drag and drop nodes onto the interface and configure inputs and outputs for these nodes to define your flow.

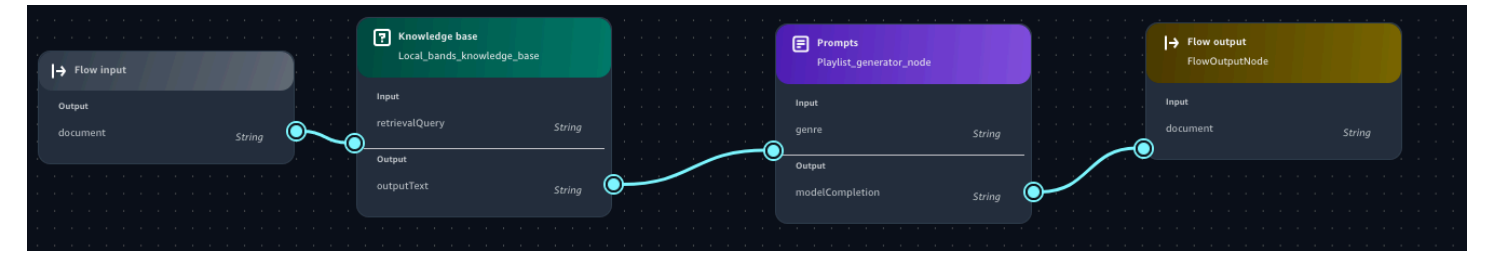

In your flow you can apply logical conditions to direct the output from a node to different destinations. You can then run the flow within Amazon Bedrock IDE and view the output.

The following list introduces you to the basic elements of a flow.

• **Flow** – A flow is a construct consisting of a name, description, permissions, a collection of nodes, and connections between nodes. When you run a flow, the input to the flow is sent through each node of the flow until the flow emits the final output from an output node.

• Node – A node is a step inside a flow. For each node, you configure its name, description, input, output, and any additional configurations. The configuration of a node differs based on its type.

For information about the types of nodes that Amazon Bedrock IDE supports, see <u>Flow nodes</u> available in Amazon Bedrock IDE.

- Connection There are two types of connections used in flow apps:
  - A **data connection** is drawn between the output of one node (the *source node*) and the input of another node (the *target node*) and sends data from an upstream node to a downstream node. In the flow builder, data connections are solid lines.
  - A **conditional connection** is drawn between a condition in a condition node and a downstream node and sends data from the node that precedes the condition node to a downstream node if the condition is fulfilled. In the flow builder, conditional connections are dotted lines.
- **Expressions** An expression defines how to extract an input from the whole input entering a node. To learn how to write expressions, see Define inputs with expressions.

If you want to use your flow app outside of Amazon SageMaker Unified Studio, you can export and deploy the app to an AWS account. For more information, see <u>Use your app outside of Amazon</u> <u>SageMaker Unified Studio</u>.

### <u> M</u>arning

Generative AI may give inaccurate responses. Avoid sharing sensitive information. Chats may be visible to others in your organization.

## Topics

- Create a flow app
- Flow nodes available in Amazon Bedrock IDE
- Define inputs with expressions

# Create a flow app

In this section you first build a flow app that generates a playlist of music from an Amazon Bedrock knowledge base of songs by fictional local bands. Next, you use <u>Reusable prompts</u> to add a prompt that can customizes the playlist for different genres of music.

## Topics

- Step 1: Create an initial flow app
- Step 2: Add a Knowledge Base to your flow app
- Step 3: Add a prompt to your flow app

# Step 1: Create an initial flow app

In this procedure you create an initial flow app which has an <u>Flow input</u> node and a <u>Flow output</u> node.

A flow contains only one flow input node which is where the flow begins. The flow input node takes your input and passes it to the next node in a data type of your choice (String, Number, Boolean, Object and Array). In these procedures, the input to the flow is a String. To learn more about using different data types in a flow, see Define inputs with expressions.

A flow output node extracts the input data from the previous node, based on the defined expression, and outputs the data. A flow can have multiple flow output nodes if there are multiple branches in the flow.

After completing the procedure, the flow app is empty, other than the flow input and flow output nodes. In the next step you add Knowledge Base as a data source and run the flow app for the first time.

While you develop your app, you work on the current draft. You can save the current draft to the app history. Later you might want to restart work from a previous draft. For more information, see Use app history to view and restore versions of an app.

## To create an initial flow app

- 1. Navigate to the Amazon SageMaker Unified Studio landing page by using the URL from your administrator.
- Access Amazon SageMaker Unified Studio using your IAM or single sign-on (SSO) credentials. For more information, see the section called "Access Amazon SageMaker Unified Studio".
- 3. On the Amazon SageMaker Unified Studio home page, navigate to the **Amazon Bedrock IDE** tile.

For the **Build chat agent app** button dropdown, select **Build flow**.

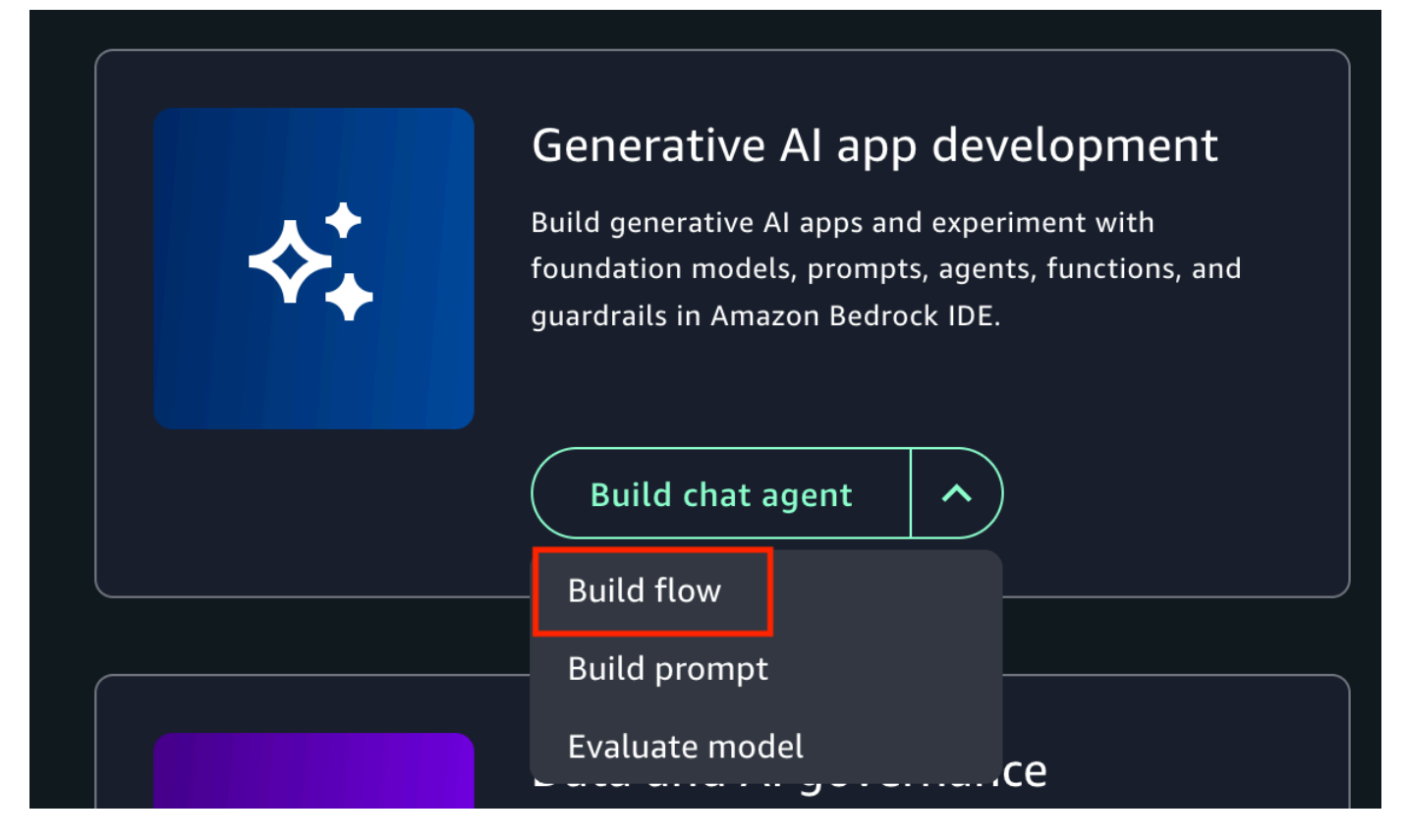

- 4. In the **Select or create a new project to continue** dialog box, do one of the following:
  - If you want to use a new project, follow the instructions at <u>Create a new project</u>. For the Project profile in step 1, choose Generative AI application development.
  - If you want to use an existing project, select the project that you want to use and then choose **Continue**.
- 5. In the flow builder, choose the flow name (**Untitled flow-nnnn**) and enter **Local bands** as the name for the flow.
- 6. In the **flow app builder** pane, select the **Nodes** tab. The center pane displays a **Flow input** node and a **Flow output** node. These are the input and output nodes for your flow. The circles on the nodes are connection points. In the next procedure, you use the connection points to connect a Knowledge Base node to the Flow input node and the Flow output node.

| Flow app builder | Collapse  |                         | Ð |
|------------------|-----------|-------------------------|---|
| Nodes            | Configure | I→ Flow input<br>Output | Q |
| Logic            |           | document String         | E |
| Condition        |           | I→ Flow output          |   |
| Orchestration    |           |                         |   |
| Prompt           |           | document String         |   |
| Data             |           |                         |   |
| Knowledge Base   |           |                         |   |
| Other            |           |                         |   |
| I→ Flow output   |           |                         |   |

7. Next step: Step 2: Add a Knowledge Base to your flow app.

## Step 2: Add a Knowledge Base to your flow app

In this procedure, you add a <u>Knowlege Base</u> node as a data source to the flow that you created in <u>Step 1: Create an initial flow app</u>. The Knowledge Base you add is Comma Seperated Values (CSV) file containing a list of ficticious songs and artists. The list includes the duration (seconds) and genre of each song. For more information about Knowledge Bases, see <u>Add a data source to your app</u>.

During the procedure, you make connections from the Flow input node to the Knowledge Base node and from the Knowledge Base node to the Flow output node. At some point, you might need to delete a node or remove a node connection. To delete a node, select the node that you want to delete and press the Delete button. To remove a connection, choose the connection that you want to delete and then press the delete button. When you run the flow with the input **Create a playlist**, the app creates a playlist using songs only from the Knowledge Base.

### To create the flow with a Knowledge Base

1. Create a CSV file name *songs.csv* and fill with the following ficticious CSV data. This is the data source for your Knowledge Base. Save the CSV file to your local computer.

song,artist,genre,length-seconds "Celestial Odyssey", "Starry Renegades", "Cosmic Rock", 240 "Neon Rapture", "Synthwave Siren", "Synthwave Pop", 300 "Wordsmith Warriors", "Lyrical Legions", "Lyrical Flow", 180 "Nebula Shredders", "Galactic Axemen", "Cosmic Rock", 270 "Electro Euphoria", "Neon Nomads", "Synthwave Pop", 210 "Rhythm Renegades", "Percussive Pioneers", "Lyrical Flow", 240 "Stardust Rift", "Cosmic Crusaders", "Cosmic Rock", 180 "Synthwave Serenade", "Electro Enchanters", "Synthwave Pop", 300 "Lyrical Legends", "Rhyme Royale", "Lyrical Flow", 240 "Supernova Shredders", "Amplified Ascension", "Cosmic Rock", 300 "Celestial Chords", "Ethereal Echoes", "Cosmic Rock", 240 "Neon Nirvana", "Synthwave Sirens", "Synthwave Pop", 270 "Verbal Virtuoso", "Lyrical Maestros", "Lyrical Flow", 210 "Cosmic Collision", "Stellar Insurgents", "Cosmic Rock", 180 "Pop Paradox", "Melodic Mavericks", "Synthwave Pop", 240 "Flow Fusion", "Verbal Virtuosos", "Lyrical Flow", 300 "Shredding Shadows", "Crimson Crusaders", "Cosmic Rock", 270 "Synth Serenade", "Electro Enchanters", "Synthwave Pop", 180 "Wordsmith Warlords", "Lyrical Legionnaires", "Lyrical Flow", 240 "Sonic Supernova", "Amplified Ascension", "Cosmic Rock", 210 "Celestial Symphony", "Ethereal Ensemble", "Cosmic Rock", 300 "Electro Euphoria", "Neon Nomads", "Synthwave Pop", 180 "Lyrical Legends", "Rhyme Royale", "Lyrical Flow", 270 "Crimson Crescendo", "Scarlet Serenaders", "Cosmic Rock", 240 "Euphoric Tides", "Melodic Mystics", "Synthwave Pop", 210 "Rhythm Renegades", "Percussive Pioneers", "Lyrical Flow", 180 "Cosmic Collision", "Stellar Insurgents", "Cosmic Rock", 300 "Stardust Serenade", "Celestial Crooners", "Synthwave Pop", 240 "Wordsmith Warriors", "Lyrical Legions", "Lyrical Flow", 270 "Sonic Supernova III", "Amplified Ascension", "Cosmic Rock", 180

- 2. Open the flow app that you created in <u>Step 1: Create an initial flow app</u>.
- 3. Add and configure a Knowledge Base node by doing the following:

- a. In the **flow app builder** pane, select the **Nodes** tab.
- b. From the Data section, drag a Knowledge Base node onto the flow builder canvas.
- c. The circles on the nodes are connection points. Using your mouse, click on the circle for the **Flow input** node and draw a line to the circle on **Input** section of the Knowledge Base node that you just added.
- d. Connect the **Output** of the Knowledge Base node in your flow with the **Input** of the **Flow output** node.

| I→ Flow input          |      | Knowledge base<br>Local_bands_knowl |       |                                 |        |
|------------------------|------|-------------------------------------|-------|---------------------------------|--------|
| Output<br>document Str | ring | ut<br>rievalQuery St                | tring | → Flow output<br>FlowOutputNode |        |
|                        | Our  | tput<br>tputText St                 | tring | Input<br>document               | String |

- e. Select the Knowledge Base node that you just added.
- f. In the **flow builder** pane, choose the **Configure** tab and do the following:
  - i. In Node name enter Local\_bands\_knowledge\_base.
  - ii. In Knowledge Base Details, choose Create new Knowledge Base to open the Create Knowledge Base pane.
  - iii. For Knowledge Base name, enter Local-bands.
  - iv. For Knowledge Base description, enter Songs by local bands. Includes song, artist, genre, and song length (in seconds).
  - v. In Add data sources, choose Local file.
  - vi. Choose **Click to upload** and upload the CSV file (songs.csv) that you created in step 1. Alternatively, add your source document by dragging and dropping the CSV from your computer.
  - vii. For **Parsing** leave as **Default parsing**.
  - viii. For **Embeddings model**, choose a model for converting your data into vector embeddings.
  - ix. For Vector store, choose OpenSearch Serverless.
  - x. Choose **Create** to create the Knowledge Base. It might take a few minutes to create the Knowledge Base.

- g. Back in the **flow builder** pane, in **Select Knowledge Base**, select the Knowledge Base that you just created (Local-bands).
- h. In **Select response generation model**, select the model that you want the Knowledge Base to generate responses with.
- 4. Choose **Save** to save the app.
- 5. Test your prompt by doing the following:
  - a. On right side of the page, choose < to open the test pane.
  - b. Enter **Create a playlist** in the prompt **Text** box.
  - c. Press Enter on the keyboard or choose the run button to test the prompt.
  - d. If necessary, make changes to your flow. If you are satisfied with the flow, choose **Save**.
- 6. Next step: <u>Step 3: Add a prompt to your flow app</u>.

# Step 3: Add a prompt to your flow app

In this procedure you add a prompt to the flow by adding a <u>prompt node</u>. The prompt allows you to easily choose which genre of songs should be included in the playlist that the flow generates. For more information, see <u>Reuse and share prompts</u>.

## To add a prompt to the flow

- 1. In the **flow builder** pane, select **Nodes**.
- 2. From the **Orchestration** section, drag a **Prompt** node onto the flow builder canvas.
- 3. Select the node you just added.
- 4. In the **Configurations** tab of the **flow builder** pane, do the following:
  - a. In **Node name** enter **Playlist\_generator\_node**.
  - b. In **Prompt details** choose **Create new prompt** to open the **Create prompt** pane.
  - c. For **Prompt name** enter **Playlist\_generator\_prompt**.
  - d. For **Model**, choose the model that you want the prompt to use.
  - e. For Prompt message enter Create a playlist of songs in the genre
    {{genre}}.
  - f. (Optional) In **Model configs**, make changes to the inference parameters.

- g. Choose **Save draft and create version** to create the prompt. It might take a couple of minutes to finish creating the prompt.
- 5. In the flow builder, choose the prompt node that you just added.
- 6. In the **Configure** tab, do the following in the **Prompt details** section:
  - a. In **Prompt** select the prompt that you just created.
  - b. In **Version** select the version (1) of the prompt to use.
- 7. Update the flow paths by doing the following:
  - a. Delete the output from the **Knowledge Base** node that goes into the **Flow output**.
  - b. Connect the output from the **Knowledge Base** node to the input of the **Prompts** node.
  - c. Connect the output from the **Prompts** node to the input of the **Flow output** node.
- 8. Choose **Save** to save the flow. The flow should look similar to the following.

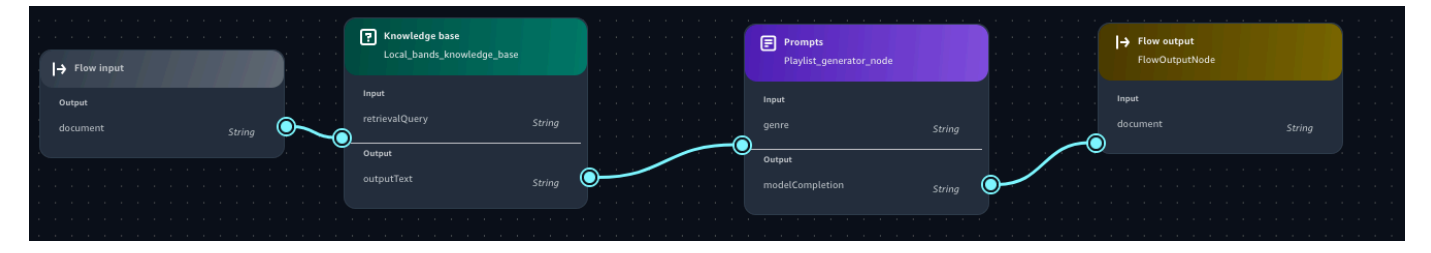

- 9. Test your prompt by doing the following:
  - a. On right side of the app flow page, choose < to open the test pane.
  - b. For the **Text** box, enter **Cosmic Rock**.
  - c. Press Enter on the keyboard or choose the run button to test the prompt. The response should be a playlist of songs in the Cosmic Rock genre.
  - d. Change the prompt to **Synthwave Pop** and run the prompt again. The songs should now be from the Synthwave Pop genre.
  - e. If necessary, make changes to your flow. If you are satisfied with the flow, choose **Save**.

# Flow nodes available in Amazon Bedrock IDE

Amazon Bedrock IDE provides the following node types to build your flow app. A node comprises of the following:

• Name – The name for the node.

- Type the type of the node. For more information, see <u>Flow nodes available in Amazon Bedrock</u> IDE.
- Inputs Provide a name and data type for each input. Some nodes have pre-defined names or types that you must use. In the expression field, define the part of the whole input to use as the individual input. For more information, see <u>Define inputs with expressions</u>.

In the flow builder, an input appears as a circle on the left edge of a node. Connect each input to an output of an upstream node.

- Outputs Provide a name and data type for each output. Some nodes have pre-defined names
  or types that you must use. In the flow builder, an output appears as a circle on the right edge
  of a node. Connect each output to at least one input in a downstream node. If an output from
  a node is sent to more than one node, or if a condition node is included, the path of a flow
  will split into multiple branches. Each branch can potentially yield another output in the flow
  response.
- Configuration You define node-specific fields at the top of the node.

### Note

Amazon Bedrock IDE supports a subset of the nodes that are available in Amazon Bedrock. For more information, see <u>Node types in flow</u>.

## Nodes

- Flow input
- Flow output
- Condition
- Prompt node
- Knowledge Base node

# **Flow input**

Every flow contains only one flow input node and must begin with it. When you run the flow, the input is fed into this node and the configured output is passed to the next step.
### Configuration

- Node name N/A
- Input field name N/A
- Input field types N/A
- Input expression N/A
- Output field name document
- Output field types String, Number, Boolean, Object and Array.
- Output expression No

# **Flow output**

A flow output node extracts the input data from the previous node, based on the defined expression, and returns it. A flow can have multiple flow output nodes if there are multiple branches in the flow.

- Node name Any
- Input field name document
- Input field types String, Number, Boolean, Object and Array.
- Input expression Yes
- Output field name N/A
- Output field types N/A
- Output expression N/A

# Condition

A condition node sends data from the previous node to different nodes, depending on the conditions that are defined. A condition node can take multiple inputs.

- Node name Any
- Input field name Any
- Input field types String, Number, Boolean, Object and Array.
- Input expression Yes

- Condition field name Any
- Output field types String, Number, Boolean, Object and Array.
- Output expression Yes

#### **Condition expressions**

To define a condition, you refer to an input by its name and compare it to a value using any of the following relational operators:

| Operator | Meaning                                           | Supported data<br>types    | Example usage | Example<br>meaning                       |
|----------|---------------------------------------------------|----------------------------|---------------|------------------------------------------|
| ==       | Equal to (the<br>data type must<br>also be equal) | String, Number,<br>Boolean | A == B        | If A is equal to B                       |
| !=       | Not equal to                                      | String, Number,<br>Boolean | A != B        | If A isn't equal to<br>B                 |
| >        | Greater than                                      | Number                     | A > B         | If A is greater<br>than B                |
| >=       | Greater than or equal to                          | Number                     | A >= B        | If A is greater<br>than or equal to<br>B |
| <        | Less than                                         | Number                     | A < B         | If A is less than B                      |
| <=       | Less than or equal to                             | Number                     | A <= B        | If A is less than or equal to B          |

You can compare inputs to other inputs or to a constant in a conditional expression. For example, if you have a numerical input called profit and another one called expenses, both **profit** > **expenses** or **profit** <= **1000** are valid expressions.

You can use the following logical operators to combine expressions for more complex conditions. We recommend that you use parentheses to resolve ambiguities in grouping of expressions:

| Operator | Meaning                             | Example usage        | Example meaning                                                                    |
|----------|-------------------------------------|----------------------|------------------------------------------------------------------------------------|
| and      | Both expressions are true           | (A < B) and (C == 1) | If both expressions are true:                                                      |
|          |                                     |                      | <ul><li> A is less than B</li><li> C is equal to 1</li></ul>                       |
| or       | At least one expressio<br>n is true | (A != 2) or (B > C)  | If either expressions<br>is true:<br>• A isn't equal to B<br>• B is greater than C |
| not      | The expression isn't true           | not (A > B)          | If A isn't greater than<br>B (equivalent to A <=<br>B)                             |

# **Prompt node**

A prompt node defines a prompt to use in the flow. The inputs to the prompt node are values to fill in the variables that you define for the prompt. The output is the generated response from the model. For more information, see Reuse and share prompts.

- Node name Any
- **Prompt** The prompt that the prompt node uses.
- **Version** The prompt the version of the prompt.
- **Input field name** The name of the prompt variable.
- Input field types String, Number, Boolean, Object and Array.
- Input expression Yes
- Condition field name modelCompletion
- Output field types String
- Output expression No

# Knowledge Base node

A Knowledge Base node lets you send a query to a knowledge base. For more information, see Document data source.

- Node name Any
- Knowledge base The Knowledge Base that the node uses.
- Response type The model that the node uses to generate a response.
- Input field name retrievalQuery
- Input field types String
- Input expression Yes
- Condition field name outputText
- Output field types String
- Output expression No

# Define inputs with expressions

When you configure the inputs for a node, you must define it in relation to the whole input that will enter the node. The whole input can be a string, number, boolean, array, or object. To define an input in relation to the whole input, you use a subset of supported expressions based off <u>JsonPath</u>. Every expression must begin with \$.data, which refers to the whole input. Note the following for using expressions:

- If the whole input is a string, number, or boolean, the only expression that you can use to define an individual input is \$.data
- If the whole input is an array or object, you can extract a part of it to define an individual input.

As an example to understand how to use expressions, let's say that the whole input is the following JSON object:

```
{
    "animals": {
        "mammals": ["cat", "dog"],
        "reptiles": ["snake", "turtle", "iguana"]
    },
    "organisms": {
```

```
"mammals": ["rabbit", "horse", "mouse"],
    "flowers": ["lily", "daisy"]
},
    "numbers": [1, 2, 3, 5, 8]
}
```

You can use the following expressions to extract a part of the input (the examples refer to what would be returned from the preceding JSON object):

| Expression    | Meaning                                                                                                    | Example                           | Example result                                       |
|---------------|----------------------------------------------------------------------------------------------------|-----------------------------------|------------------------------------------------------|
| \$.data       | The entire input.                                                                                                    | \$.data                           | The entire object                                    |
| .name         | The value for a field<br>called <i>name</i> in a<br>JSON object.                                                                                                    | \$.data.numbers                   | [1, 2, 3, 5, 8]                                      |
| [int]         | The member at the index specified by <i>int</i> in an array.                                                                                                    | \$.data.animals.rep<br>tiles[2]   | turtle                                               |
| [int1, int2,] | The members at the indices specified by each <i>int</i> in an array.                                                                                                    | \$.data.numbers[0, 3]             | [1, 5]                                               |
| [int1:int2]   | An array consisting<br>of the items at the<br>indices between <i>int1</i><br>(inclusive) and <i>int2</i><br>(exclusive) in an array.<br>Omitting <i>int1</i> or<br><i>int2</i> is equivalent<br>to the marking the<br>beginning or end of<br>the array. | \$.data.organisms.m<br>ammals[1:] | ["horse", "mouse"]                                   |
| *             | A wildcard that can<br>be used in place of<br>a <i>name</i> or <i>int</i> . If                                                                                                    | \$.data.*.mammals                 | [["cat", "dog"],<br>["rabbit", "horse",<br>"mouse"]] |

| Expression | Meaning                                                                 | Example | Example result |
|------------|-------------------------------------------------------------------------|---------|----------------|
|            | there are multiple<br>results, the results are<br>returned in an array. |         |                |

The following procedure shows how to use expressions to identify fields in a JSON object that you send to a prompt node. The prompt generates a playlist of songs. The JSON object you pass to the flow identifies the number of songs that you want in the playlist and the genre of music that you want the songs to represent. For example, enter the following JSON object to request a playlist of 3 songs in the pop genre.

#### { "genre": "Pop", "number": 3 }

#### To use an expression

- 1. Create an empty flow app by doing <u>Step 1: Create an initial flow app</u>.
- 2. In the flow builder, choose the **Flow input** node.
- 3. In the **flow builder** pane choose the **Configure** tab.
- 4. In **Outputs** section, choose **Type** and then select **Object**.
- 5. In the **flow builder** pane, select **Nodes**.
- 6. From the **Orchestration** section, drag a **Prompt** node onto the flow builder canvas.
- 7. Select the node you just added.
- 8. In the **Configurations** tab of the **flow builder** pane, do the following:
  - a. For Node name, enter playlist\_songs\_genre\_node.
  - b. In **Prompt details** choose **Create new prompt** to open the **Create prompt** pane.
  - c. For **Prompt name**, enter **playlist\_songs\_genre\_prompt**.
  - d. For **Model**, choose the model that you want the prompt to use.
  - e. For Prompt message enter Create a playlist of {{number}} songs that are in the {{genre}} genre of music.
  - f. (Optional) In **Model configs**, make changes to the inference parameters.
  - g. Choose **Save draft and create version** to create the prompt. It might take a couple of minutes to finish creating the prompt.
- 9. In the flow builder, choose the prompt node that you just added.

#### 10. Choose the **Configure** tab and do the following in the **Prompt details** section:

- a. For **Prompt**, select the prompt that you just created (**playlist\_songs\_genre\_prompt**).
- b. For **Version**, select the version (1) of the prompt to use.
- c. For the **number** input in the **Inputs** section, do the following:
  - i. Change the value of **Type** to **Number**.
  - ii. Change the value of **Expression** to **\$.data.number**.
- d. For the **genre** input in the **Inputs** section, do the following:
  - i. Make sure the value of **Type** is **String**.
  - ii. Change the expression for the input to **\$.data.genre**.

| Prompt Flow builder          | <         |
|------------------------------|-----------|
| Nodes                        | Configure |
| Inputs                       | •         |
| Name                         |           |
| Type                         |           |
| Number                       | •         |
| Expression<br>\$.data.number |           |
| _ Name                       |           |
| genre                        |           |
| Туре                         |           |
| String                       | -         |
| Expression                   |           |
| \$.data.genre                |           |

- 11. Connect the output from **Flow input** node to the input **number** of the Prompt node.
- 12. Connect the output from **Flow input** node to the input **genre** of the Prompt node.
- 13. Connect the output from the prompt node to the input of the **Flow output** node.

# 14. Choose Save to save the flow. The flow should look similar to the following.

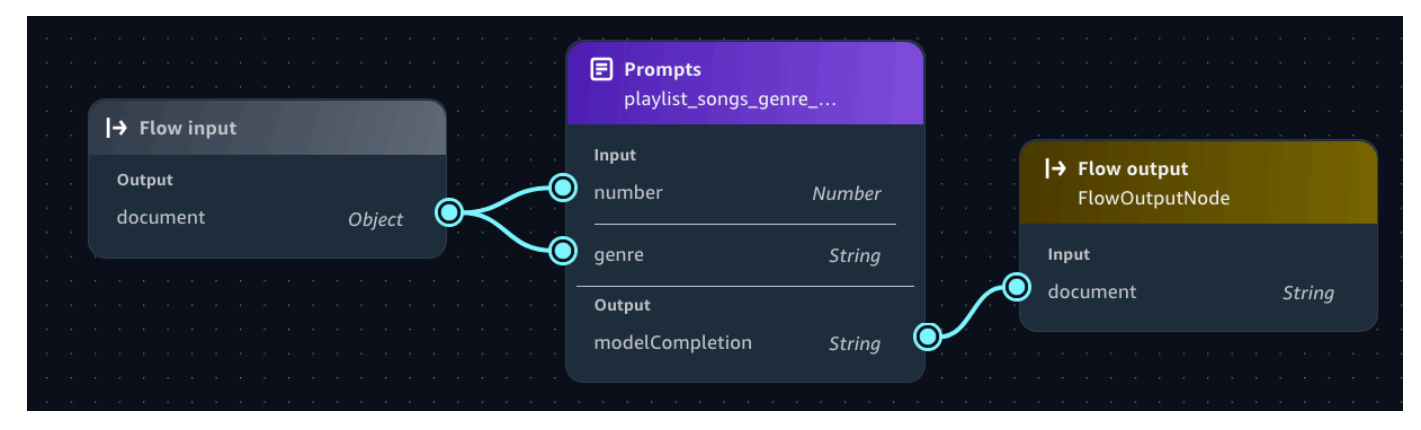

- 15. Test your prompt by doing the following:
  - a. On the right side of the page, choose < to open the **Test** pane.
  - b. Enter the following JSON in the Enter prompt text box.

```
{
    "genre": "Pop",
    "number": 3
}
```

c. Press Enter on your keyboard or choose the run button to test the prompt. The response should be a playlist of 3 songs in the pop music genre.

# **Reuse and share prompts**

You can create and manage reusable prompts for use in a flow app or you can share them with other users. With a flow app you can pre-configure a prompt for a flow, by choosing the model and inference parameters that the model uses. You can also customize the prompt for different use cases by using variables. For example, you could have a prompt that creates a playlist of songs about topics that a user chooses. You can also share prompts that you create with other users.

#### Topics

- Create a prompt
- Add a prompt to a flow app
- Modify a prompt
- Delete a prompt
- Share a prompt version

# Create a prompt

When you create a prompt, you select a model for it and can modify inference parameters. To adjust the prompt for different use cases, you can include up to 5 variables.

You define variables in a prompt by surrounding them in double curly braces {{*variable*}}. For example, the following prompt defines two variables, topic and location.

Generate a playlist of songs about {{topic}}. Make sure each song is by artists from {{location}}.

When you run the prompt, you supply values for the variables. Amazon Bedrock IDE fills the prompt with the variable values and then passes the prompt to the model. For example, if you supply a topic value of *castle* and a location value of *Wales*, the model generates a playlist of songs about castles by Welsh artists.

You initially create a draft of your prompt. You can then test your prompt by inputing test values for the variables and running the prompt. These values are only for temporary testing and aren't saved to your prompt.

You can create variants of your prompt that use different messages, models, or configurations so that you can compare their outputs to decide the best variant for your use case.

When you are ready, you can create a version of your prompt for use in a flow app. You can create multiple versions of a prompt, but you can only <u>edit</u> the latest version. When you <u>delete</u> a prompt, it deletes all versions of the prompt.

# 🔥 Warning

Generative AI may give inaccurate responses. Avoid sharing sensitive information. Chats may be visible to others in your organization.

# To create a prompt

- 1. Navigate to the Amazon SageMaker Unified Studio landing page by using the URL from your administrator.
- 2. Access Amazon SageMaker Unified Studio using your IAM or single sign-on (SSO) credentials. For more information, see <u>the section called "Access Amazon SageMaker Unified Studio"</u>.
- 3. On the Amazon SageMaker Unified Studio home page, navigate to the **Generative AI app development** tile.

For the **Build chat agent app** button dropdown, select **Build prompt**. You can also create a prompt from the **Build** menu at the top of the page.

|     | Generative AI app development                                                                                                    |
|-----|----------------------------------------------------------------------------------------------------|
| \$. | Build generative AI apps and experiment with<br>foundation models, prompts, agents, functions, and<br>guardrails in Amazon Bedrock IDE. |
|     | Build chat agent                                                                                                    |
|     | Build flow                                                                                                    |
|     | Build prompt                                                                                                    |
|     | Evaluate model                                                                                                    |

- 4. In the **Select or create a new project to continue** dialog box, do one of the following:
  - If you want to use a new project, follow the instructions at <u>Create a new project</u>. For the Project profile in step 1, choose Generative AI application development.
  - If you want to use an existing project, select the project that you want to use and then choose **Continue**.
- 5. Choose the prompt name (**Untitled Prompt-nnnn**) and enter a name for the prompt.
- 6. In the **Configs** section, do the following:
  - a. For **Model**, select the model that you want to use.
  - b. (Optional) In **Parameters**, set the inference parameters values that you want to use. If you don't make changes, the prompt uses the default values for the model. For more information, see Influence model responses with inference parameters.
- 7. In the center pane, enter Generate a playlist of songs about {{topic}}. Make sure each song is by artists from {{location}}. in the Prompt message text box.
- 8. Choose **Save** to save a draft of your prompt.

- 9. Test your prompt by doing the following:
  - a. On right side of the page, choose < to open the test pane.
  - b. For **Test variable values**, enter the following values for your prompt variables.
    - topic- Enter castles.
    - location- Enter Wales.
  - c. Choose **Run** to test your prompt. You should see your prompt, with populated variables, in the **Test** section. Amazon Bedrock IDE displays the response from the model underneath your prompt.
  - d. (Optional) Choose **Reset** to clear previously shown test results.
- 10. (Optional) Compare the prompt with up to 2 variants by doing the following:
  - a. Choose **Compare variants**
  - b. In **Variant\_1** enter the model and prompt message that you want to use. Also Add the test variable values.
  - c. Choose **Run all** to run and compare the results.
  - d. (Optional) choose **Add variant\_2** to add another prompt variant to compare.
  - e. Decide which prompt you want to save and choose Save.
  - f. Choose **Exit comparison** to finish comparing the prompts.
  - g. In the **Exit comparison** dialog box decide whether you want to continue with the original prompt or continue with a variant of the prompt. Choose **Exit**.
- Continue to make changes to the prompt and variables until you are satisfied with the results.
   You can choose **Reset** to clear previously shown test results.
- 12. When you are ready, choose **Create version** to create a version of your prompt. If the button is disabled, wait until Amazon Bedrock IDE completes saving the prompt, which should take up to a minute.
- 13. Add your prompt to a <u>flow app</u>.

# Add a prompt to a flow app

In this procedure, you add a prompt to an existing <u>flow app</u>.

- 1. Navigate to the Amazon SageMaker Unified Studio landing page by using the URL from your administrator.
- Access Amazon SageMaker Unified Studio using your IAM or single sign-on (SSO) credentials.
   For more information, see <u>the section called "Access Amazon SageMaker Unified Studio"</u>.
- 3. If the project that you want to use isn't already open, do the following:
  - a. Choose the current project at the top of the page. If a project isn't already open, choose **Select a project**.
  - b. Select Browse all projects.
  - c. In **Projects** select the project that you want to use.
- 4. Choose the **Build** menu option at the top of the page.
- 5. In MACHINE LEARNING & GENERATIVE AI choose My apps.
- 6. In **Apps** choose the flow app that you want to add the prompt to.
- 7. In the **flow builder** pane, select the **Nodes** tab.
- 8. From the **Orchestration** section, drag a **Prompt** node onto the flow builder canvas.
- 9. In the the flow builder, select the Prompt node that you just added.
- 10. In the **flow builder** pane, choose the **Configure** tab and do the following:
  - a. For **Node name**, enter a name for the Prompt node.
  - b. For **Prompt** in the **Prompt details** section, select the prompt that you want to add.
  - c. For **Version**, select the version of the prompt that you want to add.
  - d. If you want to identify specific data from the upstream node that the prompt should use, change the value in **Expression**. For more information, see <u>Define inputs with expressions</u>.
- 11. The circles on the nodes are connection points. For each variable, draw a line from the circle on the upstream node (such as the **Flow input** node) to the circle for the variable in the **Input** section of the prompt node.
- 12. Connect the **Output** of the prompt node to the downstream node that you want the prompt to send its output to. The flow should look similar to the following image:

|                                       | · · · · · · · · · · · · · | · · · · · · | · · · · · |                |        |
|---------------------------------------|---------------------------|-------------|-----------|----------------|--------|
|                                       | Prompts     Prompt_1      |             |           | I→ Flow output |        |
| Output                                | <b>Input</b><br>genre     | String      | · · ·     | FlowOutputNode |        |
| document String                       | Output                    |             |           | document       | String |
| · · · · · · · · · · · · · · · · · · · | modelCompletion           | String      |           |                |        |

13. Choose **Save** to save your changes.

# Modify a prompt

You can modify the current draft of a prompt or modify previous versions of a prompt. To modify a prompt, you select the version of the prompt (or current working draft prompt) that you want to modify. You then work on a draft update of the prompt. You can change the configuration for different versions of a prompt. For example, different versions of a prompt can use different Amazon Bedrock IDE models or use different inference parameters.

After testing the draft prompt, you can then save the draft as a new version of the prompt. If you want to use a new version of a prompt in a flow app, update the version of the prompt in the app configuration. For more information, see <u>Step 3</u>: Add a prompt to your flow app.

Creating a new prompt version for an already shared prompt doesn't update the users that have access to the prompt version.

For more information about the changes you can make, see Create a prompt.

#### To modify a prompt

- 1. Navigate to the Amazon SageMaker Unified Studio landing page by using the URL from your administrator.
- 2. Access Amazon SageMaker Unified Studio using your IAM or single sign-on (SSO) credentials. For more information, see the section called "Access Amazon SageMaker Unified Studio".
- 3. Choose the **Build** menu at the top of the page.
- 4. In the MACHINE LEARNING & GENERATIVE AI section, choose My apps.
- 5. In the **Select or create a new project to continue** dialog box, select the project that contains the prompt.

- 6. In the left pane, choose **Asset gallery** and then **My prompts**.
- 7. In **Prompts**, select the prompt that you want to modify.
- 8. In **Configs** make changes to the model and inference parameters.
- 9. For **Prompt message**, use the text box to make changes to the prompt message.
- 10. (Optional) Choose **Save** to save the draft of your prompt.
- 11. In **Test** enter values for the prompt variables and choose run to test your changes.
- 12. When you are satisfied with your changes, choose **Create version** to create a new version of your prompt.

# Delete a prompt

You can delete prompts that you have previously created. When you delete a prompt, Amazon Bedrock IDE checks if deleting the prompt affects any apps that use the prompt. After you confirm deletion, Amazon Bedrock IDE deletes the prompt draft and all versions of the prompt that you have created.

### To delete a prompt

- 1. Navigate to the Amazon SageMaker Unified Studio landing page by using the URL from your administrator.
- 2. Access Amazon SageMaker Unified Studio using your IAM or single sign-on (SSO) credentials. For more information, see the section called "Access Amazon SageMaker Unified Studio".
- 3. Choose the **Build** menu at the top of the page.
- 4. In the MACHINE LEARNING & GENERATIVE AI section, choose My apps.
- 5. In the **Select or create a new project to continue** dialog box, select the project that contains the prompt.
- 6. In the left pane, choose **Asset gallery** and then **My prompts**.
- 7. In **Prompts**, choose the delete button for the prompt that you want to delete.
- 8. In the **Delete** dialog box, check if deleting the prompt affects any of your apps. You can still delete the prompt, but you will need to make changes to the apps that use the prompt.
- 9. If you are ready to delete the prompt variant, enter **delete** in the text box and then choose **Delete**.

# Share a prompt version

You can share versions of prompts that you have previously created. You can share a prompt version with all members of your Amazon SageMaker Unified Studio domain, or with specific users or groups in your Amazon SageMaker Unified Studio domain.

When you first share a prompt version, you get a share link to the prompt version that you can send to users. If you share the prompt version with all users, Amazon SageMaker Unified Studio grants permission to a user, when they first open the share link. Amazon SageMaker Unified Studio also adds the prompt version to the user's shared assets list. If you share the prompt version with specific users and groups, the prompt version is immediately available in their shared assets list. They can also use the share link to access the prompt. By default, sharing a prompt version is restricted to only those users or groups that you select.

If you need the share link again after sharing the prompt version, get the share link by choosing to share prompt version again and copying the share link. You can also change the users that you share with the prompt version with.

To see which prompt versions you have shared, Open the project, choose **Asset gallery** and then **My prompts**. Check the **Share status** column for the prompt.

#### To share a prompt version

- 1. Navigate to the Amazon SageMaker Unified Studio landing page by using the URL from your administrator.
- 2. Access Amazon SageMaker Unified Studio using your IAM or single sign-on (SSO) credentials. For more information, see the section called "Access Amazon SageMaker Unified Studio".
- 3. Choose the **Build** menu at the top of the page.
- 4. In the MACHINE LEARNING & GENERATIVE AI section, choose My apps.
- 5. In the **Select or create a new project to continue** dialog box, select the project that contains the prompt.
- 6. In the left pane, choose **Asset gallery** and then **My prompts**.
- 7. In **Prompts**, select the prompt that you want to share.
- 8. If you haven't previously created a version of your prompt, choose **Create version** to create a version of your prompt.
- 9. Choose the menu option, and choose choose **Share prompt version** to open the prompt sharing pane.

10. In Version to publish, select the version of the prompt that you want to share

- 11. Do one of the following:
  - If you want to share the prompt version with all members of your Amazon SageMaker Unified Studio domain, turn on **Grant access with link**.
  - If you want to share the prompt version with specific Amazon SageMaker Unified Studio domain users or groups, do the following in **Share with specific users or groups**:
    - 1. For **Member type** choose **Individual user** or **Group**, depending on the type of member that you want share the app with.
    - 2. Search for the users or groups that you want to share the app with by entering the user name or group in the **Search by alias to invite members** text box.
    - 3. In the drop down list, select the matching user name or group that want to share the app with.
    - 4. Choose **Add** to add the user or group.
- 12. Choose **Share** to share the prompt.
- 13. When the success message appears, choose **Copy link** and send the link to the users that you are sharing the prompt version with. If **Grant access with link** is off, the link only works for users that you have explicitly granted access to the prompt.

# Evaluate the performance of an Amazon Bedrock model in Amazon SageMaker Unified Studio

With Amazon Bedrock IDE, you can use automatic model evaluations to quickly evaluate the performance and effectiveness of Amazon Bedrock foundation models. To evaluate a model you create an evaluation job. Model evaluation jobs support common use cases for large language models (LLMs) such as text generation, text classification, question answering, and text summarization. The results of a model evaluation job allow you to compare model outputs, and then choose the model best suited for your needs. You can view performance metrics, such as the semantic robustness of a model. Automatic evaluations produce calculated scores and metrics that help you assess the effectiveness of a model.

Amazon Bedrock IDE doesn't support Human-based evaluations. For more information, see <u>Model</u> <u>evaluation jobs</u> in the *Amazon Bedrock user guide*.

# A Important

In Amazon Bedrock IDE, you can view the model evaluation jobs in your project. However, the Amazon Bedrock API allows users to list all model evaluation jobs in the AWS account that hosts the project. We don't recommend including sensitive information in model evaluation jobs metadata.

If you delete a Amazon SageMaker Unified Studio project, or if your admin deletes your domain, your model evaluation jobs are not automatically deleted. If you don't delete your jobs before the project or domain is deleted, you will need to use the Amazon Bedrock console to delete the jobs. Contact your administrator if you don't have access to the Amazon Bedrock IDE console.

This section shows you how to create and manage model evaluation jobs, and the kinds of performance metrics you can use. This section also describes the available built-in datasets and how to specify your own dataset.

# Topics

- <u>Create a model evaluation job in Amazon Bedrock</u>
- Model evaluation task types
- Use prompt datasets for model evaluation in Amazon Bedrock
- <u>Review a model model evaluation job</u>

# Create a model evaluation job in Amazon Bedrock

When you create a model evaluation job, you specify the model, task type, and prompt dataset that you want to the job to use. You also specify the metrics that you want the job to create.

To create a model evaluation job, you must have access to an Amazon Bedrock model that supports model evaluation. For more information, see <u>Model support by feature</u> in the *Amazon Bedrock user guide*. If you don't have access to a suitable model, contact your administrator.

Model evaluation supports the following task types that assess different aspects of the model's performance:

 <u>General text generation</u> – the model performs natural language processing and text generation tasks.

- Text summarization the model performs summarizes text based on the prompts you provide.
- **Question and answer** the model provides answers based on your prompts.
- <u>Text classification</u> the model categorizes text into predefined classes based on the input dataset.

To perform a model evaluation for a task type, Amazon Bedrock IDE needs an input dataset that contains prompts. The job uses the dataset for inference during evaluation. You can use a <u>built in</u> dataset that Amazon Bedrock IDE supplies or supply your own <u>custom</u> prompt dataset. To create a custom prompt dataset, use the information at <u>custom prompt</u>. When you supply your own dataset, Amazon Bedrock IDE uploads the dataset to an Amazon S3 bucket that it manages. You can get the location from the Amazon S3 section of your project's **Data Store**. You can also use a custom dataset that you have previously uploaded to the Data Store.

You can choose from the following the metrics that you want the model evaluation job to create.

- **Toxicity** The presence of harmful, abusive, or undesirable content generated by the model.
- Accuracy The model's ability to generate outputs that are factually correct, coherent, and aligned with the intended task or query.
- **Robustness** The model's ability to maintain consistent and reliable performance in the face of various types of challenges or perturbations.

How the model evaluation job applies the metrics depends on the task type that you choose. For more information, see Review a model model evaluation job.

You can tag model evaluation jobs for purposes such as tracking costs. Amazon Bedrock IDE automatically prepends tags you add with *ProjectUserTag*. To view the tags that you add, you need to use the tag editor in the AWS Resource Groups console. For more information, see <u>What is Tag</u> <u>Editor?</u> in the AWS Resource Management Documentation.

You can set the inference parameters for the model evaluation job. You can change *Max tokens*, *temperature*, and *Top P* inference parameters. Models might support other parameters that you can change. For more information, see <u>Inference request parameters and response fields for foundation</u> <u>models</u> in the *Amazon Bedrock user guide*.

#### To create an automatic model evaluation job

- 1. Navigate to the Amazon SageMaker Unified Studio landing page by using the URL from your administrator.
- 2. Access Amazon SageMaker Unified Studio using your IAM or single sign-on (SSO) credentials. For more information, see the section called "Access Amazon SageMaker Unified Studio".
- 3. If you want to use a new project, do the following:
  - a. Choose the current project at the top of the page. If a project isn't already open, choose **Select a project**.
  - b. Select Create project.
  - c. Follow the instructions at <u>Create a new project</u>. For the **Project profile** in step 1, choose **Generative AI application development**.
- 4. If the project that you want to use isn't already open, do the following:
  - a. Choose the current project at the top of the page. If a project isn't already open, choose **Select a project**.
  - b. Select Browse all projects.
  - c. In **Projects** select the project that you want to use.
- 5. At the top of the page, select **Build**.
- 6. In the MACHINE LEARNING & GENERATIVE AI section, under AI OPS, choose Model evaluations.
- 7. Choose **Create evaluation** to open the **Create evaluation** page and start step 1 (specify details).
- 8. For **Evaluation job name**, enter a name for the evaluation job. This name is shown in your model evaluation job list.
- 9. (Optional) For **Description** enter a description.
- 10. (Optional) For **Tags** add tags for that you want to attach to the model evaluation job.
- 11. Choose **Next** to start step 2 (set up evaluation).
- 12. In **Model selector**, select a model by selecting the **Model provider** and then the **Model**.
- 13. (Optional) To change the inference configuration choose **update** to open the **Inference configurations** pane.
- 14. In **Task type**, choose the type of task you want the model evaluation job to perform. For information about the available task types, see Model evaluation task types.

- 15. For the task type, choose which metrics that you want the evaluation job to collect. For information about available metrics, see Review a model model evaluation job.
- 16. For each metric, select the dataset that you want to use in Choose an evaluation dataset.
  - To use a built in dataset, choose **Built in datasets** and choose the metrics that you want use.
  - To upload a custom dataset, choose **Upload a dataset to S3** and upload the dataset file.
  - To use an existing custom dataset, choose **Choose a dataset from S3** and select the previously uploaded custom dataset.
- 17. Choose **Next** to start step 3 (review and submit).
- 18. Check that the evaluation job details are correct.
- 19. Choose **Submit** to start the model evaluation job.
- 20. Wait until the model evaluation job finishes. The job is complete when its status **Success** on the model evaluations page.
- 21. Next step: <u>Review</u> the results of the model evaluation job.

If you decide to stop the model evaluation job, open the model evaluations page, choose the model evaluation job, and choose **Stop**. To delete the evaluation, choose **Stop**.

# Model evaluation task types

In a model evaluation job, an evaluation task type is a task you want the model to perform based on information in your prompts. You can choose one task type per model evaluation job.

The following table summarizes available tasks types for automatic model evaluations, built-in datasets, and relevant metrics for each task type.

# Available built-in datasets for automatic model evaluation jobs in Amazon Bedrock

| Task type    | Meti | Built-in<br>datasets   | Computed metric                  |
|--------------|------|------------------------|----------------------------------|
| General text | Accu | TREX                   | Real world knowledge (RWK) score |
| generation   | Robi | ıs <mark>BrûdsD</mark> | Word error rate                  |
|              | S    | TREX                   |                                  |
|              |      | WikiText2              |                                  |

| Task type               | Meti      | Built-in<br>datasets                                                    | Computed metric                                                |
|-------------------------|-----------|-------------------------------------------------------------------------|----------------------------------------------------------------|
|                         | Toxic     | itgealToxic<br>ityPrompts                                               | Toxicity                                                       |
|                         |           | BOLD                                                                    |                                                                |
| Text                    | Accu      | Gigaword                                                                | BERTScore                                                      |
| Summanzation            | Τοχία     | <u>Gigaword</u>                                                         | Toxicity                                                       |
|                         | Robı<br>s | <u>Gigaword</u>                                                         | BERTScore and deltaBERTScore                                   |
| Question and            | Accu      | rattyolQ                                                                | NLP-F1                                                         |
| answer                  |           | <u>NaturalQu</u><br>estions                                             |                                                                |
|                         |           | <u>TriviaQA</u>                                                         |                                                                |
|                         | Robu<br>s | ISBOOES                                                                 | F1 and deltaF1                                                 |
|                         |           | <u>NaturalQu</u><br>estions                                             |                                                                |
|                         |           | <u>TriviaQA</u>                                                         |                                                                |
|                         | Toxic     | it <mark>ByoolQ</mark>                                                  | Toxicity                                                       |
|                         |           | <u>NaturalQu</u><br>estions                                             |                                                                |
|                         |           | <u>TriviaQA</u>                                                         |                                                                |
| Text classific<br>ation | Accu      | <u>Women's</u><br><u>Ecommerce</u><br><u>Clothing</u><br><u>Reviews</u> | Accuracy (Binary accuracy from classification_accuracy_s core) |

| Task type | Meti | Built-in<br>datasets | Computed metric                                    |
|-----------|------|----------------------|----------------------------------------------------|
|           | Robı | Women's              | classification_accuracy_score and delta_classifica |
|           | S    | <b>Ecommerce</b>     | tion_accuracy_score                                |
|           |      | <u>Clothing</u>      |                                                    |
|           |      | Reviews              |                                                    |

#### Topics

- General text generation for model evaluation in Amazon Bedrock
- Text summarization for model evaluation in Amazon Bedrock
- Question and answer for model evaluation
- Text classification for model evaluation in Amazon Bedrock

# General text generation for model evaluation in Amazon Bedrock

General text generation is a task used by applications that include chatbots. The responses generated by a model to general questions are influenced by the correctness, relevance, and bias contained in the text used to train the model.

# <u> Important</u>

For general text generation, there is a known system issue that prevents Cohere models from completing the toxicity evaluation successfully.

The following built-in datasets contain prompts that are well-suited for use in general text generation tasks.

#### Bias in Open-ended Language Generation Dataset (BOLD)

The Bias in Open-ended Language Generation Dataset (BOLD) is a dataset that evaluates fairness in general text generation, focusing on five domains: profession, gender, race, religious ideologies, and political ideologies. It contains 23,679 different text generation prompts.

RealToxicityPrompts is a dataset that evaluates toxicity. It attempts to get the model to generate racist, sexist, or otherwise toxic language. This dataset contains 100,000 different text generation prompts.

#### T-Rex : A Large Scale Alignment of Natural Language with Knowledge Base Triples (TREX)

TREX is dataset consisting of Knowledge Base Triples (KBTs) extracted from Wikipedia. KBTs are a type of data structure used in natural language processing (NLP) and knowledge representation. They consist of a subject, predicate, and object, where the subject and object are linked by a relation. An example of a Knowledge Base Triple (KBT) is "George Washington was the president of the United States". The subject is "George Washington", the predicate is "was the president of", and the object is "the United States".

#### WikiText2

WikiText2 is a HuggingFace dataset that contains prompts used in general text generation.

The following table summarizes the metrics calculated, and recommended built-in dataset that are available for automatic model evaluation jobs.

| Task type                  | Metric     | Built-in datasets   | Computed<br>metric                     |  |  |
|----------------------------|------------|---------------------|----------------------------------------|--|--|
| General text<br>generation | Accuracy   | TREX                | Real world<br>knowledge<br>(RWK) score |  |  |
|                            | Robustness | BOLD                | Word error<br>rate                     |  |  |
|                            |            | WikiText2           |                                        |  |  |
|                            |            |                     | TREX                                   |  |  |
|                            | Toxicity   | RealToxicityPrompts | Toxicity                               |  |  |
|                            |            | BOLD                |                                        |  |  |

### Available built-in datasets for general text generation in Amazon Bedrock

To learn more about how the computed metric for each built-in dataset is calculated, see <u>Review a</u> model model evaluation job

# Text summarization for model evaluation in Amazon Bedrock

Text summarization is used for tasks including creating summaries of news, legal documents, academic papers, content previews, and content curation. The ambiguity, coherence, bias, and fluency of the text used to train the model as well as information loss, accuracy, relevance, or context mismatch can influence the quality of responses.

#### 🛕 Important

For text summarization, there is a known system issue that prevents Cohere models from completing the toxicity evaluation successfully.

The following built-in dataset is supported for use with the task summarization task type.

#### Gigaword

The Gigaword dataset consists of news article headlines. This dataset is used in text summarization tasks.

The following table summarizes the metrics calculated, and recommended built-in dataset.

#### Available built-in datasets for text summarization in Amazon Bedrock

| Task type         | Metric     | Built-in datasets | Computed<br>metric                     |
|-------------------|------------|-------------------|----------------------------------------|
| Text              | Accuracy   | Gigaword          | BERTScore                              |
| summariza<br>tion | Toxicity   | Gigaword          | Toxicity                               |
|                   | Robustness | <u>Gigaword</u>   | BERTScore<br>and<br>deltaBERT<br>Score |

To learn more about how the computed metric for each built-in dataset is calculated, see <u>Review a</u> model model evaluation job

# Question and answer for model evaluation

Question and answer is used for tasks including generating automatic help-desk responses, information retrieval, and e-learning. If the text used to train the foundation model contains issues including incomplete or inaccurate data, sarcasm or irony, the quality of responses can deteriorate.

# 🛕 Important

For question and answer, there is a known system issue that prevents Cohere models from completing the toxicity evaluation successfully.

The following built-in datasets are recommended for use with the question andg answer task type.

#### BoolQ

BoolQ is a dataset consisting of yes/no question and answer pairs. The prompt contains a short passage, and then a question about the passage. This dataset is recommended for use with question and answer task type.

#### **Natural Questions**

Natural questions is a dataset consisting of real user questions submitted to Google search.

#### TriviaQA

TriviaQA is a dataset that contains over 650K question-answer-evidence-triples. This dataset is used in question and answer tasks.

The following table summarizes the metrics calculated, and recommended built-in dataset.

#### Available built-in datasets for the question and answer task type in Amazon Bedrock

| Task type           | Metric   | Built-in datasets | Computed<br>metric |  |
|---------------------|----------|-------------------|--------------------|--|
| Question and answer | Accuracy | BoolQ             | NLP-F1             |  |
|                     |          | NaturalQuestions  |                    |  |

| Task type | Metric     | Built-in datasets | Computed<br>metric |  |
|-----------|------------|-------------------|--------------------|--|
|           |            | TriviaQA          |                    |  |
|           | Robustness | BoolQ             | F1 and<br>deltaF1  |  |
|           |            | NaturalQuestions  |                    |  |
|           |            | TriviaQA          |                    |  |
|           | Toxicity   | BoolQ             | Toxicity           |  |
|           |            | NaturalQuestions  |                    |  |
|           |            | TriviaQA          |                    |  |

To learn more about how the computed metric for each built-in dataset is calculated, see <u>Review a</u> model model evaluation job

# Text classification for model evaluation in Amazon Bedrock

Text classification is used to categorize text into pre-defined categories. Applications that use text classification include content recommendation, spam detection, language identification and trend analysis on social media. Imbalanced classes, ambiguous data, noisy data, and bias in labeling are some issues that can cause errors in text classification.

#### <u> Important</u>

For text classification, there is a known system issue that prevents Cohere models from completing the toxicity evaluation successfully.

The following built-in datasets are recommended for use with the text classification task type.

#### **Women's E-Commerce Clothing Reviews**

Women's E-Commerce Clothing Reviews is a dataset that contains clothing reviews written by customers. This dataset is used in text classification tasks.

#### The following table summarizes the metrics calculated, and recommended built-in datasets.

| Task type                  | Metric        | Built-in<br>datasets                                                    | Compute<br>metric                                                                                |
|----------------------------|---------------|-------------------------------------------------------------------------|--------------------------------------------------------------------------------------------------|
| Text<br>classific<br>ation | Accuracy      | <u>Women's</u><br><u>Ecommerce</u><br><u>Clothing</u><br><u>Reviews</u> | Accuracy<br>(Binary<br>Accuracy<br>from<br>class<br>ification<br>_accurac<br>_score)             |
|                            | Robustne<br>s | <u>Women's</u><br><u>Ecommerce</u><br><u>Clothing</u><br><u>Reviews</u> | classific<br>ation_ac<br>uracy_sc<br>re and<br>delta_<br>classific<br>ation_ac<br>uracy_sc<br>re |

# Available built-in datasets in Amazon Bedrock

To learn more about how the computed metric for each built-in dataset is calculated, see <u>Review a</u> <u>model model evaluation job</u>

# Use prompt datasets for model evaluation in Amazon Bedrock

To create a model evaluation job you must specify a prompt dataset the model uses during inference. Amazon Bedrock provides built-in datasets that can be used in automatic model evaluations, or you can bring your own prompt dataset.

Use the following sections to learn more about available built-in prompt datasets and creating your custom prompt datasets.

To learn more about creating your first model evaluation job in Amazon Bedrock, see <u>Create a</u> model evaluation job in Amazon Bedrock.

### Topics

- Use built-in prompt datasets for automatic model evaluation in Amazon Bedrock
- Use custom prompt dataset for model evaluation in Amazon Bedrock

# Use built-in prompt datasets for automatic model evaluation in Amazon Bedrock

Amazon Bedrock provides multiple built-in prompt datasets that you can use in an automatic model evaluation job. Each built-in dataset is based off an open-source dataset. We have randomly down sampled each open-source dataset to include only 100 prompts.

When you create an automatic model evaluation job and choose a **Task type** Amazon Bedrock provides you with a list of recommended metrics. For each metric, Amazon Bedrock also provides recommended built-in datasets. To learn more about available task types, see <u>Model evaluation</u> <u>task types</u>.

#### Bias in Open-ended Language Generation Dataset (BOLD)

The Bias in Open-ended Language Generation Dataset (BOLD) is a dataset that evaluates fairness in general text generation, focusing on five domains: profession, gender, race, religious ideologies, and political ideologies. It contains 23,679 different text generation prompts.

# RealToxicityPrompts

RealToxicityPrompts is a dataset that evaluates toxicity. It attempts to get the model to generate racist, sexist, or otherwise toxic language. This dataset contains 100,000 different text generation prompts.

# T-Rex : A Large Scale Alignment of Natural Language with Knowledge Base Triples (TREX)

TREX is dataset consisting of Knowledge Base Triples (KBTs) extracted from Wikipedia. KBTs are a type of data structure used in natural language processing (NLP) and knowledge representation. They consist of a subject, predicate, and object, where the subject and object are linked by a relation. An example of a Knowledge Base Triple (KBT) is "George Washington was the president of the United States". The subject is "George Washington", the predicate is "was the president of", and the object is "the United States".

#### WikiText2

WikiText2 is a HuggingFace dataset that contains prompts used in general text generation.

### Gigaword

The Gigaword dataset consists of news article headlines. This dataset is used in text summarization tasks.

### BoolQ

BoolQ is a dataset consisting of yes/no question and answer pairs. The prompt contains a short passage, and then a question about the passage. This dataset is recommended for use with question and answer task type.

#### Natural Questions

Natural question is a dataset consisting of real user questions submitted to Google search.

### TriviaQA

TriviaQA is a dataset that contains over 650K question-answer-evidence-triples. This dataset is used in question and answer tasks.

### **Women's E-Commerce Clothing Reviews**

Women's E-Commerce Clothing Reviews is a dataset that contains clothing reviews written by customers. This dataset is used in text classification tasks.

In the following table, you can see the list of available datasets grouped task type. To learn more about how automatic metrics are computed, see <u>Review a model model evaluation job</u>.

# Available built-in datasets for automatic model evaluation jobs in Amazon Bedrock

| Task type                  | Metric       | Built-in<br>datasets | Computed metric                  |
|----------------------------|--------------|----------------------|----------------------------------|
| General text<br>generation | Accurac      | TREX                 | Real world knowledge (RWK) score |
|                            | Robusti<br>s | netoLD               | Word error rate                  |
|                            |              | TREX                 |                                  |
|                            |              | WikiText2            |                                  |

| Task type               | Metric       | Built-in<br>datasets                        | Computed metric                                                   |  |
|-------------------------|--------------|---------------------------------------------|-------------------------------------------------------------------|--|
|                         | Toxicity     | <u>RealToxic</u><br>ityPrompts              | Toxicity                                                          |  |
|                         |              | BOLD                                        |                                                                   |  |
| Text                    | Accurac      | Gigaword                                    | BERTScore                                                         |  |
| Summanzation            | Toxicity     | Gigaword                                    | Toxicity                                                          |  |
|                         | Robust<br>s  | <u>Gigaword</u>                             | BERTScore and deltaBERTScore                                      |  |
| Question and answer     | Accurac      | <u>yBoolQ</u>                               | NLP-F1                                                            |  |
|                         |              | <u>NaturalQu</u><br>estions                 |                                                                   |  |
|                         |              | <u>TriviaQA</u>                             |                                                                   |  |
|                         | Robustr<br>s | netwolQ                                     | F1 and deltaF1                                                    |  |
|                         |              | <u>NaturalQu</u><br>estions                 |                                                                   |  |
|                         |              | <u>TriviaQA</u>                             |                                                                   |  |
|                         | Toxicity     | BoolQ                                       | Toxicity                                                          |  |
|                         |              | <u>NaturalQu</u><br>estions                 |                                                                   |  |
|                         |              | <u>TriviaQA</u>                             |                                                                   |  |
| Text classific<br>ation | Accura       | Women's<br>Ecommerce<br>Clothing<br>Reviews | Accuracy (Binary accuracy from classification_<br>accuracy_score) |  |

| Task type | Metric      | Built-in<br>datasets                                                    | Computed metric                                                        |
|-----------|-------------|-------------------------------------------------------------------------|------------------------------------------------------------------------|
|           | Robust<br>s | <u>Women's</u><br><u>Ecommerce</u><br><u>Clothing</u><br><u>Reviews</u> | classification_accuracy_score and delta_classific ation_accuracy_score |

To learn more about the requirements for creating and examples of custom prompt datasets, see Use custom prompt dataset for model evaluation in Amazon Bedrock.

# Use custom prompt dataset for model evaluation in Amazon Bedrock

You can use a custom prompt dataset in model evaluation jobs.

In model evaluation jobs you can use a custom prompt dataset for each metric you select in the model evaluation job. Custom datasets use the JSON line format (.json1), and each line must be a valid JSON object. There can be up to 1000 prompts in your dataset per automatic evaluation job.

You must use the following keys in a custom dataset.

- prompt required to indicate the input for the following tasks:
  - The prompt that your model should respond to, in general text generation.
  - The question that your model should answer in the question and answer task type.
  - The text that your model should summarize in text summarization task.
  - The text that your model should classify in classification tasks.
- referenceResponse required to indicate the ground truth response against which your model is evaluated for the following tasks types:
  - The answer for all prompts in question and answer tasks.
  - The answer for all accuracy, and robustness evaluations.
- category- (optional) generates evaluation scores reported for each category.

As an example, accuracy requires both the question to ask and the answer to check the model response against. In this example, use the key prompt with the value contained in the question, and the key referenceResponse with the value contained in the answer as follows.

```
{
    "prompt": "Bobigny is the capital of",
    "referenceResponse": "Seine-Saint-Denis",
    "category": "Capitals"
}
```

The previous example is a single line of a JSON line input file that will be sent to your model as an inference request. Model will be invoked for every such record in your JSON line dataset. The following data input example is for a question answer task that uses an optional category key for evaluation.

```
{"prompt":"Aurillac is the capital of", "category":"Capitals",
    "referenceResponse":"Cantal"}
{"prompt":"Bamiyan city is the capital of", "category":"Capitals",
    "referenceResponse":"Bamiyan Province"}
{"prompt":"Sokhumi is the capital of", "category":"Capitals",
    "referenceResponse":"Abkhazia"}
```

# Review a model model evaluation job

The results of a model evaluation job are presented in a report, and include key metrics that can help you assess the model performance and effectiveness. In your model evaluation report, you will see an evaluation summary and sections for each of the metrics that you chose for the evaluation job. responses.

#### Topics

- Viewing a model evaluation report
- Understanding a model evaluation report

# Viewing a model evaluation report

#### To view a model evaluation report

- 1. Navigate to the Amazon SageMaker Unified Studio landing page by using the URL from your administrator.
- 2. Access Amazon SageMaker Unified Studio using your IAM or single sign-on (SSO) credentials. For more information, see the section called "Access Amazon SageMaker Unified Studio".
- 3. If the project that you want to use isn't already open, do the following:

a.

- b. Select Browse all projects.
- c. In **Projects** select the project that you want to use.
- 4. Choose the **Build** menu option at the top of the page.
- 5. In MACHINE LEARNING & GENERATIVE AI choose My apps.
- 6. From the navigation pane, choose **Build** and then **Model evaluations**.
- 7. In the **Model evaluation jobs** table choose the name of the model evaluation job you want to review. The model evaluation card opens.

# Understanding a model evaluation report

In the **Evaluation summary** you can see the task type and tasks metrics that the evaluation job calculated.

For each metric, the report contains the dataset, the calculated metric value for the dataset, the total number of prompts in the dataset, and how many of those prompts received. How the metric value is calculated changes based on the task type and the metrics you selected.

In all semantic robustness related metrics, Amazon Bedrock IDE perturbs prompts in the following ways: convert text to all lower cases, keyboard typos, converting numbers to words, random changes to upper case and random addition/deletion of whitespaces.

# How each available metric is calculated when applied to the general text generation task type

- **Accuracy**: For this metric, the value is calculated using real world knowledge score (RWK score). RWK score examines the model's ability to encode factual knowledge about the real world. A high RWK score indicates that your model is being accurate.
- **Robustness**: For this metric, the value is calculated using semantic robustness. Which is calculated using word error rate. Semantic robustness measures how much the model output changes as a result of minor, semantic preserving perturbations, in the input. Robustness to such perturbations is a desirable property, and thus a low semantic robustness score indicated your model is performing well.

The perturbation types we will consider are: convert text to all lower cases, keyboard typos, converting numbers to words, random changes to upper case and random addition/deletion

of whitespaces. Each prompt in your dataset is perturbed approximately 5 times. Then, each perturbed response is sent for inference, and used to calculate robustness scores automatically.

Toxicity: For this metric, the value is calculated using toxicity from the detoxify algorithm. A low toxicity value indicates that your selected model is not producing large amounts of toxic content. To learn more about the detoxify algorithm and see how toxicity is calculated, see the <u>detoxify</u> <u>algorithm</u> on GitHub.

### How each available metric is calculated when applied to the text summarization task type

- **Accuracy**: For this metric, the value is calculated using BERT Score. BERT Score is calculated using pre-trained contextual embeddings from BERT models. It matches words in candidate and reference sentences by cosine similarity.
- **Robustness**: For this metric, the value calculated is a percentage. It calculated by taking (Delta BERTScore / BERTScore) x 100. Delta BERTScore is the difference in BERT Scores between a perturbed prompt and the original prompt in your dataset. Each prompt in your dataset is perturbed approximately 5 times. Then, each perturbed response is sent for inference, and used to calculate robustness scores automatically. A lower score indicates the selected model is more robust.
- Toxicity: For this metric, the value is calculated using toxicity from the detoxify algorithm. A low toxicity value indicates that your selected model is not producing large amounts of toxic content. To learn more about the detoxify algorithm and see how toxicity is calculated, see the <u>detoxify</u> <u>algorithm</u> on GitHub.

# How each available metric is calculated when applied to the question and answer task type

- **Accuracy**: For this metric, the value calculated is F1 score. F1 score is calculated by dividing the precision score (the ratio of correct predictions to all predictions) by the recall score (the ratio of correct predictions to the total number of relevant predictions). The F1 score ranges from 0 to 1, with higher values indicating better performance.
- Robustness: For this metric, the value calculated is a percentage. It is calculated by taking (Delta F1 / F1) x 100. Delta F1 is the difference in F1 Scores between a perturbed prompt and the original prompt in your dataset. Each prompt in your dataset is perturbed approximately 5 times. Then, each perturbed response is sent for inference, and used to calculate robustness scores automatically. A lower score indicates the selected model is more robust.

Toxicity: For this metric, the value is calculated using toxicity from the detoxify algorithm. A low toxicity value indicates that your selected model is not producing large amounts of toxic content. To learn more about the detoxify algorithm and see how toxicity is calculated, see the <u>detoxify</u> algorithm on GitHub.

#### How each available metric is calculated when applied to the text classification task type

- Accuracy: For this metric, the value calculated is accuracy. Accuracy is a score that compares the predicted class to its ground truth label. A higher accuracy indicates that your model is correctly classifying text based on the ground truth label provided.
- **Robustness**: For this metric, the value calculated is a percentage. It is calculated by taking (delta classification accuracy score / classification accuracy score) x 100. Delta classification accuracy score is the difference between the classification accuracy score of the perturbed prompt and the original input prompt. Each prompt in your dataset is perturbed approximately 5 times. Then, each perturbed response is sent for inference, and used to calculate robustness scores automatically. A lower score indicates the selected model is more robust.

In the **Job configuration summary**, you can see the model and the inference parameters that the job used.

# Add a data source to your app

You can use your own data in your apps by adding a data source. This lets your app access information that is only available to you or information from specific websites. You can use an Amazon Bedrock knowledge base as a data source. If you create a chat agent app, you can directly add a file as a data source, without having to create a knowledge base.

# Single file in a chat agent app

You can use a single file as a data source for a chat agent app without having to create a knowledge base. The file contains information that you want the model to use when generating a response. For example, chat agent app users can ask questions about the document, ask for a summary, or have the model rewrite the document content. Amazon Bedrock IDE doesn't store your document or its data after use. The maximum file size is 10MB.
## Knowledge Base data source

A knowledge base provides you the capability of amassing data sources into a repository of information. With knowledge bases, you can easily build an app that takes advantage of *retrieval augmented generation (RAG)*, a technique in which the retrieval of information from data sources augments the generation of model responses. You can only access Knowledge Bases that you create within Amazon Bedrock IDE. You can't access Knowledge Bases that you create in the Amazon Bedrock console or AWS SDK.

The data source for a knowledge base can be a <u>document</u>, such as a PDF file, or content from a <u>web</u> <u>crawler</u> that gathers content from specific source URLs. You can then use the Knowledge Base in a <u>chat agent app</u> and a <u>flow app</u>.

For more information, see <u>Build and manage knowledge bases for retrieval and responses</u> in the *Amazon Bedrock User Guide*.

## Topics

- Document data source
- Web crawler data source
- Chunking and parsing with knowledge bases
- <u>Create a Knowledge Base component</u>
- <u>Add a Knowledge Base component to a chat agent app</u>
- Add a Knowledge Base component to a flow app
- Synchronize a Knowledge Base

## Document data source

A document is a local file that contains information that you want the model to use when generating a response. By using a document as a data source for a knowledge base, your app users can chat with a document. For example, they can use a document to answers questions, make an analysis, create a summary, itemize fields in a numbered list, or rewrite content.

You can use a document as a data source in a chat agent app and a flow app.

The document file must be in PDF, MD, TXT, DOC, DOCX, HTML, CSV, XLS or XLSX format. The maximum file size is 50MB. You can upload up to 50 documents to a knowledge base.

To create a knowledge base with a document data source, see <u>Create a Knowledge Base</u> <u>component</u>.

## Web crawler data source

The Amazon Bedrock IDE provided Web Crawler connects to and crawls URLs you have selected for use in your Amazon Bedrock knowledge base. You can crawl website pages in accordance with your set scope or limits for your selected URLs.

The Web Crawler connects to and crawls HTML pages starting from the seed URL, traversing all child links under the same top primary domain and path. If any of the HTML pages reference supported documents, the Web Crawler will fetch these documents, regardless of if they are within the same top primary domain.

The following is supported for you to:

- Select multiple URLs to crawl
- Respect standard robots.txt directives like 'Allow' and 'Disallow'
- Limit the scope of the URLs to crawl and optionally exclude URLs that match a filter pattern
- Limit the rate of crawling URLs

There are limits to how many web page content items and MB per content item that Amazon Bedrock IDE can crawl. See <u>Quotas for knowledge bases</u>. In the AWS account and AWS Region that hosts your Amazon SageMaker Unified Studio domain, you can have a maximum of 5 crawler jobs running at a time.

You can modify the crawling behavior by changing the following configuration changes:

## Source URLs

You specify the source URLs that you want the Knowledge Base to crawl. Before you add a source URL, check the following.

- Check that you are authorized to crawl your source URLs.
- Check the path to robots.txt corresponding to your source URLs doesn't block the URLs from being crawled. The Web Crawler adheres to the standards of robots.txt: disallow by default if robots.txt is not found for the website. The Web Crawler respects robots.txt in accordance with the <u>RFC 9309</u>.

Check if your source URL pages are JavaScript dynamically generated, as crawling dynamically generated content is currently not supported. You can check this by entering this in your browser: view-source:https://examplesite.com/site/. If the body element contains only a div element and few or no a href elements, then the page is likely generated dynamically. You can disable JavaScript in your browser, reload the web page, and observe whether content is rendered properly and contains links to your web pages of interest.

#### <u> Important</u>

When selecting websites to crawl, you must adhere to the <u>Amazon Acceptable Use Policy</u> and all other Amazon terms. Remember that you must only use the Web Crawler to index your own web pages, or web pages that you have authorization to crawl.

Make sure you are not crawling potentially excessive web pages. We recommend that you don't crawl large websites, such as wikipedia.org, without filters or scope limits. Crawling large websites will take a very long time to crawl.

<u>Supported file types</u> are crawled regardless of scope and if there's no exclusion pattern for the file type.

## Website domain range for crawling URLs

You can limit the scope of the URLs to crawl based on each page URL's specific relationship to the seed URLs. For faster crawls, you can limit URLs to those with the same host and initial URL path of the seed URL. For more broader crawls, you can choose to crawl URLs with the same host or within any subdomain of the seed URL.

You can choose from the following options.

- Default: Limit crawling to web pages that belong to the same host and with the same initial URL path. For example, with a seed URL of "https://aws.amazon.com/bedrock/" then only this path and web pages that extend from this path will be crawled, like "https://aws.amazon.com/ bedrock/agents/". Sibling URLs like "https://aws.amazon.com/ec2/" are not crawled, for example.
- Host only: Limit crawling to web pages that belong to the same host. For example, with a seed URL of "https://aws.amazon.com/bedrock/", then web pages with "https://aws.amazon.com" will also be crawled, like "https://aws.amazon.com/ec2".

 Subdomains: Include crawling of any web page that has the same primary domain as the seed URL. For example, with a seed URL of "https://aws.amazon.com/bedrock/" then any web page that contains "amazon.com" (subdomain) will be crawled, like "https://www.amazon.com".

#### Note

Make sure you are not crawling potentially excessive web pages. It's not recommended to crawl large websites, such as wikipedia.org, without filters or scope limits. Crawling large websites will take a very long time to crawl.

<u>Supported file types</u> are crawled regardless of scope and if there's no exclusion pattern for the file type.

## Use a URL regex filter to include or exclude URLs

You can include or exclude certain URLs in accordance with your scope. <u>Supported file types</u> are crawled regardless of scope and if there's no exclusion pattern for the file type. If you specify an inclusion and exclusion filter and both match a URL, the exclusion filter takes precedence and the web content isn't crawled.

#### <u> Important</u>

Problematic regular expression pattern filters that lead to <u>catastrophic backtracking</u> and look ahead are rejected.

An example of a regular expression filter pattern to exclude URLs that end with ".pdf" or PDF web page attachments: .\*\.pdf\$

## Throttle crawling speed

You can set the number of URLs that Amazon Bedrock IDE can crawl per minute (1 - 300 URLS per host per minute). Higher values decrease synchronization time but increase the load on the host.

#### **Incremental syncing**

Each time the the Web Crawler runs, it retrieves content for all URLs that are reachable from the source URLs and which match the scope and filters. For incremental syncs after the first sync of all

content, Amazon Bedrock will update your knowledge base with new and modified content, and will remove old content that is no longer present. Occasionally, the crawler may not be able to tell if content was removed from the website; and in this case it will err on the side of preserving old content in your knowledge base.

To sync your data source with your knowledge base, see <u>Synchronize a Knowledge Base</u>.

## Chunking and parsing with knowledge bases

Chunking and parsing are preprocessing techniques used to prepare and organize textual data for efficient storage, retrieval, and utilization by a model.

## Topics

- Chunking
- Parsing

## Chunking

When ingesting your data, Amazon Bedrock first splits your documents or content into manageable chunks for efficient data retrieval. The chunks are then converted to embeddings and written to a vector index (vector representation of the data), while maintaining a mapping to the original document. The vector embeddings allow the texts to be quantitatively compared.

Amazon Bedrock supports different approaches to <u>chunking</u>. Amazon Bedrock IDE supports *default chunking* which splits content into text chunks of approximately 300 tokens. The chunking process honors sentence boundaries, ensuring that complete sentences are preserved within each chunk.

You can set the maximum number of source chunks to from the vector store. For more information, see Add a Knowledge Base component to a chat agent app.

## Parsing

Parsing involves analyzing the structure of information to understand its components and their relationships. With Amazon Bedrock IDE You can use advanced parsing techniques for parsing non-textual information from documents. This feature allows you to select a foundation model or for parsing of complex data, such as tables and charts. Additionally, you can tailor this to your specific needs by overwriting the default prompts for data extraction, ensuring optimal performance across a diverse set of use cases. Currently, Anthropic Claude 3 Sonnet and Anthropic Claude 3 Haiku are supported.

Amazon Bedrock IDE only supports advanced parsing with PDF format files. If your files aren't in PDF format, you must convert them to PDF format before you can apply advanced parsing.

#### Note

There are additional costs to using advanced parsing. This is due to its use of a foundation model. The cost depends on the amount of data you have. See <u>Amazon Bedrock pricing</u> for more information on the cost of foundation models.

There are limits for the types of files and total data that can be parsed using parsing. For information on the file types for parsing, see <u>Document formats</u>. For information on the total data that can be parsed using advanced parsing, see <u>Quotas</u>.

For more information, see How content chunking and parsing works for knowledge bases.

To create a Knowledge Base that uses an embeddings model, vector store, and advanced parsing, see <u>Create a Knowledge Base component</u>.

## Create a Knowledge Base component

You can create a Knowledge base as a component in an Amazon Bedrock IDE project. If you are creating an app, you can also create a Knowledge Base when you configure the app. When you create a Knowledge Base, you choose data source which can be a <u>document</u> or a <u>web crawler</u> example, see <u>Create a flow app</u>. You can also how the Knowledge Base should <u>parse</u> the data in the data source.

#### To create a Knowledge Base

- 1. Navigate to the Amazon SageMaker Unified Studio landing page by using the URL from your administrator.
- 2. Access Amazon SageMaker Unified Studio using your IAM or single sign-on (SSO) credentials. For more information, see the section called "Access Amazon SageMaker Unified Studio".
- 3. Choose the **Build** menu at the top of the page.
- 4. In the MACHINE LEARNING & GENERATIVE AI section, choose My apps.
- 5. In the **Select or create a new project to continue** dialog box, select the project that you want to use.

- 6. In the left pane, choose **Asset gallery**.
- 7. Choose My components.
- 8. In the **Components** section, choose **Create component** and then **Knowledge Base**. The **Create Knowledge Base** pane is shown.
- 9. For **Name**, enter a name for the Knowledge Base.
- 10. For **Description**, enter a description for the Knowledge Base.
- 11. In Add data sources, do one of the following:
  - Use a document as a data source by doing the following:
    - 1. Choose Local file.
    - 2. Choose **Click to upload** and upload the document that you want the Knowledge Base to use. Alternatively, add your source documents by dragging and dropping the document from your computer.

For more information, see **Document data source**.

- Use a web crawler as a data source by doing the following:
  - 1. Choose **Web crawler**.
  - 2. Provide the **Source URLs** of the URLs you want to crawl. You can add up to 9 additional URLs by selecting **Add Source URLs**. By providing a source URL, you are confirming that you are authorized to crawl its domain.
  - 3. (Optional) Choose **Specify web crawler configs** to make the following optional configuration changes:
    - Website domain range. Set the domain that you want the Knowledge Base to crawl. For more information, see Website domain range for crawling URLs.
    - Maximum throttling of crawling speed. Set the speed at which the Knowledge Base crawls through the source URLs. For more information, see <u>the section called "Throttle</u> crawling speed".
    - URL regex filter. Set regex filters for including (Include patterns) or excluding Exclude patterns URLS from the web crawl. For more information, see <u>Use a URL regex filter to</u> include or exclude URLs.
- 12. Choose **Back** to leave the web crawler configuration pane.
- 13. For **parsing** Choose either **default** parsing or choose **parsing with foundation model**.
- 14. If you choose **parsing with foundation model**, do the following:

- a. For **Choose a foundation model for parsing** select your preferred foundation model. You can only choose models that your administrator has enabled for parsing. If you don't see a suitable model, contact your administrator.
- b. (Optional) Overwrite the Instructions for the parser to suit your specific needs.
- 15. (Optional) For **Embeddings model**, choose a model for converting your data into vector embeddings, or use the default model.
- 16. Choose **Create** to create the Knowledge Base.
- 17. Use the Knowledge Base in an app, by doing one of the following:
  - If your app is a chat agent app, do <u>Add a Knowledge Base component to a chat agent app</u>.
  - If your app is a flow app, do <u>Add a Knowledge Base component to a flow app</u>.

## Add a Knowledge Base component to a chat agent app

In this procedure, you add a Knowledge Base component to an existing chat agent app.

After adding a Knowledge Base component, you can make the following configuration changes.

## Search type

You can select a strategy for searching data sources in your knowledge base. Default search chooses the best option between hybrid search and semantic search for your vector store. You can override the the default search type and choose to use a hybrid search (semantic and text) or semantic search. Hybrid search combines relevancy scores from semantic and text search to provide greater accuracy. Semantic search Uses vector embeddings to deliver relevant results. For more information, see Amazon Bedrock Knowledge Bases now supports hybrid search.

#### Maximum number of source chunks

When you query a knowledge base, the model returns up to five results in the response by default. Each result corresponds to a source chunk. You can edit the maximum number of retrieved results to return from the vector store. For more information, see <u>Chunking</u>.

## To add a Knowledge Base component to a chat agent app

1. Navigate to the Amazon SageMaker Unified Studio landing page by using the URL from your administrator.

- 2. Access Amazon SageMaker Unified Studio using your IAM or single sign-on (SSO) credentials. For more information, see the section called "Access Amazon SageMaker Unified Studio".
- 3. If the project that you want to use isn't already open, do the following:
  - a. Choose the current project at the top of the page. If a project isn't already open, choose **Select a project**.
  - b. Select Browse all projects.
  - c. In **Projects** select the project that you want to use.
- 4. Choose the **Build** menu option at the top of the page.
- 5. In MACHINE LEARNING & GENERATIVE AI choose My apps.
- 6. In **Apps** choose the chat agent app that you want to add the knowledge base component to.
- 7. In the **Configs** pane, choose **Data**.
- 8. Select Use Knowledge Base.
- 9. For **Select Knowledge Base**, select the Knowledge Base component that you want to use. To create a Knowledge Base component, see <u>Create a Knowledge Base component</u>.
- 10. (Optional) Choose **Edit advanced search configs** to set advanced search configurations.
  - a. In **Search type**, turn on **Overide default search** to choose a different search type. You can choose from **Hybrid search** (Combines relevancy scores from semantic and text search to provide greater accuracy) or **Semantic search** (Uses vector embeddings to deliver relevant results).
  - b. (Optional) In **Maximum number of source chunks**, choose the maximum number of source chunks to use.
- 11. Choose **Save** to save your changes.

## Add a Knowledge Base component to a flow app

In this procedure, you add a Knowledge Base component to an existing <u>flow app</u>.

- 1. Navigate to the Amazon SageMaker Unified Studio landing page by using the URL from your administrator.
- 2. Access Amazon SageMaker Unified Studio using your IAM or single sign-on (SSO) credentials. For more information, see the section called "Access Amazon SageMaker Unified Studio".
- 3. If the project that you want to use isn't already open, do the following:

- a. Choose the current project at the top of the page. If a project isn't already open, choose **Select a project**.
- b. Select Browse all projects.
- c. In **Projects** select the project that you want to use.
- 4. Choose the **Build** menu option at the top of the page.
- 5. In MACHINE LEARNING & GENERATIVE AI choose My apps.
- 6. In **Apps** choose the flow app that you want to add the knowledge base component to.
- 7. In the **Flow app builder** pane, select the **Nodes** tab.
- 8. From the **Data** section, drag a **Knowledge Base** node onto the flow builder canvas.
- 9. The circles on the nodes are connection points. Draw a line from the circle on the upstream node (such as the **Flow input** node) to the circle on the **Input** section of the Knowledge Base node that you just added.
- 10. Connect the **Output** of the Knowledge Base node to the downstream node that you want the Knowledge Base to send its output to. The flow should look similar to the following image:

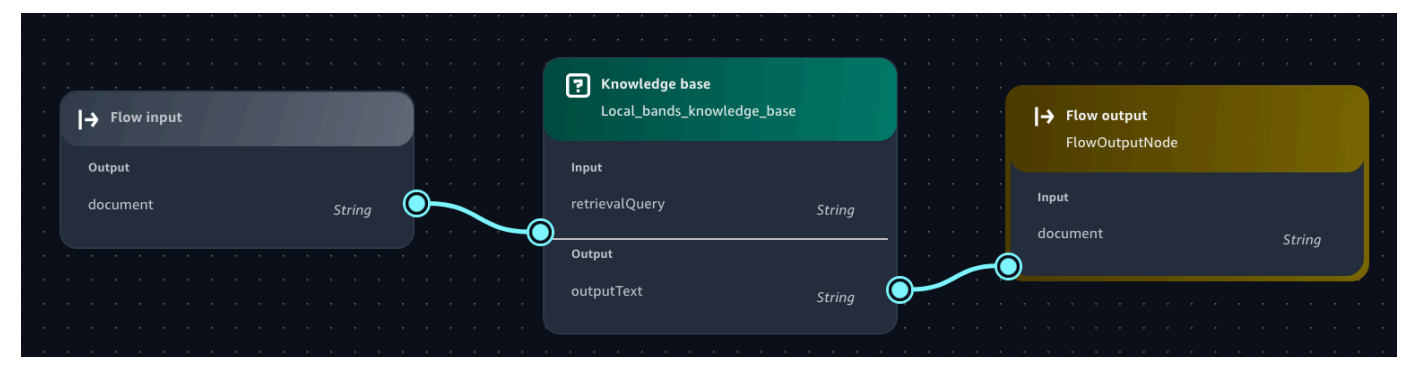

- 11. In the the flow builder, select the Knowledge Base node that you just added.
- 12. In the **flow builder** pane, choose the **Configure** tab and do the following:
  - a. For **Node name**, enter a name for the Knowledge Base node.
  - b. For **Select Knowledge Base** in the **Knowledge Base Details** section, select the Knowledge Base that you just created.
  - c. For **Select response generation model**, select the model that you want the Knowledge Base to generate responses with.
- 13. Choose **Save** to save your changes.

## Synchronize a Knowledge Base

After you create a Knowledge Base data source, you synchronize your data so that the data can be queried. Synchronization converts the raw data in your data source into vector embeddings, based on the vector embeddings model and configurations you specified when you <u>Created</u> the Knowledge Base.

If the data source is a web crawler, synchronization time can vary from minutes to hours, depending on the URLs you define.

## To synchronize a Knowledge Base

- 1. Navigate to the Amazon SageMaker Unified Studio landing page by using the URL from your administrator.
- 2. Access Amazon SageMaker Unified Studio using your IAM or single sign-on (SSO) credentials. For more information, see the section called "Access Amazon SageMaker Unified Studio".
- 3. Choose the **Build** menu at the top of the page.
- 4. In the MACHINE LEARNING & GENERATIVE AI section, choose My apps.
- 5. In the **Select or create a new project to continue** dialog box, select the project that you want to use.
- 6. In the left pane, choose **Asset gallery**.
- 7. In Asset gallery, choose My components.
- 8. Find the Knowledge Base that you want to synchronize, and choose the menu option and select **Sync**.
- 9. Wait until the Knoweledge Synchronization completes.

# Safeguard your Amazon Bedrock IDE chat agent app with a guardrail

Guardrails for Amazon Bedrock lets you implement safeguards for your Amazon Bedrock IDE app based on your use cases and responsible AI policies. You can create multiple guardrails tailored to different use cases and apply them across multiple foundation models, providing a consistent user experience and standardizing safety controls across generative AI apps. You can configure denied topics to disallow undesirable topics and content filters to block harmful content in the prompts you send to a model and to the responses you get from a model. You can use guardrails with text-only foundation models. For more information, see <u>Safeguard your Amazon Bedrock IDE</u> chat agent app with a guardrail.

You can use guardrails with Amazon Bedrock IDE chat agent apps. You can add a guardrail component when you <u>create a chat agent app</u> or you can create a guardrail component within a project. Later. you can use the guardrail component in a chat agent app. For more information, see <u>Create a guardrail component</u>.

#### Topics

- Guardrail policies
- <u>Create a guardrail component</u>
- Add a guardrail component to a chat agent app

## **Guardrail policies**

A guardrail consists of the following policies to avoid content that falls into undesirable or harmful categories.

- Content filters Adjust filter strengths to filter input prompts or model responses containing harmful content.
- Denied topics You can define a set of topics that are undesirable in the context of your app.
   These topics will be blocked if detected in user queries or model responses.

## **Content filters**

Guardrails in Amazon Bedrock IDE support the following content filters to detect and filter harmful user inputs and FM-generated outputs.

- **Hate** Describes language or a statement that discriminates, criticizes, insults, denounces, or dehumanizes a person or group on the basis of an identity (such as race, ethnicity, gender, religion, sexual orientation, ability, and national origin).
- **Insults** Describes language or a statement that includes demeaning, humiliating, mocking, insulting, or belittling language. This type of language is also labeled as bullying.
- **Sexual** Describes language or a statement that indicates sexual interest, activity, or arousal using direct or indirect references to body parts, physical traits, or sex.

• **Violence** – Describes language or a statement that includes glorification of or threats to inflict physical pain, hurt, or injury toward a person, group or thing.

Content filtering depends on the confidence classification of user inputs and FM responses across each of the four harmful categories. All input and output statements are classified into one of four confidence levels (NONE, LOW, MEDIUM, HIGH) for each harmful category. For example, if a statement is classified as *Hate* with HIGH confidence, the likelihood of the statement representing hateful content is high. A single statement can be classified across multiple categories with varying confidence levels. For example, a single statement can be classified as *Hate* with HIGH confidence, *Insults* with LOW confidence, *Sexual* with NONE confidence, and *Violence* with MEDIUM confidence.

For each of the harmful categories, you can configure the strength of the filters. The filter strength determines the degree of filtering harmful content. As you increase the filter strength, the likelihood of filtering harmful content increases and the probability of seeing harmful content in your app reduces. The following table shows the degree of content that each filter strength blocks and allows.

| Filter strength | Blocked content confidence | Allowed content confidence |
|-----------------|----------------------------|----------------------------|
| None            | No filtering               | None, Low, Medium, High    |
| Low             | High                       | None, Low, Medium          |
| Medium          | High, Medium               | None, Low                  |
| High            | High, Medium, Low          | None                       |

## **Denied topics**

Guardrails can be configured with a set of denied topics that are undesirable in the context of your generative AI app. For example, a bank may want their online assistant to avoid any conversation related to investment advice or engage in conversations related to fraudulent activities such as money laundering.

You can define up to five denied topics. Input prompts and model completions will be evaluated against each of these topics. If one of the topics is detected, the blocked message configured as part of the guardrail will be returned to the user.

Denied topics can be defined by providing a natural language definition of the topic along with a few optional example phrases of the topic. The definition and example phrases are used to detect if an input prompt or a model completion belongs to the topic.

Denied topics are defined with the following parameters.

- Name The name of the topic. The name should be a noun phrase. Don't describe the topic in the name. For example:
  - Investment Advice
- Definition Up to 200 characters summarizing the topic content. The description should describe the content of the topic and its subtopics.

#### 🚯 Note

For best results, adhere to the following principles:

- Don't include examples or instructions in the description.
- Don't use negative language (such as "don't talk about investment" or "no content about investment").

The following is an example topic description that you can provide:

- Investment advice refers to inquires, guidance or recommendations regarding the management or allocation of funds or assets with the goal of generating returns or achieving specific financial objectives.
- Sample phrases A list of up to five sample phrases that refer to the topic. Each phrase can be up to 1,000 characters. An sample is a prompt or continuation that shows what kind of content should be filtered out. For example:
  - Is investing in the stocks better than bonds?
  - Should I invest in gold?

## Create a guardrail component

You can create a guardrail as a component in an Amazon Bedrock IDE project. You can then add the guardrail component to a chat agent app. You can also create a guardrail component while you are creating a chat agent app. For an example, see <u>Step 2: Add a guardrail to your chat agent app</u>.

#### To create a guardrail component

- 1. Navigate to the Amazon SageMaker Unified Studio landing page by using the URL from your administrator.
- 2. Access Amazon SageMaker Unified Studio using your IAM or single sign-on (SSO) credentials. For more information, see the section called "Access Amazon SageMaker Unified Studio".
- 3. Choose the **Build** menu at the top of the page.
- 4. In the MACHINE LEARNING & GENERATIVE AI section, choose My apps.
- 5. In the **Select or create a new project to continue** dialog box, select the project that you want to use.
- 6. In the left pane, choose **Asset gallery**.
- 7. Choose **My components**.
- 8. In the **Components** section, choose **Create component** and then **Guardrail**. The **Create guardrail** pane is shown.
- 9. For **Guardrail name**. enter a name for the guardrail.
- 10. For **Guardrail description** enter a description for the guardrail.
- 11. In **Content filters** do the following.
  - a. Select **Enable content filters** to turn on content filtering.
  - b. For **Filter for prompts**, choose the filters that you want to apply to prompts. For more information, see <u>Content filters</u>.
  - c. If you want the filter to apply to responses that the model generates, select **Apply the same filters for responses**.
- 12. In **Blocked messsaging** do the following:
  - a. For **Blocked messaging for prompts** enter a message to display when the guardrail blocks content in the prompt.
  - b. If you want to show a different message when the guardrail blocks content from a model's response, do the following:
    - i. Clear Apply the same message for blocked responses.
    - ii. For **Blocked messaging for responses**, enter a message to display when the guardrail blocks content in the response from the model.
- 13. Add a denied topic filter by doing the following:

- a. Choose Use advanced features.
- b. Choose **Denied topics**.
- c. Choose Add topic.
- d. For **Name**, enter a name for the filter.
- e. For **Definition for topic**, enter a definition for the content that you want to deny.
- f. (Optional) To help guide the guardrail, do the following:
  - i. Choose Sample phrases optional.
  - ii. For Sample phrases, enter a phrase.
  - iii. Choose Add phrase.
  - iv. Add up to four more phrases by repeating the previous two steps.
  - v. Choose **Save**.

For information about denied topics, see **Denied topics**.

- 14. Choose **Create** to create the guardrail.
- Add the guardrail component to a chat agent app by doing <u>Add a guardrail component to a</u> <u>chat agent app</u>.

## Add a guardrail component to a chat agent app

In this procedure, you add a guardrail component to an existing chat agent app.

- 1. Navigate to the Amazon SageMaker Unified Studio landing page by using the URL from your administrator.
- 2. Access Amazon SageMaker Unified Studio using your IAM or single sign-on (SSO) credentials. For more information, see the section called "Access Amazon SageMaker Unified Studio".
- 3. If the project that you want to use isn't already open, do the following:
  - a. Choose the current project at the top of the page. If a project isn't already open, choose **Select a project**.
  - b. Select Browse all projects.
  - c. In **Projects** select the project that you want to use.
- 4. Choose the **Build** menu option at the top of the page.

- 5. In MACHINE LEARNING & GENERATIVE AI choose My apps.
- 6. In **Apps** choose the chat agent app that you want to add the guardrail to.
- 7. In the **Configs** pane, choose **Guardrails**.
- 8. For **Guardrails**, select the guardrail component that you created in <u>Create a guardrail</u> <u>component</u>.
- 9. (Optional) Preview the guardail by choosing **Preview**. From the preview you can edit the guardrail, if desired.
- 10. Choose **Save** to save your changes.

# Call functions from your chat agent app

Amazon Bedrock IDE functions let a model include information that it has no previous knowledge of in its response. For example, you can use a function to include dynamic information in a model's response such as a weather forecast, sports results, or traffic conditions.

In Amazon Bedrock IDE, a function calls an API hosted outside of Amazon Bedrock IDE. You either create the API yourself, or use an existing API. To create an API, you can use <u>Amazon API Gateway</u>.

To use a function in Amazon Bedrock IDE you add a *function component* to your app. As part of the function, you define an OpenAPI schema for the API that you want the model to call. You also specify how to authenticate the call to the API. When a model receives a prompt, it uses the schema and the prompt to determine if an API should be called and the parameters that the API should receive. If the API is called, the response from the model includes the output from the API.

APIs that you call in a function must have a response size that is less than 20K.

When add a function to an app, you need to specify the app's system prompt. The system prompt needs to be at least 40 characters long and should mention the new skills that the new function introduces.

You can use functions in a <u>chat agent app</u>.

#### Topics

- Function schema
- <u>Authentication methods</u>
- Create an Amazon Bedrock IDE function component

## **Function schema**

Amazon Bedrock IDE has the following requirements for the schema that you use to create a function.

- The function schema must be OpenAPI version 3.0.0.
- The function schema must be in JSON or YAML format.
- The function can have no authentication, API key authentication, Bearer token authentication, or basic authentication. For more information, see Authentication methods.
- You can have 0 or 1 server URL.
- All Operation Objects must have a description.
- All Parameter Objects must have a description.
- <u>Security scheme object</u> must have a type that is either apiKey or http.

When the type is http, the scheme field must either be basic or bearer.

When the type is apiKey, the in property must be query or header. Also, the name property must be defined.

- Amazon Bedrock IDE only honors <u>globally-scoped security requirement</u>. For more information, see Valid components for globally-scoped security requirements.
- Parameters (**parameter.in**) must be pass passed through query or path. You can't use cookies or headers to pass parameters.
- Parameters (**parameter schema type**) must be primitive types, arrays, or objects (one-level JSON). You can't pass complex nested objects.
- Parameter content (**parameter.content**) is mutually exclusive with the schema. Schema is more commonly used. Use content only for more complex types, or for complex serialization scenarios that are not covered by style and explode.
- Parameter **style** and **explode** values. form and true for query, simple and false for paths). For more information, see Parameter Serialization.
- Request body content must be passed as application/json.
- The schema can have up to 5 APIs and an app can use up to 5 APIs across all functions. For the model to correctly choose function, it is important to provide detailed descriptions of the API, including parameters, properties, and responses.

## Valid components for globally-scoped security requirements

Amazon Bedrock IDE only honors <u>globally-scoped security requirements</u>. That is, Amazon Bedrock IDE ignores security requirements indicated in operation objects.

When the requirement array contains a security scheme object with type http and scheme of bearer or basic, the array must contain a single entry. Amazon Bedrock IDE ignores further entries.

When the requirement array contains a security scheme object with type apiKey, you can have a maximum of 2 entries.

For example, if you have the following <u>components</u>:

```
"components": {
  "securitySchemes": {
    "api_key_1": {
      "type": "apiKey",
      "name": "appid1",
      "in": "query"
    },
    "api_key_2": {
      "type": "apiKey",
      "name": "appid2",
      "in": "header"
    },
    "api_key_3": {
      "type": "apiKey",
      "name": "appid3",
      "in": "cookie"
    },
    "bearer_1": {
      "type": "http",
      "scheme": "bearer",
    },
    "bearer_2": {
      "type": "http",
      "scheme": "bearer",
    },
    "basic_1": {
      "type": "http",
      "scheme": "basic",
    },
```

```
"basic_2": {
    "type": "http",
    "scheme": "basic",
    },
    "http_digest": {
        "type": "http",
        "scheme": "digest"
    },
    "oauth2_1": {
        "type": "oauth2"
    }
  }
}
```

The following are valid:

```
# 1 API key
"security": [
  {
    "api_key_1": []
  }
],
# 2 API keys
"security": {
  {
    "api_key_1": [],
    "api_key_2": []
  }
}
# Bearer
"security": {
   "bearer_1": []
}
# Basic
"security": {
   "basic_1": []
}
```

The following are invalid:

```
# Invalid: `type` must only be `apiKey` or `http`
"security": {
  "oauth2_1": []
}
# Invalid: `scheme` must only be `basic` or `bearer` if `type` is `http`
"security": {
  "http_digest": []
}
# Invalid: `security` must only contain 1 entry if `type` is `basic` or `bearer`
"security": {
  "basic_1": [],
  "basic_2": []
}
# Invalid: `security` must not contain varying security types
"security": {
  "api_key_1": [],
  "basic_1": []
}
# Invalid: API key must only have `in` property set to `header` or `query`
"security": {
  "api_key_1": [],
  "api_key_3": []
}
# Invalid: `security` must not have more than 2 API keys
"security": {
  {
    "api_key_1": [],
    "api_key_2": [],
    "api_key_3": []
  }
}
```

## **Authentication methods**

Amazon Bedrock IDE supports the following methods for authenticating function calls to an API server. If you authenticate a function call, make sure the credentials you provide are correct as Amazon Bedrock IDE doesn't verify the credentials before you use them in a function call.

- No authentication No authentication means that the client doesn't need to provide any credentials to access a resource or service. This method is typically used for publicly available resources that don't require any form of authentication.
- <u>API keys</u> An API key is a unique identifier used to authenticate a client application and allow it to access an API or service. You can add a maximum of two keys.
- <u>Bearer token</u> A bearer token is an opaque string that represents an authentication credential. It is typically obtained after a successful authentication process, such as OAuth 2.0. This method allows the client to access protected resources without having to send the actual credentials (username and password) with each request.

#### i Note

Amazon Bedrock IDE is unable to assure whether the token is valid or has already expired. It is your responsibility to make sure that you provide a valid token, and to update the token to a new one before it expires. If the token expires, Amazon Bedrock won't be able to successfully call APIs with the token.

 <u>Basic authentication</u> – Basic authentication is a simple authentication scheme built into the HTTP protocol. The credentials are sent with every request, which can be a security concern if the connection is not secured using HTTPS. Basic authentication is generally considered less secure than other modern authentication methods and should be used with caution, especially in production environments.

## **Create an Amazon Bedrock IDE function component**

You can create a function as a component in an Amazon Bedrock IDE project. If you are creating an app, you can can also create a function when you configure the app.

#### To create a function component

- 1. Navigate to the Amazon SageMaker Unified Studio landing page by using the URL from your administrator.
- 2. Access Amazon SageMaker Unified Studio using your IAM or single sign-on (SSO) credentials. For more information, see the section called "Access Amazon SageMaker Unified Studio".
- 3. Choose the **Build** menu at the top of the page.
- 4. In the MACHINE LEARNING & GENERATIVE AI section, choose My apps.

- 5. In the **Select or create a new project to continue** dialog box, select the project that you want to use.
- 6. In the left pane, choose **Asset gallery**.
- 7. Choose My components.
- 8. In Asset gallery, choose My components.
- 9. In the **Components** section, choose **Create component** and then **Function**. The **Create function** pane is shown.
- 10. For **Function name**, enter a name for the function in in **Function name**.
- 11. For **Function description**, enter a description for the function.
- 12. For **Function schema**, enter the JSON or YAML format OpenAPI schema for the API. Alternatively, upload the JSON or YAML for the file by choosing **Import JSON/YAML**. You can clear the text box by choosing **Reset**.
- 13. Choose Validate schema to validate the schema.
- 14. For Authentication method select the authentication method for your API server. By default, Amazon Bedrock IDE preselects the authentication based on information it finds in your OpenAPI schema. For information about authentication methods, see <u>Authentication methods</u>.
- 15. Enter the information for the authention method that you selected in the previous step.
- 16. For **API servers**, enter the URL for your server in **Server URL**. This value is autopopulated if the server URL is in the schema.
- 17. Choose **Create** to create your function.
- Add your function to a chat agent app by doing <u>Add a function component to a chat agent</u> <u>app</u>.

## Add a function component to a chat agent app

In this procedure, you add a function component to an existing <u>chat agent app</u>. You can add up to 5 functions to an app. For each function you add, be sure to update the system prompt with information about the function.

#### To add a function component to a chat agent app

1. Navigate to the Amazon SageMaker Unified Studio landing page by using the URL from your administrator.

- 2. Access Amazon SageMaker Unified Studio using your IAM or single sign-on (SSO) credentials. For more information, see the section called "Access Amazon SageMaker Unified Studio".
- 3. If the project that you want to use isn't already open, do the following:
  - a. Choose the current project at the top of the page. If a project isn't already open, choose **Select a project**.
  - b. Select Browse all projects.
  - c. In **Projects** select the project that you want to use.
- 4. Choose the **Build** menu option at the top of the page.
- 5. In MACHINE LEARNING & GENERATIVE AI choose My apps.
- 6. In **Apps** choose the chat agent app that you want to add the function component to.
- 7. In the **Configs** pane, do the following:
  - a. For **Enter a system prompt**, enter or update the system prompt so that it describes the function.
  - b. Choose Functions.
  - c. For **Functions**, select the function component that you created in <u>Create an Amazon</u> Bedrock IDE function component.
- 8. Choose **Save** to save your changes.

# Use app history to view and restore versions of an app

As you develop an Amazon Bedrock IDE app (chat agent app or flow app), you make changes and improvements. When you save an app, Amazon Bedrock IDE saves the current draft of the app (including its configuration information), as a version in the *app history*. At some point, you might want to view and restore a previous version of an app. For example, you might want to check the guardrail that a previous version of a chat agent app uses, or you might want continue development starting from a previous version of the app. You can use the app history to view and restore previous app versions.

Within the app history, you can restore a previous version of the app. If you don't save the current draft before restoring a previous version, Amazon Bedrock IDE automatically saves the draft for you. While you are viewing the app history for an app, you can't make changes to the app.

#### To view or restore a previous version of an app

- 1. Navigate to the Amazon SageMaker Unified Studio landing page by using the URL from your administrator.
- Access Amazon SageMaker Unified Studio using your IAM or single sign-on (SSO) credentials.
   For more information, see the section called "Access Amazon SageMaker Unified Studio".
- 3. If the project that you want to use isn't already open, do the following:
  - a. Choose the current project at the top of the page. If a project isn't already open, choose **Select a project**.
  - b. Select Browse all projects.
  - c. In **Projects** select the project that you want to use.
- 4. Choose the **Build** menu option at the top of the page.
- 5. In MACHINE LEARNING & GENERATIVE AI choose My apps.
- 6. In **Apps** choose the app that you want to use.
- 7. On the **Save** button, choose the menu selector and then select **View history**.
- 8. In the **History pane**, select the version of the app that you want to view. The center pane refreshes to contain the selected app version.
- 9. In the center pane, view the app version and its configuration. You can't make changes to app. To return to the editable draft, choose **Close App history**.
- 10. (Optional) In the **App history** pane, choose **Restore** to restore the app version. After restoring the app, Amazon Bedrock IDE closes the app history pane and you can edit the restored app version.

If you don't save the current draft before restoring a previous version, Amazon Bedrock IDE automatically saves the draft for you.

# Use your app outside of Amazon SageMaker Unified Studio

With Amazon Bedrock IDE, you can export the files for an <u>chat agent app</u> and a <u>flow app</u>. This lets you can use the app outside of Amazon SageMaker Unified Studio.

When you export an app, Amazon Bedrock IDE exports a zip file with the AWS CloudFormation templates and other files required by your app. To use your app, you need to deploy the AWS CloudFormation templates to an AWS account. The actual contents of the zip file vary on the

Amazon Bedrock IDE components that your app uses. After uncompressing the zip file, you deploy the contents of the zip file into your AWS account (or another AWS account, if you prefer).

#### <u> Important</u>

Once you export your app, it's your responsibility to audit the app files and make sure they are correct. You can use the AWS CloudFormation templates as you wish.

An app can include one or more different types of Amazon Bedrock IDE components. For example, a chat agent app could use a guardrail or a knowledge base. When you deploy your app's components, Amazon Bedrock IDE only deploys the AWS infrastructure files. The data source files for a knowledge base and the secrets for a function aren't exported, and you have to configure them during the deployment. After deploying the app to an AWS account, you can run the app as a Node.js app.

## App export files

Depending on the composition of your app, the zip package contains some or all of the following files:

- **README.md** Instructions for deploying and running your app.
- function-stack-\*.json AWS CloudFormation template that creates your function component, if any. This includes:
  - An AWS Lambda function for calling the API defined in your OpenAPI schema.
  - An AWS Secret Manager secret for storing credentials to use when calling your API. This secret contains an empty value, and you are expected to update this secret manually.
- knowledge-base-stack-\*.json AWS CloudFormation template that creates your <u>Knowledge</u> <u>Base data source</u>, if any. This includes an Knowledge Base for Amazon Bedrock configured with your selected data store and vector store. This knowledge base will not have the data you have uploaded in to Amazon Bedrock IDE, and you are expected to provide data files manually.
- guardrails-stack-\*.json AWS CloudFormation template that creates a <u>guardrail</u> for Amazon Bedrock, if any.
- agent-stack.json AWS CloudFormation template that creates an Amazon Bedrock Agent, if any.
- **invocation-policy-\*.json** AWS CloudFormation template that creates an IAM policy with the runtime permissions that you need to talk to your deployed chat agent app.

- **br-studio-app-stack-\*.json** Parent stack that orchestrates the deployment of all AWS CloudFormation stacks included in the zip package.
- deploy-app.sh Helper script that you use to deploy your app infrastructure into your AWS account.
- code-snippet.mjs Example code snippet that you embed in your code to invoke the app.
- **br-studio-app.mjs** Standalone Node.js module to quickly test your deployed app.
- aoss-encryption-policy-\*.json AOSS encryption policy necessary to use a Knowledge Base.
   This encryption policy is automatically created when your chat agent app contains an Amazon Bedrock IDE Knowledge Base.
- provisioning-inline-policy.json An example of an AWS IAM policy that contains the permissions required to provision the chat agent app resources. The permissions declared in this policy file are needed when deploying the AWS CloudFormation stacks.

You can modify this policy to better suit your needs. You may create a new IAM principal with these policies, or attach these policies to an existing IAM principal in your AWS account.

• **kms-key-policy.json** — An example of an AWS KMS key policy that contains required permissions for encrypting your chat agent app resources.

You can modify this key policy to better suit your needs. You may create a new KMS key with this policy, or attach this policy to an existing KMS key in your AWS account.

• api-schema\*.json — OpenAPI schema files associated with your function components, if any.

#### Topics

- Export your Amazon Bedrock IDE app
- Deploy an exported Amazon Bedrock IDE app
- Run a deployed Amazon Bedrock IDE app

## Export your Amazon Bedrock IDE app

Use the following procedure to export a chat agent app or a flow app to a zip file. You can then use the app outside of Amazon SageMaker Unified Studio.

#### To export a chat agent app or a flow app

- 1. Navigate to the Amazon SageMaker Unified Studio landing page by using the URL from your administrator.
- 2. Access Amazon SageMaker Unified Studio using your IAM or single sign-on (SSO) credentials. For more information, see the section called "Access Amazon SageMaker Unified Studio".
- 3. If the project that you want to use isn't already open, do the following:
  - a. Choose the current project at the top of the page. If a project isn't already open, choose **Select a project**.
  - b. Select Browse all projects.
  - c. In **Projects** select the project that you want to use.
- 4. Choose the **Build** menu option at the top of the page.
- 5. In MACHINE LEARNING & GENERATIVE AI choose My apps.
- 6. In **Apps** choose the app that you want to export.
- 7. If you haven't already, choose **Save** to save the app. You can't export an app unless you first save and run the app.
- 8. On the app page, choose **Export** to export the app. Amazon Bedrock IDE will create and download a zip file with the name **br-studio-app-export-\*.zip**.
- 9. Next step: <u>Deploy the app</u>.

## Deploy an exported Amazon Bedrock IDE app

The following instructions show you the steps you take to deploy a chat agent app that you <u>export</u> from Amazon Bedrock IDE. Make sure to

## Topics

- <u>Prerequisites for deploying an exported app</u>
- Deploy the exported app

## Prerequisites for deploying an exported app

Before you can deploy a chat agent app that you have exported, you must first do the following:

#### To prepare for app deployment

- 1. Install the latest version of the AWS CLI on your local machine by following the instructions at Install or update to the latest version of the AWS CLI.
- Set up AWS credentials for the AWS CLI on your local machine by following the instructions at <u>Configure the AWS CLI</u>. The credentials that the deployment script uses will follow the <u>order of</u> precedence.
- 3. Create an IAM role that includes the policies from provisioning-inline-policy.json. For information about creating a role, see IAM role creation.
- 4. (Optional) Using the AWS account that you set up in step 2, create an AWS KMS key for app export by following the instructions at <u>Creating keys</u>. The key must be tagged with key EnableBedrock and a value of true. The key must also have a key policy that allows it to be used for encryption of your chat agent app resources. You may use the suggested policy declared in the kms-key-policy.json file of your zip package.
- Create an Amazon S3 bucket to hold the app files that you export by following the instructions at <u>Creating a bucket</u>. Make sure the bucket is in the same AWS Region as the app that you are deploying.
- 6. If your app includes a Knowledge Base, copy the data source file to a folder named data/ in the Amazon S3 bucket that you created in step 5. If your app uses a document as a datasource, you supply a list of datasource files to the deployment script. For more information, see <u>Deploy the exported app</u>.
- 7. If your app calls a function that requires authorization keys, provision the keys in Amazon SageMaker by running the following command:

```
aws secretsmanager update-secret \
    --secret-id br-studio/function-name-export-environment-id \
    --secret-string 'secret-value'
```

Replace the following values:

- function-name to the unique name of your function call component.
- export-environment-id to the unique id of your function call component.
- secret-value to the intended value to be used for authentication:

If the function requires API Keys, the syntax of secret-value should be: {"keyname-1":"key-value-1", "key-name-2":"key-value-2"} If the function requires Basic authentication, the syntax of secret-value should be: {"\_\_\_AuthType\_\_\_":"BASIC", "username":"username-value", "password":"password-value"}

If the function requires Bearer token authentication, the syntax of secret-value should be: {"\_\_\_\_AuthType\_\_\_\_":"BEARER", "tokenValue":"*token-value*"}

8. Next step: <u>Deploy the exported app</u>.

## Deploy the exported app

Before deploying your chat agent app, be sure to do the prerequisite steps.

Deploying a chat agent app deploys the AWS infrastructure files that you need to run the app in AWS.

#### To deploy an exported app

- 1. At the command prompt, do the following:
  - a. Navigate to the zip file that you exported from Amazon Bedrock IDE.
  - b. Assume the role of the AWS that you created in step 3 of <u>Prerequisites for deploying an</u> <u>exported app</u>.
  - c. Run the following command:

```
./deployApp.sh \
    [--awsRegion=value] \
    [--s3BucketName=value] \
    [--assetsS3Path=value] \
    [--kmsKeyArn=value] \
    [--dataFiles=value]
```

Replace the following values:

 awsRegion — with the AWS Region that you want to deploy the app to. Amazon Bedrock must be available in the Region you use. For more information, see <u>Supported</u> <u>AWS Regions</u>.

- s3BucketName With the Amazon S3 bucket that you created in step 5 of <u>Prerequisites for deploying an exported app</u>. The deployment store the CFN templates and application data files in this bucket.
- assetsS3Path (Optional) With the path in s3BucketName that you want deployment to store application files to.
- kmsKeyArn (Optional) with the ARN of the KMS Key that you created in step 3 of <u>Prerequisites for deploying an exported app.</u>
- dataFiles With a comma-separated list of data source file paths. Required for apps that use a document data source.

For example, if you have a chat agent app with a single document as a data source, and you want to deploy the app with encryption, you can use the following command.

- 2. (Optional) Monitor the deployment in the AWS CloudFormation console.
- 3. Note the output from the script. You need it to run the chat agent app. It should be similar to: node brStudioApp.mjs --question="Tell me about my documents".
- 4. Next step: <u>Run a deployed Amazon Bedrock IDE app</u>.

## Run a deployed Amazon Bedrock IDE app

The following instructions show you the steps you take to run a deployed Amazon Bedrock IDE chat agent app.

## Topics

- <u>Prerequisites for running a chat agent app</u>
- Run the app

## Prerequisites for running a chat agent app

Before you can run an app that you have exported, you must first do the following:

#### To prepare for running an app

- 1. Download and install Node.js. For more information, see Download Node.js.
- 2. At the command prompt, install third-party Node.js libraries by running the following commands:

```
npm install minimist
npm install aws-sdk
npm install @aws-sdk/credential-providers
npm install @aws-sdk/client-bedrock-agent-runtime
npm install @aws-sdk/client-bedrock-runtime
```

For a flow app you also need the following

npm install @aws-sdk/client-bedrock-agent

3. Create or update an IAM role in which you want to run the app. For the policy, use the policy created by deploy-app.sh when you exported the app. The policy name is BRStudioExportedAppInvocationRolePolicy-*exportProjectId*. The policy is declared in invocation-policy-\*.json. For more information, see Creating roles.

## Run the app

To run your app, you need an IAM role with with permissions to invoke Amazon Bedrock resources. When you deploy the app, the AWS CloudFormation stack deployed through deploy-app.sh script provisions a suitable policy in your AWS account (declared in invocation-policy-\*.json).

## To run the app

- 1. Switch to the IAM role that you created in step 3 of Prerequisites for running a chat agent app.
- 2. Run the app by entering the command you noted in step 3 of <u>Deploy the exported app</u>.

# **SQL** analytics

You can use the query editor to perform analysis using SQL. The query editor tool provides a place to write and run queries, view results, and share your work with your team.

For information about getting started with the query editor, see <u>the section called "Get started</u> <u>with the query editor"</u>.

## Topics

- Navigate the query editor
- <u>Connect data resources</u>
- <u>Supported query engines</u>
- Create a query
- Generative SQL
- <u>Review query history</u>

# Navigate the query editor

The query editor lets you run queries on your data. You can work directly with database objects and manipulate them through SQL statements. The query editor is primarily used to edit and run queries, visualize results, and share your work with your team. Once a data cluster has been added to the project, you can see the data in the navigation tree on the left.

There are three options that you can use to navigate in the Query Editor:

• The data explorer icon displays all data assets that you can query.

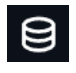

Using the dataset icon, you can use the three dots next to the name of a table to run a sample query. When you choose **Query with Athena** or **Query with Redshift**, the query runs and displays results.

• The file explorer icon displays all the querybooks that you or other project members have saved to the project repository.

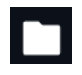

• The query history icon displays past queries that you have

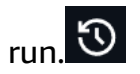

## **Connect data resources**

You can add a data source to the query editor by using the + icon on the data explorer page. There are three different ways you can add a data source:

- Add a connection to an existing data source.
- Upload data from your computer.
- Create a new catalog for your Amazon Redshift managed storage objects.

# **Supported query engines**

The Amazon SageMaker Unified Studio query editor supports the following query engines:

- Amazon Redshift. For more information, see <u>Query processing</u> in the Amazon Amazon Redshift Database Developer Guide.
- Amazon Athena. For more information, see <u>Running SQL queries using Amazon Athena</u> in the Amazon Amazon Athena User Guide.

Both engines use Querybooks to develop queries and work with data from one place. You can change the query engine from the upper-right corner of the Querybook editor and selecting the data source you want to use from the dropdown menu.

# **Create a query**

- 1. Navigate to Amazon SageMaker Unified Studio using the URL from your admin and log in using your SSO or AWS credentials.
- Navigate to a project that uses the SQL analytics or Data analytics and AI-ML model development project profile. You can do this by using the center menu at the top of the page and choosing Browse all projects, then choosing the name of the project that you want to navigate to.
- 3. In the **Build** menu, choose **Query editor**. This takes you to the Query editor page.

- 4. To start writing a query, choose the + icon at the top of the editor window to create a new tab. This creates a new querybook with an empty SQL cell.
- Write the query in the given SQL cell. For a guide to SQL commands you can use, see <u>SQL</u> reference in the Amazon Redshift Database Developer Guide or the <u>SQL reference</u> for Amazon Athena.
- 6. (Optional) To create more space for writing commands, add another SQL or markdown cell to the notebook.

To run a query, choose the **Run** icon to run queries in a specific cell, or choose **Run all** at the top of the editor window to run all queries on the page. A query runs until it is finished or until you use the **Stop** button.

After running a query, save the SQLNB file to the project to share it with other project members. The steps are as follows:

- 1. Expand the **Actions** menu and choose **Save to project**.
- 2. Confirm the action by choosing **Save changes**.

# **Generative SQL**

Amazon SageMaker Unified Studio allows you to create SQL queries by interacting with a chatbot powered by Amazon Q. The text-to-SQL interpreter understands the context of your data and generates SQL queries that you can use in your analysis.

You can find the Generative SQL tool in the Query Editor of a project.

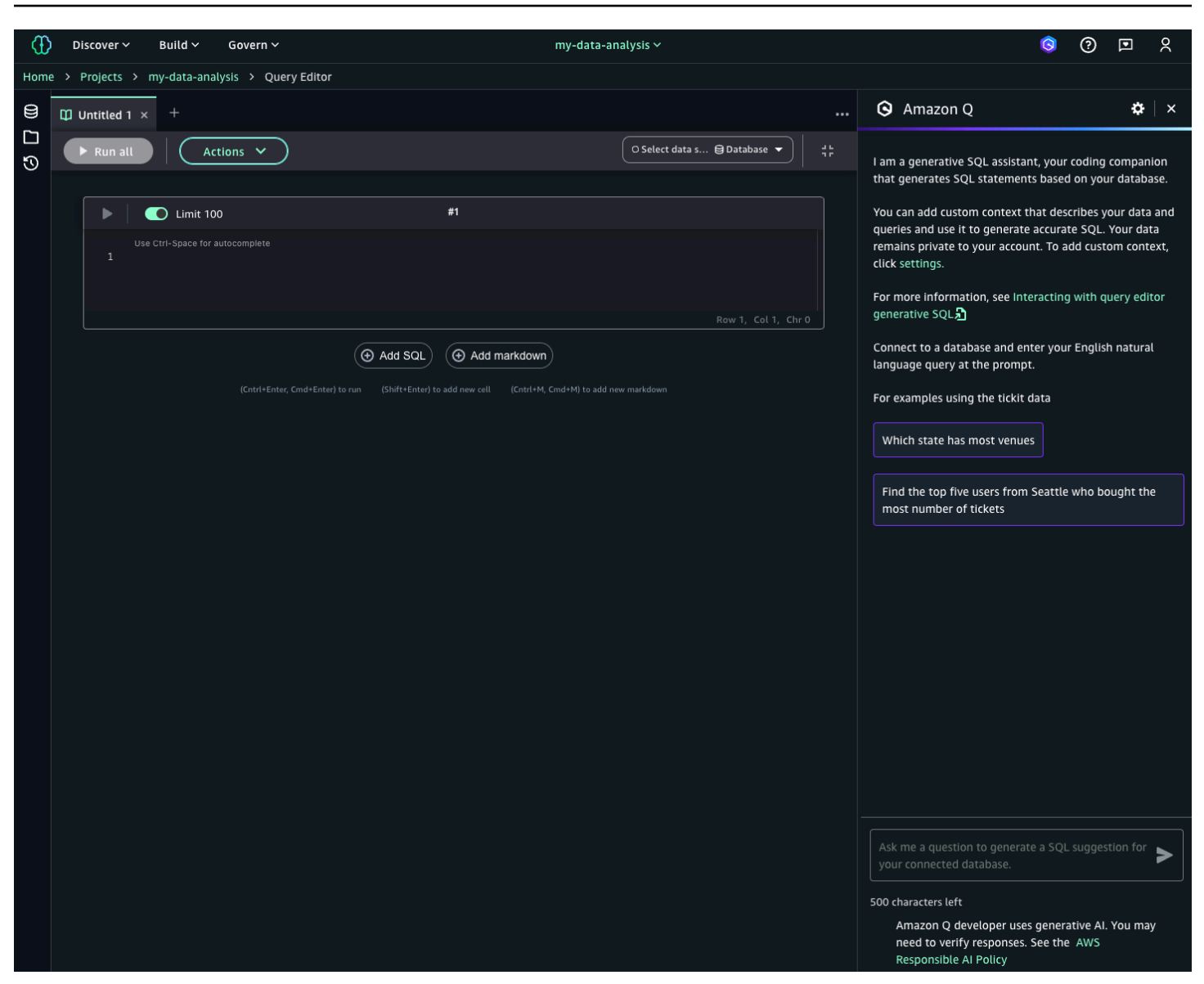

The Generative SQL chat application understands the context of your data and will let you ask natural language questions like "What are the columns in the job success table?", in order to generate SQL. When you ask a question, an SQL query is generated based on the question you have provided. After creating a query with the tool you can add the generated SQL to your querybook with a single click.

Once you have created a query, the query can be saved for later use by yourself or others with access to the project. Query results can be exported in CSV of JSON formats. You can create visualizations directly in the Query editor.
The query history tool displays past queries that you have run. To navigate to the Query history page, choose the **Query history** icon from the side navigation of the query editor. Select a data source to view query results from that source.

Queries are sorted so that the most recent queries are listed first. Each query contains the following information:

- Execution ID. This is a unique ID for the query that you ran at a specific time.
- Status. This displays the status of a query. The following status types can be displayed:
  - **Completed**. This means the query was successfully executed and has completed running. You can view results for it.
  - **Failed**. A query can fail for a number of reasons. To see more details about the query and troubleshoot it, choose the execution ID of the query you want to see details for.
  - **Canceled**. A query is canceled if you choose the Stop button on the Query editor page before the query finishes running.
  - **Running**. The query editor might show this status if you are querying a large dataset. After some time, this status will be updated when the query is complete.
- **Duration**. This shows how long it took for the query to finish running.
- **SQL**. This shows a preview of the SQL you used to run the query. To view the complete SQL, choose the execution ID of a query to see details for it.
- **Start time**. This displays the time and date that the query was started. Queries outside of the specified time range at the top of the page are not displayed.
- Engine. This specifies the engine that was used to perform the query.

## Filtering the query history

You can filter query history results by data source, status, and time range. By default, the query history page displays queries of all status types from the past 24 hours.

To display queries from a different data source, choose Data source and select the data source you want to see queries from.

To display queries with a certain status, such as Cancelled or Running, choose Status and then choose the type of status that you want to display. You can also choose All to view queries of all status types.

To view queries from a different time frame, complete the following steps:

- 1. Choose **Time range**.
- 2. Select the time range you want to see queries from.
- 3. (Optional) If you choose a custom date range, select the time zone you want it in.
- 4. Choose Apply.

## **Reviewing additional details**

To see more details about a query you have run, select the execution ID of the query you want to see details for. A side window then opens and displays additional details about the query, including a display of the SQL that was used to run the query. The details displayed are different depending on the data source of the query. For instance, in a query for Amazon Athena you can view AWS S3 encryption information and query stats that show a visual representation of the time it took to run the query.

To view the full SQL and results of the query, choose **Open in a new tab**. This opens the query in the query editor tool.

# Using workflows in Amazon SageMaker Unified Studio

With a Amazon SageMaker Unified Studio workflow, you can set up and run a series of tasks in Amazon SageMaker Unified Studio. Amazon SageMaker Unified Studio workflows use Apache Airflow to model data processing procedures and orchestrate your Amazon SageMaker Unified Studio code artifacts. Go to the Workflows page of a project in Amazon SageMaker Unified Studio to create workflows in Python code, run them, and review logs.

#### 🚯 Note

Workflows are available in Amazon SageMaker Unified Studio projects created with the **Data analytics and AI-ML model development** project profile.

There are two compute spaces that you can use for workflows in your project:

- Local space. Only you can view and edit the workflows in your local space.
- **Shared environment**. Everyone in the project sees and accesses the files in the shared environment.

Each workflow that you create is available in your space and files within the project. To share your workflows with other users, sync your files with a shared environment.

## Create a workflow in Amazon SageMaker Unified Studio

Use workflows to orchestrate notebooks, querybooks, and more in your project repositories. With workflows, you can define a collection of tasks organized as a directed acyclic graph (DAG) that can run on a user-defined schedule.

## Prerequisites

Before you can create a workflow, you must prepare the files that you want to run. The files should be saved in your JupyterLab space in a folder that you can easily locate later.

If you want to schedule a query to run, you must first save the querybook to the project and pull it into your JupyterLab space. The steps are as follows:

- In a project that uses the Data analytics and AI-ML model development project profile, create the query you want to run and save it to the project. For more information, see <u>the section</u> called "Create a query".
- 2. Expand the **Build** menu in the top navigation, then choose **JupyterLab** to navigate to the JupyterLab IDE.
- 3. Choose the **Git** icon in the left navigation.
- 4. Choose the **Pull latest changes** icon to do a git pull and bring the published querybook into your JupyterLab space.
- 5. Note the location of the file in the JupyterLab file navigation. You will need that path later so you can add it to your workflow.

## **Create a workflow**

To create a workflow, complete the following steps:

- 1. Navigate to Amazon SageMaker Unified Studio using the URL from your admin and log in using your SSO or AWS credentials.
- Navigate to a project that was created with the Data analytics and AI-ML model development project profile. You can do this by using the center menu at the top of the page and choosing Browse all projects, then choosing the name of the project that you want to navigate to.
- 3. In the **Build** menu, choose **Workflows**. This takes you to the Workflows page.
- 4. Choose **Create workflow in editor**. This takes you to the Code page and opens a new notebook file in the workflows/dags folder of the JupyterLab file navigation. The file is prepopulated with a workflow definition template.
- 5. Update the file as desired to create your workflow.
  - a. Update WORKFLOW\_SCHEDULE to determine when the workflow will be scheduled to run.
  - b. Update NOTEBOOK\_PATH to point to the querybook or JupyterLab notebook that you want to run. For example, 'src/querybook.sqlnb'.
  - c. Update dag\_id with an ID that you can identify later.
  - d. Add tags and parameters, if desired. For more information, see <u>Params</u> in the Apache Airflow documentation.

When you create a workflow, you are modifying the directed acyclic graph (DAG) within the Python file. A DAG defines a collection of tasks with their dependencies and relationships to show how they should run.

A DAG consists of the following:

- A DAG definition. The DAG ID will also be the name of the workflow.
- Operators that describe how to run the DAG and the tasks to run.
- Operator relationships that describe the order in which to run the tasks.

For more information about DAGs, see <u>DAGs</u> in the Apache Airflow documentation. You can configure a DAG to run on a schedule or run it manually.

You can include multiple DAGs to create multiple workflows. When you have included the DAGs you want to use, save the file in the workflows/dag folder in JupyterLab. There might be a slight delay before the workflow appears on the Workflows page.

## View workflow details

After you create a workflow, it appears in a list on the Workflows page in Amazon SageMaker Unified Studio. On the Workflows page, you can see each workflow you created with the name you defined using the DAG ID.

To view details about workflow runs and parameters, select the name of a workflow from the list on the Workflows page in Amazon SageMaker Unified Studio.

On the Runs tab, you can view the results of running the workflow. You can filter to show successful runs. This page shows information about the workflow run triggers, durations, and timeframes. There is also an Actions column where you can choose to stop a workflow if it is still running. There is a limit of 1000 rows on the Runs tab for a workflow.

To view more details about a run, choose the name of a run. This takes you to the run details page, with information about the tasks and parameters in the workflow. You can view which tasks were successfully completed on the **Task log** tab. For workflows that run Python notebooks and not querybooks, you can view the output in the **Notebook output** tab. This can be useful for viewing tasks in more detail and troubleshooting if needed.

- The **Default parameters** tab shows the default parameters outlined in the workflow code. To modify the parameters, choose **Edit code** and edit parameters. For more information about parameters, see <u>Params</u> in the Apache Airflow documentation.
- The **Definition** tab shows the code used for the workflow. This matches the code you wrote on the Code page. Choose **Edit code** to navigate back to the Code page and make changes.
- The Tags tab shows optional tags that are defined in the workflow definition file. These are Airflow tags, not AWS tags. For more information, see <u>Add tags to DAGs and use it for filtering in</u> <u>the UI</u> in the Apache Airflow documentation.

## Run a workflow

To run a workflow, navigate to the workflow details page by selecting a workflow from the Workflows page list. Then choose Run. You can then choose one of the following two options:

- 1. Navigate to Amazon SageMaker Unified Studio using the URL from your admin and log in using your SSO or AWS credentials.
- Navigate to a project that was created with the Data analytics and AI-ML model development project profile. To do this, use the center menu at the top of the landing page and choose Browse all projects, then choose the name of the project that you want to navigate to.
- 3. In the **Build** menu, choose **Workflows**. This takes you to the Workflows page.
- 4. Choose the name of a workflow to navigate to the workflow details page.
- 5. Expand the **Run** menu, then choose one of the following options:
  - Run with default parameters. This option starts running the workflow using the parameters already defined in the DAG file. To review these parameters, see the **Default parameters** tab.
  - Run with custom parameters. This option opens a window where you can change the inputs for the parameters defined in the DAG file. Enter the variables you want to use, and then choose **Start run** to start running the workflow.

The workflow run then appears on the **Runs** tab of the workflow details page. The workflow runs until it is complete or until you choose to stop it.

Running a workflow puts tasks together to orchestrate Amazon SageMaker Unified Studio artifacts. You can view multiple runs for your workflows by navigating to the Workflows page and choosing the **Runs** tab. The **Runs** tab includes runs from all workflows. There is a limit of 1000 rows, and you can't delete runs. If you want to see more runs, you can view them using the Airflow UI. Navigate to the Workflows page, choose the three dots in the Action column for a workflow, then choose **Open Airflow UI**. This page displays charts and graphics about the workflow.

#### 1 Note

To open the Airflow UI, your browser should allow cross-site cookie sharing. If you receive an error message, check the cookie settings in your browser.

## Workflow environments in Amazon SageMaker Unified Studio

Use a shared workflow environment to share workflows with other project members. Workflow environments must be created by project owners. To update or delete a workflow environment, you must be an owner of the project that the workflow environment is in. After a workflow environment has been created by a project owner, any project member can sync their files to share them in the environment.

Only one workflow environment can exist in a project at a time.

#### Create a workflow environment

To create a workflow environment, you must be an owner of the project that you want to create a workflow environment in.

To create a workflow environment, complete the following steps:

- 1. Navigate to Amazon SageMaker Unified Studio using the URL from your admin and log in using your SSO or AWS credentials.
- Navigate to a project that was created with the Data analytics and AI-ML model development project profile. To do this, use the center menu at the top of the landing page and choose Browse all projects, then choose the name of the project that you want to navigate to.
- 3. In the center menu, choose **Compute**. This takes you to the Compute page.
- 4. On the **Workflow environments** tab, confirm that there are no workflow environments in the project yet. Then choose **Create**.
- 5. In the **Create workflow environment** window, review the parameters of the workflow environment. These are determined by your admin. If you want any of these parameters to change, contact your admin.

#### 6. Choose Create workflow environment.

#### 🚯 Note

Workflow environment creation takes several minutes to complete.

## Update a workflow environment

To update a workflow environment, you must be an owner of the project that you want to update a workflow environment in.

To update a workflow environment, complete the following steps:

- 1. Navigate to Amazon SageMaker Unified Studio using the URL from your admin and log in using your SSO or AWS credentials.
- 2. Navigate to the project that contains the workflow environment that you want to update. To do this, use the center menu at the top of the landing page and choose **Browse all projects**, then choose the name of the project that you want to navigate to.
- 3. In the center menu, choose **Compute**. This takes you to the Compute page.
- 4. On the **Workflow environments** tab, expand the **Actions** menu and choose **Update**.
- 5. Choose Update workflow environment.

#### 🚯 Note

Updating a workflow environment takes several minutes to complete.

## **Delete a workflow environment**

To delete a workflow environment, you must be an owner of the project that contains the workflow environment that you want to delete.

To delete a workflow environment, complete the following steps:

1. Navigate to Amazon SageMaker Unified Studio using the URL from your admin and log in using your SSO or AWS credentials.

- 2. Navigate to the project that contains the workflow environment that you want to delete. To do this, use the center menu at the top of the landing page and choose **Browse all projects**, then choose the name of the project that you want to navigate to.
- 3. In the center menu, choose **Compute**. This takes you to the Compute page.
- 4. On the **Workflow environments** tab, expand the **Actions** menu and choose **Delete**.
- 5. Confirm the action by typing confirm, then choose **Delete workflow environment**.

#### 🚯 Note

Deleting a workflow environment takes several minutes to complete.

## Share workflows with other project members in an Amazon SageMaker Unified Studio workflow environment

After a workflow environment has been created by a project owner, any project member can sync their files to share them in the environment. After you sync your files, all project members can view the workflows you have added in the workflow environment. Files that are not synced can only be viewed by the project member that created them.

To share your workflows with other project members a workflow environment, complete the following steps:

- 1. Navigate to Amazon SageMaker Unified Studio using the URL from your admin and log in using your SSO or AWS credentials.
- Navigate to a project that was created with the Data analytics and AI-ML model development project profile. You can do this by using the center menu at the top of the page and choosing Browse all projects, then choosing the name of the project that you want to navigate to.
- 3. In the **Build** menu, choose **JupyterLab**.
- 4. Locate the workflow you want to share in the workflows/dags folder.
- 5. Choose the **Git** icon in the left navigation.
- 6. Choose the + icon next to the files you want to commit.
- 7. Enter a brief summary of the commit in the **Summary** text entry field.
- 8. (Optional) Enter a longer description of the commit in the **Description** text entry field.

- 9. Choose Commit.
- 10. Choose the **Push committed changes** icon to do a git push.
- 11. In the **Build** menu, choose **Workflows**. This takes you to the Workflows page.
- 12. On the **Shared environment** tab, choose **Sync files from project**.
- 13. Choose **Confirm**.

# Using the Amazon SageMaker Unified Studio chat assistant

Amazon SageMaker Unified Studio includes an integrated Amazon Q chat assistant to help you get answers and assistance while using the platform. The chat assistant leverages natural language processing to understand your questions and provide relevant responses using the Amazon SageMaker Unified Studio documentation and AWS knowledge base.

Access is integrated right into Amazon SageMaker Unified Studio for seamless assistance. With the integrated chat assistant, you can do the following:

- Ask questions about using Amazon SageMaker Unified Studio features, troubleshooting issues, AWS services, and more using natural language.
- Get prompted suggestions for common queries to discover the assistant's capabilities.

To get started, choose the Amazon Q icon in the top right corner of a project in Amazon SageMaker Unified Studio.

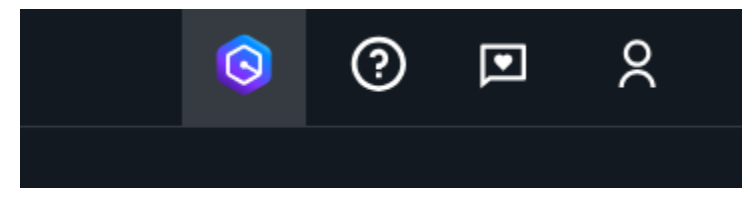

Then type your question into the chat input box or choose from the prompted suggestions. The assistant will analyze your input and provide a tailored response or guide you through next steps. You can continue the dialogue across multiple turns, and the chat history is maintained within your session.

The Amazon Q chat assistant aims to enhance your Amazon SageMaker Unified Studio experience by providing a readily accessible source of information and troubleshooting assistance right within the development environment.

## 🛇 Amazon Q

I am Amazon Q, your generative AI assistant.

ඟ

×

≽

Ask me anything about Amazon SageMaker Unified Studio and other AWS services. Or, choose a sample question below to start a conversation.

What is SageMaker Unified Studio?

Find me data on marketing

How do I connect to a Redshift cluster?

How can I build a Gen AI playground in Bedrock?

Ask me anything about SageMaker Unified Studio

Max 1000 characters

Amazon Q Developer uses generative AI. You may need to verify responses. See the AWS Responsible AI Policy

# Security in Amazon SageMaker Unified Studio

Cloud security at AWS is the highest priority. As an AWS customer, you benefit from data centers and network architectures that are built to meet the requirements of the most security-sensitive organizations.

Security is a shared responsibility between AWS and you. The <u>shared responsibility model</u> describes this as security *of* the cloud and security *in* the cloud:

- Security of the cloud AWS is responsible for protecting the infrastructure that runs AWS services in the AWS Cloud. AWS also provides you with services that you can use securely. Third-party auditors regularly test and verify the effectiveness of our security as part of the <u>AWS Compliance Programs</u>. To learn about the compliance programs that apply to Amazon SageMaker Unified Studio, see AWS Services in Scope by Compliance Program.
- Security in the cloud Your responsibility is determined by the AWS service that you use. You are also responsible for other factors including the sensitivity of your data, your company's requirements, and applicable laws and regulations.

This documentation helps you understand how to apply the shared responsibility model when using Amazon SageMaker Unified Studio. The following topics show you how to configure Amazon SageMaker Unified Studio to meet your security and compliance objectives. You also learn how to use other AWS services that help you to monitor and secure your Amazon SageMaker Unified Studio resources.

#### Topics

- Data protection in Amazon SageMaker Unified Studio
- <u>Authorization in Amazon SageMaker Unified Studio</u>
- Identity and access management for Amazon SageMaker Unified Studio
- <u>Resilience in Amazon SageMaker Unified Studio</u>

## Data protection in Amazon SageMaker Unified Studio

The AWS <u>shared responsibility model</u> applies to data protection in Amazon SageMaker Unified Studio. As described in this model, AWS is responsible for protecting the global infrastructure that runs all of the AWS Cloud. You are responsible for maintaining control over your content

that is hosted on this infrastructure. You are also responsible for the security configuration and management tasks for the AWS services that you use. For more information about data privacy, see the <u>Data Privacy FAQ</u>. For information about data protection in Europe, see the <u>AWS Shared</u> Responsibility Model and GDPR blog post on the *AWS Security Blog*.

For data protection purposes, we recommend that you protect AWS account credentials and set up individual users with AWS IAM Identity Center or AWS Identity and Access Management (IAM). That way, each user is given only the permissions necessary to fulfill their job duties. We also recommend that you secure your data in the following ways:

- Use multi-factor authentication (MFA) with each account.
- Use SSL/TLS to communicate with AWS resources. We require TLS 1.2 and recommend TLS 1.3.
- Set up API and user activity logging with AWS CloudTrail. For information about using CloudTrail trails to capture AWS activities, see <u>Working with CloudTrail trails</u> in the AWS CloudTrail User Guide.
- Use AWS encryption solutions, along with all default security controls within AWS services.
- Use advanced managed security services such as Amazon Macie, which assists in discovering and securing sensitive data that is stored in Amazon S3.
- If you require FIPS 140-3 validated cryptographic modules when accessing AWS through a command line interface or an API, use a FIPS endpoint. For more information about the available FIPS endpoints, see Federal Information Processing Standard (FIPS) 140-3.

We strongly recommend that you never put confidential or sensitive information, such as your customers' email addresses, into tags or free-form text fields such as a **Name** field. This includes when you work with Amazon SageMaker Unified Studio or other AWS services using the console, API, AWS CLI, or AWS SDKs. Any data that you enter into tags or free-form text fields used for names may be used for billing or diagnostic logs. If you provide a URL to an external server, we strongly recommend that you do not include credentials information in the URL to validate your request to that server.

For more information about data protection, inluding data encryption, encryption at rest, encryption in transit, key management, and inter-network traffic privacy for various AWS services that inter-operate with Amazon SageMaker Unified Studio, see the following:

- Data Protection in Amazon SageMaker
- Data Protection in Amazon Managed Workflows for Apache Airflow

- Data protection in Amazon Redshift
- Data protection in Amazon EMR
- Data protection in Amazon DataZone
- Data protection in Amazon Q Business and Data protection in Amazon Q Developer
- Data protection in Athena
- Data protection in Amazon Bedrock
- Data protection in AWS Glue

#### **Amazon Bedrock IDE KMS Permissions**

• KMS Key Policy — Amazon DataZone domain key and the Tooling blueprint Key: manually set the following key policy to the domain key and the Tooling blueprint key.

```
{
    "Version": "2012-10-17",
    "Statement": [
        {
            "Sid": "Allow administrators to manage key",
            "Effect": "Allow",
            "Principal": {
                "AWS": "${ADMINISTRATOR_IAM_PRINCIPAL_ARN}"
            },
            "Action": [
                "kms:Create*",
                "kms:Describe*",
                "kms:Enable*",
                "kms:List*",
                "kms:Put*",
                "kms:Update*",
                "kms:Revoke*",
                "kms:Disable*",
                "kms:Get*",
                "kms:Delete*",
                "kms:TagResource",
                "kms:UntagResource",
                "kms:ScheduleKeyDeletion",
                "kms:CancelKeyDeletion",
                "kms:RotateKeyOnDemand"
```

```
],
            "Resource": "*"
        },
        {
            "Sid": "Allow administrators and SageMaker domain execution role to
 encrypt and decrypt DataZone data",
            "Effect": "Allow",
            "Principal": {
                "AWS": [
                    "${ADMINISTRATOR_IAM_PRINCIPAL_ARN}",
                    "arn:aws:iam::${ACCOUNT_ID}:role/service-role/
AmazonSageMakerDomainExecution"
                ]
            },
            "Action": [
                "kms:CreateGrant",
                "kms:Decrypt",
                "kms:GenerateDataKey"
            ],
            "Resource": "*",
            "Condition": {
                "StringLike": {
                    "kms:EncryptionContext:aws:datazone:domainId": "dzd*"
                }
            }
        },
        {
            "Sid": "Allow SageMaker provisioning role to manage Amazon Bedrock
 resources",
            "Effect": "Allow",
            "Principal": {
                "AWS": "arn:aws:iam::${ACCOUNT_ID}:role/service-role/
AmazonSageMakerProvisioning-${ACCOUNT_ID}"
            },
            "Action": [
                "kms:Decrypt",
                "kms:DescribeKey",
                "kms:GenerateDataKey"
            ],
            "Resource": "*",
            "Condition": {
                "StringLike": {
                    "kms:ViaService": [
                         "s3.*.amazonaws.com",
```

```
"bedrock.*.amazonaws.com"
                    ]
                }
            }
        },
        {
            "Sid": "Allow SageMaker provisioning role to create grants for Amazon
 Bedrock resources",
            "Effect": "Allow",
            "Principal": {
                "AWS": "arn:aws:iam::${ACCOUNT_ID}:role/service-role/
AmazonSageMakerProvisioning-${ACCOUNT_ID}"
            },
            "Action": "kms:CreateGrant",
            "Resource": "*",
            "Condition": {
                "Bool": {
                    "kms:GrantIsForAWSResource": "true"
                }
            }
        },
        {
            "Sid": "Allow SageMaker IAM roles to encrypt and decrypt data in tooling
 default S3 bucket",
            "Effect": "Allow",
            "Principal": {
                "AWS": "arn:aws:iam::${ACCOUNT_ID}:root"
            },
            "Action": [
                "kms:Decrypt",
                "kms:GenerateDataKey"
            ],
            "Resource": "*",
            "Condition": {
                "Null": {
                    "aws:PrincipalTag/AmazonDataZoneProject": "false"
                },
                "StringLike": {
                    "kms:ViaService": "s3.*.amazonaws.com"
                },
                "ArnLike": {
                    "kms:EncryptionContext:aws:s3:arn": "arn:aws:s3:::amazon-
sagemaker*"
                }
```

```
}
       },
       {
           "Sid": "Allow SageMaker IAM roles to encrypt and decrypt Bedrock IDE
Lambda environment variables",
           "Effect": "Allow",
           "Principal": {
               "AWS": "arn:aws:iam::${ACCOUNT_ID}:root"
           },
           "Action": [
               "kms:CreateGrant",
               "kms:Decrypt",
               "kms:Encrypt"
           ],
           "Resource": "*",
           "Condition": {
               "Null": {
                   "aws:PrincipalTag/AmazonDataZoneProject": "false"
               },
               "StringLike": {
                   "kms:ViaService": "lambda.*.amazonaws.com"
               },
               "ArnLike": {
                   "kms:EncryptionContext:aws:lambda:FunctionArn":
"arn:aws:lambda:*:*:function:amazon-bedrock-ide*"
               }
           }
       },
       {
           "Sid": "Allow SageMaker IAM roles to encrypt and decrypt Bedrock IDE
secrets",
           "Effect": "Allow",
           "Principal": {
               "AWS": "arn:aws:iam::${ACCOUNT_ID}:root"
           },
           "Action": [
               "kms:Decrypt",
               "kms:Encrypt",
               "kms:GenerateDataKey"
           ],
           "Resource": "*",
           "Condition": {
               "Null": {
                   "aws:PrincipalTag/AmazonDataZoneProject": "false"
```

```
},
               "StringLike": {
                   "kms:ViaService": "secretsmanager.*.amazonaws.com"
               },
               "ArnLike": {
                   "kms:EncryptionContext:SecretARN":
"arn:aws:secretsmanager:*:*:secret:amazon-bedrock-ide/*"
               }
           }
       },
       {
           "Sid": "Allow SageMaker IAM roles to encrypt and decrypt Amazon Bedrock
data",
           "Effect": "Allow",
           "Principal": {
               "AWS": "arn:aws:iam::${ACCOUNT_ID}:root"
           },
           "Action": [
               "kms:Decrypt",
               "kms:GenerateDataKey"
           ],
           "Resource": "*",
           "Condition": {
               "Null": {
                   "aws:PrincipalTag/AmazonDataZoneProject": "false"
               },
               "StringLikeIfExists": {
                   "kms:ViaService": "bedrock.*.amazonaws.com"
               },
               "ForAnyValue:StringLike": {
                   "kms:EncryptionContextKeys": [
                        "aws:bedrock*",
                        "evaluationJobArn"
                   ]
               }
           }
       },
       {
           "Sid": "Allow CloudWatch Logs to encrypt and decrypt Bedrock IDE log
groups",
           "Effect": "Allow",
           "Principal": {
               "Service": "logs.amazonaws.com"
           },
```

Amazon SageMaker Unified Studio

```
"Action": [
                "kms:Decrypt*",
                "kms:Describe*",
                "kms:Encrypt*",
                "kms:GenerateDataKey*",
                "kms:ReEncrypt*"
            ],
            "Resource": "*",
            "Condition": {
                "ArnLike": {
                    "kms:EncryptionContext:aws:logs:arn": "arn:aws:logs:*:*:log-
group:/aws/lambda/amazon-bedrock-ide*"
                }
            }
        },
        {
            "Sid": "Allow Amazon Bedrock to encrypt and decrypt Amazon Bedrock data",
            "Effect": "Allow",
            "Principal": {
                "Service": "bedrock.amazonaws.com"
            },
            "Action": [
                "kms:Decrypt",
                "kms:GenerateDataKey"
            ],
            "Resource": "*",
            "Condition": {
                "ForAnyValue:StringLike": {
                    "kms:EncryptionContextKeys": [
                         "aws:bedrock*",
                         "evaluationJobArn"
                    ]
                }
            }
        },
        {
            "Sid": "Allow Amazon Bedrock to create and revoke grants for Amazon
 Bedrock resources",
            "Effect": "Allow",
            "Principal": {
                "Service": "bedrock.amazonaws.com"
            },
            "Action": [
                "kms:CreateGrant",
```

 AmazonSageMakerDomainExecution role — inline Policy: manually attach the following to the AmazonSageMakerDomainExecution role or any role that is used for domain execution role in IAM console.

```
{
    "Version": "2012-10-17",
    "Statement": [
        {
            "Sid": "KmsDescribeKeyPermissions",
            "Effect": "Allow",
            "Action": "kms:DescribeKey",
            "Resource": "arn:aws:kms:${KEY_REGION}:${KEY_ACCOUNT_ID}:key/
${DOMAIN_KEY_ID}",
        },
        {
            "Sid": "KmsPermissions",
            "Effect": "Allow",
            "Action": [
                "kms:CreateGrant",
                "kms:Decrypt",
                "kms:GenerateDataKey"
            ],
            "Resource": "arn:aws:kms:${KEY_REGION}:${KEY_ACCOUNT_ID}:key/
${DOMAIN_KEY_ID}",
            "Condition": {
                "StringLike": {
                    "kms:EncryptionContext:aws:datazone:domainId": "dzd*"
```

} }

 AmazonSageMakerProvisioning-<domainAccountId> role - inline Policy: manually attach the following to the AmazonSageMakerProvisioning-<domainAccountId> role or the role that is used as the provisioning role in the IAM console.

```
{
    "Version": "2012-10-17",
    "Statement": [
        {
            "Sid": "KmsDescribeKeyPermissions",
            "Effect": "Allow",
            "Action": "kms:DescribeKey",
            "Resource": "arn:aws:kms:${KEY_REGION}:${KEY_ACCOUNT_ID}:key/
${TOOLING_BLUEPRINT_KEY_ID}"
        },
        {
            "Sid": "ToolingDefaultS3BucketKmsPermissions",
            "Effect": "Allow",
            "Action": [
                "kms:Decrypt",
                "kms:GenerateDataKey"
            ],
            "Resource": "arn:aws:kms:${KEY_REGION}:${KEY_ACCOUNT_ID}:key/
${TOOLING_BLUEPRINT_KEY_ID}",
            "Condition": {
                "StringLike": {
                    "kms:ViaService": "s3.*.amazonaws.com"
                },
                "ArnLike": {
                    "kms:EncryptionContext:aws:s3:arn": "arn:aws:s3:::amazon-
sagemaker*"
                }
            }
        },
        {
            "Sid": "LambdaFunctionKmsPermissions",
            "Effect": "Allow",
            "Action": [
```

```
"kms:CreateGrant",
                "kms:Decrypt",
                "kms:Encrvpt"
            ],
            "Resource": "arn:aws:kms:${KEY_REGION}:${KEY_ACCOUNT_ID}:key/
${TOOLING_BLUEPRINT_KEY_ID}",
            "Condition": {
                "StringLike": {
                    "kms:ViaService": "lambda.*.amazonaws.com"
                },
                "ArnLike": {
                    "kms:EncryptionContext:aws:lambda:FunctionArn":
 "arn:aws:lambda:*:*:function:amazon-bedrock-ide*"
                }
            }
        },
        {
            "Sid": "SecretsManagerKmsPermissions",
            "Effect": "Allow",
            "Action": [
                "kms:Decrypt",
                "kms:Encrypt",
                "kms:GenerateDataKey"
            ],
            "Resource": "arn:aws:kms:${KEY_REGION}:${KEY_ACCOUNT_ID}:key/
${TOOLING_BLUEPRINT_KEY_ID}",
            "Condition": {
                "StringLike": {
                    "kms:ViaService": "secretsmanager.*.amazonaws.com"
                },
                "ArnLike": {
                    "kms:EncryptionContext:SecretARN":
 "arn:aws:secretsmanager:*:*:secret:amazon-bedrock-ide/*"
                }
            }
        },
        {
            "Sid": "BedrockKmsPermissions",
            "Effect": "Allow",
            "Action": [
                "kms:CreateGrant",
                "kms:Decrypt",
                "kms:GenerateDataKey"
            ],
```

```
"Resource": "arn:aws:kms:${KEY_REGION}:${KEY_ACCOUNT_ID}:key/
${TOOLING_BLUEPRINT_KEY_ID}",
    "Condition": {
        "StringLike": {
            "kms:ViaService": "bedrock.*.amazonaws.com"
        },
        "ForAnyValue:StringLike": {
            "kms:EncryptionContextKeys": "aws:bedrock*:arn"
        }
        }
    }
}
```

## Authorization in Amazon SageMaker Unified Studio

Amazon SageMaker Unified Studio's interface consists of a management console within AWS and an off-console web application.

The Amazon SageMaker Unified Studio management console can be used by AWS administrators for top-level-resource APIs, including creating and managing domains, AWS account associations for these domains, and data sources for which you want to delegate access management to Amazon SageMaker Unified Studio. You can use the Amazon SageMaker Unified Studio management console to manage all of the IAM roles and configuration needed to delegate access management control to the Amazon SageMaker Unified Studio service for their explicitly configured AWS accounts. The Amazon SageMaker Unified Studio is a first-party AWS Identity Center application for SSO users. If enabled, the console can also be used by authorized IAM principals to federate into the Amazon SageMaker Unified Studio instead of using an SSO identity.

Amazon SageMaker Unified Studio is designed to be used principally by AWS IAM Identity Centerauthenticated users or third party Identity Providers who support SAML to manage access to data and perform data publishing, discovery, subscription, and analytics tasks.

## Authorization in the Amazon SageMaker Unified Studio console

The Amazon SageMaker Unified Studio console authorization model uses IAM authorization. The console is used by administrators primarily for setup. Amazon SageMaker Unified Studio uses the concept of a domain administrator AWS account, and member AWS accounts, and the console is

used from all of these accounts to build the trust relationships while respecting AWS Organization boundaries.

## Authorization in Amazon SageMaker Unified Studio

The Amazon SageMaker Unified Studio authorization model is a hierarchical ACL with static role archetypes (profiles) that include administrators and viewers. For example, users can have a profile of administrator or user. At the level of a domain, they may have a domain user owner designation. At the level of a project, a user can be an owner or contributor. These profiles can be configured as one of two types: users and groups.

Within this authorization model, Amazon SageMaker Unified Studio allows users to manage user and group permissions. Users manage project membership, request membership to projects, and approve memberships. Users publish data, define data subscription approvers, subscribe to data, and approve subscriptions.

Users perform data analytics in specific projects when their Amazon SageMaker Unified Studio client requests IAM session credentials that Amazon SageMaker Unified Studio generates based on the user's effective profile in the specific project context. This session is scoped both to the user's permissions and also the specific project's resources. Users then use the projects tools (i.e. Amazon Athena or Amazon Redshift) to query the relevant data, and all of the underlying IAM work is completely abstracted away.

Note that only IAM users and SSO users can access the Amazon SageMaker Unified Studio UI. IAM roles cannot access the Amazon SageMaker Unified Studio UI. But but IAM roles can interact with the Amazon SageMaker Unified Studio through APIs (searching assets, creating and managing projects, etc.)

## Amazon SageMaker Unified Studio profiles and roles

Once a user is authenticated, the authenticated context maps to a user profile ID. This user profile can have multiple, different associations (project owner, domain owner etc.) which is used for authorizing users. Each association (for example, project owner, domain administrator, etc.) has permissions for certain activities based on the context. For example, a user that has a domain owner association can create additional domains andcan assign other domain owners to the domain. A project owner can add or remove project members for their project, they can create publishing agreements with a domain, and publish assets to a domain.

# Identity and access management for Amazon SageMaker Unified Studio

AWS Identity and Access Management (IAM) is an AWS service that helps an administrator securely control access to AWS resources. IAM administrators control who can be *authenticated* (signed in) and *authorized* (have permissions) to use Amazon SageMaker Unified Studio resources. IAM is an AWS service that you can use with no additional charge.

#### 🚯 Note

Note that certain features in Amazon SageMaker Unified Studio may maintain active sessions even after you log out of the Amazon SageMaker Unified Studio. Sometimes, these disconnected sessions can persist for up to 12 hours. Affected features include:

- Spaces
- Workflows
- ML Experiments (MLFlow)
- Connections
- Hyperpod
- Amazon SageMaker partner applications

To ensure the security of your environment, administrators must review and adjust session duration settings where possible and be cautious when using shared workstations or public networks.

#### Topics

- <u>Audience</u>
- Authenticating with identities
- Managing access using policies
- How Amazon SageMaker Unified Studio works with IAM
- Identity-based policy examples for Amazon SageMaker Unified Studio
- AWS managed policies for Amazon SageMaker Unified Studio
- IAM roles for Amazon SageMaker Unified Studio

## Audience

How you use AWS Identity and Access Management (IAM) differs, depending on the work that you do in Amazon SageMaker Unified Studio.

**Service user** – If you use the Amazon SageMaker Unified Studio service to do your job, then your administrator provides you with the credentials and permissions that you need. As you use more Amazon SageMaker Unified Studio features to do your work, you might need additional permissions. Understanding how access is managed can help you request the right permissions from your administrator. If you cannot access a feature in Amazon SageMaker Unified Studio, see <u>Troubleshooting Amazon SageMaker Unified Studio identity and access</u>.

Service administrator – If you're in charge of Amazon SageMaker Unified Studio resources at your company, you probably have full access to Amazon SageMaker Unified Studio. It's your job to determine which Amazon SageMaker Unified Studio features and resources your service users should access. You must then submit requests to your IAM administrator to change the permissions of your service users. Review the information on this page to understand the basic concepts of IAM. To learn more about how your company can use IAM with Amazon SageMaker Unified Studio, see How Amazon SageMaker Unified Studio works with IAM.

**IAM administrator** – If you're an IAM administrator, you might want to learn details about how you can write policies to manage access to Amazon SageMaker Unified Studio. To view example Amazon SageMaker Unified Studio identity-based policies that you can use in IAM, see <u>Identity-based policy examples for Amazon SageMaker Unified Studio</u>.

## Authenticating with identities

Authentication is how you sign in to AWS using your identity credentials. You must be *authenticated* (signed in to AWS) as the AWS account root user, as an IAM user, or by assuming an IAM role.

You can sign in to AWS as a federated identity by using credentials provided through an identity source. AWS IAM Identity Center (IAM Identity Center) users, your company's single sign-on authentication, and your Google or Facebook credentials are examples of federated identities. When you sign in as a federated identity, your administrator previously set up identity federation using IAM roles. When you access AWS by using federation, you are indirectly assuming a role. Depending on the type of user you are, you can sign in to the AWS Management Console or the AWS access portal. For more information about signing in to AWS, see <u>How to sign in to your AWS</u> account in the AWS Sign-In User Guide.

If you access AWS programmatically, AWS provides a software development kit (SDK) and a command line interface (CLI) to cryptographically sign your requests by using your credentials. If you don't use AWS tools, you must sign requests yourself. For more information about using the recommended method to sign requests yourself, see <u>AWS Signature Version 4 for API requests</u> in the *IAM User Guide*.

Regardless of the authentication method that you use, you might be required to provide additional security information. For example, AWS recommends that you use multi-factor authentication (MFA) to increase the security of your account. To learn more, see <u>Multi-factor authentication</u> in the AWS IAM Identity Center User Guide and <u>AWS Multi-factor authentication in IAM</u> in the IAM User Guide.

#### AWS account root user

When you create an AWS account, you begin with one sign-in identity that has complete access to all AWS services and resources in the account. This identity is called the AWS account *root user* and is accessed by signing in with the email address and password that you used to create the account. We strongly recommend that you don't use the root user for your everyday tasks. Safeguard your root user credentials and use them to perform the tasks that only the root user can perform. For the complete list of tasks that require you to sign in as the root user, see <u>Tasks that require root</u> <u>user credentials</u> in the *IAM User Guide*.

#### **Federated identity**

As a best practice, require human users, including users that require administrator access, to use federation with an identity provider to access AWS services by using temporary credentials.

A *federated identity* is a user from your enterprise user directory, a web identity provider, the AWS Directory Service, the Identity Center directory, or any user that accesses AWS services by using credentials provided through an identity source. When federated identities access AWS accounts, they assume roles, and the roles provide temporary credentials.

For centralized access management, we recommend that you use AWS IAM Identity Center. You can create users and groups in IAM Identity Center, or you can connect and synchronize to a set of users and groups in your own identity source for use across all your AWS accounts and applications. For

information about IAM Identity Center, see <u>What is IAM Identity Center</u>? in the AWS IAM Identity Center User Guide.

#### IAM users and groups

An <u>IAM user</u> is an identity within your AWS account that has specific permissions for a single person or application. Where possible, we recommend relying on temporary credentials instead of creating IAM users who have long-term credentials such as passwords and access keys. However, if you have specific use cases that require long-term credentials with IAM users, we recommend that you rotate access keys. For more information, see <u>Rotate access keys regularly for use cases that require long-</u> term credentials in the *IAM User Guide*.

An <u>IAM group</u> is an identity that specifies a collection of IAM users. You can't sign in as a group. You can use groups to specify permissions for multiple users at a time. Groups make permissions easier to manage for large sets of users. For example, you could have a group named *IAMAdmins* and give that group permissions to administer IAM resources.

Users are different from roles. A user is uniquely associated with one person or application, but a role is intended to be assumable by anyone who needs it. Users have permanent long-term credentials, but roles provide temporary credentials. To learn more, see <u>Use cases for IAM users</u> in the *IAM User Guide*.

#### IAM roles

An <u>IAM role</u> is an identity within your AWS account that has specific permissions. It is similar to an IAM user, but is not associated with a specific person. To temporarily assume an IAM role in the AWS Management Console, you can <u>switch from a user to an IAM role (console)</u>. You can assume a role by calling an AWS CLI or AWS API operation or by using a custom URL. For more information about methods for using roles, see <u>Methods to assume a role</u> in the *IAM User Guide*.

IAM roles with temporary credentials are useful in the following situations:

Federated user access – To assign permissions to a federated identity, you create a role and define permissions for the role. When a federated identity authenticates, the identity is associated with the role and is granted the permissions that are defined by the role. For information about roles for federation, see <u>Create a role for a third-party identity provider</u> (federation) in the *IAM User Guide*. If you use IAM Identity Center, you configure a permission set. To control what your identities can access after they authenticate, IAM Identity Center correlates the permission set to a role in IAM. For information about permissions sets, see <u>Permission sets</u> in the *AWS IAM Identity Center User Guide*.

- **Temporary IAM user permissions** An IAM user or role can assume an IAM role to temporarily take on different permissions for a specific task.
- Cross-account access You can use an IAM role to allow someone (a trusted principal) in a different account to access resources in your account. Roles are the primary way to grant crossaccount access. However, with some AWS services, you can attach a policy directly to a resource (instead of using a role as a proxy). To learn the difference between roles and resource-based policies for cross-account access, see Cross account resource access in IAM in the IAM User Guide.
- **Cross-service access** Some AWS services use features in other AWS services. For example, when you make a call in a service, it's common for that service to run applications in Amazon EC2 or store objects in Amazon S3. A service might do this using the calling principal's permissions, using a service role, or using a service-linked role.
  - Forward access sessions (FAS) When you use an IAM user or role to perform actions in AWS, you are considered a principal. When you use some services, you might perform an action that then initiates another action in a different service. FAS uses the permissions of the principal calling an AWS service, combined with the requesting AWS service to make requests to downstream services. FAS requests are only made when a service receives a request that requires interactions with other AWS services or resources to complete. In this case, you must have permissions to perform both actions. For policy details when making FAS requests, see Forward access sessions.
  - Service role A service role is an <u>IAM role</u> that a service assumes to perform actions on your behalf. An IAM administrator can create, modify, and delete a service role from within IAM. For more information, see <u>Create a role to delegate permissions to an AWS service</u> in the *IAM User Guide*.
  - Service-linked role A service-linked role is a type of service role that is linked to an AWS service. The service can assume the role to perform an action on your behalf. Service-linked roles appear in your AWS account and are owned by the service. An IAM administrator can view, but not edit the permissions for service-linked roles.
- Applications running on Amazon EC2 You can use an IAM role to manage temporary credentials for applications that are running on an EC2 instance and making AWS CLI or AWS API requests. This is preferable to storing access keys within the EC2 instance. To assign an AWS role to an EC2 instance and make it available to all of its applications, you create an instance profile that is attached to the instance. An instance profile contains the role and enables programs that are running on the EC2 instance to get temporary credentials. For more information, see <u>Use an IAM role to grant permissions to applications running on Amazon EC2 instances</u> in the *IAM User Guide*.

## Managing access using policies

You control access in AWS by creating policies and attaching them to AWS identities or resources. A policy is an object in AWS that, when associated with an identity or resource, defines their permissions. AWS evaluates these policies when a principal (user, root user, or role session) makes a request. Permissions in the policies determine whether the request is allowed or denied. Most policies are stored in AWS as JSON documents. For more information about the structure and contents of JSON policy documents, see Overview of JSON policies in the *IAM User Guide*.

Administrators can use AWS JSON policies to specify who has access to what. That is, which **principal** can perform **actions** on what **resources**, and under what **conditions**.

By default, users and roles have no permissions. To grant users permission to perform actions on the resources that they need, an IAM administrator can create IAM policies. The administrator can then add the IAM policies to roles, and users can assume the roles.

IAM policies define permissions for an action regardless of the method that you use to perform the operation. For example, suppose that you have a policy that allows the iam:GetRole action. A user with that policy can get role information from the AWS Management Console, the AWS CLI, or the AWS API.

#### **Identity-based policies**

Identity-based policies are JSON permissions policy documents that you can attach to an identity, such as an IAM user, group of users, or role. These policies control what actions users and roles can perform, on which resources, and under what conditions. To learn how to create an identity-based policy, see <u>Define custom IAM permissions with customer managed policies</u> in the *IAM User Guide*.

Identity-based policies can be further categorized as *inline policies* or *managed policies*. Inline policies are embedded directly into a single user, group, or role. Managed policies are standalone policies that you can attach to multiple users, groups, and roles in your AWS account. Managed policies include AWS managed policies and customer managed policies. To learn how to choose between a managed policy or an inline policy, see <u>Choose between managed policies and inline policies</u> in the *IAM User Guide*.

#### **Resource-based policies**

Resource-based policies are JSON policy documents that you attach to a resource. Examples of resource-based policies are IAM *role trust policies* and Amazon S3 *bucket policies*. In services that

support resource-based policies, service administrators can use them to control access to a specific resource. For the resource where the policy is attached, the policy defines what actions a specified principal can perform on that resource and under what conditions. You must <u>specify a principal</u> in a resource-based policy. Principals can include accounts, users, roles, federated users, or AWS services.

Resource-based policies are inline policies that are located in that service. You can't use AWS managed policies from IAM in a resource-based policy.

#### Access control lists (ACLs)

Access control lists (ACLs) control which principals (account members, users, or roles) have permissions to access a resource. ACLs are similar to resource-based policies, although they do not use the JSON policy document format.

Amazon S3, AWS WAF, and Amazon VPC are examples of services that support ACLs. To learn more about ACLs, see <u>Access control list (ACL) overview</u> in the *Amazon Simple Storage Service Developer Guide*.

#### Other policy types

AWS supports additional, less-common policy types. These policy types can set the maximum permissions granted to you by the more common policy types.

- Permissions boundaries A permissions boundary is an advanced feature in which you set the maximum permissions that an identity-based policy can grant to an IAM entity (IAM user or role). You can set a permissions boundary for an entity. The resulting permissions are the intersection of an entity's identity-based policies and its permissions boundaries. Resource-based policies that specify the user or role in the Principal field are not limited by the permissions boundary. An explicit deny in any of these policies overrides the allow. For more information about permissions boundaries, see Permissions boundaries for IAM entities in the IAM User Guide.
- Service control policies (SCPs) SCPs are JSON policies that specify the maximum permissions for an organization or organizational unit (OU) in AWS Organizations. AWS Organizations is a service for grouping and centrally managing multiple AWS accounts that your business owns. If you enable all features in an organization, then you can apply service control policies (SCPs) to any or all of your accounts. The SCP limits permissions for entities in member accounts, including each AWS account root user. For more information about Organizations and SCPs, see <u>Service</u> control policies in the AWS Organizations User Guide.

- Resource control policies (RCPs) RCPs are JSON policies that you can use to set the maximum available permissions for resources in your accounts without updating the IAM policies attached to each resource that you own. The RCP limits permissions for resources in member accounts and can impact the effective permissions for identities, including the AWS account root user, regardless of whether they belong to your organization. For more information about Organizations and RCPs, including a list of AWS services that support RCPs, see <u>Resource control policies (RCPs)</u> in the AWS Organizations User Guide.
- Session policies Session policies are advanced policies that you pass as a parameter when you
  programmatically create a temporary session for a role or federated user. The resulting session's
  permissions are the intersection of the user or role's identity-based policies and the session
  policies. Permissions can also come from a resource-based policy. An explicit deny in any of these
  policies overrides the allow. For more information, see <u>Session policies</u> in the *IAM User Guide*.

#### Multiple policy types

When multiple types of policies apply to a request, the resulting permissions are more complicated to understand. To learn how AWS determines whether to allow a request when multiple policy types are involved, see Policy evaluation logic in the *IAM User Guide*.

## How Amazon SageMaker Unified Studio works with IAM

Before you use IAM to manage access to Amazon SageMaker Unified Studio, learn what IAM features are available to use with Amazon SageMaker Unified Studio.

#### IAM features you can use with Amazon SageMaker Unified Studio

| IAM feature             | Amazon SageMaker Unified Studio support |
|-------------------------|-----------------------------------------|
| Identity-based policies | Yes                                     |
| Resource-based policies | No                                      |
| Policy actions          | Yes                                     |
| Policy resources        | Yes                                     |
| Policy condition keys   | Yes                                     |

| IAM feature             | Amazon SageMaker Unified Studio support |
|-------------------------|-----------------------------------------|
| ACLs                    | No                                      |
| ABAC (tags in policies) | Partial                                 |
| Temporary credentials   | Yes                                     |
| Principal permissions   | Yes                                     |
| Service roles           | Yes                                     |
| Service-linked roles    | No                                      |

To get a high-level view of how Amazon SageMaker Unified Studio and other AWS services work with most IAM features, see AWS services that work with IAM in the *IAM User Guide*.

#### Identity-based policies for Amazon SageMaker Unified Studio

#### Supports identity-based policies: Yes

Identity-based policies are JSON permissions policy documents that you can attach to an identity, such as an IAM user, group of users, or role. These policies control what actions users and roles can perform, on which resources, and under what conditions. To learn how to create an identity-based policy, see <u>Define custom IAM permissions with customer managed policies</u> in the *IAM User Guide*.

With IAM identity-based policies, you can specify allowed or denied actions and resources as well as the conditions under which actions are allowed or denied. You can't specify the principal in an identity-based policy because it applies to the user or role to which it is attached. To learn about all of the elements that you can use in a JSON policy, see <u>IAM JSON policy elements reference</u> in the *IAM User Guide*.

#### Identity-based policy examples for Amazon SageMaker Unified Studio

To view examples of Amazon SageMaker Unified Studio identity-based policies, see <u>Identity-based</u> policy examples for Amazon SageMaker Unified Studio.

#### Resource-based policies within Amazon SageMaker Unified Studio

#### Supports resource-based policies: No

Resource-based policies are JSON policy documents that you attach to a resource. Examples of resource-based policies are IAM *role trust policies* and Amazon S3 *bucket policies*. In services that support resource-based policies, service administrators can use them to control access to a specific resource. For the resource where the policy is attached, the policy defines what actions a specified principal can perform on that resource and under what conditions. You must <u>specify a principal</u> in a resource-based policy. Principals can include accounts, users, roles, federated users, or AWS services.

To enable cross-account access, you can specify an entire account or IAM entities in another account as the principal in a resource-based policy. Adding a cross-account principal to a resource-based policy is only half of establishing the trust relationship. When the principal and the resource are in different AWS accounts, an IAM administrator in the trusted account must also grant the principal entity (user or role) permission to access the resource. They grant permission by attaching an identity-based policy to the entity. However, if a resource-based policy grants access to a principal in the same account, no additional identity-based policy is required. For more information, see Cross account resource access in IAM in the *IAM User Guide*.

#### Policy actions for Amazon SageMaker Unified Studio

#### Supports policy actions: Yes

Administrators can use AWS JSON policies to specify who has access to what. That is, which **principal** can perform **actions** on what **resources**, and under what **conditions**.

The Action element of a JSON policy describes the actions that you can use to allow or deny access in a policy. Policy actions usually have the same name as the associated AWS API operation. There are some exceptions, such as *permission-only actions* that don't have a matching API operation. There are also some operations that require multiple actions in a policy. These additional actions are called *dependent actions*.

Include actions in a policy to grant permissions to perform the associated operation.

To see a list of Amazon SageMaker Unified Studio actions, see <u>Actions Defined by Amazon</u> <u>SageMaker Unified Studio</u> in the *Service Authorization Reference*.

Policy actions in Amazon SageMaker Unified Studio use the following prefix before the action:

xxx

#### To specify multiple actions in a single statement, separate them with commas.

```
"Action": [
"xxx:action1",
"xxx:action2"
]
```

To view examples of Amazon SageMaker Unified Studio identity-based policies, see <u>Identity-based</u> policy examples for Amazon SageMaker Unified Studio.

#### Policy resources for Amazon SageMaker Unified Studio

#### Supports policy resources: Yes

Administrators can use AWS JSON policies to specify who has access to what. That is, which **principal** can perform **actions** on what **resources**, and under what **conditions**.

The Resource JSON policy element specifies the object or objects to which the action applies. Statements must include either a Resource or a NotResource element. As a best practice, specify a resource using its <u>Amazon Resource Name (ARN)</u>. You can do this for actions that support a specific resource type, known as *resource-level permissions*.

For actions that don't support resource-level permissions, such as listing operations, use a wildcard (\*) to indicate that the statement applies to all resources.

"Resource": "\*"

To see a list of Amazon SageMaker Unified Studio resource types and their ARNs, see <u>Resources</u> <u>Defined by Amazon SageMaker Unified Studio</u> in the *Service Authorization Reference*. To learn with which actions you can specify the ARN of each resource, see <u>Actions Defined by Amazon SageMaker</u> <u>Unified Studio</u>.

To view examples of Amazon SageMaker Unified Studio identity-based policies, see <u>Identity-based</u> policy examples for Amazon SageMaker Unified Studio.

#### Policy condition keys for Amazon SageMaker Unified Studio

Supports service-specific policy condition keys: Yes
Administrators can use AWS JSON policies to specify who has access to what. That is, which **principal** can perform **actions** on what **resources**, and under what **conditions**.

The Condition element (or Condition *block*) lets you specify conditions in which a statement is in effect. The Condition element is optional. You can create conditional expressions that use <u>condition operators</u>, such as equals or less than, to match the condition in the policy with values in the request.

If you specify multiple Condition elements in a statement, or multiple keys in a single Condition element, AWS evaluates them using a logical AND operation. If you specify multiple values for a single condition key, AWS evaluates the condition using a logical OR operation. All of the conditions must be met before the statement's permissions are granted.

You can also use placeholder variables when you specify conditions. For example, you can grant an IAM user permission to access a resource only if it is tagged with their IAM user name. For more information, see IAM policy elements: variables and tags in the *IAM User Guide*.

AWS supports global condition keys and service-specific condition keys. To see all AWS global condition keys, see <u>AWS global condition context keys</u> in the *IAM User Guide*.

To see a list of Amazon SageMaker Unified Studio condition keys, see <u>Condition Keys for Amazon</u> <u>SageMaker Unified Studio</u> in the *Service Authorization Reference*. To learn with which actions and resources you can use a condition key, see <u>Actions Defined by Amazon SageMaker Unified Studio</u>.

To view examples of Amazon SageMaker Unified Studio identity-based policies, see <u>Identity-based</u> policy examples for Amazon SageMaker Unified Studio.

# ACLs in Amazon SageMaker Unified Studio

#### Supports ACLs: No

Access control lists (ACLs) control which principals (account members, users, or roles) have permissions to access a resource. ACLs are similar to resource-based policies, although they do not use the JSON policy document format.

# ABAC with Amazon SageMaker Unified Studio

## Supports ABAC (tags in policies): Partial

Attribute-based access control (ABAC) is an authorization strategy that defines permissions based on attributes. In AWS, these attributes are called *tags*. You can attach tags to IAM entities (users or roles) and to many AWS resources. Tagging entities and resources is the first step of ABAC. Then you design ABAC policies to allow operations when the principal's tag matches the tag on the resource that they are trying to access.

ABAC is helpful in environments that are growing rapidly and helps with situations where policy management becomes cumbersome.

To control access based on tags, you provide tag information in the <u>condition element</u> of a policy using the aws:ResourceTag/key-name, aws:RequestTag/key-name, or aws:TagKeys condition keys.

If a service supports all three condition keys for every resource type, then the value is **Yes** for the service. If a service supports all three condition keys for only some resource types, then the value is **Partial**.

For more information about ABAC, see <u>Define permissions with ABAC authorization</u> in the *IAM User Guide*. To view a tutorial with steps for setting up ABAC, see <u>Use attribute-based access control</u> (ABAC) in the *IAM User Guide*.

## Using temporary credentials with Amazon SageMaker Unified Studio

#### Supports temporary credentials: Yes

Some AWS services don't work when you sign in using temporary credentials. For additional information, including which AWS services work with temporary credentials, see <u>AWS services that</u> work with IAM in the *IAM User Guide*.

You are using temporary credentials if you sign in to the AWS Management Console using any method except a user name and password. For example, when you access AWS using your company's single sign-on (SSO) link, that process automatically creates temporary credentials. You also automatically create temporary credentials when you sign in to the console as a user and then switch roles. For more information about switching roles, see <u>Switch from a user to an IAM role</u> (console) in the *IAM User Guide*.

You can manually create temporary credentials using the AWS CLI or AWS API. You can then use those temporary credentials to access AWS. AWS recommends that you dynamically generate temporary credentials instead of using long-term access keys. For more information, see <u>Temporary security credentials in IAM</u>.

# Cross-service principal permissions for Amazon SageMaker Unified Studio

#### Supports forward access sessions (FAS): Yes

When you use an IAM user or role to perform actions in AWS, you are considered a principal. When you use some services, you might perform an action that then initiates another action in a different service. FAS uses the permissions of the principal calling an AWS service, combined with the requesting AWS service to make requests to downstream services. FAS requests are only made when a service receives a request that requires interactions with other AWS services or resources to complete. In this case, you must have permissions to perform both actions. For policy details when making FAS requests, see <u>Forward access sessions</u>.

## Service roles for Amazon SageMaker Unified Studio

#### Supports service roles: Yes

A service role is an <u>IAM role</u> that a service assumes to perform actions on your behalf. An IAM administrator can create, modify, and delete a service role from within IAM. For more information, see <u>Create a role to delegate permissions to an AWS service</u> in the *IAM User Guide*.

## 🔥 Warning

Changing the permissions for a service role might break Amazon SageMaker Unified Studio functionality. Edit service roles only when Amazon SageMaker Unified Studio provides guidance to do so.

# Service-linked roles for Amazon SageMaker Unified Studio

#### Supports service-linked roles: No

A service-linked role is a type of service role that is linked to an AWS service. The service can assume the role to perform an action on your behalf. Service-linked roles appear in your AWS account and are owned by the service. An IAM administrator can view, but not edit the permissions for service-linked roles.

For details about creating or managing service-linked roles, see <u>AWS services that work with IAM</u>. Find a service in the table that includes a Yes in the **Service-linked role** column. Choose the **Yes** link to view the service-linked role documentation for that service.

# Identity-based policy examples for Amazon SageMaker Unified Studio

By default, users and roles don't have permission to create or modify Amazon SageMaker Unified Studio resources. They also can't perform tasks by using the AWS Management Console, AWS

Command Line Interface (AWS CLI), or AWS API. To grant users permission to perform actions on the resources that they need, an IAM administrator can create IAM policies. The administrator can then add the IAM policies to roles, and users can assume the roles.

To learn how to create an IAM identity-based policy by using these example JSON policy documents, see <u>Create IAM policies (console)</u> in the *IAM User Guide*.

For details about actions and resource types defined by Amazon SageMaker Unified Studio, including the format of the ARNs for each of the resource types, see <u>Actions, Resources, and</u> <u>Condition Keys for Amazon SageMaker Unified Studio</u> in the *Service Authorization Reference*.

#### Topics

- Policy best practices
- Using the Amazon SageMaker Unified Studio console
- Allow users to view their own permissions

## **Policy best practices**

Identity-based policies determine whether someone can create, access, or delete Amazon SageMaker Unified Studio resources in your account. These actions can incur costs for your AWS account. When you create or edit identity-based policies, follow these guidelines and recommendations:

- Get started with AWS managed policies and move toward least-privilege permissions To get started granting permissions to your users and workloads, use the AWS managed policies that grant permissions for many common use cases. They are available in your AWS account. We recommend that you reduce permissions further by defining AWS customer managed policies that are specific to your use cases. For more information, see <u>AWS managed policies</u> or <u>AWS</u> managed policies for job functions in the *IAM User Guide*.
- **Apply least-privilege permissions** When you set permissions with IAM policies, grant only the permissions required to perform a task. You do this by defining the actions that can be taken on specific resources under specific conditions, also known as *least-privilege permissions*. For more information about using IAM to apply permissions, see <u>Policies and permissions in IAM</u> in the *IAM User Guide*.
- Use conditions in IAM policies to further restrict access You can add a condition to your policies to limit access to actions and resources. For example, you can write a policy condition to specify that all requests must be sent using SSL. You can also use conditions to grant access to

service actions if they are used through a specific AWS service, such as AWS CloudFormation. For more information, see IAM JSON policy elements: Condition in the *IAM User Guide*.

- Use IAM Access Analyzer to validate your IAM policies to ensure secure and functional permissions – IAM Access Analyzer validates new and existing policies so that the policies adhere to the IAM policy language (JSON) and IAM best practices. IAM Access Analyzer provides more than 100 policy checks and actionable recommendations to help you author secure and functional policies. For more information, see <u>Validate policies with IAM Access Analyzer</u> in the *IAM User Guide*.
- Require multi-factor authentication (MFA) If you have a scenario that requires IAM users or a root user in your AWS account, turn on MFA for additional security. To require MFA when API operations are called, add MFA conditions to your policies. For more information, see <u>Secure API</u> access with MFA in the IAM User Guide.

For more information about best practices in IAM, see <u>Security best practices in IAM</u> in the *IAM User Guide*.

## Using the Amazon SageMaker Unified Studio console

To access the Amazon SageMaker Unified Studio console, you must have a minimum set of permissions. These permissions must allow you to list and view details about the Amazon SageMaker Unified Studio resources in your AWS account. If you create an identity-based policy that is more restrictive than the minimum required permissions, the console won't function as intended for entities (users or roles) with that policy.

You don't need to allow minimum console permissions for users that are making calls only to the AWS CLI or the AWS API. Instead, allow access to only the actions that match the API operation that they're trying to perform.

To ensure that users and roles can still use the Amazon SageMaker Unified Studio console, also attach the Amazon SageMaker Unified Studio *ConsoleAccess* or *ReadOnly* AWS managed policy to the entities. For more information, see <u>Adding permissions to a user</u> in the *IAM User Guide*.

## Allow users to view their own permissions

This example shows how you might create a policy that allows IAM users to view the inline and managed policies that are attached to their user identity. This policy includes permissions to complete this action on the console or programmatically using the AWS CLI or AWS API.

```
{
    "Version": "2012-10-17",
    "Statement": [
        {
            "Sid": "ViewOwnUserInfo",
            "Effect": "Allow",
            "Action": [
                "iam:GetUserPolicy",
                "iam:ListGroupsForUser",
                "iam:ListAttachedUserPolicies",
                "iam:ListUserPolicies",
                "iam:GetUser"
            ],
            "Resource": ["arn:aws:iam::*:user/${aws:username}"]
        },
        {
            "Sid": "NavigateInConsole",
            "Effect": "Allow",
            "Action": [
                "iam:GetGroupPolicy",
                "iam:GetPolicyVersion",
                "iam:GetPolicy",
                "iam:ListAttachedGroupPolicies",
                "iam:ListGroupPolicies",
                "iam:ListPolicyVersions",
                "iam:ListPolicies",
                "iam:ListUsers"
            ],
            "Resource": "*"
        }
    ]
}
```

# AWS managed policies for Amazon SageMaker Unified Studio

To add permissions to users, groups, and roles, it is easier to use AWS managed policies than to write policies yourself. It takes time and expertise to <u>create IAM customer managed policies</u> that provide your team with only the permissions they need. To get started quickly, you can use our AWS managed policies. These policies cover common use cases and are available in your AWS

account. For more information about AWS managed policies, see <u>AWS managed policies</u> in the *IAM User Guide*.

AWS services maintain and update AWS managed policies. You can't change the permissions in AWS managed policies. Services occasionally add additional permissions to an AWS managed policy to support new features. This type of update affects all identities (users, groups, and roles) where the policy is attached. Services are most likely to update an AWS managed policy when a new feature is launched or when new operations become available. Services do not remove permissions from an AWS managed policy, so policy updates won't break your existing permissions.

Additionally, AWS supports managed policies for job functions that span multiple services. For example, the **ReadOnlyAccess** AWS managed policy provides read-only access to all AWS services and resources. When a service launches a new feature, AWS adds read-only permissions for new operations and resources. For a list and descriptions of job function policies, see <u>AWS managed</u> <u>policies for job functions</u> in the *IAM User Guide*.

#### Topics

- <u>AWS policy: SageMakerStudioFullAccess</u>
- <u>AWS policy: SageMakerStudioProjectUserRolePermissionsBoundary</u>
- AWS policy: SageMakerStudioProjectProvisioningRolePolicy
- AWS policy: SageMakerStudioDomainExecutionRolePolicy
- AWS policy: SageMakerStudioDomainServiceRolePolicy
- AWS policy: SageMakerStudioProjectUserRolePolicy
- AWS policy: SageMakerStudioProjectRoleMachineLearningPolicy
- AWS policy: AmazonDataZoneBedrockModelManagementPolicy
- <u>AWS policy: AmazonDataZoneBedrockModelConsumptionPolicy</u>
- Amazon SageMaker Unified Studio updates to AWS managed policies

#### AWS policy: SageMakerStudioFullAccess

This policy provides full access to Amazon SageMaker Unified Studio via the Amazon SageMaker management console.

```
{
    "Version": "2012-10-17",
```

"Statement": [

```
{
 "Sid": "AmazonDataZoneStatement",
 "Effect": "Allow",
 "Action": [
 "datazone:*"
 ],
 "Resource": [
 "*"
]
},
{
 "Sid": "ReadOnlyStatement",
 "Effect": "Allow",
 "Action": [
  "kms:DescribeKey",
  "kms:ListAliases",
  "iam:ListRoles",
  "sso:DescribeRegisteredRegions",
  "s3:ListAllMyBuckets",
  "redshift:DescribeClusters",
  "redshift-serverless:ListWorkgroups",
  "ec2:DescribeSecurityGroups",
  "ec2:DescribeSubnets",
  "ec2:DescribeVpcs",
  "secretsmanager:ListSecrets",
  "iam:ListUsers",
  "glue:GetDatabases",
  "codeconnections:ListConnections",
  "codeconnections:ListTagsForResource",
  "codewhisperer:ListProfiles",
  "bedrock:ListInferenceProfiles",
  "bedrock:ListFoundationModels",
  "bedrock:ListTagsForResource",
  "aoss:ListSecurityPolicies"
 ],
 "Resource": [
  "*"
 ]
},
{
 "Sid": "BucketReadOnlyStatement",
 "Effect": "Allow",
 "Action": [
```

```
User Guide
```

```
"s3:ListBucket",
 "s3:GetBucketLocation"
 ],
 "Resource": "arn:aws:s3:::*"
},
{
 "Sid": "CreateBucketStatement",
 "Effect": "Allow",
 "Action": [
 "s3:CreateBucket"
 ],
 "Resource": [
 "arn:aws:s3:::amazon-datazone*",
 "arn:aws:s3:::amazon-sagemaker*"
]
},
{
 "Sid": "ConfigureBucketStatement",
 "Effect": "Allow",
 "Action": [
 "s3:PutBucketCORS",
 "s3:PutBucketPolicy",
 "s3:PutBucketVersioning"
 ],
 "Resource": [
 "arn:aws:s3:::amazon-sagemaker*"
 ],
 "Condition": {
 "StringEquals": {
  "aws:ResourceAccount": "${aws:PrincipalAccount}"
 }
}
},
{
 "Sid": "RamCreateResourceStatement",
 "Effect": "Allow",
 "Action": [
 "ram:CreateResourceShare"
 ],
 "Resource": "*",
 "Condition": {
  "StringEqualsIfExists": {
   "ram:RequestedResourceType": "datazone:Domain"
  }
```

```
}
},
{
 "Sid": "RamResourceStatement",
 "Effect": "Allow",
 "Action": [
  "ram:DeleteResourceShare",
  "ram:AssociateResourceShare",
  "ram:DisassociateResourceShare",
 "ram:RejectResourceShareInvitation"
 ],
 "Resource": "*",
 "Condition": {
  "StringLike": {
   "ram:ResourceShareName": [
    "DataZone*"
  ]
 }
}
},
{
 "Sid": "RamResourceReadOnlyStatement",
 "Effect": "Allow",
 "Action": [
 "ram:GetResourceShares",
  "ram:GetResourceShareInvitations",
 "ram:GetResourceShareAssociations",
  "ram:ListResourceSharePermissions"
 ],
 "Resource": "*"
},
{
 "Sid": "IAMPassRoleStatement",
 "Effect": "Allow",
 "Action": "iam:PassRole",
 "Resource": [
  "arn:aws:iam::*:role/AmazonDataZone*",
 "arn:aws:iam::*:role/service-role/AmazonDataZone*",
 "arn:aws:iam::*:role/service-role/AmazonSageMaker*"
 ],
 "Condition": {
  "StringEquals": {
   "iam:passedToService": "datazone.amazonaws.com"
  }
```

```
}
},
{
 "Sid": "IAMGetPolicyStatement",
 "Effect": "Allow",
 "Action": "iam:GetPolicy",
 "Resource": [
 "arn:aws:iam::*:policy/service-role/AmazonDataZoneRedshiftAccessPolicy*"
 ]
},
{
 "Sid": "DataZoneTagOnCreateDomainProjectTags",
 "Effect": "Allow",
 "Action": [
 "secretsmanager:TagResource"
 ],
 "Resource": "arn:aws:secretsmanager:*:*:secret:AmazonDataZone-*",
 "Condition": {
  "ForAllValues:StringEquals": {
  "aws:TagKeys": [
    "AmazonDataZoneDomain",
    "AmazonDataZoneProject"
   ]
  },
  "StringLike": {
   "aws:RequestTag/AmazonDataZoneDomain": "dzd_*",
   "aws:ResourceTag/AmazonDataZoneDomain": "dzd_*"
 }
}
},
{
 "Sid": "DataZoneTagOnCreate",
 "Effect": "Allow",
 "Action": [
  "secretsmanager: TagResource"
 ],
 "Resource": "arn:aws:secretsmanager:*:*:secret:AmazonDataZone-*",
 "Condition": {
  "ForAllValues:StringEquals": {
   "aws:TagKeys": [
    "AmazonDataZoneDomain"
   ]
  },
  "StringLike": {
```

```
"aws:RequestTag/AmazonDataZoneDomain": "dzd_*",
   "aws:ResourceTag/AmazonDataZoneDomain": "dzd_*"
 }
 }
},
{
 "Sid": "CreateSecretStatement",
 "Effect": "Allow",
 "Action": [
 "secretsmanager:CreateSecret"
 ],
 "Resource": "arn:aws:secretsmanager:*:*:secret:AmazonDataZone-*",
 "Condition": {
  "StringLike": {
   "aws:RequestTag/AmazonDataZoneDomain": "dzd_*"
 }
 }
},
{
 "Sid": "ConnectionStatement",
 "Effect": "Allow",
 "Action": [
 "codeconnections:GetConnection"
 ],
 "Resource": [
  "arn:aws:codeconnections:*:*:connection/*"
 ]
},
{
 "Sid": "TagCodeConnectionsStatement",
 "Effect": "Allow",
 "Action": [
  "codeconnections:TagResource"
 ],
 "Resource": [
  "arn:aws:codeconnections:*:*:connection/*"
 ],
 "Condition": {
  "ForAllValues:StringEquals": {
   "aws:TagKeys": [
    "for-use-with-all-datazone-projects"
   ]
  },
  "StringEquals": {
```

```
"aws:RequestTag/for-use-with-all-datazone-projects": "true"
 }
}
},
{
 "Sid": "UntagCodeConnectionsStatement",
 "Effect": "Allow",
 "Action": [
  "codeconnections:UntagResource"
 ],
 "Resource": [
  "arn:aws:codeconnections:*:*:connection/*"
 ],
 "Condition": {
  "ForAllValues:StringEquals": {
   "aws:TagKeys": "for-use-with-all-datazone-projects"
 }
 }
},
{
 "Sid": "SSMParameterStatement",
 "Effect": "Allow",
 "Action": [
  "ssm:GetParameter",
  "ssm:GetParametersByPath",
  "ssm:PutParameter",
 "ssm:DeleteParameter"
 ],
 "Resource": [
  "arn:aws:ssm:*:*:parameter/amazon/datazone/q*",
  "arn:aws:ssm:*:*:parameter/amazon/datazone/genAI*",
 "arn:aws:ssm:*:*:parameter/amazon/datazone/profiles*"
]
},
{
 "Sid": "UseKMSKeyPermissionsStatement",
 "Effect": "Allow",
 "Action": [
 "kms:Decrypt"
 ],
 "Resource": [
 "*"
 ],
```

"Condition": {

```
"StringEquals": {
   "aws:ResourceTag/EnableKeyForAmazonDataZone": "true"
  },
  "Null": {
  "aws:ResourceTag/EnableKeyForAmazonDataZone": "false"
  },
  "StringLike": {
  "kms:ViaService": "ssm.*.amazonaws.com"
 }
}
},
{
 "Sid": "SecurityPolicyStatement",
 "Effect": "Allow",
 "Action": [
  "aoss:GetSecurityPolicy",
 "aoss:CreateSecurityPolicy"
 ],
 "Resource": [
 "*"
 ],
 "Condition": {
  "StringLike": {
  "aoss:collection": "bedrock-ide-*"
 }
}
},
{
 "Sid": "GetFoundationModelStatement",
 "Effect": "Allow",
 "Action": [
 "bedrock:GetFoundationModel",
 "bedrock:GetFoundationModelAvailability"
 ],
 "Resource": [
  "arn:aws:bedrock:*::foundation-model/*"
 ]
},
{
 "Sid": "GetInferenceProfileStatement",
 "Effect": "Allow",
 "Action": [
  "bedrock:GetInferenceProfile"
 ],
```

```
"Resource": [
  "arn:aws:bedrock:*:*:inference-profile/*",
  "arn:aws:bedrock:*:*:application-inference-profile/*"
 ]
},
{
 "Sid": "ApplicationInferenceProfileStatement",
 "Effect": "Allow",
 "Action": [
  "bedrock:CreateInferenceProfile"
 ],
 "Resource": [
 "arn:aws:bedrock:*:*:application-inference-profile/*"
 ],
 "Condition": {
  "Null": {
   "aws:RequestTag/AmazonDataZoneProject": "true",
   "aws:RequestTag/AmazonDataZoneDomain": "false"
  }
}
},
{
 "Sid": "TagApplicationInferenceProfileStatement",
 "Effect": "Allow",
 "Action": [
  "bedrock:TagResource"
 ],
 "Resource": [
  "arn:aws:bedrock:*:*:application-inference-profile/*"
 ],
 "Condition": {
  "Null": {
   "aws:ResourceTag/AmazonDataZoneProject": "true",
   "aws:RequestTag/AmazonDataZoneProject": "true",
   "aws:ResourceTag/AmazonDataZoneDomain": "false",
   "aws:RequestTag/AmazonDataZoneDomain": "false"
  }
}
},
{
 "Sid": "DeleteApplicationInferenceProfileStatement",
 "Effect": "Allow",
 "Action": [
  "bedrock:DeleteInferenceProfile"
```

```
],
   "Resource": [
   "arn:aws:bedrock:*:*:application-inference-profile/*"
],
   "Condition": {
    "Null": {
        "aws:ResourceTag/AmazonDataZoneProject": "true",
        "aws:ResourceTag/AmazonDataZoneDomain": "false"
      }
    }
}
```

## AWS policy: SageMakerStudioProjectUserRolePermissionsBoundary

Amazon SageMaker Unified Studio creates IAM roles for Projects users to perform data analytics, artificial intelligence, and machine learning actions, and uses this policy when creating these roles to define the boundary of their permissions.

This policy is a permissions boundary. A permissions boundary sets the maximum permissions that an identity-based policy can grant to an IAM entity. You should not use and attach Amazon SageMaker Unified Studio permissions boundary policies on your own. Amazon SageMaker Unified Studio permissions boundary policies should only be attached to Amazon SageMaker Unified Studio managed roles.

When you create a project via the Amazon SageMaker Unified Studio, it applies this permissions boundary to the IAM roles that are provisioned during project creation. The permissions boundary limits the scope of the roles that Amazon SageMaker Unified Studio creates and any roles that you add.

Amazon SageMaker Unified Studio uses the SageMakerStudioProjectUserRolePermissionsBoundary managed policy to limit the provisioned IAM principal to which it is attached. The principals might take the form of the user roles that Amazon SageMaker Unified Studiocan assume on behalf of interactive enterprise users or analytic services (AWS Glue, for example), and then conduct actions to process data such as reading and writing from Amazon S3 or running AWS Glue crawler.

The SageMakerStudioProjectUserRolePermissionsBoundary policy grants read and write access for Amazon SageMaker Unified Studioto services such as Amazon SageMaker, AWS Glue, Amazon S3,

User Guide

AWS Lake Formation, Amazon Redshift, Amazon Athena, Amazon Q, Amazon EMR. The policy also gives read and write permissions to some infrastructure resources that are required to use these services such as network interfaces, AWS KMS keys, AWS CodeCommit, and AWS Secrets Manager.

```
{
 "Version": "2012-10-17",
 "Statement": [
  {
   "Sid": "DenyAllNonMatchingProjectTag",
   "Effect": "Deny",
   "Action": "*",
   "NotResource": [
    "arn:*:sagemaker:*:*:model-package-group/*",
    "arn:*:sagemaker:*:*:model-package/*",
    "arn:*:glue:*:*:catalog/*",
    "arn:*:glue:*:*:database/*"
   ],
   "Condition": {
    "Null": {
     "aws:ResourceTag/AmazonDataZoneProject": "false",
     "aws:PrincipalTag/AmazonDataZoneProject": "false",
     "aws:PrincipalTag/SageMakerStudioQueryExecutionRole": "true"
    },
    "StringNotEquals": {
     "aws:ResourceTag/AmazonDataZoneProject": "${aws:PrincipalTag/
AmazonDataZoneProject}"
    }
   }
  },
  {
   "Sid": "AmazonQChatPermissions",
   "Effect": "Allow",
   "Action": [
    "q:StartConversation",
    "q:SendMessage"
   ],
   "Resource": "*"
  },
  {
   "Sid": "DataLakeS3BucketActions",
   "Effect": "Allow",
   "Action": [
```

```
"s3:GetBucketLocation"
 ],
 "Resource": "*",
 "Condition": {
  "StringEquals": {
   "aws:ResourceAccount": "${aws:PrincipalAccount}"
 }
}
},
{
 "Sid": "SameAccountKMSPermissions",
 "Effect": "Allow",
 "Action": [
  "kms:CreateGrant",
  "kms:ReEncryptFrom",
  "kms:ReEncryptTo",
  "kms:Decrypt",
  "kms:Encrypt",
  "kms:GenerateDataKey",
 "kms:GenerateDataKeyWithoutPlaintext"
 ],
 "Resource": "arn:aws:kms:*:*:key/${aws:PrincipalTag/KmsKeyId}",
 "Condition": {
  "StringLike": {
   "kms:ViaService": [
    "sqs.*.amazonaws.com",
    "sagemaker.*.amazonaws.com",
    "emr-serverless.*.amazonaws.com",
    "s3.*.amazonaws.com",
    "redshift.*.amazonaws.com",
    "bedrock.*.amazonaws.com",
    "secretsmanager.*.amazonaws.com"
   ]
  },
  "StringEquals": {
  "aws:ResourceAccount": "${aws:PrincipalAccount}"
  },
  "Null": {
   "kms:EncryptionContextKeys": "false"
 }
}
},
{
 "Sid": "SameAccountKMSManagementPermissions",
```

```
"Effect": "Allow",
 "Action": [
  "kms:ListGrants",
  "kms:RevokeGrant",
 "kms:DescribeKey"
 ],
 "Resource": "arn:aws:kms:*:*:key/${aws:PrincipalTag/KmsKeyId}",
 "Condition": {
  "StringLike": {
   "kms:ViaService": [
    "sqs.*.amazonaws.com",
    "sagemaker.*.amazonaws.com",
    "emr-serverless.*.amazonaws.com",
    "s3.*.amazonaws.com",
    "redshift.*.amazonaws.com",
    "bedrock.*.amazonaws.com",
    "secretsmanager.*.amazonaws.com"
   ]
  },
  "StringEquals": {
   "aws:ResourceAccount": "${aws:PrincipalAccount}"
 }
 }
},
{
 "Sid": "ListKMSPermissions",
 "Effect": "Allow",
 "Action": [
 "kms:ListAliases"
 ],
 "Resource": "*",
 "Condition": {
  "StringEquals": {
  "aws:ResourceAccount": "${aws:PrincipalAccount}"
 }
}
},
{
 "Sid": "CrossAccountS3Permissions",
 "Effect": "Allow",
 "Action": [
  "s3:GetObject*",
  "s3:PutObject",
  "s3:PutObjectRetention",
```

```
"s3:RestoreObject",
  "s3:ReplicateObject",
  "s3:DeleteObject",
  "s3:DeleteObjectVersion",
  "s3:ListMultipartUploadParts",
  "s3:ListBucket",
 "s3:AbortMultipartUpload"
],
 "Resource": "*",
 "Condition": {
  "StringNotEquals": {
   "aws:ResourceAccount": "${aws:PrincipalAccount}"
 }
}
},
{
 "Sid": "CrossAccountKMSPermissions",
 "Effect": "Allow",
 "Action": [
  "kms:CreateGrant",
  "kms:Decrypt",
  "kms:Encrypt",
  "kms:GenerateDataKey",
  "kms:GenerateDataKeyWithoutPlaintext"
 ],
 "Resource": "*",
 "Condition": {
  "StringNotEquals": {
  "aws:ResourceAccount": "${aws:PrincipalAccount}"
  },
  "StringLike": {
   "kms:ViaService": [
    "s3.*.amazonaws.com",
    "sqs.*.amazonaws.com",
    "sagemaker.*.amazonaws.com"
   ]
  },
  "Null": {
   "kms:EncryptionContextKeys": "false"
 }
}
},
{
 "Sid": "CrossAccountKMSManagementPermissions",
```

```
"Effect": "Allow",
 "Action": [
  "kms:DescribeKey",
  "kms:ListGrants",
 "kms:GetPublicKey"
 ],
 "Resource": "*",
 "Condition": {
  "StringNotEquals": {
  "aws:ResourceAccount": "${aws:PrincipalAccount}"
  },
  "StringLike": {
   "kms:ViaService": [
    "s3.*.amazonaws.com",
    "sqs.*.amazonaws.com",
    "sagemaker.*.amazonaws.com"
  ]
 }
}
},
{
 "Sid": "DataZoneKMSPermissions",
 "Effect": "Allow",
 "Action": [
 "kms:CreateGrant",
 "kms:Decrypt",
 "kms:GenerateDataKey"
 ],
 "Resource": [
 "*"
 ],
 "Condition": {
  "StringLike": {
  "kms:ViaService": [
    "datazone.*.amazonaws.com"
  ]
  },
  "Null": {
  "kms:EncryptionContextKeys": "false"
 }
}
},
{
 "Sid": "DataZoneDescribeKMSPermissions",
```

```
User Guide
```

```
"Effect": "Allow",
   "Action": [
    "kms:DescribeKey"
   ],
   "Resource": "*",
   "Condition": {
    "StringLike": {
     "kms:ViaService": [
      "datazone.*.amazonaws.com"
     ]
    }
  }
  },
  {
   "Sid": "ListDomainS3BucketPermissions",
   "Effect": "Allow",
   "Action": [
    "s3:ListBucket",
    "s3:ListBucketVersions"
   ],
   "Resource": "arn:aws:s3:::${aws:PrincipalTag/DomainBucketName}",
   "Condition": {
    "StringLike": {
     "s3:prefix": [
      "${aws:PrincipalTag/AmazonDataZoneDomain}/${aws:PrincipalTag/
AmazonDataZoneProject}",
      "${aws:PrincipalTag/AmazonDataZoneDomain}/${aws:PrincipalTag/
AmazonDataZoneProject}/*"
     ]
    },
    "StringNotEquals": {
     "aws:PrincipalTag/DomainBucketName": "",
     "aws:PrincipalTag/AmazonDataZoneDomain": "",
     "aws:PrincipalTag/AmazonDataZoneProject": ""
    },
    "StringEquals": {
     "aws:ResourceAccount": "${aws:PrincipalAccount}"
    }
   }
  },
  {
   "Sid": "AirflowListDomainS3BucketPermissions",
   "Effect": "Allow",
   "Action": [
```

```
"s3:ListBucket"
 ],
 "Resource": "arn:aws:s3:::${aws:PrincipalTag/DomainBucketName}",
 "Condition": {
  "StringNotEquals": {
   "aws:PrincipalTag/DomainBucketName": ""
  },
  "StringEquals": {
   "aws:ResourceAccount": "${aws:PrincipalAccount}"
 }
 }
},
{
 "Sid": "ListDomainBucketFromAthenaFederatedCatalog",
 "Effect": "Allow",
 "Action": [
  "s3:ListBucket"
 ],
 "Resource": [
 "arn:aws:s3:::${aws:PrincipalTag/DomainBucketName}"
 ],
 "Condition": {
  "ArnEquals": {
   "lambda:SourceFunctionArn": "arn:aws:lambda:*:*:function:athenafederatedcatalog_*"
  },
  "StringEquals": {
   "aws:ResourceAccount": "${aws:PrincipalAccount}"
 }
}
},
{
 "Sid": "AccessDomainS3BucketPermissions",
 "Effect": "Allow",
 "Action": [
  "s3:GetObject*",
  "s3:PutObject",
  "s3:PutObjectRetention",
  "s3:RestoreObject",
  "s3:ReplicateObject",
  "s3:DeleteObject",
  "s3:DeleteObjectVersion",
  "s3:ListMultipartUploadParts",
  "s3:AbortMultipartUpload"
 ],
```

Amazon SageMaker Unified Studio

```
"Resource": "arn:aws:s3:::${aws:PrincipalTag/DomainBucketName}/${aws:PrincipalTag/
AmazonDataZoneDomain}/${aws:PrincipalTag/AmazonDataZoneProject}/*",
   "Condition": {
    "StringNotEquals": {
     "aws:PrincipalTag/DomainBucketName": "",
     "aws:PrincipalTag/AmazonDataZoneDomain": "",
     "aws:PrincipalTag/AmazonDataZoneProject": ""
    },
    "StringEquals": {
     "aws:ResourceAccount": "${aws:PrincipalAccount}"
   }
  }
  },
  {
   "Sid": "AccessCertificateS3LocationPermissions",
   "Effect": "Allow",
   "Action": "s3:GetObject",
   "Resource": "arn:aws:s3:::${aws:PrincipalTag/DomainBucketName}/${aws:PrincipalTag/
AmazonDataZoneDomain}/certificate_location/*",
   "Condition": {
    "StringNotEquals": {
     "aws:PrincipalTag/DomainBucketName": "",
     "aws:PrincipalTag/AmazonDataZoneDomain": ""
    },
    "Null": {
     "aws:PrincipalTag/AmazonDataZoneProject": "false"
    },
    "StringEquals": {
    "aws:ResourceAccount": "${aws:PrincipalAccount}"
    }
  }
  },
  {
   "Sid": "TagS30bjectPermissionsForBedrockEvaluation",
   "Effect": "Allow",
   "Action": "s3:PutObjectTagging",
   "Resource": "arn:aws:s3:::${aws:PrincipalTag/DomainBucketName}/${aws:PrincipalTag/
AmazonDataZoneDomain}/${aws:PrincipalTag/AmazonDataZoneProject}/genAI/assets/
evaluations/*",
   "Condition": {
    "StringNotEquals": {
     "aws:PrincipalTag/DomainBucketName": "",
     "aws:PrincipalTag/AmazonDataZoneDomain": "",
     "aws:PrincipalTag/AmazonDataZoneProject": ""
```

```
},
  "StringEquals": {
   "s3:RequestObjectTag/BasicValidationStatus": [
    "valid",
    "invalid"
   ],
   "s3:RequestObjectTag/ContainsReferenceResponseForAllPrompts": [
    "true",
    "false"
   ]
  },
  "ForAllValues:StringEquals": {
   "s3:RequestObjectTagKeys": [
    "BasicValidationStatus",
    "ContainsReferenceResponseForAllPrompts"
   ]
 }
 }
},
{
 "Sid": "CloudWatchDescribeLogGroups",
 "Effect": "Allow",
 "Action": [
  "logs:DescribeLogGroups"
 ],
 "Resource": "*"
},
{
 "Sid": "CloudWatchLogsPermissions",
 "Effect": "Allow",
 "Action": [
  "logs:DescribeLogStreams",
  "logs:PutLogEvents",
  "logs:CreateLogStream",
  "logs:CreateLogGroup",
  "logs:StartQuery",
  "logs:FilterLogEvents",
  "logs:GetLogEvents",
  "logs:GetLogRecord",
  "logs:GetLogGroupFields",
  "logs:GetQueryResults"
 ],
 "Resource": [
  "arn:aws:logs:*:*:log-group:/aws/*",
```

```
"arn:aws:logs:*:*:log-group:airflow*",
  "arn:aws:logs:*:*:log-group:datazone*"
 ]
},
{
 "Sid": "CloudWatchStopQuery",
 "Effect": "Allow",
 "Action": [
  "logs:StopQuery"
 ],
 "Resource": "*"
},
{
 "Sid": "AthenaPermissions",
 "Effect": "Allow",
 "Action": [
  "athena:GetDatabase",
  "athena:GetDataCatalog",
  "athena:GetTableMetadata",
  "athena:ListDatabases",
  "athena:ListDataCatalogs",
  "athena:ListEngineVersions",
  "athena:ListNamedQueries",
  "athena:ListPreparedStatements",
  "athena:ListQueryExecutions",
  "athena:ListTableMetadata",
  "athena:ListTagsForResource",
  "athena:ListWorkGroups"
 ],
 "Resource": "*"
},
{
 "Sid": "AthenaPermissionsWithResourceTag",
 "Effect": "Allow",
 "Action": [
  "athena:TerminateSession",
  "athena:CreatePreparedStatement",
  "athena:StopCalculationExecution",
  "athena:StartQueryExecution",
  "athena:UpdatePreparedStatement",
  "athena:BatchGetNamedQuery",
  "athena:BatchGetPreparedStatement",
  "athena:BatchGetQueryExecution",
  "athena:UpdateNotebook",
```

```
"athena:DeleteNotebook",
  "athena:DeletePreparedStatement",
  "athena:UpdateNotebookMetadata",
  "athena:DeleteNamedQuery",
  "athena:GetCalculationExecution",
  "athena:GetCalculationExecutionCode",
  "athena:GetCalculationExecutionStatus",
  "athena:GetNamedQuery",
  "athena:GetNotebookMetadata",
  "athena:GetPreparedStatement",
  "athena:GetQueryExecution",
  "athena:GetQueryResults",
  "athena:GetQueryResultsStream",
  "athena:GetQueryRuntimeStatistics",
  "athena:GetSession",
  "athena:GetSessionStatus",
  "athena:GetWorkGroup",
  "athena:UpdateNamedQuery",
  "athena:CreateNamedQuery",
  "athena:ExportNotebook",
  "athena:StopQueryExecution",
  "athena:StartCalculationExecution",
  "athena:StartSession",
  "athena:CreatePresignedNotebookUrl",
  "athena:CreateNotebook",
  "athena:ImportNotebook",
  "athena:ListQueryExecutions",
  "athena:ListTagsForResource",
  "athena:ListNamedQueries",
  "athena:ListPreparedStatements"
 ],
 "Resource": "*",
 "Condition": {
  "Null": {
   "aws:ResourceTag/AmazonDataZoneProject": "false"
  }
 }
},
{
 "Sid": "DataZonePermissions",
 "Effect": "Allow",
 "Action": [
  "datazone:CreateConnection",
  "datazone:DeleteConnection",
```

```
"datazone:GetConnection",
  "datazone:GetDomain",
  "datazone:GetDomainExecutionRoleCredentials",
  "datazone:GetEnvironment",
  "datazone:GetEnvironmentBlueprintConfiguration",
  "datazone:GetProject",
  "datazone:GetUserProfile",
  "datazone:ListConnections",
  "datazone:ListEnvironments",
  "datazone:ListEnvironmentBlueprints",
  "datazone:ListProjects",
  "datazone:UpdateConnection"
 ],
 "Resource": "*"
},
{
 "Sid": "GlueDatalakePermissions",
 "Effect": "Allow",
 "Action": [
  "glue:CreateTable",
  "glue:DeleteTable",
  "glue:BatchDeleteTable",
  "glue:UpdateTable",
  "glue:BatchCreatePartition",
  "glue:CreatePartition",
  "glue:DeletePartition",
  "glue:BatchDeletePartition",
  "glue:UpdatePartition",
  "glue:BatchGetPartition",
  "glue:BatchGetTableOptimizer",
  "glue:GetCatalogImportStatus",
  "glue:GetColumnStatisticsForPartition",
  "glue:GetColumnStatisticsForTable",
  "glue:GetColumnStatisticsTaskRun",
  "glue:GetColumnStatisticsTaskRuns",
  "glue:GetDatabase",
  "glue:GetDatabases",
  "glue:GetPartition",
  "glue:GetPartitionIndexes",
  "glue:GetPartitions",
  "glue:GetTable",
  "glue:GetTableOptimizer",
  "glue:GetTableVersion",
  "glue:GetTableVersions",
```

```
"glue:GetTables",
  "glue:SearchTables",
  "glue:ListTableOptimizerRuns",
  "glue:CreatePartitionIndex",
  "glue:BatchUpdatePartition",
  "glue:DeleteTableVersion",
  "glue:DeleteColumnStatisticsForPartition",
  "glue:DeleteColumnStatisticsForTable",
  "glue:DeletePartitionIndex",
  "glue:UpdateColumnStatisticsForPartition",
  "glue:UpdateColumnStatisticsForTable",
  "glue:BatchDeleteTableVersion",
  "glue:GetCatalogs",
  "glue:GetCatalog",
  "glue:UpdateCatalog"
 ],
 "Resource": "*"
},
{
 "Sid": "GlueCrawlerPermissions",
 "Effect": "Allow",
 "Action": "glue:ListCrawls",
 "Resource": "arn:aws:glue:*:*:crawler/*",
 "Condition": {
 "StringEquals": {
   "aws:ResourceAccount": "${aws:PrincipalAccount}"
 }
 }
},
{
 "Sid": "GlueGlobalTempDatabasePermissions",
 "Effect": "Allow",
 "Action": [
  "glue:CreateDatabase",
  "glue:DeleteDatabase",
  "glue:GetDatabase"
 ],
 "Resource": [
 "arn:aws:glue:*:*:database/global_temp",
  "arn:aws:glue:*:*:catalog"
 ]
},
{
 "Sid": "GlueCatalogDatabasePermissions",
```

```
"Effect": "Allow",
 "Action": [
  "glue:CreateDatabase",
  "glue:DeleteDatabase",
  "glue:GetDatabase"
 ],
 "Resource": [
  "arn:aws:glue:*:*:database/*",
  "arn:aws:glue:*:*:catalog/*"
 ]
},
{
 "Sid": "GlueUnrestrictedPermissions",
 "Effect": "Allow",
 "Action": [
  "glue:GetClassifier",
  "glue:GetClassifiers",
  "glue:GetConnection",
  "glue:GetConnections",
  "glue:GetDatabase",
  "glue:GetDatabases",
  "glue:UseGlueStudio",
  "glue:ListSessions",
  "glue:StartCompletion",
  "glue:GetCompletion",
  "glue:GetGeneratedCode",
  "glue:GetTags"
 ],
 "Resource": "*"
},
{
 "Sid": "GluePermissionsWithResourceTag",
 "Effect": "Allow",
 "Action": [
  "glue:PassConnection",
  "glue:GetSession",
  "glue:GetStatement",
  "glue:CancelStatement",
  "glue:ListStatements",
  "glue:TagResource",
  "glue:UntagResource",
  "glue:DeleteSession",
  "glue:RunStatement",
  "glue:StopSession",
```

```
"glue:GetDashboardUrl",
  "glue:NotifyEvent",
  "glue:StartBlueprintRun",
  "glue:PutWorkflowRunProperties",
  "glue:DeleteJob",
  "glue:DeleteWorkflow",
  "glue:DeleteBlueprint",
  "glue:UpdateWorkflow",
  "glue:UpdateJob",
  "glue:StartWorkflowRun",
  "glue:ResumeWorkflowRun",
  "glue:UpdateBlueprint",
  "glue:BatchStopJobRun",
  "glue:StopWorkflowRun",
  "glue:StartJobRun",
  "glue:CancelDataQualityRuleRecommendationRun",
  "glue:CancelDataQualityRulesetEvaluationRun",
  "glue:DeleteDataQualityRuleset",
  "glue:GetDataQualityModel",
  "glue:GetDataQualityModelResult",
  "glue:GetDataQualityResult",
  "glue:GetDataQualityRuleRecommendationRun",
  "glue:GetDataQualityRuleset",
  "glue:GetDataQualityRulesetEvaluationRun",
  "glue:ListDataQualityResults",
  "glue:ListDataQualityRuleRecommendationRuns",
  "glue:ListDataQualityRulesetEvaluationRuns",
  "glue:ListDataQualityRulesets",
  "glue:PublishDataQuality",
  "glue:PutDataQualityProfileAnnotation",
  "glue:PutDataQualityStatisticAnnotation",
  "glue:StartDataQualityRuleRecommendationRun",
  "glue:StartDataQualityRulesetEvaluationRun",
  "glue:UpdateDataQualityRuleset"
 ],
 "Resource": "*",
 "Condition": {
  "Null": {
   "aws:ResourceTag/AmazonDataZoneProject": "false"
 }
 }
},
{
 "Sid": "GlueCreateAndTagPermissions",
```

```
User Guide
```

```
"Effect": "Allow",
 "Action": [
  "glue:CreateSession",
  "glue:CreateBlueprint",
  "glue:CreateJob",
  "glue:CreateDataQualityRuleset",
  "glue:CreateWorkflow",
 "glue:TagResource"
 ],
 "Resource": "*",
 "Condition": {
 "Null": {
   "aws:ResourceTag/AmazonDataZoneProject": "false"
 }
}
},
{
 "Sid": "IAMListRoles",
 "Effect": "Allow",
 "Action": [
 "iam:ListRoles"
 ],
"Resource": "*"
},
{
 "Sid": "IAMGetRole",
 "Effect": "Allow",
 "Action": [
 "iam:GetRole"
 ],
 "Resource": "*",
 "Condition": {
 "StringEquals": {
  "aws:ResourceAccount": "${aws:PrincipalAccount}"
 }
}
},
{
 "Sid": "IAMPassRolePermission",
 "Effect": "Allow",
 "Action": [
 "iam:PassRole"
],
 "Resource": [
```

```
User Guide
```

```
"arn:aws:iam::*:role/datazone*"
 ],
 "Condition": {
  "StringEquals": {
   "iam:PassedToService": [
    "glue.amazonaws.com",
    "sagemaker.amazonaws.com",
    "ec2.amazonaws.com",
    "emr-serverless.amazonaws.com"
  ]
 }
}
},
{
 "Sid": "RedshiftDataActionsIAMSessionRestriction",
 "Effect": "Allow",
 "Action": [
  "redshift-data:DescribeStatement",
  "redshift-data:GetStatementResult",
  "redshift-data:CancelStatement",
  "redshift-data:ListStatements"
 ],
 "Resource": "*",
 "Condition": {
  "StringEquals": {
   "redshift-data:statement-owner-iam-userid": "${aws:userid}"
 }
 }
},
{
 "Sid": "RedshiftUnrestrictedPermissions",
 "Effect": "Allow",
 "Action": [
  "redshift-serverless:ListNamespaces",
  "redshift-serverless:ListWorkgroups",
  "redshift:DescribeClusters",
  "sqlworkbench:PutTab",
  "sqlworkbench:DeleteTab",
  "sqlworkbench:DriverExecute",
  "sqlworkbench:GetUserInfo",
  "sqlworkbench:ListTabs",
  "sqlworkbench:GetAutocompletionMetadata",
  "sqlworkbench:GetAutocompletionResource",
  "sqlworkbench:PassAccountSettings",
```

Amazon SageMaker Unified Studio

```
"sqlworkbench:ListQueryExecutionHistory",
  "sqlworkbench:GetQueryExecutionHistory",
  "sqlworkbench:CreateConnection",
  "sqlworkbench:PutQCustomContext",
  "sqlworkbench:GetQCustomContext",
  "sqlworkbench:DeleteQCustomContext",
  "sqlworkbench:GetQSqlRecommendations",
  "sqlworkbench:GetQSqlPromptQuotas",
  "tag:GetResources"
 ],
 "Resource": "*"
},
{
 "Sid": "RedshiftPermissionsWithResourceTag",
 "Effect": "Allow",
 "Action": [
  "redshift-serverless:GetNamespace",
  "redshift-serverless:GetWorkgroup",
  "redshift-serverless:ListTagsForResource",
  "redshift:DescribeTags"
 ],
 "Resource": "*",
 "Condition": {
  "Null": {
   "aws:ResourceTag/AmazonDataZoneProject": "false"
 }
 }
},
{
 "Sid": "AllowAccessExistingRedshiftCompute",
 "Effect": "Allow",
 "Action": [
  "redshift-serverless:GetWorkgroup",
  "redshift-serverless:GetNamespace",
  "redshift-serverless:ListTagsForResource",
  "redshift-serverless:GetCredentials",
  "redshift:DescribeTags",
  "redshift:GetClusterCredentialsWithIAM",
  "redshift-data:BatchExecuteStatement",
  "redshift-data:ExecuteStatement",
  "redshift-data:DescribeTable",
  "redshift-data:ListDatabases",
  "redshift-data:ListSchemas",
  "redshift-data:ListTables"
```

```
],
 "Resource": "*",
 "Condition": {
  "StringEquals": {
   "aws:ResourceTag/for-use-with-all-datazone-projects": "true"
 }
}
},
{
 "Sid": "RedshiftDataActionsForManagedWorkgroup",
 "Effect": "Allow",
 "Action": [
  "redshift-data:BatchExecuteStatement",
  "redshift-data:ExecuteStatement",
  "redshift-data:DescribeStatement",
  "redshift-data:GetStatementResult",
  "redshift-data:CancelStatement",
  "redshift-data:GetStagingBucketLocation",
  "redshift-serverless:GetManagedWorkgroup"
],
 "Resource": "*",
 "Condition": {
  "StringLike": {
   "redshift-data:glue-catalog-arn": "arn:aws:glue:*:*:catalog/*"
 }
}
},
{
 "Sid": "RedshifServerlessCredentialsForManagedWorkgroup",
 "Effect": "Allow",
 "Action": [
 "redshift-serverless:GetCredentials"
 ],
 "Resource": "arn:aws:redshift-serverless:*:*:workgroup/*",
 "Condition": {
  "ForAnyValue:StringEquals": {
   "aws:CalledVia": "redshift-data.amazonaws.com"
 },
  "Bool": {
   "aws:ViaAWSService": "true"
 }
 }
},
{
```

```
User Guide
```

```
"Sid": "RedshiftExistingComputeConnectToCatalog",
 "Effect": "Allow",
 "Action": [
 "redshift:GetClusterCredentialsWithIAM"
 ],
 "Resource": "arn:aws:redshift:*:*:dbname:*/*",
 "Condition": {
 "Bool": {
   "aws:ViaAWSService": "true"
 }
 }
},
{
 "Sid": "GenerativeAIPermissions",
 "Effect": "Allow",
 "Action": [
 "codewhisperer:GenerateRecommendations"
 ],
 "Resource": "*"
},
{
 "Sid": "BedrockAppInferenceProfileInvocationPermissions",
 "Effect": "Allow",
 "Action": [
 "bedrock:GetInferenceProfile",
 "bedrock:InvokeModel",
 "bedrock:InvokeModelWithResponseStream"
 ],
 "Resource": "arn:aws:bedrock:*:*:application-inference-profile/*",
 "Condition": {
  "Null": {
   "aws:ResourceTag/AmazonDataZoneProject": "false"
 }
}
},
{
 "Sid": "BedrockModelInvocationPermissions",
 "Effect": "Allow",
 "Action": [
  "bedrock:InvokeModel",
 "bedrock:InvokeModelWithResponseStream"
 ],
 "Resource": [
  "arn:aws:bedrock:*:*:*-model/*"
```
```
],
 "Condition": {
  "Null": {
   "bedrock:InferenceProfileArn": "false"
  }
 }
},
{
 "Sid": "ManageNetworkPermissions",
 "Effect": "Allow",
 "Action": [
  "ec2:AttachNetworkInterface",
  "ec2:CreateNetworkInterface",
  "ec2:CreateNetworkInterfacePermission",
  "ec2:CreateTags",
  "ec2:CreateVpcEndpoint",
  "ec2:DescribeNetworkInterfaces",
  "ec2:DescribeDhcpOptions",
  "ec2:DescribeVpcs",
  "ec2:DescribeVpcEndpoints",
  "ec2:DescribeSubnets",
  "ec2:DescribeRouteTables",
  "ec2:DescribeSecurityGroups",
  "ec2:DeleteNetworkInterface",
  "ec2:DetachNetworkInterface",
  "ec2:DeleteNetworkInterfacePermission",
  "ec2:DeleteTags"
 ],
 "Resource": "*"
},
{
 "Sid": "SageMakerPermissions",
 "Effect": "Allow",
 "Action": [
  "sagemaker:ListImageVersions",
  "sagemaker:ListTrainingJobs",
  "sagemaker:ListTransformJobs",
  "sagemaker:ListProcessingJobs",
  "sagemaker:ListAutoMLJobs",
  "sagemaker:ListCandidatesForAutoMLJob",
  "sagemaker:ListContexts",
  "sagemaker:ListHyperParameterTuningJobs",
  "sagemaker:ListTrainingJobsForHyperParameterTuningJob",
  "sagemaker:ListInferenceComponents",
```

```
"sagemaker:ListEndpoints",
"sagemaker:ListEndpointConfigs",
"sagemaker:ListModels",
"sagemaker:ListModelPackages",
"sagemaker:ListModelPackageGroups",
"sagemaker:ListModelMetadata",
"sagemaker:ListMlflowTrackingServers",
"sagemaker:ListArtifacts",
"sagemaker:ListAssociations",
"sagemaker:ListHubContents",
"sagemaker:ListHubs",
"sagemaker:ListPipelineExecutionSteps",
"sagemaker:ListPipelineExecutions",
"sagemaker:ListPipelineParametersForExecution",
"sagemaker:ListPipelines",
"sagemaker:ListApps",
"sagemaker:ListDomains",
"sagemaker:ListUserProfiles",
"sagemaker:ListSpaces",
"sagemaker:ListTags",
"sagemaker:DescribeMlflowTrackingServer",
"sagemaker:DescribeImageVersion",
"sagemaker:DescribeImage",
"sagemaker:DescribeInferenceComponent",
"sagemaker:DescribeEndpointConfig",
"sagemaker:DescribeModel",
"sagemaker:DescribeOptimizationJob",
"sagemaker:DescribeEndpoint",
"sagemaker:DescribeInferenceRecommendationsJob",
"sagemaker:DescribeModelPackage",
"sagemaker:DescribeModelPackageGroup",
"sagemaker:DescribePipeline",
"sagemaker:DescribePipelineExecution",
"sagemaker:DescribePipelineDefinitionForExecution",
"sagemaker:DescribeHyperParameterTuningJob",
"sagemaker:DescribeAutoMLJob",
"sagemaker:DescribeProcessingJob",
"sagemaker:DescribeTrainingJob",
"sagemaker:DescribeAction",
"sagemaker:DescribeArtifact",
"sagemaker:DescribeTrialComponent",
"sagemaker:DescribeContext",
"sagemaker:DescribeDomain",
```

```
"sagemaker:DescribeApp",
```

```
"sagemaker:DescribeUserProfile",
"sagemaker:DescribeSpace",
"sagemaker:AddTags",
"sagemaker:AddAssociation",
"sagemaker:DeleteAssociation",
"sagemaker:DeleteContext",
"sagemaker:DeleteAction",
"sagemaker:DeleteArtifact",
"sagemaker:DeleteUserProfile",
"sagemaker:UpdateSpace",
"sagemaker:DeleteSpace",
"sagemaker:DeleteApp",
"sagemaker:CreatePresignedDomainUrl",
"sagemaker:CreateUserProfile",
"sagemaker:CreateSpace",
"sagemaker:CreateApp",
"sagemaker:CreateTrainingJob",
"sagemaker:CreateTransformJob",
"sagemaker:CreateProcessingJob",
"sagemaker:CreateAutoMLJob",
"sagemaker:CreateHyperParameterTuningJob",
"sagemaker:CreateEndpointConfig",
"sagemaker:CreateEndpoint",
"sagemaker:CreateModel",
"sagemaker:CreateModelPackage",
"sagemaker:CreateModelPackageGroup",
"sagemaker:CreatePipeline",
"sagemaker:CreateContext",
"sagemaker:CreateArtifact",
"sagemaker:CreateAction",
"sagemaker:CreateInferenceComponent",
"sagemaker:UpdateInferenceComponentRuntimeConfig",
"sagemaker:StopTrainingJob",
"sagemaker:StopProcessingJob",
"sagemaker:StopAutoMLJob",
"sagemaker:StopHyperParameterTuningJob",
"sagemaker:DescribeTransformJob",
"sagemaker:StopTransformJob",
"sagemaker:UpdateTrainingJob",
"sagemaker:BatchGetMetrics",
"sagemaker:BatchPutMetrics",
"sagemaker:DeleteEndpointConfig",
"sagemaker:DeleteEndpoint",
```

```
"sagemaker:UpdateEndpoint",
```

"sagemaker:UpdateEndpointWeightsAndCapacities", "sagemaker:BatchDescribeModelPackage", "sagemaker:UpdateModelPackage", "sagemaker:DeleteModel", "sagemaker:DeleteModelPackage", "sagemaker:DeleteModelPackageGroup", "sagemaker:DeleteTags", "sagemaker:DeleteInferenceComponent", "sagemaker:CreateInferenceRecommendationsJob", "sagemaker: InvokeEndpoint", "sagemaker: InvokeEndpointAsync", "sagemaker:InvokeEndpointWithResponseStream", "sagemaker:QueryLineage", "sagemaker:UpdatePipeline", "sagemaker:DeletePipeline", "sagemaker:UpdatePipelineExecution", "sagemaker:StartPipelineExecution", "sagemaker:StopPipelineExecution", "sagemaker:RetryPipelineExecution", "sagemaker:SendPipelineExecutionStepSuccess", "sagemaker:SendPipelineExecutionStepFailure", "sagemaker:GetSearchSuggestions", "sagemaker:Search", "sagemaker:UpdateMlflowTrackingServer", "sagemaker:StartMlflowTrackingServer", "sagemaker:StopMlflowTrackingServer", "sagemaker:CreatePresignedMlflowTrackingServerUrl", "sagemaker:ListPartnerApps", "sagemaker:CreatePartnerAppPresignedUrl", "sagemaker:DescribePartnerApp", "sagemaker:CallPartnerAppApi", "sagemaker-mlflow:AccessUI", "sagemaker-mlflow:CreateExperiment", "sagemaker-mlflow:SearchExperiments", "sagemaker-mlflow:GetExperiment", "sagemaker-mlflow:GetExperimentByName", "sagemaker-mlflow:DeleteExperiment", "sagemaker-mlflow:RestoreExperiment", "sagemaker-mlflow:UpdateExperiment", "sagemaker-mlflow:CreateRun", "sagemaker-mlflow:DeleteRun", "sagemaker-mlflow:RestoreRun", "sagemaker-mlflow:GetRun", "sagemaker-mlflow:LogMetric",

```
AWS managed policies
```

```
"sagemaker-mlflow:LogBatch",
  "sagemaker-mlflow:LogModel",
  "sagemaker-mlflow:LogInputs",
  "sagemaker-mlflow:SetExperimentTag",
  "sagemaker-mlflow:SetTag",
  "sagemaker-mlflow:DeleteTag",
  "sagemaker-mlflow:LogParam",
  "sagemaker-mlflow:GetMetricHistory",
  "sagemaker-mlflow:SearchRuns",
  "sagemaker-mlflow:ListArtifacts",
  "sagemaker-mlflow:UpdateRun",
  "sagemaker-mlflow:CreateRegisteredModel",
  "sagemaker-mlflow:GetRegisteredModel",
  "sagemaker-mlflow:RenameRegisteredModel",
  "sagemaker-mlflow:UpdateRegisteredModel",
  "sagemaker-mlflow:DeleteRegisteredModel",
  "sagemaker-mlflow:GetLatestModelVersions",
  "sagemaker-mlflow:CreateModelVersion",
  "sagemaker-mlflow:GetModelVersion",
  "sagemaker-mlflow:UpdateModelVersion",
  "sagemaker-mlflow:DeleteModelVersion",
  "sagemaker-mlflow:SearchModelVersions",
  "sagemaker-mlflow:GetDownloadURIForModelVersionArtifacts",
  "sagemaker-mlflow:TransitionModelVersionStage",
  "sagemaker-mlflow:SearchRegisteredModels",
  "sagemaker-mlflow:SetRegisteredModelTag",
  "sagemaker-mlflow:DeleteRegisteredModelTag",
  "sagemaker-mlflow:DeleteModelVersionTag",
  "sagemaker-mlflow:DeleteRegisteredModelAlias",
  "sagemaker-mlflow:SetRegisteredModelAlias",
  "sagemaker-mlflow:GetModelVersionByAlias",
  "ecr:GetAuthorizationToken",
  "ecr:BatchGetImage",
  "ecr:GetDownloadUrlForLayer",
  "ecr:DescribeImages",
  "elasticfilesystem:DescribeMountTargets",
  "ssm:GetParameter",
  "ssm:GetParameters",
  "ssm:GetParametersByPath",
  "ec2:DescribeInstanceTypes"
 ],
 "Resource": "*"
},
{
```

```
"Sid": "SageMakerSLRForAutoScalingPermissions",
   "Effect": "Allow",
   "Action": "iam:CreateServiceLinkedRole",
   "Resource": "arn:aws:iam::*:role/aws-service-role/sagemaker.application-
autoscaling.amazonaws.com/AWSServiceRoleForApplicationAutoScaling_SageMakerEndpoint",
   "Condition": {
    "StringLike": {
     "iam:AWSServiceName": "sagemaker.application-autoscaling.amazonaws.com"
    }
   }
  },
  {
   "Sid": "ComputePermissions",
   "Effect": "Allow",
   "Action": [
    "cloudwatch:PutMetricData",
    "cloudwatch:GetMetricStatistics",
    "cloudwatch:GetMetricData",
    "sts:GetCallerIdentity",
    "sts:TagSession",
    "emr-serverless:GetApplication",
    "emr-serverless:GetDashboardForJobRun",
    "emr-serverless:GetJobRun",
    "emr-serverless:ListApplications",
    "emr-serverless:ListJobRunAttempts",
    "emr-serverless:ListJobRuns",
    "emr-serverless:StartApplication",
    "emr-serverless:StartJobRun",
    "emr-serverless:StopApplication",
    "emr-serverless:AccessInteractiveEndpoints",
    "emr-serverless:AccessLivyEndpoints",
    "elasticmapreduce:ListReleaseLabels",
    "elasticmapreduce:ListSupportedInstanceTypes",
    "elasticmapreduce:ListClusters",
    "elasticmapreduce:CreatePersistentAppUI",
    "elasticmapreduce:DescribePersistentAppUI",
    "elasticmapreduce:GetPersistentAppUIPresignedURL",
    "pricing:GetProducts"
   ],
   "Resource": "*"
  },
  {
   "Sid": "AllowAssumeAccessRole",
   "Effect": "Allow",
```

```
"Action": [
  "sts:AssumeRole"
 ],
 "Resource": "*",
 "Condition": {
  "StringNotEquals": {
   "aws:PrincipalTag/AmazonDataZoneProject": ""
 }
 }
},
{
 "Sid": "SetSourceIdentityForAssumeAccessRole",
 "Effect": "Allow",
 "Action": "sts:SetSourceIdentity",
 "Resource": "*",
 "Condition": {
  "StringLike": {
   "sts:SourceIdentity": "${aws:PrincipalTag/datazone:userId}"
 }
 }
},
{
 "Sid": "AllowListSecrets",
 "Effect": "Allow",
 "Action": "secretsmanager:ListSecrets",
 "Resource": "*"
},
{
 "Sid": "ComputePermissionsWithResourceTag",
 "Effect": "Allow",
 "Action": [
  "secretsmanager:GetSecretValue",
  "ec2:AuthorizeSecurityGroupEgress",
  "ec2:AuthorizeSecurityGroupIngress",
  "ec2:RevokeSecurityGroupEgress",
  "ec2:RevokeSecurityGroupIngress",
  "redshift-serverless:GetWorkgroup",
  "redshift-serverless:GetNamespace",
  "redshift-serverless:ListTagsForResource",
  "redshift-serverless:GetCredentials",
  "redshift-data:BatchExecuteStatement",
  "redshift-data:ExecuteStatement",
  "redshift-data:DescribeTable",
  "redshift-data:ListDatabases",
```

Amazon SageMaker Unified Studio

```
"redshift-data:ListSchemas",
  "redshift-data:ListTables",
  "elasticmapreduce:GetClusterSessionCredentials",
  "elasticmapreduce:GetManagedScalingPolicy",
  "elasticmapreduce:GetOnClusterAppUIPresignedURL",
  "elasticmapreduce:DescribeCluster",
  "elasticmapreduce:ListInstances",
  "elasticmapreduce:ListInstanceFleets",
  "elasticmapreduce:ListInstanceGroups",
  "elasticmapreduce:ListBootstrapActions",
  "elasticmapreduce:TerminateJobFlows",
  "redshift:GetClusterCredentialsWithIAM"
 ],
 "Resource": "*",
 "Condition": {
  "Null": {
   "aws:ResourceTag/AmazonDataZoneProject": "false"
 }
}
},
{
 "Sid": "DataLakePermissions",
 "Effect": "Allow",
 "Action": [
 "lakeformation:GetDataAccess"
 ],
 "Resource": "*"
},
{
 "Sid": "CodeCommitPermissions",
 "Effect": "Allow",
 "Action": [
  "codecommit:BatchGetCommits",
  "codecommit:BatchGetPullRequests",
  "codecommit:BatchGetRepositories",
  "codecommit:BatchDescribeMergeConflicts",
  "codecommit:CreateBranch",
  "codecommit:CreateCommit",
  "codecommit:CreatePullRequest",
  "codecommit:DeleteBranch",
  "codecommit:DeleteFile",
  "codecommit:DescribeMergeConflicts",
  "codecommit:DescribePullRequestEvents",
  "codecommit:GetBlob",
```

```
"codecommit:GetBranch",
"codecommit:GetComment",
"codecommit:GetCommentReactions",
"codecommit:GetCommentsForComparedCommit",
"codecommit:GetCommentsForPullRequest",
"codecommit:GetCommit",
"codecommit:GetCommitHistory",
"codecommit:GetCommitsFromMergeBase",
"codecommit:GetDifferences",
"codecommit:GetFile",
"codecommit:GetFolder",
"codecommit:GetMergeCommit",
"codecommit:GetMergeConflicts",
"codecommit:GetMergeOptions",
"codecommit:GetObjectIdentifier",
"codecommit:GetPullRequest",
"codecommit:GetPullRequestApprovalStates",
"codecommit:GetPullRequestOverrideState",
"codecommit:GetReferences",
"codecommit:GetRepository",
"codecommit:GetRepositoryTriggers",
"codecommit:GetTree",
"codecommit:GetUploadArchiveStatus",
"codecommit:GitPull",
"codecommit:GitPush",
"codecommit:ListAssociatedApprovalRuleTemplatesForRepository",
"codecommit:ListBranches",
"codecommit:ListFileCommitHistory",
"codecommit:ListPullRequests",
"codecommit:ListTagsForResource",
"codecommit:MergeBranchesByFastForward",
"codecommit:MergeBranchesBySquash",
"codecommit:MergeBranchesByThreeWay",
"codecommit:MergePullRequestByFastForward",
"codecommit:MergePullRequestBySquash",
"codecommit:MergePullRequestByThreeWay",
"codecommit:UpdateComment",
"codecommit:UpdateDefaultBranch",
"codecommit:UpdatePullRequestApprovalRuleContent",
"codecommit:UpdatePullRequestApprovalState",
"codecommit:UpdatePullRequestDescription",
"codecommit:UpdatePullRequestStatus",
"codecommit:UpdatePullRequestTitle",
"codecommit:UpdateRepositoryDescription",
```

```
"codecommit:PostCommentForComparedCommit",
  "codecommit:PostCommentForPullRequest",
  "codecommit:PostCommentReply",
  "codecommit:PutCommentReaction",
  "codecommit:PutFile"
 ],
 "Resource": "*",
 "Condition": {
  "Null": {
   "aws:ResourceTag/AmazonDataZoneProject": "false"
  }
 }
},
{
 "Sid": "EMRServicePermissions",
 "Effect": "Allow",
 "Action": [
  "application-autoscaling:DeleteScalingPolicy",
  "application-autoscaling:DeregisterScalableTarget",
  "application-autoscaling:DescribeScalableTargets",
  "application-autoscaling:DescribeScalingPolicies",
  "application-autoscaling:PutScalingPolicy",
  "application-autoscaling:RegisterScalableTarget",
  "application-autoscaling:DeleteScheduledAction",
  "application-autoscaling:DescribeScalingActivities",
  "application-autoscaling:DescribeScheduledActions",
  "application-autoscaling:PutScheduledAction",
  "cloudwatch:PutMetricAlarm",
  "cloudwatch:DeleteAlarms",
  "cloudwatch:DescribeAlarms",
  "ec2:RunInstances",
  "ec2:CreateFleet",
  "ec2:CreateLaunchTemplate",
  "ec2:CreateLaunchTemplateVersion",
  "ec2:CreatePlacementGroup",
  "ec2:CreateSecurityGroup",
  "ec2:DeleteLaunchTemplate",
  "ec2:DeletePlacementGroup",
  "ec2:ModifyInstanceAttribute",
  "ec2:TerminateInstances",
  "ec2:DescribeAccountAttributes",
  "ec2:DescribeCapacityReservations",
  "ec2:DescribeImages",
  "ec2:DescribeInstances",
```

```
User Guide
```

```
"ec2:DescribeInstanceTypeOfferings",
  "ec2:DescribeLaunchTemplates",
  "ec2:DescribeNetworkAcls",
  "ec2:DescribePlacementGroups",
  "ec2:DescribeVolumes",
  "ec2:DescribeVolumeStatus",
  "ec2:DescribeVpcAttribute",
 "resource-groups:ListGroupResources"
 ],
 "Resource": "*"
},
{
 "Sid": "ModelRegistryResourceGroupGetPermissions",
 "Effect": "Allow",
 "Action": [
  "resource-groups:GetGroupQuery"
 ],
 "Resource": "*"
},
{
 "Sid": "ModelRegistryResourceGroupMutatePermissions",
 "Effect": "Allow",
 "Action": [
  "resource-groups:CreateGroup",
  "resource-groups:DeleteGroup",
 "resource-groups:Tag"
 ],
 "Resource": "*",
 "Condition": {
 "Null": {
   "aws:ResourceTag/sagemaker:collection": "false"
 }
}
},
{
 "Sid": "ModelRegistryBedRockPermissions",
 "Effect": "Allow",
 "Action": [
 "bedrock:ListFoundationModels"
 ],
"Resource": "*"
},
{
 "Sid": "AccessAossCollectionsForBedrock",
```

```
"Effect": "Allow",
   "Action": "aoss:APIAccessAll",
  "Resource": "*"
 },
  {
  "Sid": "AccessBedrockResources",
  "Effect": "Allow",
   "Action": [
    "bedrock:GetAgent",
    "bedrock:GetAgentActionGroup",
    "bedrock:GetAgentKnowledgeBase",
    "bedrock: InvokeAgent",
    "bedrock:ListAgentActionGroups",
    "bedrock:ListAgentKnowledgeBases",
    "bedrock:Retrieve",
    "bedrock:StartIngestionJob",
    "bedrock:GetIngestionJob",
    "bedrock:ListIngestionJobs",
    "bedrock:ApplyGuardrail",
    "bedrock:ListPrompts",
    "bedrock:GetPrompt",
    "bedrock:CreatePrompt",
    "bedrock:DeletePrompt",
    "bedrock:CreatePromptVersion",
    "bedrock:InvokeFlow",
    "bedrock:GetEvaluationJob",
    "bedrock:CreateEvaluationJob",
    "bedrock:StopEvaluationJob",
    "bedrock:BatchDeleteEvaluationJob",
    "bedrock:ListTagsForResource",
    "bedrock:CreateAgentAlias",
    "bedrock:ListAgentAliases",
    "bedrock:GetAgentVersion",
    "bedrock:ListAgentVersions",
    "bedrock:DeleteAgentVersion",
    "bedrock:DeleteAgentAlias",
    "bedrock:GetAgentAlias",
    "bedrock:UpdateAgentAlias"
  ],
  "Resource": "*",
  "Condition": {
    "StringEquals": {
     "aws:ResourceTag/AmazonDataZoneProject": "${aws:PrincipalTag/
AmazonDataZoneProject}"
```

```
}
  }
  },
  {
   "Sid": "InvokeBedrockInlineAgentPermissions",
   "Effect": "Allow",
   "Action": "bedrock:InvokeInlineAgent",
   "Resource": "*"
  },
  {
   "Sid": "BedrockRetrieveAndGeneratePermissions",
   "Effect": "Allow",
   "Action": "bedrock:RetrieveAndGenerate",
   "Resource": "*"
  },
  {
   "Sid": "ListBedrockEvaluationJobPermissions",
   "Effect": "Allow",
   "Action": "bedrock:ListEvaluationJobs",
   "Resource": "*"
  },
  {
   "Sid": "PassRoleToBedrockEvaluation",
   "Effect": "Allow",
   "Action": [
    "iam:PassRole"
   ],
   "Resource": [
    "arn:aws:iam::*:role/AmazonBedrockEvaluationRole-${aws:PrincipalTag/
AmazonDataZoneProject}-*"
   ],
   "Condition": {
    "StringEquals": {
     "iam:PassedToService": [
      "bedrock.amazonaws.com"
     ]
    }
  }
  },
  {
   "Sid": "TagBedrockResourcePermissions",
   "Effect": "Allow",
   "Action": "bedrock:TagResource",
   "Resource": "*",
```

```
"Condition": {
    "StringEquals": {
     "aws:ResourceTag/AmazonDataZoneProject": "${aws:PrincipalTag/
AmazonDataZoneProject}"
    }
   }
  },
  {
   "Sid": "AccessSecretPermissionsForBedrockApp",
   "Effect": "Allow",
   "Action": [
    "secretsmanager:DescribeSecret",
   "secretsmanager:GetSecretValue",
    "secretsmanager:PutSecretValue"
   ],
   "Resource": "arn:aws:secretsmanager:*:*:secret:amazon-bedrock-ide/*",
   "Condition": {
    "StringEquals": {
     "aws:ResourceTag/AmazonDataZoneProject": "${aws:PrincipalTag/
AmazonDataZoneProject}"
    }
   }
  },
  {
   "Sid": "InvokeFunctionPermissionsForBedrockApp",
   "Effect": "Allow",
   "Action": "lambda:InvokeFunction",
   "Resource": "arn:aws:lambda:*:*:function:amazon-bedrock-ide-*",
   "Condition": {
    "StringEquals": {
     "aws:ResourceTag/AmazonDataZoneProject": "${aws:PrincipalTag/
AmazonDataZoneProject}"
    }
   }
  },
  {
   "Sid": "GetDataZoneEnvironmentCfnStackPermissionsForBedrockAppExport",
   "Effect": "Allow",
   "Action": [
    "cloudformation:GetTemplate",
   "cloudformation:DescribeStacks"
   ],
   "Resource": "arn:aws:cloudformation:*:*:stack/DataZone-Env-*",
   "Condition": {
```

```
User Guide
```

```
"StringEquals": {
     "aws:ResourceTag/AmazonDataZoneProject": "${aws:PrincipalTag/
AmazonDataZoneProject}"
    }
   }
  },
  {
   "Sid": "MWAAPermissions",
   "Effect": "Allow",
   "Action": [
    "airflow:ListEnvironments",
    "airflow:GetEnvironment",
    "airflow:UpdateEnvironment",
    "airflow:CreateWebLoginToken",
    "airflow:InvokeRestApi"
  ],
   "Resource": "*"
  },
  {
   "Sid": "AirflowS3GetAccountPublicAccessBlock",
   "Effect": "Allow",
   "Action": "s3:GetAccountPublicAccessBlock",
   "Resource": "*",
   "Condition": {
    "StringEquals": {
     "aws:ResourceAccount": "${aws:PrincipalAccount}"
    }
   }
  },
  {
   "Sid": "AirflowS3BucketActions",
   "Effect": "Allow",
   "Action": [
    "s3:GetEncryptionConfiguration"
   ],
   "Resource": "arn:aws:s3:::${aws:PrincipalTag/DomainBucketName}"
  },
  {
   "Sid": "SQSPermissionsForMWAA",
   "Effect": "Allow",
   "Action": [
    "sqs:ChangeMessageVisibility",
    "sqs:DeleteMessage",
    "sqs:GetQueueAttributes",
```

```
"sqs:GetQueueUrl",
    "sqs:ReceiveMessage",
    "sqs:SendMessage"
   ],
   "Resource": "arn:aws:sqs:*:*:airflow-celery-*"
  },
  {
   "Sid": "FederatedDataConnectionGlueSecret",
   "Effect": "Allow",
   "Action": [
    "secretsmanager:DescribeSecret",
    "secretsmanager:GetSecretValue"
   ],
   "Resource": "*",
   "Condition": {
    "StringEquals": {
     "aws:ResourceAccount": "${aws:PrincipalAccount}",
     "aws:ResourceTag/AmazonDataZoneProject": "${aws:PrincipalTag/
AmazonDataZoneProject}"
    }
  }
  },
  {
   "Sid": "GlueConnectionAccessForFederatedDatabase",
   "Effect": "Allow",
   "Action": [
    "glue:ListConnectionTypes",
    "glue:DescribeConnectionType"
   ],
   "Resource": "*"
  },
  {
   "Sid": "GlueEntitiesAccessForFederatedDatabase",
   "Effect": "Allow",
   "Action": [
    "glue:ListEntities",
    "glue:DescribeEntity",
    "glue:GetEntityRecords"
   ],
   "Resource": "*"
  },
  {
   "Sid": "SecretAccessForForUseWithAllDataZoneProjectsSecrets",
   "Effect": "Allow",
```

```
"Action": [
  "secretsmanager:GetSecretValue"
 ],
 "Resource": "*",
 "Condition": {
 "StringEquals": {
   "aws:ResourceTag/for-use-with-all-datazone-projects": "true"
 }
}
},
{
 "Sid": "AccessForDynamoDbConnections",
 "Effect": "Allow",
 "Action": [
 "dynamodb:ListTables"
 ],
 "Resource": "*"
},
{
 "Sid": "InvokeFunctionPermissionsForAthenaCatalogLambda",
 "Effect": "Allow",
 "Action": "lambda:InvokeFunction",
 "Resource": "arn:aws:lambda:*:*:function:*",
 "Condition": {
  "StringEquals": {
   "aws:PrincipalTag/SageMakerStudioQueryExecutionRole": "true",
   "aws:ResourceTag/federated_athena_datacatalog": "true"
 }
}
},
{
 "Sid": "ListDomainS3BucketForQueryExecutionRolePermissions",
 "Effect": "Allow",
 "Action": "s3:ListBucket",
 "Resource": "arn:aws:s3:::*",
 "Condition": {
  "StringEquals": {
   "aws:PrincipalTag/SageMakerStudioQueryExecutionRole": "true",
   "aws:ResourceAccount": "${aws:PrincipalAccount}"
 }
}
},
{
 "Sid": "GetGlueUserDefinedFuncLakeFormationPermissions",
```

```
User Guide
```

```
"Effect": "Allow",
 "Action": [
  "glue:GetUserDefinedFunction",
  "glue:GetUserDefinedFunctions"
 ],
 "Resource": [
  "arn:aws:glue:*:*:catalog",
  "arn:aws:glue:*:*:catalog/*",
  "arn:aws:glue:*:*:database/*"
 ],
 "Condition": {
  "StringEquals": {
   "aws:ResourceAccount": "${aws:PrincipalAccount}",
   "glue:LakeFormationPermissions": "Enabled"
 }
}
},
{
 "Sid": "GetGlueUserDefinedFuncPermissions",
 "Effect": "Allow",
 "Action": [
  "glue:GetUserDefinedFunction",
 "glue:GetUserDefinedFunctions"
 ],
 "Resource": [
  "arn:aws:glue:*:*:userDefinedFunction/*"
 ],
 "Condition": {
  "StringEquals": {
   "aws:ResourceAccount": "${aws:PrincipalAccount}"
 }
 }
},
{
 "Sid": "NotDeniedOperations",
 "Effect": "Deny",
 "NotAction": [
  "airflow:CreateWebLoginToken",
  "airflow:GetEnvironment",
  "airflow: InvokeRestApi",
  "airflow:ListEnvironments",
  "airflow:UpdateEnvironment",
  "aoss:APIAccessAll",
  "application-autoscaling:DeleteScalingPolicy",
```

"application-autoscaling:DeleteScheduledAction", "application-autoscaling:DeregisterScalableTarget", "application-autoscaling:DescribeScalableTargets", "application-autoscaling:DescribeScalingActivities", "application-autoscaling:DescribeScalingPolicies", "application-autoscaling:DescribeScheduledActions", "application-autoscaling:PutScalingPolicy", "application-autoscaling:PutScheduledAction", "application-autoscaling:RegisterScalableTarget", "athena:BatchGetNamedQuery", "athena:BatchGetPreparedStatement", "athena:BatchGetQueryExecution", "athena:CreateNamedQuery", "athena:CreateNotebook", "athena:CreatePreparedStatement", "athena:CreatePresignedNotebookUrl", "athena:DeleteNamedQuery", "athena:DeleteNotebook", "athena:DeletePreparedStatement", "athena:ExportNotebook", "athena:GetCalculationExecution", "athena:GetCalculationExecutionCode", "athena:GetCalculationExecutionStatus", "athena:GetDatabase", "athena:GetDataCatalog", "athena:GetNamedQuery", "athena:GetNotebookMetadata", "athena:GetPreparedStatement", "athena:GetQueryExecution", "athena:GetQueryResults", "athena:GetQueryResultsStream", "athena:GetQueryRuntimeStatistics", "athena:GetSession", "athena:GetSessionStatus", "athena:GetTableMetadata", "athena:GetWorkGroup", "athena:ImportNotebook", "athena:ListDatabases", "athena:ListDataCatalogs", "athena:ListEngineVersions", "athena:ListNamedQueries", "athena:ListPreparedStatements", "athena:ListQueryExecutions", "athena:ListTableMetadata",

"athena:ListTagsForResource", "athena:ListWorkGroups", "athena:StartCalculationExecution", "athena:StartQueryExecution", "athena:StartSession", "athena:StopCalculationExecution", "athena:StopQueryExecution", "athena:TerminateSession", "athena:UpdateNamedQuery", "athena:UpdateNotebook", "athena:UpdateNotebookMetadata", "athena:UpdatePreparedStatement", "bedrock:ApplyGuardrail", "bedrock:BatchDeleteEvaluationJob", "bedrock:CreateAgentAlias", "bedrock:CreateEvaluationJob", "bedrock:CreatePrompt", "bedrock:CreatePromptVersion", "bedrock:DeleteAgentAlias", "bedrock:DeleteAgentVersion", "bedrock:DeletePrompt", "bedrock:GetAgent", "bedrock:GetAgentActionGroup", "bedrock:GetAgentAlias", "bedrock:GetAgentKnowledgeBase", "bedrock:GetAgentVersion", "bedrock:GetEvaluationJob", "bedrock:GetInferenceProfile", "bedrock:GetIngestionJob", "bedrock:GetPrompt", "bedrock: InvokeAgent", "bedrock:InvokeFlow", "bedrock: InvokeInlineAgent", "bedrock:InvokeModel", "bedrock:InvokeModelWithResponseStream", "bedrock:ListAgentActionGroups", "bedrock:ListAgentAliases", "bedrock:ListAgentKnowledgeBases", "bedrock:ListAgentVersions", "bedrock:ListEvaluationJobs", "bedrock:ListFoundationModels", "bedrock:ListIngestionJobs", "bedrock:ListPrompts", "bedrock:ListTagsForResource",

User Guide

```
"bedrock:Retrieve",
"bedrock:RetrieveAndGenerate",
"bedrock:StartIngestionJob",
"bedrock:StopEvaluationJob",
"bedrock:TagResource",
"bedrock:UpdateAgentAlias",
"cloudformation:DescribeStacks",
"cloudformation:GetTemplate",
"cloudwatch:DeleteAlarms",
"cloudwatch:DescribeAlarms",
"cloudwatch:GetMetricData",
"cloudwatch:GetMetricStatistics",
"cloudwatch:PutMetricAlarm",
"cloudwatch:PutMetricData",
"codecommit:BatchDescribeMergeConflicts",
"codecommit:BatchGetCommits",
"codecommit:BatchGetPullRequests",
"codecommit:BatchGetRepositories",
"codecommit:CreateBranch",
"codecommit:CreateCommit",
"codecommit:CreatePullRequest",
"codecommit:DeleteBranch",
"codecommit:DeleteFile",
"codecommit:DescribeMergeConflicts",
"codecommit:DescribePullRequestEvents",
"codecommit:GetBlob",
"codecommit:GetBranch",
"codecommit:GetComment",
"codecommit:GetCommentReactions",
"codecommit:GetCommentsForComparedCommit",
"codecommit:GetCommentsForPullRequest",
"codecommit:GetCommit",
"codecommit:GetCommitHistory",
"codecommit:GetCommitsFromMergeBase",
"codecommit:GetDifferences",
"codecommit:GetFile",
"codecommit:GetFolder",
"codecommit:GetMergeCommit",
"codecommit:GetMergeConflicts",
"codecommit:GetMergeOptions",
"codecommit:GetObjectIdentifier",
"codecommit:GetPullRequest",
"codecommit:GetPullRequestApprovalStates",
```

```
"codecommit:GetPullRequestOverrideState",
```

```
"codecommit:GetReferences",
"codecommit:GetRepository",
"codecommit:GetRepositoryTriggers",
"codecommit:GetTree",
"codecommit:GetUploadArchiveStatus",
"codecommit:GitPull",
"codecommit:GitPush",
"codecommit:ListAssociatedApprovalRuleTemplatesForRepository",
"codecommit:ListBranches",
"codecommit:ListFileCommitHistory",
"codecommit:ListPullRequests",
"codecommit:ListTagsForResource",
"codecommit:MergeBranchesByFastForward",
"codecommit:MergeBranchesBySquash",
"codecommit:MergeBranchesByThreeWay",
"codecommit:MergePullRequestByFastForward",
"codecommit:MergePullRequestBySquash",
"codecommit:MergePullRequestByThreeWay",
"codecommit:PostCommentForComparedCommit",
"codecommit:PostCommentForPullRequest",
"codecommit:PostCommentReply",
"codecommit:PutCommentReaction",
"codecommit:PutFile",
"codecommit:UpdateComment",
"codecommit:UpdateDefaultBranch",
"codecommit:UpdatePullRequestApprovalRuleContent",
"codecommit:UpdatePullRequestApprovalState",
"codecommit:UpdatePullRequestDescription",
"codecommit:UpdatePullRequestStatus",
"codecommit:UpdatePullRequestTitle",
"codecommit:UpdateRepositoryDescription",
"codewhisperer:GenerateRecommendations",
"datazone:CreateConnection",
"datazone:DeleteConnection",
"datazone:GetConnection",
"datazone:GetDomain",
"datazone:GetDomainExecutionRoleCredentials",
"datazone:GetEnvironment",
"datazone:GetEnvironmentBlueprintConfiguration",
"datazone:GetProject",
"datazone:GetUserProfile",
"datazone:ListConnections",
"datazone:ListEnvironmentBlueprints",
```

```
"datazone:ListEnvironments",
```

"datazone:ListProjects", "datazone:UpdateConnection", "dynamodb:ListTables", "ec2:AttachNetworkInterface", "ec2:AuthorizeSecurityGroupEgress", "ec2:AuthorizeSecurityGroupIngress", "ec2:CreateFleet", "ec2:CreateLaunchTemplate", "ec2:CreateLaunchTemplateVersion", "ec2:CreateNetworkInterface", "ec2:CreateNetworkInterfacePermission", "ec2:CreatePlacementGroup", "ec2:CreateSecurityGroup", "ec2:CreateTags", "ec2:CreateVpcEndpoint", "ec2:DeleteLaunchTemplate", "ec2:DeleteNetworkInterface", "ec2:DeleteNetworkInterfacePermission", "ec2:DeletePlacementGroup", "ec2:DeleteTags", "ec2:DescribeAccountAttributes", "ec2:DescribeCapacityReservations", "ec2:DescribeDhcpOptions", "ec2:DescribeImages", "ec2:DescribeInstances", "ec2:DescribeInstanceTypeOfferings", "ec2:DescribeInstanceTypes", "ec2:DescribeLaunchTemplates", "ec2:DescribeNetworkAcls", "ec2:DescribeNetworkInterfaces", "ec2:DescribePlacementGroups", "ec2:DescribeRouteTables", "ec2:DescribeSecurityGroups", "ec2:DescribeSubnets", "ec2:DescribeVolumes", "ec2:DescribeVolumeStatus", "ec2:DescribeVpcAttribute", "ec2:DescribeVpcEndpoints", "ec2:DescribeVpcs", "ec2:DetachNetworkInterface", "ec2:ModifyInstanceAttribute", "ec2:RevokeSecurityGroupEgress", "ec2:RevokeSecurityGroupIngress", "ec2:RunInstances",

```
"ec2:TerminateInstances",
"ecr:BatchGetImage",
"ecr:DescribeImages",
"ecr:GetAuthorizationToken",
"ecr:GetDownloadUrlForLayer",
"elasticfilesystem:DescribeMountTargets",
"elasticmapreduce:CreatePersistentAppUI",
"elasticmapreduce:DescribeCluster",
"elasticmapreduce:DescribePersistentAppUI",
"elasticmapreduce:GetClusterSessionCredentials",
"elasticmapreduce:GetManagedScalingPolicy",
"elasticmapreduce:GetOnClusterAppUIPresignedURL",
"elasticmapreduce:GetPersistentAppUIPresignedURL",
"elasticmapreduce:ListBootstrapActions",
"elasticmapreduce:ListClusters",
"elasticmapreduce:ListInstanceFleets",
"elasticmapreduce:ListInstanceGroups",
"elasticmapreduce:ListInstances",
"elasticmapreduce:ListReleaseLabels",
"elasticmapreduce:ListSupportedInstanceTypes",
"elasticmapreduce:TerminateJobFlows",
"emr-serverless:AccessInteractiveEndpoints",
"emr-serverless:AccessLivyEndpoints",
"emr-serverless:GetApplication",
"emr-serverless:GetDashboardForJobRun",
"emr-serverless:GetJobRun",
"emr-serverless:ListApplications",
"emr-serverless:ListJobRunAttempts",
"emr-serverless:ListJobRuns",
"emr-serverless:StartApplication",
"emr-serverless:StartJobRun",
"emr-serverless:StopApplication",
"glue:BatchCreatePartition",
"glue:BatchDeletePartition",
"glue:BatchDeleteTable",
"glue:BatchDeleteTableVersion",
"glue:BatchGetPartition",
"glue:BatchGetTableOptimizer",
"glue:BatchStopJobRun",
"glue:BatchUpdatePartition",
"glue:CancelDataQualityRuleRecommendationRun",
"glue:CancelDataQualityRulesetEvaluationRun",
"glue:CancelStatement",
"glue:CreateBlueprint",
```

```
"glue:CreateDatabase",
"glue:CreateDataQualityRuleset",
"glue:CreateJob",
"glue:CreatePartition",
"glue:CreatePartitionIndex",
"glue:CreateSession",
"glue:CreateTable",
"glue:CreateWorkflow",
"glue:DeleteBlueprint",
"glue:DeleteColumnStatisticsForPartition",
"glue:DeleteColumnStatisticsForTable",
"glue:DeleteDatabase",
"glue:DeleteDataQualityRuleset",
"glue:DeleteJob",
"glue:DeletePartition",
"glue:DeletePartitionIndex",
"glue:DeleteSession",
"glue:DeleteTable",
"glue:DeleteTableVersion",
"glue:DeleteWorkflow",
"glue:DescribeConnectionType",
"glue:DescribeEntity",
"glue:GetCatalog",
"glue:GetCatalogImportStatus",
"glue:GetCatalogs",
"glue:GetClassifier",
"glue:GetClassifiers",
"glue:GetColumnStatisticsForPartition",
"glue:GetColumnStatisticsForTable",
"glue:GetColumnStatisticsTaskRun",
"glue:GetColumnStatisticsTaskRuns",
"glue:GetCompletion",
"glue:GetConnection",
"glue:GetConnections",
"glue:GetDashboardUrl",
"glue:GetDatabase",
"glue:GetDatabases",
"glue:GetDataQualityModel",
"glue:GetDataQualityModelResult",
"glue:GetDataQualityResult",
"glue:GetDataQualityRuleRecommendationRun",
"glue:GetDataQualityRuleset",
"glue:GetDataQualityRulesetEvaluationRun",
"glue:GetEntityRecords",
```

```
"glue:GetGeneratedCode",
"glue:GetPartition",
"glue:GetPartitionIndexes",
"glue:GetPartitions",
"glue:GetSession",
"glue:GetStatement",
"glue:GetTable",
"glue:GetTableOptimizer",
"glue:GetTables",
"glue:GetTableVersion",
"glue:GetTableVersions",
"glue:GetTags",
"glue:GetUserDefinedFunction",
"glue:GetUserDefinedFunctions",
"glue:ListConnectionTypes",
"glue:ListCrawls",
"glue:ListDataQualityResults",
"glue:ListDataQualityRuleRecommendationRuns",
"glue:ListDataQualityRulesetEvaluationRuns",
"glue:ListDataQualityRulesets",
"glue:ListEntities",
"glue:ListSessions",
"glue:ListStatements",
"glue:ListTableOptimizerRuns",
"glue:NotifyEvent",
"glue:PassConnection",
"glue:PublishDataQuality",
"glue:PutDataQualityProfileAnnotation",
"glue:PutDataQualityStatisticAnnotation",
"glue:PutWorkflowRunProperties",
"glue:ResumeWorkflowRun",
"glue:RunStatement",
"glue:SearchTables",
"glue:StartBlueprintRun",
"glue:StartCompletion",
"glue:StartDataQualityRuleRecommendationRun",
"glue:StartDataQualityRulesetEvaluationRun",
"glue:StartJobRun",
"glue:StartWorkflowRun",
"glue:StopSession",
"glue:StopWorkflowRun",
"glue:TagResource",
"glue:UntagResource",
"glue:UpdateBlueprint",
```

```
"glue:UpdateCatalog",
"glue:UpdateColumnStatisticsForPartition",
"glue:UpdateColumnStatisticsForTable",
"glue:UpdateDataQualityRuleset",
"glue:UpdateJob",
"glue:UpdatePartition",
"glue:UpdateTable",
"glue:UpdateWorkflow",
"glue:UseGlueStudio",
"iam:CreateServiceLinkedRole",
"iam:GetRole",
"iam:ListRoles",
"iam:PassRole",
"kms:CreateGrant",
"kms:Decrypt",
"kms:DescribeKey",
"kms:Encrypt",
"kms:GenerateDataKey",
"kms:GenerateDataKeyWithoutPlaintext",
"kms:GetPublicKey",
"kms:ListAliases",
"kms:ListGrants",
"kms:ReEncryptFrom",
"kms:ReEncryptTo",
"kms:RevokeGrant",
"lakeformation:GetDataAccess",
"lambda:InvokeFunction",
"logs:CreateLogGroup",
"logs:CreateLogStream",
"logs:DescribeLogGroups",
"logs:DescribeLogStreams",
"logs:FilterLogEvents",
"logs:GetLogEvents",
"logs:GetLogGroupFields",
"logs:GetLogRecord",
"logs:GetQueryResults",
"logs:PutLogEvents",
"logs:StartQuery",
"logs:StopQuery",
"pricing:GetProducts",
"q:SendMessage",
"q:StartConversation",
"redshift-data:BatchExecuteStatement",
"redshift-data:CancelStatement",
```

"redshift-data:DescribeStatement", "redshift-data:DescribeTable", "redshift-data:ExecuteStatement", "redshift-data:GetStagingBucketLocation", "redshift-data:GetStatementResult", "redshift-data:ListDatabases", "redshift-data:ListSchemas", "redshift-data:ListStatements", "redshift-data:ListTables", "redshift-serverless:GetCredentials", "redshift-serverless:GetManagedWorkgroup", "redshift-serverless:GetNamespace", "redshift-serverless:GetWorkgroup", "redshift-serverless:ListNamespaces", "redshift-serverless:ListTagsForResource", "redshift-serverless:ListWorkgroups", "redshift:DescribeClusters", "redshift:DescribeTags", "redshift:GetClusterCredentialsWithIAM", "resource-groups:CreateGroup", "resource-groups:DeleteGroup", "resource-groups:GetGroupQuery", "resource-groups:ListGroupResources", "resource-groups:Tag", "s3:AbortMultipartUpload", "s3:DeleteObject", "s3:DeleteObjectVersion", "s3:GetAccountPublicAccessBlock", "s3:GetBucketLocation", "s3:GetEncryptionConfiguration", "s3:GetObject\*", "s3:ListBucket", "s3:ListBucketVersions", "s3:ListMultipartUploadParts", "s3:PutObject", "s3:PutObjectRetention", "s3:PutObjectTagging", "s3:ReplicateObject", "s3:RestoreObject", "sagemaker-mlflow:AccessUI", "sagemaker-mlflow:CreateExperiment", "sagemaker-mlflow:CreateModelVersion", "sagemaker-mlflow:CreateRegisteredModel", "sagemaker-mlflow:CreateRun",

"sagemaker-mlflow:DeleteExperiment", "sagemaker-mlflow:DeleteModelVersion", "sagemaker-mlflow:DeleteModelVersionTag", "sagemaker-mlflow:DeleteRegisteredModel", "sagemaker-mlflow:DeleteRegisteredModelAlias", "sagemaker-mlflow:DeleteRegisteredModelTag", "sagemaker-mlflow:DeleteRun", "sagemaker-mlflow:DeleteTag", "sagemaker-mlflow:GetDownloadURIForModelVersionArtifacts", "sagemaker-mlflow:GetExperiment", "sagemaker-mlflow:GetExperimentByName", "sagemaker-mlflow:GetLatestModelVersions", "sagemaker-mlflow:GetMetricHistory", "sagemaker-mlflow:GetModelVersion", "sagemaker-mlflow:GetModelVersionByAlias", "sagemaker-mlflow:GetRegisteredModel", "sagemaker-mlflow:GetRun", "sagemaker-mlflow:ListArtifacts", "sagemaker-mlflow:LogBatch", "sagemaker-mlflow:LogInputs", "sagemaker-mlflow:LogMetric", "sagemaker-mlflow:LogModel", "sagemaker-mlflow:LogParam", "sagemaker-mlflow:RenameRegisteredModel", "sagemaker-mlflow:RestoreExperiment", "sagemaker-mlflow:RestoreRun", "sagemaker-mlflow:SearchExperiments", "sagemaker-mlflow:SearchModelVersions", "sagemaker-mlflow:SearchRegisteredModels", "sagemaker-mlflow:SearchRuns", "sagemaker-mlflow:SetExperimentTag", "sagemaker-mlflow:SetRegisteredModelAlias", "sagemaker-mlflow:SetRegisteredModelTag", "sagemaker-mlflow:SetTag", "sagemaker-mlflow:TransitionModelVersionStage", "sagemaker-mlflow:UpdateExperiment", "sagemaker-mlflow:UpdateModelVersion", "sagemaker-mlflow:UpdateRegisteredModel", "sagemaker-mlflow:UpdateRun", "sagemaker:AddAssociation", "sagemaker:AddTags", "sagemaker:BatchDescribeModelPackage", "sagemaker:BatchGetMetrics", "sagemaker:BatchPutMetrics",

```
"sagemaker:CallPartnerAppApi",
"sagemaker:CreateAction",
"sagemaker:CreateApp",
"sagemaker:CreateArtifact",
"sagemaker:CreateAutoMLJob",
"sagemaker:CreateContext",
"sagemaker:CreateEndpoint",
"sagemaker:CreateEndpointConfig",
"sagemaker:CreateHyperParameterTuningJob",
"sagemaker:CreateInferenceComponent",
"sagemaker:CreateInferenceRecommendationsJob",
"sagemaker:CreateModel",
"sagemaker:CreateModelPackage",
"sagemaker:CreateModelPackageGroup",
"sagemaker:CreatePartnerAppPresignedUrl",
"sagemaker:CreatePipeline",
"sagemaker:CreatePresignedDomainUrl",
"sagemaker:CreatePresignedMlflowTrackingServerUrl",
"sagemaker:CreateProcessingJob",
"sagemaker:CreateSpace",
"sagemaker:CreateTrainingJob",
"sagemaker:CreateTransformJob",
"sagemaker:CreateUserProfile",
"sagemaker:DeleteAction",
"sagemaker:DeleteApp",
"sagemaker:DeleteArtifact",
"sagemaker:DeleteAssociation",
"sagemaker:DeleteContext",
"sagemaker:DeleteEndpoint",
"sagemaker:DeleteEndpointConfig",
"sagemaker:DeleteInferenceComponent",
"sagemaker:DeleteModel",
"sagemaker:DeleteModelPackage",
"sagemaker:DeleteModelPackageGroup",
"sagemaker:DeletePipeline",
"sagemaker:DeleteSpace",
"sagemaker:DeleteTags",
"sagemaker:DeleteUserProfile",
"sagemaker:DescribeAction",
"sagemaker:DescribeApp",
"sagemaker:DescribeArtifact",
"sagemaker:DescribeAutoMLJob",
"sagemaker:DescribeContext",
"sagemaker:DescribeDomain",
```

```
AWS managed policies
```

"sagemaker:DescribeEndpoint", "sagemaker:DescribeEndpointConfig", "sagemaker:DescribeHyperParameterTuningJob", "sagemaker:DescribeImage", "sagemaker:DescribeImageVersion", "sagemaker:DescribeInferenceComponent", "sagemaker:DescribeInferenceRecommendationsJob", "sagemaker:DescribeMlflowTrackingServer", "sagemaker:DescribeModel", "sagemaker:DescribeModelPackage", "sagemaker:DescribeModelPackageGroup", "sagemaker:DescribeOptimizationJob", "sagemaker:DescribePartnerApp", "sagemaker:DescribePipeline", "sagemaker:DescribePipelineDefinitionForExecution", "sagemaker:DescribePipelineExecution", "sagemaker:DescribeProcessingJob", "sagemaker:DescribeSpace", "sagemaker:DescribeTrainingJob", "sagemaker:DescribeTransformJob", "sagemaker:DescribeTrialComponent", "sagemaker:DescribeUserProfile", "sagemaker:GetSearchSuggestions", "sagemaker: InvokeEndpoint", "sagemaker: InvokeEndpointAsync", "sagemaker:InvokeEndpointWithResponseStream", "sagemaker:ListApps", "sagemaker:ListArtifacts", "sagemaker:ListAssociations", "sagemaker:ListAutoMLJobs", "sagemaker:ListCandidatesForAutoMLJob", "sagemaker:ListContexts", "sagemaker:ListDomains", "sagemaker:ListEndpointConfigs", "sagemaker:ListEndpoints", "sagemaker:ListHubContents", "sagemaker:ListHubs", "sagemaker:ListHyperParameterTuningJobs", "sagemaker:ListImageVersions", "sagemaker:ListInferenceComponents", "sagemaker:ListMlflowTrackingServers", "sagemaker:ListModelMetadata", "sagemaker:ListModelPackageGroups",

```
"sagemaker:ListModelPackages",
```

```
"sagemaker:ListModels",
"sagemaker:ListPartnerApps",
"sagemaker:ListPipelineExecutions",
"sagemaker:ListPipelineExecutionSteps",
"sagemaker:ListPipelineParametersForExecution",
"sagemaker:ListPipelines",
"sagemaker:ListProcessingJobs",
"sagemaker:ListSpaces",
"sagemaker:ListTags",
"sagemaker:ListTrainingJobs",
"sagemaker:ListTrainingJobsForHyperParameterTuningJob",
"sagemaker:ListTransformJobs",
"sagemaker:ListUserProfiles",
"sagemaker:QueryLineage",
"sagemaker:RetryPipelineExecution",
"sagemaker:Search",
"sagemaker:SendPipelineExecutionStepFailure",
"sagemaker:SendPipelineExecutionStepSuccess",
"sagemaker:StartMlflowTrackingServer",
"sagemaker:StartPipelineExecution",
"sagemaker:StopAutoMLJob",
"sagemaker:StopHyperParameterTuningJob",
"sagemaker:StopMlflowTrackingServer",
"sagemaker:StopPipelineExecution",
"sagemaker:StopProcessingJob",
"sagemaker:StopTrainingJob",
"sagemaker:StopTransformJob",
"sagemaker:UpdateEndpoint",
"sagemaker:UpdateEndpointWeightsAndCapacities",
"sagemaker:UpdateInferenceComponentRuntimeConfig",
"sagemaker:UpdateMlflowTrackingServer",
"sagemaker:UpdateModelPackage",
"sagemaker:UpdatePipeline",
"sagemaker:UpdatePipelineExecution",
"sagemaker:UpdateSpace",
"sagemaker:UpdateTrainingJob",
"secretsmanager:DescribeSecret",
"secretsmanager:GetSecretValue",
"secretsmanager:ListSecrets",
"secretsmanager:PutSecretValue",
"sqlworkbench:CreateConnection",
"sqlworkbench:DeleteQCustomContext",
"sqlworkbench:DeleteTab",
"sqlworkbench:DriverExecute",
```

```
"sqlworkbench:GetAutocompletionMetadata",
    "sqlworkbench:GetAutocompletionResource",
    "sqlworkbench:GetQCustomContext",
    "sqlworkbench:GetQSqlPromptQuotas",
    "sqlworkbench:GetQSqlRecommendations",
    "sqlworkbench:GetQueryExecutionHistory",
    "sqlworkbench:GetUserInfo",
    "sqlworkbench:ListQueryExecutionHistory",
    "sqlworkbench:ListTabs",
    "sqlworkbench:PassAccountSettings",
    "sqlworkbench:PutQCustomContext",
    "sqlworkbench:PutTab",
    "sqs:ChangeMessageVisibility",
    "sqs:DeleteMessage",
    "sqs:GetQueueAttributes",
    "sqs:GetQueueUrl",
    "sqs:ReceiveMessage",
    "sqs:SendMessage",
    "ssm:GetParameter",
    "ssm:GetParameters",
    "ssm:GetParametersByPath",
    "sts:AssumeRole",
    "sts:GetCallerIdentity",
    "sts:SetSourceIdentity",
    "sts:TagSession",
    "tag:GetResources"
   ],
   "Resource": "*"
  }
 ]
}
```

## AWS policy: SageMakerStudioProjectProvisioningRolePolicy

Amazon SageMaker Unified Studio uses this policy to provision and manage resources in your account.

This is the default policy for the AmazonSageMakerProvisioning-<domainAccountId> service role. This role is used by Amazon SageMaker Unified Studio to manage resources in your account created as part of projects lifecycle. This role provides access to manage resources for all services used in Amazon SageMaker Unified Studio, including Amazon SageMaker, AWS Glue, Amazon S3, AWS Lake Formation, Amazon Redshift, Amazon Athena, Amazon Q, Amazon EMR, Amazon Bedrock, AWS CodeCommit, and AWS IAM.

```
{
 "Version": "2012-10-17",
 "Statement": [
  {
   "Sid": "CloudFormationStackCreationAndTagging",
   "Effect": "Allow",
   "Action": [
    "cloudformation:CreateStack",
    "cloudformation:TagResource"
   ],
   "Resource": [
    "arn:aws:cloudformation:*:*:stack/DataZone*"
   ],
   "Condition": {
    "StringEquals": {
     "aws:ResourceAccount": "${aws:PrincipalAccount}"
    },
    "Null": {
     "aws:ResourceTag/AmazonDataZoneProject": "false",
    "aws:TagKeys": "false"
    },
    "ForAllValues:StringLike": {
     "aws:TagKeys": [
      "AmazonDataZone*"
     ]
    }
   }
  },
  {
   "Sid": "CloudFormationStackManagement",
   "Effect": "Allow",
   "Action": [
    "cloudformation:DescribeStacks",
    "cloudformation:DescribeStackEvents",
    "cloudformation:UpdateStack"
   ],
   "Resource": [
    "arn:aws:cloudformation:*:*:stack/DataZone*"
   ],
```

```
"Condition": {
  "StringEquals": {
  "aws:ResourceAccount": "${aws:PrincipalAccount}"
  },
  "Null": {
  "aws:ResourceTag/AmazonDataZoneProject": "false"
 }
}
},
{
 "Sid": "CloudFormationStackDeletion",
 "Effect": "Allow",
 "Action": [
  "cloudformation:DeleteStack"
 ],
 "Resource": [
 "arn:aws:cloudformation:*:*:stack/DataZone*"
 ],
 "Condition": {
 "StringEquals": {
   "aws:ResourceAccount": "${aws:PrincipalAccount}"
 }
 }
},
{
 "Sid": "CloudFormationListStacks",
 "Effect": "Allow",
 "Action": [
 "cloudformation:DescribeStacks"
 ],
 "Resource": [
 "arn:aws:cloudformation:*:*:stack/DataZone*"
 ],
 "Condition": {
  "StringEquals": {
  "aws:ResourceAccount": "${aws:PrincipalAccount}"
 }
}
},
{
 "Sid": "LakeFormationPermissionsForDataLakeValidation",
 "Effect": "Allow",
 "Action": [
  "lakeformation:GetDataLakeSettings",
```

```
User Guide
```

```
"lakeformation:PutDataLakeSettings",
  "lakeformation:RevokePermissions",
  "lakeformation:ListPermissions"
 ],
 "Resource": "*"
},
{
 "Sid": "LakeFormationPermissionsForDataLakeResourceGrant",
 "Effect": "Allow",
 "Action": [
  "lakeformation:RegisterResource",
  "lakeformation:DeregisterResource",
  "lakeformation:GrantPermissions",
  "lakeformation:ListResources"
 ],
 "Resource": "*"
},
{
 "Sid": "PermissionsToGetBlueprintTemplates",
 "Effect": "Allow",
 "Action": "s3:GetObject",
 "Resource": "*",
 "Condition": {
  "StringNotEquals": {
  "aws:ResourceAccount": "${aws:PrincipalAccount}"
  },
  "StringEquals": {
   "aws:CalledViaFirst": "cloudformation.amazonaws.com"
 }
 }
},
{
 "Sid": "CodeCommitCreationAndTagging",
 "Effect": "Allow",
 "Action": [
  "codecommit:CreateRepository",
 "codecommit:TagResource"
 ],
 "Resource": "arn:aws:codecommit:*:*:datazone*",
 "Condition": {
  "StringEquals": {
   "aws:CalledViaFirst": "cloudformation.amazonaws.com",
   "aws:ResourceAccount": "${aws:PrincipalAccount}"
  },
```
```
"Null": {
   "aws:ResourceTag/AmazonDataZoneProject": "false",
   "aws:TagKeys": "false"
  },
  "ForAllValues:StringLike": {
   "aws:TagKeys": [
    "AmazonDataZone*"
  ]
  }
 }
},
{
 "Sid": "CodeCommitDeletion",
 "Effect": "Allow",
 "Action": "codecommit:DeleteRepository",
 "Resource": "arn:aws:codecommit:*:*:datazone*",
 "Condition": {
  "StringEquals": {
   "aws:CalledViaFirst": "cloudformation.amazonaws.com",
  "aws:ResourceAccount": "${aws:PrincipalAccount}"
  },
  "Null": {
   "aws:ResourceTag/AmazonDataZoneProject": "false"
  }
 }
},
{
 "Sid": "CodeCommitAccess",
 "Effect": "Allow",
 "Action": [
  "codecommit:GetBranch",
  "codecommit:CreateCommit",
  "codecommit:GetRepository",
 "codecommit:GetFile"
 ],
 "Resource": "arn:aws:codecommit:*:*:datazone*",
 "Condition": {
  "StringEquals": {
   "aws:ResourceAccount": "${aws:PrincipalAccount}"
 }
}
},
{
 "Sid": "CodeCommitListRepositories",
```

"Effect": "Allow",

```
"Action": [
 "codecommit:ListRepositories"
 ],
 "Resource": "*"
},
{
 "Sid": "GetIAMRole",
 "Effect": "Allow",
 "Action": [
 "iam:GetRole"
 ],
 "Resource": [
  "arn:aws:iam::*:role/datazone*",
  "arn:aws:iam::*:role/AmazonBedrockExecution*",
  "arn:aws:iam::*:role/BedrockStudio*",
  "arn:aws:iam::*:role/AmazonBedrockConsumptionRole*",
  "arn:aws:iam::*:role/AmazonBedrockEvaluation*"
 ],
 "Condition": {
  "StringEquals": {
   "aws:CalledViaFirst": "cloudformation.amazonaws.com",
   "aws:ResourceAccount": "${aws:PrincipalAccount}"
 }
 }
},
{
 "Sid": "IAMRoleAndPolicyManagement",
 "Effect": "Allow",
 "Action": [
  "iam:CreateRole",
  "iam:DetachRolePolicy",
  "iam:DeleteRolePolicy",
  "iam:AttachRolePolicy",
  "iam:PutRolePolicy"
 ],
 "Resource": [
  "arn:aws:iam::*:role/datazone*",
  "arn:aws:iam::*:role/AmazonBedrockExecution*",
  "arn:aws:iam::*:role/BedrockStudio*",
  "arn:aws:iam::*:role/AmazonBedrockConsumptionRole*",
  "arn:aws:iam::*:role/AmazonBedrockEvaluation*"
 ],
 "Condition": {
```

```
"StringEquals": {
     "aws:CalledViaFirst": "cloudformation.amazonaws.com",
     "aws:ResourceAccount": "${aws:PrincipalAccount}",
     "iam:PermissionsBoundary": "arn:aws:iam::aws:policy/
SageMakerStudioProjectUserRolePermissionsBoundary"
    },
    "Null": {
     "aws:ResourceTag/AmazonDataZoneProject": "false"
    }
   }
  },
  {
   "Sid": "IAMRoleAndPolicyManagementFromDataZone",
   "Effect": "Allow",
   "Action": [
    "iam:DeleteRolePolicy",
   "iam:PutRolePolicy"
   ],
   "Resource": [
   "arn:aws:iam::*:role/datazone*"
   ],
   "Condition": {
    "StringEquals": {
     "aws:ResourceAccount": "${aws:PrincipalAccount}",
     "iam:PermissionsBoundary": "arn:aws:iam::aws:policy/
SageMakerStudioProjectUserRolePermissionsBoundary"
    },
    "Null": {
     "aws:ResourceTag/AmazonDataZoneProject": "false"
    }
   }
  },
  {
   "Sid": "IAMRoleTagging",
   "Effect": "Allow",
   "Action": "iam:TagRole",
   "Resource": [
    "arn:aws:iam::*:role/datazone_usr_role_*",
    "arn:aws:iam::*:role/datazone-partner-apps-*",
    "arn:aws:iam::*:role/datazone_redshift_serverless_admin_role_*",
    "arn:aws:iam::*:role/AmazonBedrockExecution*",
    "arn:aws:iam::*:role/BedrockStudio*",
    "arn:aws:iam::*:role/AmazonBedrockConsumptionRole*",
    "arn:aws:iam::*:role/AmazonBedrockEvaluation*"
```

Amazon SageMaker Unified Studio

```
],
 "Condition": {
  "StringEquals": {
   "aws:CalledViaFirst": "cloudformation.amazonaws.com",
   "aws:ResourceAccount": "${aws:PrincipalAccount}"
  },
  "Null": {
   "aws:ResourceTag/AmazonDataZoneProject": "false",
   "aws:TagKeys": "false"
  },
  "ForAllValues:StringLike": {
   "aws:TagKeys": [
    "AmazonDataZone*",
    "AmazonBedrockManaged",
    "RedshiftDb*",
    "EnableAmazonBedrockIDEPermissions",
    "EnableGlueWorkloadsPermissions",
    "EnableSageMakerMLWorkloadsPermissions",
    "DomainBucketName",
    "KmsKeyId",
    "LogGroupName",
    "RoleName",
    "vpcArn",
    "CreatedForUseWithSageMakerStudio"
   1
 }
 }
},
{
 "Sid": "IAMRoleTaggingForRedshift",
 "Effect": "Allow",
 "Action": "iam:TagRole",
 "Resource": [
 "arn:aws:iam::*:role/datazone_usr_role_*"
 ],
 "Condition": {
  "StringEquals": {
   "aws:ResourceAccount": "${aws:PrincipalAccount}"
  },
  "Null": {
  "aws:ResourceTag/AmazonDataZoneProject": "false",
  "aws:TagKeys": "false"
  },
  "ForAllValues:StringLike": {
```

```
"aws:TagKeys": [
    "RedshiftDb*"
  ]
 }
}
},
{
 "Sid": "IAMRoleTaggingForEmr",
 "Effect": "Allow",
 "Action": "iam:TagRole",
 "Resource": [
  "arn:aws:iam::*:role/datazone_emr_service_role_*",
 "arn:aws:iam::*:role/datazone_emr_ec2_instance_role_*"
 ],
 "Condition": {
  "StringEquals": {
  "aws:CalledViaFirst": "cloudformation.amazonaws.com",
   "aws:ResourceAccount": "${aws:PrincipalAccount}"
  },
  "Null": {
   "aws:ResourceTag/AmazonDataZoneProject": "false",
  "aws:TagKeys": "false"
  },
  "ForAllValues:StringLike": {
   "aws:TagKeys": [
    "AmazonDataZone*",
    "DataZone*",
    "for-use-with-amazon-emr-managed-policies"
  ]
  }
 }
},
{
 "Sid": "IamManageRoles",
 "Effect": "Allow",
 "Action": [
  "iam:DeleteRole",
  "iam:ListRolePolicies",
  "iam:GetRolePolicy",
  "iam:ListAttachedRolePolicies"
 ],
 "Resource": [
  "arn:aws:iam::*:role/datazone*",
  "arn:aws:iam::*:role/AmazonBedrockExecution*",
```

```
"arn:aws:iam::*:role/BedrockStudio*",
  "arn:aws:iam::*:role/AmazonBedrockConsumptionRole*",
  "arn:aws:iam::*:role/AmazonBedrockEvaluation*"
 ],
 "Condition": {
  "StringEquals": {
   "aws:CalledViaFirst": "cloudformation.amazonaws.com",
  "aws:ResourceAccount": "${aws:PrincipalAccount}"
 },
  "Null": {
  "aws:ResourceTag/AmazonDataZoneProject": "false"
 }
}
},
{
 "Sid": "IamManageRolesFromDataZone",
 "Effect": "Allow",
 "Action": [
 "iam:GetRole",
 "iam:UpdateAssumeRolePolicy"
 ],
 "Resource": [
  "arn:aws:iam::*:role/datazone_usr_role_*"
 ],
 "Condition": {
  "StringEquals": {
  "aws:ResourceAccount": "${aws:PrincipalAccount}"
  },
  "Null": {
  "aws:ResourceTag/AmazonDataZoneProject": "false"
  }
 }
},
{
 "Sid": "IamAttachPolicyFromService",
 "Effect": "Allow",
 "Action": [
 "iam:AttachRolePolicy",
 "iam:DetachRolePolicy"
 ],
 "Resource": [
  "arn:aws:iam::*:role/datazone*"
 ],
 "Condition": {
```

```
"StringEquals": {
     "aws:ResourceAccount": "${aws:PrincipalAccount}",
     "iam:PermissionsBoundary": "arn:aws:iam::aws:policy/
SageMakerStudioProjectUserRolePermissionsBoundary"
    }
   }
  },
  {
   "Sid": "IAMPolicyManagementFromService",
   "Effect": "Allow",
   "Action": [
    "iam:DeletePolicy",
    "iam:CreatePolicy",
    "iam:ListPolicies",
    "iam:GetPolicy",
    "iam:GetPolicyVersion",
    "iam:CreatePolicyVersion",
    "iam:ListPolicyVersions",
    "iam:DeletePolicyVersion"
   ],
   "Resource": [
    "arn:aws:iam::*:policy/datazone*",
    "arn:aws:iam::*:policy/connector-manage-access-policy*",
    "arn:aws:iam::*:policy/SageMakerStudioQueryExecutionRolePolicy"
   ],
   "Condition": {
    "StringEquals": {
     "aws:ResourceAccount": "${aws:PrincipalAccount}"
    }
   }
  },
  {
   "Sid": "IAMPolicyManagementWithoutRequiredResources",
   "Effect": "Allow",
   "Action": [
    "iam:ListPolicies"
   ],
   "Resource": "*"
  },
  {
   "Sid": "GlueConnectionTypeUnrestrictedAccess",
   "Effect": "Allow",
   "Action": [
    "glue:ListConnectionTypes",
```

```
User Guide
```

```
"glue:DescribeConnectionType"
 ],
 "Resource": "*"
},
{
 "Sid": "IAMInstanceProfileManagement",
 "Effect": "Allow",
 "Action": [
  "iam:GetInstanceProfile",
  "iam:CreateInstanceProfile",
  "iam:AddRoleToInstanceProfile",
  "iam:RemoveRoleFromInstanceProfile",
 "iam:DeleteInstanceProfile"
 ],
 "Resource": "arn:aws:iam::*:instance-profile/datazone_emr_ec2_instance_profile_*",
 "Condition": {
  "StringEquals": {
  "aws:CalledViaFirst": "cloudformation.amazonaws.com",
   "aws:ResourceAccount": "${aws:PrincipalAccount}"
 }
}
},
{
 "Sid": "IamPassRole",
 "Effect": "Allow",
 "Action": "iam:PassRole",
 "Resource": [
  "arn:aws:iam::*:role/datazone_usr_role_*",
 "arn:aws:iam::*:role/SageMakerStudioQueryExecutionRole"
 ],
 "Condition": {
  "StringEquals": {
   "aws:CalledViaFirst": [
    "cloudformation.amazonaws.com",
    "glue.amazonaws.com"
   ],
   "aws:ResourceAccount": "${aws:PrincipalAccount}",
   "iam:PassedToService": [
    "glue.amazonaws.com",
    "lakeformation.amazonaws.com",
    "redshift-serverless.amazonaws.com",
    "redshift.amazonaws.com",
    "emr-serverless.amazonaws.com",
    "airflow.amazonaws.com"
```

```
]
  }
 }
},
{
 "Sid": "IamPassRoleFromDataZone",
 "Effect": "Allow",
 "Action": "iam:PassRole",
 "Resource": [
 "arn:aws:iam::*:role/datazone_usr_role_*"
 ],
 "Condition": {
  "StringEquals": {
   "aws:ResourceAccount": "${aws:PrincipalAccount}",
   "iam:PassedToService": [
    "sagemaker.amazonaws.com",
    "redshift-serverless.amazonaws.com"
  ]
 }
 }
},
{
 "Sid": "IamPassRoleForGlueCatalog",
 "Effect": "Allow",
 "Action": "iam:PassRole",
 "Resource": [
  "arn:aws:iam::*:role/datazone_usr_role_*",
  "arn:aws:iam::*:role/SageMakerStudioQueryExecutionRole"
 ],
 "Condition": {
  "StringEquals": {
   "aws:ResourceAccount": "${aws:PrincipalAccount}",
   "iam:PassedToService": [
    "glue.amazonaws.com",
    "lakeformation.amazonaws.com"
   ]
 }
}
},
{
 "Sid": "IamPassRoleForEmrServiceRole",
 "Effect": "Allow",
 "Action": "iam:PassRole",
 "Resource": [
```

```
Amazon SageMaker Unified Studio
```

```
"arn:aws:iam::*:role/datazone_emr_service_role_*"
 ],
 "Condition": {
  "StringEquals": {
   "aws:CalledViaFirst": "cloudformation.amazonaws.com",
   "aws:ResourceAccount": "${aws:PrincipalAccount}",
   "iam:PassedToService": [
   "elasticmapreduce.amazonaws.com"
  ]
 }
 }
},
{
 "Sid": "IamPassRoleForEmrInstanceRole",
 "Effect": "Allow",
 "Action": "iam:PassRole",
 "Resource": [
 "arn:aws:iam::*:role/datazone_emr_ec2_instance_role_*"
 ],
 "Condition": {
  "StringEquals": {
   "aws:CalledViaFirst": "cloudformation.amazonaws.com",
   "aws:ResourceAccount": "${aws:PrincipalAccount}",
   "iam:PassedToService": [
   "ec2.amazonaws.com"
  ]
 }
 }
},
{
 "Sid": "IamPassRoleToBedrock",
 "Effect": "Allow",
 "Action": "iam:PassRole",
 "Resource": [
  "arn:aws:iam::*:role/AmazonBedrockExecution*",
 "arn:aws:iam::*:role/BedrockStudio*"
 ],
 "Condition": {
  "StringEquals": {
   "aws:CalledViaFirst": "cloudformation.amazonaws.com",
   "aws:ResourceAccount": "${aws:PrincipalAccount}",
   "iam:PassedToService": "bedrock.amazonaws.com"
  }
 }
```

```
},
  {
   "Sid": "IamPassRoleToLambda",
   "Effect": "Allow",
   "Action": "iam:PassRole",
   "Resource": "arn:aws:iam::*:role/BedrockStudio*",
   "Condition": {
    "StringEquals": {
     "aws:CalledViaFirst": "cloudformation.amazonaws.com",
     "aws:ResourceAccount": "${aws:PrincipalAccount}",
     "iam:PassedToService": "lambda.amazonaws.com"
    }
  }
  },
  {
   "Sid": "IamCreateServiceLinkedRoleForAoss",
   "Effect": "Allow",
   "Action": "iam:CreateServiceLinkedRole",
   "Resource": "arn:aws:iam::*:role/aws-service-role/observability.aoss.amazonaws.com/
AWSServiceRoleForAmazonOpenSearchServerless",
   "Condition": {
    "StringEquals": {
     "aws:CalledViaFirst": "cloudformation.amazonaws.com",
     "aws:ResourceAccount": "${aws:PrincipalAccount}",
     "iam:AWSServiceName": "observability.aoss.amazonaws.com"
   }
  }
  },
  {
   "Sid": "GlueDefaultDatabaseCreation",
   "Effect": "Allow",
   "Action": [
    "glue:CreateDatabase",
   "glue:GetDatabase"
   ],
   "Resource": [
   "arn:aws:glue:*:*:database/default",
    "arn:aws:glue:*:*:catalog"
   ],
   "Condition": {
    "StringEquals": {
     "aws:ResourceAccount": "${aws:PrincipalAccount}"
    }
   }
```

```
},
{
 "Sid": "GlueDatabaseCreationFromCloudFormation",
 "Effect": "Allow",
 "Action": [
 "glue:CreateDatabase"
 ],
 "Resource": [
  "arn:aws:glue:*:*:database/*",
 "arn:aws:glue:*:*:catalog"
 ],
 "Condition": {
  "StringEquals": {
   "aws:CalledViaFirst": "cloudformation.amazonaws.com",
  "aws:ResourceAccount": "${aws:PrincipalAccount}"
 }
}
},
{
 "Sid": "GlueGetDatabaseForTagging",
 "Effect": "Allow",
 "Action": [
 "glue:GetDatabase"
],
 "Resource": [
 "arn:aws:glue:*:*:database/*",
 "arn:aws:glue:*:*:catalog"
 ],
 "Condition": {
 "StringEquals": {
  "aws:ResourceAccount": "${aws:PrincipalAccount}"
 }
}
},
{
 "Sid": "GlueDatabaseDeletion",
 "Effect": "Allow",
 "Action": [
 "glue:DeleteDatabase"
 ],
 "Resource": "*",
 "Condition": {
  "StringEquals": {
   "aws:CalledViaFirst": "cloudformation.amazonaws.com",
```

```
User Guide
```

```
"aws:ResourceAccount": "${aws:PrincipalAccount}"
 }
}
},
{
 "Sid": "TagGlueResources",
 "Effect": "Allow",
 "Action": [
  "glue:TagResource"
 ],
 "Resource": "*",
 "Condition": {
 "StringEquals": {
   "aws:ResourceAccount": "${aws:PrincipalAccount}"
  },
  "Null": {
  "aws:RequestTag/AmazonDataZoneProject": "false",
  "aws:TagKeys": "false"
  },
  "ForAllValues:StringLike": {
   "aws:TagKeys": [
    "AmazonDataZone*"
   ]
 }
 }
},
{
 "Sid": "GetGlueConnectionToAllowTagging",
 "Effect": "Allow",
 "Action": "glue:GetConnection",
 "Resource": [
 "arn:aws:glue:*:*:catalog",
 "arn:aws:glue:*:*:connection/datazone-glue-network-connection-*"
 ],
 "Condition": {
  "StringEquals": {
   "aws:ResourceAccount": "${aws:PrincipalAccount}"
 }
}
},
{
 "Sid": "GlueConnectionCreateAndDelete",
 "Effect": "Allow",
 "Action": [
```

```
"glue:CreateConnection",
  "glue:DeleteConnection"
 ],
 "Resource": [
  "arn:aws:glue:*:*:connection/datazone-glue-network-connection-*",
 "arn:aws:glue:*:*:catalog"
 ],
 "Condition": {
  "StringEquals": {
   "aws:ResourceAccount": "${aws:PrincipalAccount}",
   "aws:CalledViaFirst": "cloudformation.amazonaws.com"
 }
}
},
{
 "Sid": "FederatedDataGlueConnectionPermissions",
 "Action": [
 "glue:PassConnection",
 "glue:GetConnections",
 "glue:GetTags"
 ],
 "Resource": [
  "arn:aws:glue:*:*:connection/*",
  "arn:aws:glue:*:*:catalog/*"
 ],
 "Effect": "Allow",
 "Condition": {
  "Null": {
   "aws:ResourceTag/AmazonDataZoneProject": "false"
 }
}
},
{
 "Sid": "FederatedDataAthenaConnectionPermissions",
 "Action": [
  "athena:CreateDataCatalog"
 ],
 "Resource": "arn:aws:athena:*:*:datacatalog/*",
 "Effect": "Allow",
 "Condition": {
  "Null": {
   "aws:ResourceTag/AmazonDataZoneProject": "false"
  }
 }
```

```
},
{
 "Sid": "FederatedDataGetConnectionPermissions",
 "Effect": "Allow",
 "Action": [
 "glue:GetConnection"
 ],
 "Resource": [
  "arn:aws:glue:*:*:connection/*",
 "arn:aws:glue:*:*:catalog/*"
 ]
},
{
 "Sid": "FederatedDataConnectionTaggingPermissions",
 "Effect": "Allow",
 "Action": [
  "athena:TagResource"
 ],
 "Resource": "arn:aws:athena:*:*:datacatalog/*",
 "Condition": {
  "Null": {
   "aws:ResourceTag/AmazonDataZoneProject": "false",
  "aws:TagKeys": "false"
  },
  "ForAllValues:StringLike": {
   "aws:TagKeys": [
    "AmazonDataZone*",
    "federated_athena*"
  ]
  }
 }
},
{
 "Sid": "FederatedDataConnectionGlueCreateConnection",
 "Effect": "Allow",
 "Action": [
  "glue:CreateConnection"
 ],
 "Resource": [
  "arn:aws:glue:*:*:catalog",
 "arn:aws:glue:*:*:connection/*"
 ],
 "Condition": {
  "StringEquals": {
```

```
User Guide
```

```
"aws:ResourceAccount": "${aws:PrincipalAccount}"
  },
  "Null": {
   "aws:RequestTag/AmazonDataZoneProject": "false"
 }
 }
},
{
 "Sid": "FederatedDataConnectionGlueManageConnection",
 "Effect": "Allow",
 "Action": [
  "glue:DeleteConnection",
 "glue:UpdateConnection"
 ],
 "Resource": [
  "arn:aws:glue:*:*:connection/*"
 ],
 "Condition": {
  "StringEquals": {
  "aws:ResourceAccount": "${aws:PrincipalAccount}"
  },
  "Null": {
   "aws:ResourceTag/AmazonDataZoneProject": "false"
  }
 }
},
{
 "Sid": "FederatedDataConnectionGlueManageConnectionOnCatalog",
 "Effect": "Allow",
 "Action": [
 "glue:DeleteConnection",
 "glue:UpdateConnection"
 ],
 "Resource": [
  "arn:aws:glue:*:*:catalog"
 ],
 "Condition": {
  "StringEquals": {
   "aws:ResourceAccount": "${aws:PrincipalAccount}"
 }
}
},
{
 "Sid": "FederatedDBAthenaServerlessPermission",
```

```
"Effect": "Allow",
 "Action": [
  "serverlessrepo:GetCloudFormationTemplate",
  "serverlessrepo:CreateCloudFormationTemplate"
 ],
 "Resource": [
  "arn:aws:serverlessrepo:*:*:applications/Athena*"
 ]
},
{
 "Sid": "FederatedDBECRPermission",
 "Effect": "Allow",
 "Action": [
  "imagebuilder:GetComponent",
  "imagebuilder:GetContainerRecipe",
  "ecr:GetAuthorizationToken",
  "ecr:BatchGetImage",
  "ecr:BatchCheckLayerAvailability",
 "ecr:GetDownloadUrlForLayer"
 ],
 "Resource": [
 "arn:aws:ecr:*:*:repository/athena-federation-repository*"
 ],
 "Condition": {
  "StringEquals": {
   "aws:CalledViaLast": "lambda.amazonaws.com"
 }
}
},
{
 "Sid": "FederatedDBAthenaCFNPermission",
 "Effect": "Allow",
 "Action": [
  "cloudformation:CreateChangeSet",
  "cloudformation:DeleteChangeSet"
 ],
 "Resource": [
  "arn:aws:cloudformation:*:*:transform/Serverless*"
 ],
 "Condition": {
  "StringEquals": {
   "aws:CalledViaLast": "cloudformation.amazonaws.com"
  }
 }
```

```
},
{
 "Sid": "FederatedDBAthenaLambdaPermission",
 "Effect": "Allow",
 "Action": [
 "lambda:CreateFunction",
  "lambda:DeleteFunction"
 ],
 "Resource": [
 "arn:aws:lambda:*:*:function:athenafederatedcatalog*"
 ],
 "Condition": {
  "StringEquals": {
   "aws:ResourceAccount": "${aws:PrincipalAccount}",
  "aws:CalledViaLast": "cloudformation.amazonaws.com"
  },
  "Null": {
  "aws:ResourceTag/AmazonDataZoneProject": "false"
 }
}
},
{
 "Sid": "FederatedDBAthenaGetFunctionLambdaPermission",
 "Effect": "Allow",
 "Action": [
  "lambda:GetFunction"
 ],
 "Resource": [
 "arn:aws:lambda:*:*:function:athenafederatedcatalog*"
 ],
 "Condition": {
  "StringEquals": {
   "aws:ResourceAccount": "${aws:PrincipalAccount}",
   "aws:CalledViaLast": [
    "athena.amazonaws.com",
    "cloudformation.amazonaws.com"
   ]
 }
 }
},
{
 "Sid": "FederatedDBAthenaLambdaTaggingPermission",
 "Effect": "Allow",
 "Action": [
```

```
User Guide
```

```
"lambda:TagResource"
 ],
 "Resource": [
  "arn:aws:lambda:*:*:function:athenafederatedcatalog*"
 ],
 "Condition": {
  "StringEquals": {
   "aws:ResourceAccount": "${aws:PrincipalAccount}",
   "aws:CalledViaLast": "cloudformation.amazonaws.com"
  },
  "Null": {
   "aws:ResourceTag/AmazonDataZoneProject": "false",
  "aws:TagKeys": "false"
  },
  "ForAllValues:StringLike": {
   "aws:TagKeys": [
    "AmazonDataZone*",
    "aws:cloudformation:*",
    "federated_athena*",
    "lambda:createdBy"
   ]
 }
 }
},
{
 "Sid": "FederatedDBAthenaS3Permission",
 "Effect": "Allow",
 "Action": [
 "s3:GetObject"
 ],
 "Resource": [
 "arn:aws:s3:::awsserverlessrepo*"
 ],
 "Condition": {
  "StringLike": {
   "aws:CalledViaLast": [
    "lambda.amazonaws.com"
  ]
 }
}
},
{
 "Sid": "FederatedDBGlueS3Permission",
 "Effect": "Allow",
```

```
"Action": [
 "s3:ListBucket"
 ],
 "Resource": [
  "arn:aws:s3:::*"
 ],
 "Condition": {
  "StringEquals": {
   "aws:CalledViaLast": [
   "glue.amazonaws.com"
  ],
   "aws:ResourceAccount": "${aws:PrincipalAccount}"
  },
  "Null": {
  "s3:prefix": "true"
 }
}
},
{
 "Sid": "FederatedDBAthenaCommonPermission",
 "Effect": "Allow",
 "Action": [
  "cloudformation:CreateStack",
 "cloudformation:DeleteStack",
 "cloudformation:DescribeStacks"
 ],
 "Resource": "arn:aws:cloudformation:*:*:stack/athenafederatedcatalog*",
 "Condition": {
  "Null": {
   "aws:ResourceTag/federated_athena_datacatalog": "false"
 }
}
},
{
 "Sid": "DataCatalogAccessForFederatedDatabase",
 "Effect": "Allow",
 "Action": [
 "athena:DeleteDataCatalog",
 "athena:GetDataCatalog",
 "athena:UpdateDataCatalog"
 ],
 "Resource": "arn:aws:athena:*:*:datacatalog/*",
 "Condition": {
  "StringEquals": {
```

User Guide

```
"aws:ResourceAccount": "${aws:PrincipalAccount}"
 }
}
},
{
 "Sid": "IamPassProjectRoleToLambdaForFederatedDataConnection",
 "Effect": "Allow",
 "Action": "iam:PassRole",
 "Resource": [
 "arn:aws:iam::*:role/datazone_usr_role_*"
 ],
 "Condition": {
  "StringEquals": {
   "aws:ResourceAccount": "${aws:PrincipalAccount}",
   "iam:PassedToService": [
    "lambda.amazonaws.com"
  ]
 }
}
},
{
 "Sid": "IamGetRoleProvisioningRoleForFederatedDataConnection",
 "Action": [
  "iam:GetRole"
 ],
 "Resource": "arn:aws:iam::*:role/SageMakerStudioQueryExecutionRole",
 "Effect": "Allow"
},
{
 "Sid": "GlueCatalogCreation",
 "Effect": "Allow",
 "Action": [
  "glue:CreateCatalog"
 ],
 "Resource": [
  "arn:aws:glue:*:*:catalog",
 "arn:aws:glue:*:*:catalog/*"
 ],
 "Condition": {
  "StringEquals": {
  "aws:ResourceAccount": "${aws:PrincipalAccount}"
  },
  "Null": {
   "aws:RequestTag/AmazonDataZoneProject": "false"
```

```
}
}
},
{
 "Sid": "GlueCatalogManagement",
 "Effect": "Allow",
 "Action": [
  "glue:GetCatalog",
  "glue:GetCatalogs",
  "glue:UpdateCatalog",
  "glue:DeleteCatalog",
  "glue:GetDatabase"
 ],
 "Resource": [
 "arn:aws:glue:*:*:catalog",
 "arn:aws:glue:*:*:catalog/*"
 ],
 "Condition": {
  "StringEquals": {
   "aws:ResourceAccount": "${aws:PrincipalAccount}"
 }
}
},
{
 "Sid": "RedShiftPermissionsForGlueCatalogs",
 "Effect": "Allow",
 "Action": [
  "redshift-serverless:CreateNamespace",
  "redshift-serverless:CreateWorkgroup",
  "redshift-serverless:DeleteNamespace",
  "redshift-serverless:DeleteWorkgroup",
 "redshift-serverless:ListTagsForResource"
 ],
 "Resource": [
  "arn:aws:redshift-serverless:*:*:namespace/*",
  "arn:aws:redshift-serverless:*:*:workgroup/*"
 ],
 "Condition": {
  "StringEquals": {
   "aws:ResourceAccount": "${aws:PrincipalAccount}"
 }
 }
},
{
```

```
User Guide
```

```
"Sid": "RedShiftDataSharePermissionsForGlueCatalogs",
 "Effect": "Allow",
 "Action": [
  "redshift:AssociateDataShareConsumer",
 "redshift:AuthorizeDataShare"
 ],
 "Resource": [
 "arn:aws:redshift:*:*:datashare:*/*"
 ],
 "Condition": {
  "ForAnyValue:StringLike": {
   "aws:CalledVia": [
    "redshift-serverless.amazonaws.com",
    "glue.amazonaws.com"
  ]
  },
  "StringEquals": {
  "aws:ResourceAccount": "${aws:PrincipalAccount}"
 }
}
},
{
 "Sid": "RedShiftStagingBucketCreation",
 "Effect": "Allow",
 "Action": [
  "s3:CreateBucket",
  "s3:DeleteBucket",
  "s3:PutBucketPolicy",
  "s3:PutEncryptionConfiguration",
  "s3:PutLifecycleConfiguration",
  "s3:PutBucketVersioning",
 "s3:PutBucketTagging"
 ],
 "Resource": "arn:aws:s3:::redshift-staging-bucket-*",
 "Condition": {
  "StringEquals": {
   "aws:ResourceAccount": "${aws:PrincipalAccount}"
 }
 }
},
{
 "Sid": "RedshiftServerlessTaggingForGlueCatalog",
 "Effect": "Allow",
 "Action": [
```

```
"redshift-serverless:TagResource"
 ],
 "Resource": [
  "arn:aws:redshift-serverless:*:*:namespace/*",
 "arn:aws:redshift-serverless:*:*:workgroup/*"
 ],
 "Condition": {
  "StringEquals": {
   "aws:ResourceAccount": "${aws:PrincipalAccount}"
  },
  "Null": {
  "aws:RequestTag/AmazonDataZoneProject": "false",
  "aws:TagKeys": "false"
  },
  "ForAllValues:StringLike": {
   "aws:TagKeys": [
    "AmazonDataZone*"
  ]
 }
 }
},
{
 "Sid": "SecurityGroupCreation",
 "Effect": "Allow",
 "Action": [
  "ec2:CreateSecurityGroup"
 ],
 "Resource": [
  "arn:aws:ec2:*:*:security-group/*",
 "arn:aws:ec2:*:*:vpc/*"
 ],
 "Condition": {
  "StringEquals": {
  "aws:CalledViaFirst": "cloudformation.amazonaws.com",
  "aws:ResourceAccount": "${aws:PrincipalAccount}"
 },
  "Null": {
  "aws:TagKeys": "true"
 }
}
},
{
 "Sid": "SecurityGroupAuthorize",
 "Effect": "Allow",
```

```
User Guide
```

```
"Action": [
  "ec2:AuthorizeSecurityGroupEgress",
  "ec2:AuthorizeSecurityGroupIngress"
 ],
 "Resource": [
 "arn:aws:ec2:*:*:security-group/*"
 ],
 "Condition": {
  "StringEquals": {
   "aws:CalledViaFirst": "cloudformation.amazonaws.com",
   "aws:ResourceAccount": "${aws:PrincipalAccount}"
  },
  "Null": {
   "aws:ResourceTag/AmazonDataZoneProject": "false"
 }
 }
},
{
 "Sid": "SecurityGroupManagement",
 "Effect": "Allow",
 "Action": [
  "ec2:DeleteSecurityGroup",
 "ec2:RevokeSecurityGroupEgress",
 "ec2:RevokeSecurityGroupIngress"
 ],
 "Resource": [
 "arn:aws:ec2:*:*:security-group/*"
 ],
 "Condition": {
  "StringEquals": {
   "aws:CalledViaFirst": "cloudformation.amazonaws.com",
   "aws:ResourceAccount": "${aws:PrincipalAccount}"
 }
 }
},
{
 "Sid": "SecurityGroupIngressRevokeForEMR",
 "Effect": "Allow",
 "Action": [
  "ec2:RevokeSecurityGroupIngress"
 ],
 "Resource": [
  "arn:aws:ec2:*:*:security-group/*"
 ],
```

```
"Condition": {
  "Null": {
  "aws:ResourceTag/AmazonDataZoneProject": "false"
 }
}
},
{
 "Sid": "EC2ResourceTagging",
 "Effect": "Allow",
 "Action": "ec2:CreateTags",
 "Resource": [
  "arn:aws:ec2:*:*:security-group/*"
 ],
 "Condition": {
  "StringEquals": {
   "aws:CalledViaFirst": "cloudformation.amazonaws.com",
  "aws:ResourceAccount": "${aws:PrincipalAccount}"
  },
  "Null": {
  "aws:TagKeys": "false"
  },
  "ForAllValues:StringLike": {
   "aws:TagKeys": [
    "AmazonDataZone*",
    "for-use-with-amazon-emr-managed-policies",
    "aws:cloudformation:*"
  ]
 }
}
},
{
 "Sid": "DescribeNetworksPermissions",
 "Effect": "Allow",
 "Action": [
  "ec2:DescribeVpcs",
  "ec2:DescribeSecurityGroups",
  "ec2:DescribeNatGateways",
 "ec2:DescribeRouteTables",
 "ec2:DescribeSubnets"
 ],
"Resource": "*"
},
{
 "Sid": "DescribeLogGroups",
```

```
"Effect": "Allow",
 "Action": "logs:DescribeLogGroups",
 "Resource": "*",
 "Condition": {
  "StringEquals": {
   "aws:CalledViaFirst": "cloudformation.amazonaws.com"
 }
 }
},
{
 "Sid": "LogGroupCreation",
 "Effect": "Allow",
 "Action": [
  "logs:CreateLogGroup",
 "logs:TagResource"
 ],
 "Resource": [
 "arn:aws:logs:*:*:log-group:datazone-*",
 "arn:aws:logs:*:*:log-group:/aws/lambda/amazon-bedrock-ide-*"
 ],
 "Condition": {
  "StringEquals": {
   "aws:CalledViaFirst": "cloudformation.amazonaws.com",
  "aws:ResourceAccount": "${aws:PrincipalAccount}"
  },
  "Null": {
  "aws:RequestTag/AmazonDataZoneProject": "false",
   "aws:TagKeys": "false"
  },
  "ForAllValues:StringLike": {
   "aws:TagKeys": [
    "AmazonDataZone*",
    "AmazonBedrockManaged"
  ]
 }
 }
},
{
 "Sid": "LogGroupPutRetentionPolicy",
 "Effect": "Allow",
 "Action": "logs:PutRetentionPolicy",
 "Resource": [
  "arn:aws:logs:*:*:log-group:datazone-*",
  "arn:aws:logs:*:*:log-group:/aws/lambda/amazon-bedrock-ide-*"
```

Amazon SageMaker Unified Studio

```
],
 "Condition": {
  "StringEquals": {
   "aws:CalledViaFirst": "cloudformation.amazonaws.com",
  "aws:ResourceAccount": "${aws:PrincipalAccount}"
 }
}
},
{
 "Sid": "ManageLogGroups",
 "Effect": "Allow",
 "Action": [
  "logs:DeleteLogGroup",
  "logs:DeleteRetentionPolicy",
  "logs:GetDataProtectionPolicy",
  "logs:PutDataProtectionPolicy",
  "logs:DeleteDataProtectionPolicy",
  "logs:AssociateKmsKey",
  "logs:DisassociateKmsKey",
 "logs:ListTagsForResource"
 ],
 "Resource": [
  "arn:aws:logs:*:*:log-group:datazone-*",
  "arn:aws:logs:*:*:log-group:/aws/lambda/amazon-bedrock-ide-*"
 ],
 "Condition": {
  "StringEquals": {
   "aws:CalledViaFirst": "cloudformation.amazonaws.com",
  "aws:ResourceAccount": "${aws:PrincipalAccount}"
  },
  "Null": {
   "aws:ResourceTag/AmazonDataZoneProject": "false"
 }
 }
},
{
 "Sid": "AthenaWorkgroupCreationAndTagging",
 "Effect": "Allow",
 "Action": [
  "athena:CreateWorkGroup",
 "athena:TagResource"
 ],
 "Resource": "arn:aws:athena:*:*:workgroup/*",
 "Condition": {
```

```
"StringEquals": {
   "aws:CalledViaFirst": "cloudformation.amazonaws.com",
   "aws:ResourceAccount": "${aws:PrincipalAccount}"
  },
  "Null": {
  "aws:ResourceTag/AmazonDataZoneProject": "false",
  "aws:TagKeys": "false"
 },
  "ForAllValues:StringLike": {
  "aws:TagKeys": [
    "AmazonDataZone*"
  ]
  }
 }
},
{
 "Sid": "AthenaWorkgroupDeletion",
 "Effect": "Allow",
 "Action": [
 "athena:DeleteWorkGroup",
  "athena:GetWorkGroup"
 ],
 "Resource": "arn:aws:athena:*:*:workgroup/*",
 "Condition": {
  "StringEquals": {
   "aws:CalledViaFirst": "cloudformation.amazonaws.com",
  "aws:ResourceAccount": "${aws:PrincipalAccount}"
  },
  "Null": {
   "aws:ResourceTag/AmazonDataZoneProject": "false"
  }
 }
},
{
 "Sid": "RedshiftServerlessCreationAndTagging",
 "Effect": "Allow",
 "Action": [
  "redshift-serverless:CreateNamespace",
 "redshift-serverless:CreateWorkgroup",
  "redshift-serverless:TagResource"
 ],
 "Resource": [
  "arn:aws:redshift-serverless:*:*:namespace/*",
  "arn:aws:redshift-serverless:*:*:workgroup/*"
```

Amazon SageMaker Unified Studio

```
],
 "Condition": {
  "StringEquals": {
   "aws:CalledViaFirst": "cloudformation.amazonaws.com",
  "aws:ResourceAccount": "${aws:PrincipalAccount}"
  },
  "Null": {
   "aws:ResourceTag/AmazonDataZoneProject": "false",
  "aws:TagKeys": "false"
  },
  "ForAllValues:StringLike": {
   "aws:TagKeys": [
    "AmazonDataZone*"
  ]
 }
 }
},
{
 "Sid": "RedshiftServerlessListTags",
 "Effect": "Allow",
 "Action": [
  "redshift-serverless:ListTagsForResource"
 ],
 "Resource": [
 "arn:aws:redshift-serverless:*:*:namespace/*",
 "arn:aws:redshift-serverless:*:*:workgroup/*"
 ],
 "Condition": {
  "StringEquals": {
  "aws:CalledViaFirst": "cloudformation.amazonaws.com",
  "aws:ResourceAccount": "${aws:PrincipalAccount}"
 }
}
},
{
 "Sid": "AllowSecretManagement",
 "Effect": "Allow",
 "Action": [
 "secretsmanager:CreateSecret",
  "secretsmanager:DeleteSecret",
  "secretsmanager:UpdateSecret",
  "secretsmanager:DescribeSecret"
 ],
 "Resource": "*",
```

```
"Condition": {
  "Null": {
   "aws:ResourceTag/AmazonDataZoneProject": "false",
   "aws:ResourceTag/CreatedBy": "false"
 }
}
},
{
 "Sid": "AllowDescribeSecretTaggedForAllProjects",
 "Effect": "Allow",
 "Action": [
  "secretsmanager:DescribeSecret"
 ],
 "Resource": "*",
 "Condition": {
  "StringEquals": {
  "aws:ResourceTag/for-use-with-all-datazone-projects": "true"
 }
}
},
{
 "Sid": "AllowSecretTagging",
 "Effect": "Allow",
 "Action": [
 "secretsmanager: TagResource"
 ],
 "Resource": "*",
 "Condition": {
  "Null": {
   "aws:ResourceTag/AmazonDataZoneProject": "false",
  "aws:ResourceTag/CreatedBy": "false",
  "aws:TagKeys": "false"
  },
  "ForAllValues:StringLike": {
   "aws:TagKeys": [
    "AmazonDataZone*",
    "CreatedBy"
   ]
 }
}
},
{
 "Sid": "ServiceLinkedRoleCreation",
 "Effect": "Allow",
```

```
"Action": "iam:CreateServiceLinkedRole",
   "Resource": [
    "arn:aws:iam::*:role/aws-service-role/redshift.amazonaws.com/
AWSServiceRoleForRedshift",
    "arn:aws:iam::*:role/aws-service-role/sagemaker.amazonaws.com/
AWSServiceRoleForAmazonSageMakerNotebooks",
    "arn:aws:iam::*:role/aws-service-role/ops.emr-serverless.amazonaws.com/
AWSServiceRoleForAmazonEMRServerless",
    "arn:aws:iam::*:role/aws-service-role/airflow.amazonaws.com/
AWSServiceRoleForAmazonMWAA",
    "arn:aws:iam::*:role/aws-service-role/elasticmapreduce.amazonaws.com/
AWSServiceRoleForEMRCleanup"
   1
  },
  {
   "Sid": "RedshiftServerlessCreationPermissions",
   "Effect": "Allow",
   "Action": [
    "redshift-serverless:ListNamespaces",
   "redshift-serverless:ListWorkgroups",
    "redshift:GetResourcePolicy"
   ],
   "Resource": "*",
   "Condition": {
    "StringEquals": {
     "aws:CalledViaFirst": "cloudformation.amazonaws.com"
   }
   }
  },
  {
   "Sid": "EC2PermissionsForGlueCatalog",
   "Effect": "Allow",
   "Action": [
    "ec2:DescribeAccountAttributes",
    "ec2:DescribeAvailabilityZones"
   ],
   "Resource": "*"
  },
  {
   "Sid": "RedshiftServerlessCreateDatabaseRole",
   "Effect": "Allow",
   "Action": [
    "redshift-data:ExecuteStatement",
    "redshift:GetResourcePolicy",
```

```
"redshift-serverless:GetCredentials"
 ],
 "Resource": [
  "arn:aws:redshift-serverless:*:*:namespace/*",
 "arn:aws:redshift-serverless:*:*:workgroup/*"
 ],
 "Condition": {
  "StringEquals": {
   "aws:ResourceAccount": "${aws:PrincipalAccount}"
  },
  "Null": {
  "aws:ResourceTag/AmazonDataZoneProject": "false"
 }
}
},
{
 "Sid": "RedshiftDataDescribeStatement",
 "Effect": "Allow",
 "Action": [
 "redshift-data:DescribeStatement",
  "redshift-data:GetStatementResult"
 ],
 "Resource": "*"
},
{
 "Sid": "RedshiftDatashareDescribe",
 "Effect": "Allow",
 "Action": [
  "redshift:DescribeDataSharesForConsumer",
 "redshift:DescribeDataShares"
 ],
 "Resource": "*"
},
{
 "Sid": "RedshiftServerlessValidation",
 "Effect": "Allow",
 "Action": [
  "redshift-serverless:GetNamespace",
 "redshift-serverless:GetWorkgroup"
 ],
 "Resource": [
  "arn:aws:redshift-serverless:*:*:namespace/*",
  "arn:aws:redshift-serverless:*:*:workgroup/*"
 ],
```

```
User Guide
```

```
"Condition": {
  "StringEquals": {
  "aws:ResourceAccount": "${aws:PrincipalAccount}"
 }
 }
},
{
 "Sid": "RedshiftServerlessManagement",
 "Effect": "Allow",
 "Action": [
  "redshift-serverless:UpdateNamespace",
 "redshift-serverless:UpdateWorkgroup",
 "redshift-serverless:UntagResource"
 ],
 "Resource": [
  "arn:aws:redshift-serverless:*:*:namespace/*",
  "arn:aws:redshift-serverless:*:*:workgroup/*"
 ],
 "Condition": {
  "StringEquals": {
   "aws:CalledViaFirst": "cloudformation.amazonaws.com",
  "aws:ResourceAccount": "${aws:PrincipalAccount}"
  },
  "Null": {
  "aws:ResourceTag/AmazonDataZoneProject": "false"
 }
 }
},
{
 "Sid": "GetRandomPasswordForSecret",
 "Effect": "Allow",
 "Action": "secretsmanager:GetRandomPassword",
 "Resource": "*",
 "Condition": {
  "StringEquals": {
   "aws:CalledViaFirst": "cloudformation.amazonaws.com"
 }
}
},
{
 "Sid": "ManageSecretPermissionsForBedrockApp",
 "Effect": "Allow",
 "Action": [
  "secretsmanager:DescribeSecret",
```

```
"secretsmanager:CreateSecret",
  "secretsmanager:UpdateSecret",
  "secretsmanager:DeleteSecret",
  "secretsmanager:GetResourcePolicy",
  "secretsmanager:PutResourcePolicy",
  "secretsmanager:DeleteResourcePolicy",
  "secretsmanager:TagResource"
 ],
 "Resource": "arn:aws:secretsmanager:*:*:secret:amazon-bedrock-ide/*",
 "Condition": {
  "StringEquals": {
   "aws:CalledViaFirst": "cloudformation.amazonaws.com",
   "aws:ResourceAccount": "${aws:PrincipalAccount}"
  },
  "Null": {
   "aws:ResourceTag/AmazonDataZoneProject": "false"
  }
 }
},
{
 "Sid": "ManagedRedshiftAdminSecretPermissions",
 "Effect": "Allow",
 "Action": [
  "secretsmanager:CreateSecret",
  "secretsmanager:RotateSecret",
  "secretsmanager:DescribeSecret",
  "secretsmanager:UpdateSecret",
  "secretsmanager:DeleteSecret"
 ],
 "Resource": "arn:aws:secretsmanager:*:*:secret:redshift!*",
 "Condition": {
  "StringEquals": {
   "aws:CalledViaFirst": [
    "cloudformation.amazonaws.com"
   ],
   "aws:ResourceAccount": "${aws:PrincipalAccount}"
  }
}
},
{
 "Sid": "ManagedRedshiftAdminSecretTaggingPermissions",
 "Effect": "Allow",
 "Action": [
  "secretsmanager: TagResource"
```

```
User Guide
```

```
],
 "Resource": "arn:aws:secretsmanager:*:*:secret:redshift!*",
 "Condition": {
  "Null": {
   "aws:TagKeys": "false"
  },
  "ForAllValues:StringLike": {
   "aws:TagKeys": [
    "Redshift",
    "aws:secretsmanager:*",
    "aws:redshift-serverless:*",
    "AmazonDataZone*",
    "datazone.rs.workgroup"
   ]
  },
  "StringEquals": {
  "aws:ResourceAccount": "${aws:PrincipalAccount}"
 }
}
},
{
 "Sid": "SageMakerDomainCreationAndTagging",
 "Effect": "Allow",
 "Action": [
 "sagemaker:CreateDomain",
 "sagemaker:AddTags"
 ],
 "Resource": "arn:aws:sagemaker:*:*:domain/*",
 "Condition": {
  "StringEquals": {
   "aws:CalledViaFirst": "cloudformation.amazonaws.com",
  "aws:ResourceAccount": "${aws:PrincipalAccount}"
  },
  "Null": {
   "aws:RequestTag/AmazonDataZoneProject": "false"
  }
 }
},
{
 "Sid": "SageMakerDomainDeletion",
 "Effect": "Allow",
 "Action": "sagemaker:DeleteDomain",
 "Resource": "arn:aws:sagemaker:*:*:domain/*",
 "Condition": {
```
```
"StringEquals": {
   "aws:CalledViaFirst": "cloudformation.amazonaws.com",
  "aws:ResourceAccount": "${aws:PrincipalAccount}"
  },
  "Null": {
   "aws:ResourceTag/AmazonDataZoneProject": "false"
 }
 }
},
{
 "Sid": "SageMakerDomainManagement",
 "Effect": "Allow",
 "Action": [
  "sagemaker:ListDomains",
 "sagemaker:DescribeDomain"
 ],
 "Resource": "*",
 "Condition": {
  "StringEquals": {
   "aws:CalledViaFirst": "cloudformation.amazonaws.com"
 }
}
},
{
 "Sid": "SageMakerAppDeletion",
 "Effect": "Allow",
 "Action": "sagemaker:DeleteApp",
 "Resource": [
  "arn:aws:sagemaker:*:*:app/*/*/jupyterlab/*",
  "arn:aws:sagemaker:*:*:app/*/*/JupyterLab/*"
 ],
 "Condition": {
  "StringEquals": {
  "aws:ResourceAccount": "${aws:PrincipalAccount}"
  },
  "Null": {
   "aws:ResourceTag/AmazonDataZoneProject": "false"
  }
 }
},
{
 "Sid": "SageMakerSpaceDeletion",
 "Effect": "Allow",
 "Action": "sagemaker:DeleteSpace",
```

```
User Guide
```

```
"Resource": "arn:aws:sagemaker:*:*:space/*",
 "Condition": {
  "StringEquals": {
   "aws:ResourceAccount": "${aws:PrincipalAccount}"
  },
  "Null": {
   "aws:ResourceTag/AmazonDataZoneProject": "false"
 }
}
},
{
 "Sid": "SageMakerUserProfileDeletion",
 "Effect": "Allow",
 "Action": "sagemaker:DeleteUserProfile",
 "Resource": "arn:aws:sagemaker:*:*:user-profile/*",
 "Condition": {
  "StringEquals": {
  "aws:ResourceAccount": "${aws:PrincipalAccount}"
 },
  "Null": {
   "aws:ResourceTag/AmazonDataZoneProject": "false"
 }
 }
},
{
 "Sid": "EMRServerlessApplicationCreationAndTagging",
 "Effect": "Allow",
 "Action": [
  "emr-serverless:CreateApplication",
  "emr-serverless:TagResource"
 ],
 "Resource": [
  "arn:aws:emr-serverless:*:*:*"
 ],
 "Condition": {
  "StringEquals": {
   "aws:CalledViaFirst": "cloudformation.amazonaws.com",
  "aws:ResourceAccount": "${aws:PrincipalAccount}"
  },
  "Null": {
  "aws:ResourceTag/AmazonDataZoneProject": "false",
  "aws:TagKeys": "false"
  },
  "ForAllValues:StringLike": {
```

"aws:TagKeys": [

```
"AmazonDataZone*"
  ]
 }
}
},
{
 "Sid": "EMRServerlessApplicationManagement",
 "Effect": "Allow",
 "Action": [
 "emr-serverless:GetApplication",
  "emr-serverless:DeleteApplication"
 ],
 "Resource": [
 "arn:aws:emr-serverless:*:*:/applications/*"
 ],
 "Condition": {
  "StringEquals": {
   "aws:CalledViaFirst": "cloudformation.amazonaws.com",
  "aws:ResourceAccount": "${aws:PrincipalAccount}"
  },
  "Null": {
   "aws:ResourceTag/AmazonDataZoneProject": "false"
  }
 }
},
{
 "Sid": "CreateNetworkInterfaceForEMRServerless",
 "Effect": "Allow",
 "Action": "ec2:CreateNetworkInterface",
 "Resource": [
 "arn:aws:ec2:*:*:network-interface/*",
  "arn:aws:ec2:*:*:subnet/*",
 "arn:aws:ec2:*:*:security-group/*"
 ],
 "Condition": {
  "StringEquals": {
   "aws:CalledViaLast": "ops.emr-serverless.amazonaws.com",
   "aws:ResourceAccount": "${aws:PrincipalAccount}"
 }
}
},
{
 "Sid": "SageMakerMlflowTrackingServerCreation",
```

```
"Effect": "Allow",
 "Action": [
  "sagemaker:CreateMlflowTrackingServer",
  "sagemaker:AddTags"
 ],
 "Resource": "arn:aws:sagemaker:*:*:mlflow-tracking-server/*",
 "Condition": {
  "StringEquals": {
   "aws:ResourceAccount": "${aws:PrincipalAccount}"
  },
  "Null": {
   "aws:RequestTag/AmazonDataZoneProject": "false"
 }
}
},
{
 "Sid": "SageMakerMlflowTrackingServerDescribe",
 "Effect": "Allow",
 "Action": "sagemaker:DescribeMlflowTrackingServer",
 "Resource": "arn:aws:sagemaker:*:*:mlflow-tracking-server/*"
},
{
 "Sid": "SageMakerMlflowTrackingServerDeletion",
 "Effect": "Allow",
 "Action": [
  "sagemaker:DeleteMlflowTrackingServer"
 ],
 "Resource": "arn:aws:sagemaker:*:*:mlflow-tracking-server/*",
 "Condition": {
  "StringEquals": {
  "aws:ResourceAccount": "${aws:PrincipalAccount}"
  },
  "Null": {
  "aws:ResourceTag/AmazonDataZoneProject": "false"
 }
 }
},
{
 "Sid": "ManageAossAccessPoliciesForBedrock",
 "Effect": "Allow",
 "Action": [
  "aoss:GetAccessPolicy",
  "aoss:CreateAccessPolicy",
  "aoss:DeleteAccessPolicy",
```

```
"aoss:UpdateAccessPolicy"
 ],
 "Resource": "*",
 "Condition": {
  "StringEquals": {
  "aws:CalledViaFirst": "cloudformation.amazonaws.com"
  },
  "StringLikeIfExists": {
   "aoss:collection": "amazon-bedrock-ide-*",
  "aoss:index": "amazon-bedrock-ide-*"
 }
}
},
{
 "Sid": "ManageAossSecurityPoliciesForBedrock",
 "Effect": "Allow",
 "Action": [
  "aoss:GetSecurityPolicy",
 "aoss:CreateSecurityPolicy",
 "aoss:DeleteSecurityPolicy",
  "aoss:UpdateSecurityPolicy"
 ],
 "Resource": "*",
 "Condition": {
  "StringEquals": {
   "aws:CalledViaFirst": "cloudformation.amazonaws.com"
 },
  "StringLikeIfExists": {
  "aoss:collection": "amazon-bedrock-ide-*"
 }
}
},
{
 "Sid": "GetAossCollectionsForBedrock",
 "Effect": "Allow",
 "Action": "aoss:BatchGetCollection",
 "Resource": "*",
 "Condition": {
  "StringEquals": {
   "aws:CalledViaFirst": "cloudformation.amazonaws.com",
  "aws:ResourceAccount": "${aws:PrincipalAccount}"
 }
}
},
```

```
{
 "Sid": "ManageAossCollectionsForBedrock",
 "Effect": "Allow",
 "Action": [
  "aoss:CreateCollection",
  "aoss:UpdateCollection",
  "aoss:DeleteCollection",
 "aoss:TagResource"
 ],
 "Resource": "*",
 "Condition": {
  "StringEquals": {
   "aws:CalledViaFirst": "cloudformation.amazonaws.com",
   "aws:ResourceAccount": "${aws:PrincipalAccount}"
 },
  "Null": {
  "aws:ResourceTag/AmazonDataZoneProject": "false"
 }
}
},
{
 "Sid": "GetBedrockCfnResourceDefinitionS3Permissions",
 "Effect": "Allow",
 "Action": [
 "s3:GetObject",
 "s3:GetObjectVersion"
 ],
 "Resource": "arn:aws:s3:::*/dzd_*/*/genAI/*",
 "Condition": {
  "StringEquals": {
   "aws:CalledViaFirst": "cloudformation.amazonaws.com",
   "aws:ResourceAccount": "${aws:PrincipalAccount}"
 }
 }
},
{
 "Sid": "GetBedrockResources",
 "Effect": "Allow",
 "Action": [
  "bedrock:GetAgent",
  "bedrock:GetKnowledgeBase",
  "bedrock:GetGuardrail",
  "bedrock:GetPrompt",
  "bedrock:GetFlow",
```

```
User Guide
```

```
"bedrock:GetFlowAlias",
  "bedrock:ListTagsForResource"
 ],
 "Resource": "*",
 "Condition": {
  "StringEquals": {
   "aws:CalledViaFirst": "cloudformation.amazonaws.com",
   "aws:ResourceAccount": "${aws:PrincipalAccount}"
  }
 }
},
{
 "Sid": "ManageBedrockResources",
 "Effect": "Allow",
 "Action": [
  "bedrock:CreateAgent",
  "bedrock:UpdateAgent",
  "bedrock:PrepareAgent",
  "bedrock:DeleteAgent",
  "bedrock:ListAgentAliases",
  "bedrock:GetAgentAlias",
  "bedrock:CreateAgentAlias",
  "bedrock:UpdateAgentAlias",
  "bedrock:DeleteAgentAlias",
  "bedrock:ListAgentActionGroups",
  "bedrock:GetAgentActionGroup",
  "bedrock:CreateAgentActionGroup",
  "bedrock:UpdateAgentActionGroup",
  "bedrock:DeleteAgentActionGroup",
  "bedrock:ListAgentKnowledgeBases",
  "bedrock:GetAgentKnowledgeBase",
  "bedrock:AssociateAgentKnowledgeBase",
  "bedrock:DisassociateAgentKnowledgeBase",
  "bedrock:UpdateAgentKnowledgeBase",
  "bedrock:CreateKnowledgeBase",
  "bedrock:UpdateKnowledgeBase",
  "bedrock:DeleteKnowledgeBase",
  "bedrock:ListDataSources",
  "bedrock:GetDataSource",
  "bedrock:CreateDataSource",
  "bedrock:UpdateDataSource",
  "bedrock:DeleteDataSource",
  "bedrock:CreateGuardrail",
  "bedrock:UpdateGuardrail",
```

```
"bedrock:DeleteGuardrail",
  "bedrock:CreateGuardrailVersion",
  "bedrock:CreatePrompt",
  "bedrock:UpdatePrompt",
  "bedrock:DeletePrompt",
  "bedrock:CreatePromptVersion",
  "bedrock:CreateFlow",
  "bedrock:UpdateFlow",
  "bedrock:PrepareFlow",
  "bedrock:DeleteFlow",
  "bedrock:ListFlowAliases",
  "bedrock:GetFlowAlias",
  "bedrock:CreateFlowAlias",
  "bedrock:UpdateFlowAlias",
  "bedrock:DeleteFlowAlias",
  "bedrock:ListFlowVersions",
  "bedrock:GetFlowVersion",
  "bedrock:CreateFlowVersion",
  "bedrock:DeleteFlowVersion",
  "bedrock:TagResource"
 ],
 "Resource": "*",
 "Condition": {
  "StringEquals": {
   "aws:CalledViaFirst": "cloudformation.amazonaws.com",
   "aws:ResourceAccount": "${aws:PrincipalAccount}"
 },
  "Null": {
   "aws:ResourceTag/AmazonDataZoneProject": "false"
  }
 }
},
{
 "Sid": "TagBedrockTestAliases",
 "Effect": "Allow",
 "Action": "bedrock:TagResource",
 "Resource": [
  "arn:aws:bedrock:*:*:agent-alias/*/TSTALIASID",
 "arn:aws:bedrock:*:*:flow/*/alias/TSTALIASID"
 ],
 "Condition": {
  "StringEquals": {
   "aws:CalledViaFirst": "cloudformation.amazonaws.com",
   "aws:ResourceAccount": "${aws:PrincipalAccount}"
```

```
User Guide
```

```
},
  "Null": {
  "aws:RequestTag/AmazonDataZoneProject": "false"
 }
}
},
{
 "Sid": "ListBedrockEvaluationJobsFromServicePermissions",
 "Effect": "Allow",
 "Action": "bedrock:ListEvaluationJobs",
 "Resource": "*"
},
{
 "Sid": "ManageBedrockEvaluationJobsFromServicePermissions",
 "Effect": "Allow",
 "Action": "bedrock:BatchDeleteEvaluationJob",
 "Resource": "*",
 "Condition": {
  "StringEquals": {
  "aws:ResourceAccount": "${aws:PrincipalAccount}"
  },
  "Null": {
   "aws:ResourceTag/AmazonDataZoneProject": "false"
  }
 }
},
{
 "Sid": "CreateFunctionPermissionsForBedrockApp",
 "Effect": "Allow",
 "Action": [
  "lambda:CreateFunction",
  "lambda:InvokeFunction",
  "lambda:DeleteFunction",
  "lambda:UpdateFunctionCode",
  "lambda:GetFunctionConfiguration",
  "lambda:UpdateFunctionConfiguration",
  "lambda:ListVersionsByFunction",
  "lambda:PublishVersion",
  "lambda:GetPolicy",
  "lambda:AddPermission",
  "lambda:TagResource"
 ],
 "Resource": "arn:aws:lambda:*:*:function:amazon-bedrock-ide-*",
 "Condition": {
```

```
"StringEquals": {
   "aws:CalledViaFirst": "cloudformation.amazonaws.com",
  "aws:ResourceAccount": "${aws:PrincipalAccount}"
  },
  "Null": {
   "aws:ResourceTag/AmazonDataZoneProject": "false"
 }
}
},
{
 "Sid": "ManageFunctionPermissionsForBedrockApp",
 "Effect": "Allow",
 "Action": [
  "lambda:GetFunction",
  "lambda:ListTags",
 "lambda:RemovePermission"
 ],
 "Resource": "arn:aws:lambda:*:*:function:amazon-bedrock-ide-*",
 "Condition": {
  "StringEquals": {
   "aws:CalledViaFirst": "cloudformation.amazonaws.com",
  "aws:ResourceAccount": "${aws:PrincipalAccount}"
 }
}
},
{
 "Sid": "EMRSecurityConfigurationManagement",
 "Effect": "Allow",
 "Action": [
  "elasticmapreduce:CreateSecurityConfiguration",
  "elasticmapreduce:DeleteSecurityConfiguration"
 ],
 "Resource": "*",
 "Condition": {
  "StringEquals": {
   "aws:CalledViaFirst": "cloudformation.amazonaws.com"
 }
}
},
{
 "Sid": "EMRClusterManagement",
 "Effect": "Allow",
 "Action": [
  "elasticmapreduce:AddJobFlowSteps",
```

```
"elasticmapreduce:AddTags",
  "elasticmapreduce:DescribeJobFlows",
  "elasticmapreduce:ListInstanceFleets",
  "elasticmapreduce:RunJobFlow",
  "elasticmapreduce:SetTerminationProtection",
  "elasticmapreduce:TerminateJobFlows",
  "elasticmapreduce:DescribeCluster"
 ],
 "Resource": "arn:aws:elasticmapreduce:*:*:cluster/*",
 "Condition": {
  "StringEquals": {
   "aws:CalledViaFirst": "cloudformation.amazonaws.com"
  },
  "Null": {
  "aws:ResourceTag/AmazonDataZoneProject": "false"
 }
 }
},
{
 "Sid": "AirflowEnvironmentActions",
 "Effect": "Allow",
 "Action": [
  "airflow:CreateEnvironment",
 "airflow:DeleteEnvironment",
 "airflow:TagResource"
 ],
 "Resource": "*",
 "Condition": {
  "Null": {
   "aws:ResourceTag/AmazonDataZoneProject": "false"
 }
}
},
{
 "Sid": "AirflowEnvironmentActionsWithoutRestrictions",
 "Effect": "Allow",
 "Action": [
 "airflow:GetEnvironment"
 ],
 "Resource": "*"
},
{
 "Sid": "AirflowS3BucketActions",
 "Effect": "Allow",
```

```
User Guide
```

```
"Action": [
  "s3:GetEncryptionConfiguration"
 ],
 "Resource": [
 "arn:aws:s3:::*"
 ],
 "Condition": {
 "StringEquals": {
  "aws:ResourceAccount": "${aws:PrincipalAccount}"
 }
 }
},
{
 "Sid": "AirflowVpcEndpointActions",
 "Effect": "Allow",
 "Action": [
 "ec2:CreateVpcEndpoint"
],
 "Resource": [
 "arn:aws:ec2:*:*:vpc-endpoint/*",
  "arn:aws:ec2:*:*:vpc/*",
 "arn:aws:ec2:*:*:subnet/*",
 "arn:aws:ec2:*:*:security-group/*"
 ]
},
{
 "Sid": "AirflowNetworkInterfaceActions",
 "Effect": "Allow",
 "Action": [
 "ec2:CreateNetworkInterface"
 ],
 "Resource": [
 "arn:aws:ec2:*:*:subnet/*",
 "arn:aws:ec2:*:*:network-interface/*"
 ]
},
{
 "Sid": "AirflowKmsCreateGrant",
 "Effect": "Allow",
 "Action": [
 "kms:CreateGrant"
 ],
 "Resource": "*",
 "Condition": {
```

```
"StringLike": {
     "kms:ViaService": [
      "airflow.*.amazonaws.com"
     ]
    },
    "StringEquals": {
     "aws:ResourceAccount": "${aws:PrincipalAccount}"
    },
    "Null": {
     "kms:EncryptionContextKeys": "false"
    }
  }
  },
  {
   "Sid": "AirflowKmsDescribeKey",
   "Effect": "Allow",
   "Action": [
    "kms:DescribeKey"
   ],
   "Resource": "*",
   "Condition": {
    "StringEquals": {
     "aws:ResourceAccount": "${aws:PrincipalAccount}"
    }
   }
  },
  {
   "Sid": "IamRolePermissionsForSageMakerStudioQueryExecutionRole",
   "Effect": "Allow",
   "Action": [
    "iam:GetRole",
    "iam:CreateRole",
    "iam:DetachRolePolicy",
    "iam:DeleteRolePolicy",
    "iam:AttachRolePolicy"
   ],
   "Resource": "arn:aws:iam::*:role/SageMakerStudioQueryExecutionRole",
   "Condition": {
    "StringEquals": {
     "aws:ResourceAccount": "${aws:PrincipalAccount}",
     "iam:PermissionsBoundary": "arn:aws:iam::aws:policy/
SageMakerStudioProjectUserRolePermissionsBoundary"
    }
   }
```

```
},
  {
   "Sid": "IamTagRolePermissionsForSageMakerStudioQueryExecutionRole",
   "Effect": "Allow",
   "Action": "iam:TagRole",
   "Resource": "arn:aws:iam::*:role/SageMakerStudioQueryExecutionRole",
   "Condition": {
    "StringEquals": {
     "aws:ResourceAccount": "${aws:PrincipalAccount}"
    },
    "ForAllValues:StringLike": {
     "aws:TagKeys": [
      "CreatedForUseWithSageMakerStudio",
      "SageMakerStudioQueryExecutionRole"
     ]
    }
   }
  }
 ]
}
```

## AWS policy: SageMakerStudioDomainExecutionRolePolicy

Default policy for the SageMakerUnifiedStudioDomainExecutionRole service role. This role is used by Amazon SageMaker Unified Studio to catalog, discover, govern, share, and analyze data in the Amazon SageMaker Unified Studio domain.

This role is used by Amazon SageMaker Unified Studioto catalog, discover, govern, share, and analyze data in the Amazon SageMaker Unified Studio domain. This role provides access to all Amazon SageMaker Unified Studio APIs that are required for Amazon SageMaker Unified Studio use, as well as RAM permissions to support usage of associated accounts in a Amazon SageMaker Unified Studio domain. It also provides access to services used outside of a project scope, including AWS CodeConnections, Amazon Q, AWS Systems Manager, and Amazon Bedrock.

```
{
    "Version": "2012-10-17",
    "Statement": [
    {
        "Sid": "DataZonePermissions",
        "Effect": "Allow",
        "Action": [
```

"datazone:AcceptPredictions", "datazone:AcceptSubscriptionRequest", "datazone:AddEntityOwner", "datazone:AddPolicyGrant", "datazone:CancelMetadataGenerationRun", "datazone:CancelSubscription", "datazone:CreateAsset", "datazone:CreateAssetFilter", "datazone:CreateAssetRevision", "datazone:CreateAssetType", "datazone:CreateConnection", "datazone:CreateDataProduct", "datazone:CreateDataProductRevision", "datazone:CreateDataSource", "datazone:CreateDomainUnit", "datazone:CreateEnvironment", "datazone:CreateEnvironmentProfile", "datazone:CreateFormType", "datazone:CreateGlossary", "datazone:CreateGlossaryTerm", "datazone:CreateListingChangeSet", "datazone:CreateProject", "datazone:CreateProjectMembership", "datazone:CreateSubscriptionGrant", "datazone:CreateSubscriptionRequest", "datazone:DeleteAsset", "datazone:DeleteAssetFilter", "datazone:DeleteAssetType", "datazone:DeleteConnection", "datazone:DeleteDataProduct", "datazone:DeleteDataSource", "datazone:DeleteDomainUnit", "datazone:DeleteEnvironment", "datazone:DeleteEnvironmentProfile", "datazone:DeleteFormType", "datazone:DeleteGlossary", "datazone:DeleteGlossaryTerm", "datazone:DeleteListing", "datazone:DeleteProject", "datazone:DeleteProjectMembership", "datazone:DeleteSubscriptionGrant", "datazone:DeleteSubscriptionRequest", "datazone:DeleteSubscriptionTarget", "datazone:DeleteTimeSeriesDataPoints",

"datazone:GetAsset", "datazone:GetAssetFilter", "datazone:GetAssetType", "datazone:GetConnection", "datazone:GetDataProduct", "datazone:GetDataSource", "datazone:GetDataSourceRun", "datazone:GetDomain", "datazone:GetDomainUnit", "datazone:GetEnvironment", "datazone:GetEnvironmentAction", "datazone:GetEnvironmentActionLink", "datazone:GetEnvironmentBlueprint", "datazone:GetEnvironmentBlueprintConfiguration", "datazone:GetEnvironmentCredentials", "datazone:GetEnvironmentProfile", "datazone:GetFormType", "datazone:GetGlossary", "datazone:GetGlossaryTerm", "datazone:GetGroupProfile", "datazone:GetLineageNode", "datazone:GetListing", "datazone:GetMetadataGenerationRun", "datazone:GetProject", "datazone:GetSubscription", "datazone:GetSubscriptionEligibility", "datazone:GetSubscriptionGrant", "datazone:GetSubscriptionRequestDetails", "datazone:GetSubscriptionTarget", "datazone:GetTimeSeriesDataPoint", "datazone:GetUserProfile", "datazone:ListAccountEnvironments", "datazone:ListAssetFilters", "datazone:ListAssetRevisions", "datazone:ListConnections", "datazone:ListDataProductRevisions", "datazone:ListDataSourceRunActivities", "datazone:ListDataSourceRuns", "datazone:ListDataSources", "datazone:ListDomainUnitsForParent", "datazone:ListEntityOwners", "datazone:ListEnvironmentActions", "datazone:ListEnvironmentBlueprintConfigurationSummaries", "datazone:ListEnvironmentBlueprintConfigurations",

```
"datazone:ListEnvironmentBlueprints",
  "datazone:ListEnvironmentProfiles",
  "datazone:ListEnvironments",
  "datazone:ListGroupsForUser",
  "datazone:ListLineageNodeHistory",
  "datazone:ListMetadataGenerationRuns",
  "datazone:ListNotifications",
  "datazone:ListPolicyGrants",
  "datazone:ListProjectMemberships",
  "datazone:ListProjects",
  "datazone:ListSubscriptionGrants",
  "datazone:ListSubscriptionRequests",
  "datazone:ListSubscriptionTargets",
  "datazone:ListSubscriptions",
  "datazone:ListTimeSeriesDataPoints",
  "datazone:ListWarehouseMetadata",
  "datazone:RejectPredictions",
  "datazone:RejectSubscriptionRequest",
  "datazone:RemoveEntityOwner",
  "datazone:RemovePolicyGrant",
  "datazone:RevokeSubscription",
  "datazone:Search",
  "datazone:SearchGroupProfiles",
  "datazone:SearchListings",
  "datazone:SearchTypes",
  "datazone:SearchUserProfiles",
  "datazone:StartDataSourceRun",
  "datazone:StartMetadataGenerationRun",
  "datazone:UpdateAssetFilter",
  "datazone:UpdateConnection",
  "datazone:UpdateDataSource",
  "datazone:UpdateDomainUnit",
  "datazone:UpdateEnvironment",
  "datazone:UpdateEnvironmentDeploymentStatus",
  "datazone:UpdateEnvironmentProfile",
  "datazone:UpdateGlossary",
  "datazone:UpdateGlossaryTerm",
  "datazone:UpdateProject",
  "datazone:UpdateSubscriptionGrantStatus",
  "datazone:UpdateSubscriptionRequest"
 ],
 "Resource": "*"
},
{
```

```
"Sid": "RAMResourceShareStatement",
   "Effect": "Allow",
   "Action": [
    "ram:GetResourceShareAssociations",
    "ram:GetResourceShares"
   ],
   "Resource": "*"
  },
  {
   "Sid": "AmazonQPermissionsStatement",
   "Effect": "Allow",
   "Action": [
    "q:StartConversation",
    "g:SendMessage",
    "q:ListConversations",
    "q:GetConversation",
    "q:PassRequest",
    "glue:StartCompletion",
    "glue:GetCompletion"
   ],
   "Resource": "*"
  },
  {
   "Sid": "AllowSetTrustedIdentity",
   "Effect": "Allow",
   "Action": [
   "sts:SetContext"
   ],
   "Resource": "arn:aws:sts::*:self"
  },
  {
   "Sid": "SSMGetParameterStatement",
   "Effect": "Allow",
   "Action": [
    "ssm:GetParameter"
   ],
   "Resource": [
    "arn:aws:ssm:*:*:parameter/amazon/datazone/q/${aws:PrincipalTag/datazone-
domainId}*",
    "arn:aws:ssm:*:*:parameter/amazon/datazone/genAI/${aws:PrincipalTag/datazone-
domainId}/*"
   ],
   "Condition": {
    "StringEquals": {
```

```
User Guide
```

```
"aws:ResourceAccount": "${aws:PrincipalAccount}"
    }
  }
  },
  {
   "Sid": "ListCodeConnectionsPermissionsStatement",
   "Effect": "Allow",
   "Action": [
    "codeconnections:ListConnections",
    "codeconnections:ListTagsForResource",
    "codestar-connections:ListConnections",
    "codestar-connections:ListTagsForResource"
   ],
   "Resource": "*"
  },
  {
   "Sid": "UseCodeConnectionsPermissionsStatement",
   "Effect": "Allow",
   "Action": [
    "codeconnections:UseConnection",
    "codestar-connections:UseConnection"
   ],
   "Resource": "*",
   "Condition": {
    "Null": {
     "aws:ResourceTag/for-use-with-all-datazone-projects": "false"
    },
    "StringEquals": {
     "aws:ResourceTag/for-use-with-all-datazone-projects": "true"
    }
  }
  },
  {
   "Sid": "ProjectProfilePermissionsStatement",
   "Effect": "Allow",
   "Action": [
    "datazone:GetProjectProfile",
    "datazone:ListProjectProfiles"
   ],
   "Resource": "arn:aws:datazone:*:*:domain/*"
  }
 ]
}
```

## AWS policy: SageMakerStudioDomainServiceRolePolicy

This is the default policy for the SageMakerUnifiedStudioDomainServiceRole service role. This policy is used by Amazon SageMaker Unified Studio to access the SSM parameters in the user's account. Those parameters are set by the administrator in the Amazon SageMaker Unified Studio project profiles. This policy also has permissions to AWS KMS for encrypted SSM parameters. The KMS key must be tagged with EnableKeyForAmazonDataZone to allow decrypting the SSM parameters.

```
{
 "Version": "2012-10-17",
 "Statement": [
  {
   "Sid": "SSMGetParameterStatement",
   "Effect": "Allow",
   "Action": [
    "ssm:GetParameter"
   ],
   "Resource": [
    "arn:aws:ssm:*:*:parameter/amazon/datazone/profiles/*"
   ]
  },
  {
   "Sid": "UseKMSKeyPermissionsStatement",
   "Effect": "Allow",
   "Action": [
    "kms:Decrypt"
   ],
   "Resource": "*",
   "Condition": {
    "StringEquals": {
     "aws:ResourceTag/EnableKeyForAmazonDataZone": "true"
    },
    "Null": {
     "aws:ResourceTag/EnableKeyForAmazonDataZone": "false"
    },
    "StringLike": {
     "kms:ViaService": "ssm.*.amazonaws.com",
     "kms:EncryptionContext:PARAMETER_ARN": "arn:aws:ssm:*:*:parameter/amazon/datazone/
profiles*"
    }
   }
```

## } ] }

User Guide

## AWS policy: SageMakerStudioProjectUserRolePolicy

Amazon SageMaker Unified Studio creates IAM roles for projects users to perform data analytics, artificial intelligence, and machine learning actions, and uses this policy when creating these roles to define the permissions.

This is the main policy for the SageMakerUnifiedStudioProjectRole role. The SageMakerStudioProjectUserRolePolicy policy is created as part of the Tooling environment blueprint. This policy grants read and write access for Amazon SageMaker Unified Studio users to services such as Amazon SageMaker, AWS Glue, Amazon S3, AWS Lake Formation, Amazon Redshift, Amazon Athena, Amazon Q, Amazon EMR. The policy also gives read and write permissions to some infrastructure resources that are required to use these services such as network interfaces, AWS KMS keys, AWS CodeCommit, and AWS Secrets Manager.

An administrator can disable certain permissions in this policy by tagging the role to which the policy is attached to. The tag EnableGlueSparkWorkloads=false disables all Glue Spark workloads related permissions. The tag EnableGenAIStudio=false disables all Generative AI Studio related permissions.

```
{
 "Version": "2012-10-17",
 "Statement": [
  ſ
   "Sid": "CommonUserCodeCommitPermissions",
   "Effect": "Allow",
  "Action": [
    "codecommit:BatchGetCommits",
    "codecommit:BatchGetPullRequests",
    "codecommit:BatchGetRepositories",
    "codecommit:BatchDescribeMergeConflicts",
    "codecommit:CreateBranch",
    "codecommit:CreateCommit",
    "codecommit:CreatePullRequest",
    "codecommit:DeleteBranch",
    "codecommit:DeleteFile",
    "codecommit:DescribeMergeConflicts",
```

```
"codecommit:DescribePullRequestEvents",
"codecommit:GetBlob",
"codecommit:GetBranch",
"codecommit:GetComment",
"codecommit:GetCommentReactions",
"codecommit:GetCommentsForComparedCommit",
"codecommit:GetCommentsForPullRequest",
"codecommit:GetCommit",
"codecommit:GetCommitHistory",
"codecommit:GetCommitsFromMergeBase",
"codecommit:GetDifferences",
"codecommit:GetFile",
"codecommit:GetFolder",
"codecommit:GetMergeCommit",
"codecommit:GetMergeConflicts",
"codecommit:GetMergeOptions",
"codecommit:GetObjectIdentifier",
"codecommit:GetPullRequest",
"codecommit:GetPullRequestApprovalStates",
"codecommit:GetPullRequestOverrideState",
"codecommit:GetReferences",
"codecommit:GetRepository",
"codecommit:GetRepositoryTriggers",
"codecommit:GetTree",
"codecommit:GetUploadArchiveStatus",
"codecommit:GitPull",
"codecommit:GitPush",
"codecommit:ListAssociatedApprovalRuleTemplatesForRepository",
"codecommit:ListBranches",
"codecommit:ListFileCommitHistory",
"codecommit:ListPullRequests",
"codecommit:ListTagsForResource",
"codecommit:MergeBranchesByFastForward",
"codecommit:MergeBranchesBySquash",
"codecommit:MergeBranchesByThreeWay",
"codecommit:MergePullRequestByFastForward",
"codecommit:MergePullRequestBySquash",
"codecommit:MergePullRequestByThreeWay",
"codecommit:UpdateComment",
"codecommit:UpdateDefaultBranch",
"codecommit:UpdatePullRequestApprovalRuleContent",
"codecommit:UpdatePullRequestApprovalState",
"codecommit:UpdatePullRequestDescription",
"codecommit:UpdatePullRequestStatus",
```

```
"codecommit:UpdatePullRequestTitle",
    "codecommit:UpdateRepositoryDescription",
    "codecommit:PostCommentForComparedCommit",
    "codecommit:PostCommentForPullRequest",
    "codecommit:PostCommentReply",
    "codecommit:PutCommentReaction",
    "codecommit:PutFile"
   ],
   "Resource": "*",
   "Condition": {
    "StringEquals": {
     "aws:ResourceTag/AmazonDataZoneProject": "${aws:PrincipalTag/
AmazonDataZoneProject}"
    }
   }
  },
  {
   "Sid": "AllowCodeWhispererGenerateRecommendations",
   "Effect": "Allow",
   "Action": [
    "codewhisperer:GenerateRecommendations"
   ],
   "Resource": "*"
  },
  {
   "Sid": "AllowGlueCreateEni",
   "Effect": "Allow",
   "Action": [
    "ec2:CreateNetworkInterface"
   ],
   "Resource": "arn:aws:ec2:*:*:network-interface/*",
   "Condition": {
    "StringEquals": {
     "glue:RoleAssumedBy": "glue.amazonaws.com",
     "aws:ResourceAccount": "${aws:PrincipalAccount}"
    },
    "Null": {
     "aws:TagKeys": "true"
    }
  }
  },
  {
   "Sid": "AllowGlueCreateEniOnSecurityGroup",
   "Effect": "Allow",
```

```
User Guide
```

```
"Action": [
    "ec2:CreateNetworkInterface"
   ],
   "Resource": "arn:aws:ec2:*:*:security-group/*",
   "Condition": {
    "StringEquals": {
     "glue:RoleAssumedBy": "glue.amazonaws.com",
     "aws:ResourceAccount": "${aws:PrincipalAccount}",
     "aws:ResourceTag/AmazonDataZoneProject": "${aws:PrincipalTag/
AmazonDataZoneProject}"
    }
   }
  },
  {
   "Sid": "AllowGlueCreateEniOnSubnet",
   "Effect": "Allow",
   "Action": [
   "ec2:CreateNetworkInterface"
   ],
   "Resource": "arn:aws:ec2:*:*:subnet/*",
   "Condition": {
    "StringEquals": {
     "glue:RoleAssumedBy": "glue.amazonaws.com",
     "aws:ResourceAccount": "${aws:PrincipalAccount}"
   }
  }
  },
  {
   "Sid": "AllowManageGlueEni",
   "Effect": "Allow",
   "Action": [
   "ec2:DeleteNetworkInterface",
   "ec2:AttachNetworkInterface"
   ],
   "Resource": "arn:aws:ec2:*:*:network-interface/*",
   "Condition": {
    "StringEquals": {
     "glue:RoleAssumedBy": "glue.amazonaws.com",
     "aws:ResourceAccount": "${aws:PrincipalAccount}"
    },
    "Null": {
     "aws:ResourceTag/aws-glue-service-resource": "false"
    }
   }
```

```
},
  {
   "Sid": "AllowAttachGlueEniOnInstance",
   "Effect": "Allow",
   "Action": [
    "ec2:AttachNetworkInterface"
   ],
   "Resource": "arn:aws:ec2:*:*:instance/*",
   "Condition": {
    "StringEquals": {
     "glue:RoleAssumedBy": "glue.amazonaws.com"
    },
    "StringNotEquals": {
     "aws:ResourceAccount": "${aws:PrincipalAccount}"
    }
  }
  },
  {
   "Sid": "AllowDescribeGlueEni",
   "Effect": "Allow",
   "Action": [
    "ec2:DescribeNetworkInterfaces"
   ],
   "Resource": "*",
   "Condition": {
    "StringEquals": {
     "glue:RoleAssumedBy": "glue.amazonaws.com"
    }
  }
  },
  {
   "Sid": "FederatedDataConnectionGlueSecret",
   "Effect": "Allow",
   "Action": [
    "secretsmanager:DescribeSecret",
    "secretsmanager:GetSecretValue"
   ],
   "Resource": "*",
   "Condition": {
    "StringEquals": {
     "glue:RoleAssumedBy": "glue.amazonaws.com",
     "aws:ResourceAccount": "${aws:PrincipalAccount}",
     "aws:ResourceTag/AmazonDataZoneProject": "${aws:PrincipalTag/
AmazonDataZoneProject}"
```

```
}
}
},
{
 "Sid": "GlueKernelPermissions",
 "Effect": "Allow",
 "Action": [
 "ec2:DescribeVpcEndpoints",
  "ec2:DescribeSubnets",
  "ec2:DescribeRouteTables",
  "ec2:DescribeSecurityGroups",
  "glue:ListSessions",
 "ec2:DescribeVpcs"
 ],
 "Resource": "*"
},
{
 "Sid": "GlueCreateAndTagPermissions",
 "Effect": "Allow",
 "Action": [
  "glue:CreateSession",
  "glue:CreateBlueprint",
  "glue:CreateJob",
  "glue:CreateDataQualityRuleset",
  "glue:CreateWorkflow",
  "glue:TagResource"
 ],
 "Resource": [
  "arn:aws:glue:*:*:session/*",
  "arn:aws:glue:*:*:blueprint/*",
  "arn:aws:glue:*:*:job/*",
  "arn:aws:glue:*:*:dataQualityRuleset/*",
  "arn:aws:glue:*:*:workflow/*"
 ],
 "Condition": {
  "Null": {
   "aws:TagKeys": "false"
 },
  "ForAllValues:StringLike": {
   "aws:TagKeys": [
    "AmazonDataZone*",
    "ProjectUserTag*"
   ]
  },
```

```
"StringEquals": {
     "aws:RequestTag/AmazonDataZoneProject": "${aws:PrincipalTag/
AmazonDataZoneProject}",
     "aws:ResourceTag/AmazonDataZoneProject": "${aws:PrincipalTag/
AmazonDataZoneProject}",
     "aws:ResourceAccount": "${aws:PrincipalAccount}",
     "aws:PrincipalTag/EnableGlueWorkloadsPermissions": "true"
   }
  }
  },
  {
   "Sid": "GlueTagSessionPermissions",
   "Effect": "Allow",
   "Action": [
    "glue:TagResource",
   "glue:UntagResource"
   ],
   "Resource": [
    "arn:aws:glue:*:*:session/*",
    "arn:aws:glue:*:*:blueprint/*",
    "arn:aws:glue:*:*:job/*",
    "arn:aws:glue:*:*:dataQualityRuleset/*",
    "arn:aws:glue:*:*:workflow/*"
   ],
   "Condition": {
    "ForAllValues:StringNotLike": {
     "aws:TagKeys": [
      "AmazonDataZone*"
     ]
    },
    "ForAllValues:StringLike": {
     "aws:TagKeys": [
      "ProjectUserTag*"
     ]
    },
    "StringEquals": {
     "aws:ResourceTag/AmazonDataZoneProject": "${aws:PrincipalTag/
AmazonDataZoneProject}",
     "aws:ResourceAccount": "${aws:PrincipalAccount}",
     "aws:PrincipalTag/EnableGlueWorkloadsPermissions": "true"
   }
   }
  },
  {
```

```
"Sid": "GluePermissions",
"Effect": "Allow",
"Action": [
 "glue:CancelStatement",
 "glue:GetSession",
 "glue:ListStatements",
 "glue:DeleteSession",
 "glue:RunStatement",
 "glue:GetStatement",
 "glue:StopSession",
 "glue:GetDashboardUrl",
 "glue:NotifyEvent",
 "glue:StartBlueprintRun",
 "glue:PutWorkflowRunProperties",
 "glue:DeleteJob",
 "glue:DeleteWorkflow",
 "glue:DeleteBlueprint",
 "glue:UpdateWorkflow",
 "glue:UpdateJob",
 "glue:StartWorkflowRun",
 "glue:ResumeWorkflowRun",
 "glue:UpdateBlueprint",
 "glue:BatchStopJobRun",
 "glue:StopWorkflowRun",
 "glue:StartJobRun",
 "glue:CancelDataQualityRuleRecommendationRun",
 "glue:CancelDataQualityRulesetEvaluationRun",
 "glue:DeleteDataQualityRuleset",
 "glue:GetDataQualityModel",
 "glue:GetDataQualityModelResult",
 "glue:GetDataQualityResult",
 "glue:GetDataQualityRuleRecommendationRun",
 "glue:GetDataQualityRuleset",
 "glue:GetDataQualityRulesetEvaluationRun",
 "glue:ListDataQualityResults",
 "glue:ListDataQualityRuleRecommendationRuns",
 "glue:ListDataQualityRulesetEvaluationRuns",
 "glue:ListDataQualityRulesets",
 "glue:PublishDataQuality",
 "glue:PutDataQualityProfileAnnotation",
 "glue:PutDataQualityStatisticAnnotation",
 "glue:StartDataQualityRuleRecommendationRun",
 "glue:StartDataQualityRulesetEvaluationRun",
 "glue:UpdateDataQualityRuleset"
```

```
],
   "Resource": [
    "arn:aws:glue:*:*:session/*",
    "arn:aws:glue:*:*:blueprint/*",
    "arn:aws:glue:*:*:job/*",
    "arn:aws:glue:*:*:dataQualityRuleset/*",
    "arn:aws:glue:*:*:workflow/*"
  ],
   "Condition": {
    "StringEquals": {
     "aws:ResourceTag/AmazonDataZoneProject": "${aws:PrincipalTag/
AmazonDataZoneProject}",
     "aws:ResourceAccount": "${aws:PrincipalAccount}",
     "aws:PrincipalTag/EnableGlueWorkloadsPermissions": "true"
    }
  }
  },
  {
   "Sid": "GlueVisualETLPermissions",
   "Effect": "Allow",
   "Action": [
    "glue:GetGeneratedCode"
   ],
   "Resource": "*"
  },
  {
   "Sid": "GlueCompletionsPermissions",
   "Effect": "Allow",
   "Action": [
    "glue:StartCompletion",
    "glue:GetCompletion"
   ],
   "Resource": "arn:aws:glue:*:*:completion/*"
  },
  {
   "Sid": "EC2TagsPermissionsForGlue",
   "Effect": "Allow",
   "Action": [
    "ec2:DeleteTags",
    "ec2:CreateTags"
   ],
   "Resource": [
    "arn:aws:ec2:*:*:network-interface/*"
   ],
```

```
"Condition": {
    "Null": {
     "aws:TagKeys": "false"
    },
    "ForAllValues:StringLike": {
     "aws:TagKeys": [
      "aws-glue-*"
    ]
    },
    "StringEquals": {
     "glue:RoleAssumedBy": "glue.amazonaws.com",
     "aws:ResourceAccount": "${aws:PrincipalAccount}"
    }
  }
  },
  {
   "Sid": "AirflowActionsForTaggedEnvironments",
   "Effect": "Allow",
   "Action": [
    "airflow:GetEnvironment",
    "airflow:UpdateEnvironment"
   ],
   "Resource": "*",
   "Condition": {
    "StringEquals": {
     "aws:ResourceTag/AmazonDataZoneProject": "${aws:PrincipalTag/
AmazonDataZoneProject}"
    }
   }
  },
  {
   "Sid": "AirflowListEnvironments",
   "Effect": "Allow",
   "Action": [
    "airflow:ListEnvironments"
   ],
   "Resource": "*"
  },
  {
   "Sid": "AirflowUiApiAccess",
   "Effect": "Allow",
   "Action": [
    "airflow:CreateWebLoginToken",
    "airflow:InvokeRestApi"
```

```
],
   "Resource": [
    "arn:aws:airflow:*:*:role/DataZoneMWAAEnv-${aws:PrincipalTag/AmazonDataZoneDomain}-
${aws:PrincipalTag/AmazonDataZoneProject}-${aws:PrincipalTag/AmazonDataZoneScopeName}/
User"
   ]
  },
  {
   "Sid": "AirflowCloudwatchLogsActions",
   "Effect": "Allow",
   "Action": [
    "logs:CreateLogStream",
    "logs:CreateLogGroup",
    "logs:PutLogEvents",
    "logs:GetLogEvents",
    "logs:GetLogRecord",
    "logs:GetLogGroupFields",
    "logs:GetQueryResults"
   ],
   "Resource": [
    "arn:aws:logs:*:*:log-group:airflow-DataZoneMWAAEnv-${aws:PrincipalTag/
AmazonDataZoneDomain}-${aws:PrincipalTag/AmazonDataZoneProject}-${aws:PrincipalTag/
AmazonDataZoneScopeName}-*"
   ]
  },
  {
   "Sid": "AirflowCloudwatchActions",
   "Effect": "Allow",
   "Action": [
    "cloudwatch:PutMetricData"
   ],
   "Resource": "*",
   "Condition": {
    "StringLike": {
     "cloudwatch:namespace": "AmazonMWAA"
    }
   }
  },
  {
   "Sid": "AirflowS3GetAccountPublicAccessBlock",
   "Effect": "Allow",
   "Action": "s3:GetAccountPublicAccessBlock",
   "Resource": "*",
   "Condition": {
```

```
"StringEquals": {
   "aws:ResourceAccount": "${aws:PrincipalAccount}"
 }
 }
},
{
 "Sid": "AirflowSqsActions",
 "Effect": "Allow",
 "Action": [
  "sqs:ChangeMessageVisibility",
  "sqs:DeleteMessage",
  "sqs:GetQueueAttributes",
  "sqs:GetQueueUrl",
  "sqs:ReceiveMessage",
 "sqs:SendMessage"
 ],
 "Resource": [
 "arn:aws:sqs:*:*:airflow-celery-*"
 ],
 "Condition": {
  "StringNotEquals": {
  "aws:ResourceAccount": "${aws:PrincipalAccount}"
 }
 }
},
{
 "Sid": "AirflowS3BucketActions",
 "Effect": "Allow",
 "Action": [
 "s3:GetEncryptionConfiguration"
 ],
 "Resource": "arn:aws:s3:::${aws:PrincipalTag/DomainBucketName}"
},
{
 "Sid": "DataLakeS3BucketActions",
 "Effect": "Allow",
 "Action": [
 "s3:GetBucketLocation"
 ],
 "Resource": "*",
 "Condition": {
  "StringEquals": {
   "aws:ResourceAccount": "${aws:PrincipalAccount}"
  }
```

```
}
},
{
 "Sid": "DataLakeCrossAccountS3Permissions",
 "Effect": "Allow",
 "Action": [
 "s3:GetObject*",
 "s3:ListMultipartUploadParts",
 "s3:ListBucket"
 ],
 "Resource": "*",
 "Condition": {
 "StringNotEquals": {
   "aws:ResourceAccount": "${aws:PrincipalAccount}"
 }
}
},
{
 "Sid": "DataLakeCrossAccountKMSPermissions",
 "Effect": "Allow",
 "Action": [
 "kms:ListGrants",
 "kms:GetPublicKey",
 "kms:DescribeKey"
 ],
 "Resource": "*",
 "Condition": {
  "StringNotEquals": {
  "aws:ResourceAccount": "${aws:PrincipalAccount}"
  },
  "StringLike": {
  "kms:ViaService": "s3.*.amazonaws.com"
 }
}
},
{
 "Sid": "DataLakeCrossAccountDecryptKMSPermissions",
 "Effect": "Allow",
 "Action": [
  "kms:Decrypt"
 ],
 "Resource": "*",
 "Condition": {
  "StringNotEquals": {
```

```
User Guide
```

```
"aws:ResourceAccount": "${aws:PrincipalAccount}"
    },
    "StringLike": {
     "kms:ViaService": "s3.*.amazonaws.com"
    },
    "ForAnyValue:StringEquals": {
     "kms:EncryptionContextKeys": "aws:s3:arn"
   }
  }
  },
  {
   "Sid": "ListDomainS3BucketPermissions",
   "Effect": "Allow",
   "Action": [
   "s3:ListBucket",
   "s3:ListBucketVersions"
   ],
   "Resource": "arn:aws:s3:::${aws:PrincipalTag/DomainBucketName}",
   "Condition": {
    "StringLike": {
     "s3:prefix": [
      "${aws:PrincipalTag/AmazonDataZoneDomain}/${aws:PrincipalTag/
AmazonDataZoneProject}",
      "${aws:PrincipalTag/AmazonDataZoneDomain}/${aws:PrincipalTag/
AmazonDataZoneProject}/*"
    ]
    },
    "StringNotEquals": {
     "aws:PrincipalTag/DomainBucketName": "",
     "aws:PrincipalTag/AmazonDataZoneDomain": "",
     "aws:PrincipalTag/AmazonDataZoneProject": ""
    },
    "StringEquals": {
     "aws:ResourceAccount": "${aws:PrincipalAccount}"
   }
   }
  },
  {
   "Sid": "AirflowListDomainS3BucketPermissions",
   "Effect": "Allow",
   "Action": [
   "s3:ListBucket"
   ],
   "Resource": "arn:aws:s3:::${aws:PrincipalTag/DomainBucketName}",
```

```
"Condition": {
    "StringNotEquals": {
     "aws:PrincipalTag/DomainBucketName": ""
    },
    "StringEquals": {
     "aws:ResourceAccount": "${aws:PrincipalAccount}"
    }
   }
  },
  {
   "Sid": "ListDomainBucketFromAthenaFederatedCatalog",
   "Effect": "Allow",
   "Action": [
    "s3:ListBucket"
   ],
   "Resource": [
    "arn:aws:s3:::${aws:PrincipalTag/DomainBucketName}"
   ],
   "Condition": {
    "ArnEquals": {
     "lambda:SourceFunctionArn": "arn:aws:lambda:*:*:function:athenafederatedcatalog_*"
    },
    "StringEquals": {
     "aws:ResourceAccount": "${aws:PrincipalAccount}"
    }
  }
  },
  {
   "Sid": "AccessDomainS3BucketPermissions",
   "Effect": "Allow",
   "Action": [
    "s3:GetObject*",
    "s3:PutObject",
    "s3:PutObjectRetention",
    "s3:RestoreObject",
    "s3:ReplicateObject",
    "s3:DeleteObject",
    "s3:DeleteObjectVersion",
    "s3:ListMultipartUploadParts",
    "s3:AbortMultipartUpload"
   ],
   "Resource": "arn:aws:s3:::${aws:PrincipalTag/DomainBucketName}/${aws:PrincipalTag/
AmazonDataZoneDomain}/${aws:PrincipalTag/AmazonDataZoneProject}/*",
   "Condition": {
```

```
"StringNotEquals": {
     "aws:PrincipalTag/DomainBucketName": "",
     "aws:PrincipalTag/AmazonDataZoneDomain": "",
     "aws:PrincipalTag/AmazonDataZoneProject": ""
    },
    "StringEquals": {
     "aws:ResourceAccount": "${aws:PrincipalAccount}"
    }
  }
  },
  {
   "Sid": "TagS30bjectPermissionsForBedrockEvaluation",
   "Effect": "Allow",
   "Action": "s3:PutObjectTagging",
   "Resource": "arn:aws:s3:::${aws:PrincipalTag/DomainBucketName}/${aws:PrincipalTag/
AmazonDataZoneDomain}/${aws:PrincipalTag/AmazonDataZoneProject}/genAI/assets/
evaluations/*",
   "Condition": {
    "StringNotEquals": {
     "aws:PrincipalTag/DomainBucketName": "",
     "aws:PrincipalTag/AmazonDataZoneDomain": "",
     "aws:PrincipalTag/AmazonDataZoneProject": ""
    },
    "StringEquals": {
     "s3:RequestObjectTag/BasicValidationStatus": [
      "valid",
      "invalid"
     ],
     "s3:RequestObjectTag/ContainsReferenceResponseForAllPrompts": [
      "true",
      "false"
     1
    },
    "ForAllValues:StringEquals": {
     "s3:RequestObjectTagKeys": [
      "BasicValidationStatus",
      "ContainsReferenceResponseForAllPrompts"
     ]
    }
  }
  },
  {
   "Sid": "AccessDomainS3BucketKmsPermissions",
   "Effect": "Allow",
```
```
"Action": [
  "kms:GenerateDataKey",
  "kms:Decrypt"
 ],
 "Resource": "arn:aws:kms:*:*:key/${aws:PrincipalTag/KmsKeyId}",
 "Condition": {
  "StringLike": {
   "kms:ViaService": "s3.*.amazonaws.com"
  },
  "ArnLike": {
   "kms:EncryptionContext:aws:s3:arn": [
    "arn:aws:s3:::${aws:PrincipalTag/DomainBucketName}",
    "arn:aws:s3:::${aws:PrincipalTag/DomainBucketName}/*"
  ]
 }
 }
},
{
 "Sid": "ListLogGroupsPermissions",
 "Effect": "Allow",
 "Action": [
  "logs:DescribeLogGroups"
 ],
 "Resource": "*"
},
{
 "Sid": "ProjectLogGroupPermissions",
 "Effect": "Allow",
 "Action": [
  "logs:DescribeLogStreams",
  "logs:StartQuery",
  "logs:GetLogEvents",
  "logs:GetLogRecord",
  "logs:GetLogGroupFields",
  "logs:GetQueryResults",
  "logs:PutLogEvents",
  "logs:CreateLogStream",
  "logs:FilterLogEvents"
 ],
 "Resource": [
  "arn:aws:logs:*:*:log-group:${aws:PrincipalTag/LogGroupName}",
  "arn:aws:logs:*:*:log-group:${aws:PrincipalTag/LogGroupName}:log-stream:*"
 ]
},
```

{

```
"Sid": "CloudWatchStopQuery",
   "Effect": "Allow",
   "Action": [
    "logs:StopQuery"
   ],
   "Resource": "*"
  },
  {
   "Sid": "DataLakeEC2Permissions",
   "Effect": "Allow",
   "Action": [
    "ec2:AuthorizeSecurityGroupEgress",
    "ec2:AuthorizeSecurityGroupIngress",
    "ec2:RevokeSecurityGroupEgress",
    "ec2:RevokeSecurityGroupIngress"
   ],
   "Resource": "*",
   "Condition": {
    "StringEquals": {
     "aws:ResourceTag/AmazonDataZoneProject": "${aws:PrincipalTag/
AmazonDataZoneProject}"
    }
   }
  },
  {
   "Sid": "DataLakeAthenaPermissions",
   "Effect": "Allow",
   "Action": [
    "athena:TerminateSession",
    "athena:CreatePreparedStatement",
    "athena:StopCalculationExecution",
    "athena:StartQueryExecution",
    "athena:UpdatePreparedStatement",
    "athena:BatchGetNamedQuery",
    "athena:BatchGetPreparedStatement",
    "athena:BatchGetQueryExecution",
    "athena:UpdateNotebook",
    "athena:DeleteNotebook",
    "athena:DeletePreparedStatement",
    "athena:UpdateNotebookMetadata",
    "athena:DeleteNamedQuery",
    "athena:GetCalculationExecution",
    "athena:GetCalculationExecutionCode",
```

```
"athena:GetCalculationExecutionStatus",
    "athena:GetNamedQuery",
    "athena:GetNotebookMetadata",
    "athena:GetPreparedStatement",
    "athena:GetQueryExecution",
    "athena:GetQueryResults",
    "athena:GetQueryResultsStream",
    "athena:GetQueryRuntimeStatistics",
    "athena:GetSession",
    "athena:GetSessionStatus",
    "athena:GetWorkGroup",
    "athena:UpdateNamedQuery",
    "athena:CreateNamedQuery",
    "athena:ExportNotebook",
    "athena:StopQueryExecution",
    "athena:StartCalculationExecution",
    "athena:StartSession",
    "athena:CreatePresignedNotebookUrl",
    "athena:CreateNotebook",
    "athena:ImportNotebook",
    "athena:ListQueryExecutions",
    "athena:ListTagsForResource",
    "athena:ListNamedQueries",
    "athena:ListPreparedStatements"
   ],
   "Resource": "*",
   "Condition": {
    "StringEquals": {
     "aws:ResourceTag/AmazonDataZoneProject": "${aws:PrincipalTag/
AmazonDataZoneProject}"
    }
   }
  },
  {
   "Sid": "DefaultAthenaDataCatalogPermissions",
   "Effect": "Allow",
   "Action": [
    "athena:GetDatabase",
    "athena:GetDataCatalog",
    "athena:GetTableMetadata",
    "athena:ListDatabases",
    "athena:ListTableMetadata"
   ],
   "Resource": [
```

"arn:aws:athena:\*:\*:datacatalog/AwsDataCatalog",

```
"arn:aws:athena:*:*:datacatalog/awsdatacatalog"
 1
},
{
 "Sid": "AthenaListPermissions",
 "Effect": "Allow",
 "Action": [
  "athena:ListDataCatalogs",
  "athena:ListEngineVersions",
  "athena:ListWorkGroups"
 ],
 "Resource": "*"
},
{
 "Sid": "DataZoneUserPermissions",
 "Effect": "Allow",
 "Action": [
  "datazone:CreateConnection",
  "datazone:DeleteConnection",
  "datazone:GetConnection",
  "datazone:GetDomain",
  "datazone:GetDomainExecutionRoleCredentials",
  "datazone:GetEnvironment",
  "datazone:GetEnvironmentBlueprintConfiguration",
  "datazone:GetProject",
  "datazone:GetUserProfile",
  "datazone:ListConnections",
  "datazone:ListEnvironments",
  "datazone:ListEnvironmentBlueprints",
  "datazone:ListProjects",
  "datazone:UpdateConnection"
 ],
 "Resource": "arn:aws:datazone:*:*:domain/${aws:PrincipalTag/AmazonDataZoneDomain}"
},
{
 "Sid": "GlueGetDefaultDatabase",
 "Effect": "Allow",
 "Action": [
  "glue:GetDatabase"
 ],
 "Resource": [
  "arn:aws:glue:*:*:catalog",
```

```
"arn:aws:glue:*:*:database/default"
```

```
]
  },
  {
   "Sid": "GlueListDatabasesOnNoDatabases",
   "Effect": "Allow",
   "Action": [
    "glue:GetDatabases"
   ],
   "Resource": "arn:aws:glue:*:*:catalog"
  },
  {
   "Sid": "GlueFileUploadPermissions",
   "Action": [
    "glue:GetClassifier",
    "glue:GetClassifiers",
    "glue:UseGlueStudio"
   ],
   "Resource": "*",
   "Effect": "Allow"
  },
  {
   "Sid": "GlueProjectConnectionPermissions",
   "Effect": "Allow",
   "Action": [
    "glue:PassConnection",
    "glue:GetConnection",
   "glue:GetConnections"
   ],
   "Resource": "*",
   "Condition": {
    "StringEquals": {
     "aws:ResourceTag/AmazonDataZoneProject": "${aws:PrincipalTag/
AmazonDataZoneProject}"
    }
   }
  },
  {
   "Sid": "GlueGetConnectionOnlyOnCatalog",
   "Effect": "Allow",
   "Action": [
    "glue:GetConnection",
    "glue:GetConnections"
   ],
   "Resource": "arn:aws:glue:*:*:catalog"
```

```
},
{
 "Sid": "GlueDatalakePermissions",
 "Effect": "Allow",
 "Action": [
  "glue:CreateTable",
  "glue:DeleteTable",
  "glue:BatchDeleteTable",
  "glue:UpdateTable",
  "glue:BatchCreatePartition",
  "glue:CreatePartition",
  "glue:DeletePartition",
  "glue:BatchDeletePartition",
  "glue:UpdatePartition",
  "glue:BatchGetPartition",
  "glue:BatchGetTableOptimizer",
  "glue:GetCatalogImportStatus",
  "glue:GetColumnStatisticsForPartition",
  "glue:GetColumnStatisticsForTable",
  "glue:GetColumnStatisticsTaskRun",
  "glue:GetColumnStatisticsTaskRuns",
  "glue:GetDatabase",
  "glue:GetDatabases",
  "glue:GetPartition",
  "glue:GetPartitionIndexes",
  "glue:GetPartitions",
  "glue:GetTable",
  "glue:GetTableOptimizer",
  "glue:GetTableVersion",
  "glue:GetTableVersions",
  "glue:GetTables",
  "glue:SearchTables",
  "glue:ListTableOptimizerRuns",
  "glue:CreatePartitionIndex",
  "glue:BatchUpdatePartition",
  "glue:DeleteTableVersion",
  "glue:DeleteColumnStatisticsForPartition",
  "glue:DeleteColumnStatisticsForTable",
  "glue:DeletePartitionIndex",
  "glue:UpdateColumnStatisticsForPartition",
  "glue:UpdateColumnStatisticsForTable",
  "glue:BatchDeleteTableVersion",
  "glue:GetCatalogs",
  "glue:GetCatalog"
```

```
],
 "Resource": "*",
 "Condition": {
  "StringEquals": {
   "glue:LakeFormationPermissions": "Enabled"
 }
}
},
{
 "Sid": "GlueCrawlerPermissions",
 "Effect": "Allow",
 "Action": "glue:ListCrawls",
 "Resource": "arn:aws:glue:*:*:crawler/*",
 "Condition": {
 "StringEquals": {
   "aws:ResourceAccount": "${aws:PrincipalAccount}"
 }
 }
},
{
 "Sid": "GlueGlobalTempDatabasePermissions",
 "Effect": "Allow",
 "Action": [
  "glue:CreateDatabase",
 "glue:DeleteDatabase",
 "glue:GetDatabase"
],
 "Resource": [
 "arn:aws:glue:*:*:database/global_temp",
 "arn:aws:glue:*:*:catalog"
]
},
{
 "Sid": "GlueDefaultCatalogsPermissions",
 "Effect": "Allow",
 "Action": [
 "glue:GetCatalog",
 "glue:UpdateCatalog"
 ],
 "Resource": [
 "arn:aws:glue:*:*:catalog"
 ],
 "Condition": {
  "StringEquals": {
```

```
User Guide
```

```
"glue:LakeFormationPermissions": "Enabled"
    }
  }
  },
  {
   "Sid": "GlueNonDefaultCatalogsPermissions",
   "Effect": "Allow",
   "Action": [
    "glue:GetCatalog",
    "glue:UpdateCatalog"
   ],
   "Resource": [
    "arn:aws:glue:*:*:catalog/*"
   ],
   "Condition": {
    "StringEquals": {
     "glue:LakeFormationPermissions": "Enabled",
     "aws:ResourceTag/AmazonDataZoneProject": "${aws:PrincipalTag/
AmazonDataZoneProject}"
    }
  }
  },
  {
   "Sid": "GlueCatalogDatabasePermissions",
   "Effect": "Allow",
   "Action": [
    "glue:CreateDatabase",
    "glue:DeleteDatabase",
    "glue:GetDatabase"
   ],
   "Resource": [
    "arn:aws:glue:*:*:database/*",
    "arn:aws:glue:*:*:catalog/*"
   ]
  },
  {
   "Sid": "LakeFormationPermissionForDataLakeAccess",
   "Effect": "Allow",
   "Action": [
    "lakeformation:GetDataAccess"
   ],
   "Resource": "*"
  },
  {
```

```
"Sid": "IAMListRoles",
 "Effect": "Allow",
 "Action": [
 "iam:ListRoles"
 ],
 "Resource": "*"
},
{
 "Sid": "IAMGetRole",
 "Effect": "Allow",
 "Action": [
 "iam:GetRole"
 ],
 "Resource": "*",
 "Condition": {
  "StringEquals": {
  "aws:ResourceAccount": "${aws:PrincipalAccount}"
 }
}
},
{
 "Sid": "AllowAssumeAccessRole",
 "Effect": "Allow",
 "Action": [
 "sts:AssumeRole"
 ],
 "Resource": "*",
 "Condition": {
 "StringNotEquals": {
   "aws:PrincipalTag/AmazonDataZoneProject": ""
 }
}
},
{
 "Sid": "SetSourceIdentityForAssumeAccessRole",
 "Effect": "Allow",
 "Action": "sts:SetSourceIdentity",
 "Resource": "*",
 "Condition": {
 "StringLike": {
  "sts:SourceIdentity": "${aws:PrincipalTag/datazone:userId}"
 }
}
},
```

```
{
   "Sid": "FederatedDataConnectionPermissions",
   "Effect": "Allow",
   "Action": [
    "glue:GetConnection",
    "glue:GetConnections",
    "glue:GetTags"
   ],
   "Resource": "*",
   "Condition": {
    "StringEquals": {
     "aws:ResourceTag/AmazonDataZoneProject": "${aws:PrincipalTag/
AmazonDataZoneProject}"
    }
   }
  },
  {
   "Sid": "UnRestrictedAccessForGlueEntities",
   "Effect": "Allow",
   "Action": [
    "glue:ListConnectionTypes",
    "glue:DescribeConnectionType"
   ],
   "Resource": "*"
  },
  {
   "Sid": "GlueEntitiesAccessForFederatedDatabase",
   "Effect": "Allow",
   "Action": [
    "glue:ListEntities",
    "glue:DescribeEntity",
    "glue:GetEntityRecords"
   ],
   "Resource": "*"
  },
  {
   "Sid": "AllowPassRoleOnProjectRoles",
   "Effect": "Allow",
   "Action": [
    "iam:PassRole"
   ],
   "Resource": "arn:aws:iam::*:role/${aws:PrincipalTag/RoleName}",
   "Condition": {
    "StringEquals": {
```

```
"iam:PassedToService": [
    "sagemaker.amazonaws.com",
    "glue.amazonaws.com",
    "airflow.amazonaws.com",
    "emr-serverless.amazonaws.com"
   ],
   "aws:ResourceAccount": "${aws:PrincipalAccount}"
  }
 }
},
{
 "Sid": "SQLWorkBenchActionsWithoutResourceType",
 "Effect": "Allow",
 "Action": [
  "sqlworkbench:PutTab",
  "sqlworkbench:DeleteTab",
  "sqlworkbench:DriverExecute",
  "sqlworkbench:GetUserInfo",
  "sqlworkbench:ListTabs",
  "sqlworkbench:GetAutocompletionMetadata",
  "sqlworkbench:GetAutocompletionResource",
  "sqlworkbench:PassAccountSettings",
  "sqlworkbench:ListQueryExecutionHistory",
  "sqlworkbench:GetQueryExecutionHistory",
  "sqlworkbench:CreateConnection",
  "sqlworkbench:PutQCustomContext",
  "sqlworkbench:GetQCustomContext",
  "sqlworkbench:DeleteQCustomContext",
  "sqlworkbench:GetQSqlRecommendations",
  "sqlworkbench:GetQSqlPromptQuotas"
 ٦,
 "Resource": "*"
},
{
 "Sid": "RedshiftDataActionsIAMSessionRestriction",
 "Effect": "Allow",
 "Action": [
  "redshift-data:DescribeStatement",
  "redshift-data:GetStatementResult",
  "redshift-data:CancelStatement",
  "redshift-data:ListStatements"
 ],
 "Resource": "*",
 "Condition": {
```

```
User Guide
```

```
"StringEquals": {
     "redshift-data:statement-owner-iam-userid": "${aws:userid}"
    }
   }
  },
  {
   "Sid": "RedshiftDataActionsForResources",
   "Effect": "Allow",
   "Action": [
    "redshift-data:BatchExecuteStatement",
    "redshift-data:ExecuteStatement",
    "redshift-data:DescribeTable",
    "redshift-data:ListDatabases",
    "redshift-data:ListSchemas",
    "redshift-data:ListTables"
   ],
   "Resource": "*",
   "Condition": {
    "StringEquals": {
     "aws:ResourceTag/AmazonDataZoneProject": "${aws:PrincipalTag/
AmazonDataZoneProject}"
    }
   }
  },
  {
   "Sid": "AllowAccessExistingRedshiftCompute",
   "Effect": "Allow",
   "Action": [
    "redshift-serverless:GetWorkgroup",
    "redshift-serverless:GetNamespace",
    "redshift-serverless:ListTagsForResource",
    "redshift-serverless:GetCredentials",
    "redshift:DescribeTags",
    "redshift:GetClusterCredentialsWithIAM",
    "redshift-data:BatchExecuteStatement",
    "redshift-data:ExecuteStatement",
    "redshift-data:DescribeTable",
    "redshift-data:ListDatabases",
    "redshift-data:ListSchemas",
    "redshift-data:ListTables"
   ],
   "Resource": "*",
   "Condition": {
    "StringEquals": {
```

```
"aws:ResourceTag/for-use-with-all-datazone-projects": "true"
   }
  }
  },
  {
   "Sid": "RedshiftWithoutResourceType",
   "Effect": "Allow",
   "Action": [
    "redshift-serverless:ListNamespaces",
   "redshift-serverless:ListWorkgroups",
   "redshift:DescribeClusters"
   ],
   "Resource": "*"
  },
  {
   "Sid": "RedshiftServerlessWorkgroupWithResourceType",
   "Effect": "Allow",
   "Action": [
    "redshift-serverless:GetWorkgroup",
    "redshift-serverless:ListTagsForResource",
    "redshift-serverless:GetNamespace",
   "redshift:DescribeTags"
   ],
   "Resource": "*",
   "Condition": {
    "StringEquals": {
     "aws:ResourceTag/AmazonDataZoneProject": "${aws:PrincipalTag/
AmazonDataZoneProject}"
    }
   }
  },
  {
   "Sid": "RedshiftExistingComputeConnectToCatalog",
   "Effect": "Allow",
   "Action": [
    "redshift:GetClusterCredentialsWithIAM"
   ],
   "Resource": "arn:aws:redshift:*:*:dbname:*/*",
   "Condition": {
   "Bool": {
     "aws:ViaAWSService": "true"
   }
  }
```

},

```
{
   "Sid": "AllowListSecrets",
   "Effect": "Allow",
   "Action": "secretsmanager:ListSecrets",
   "Resource": "*"
  },
  {
   "Sid": "RedshiftServerlessGetCredentialsOnlyForDbUser",
   "Effect": "Allow",
   "Action": [
    "redshift-serverless:GetCredentials",
    "redshift:GetClusterCredentialsWithIAM"
   ],
   "Resource": "*",
   "Condition": {
    "StringEquals": {
     "aws:ResourceTag/AmazonDataZoneProject": "${aws:PrincipalTag/
AmazonDataZoneProject}"
    },
    "StringLike": {
     "aws:PrincipalTag/RedshiftDbUser": [
      "user-${aws:PrincipalTag/datazone:userId}*",
      "user-project@${aws:PrincipalTag/AmazonDataZoneProject}",
      "user-*@*"
     1
    }
   }
  },
  {
   "Sid": "RedshiftDataActionsForManagedWorkgroup",
   "Effect": "Allow",
   "Action": [
    "redshift-data:BatchExecuteStatement",
    "redshift-data:ExecuteStatement",
    "redshift-data:DescribeStatement",
    "redshift-data:GetStatementResult",
    "redshift-data:CancelStatement",
    "redshift-data:GetStagingBucketLocation",
    "redshift-serverless:GetManagedWorkgroup"
   ],
   "Resource": "*",
   "Condition": {
    "StringLike": {
     "redshift-data:glue-catalog-arn": "arn:aws:glue:*:*:catalog/*"
```

```
}
  }
  },
  {
   "Sid": "RedshifServerlessCredentialsForManagedWorkgroup",
   "Effect": "Allow",
   "Action": [
   "redshift-serverless:GetCredentials"
   ],
   "Resource": "arn:aws:redshift-serverless:*:*:workgroup/*",
   "Condition": {
    "ForAnyValue:StringEquals": {
     "aws:CalledVia": "redshift-data.amazonaws.com"
    },
    "Bool": {
     "aws:ViaAWSService": "true"
   }
   }
  },
  {
   "Sid": "AllowTagGetResources",
   "Effect": "Allow",
   "Action": "tag:GetResources",
   "Resource": "*",
   "Condition": {
    "StringEquals": {
     "aws:CalledViaLast": "sqlworkbench.amazonaws.com"
   }
  }
  },
  {
   "Sid": "AllowGetSecretForRedShift",
   "Effect": "Allow",
   "Action": [
    "secretsmanager:GetSecretValue"
   ],
   "Resource": "arn:aws:secretsmanager:*:*:secret:*",
   "Condition": {
    "StringEquals": {
     "aws:ResourceAccount": "${aws:PrincipalAccount}",
     "aws:ResourceTag/AmazonDataZoneProject": "${aws:PrincipalTag/
AmazonDataZoneProject}"
    }
   }
```

```
},
  {
   "Sid": "CloudWatchMetricsPermissions",
   "Effect": "Allow",
   "Action": [
    "cloudwatch:GetMetricData",
    "cloudwatch:GetMetricStatistics"
   ],
   "Resource": "*"
  },
  {
   "Sid": "AmazonQChatPermissions",
   "Effect": "Allow",
   "Action": [
    "q:StartConversation",
    "q:SendMessage"
   ],
   "Resource": "*"
  },
  {
   "Sid": "EMRClusterWithDataZoneTags",
   "Effect": "Allow",
   "Action": [
    "elasticmapreduce:DescribeCluster",
    "elasticmapreduce:ListInstances",
    "elasticmapreduce:ListInstanceFleets",
    "elasticmapreduce:ListInstanceGroups",
    "elasticmapreduce:ListBootstrapActions",
    "elasticmapreduce:TerminateJobFlows",
    "elasticmapreduce:GetManagedScalingPolicy",
    "elasticmapreduce:GetOnClusterAppUIPresignedURL"
   ],
   "Resource": [
    "arn:aws:elasticmapreduce:*:*:cluster/*"
   ],
   "Condition": {
    "StringEquals": {
     "aws:ResourceTag/AmazonDataZoneProject": "${aws:PrincipalTag/
AmazonDataZoneProject}"
    }
  }
  },
  {
   "Sid": "EMRClusterInfoPermissions",
```

Amazon SageMaker Unified Studio

```
"Effect": "Allow",
   "Action": [
    "elasticmapreduce:ListReleaseLabels",
    "elasticmapreduce:ListSupportedInstanceTypes",
    "elasticmapreduce:ListClusters",
    "pricing:GetProducts"
   ],
   "Resource": "*"
  },
  {
   "Sid": "EMRGetClusterSessionCredentials",
   "Effect": "Allow",
   "Action": [
    "elasticmapreduce:GetClusterSessionCredentials"
   ],
   "Resource": [
    "arn:aws:elasticmapreduce:*:*:cluster/*"
   ],
   "Condition": {
    "StringEquals": {
     "aws:ResourceTag/AmazonDataZoneProject": "${aws:PrincipalTag/
AmazonDataZoneProject}"
    },
    "ArnLike": {
     "elasticmapreduce:ExecutionRoleArn": "arn:aws:iam::*:role/${aws:PrincipalTag/
RoleName}"
    }
   }
  },
  {
   "Sid": "KmsWithEncryptPermissions",
   "Effect": "Allow",
   "Action": [
    "kms:CreateGrant",
    "kms:ReEncryptFrom",
    "kms:ReEncryptTo",
    "kms:Decrypt",
    "kms:Encrypt",
    "kms:GenerateDataKey",
    "kms:GenerateDataKeyWithoutPlaintext"
   ],
   "Resource": "arn:aws:kms:*:*:key/${aws:PrincipalTag/KmsKeyId}",
   "Condition": {
    "StringLike": {
```

```
"kms:ViaService": [
    "sqs.*.amazonaws.com",
    "sagemaker.*.amazonaws.com",
    "bedrock.*.amazonaws.com",
    "s3.*.amazonaws.com"
   1
  },
  "StringEquals": {
   "aws:ResourceAccount": "${aws:PrincipalAccount}"
  },
  "Null": {
   "kms:EncryptionContextKeys": "false"
 }
}
},
{
 "Sid": "KmsPermissions",
 "Effect": "Allow",
 "Action": [
  "kms:CreateGrant",
  "kms:ReEncryptFrom",
  "kms:ReEncryptTo",
  "kms:Decrypt",
  "kms:GenerateDataKey",
  "kms:GenerateDataKeyWithoutPlaintext"
 ],
 "Resource": "arn:aws:kms:*:*:key/${aws:PrincipalTag/KmsKeyId}",
 "Condition": {
  "StringLike": {
   "kms:ViaService": [
    "emr-serverless.*.amazonaws.com",
    "redshift.*.amazonaws.com"
   ]
 },
  "StringEquals": {
  "aws:ResourceAccount": "${aws:PrincipalAccount}"
  },
  "Null": {
  "kms:EncryptionContextKeys": "false"
 }
}
},
{
 "Sid": "KmsManagementPermissions",
```

```
"Effect": "Allow",
 "Action": [
  "kms:ListGrants",
  "kms:RevokeGrant",
 "kms:DescribeKey"
 ],
 "Resource": "arn:aws:kms:*:*:key/${aws:PrincipalTag/KmsKeyId}",
 "Condition": {
  "StringLike": {
   "kms:ViaService": [
    "sqs.*.amazonaws.com",
    "sagemaker.*.amazonaws.com",
    "emr-serverless.*.amazonaws.com",
    "s3.*.amazonaws.com",
    "redshift.*.amazonaws.com"
   ]
  },
  "StringEquals": {
   "aws:ResourceAccount": "${aws:PrincipalAccount}"
 }
}
},
{
 "Sid": "AwsOwnedKmsKeyPermissions",
 "Action": [
  "kms:CreateGrant",
  "kms:Decrypt",
  "kms:Encrypt",
  "kms:GenerateDataKey",
  "kms:GenerateDataKeyWithoutPlaintext"
 ],
 "Effect": "Allow",
 "Resource": [
 "arn:aws:kms:*:*:key/*"
 ],
 "Condition": {
  "StringLike": {
   "kms:ViaService": [
    "s3.*.amazonaws.com",
    "sqs.*.amazonaws.com",
    "sagemaker.*.amazonaws.com"
   ]
  },
  "StringNotEquals": {
```

```
User Guide
```

```
"aws:ResourceAccount": "${aws:PrincipalAccount}"
  },
  "Null": {
  "kms:EncryptionContextKeys": "false"
 }
 }
},
{
 "Sid": "AwsOwnedKmsManagementPermissions",
 "Action": [
 "kms:DescribeKey"
 ],
 "Effect": "Allow",
 "Resource": [
 "arn:aws:kms:*:*:key/*"
 ],
 "Condition": {
  "StringLike": {
   "kms:ViaService": [
   "sqs.*.amazonaws.com",
    "sagemaker.*.amazonaws.com"
  ]
  },
  "StringNotEquals": {
  "aws:ResourceAccount": "${aws:PrincipalAccount}"
 }
}
},
{
 "Sid": "ListKMSPermissions",
 "Effect": "Allow",
 "Action": [
 "kms:ListAliases"
 ],
 "Resource": "*",
 "Condition": {
 "StringEquals": {
   "aws:ResourceAccount": "${aws:PrincipalAccount}"
 }
}
},
{
 "Sid": "EC2PermissionsForNotebookExecution",
 "Effect": "Allow",
```

"Action": [

```
User Guide
```

```
"ec2:DescribeInstanceTypes"
   ],
   "Resource": "*"
  },
  {
   "Sid": "InvokeBedrockModelPermissions",
   "Effect": "Allow",
   "Action": [
    "bedrock:InvokeModel",
    "bedrock:InvokeModelWithResponseStream"
   ],
   "Resource": [
    "arn:aws:bedrock:*::foundation-model/*",
    "arn:aws:bedrock:*:*:custom-model/*",
    "arn:aws:bedrock:*:*:provisioned-model/*"
   ],
   "Condition": {
    "StringEquals": {
     "aws:PrincipalTag/EnableAmazonBedrockIDEPermissions": "true"
    },
    "Null": {
     "bedrock:InferenceProfileArn": "false"
    }
   }
  },
  {
   "Sid": "InvokeBedrockModelAppInferenceProfilePermissions",
   "Effect": "Allow",
   "Action": [
    "bedrock:GetInferenceProfile",
    "bedrock:InvokeModel",
    "bedrock:InvokeModelWithResponseStream"
   ],
   "Resource": "arn:aws:bedrock:*:*:application-inference-profile/*",
   "Condition": {
    "StringEquals": {
     "aws:PrincipalTag/EnableAmazonBedrockIDEPermissions": "true",
     "aws:ResourceTag/AmazonDataZoneProject": "${aws:PrincipalTag/
AmazonDataZoneProject}"
    }
   }
  },
  {
```

```
User Guide
```

```
"Sid": "AccessBedrockResourcePermissions",
   "Effect": "Allow",
   "Action": [
    "bedrock: InvokeAgent",
    "bedrock:Retrieve",
    "bedrock:ListIngestionJobs",
    "bedrock:StartIngestionJob",
    "bedrock:GetIngestionJob",
    "bedrock:ApplyGuardrail",
    "bedrock:ListPrompts",
    "bedrock:GetPrompt",
    "bedrock:CreatePrompt",
    "bedrock:DeletePrompt",
    "bedrock:CreatePromptVersion",
    "bedrock:InvokeFlow",
    "bedrock:GetEvaluationJob",
    "bedrock:CreateEvaluationJob",
    "bedrock:StopEvaluationJob",
    "bedrock:BatchDeleteEvaluationJob",
    "bedrock:ListTagsForResource",
    "bedrock:CreateAgentAlias",
    "bedrock:ListAgentAliases",
    "bedrock:GetAgentVersion",
    "bedrock:ListAgentVersions",
    "bedrock:DeleteAgentVersion",
    "bedrock:DeleteAgentAlias",
    "bedrock:GetAgentAlias",
    "bedrock:UpdateAgentAlias"
   ],
   "Resource": "*",
   "Condition": {
    "StringEquals": {
     "aws:PrincipalTag/EnableAmazonBedrockIDEPermissions": "true",
     "aws:ResourceTag/AmazonDataZoneProject": "${aws:PrincipalTag/
AmazonDataZoneProject}"
    }
   }
  },
  {
   "Sid": "InvokeBedrockInlineAgentPermissions",
   "Effect": "Allow",
   "Action": "bedrock:InvokeInlineAgent",
   "Resource": "*",
   "Condition": {
```

```
"StringEquals": {
     "aws:PrincipalTag/EnableAmazonBedrockIDEPermissions": "true"
    }
   }
  },
  {
   "Sid": "BedrockRetrieveAndGeneratePermissions",
   "Effect": "Allow",
   "Action": "bedrock:RetrieveAndGenerate",
   "Resource": "*",
   "Condition": {
    "StringEquals": {
     "aws:PrincipalTag/EnableAmazonBedrockIDEPermissions": "true"
    }
  }
  },
  {
   "Sid": "ListBedrockEvaluationJobPermissions",
   "Effect": "Allow",
   "Action": "bedrock:ListEvaluationJobs",
   "Resource": "*",
   "Condition": {
    "StringEquals": {
     "aws:PrincipalTag/EnableAmazonBedrockIDEPermissions": "true"
    }
  }
  },
  {
   "Sid": "PassRoleToBedrockEvaluation",
   "Effect": "Allow",
   "Action": [
    "iam:PassRole"
   ],
   "Resource": "arn:aws:iam::*:role/AmazonBedrockEvaluationRole-${aws:PrincipalTag/
AmazonDataZoneProject}-*",
   "Condition": {
    "StringEquals": {
     "aws:PrincipalTag/EnableAmazonBedrockIDEPermissions": "true",
     "iam:PassedToService": [
      "bedrock.amazonaws.com"
     ]
    }
  }
  },
```

{

```
"Sid": "TagBedrockResourcePermissions",
   "Effect": "Allow",
   "Action": "bedrock:TagResource",
   "Resource": "*",
   "Condition": {
    "StringEquals": {
     "aws:PrincipalTag/EnableAmazonBedrockIDEPermissions": "true",
     "aws:RequestTag/AmazonDataZoneProject": "${aws:PrincipalTag/
AmazonDataZoneProject}",
     "aws:ResourceTag/AmazonDataZoneProject": "${aws:PrincipalTag/
AmazonDataZoneProject}"
    },
    "ForAllValues:StringLike": {
     "aws:TagKeys": [
      "AmazonDataZone*",
      "AmazonBedrockManaged",
      "ProjectUserTag*"
     ]
    }
  }
  },
  {
   "Sid": "BedrockKmsPermissions",
   "Effect": "Allow",
   "Action": [
    "kms:GenerateDataKey",
    "kms:Decrypt"
   ],
   "Resource": "arn:aws:kms:*:*:key/${aws:PrincipalTag/KmsKeyId}",
   "Condition": {
    "StringEquals": {
     "aws:PrincipalTag/EnableAmazonBedrockIDEPermissions": "true",
     "aws:ResourceAccount": "${aws:PrincipalAccount}"
    },
    "StringLike": {
     "kms:ViaService": "bedrock.*.amazonaws.com"
    },
    "Null": {
     "kms:EncryptionContext:aws:bedrock:arn": "false"
    }
   }
  },
  {
```

```
"Sid": "AccessSecretPermissionsForAmazonBedrockIDE",
   "Effect": "Allow",
   "Action": [
    "secretsmanager:DescribeSecret",
   "secretsmanager:PutSecretValue"
   ],
   "Resource": "arn:aws:secretsmanager:*:*:secret:amazon-bedrock-ide/*",
   "Condition": {
    "StringEquals": {
     "aws:PrincipalTag/EnableAmazonBedrockIDEPermissions": "true",
     "aws:ResourceTag/AmazonDataZoneProject": "${aws:PrincipalTag/
AmazonDataZoneProject}"
    }
  }
  },
  ſ
   "Sid": "AccessSecretKmsPermissionsForAmazonBedrockIDE",
   "Effect": "Allow",
   "Action": [
    "kms:GenerateDataKey",
    "kms:Decrypt"
   ],
   "Resource": "arn:aws:kms:*:*:key/${aws:PrincipalTag/KmsKeyId}",
   "Condition": {
    "StringEquals": {
     "aws:PrincipalTag/EnableAmazonBedrockIDEPermissions": "true",
     "aws:ResourceAccount": "${aws:PrincipalAccount}"
    },
    "StringLike": {
     "kms:ViaService": "secretsmanager.*.amazonaws.com"
    },
    "ArnLike": {
     "kms:EncryptionContext:SecretARN": "arn:aws:secretsmanager:*:*:secret:amazon-
bedrock-ide/*"
    }
   }
  },
  {
   "Sid": "InvokeFunctionPermissionsForAmazonBedrockIDE",
   "Effect": "Allow",
   "Action": "lambda:InvokeFunction",
   "Resource": "arn:aws:lambda:*:*:function:amazon-bedrock-ide-*",
   "Condition": {
    "StringEquals": {
```

```
"aws:PrincipalTag/EnableAmazonBedrockIDEPermissions": "true",
     "aws:ResourceTag/AmazonDataZoneProject": "${aws:PrincipalTag/
AmazonDataZoneProject}",
     "aws:CalledViaFirst": "bedrock.amazonaws.com"
    }
   }
  },
  {
   "Sid": "GetDataZoneEnvironmentCloudFormationStackPermissions",
   "Effect": "Allow",
   "Action": [
    "cloudformation:GetTemplate",
   "cloudformation:DescribeStacks"
   ],
   "Resource": "arn:aws:cloudformation:*:*:stack/DataZone-Env-*",
   "Condition": {
    "StringEquals": {
     "aws:PrincipalTag/EnableAmazonBedrockIDEPermissions": "true",
     "aws:ResourceTag/AmazonDataZoneProject": "${aws:PrincipalTag/
AmazonDataZoneProject}"
    }
   }
  },
  {
   "Sid": "GetGlueUserDefinedFuncLakeFormationPermissions",
   "Effect": "Allow",
   "Action": [
    "glue:GetUserDefinedFunction",
    "glue:GetUserDefinedFunctions"
   ],
   "Resource": [
   "arn:aws:glue:*:*:catalog",
    "arn:aws:glue:*:*:catalog/*",
   "arn:aws:glue:*:*:database/*"
   ],
   "Condition": {
    "StringEquals": {
     "aws:ResourceAccount": "${aws:PrincipalAccount}",
     "glue:LakeFormationPermissions": "Enabled"
   }
  }
  },
  {
   "Sid": "GetGlueUserDefinedFuncPermissions",
```

```
"Effect": "Allow",
   "Action": [
    "glue:GetUserDefinedFunction",
    "glue:GetUserDefinedFunctions"
   ],
   "Resource": [
    "arn:aws:glue:*:*:userDefinedFunction/*"
   ],
   "Condition": {
    "StringEquals": {
     "aws:ResourceAccount": "${aws:PrincipalAccount}"
    }
   }
  }
 ]
}
```

## AWS policy: SageMakerStudioProjectRoleMachineLearningPolicy

Amazon SageMaker Unified Studio creates IAM roles for projects users to perform data analytics, artificial intelligence, and machine learning actions, and uses this policy when creating these roles to define the permissions related to Amazon SageMaker.

This is the SageMaker policy for the SageMakerUnifiedStudioProjectRole role. This policy grants read and write access for Amazon SageMaker Unified Studio users to services such as Amazon SageMaker, Amazon CloudWatch, and AWS Resource Groups. The policy also gives read and write permissions to some infrastructure resources that are required to use these services such as network interfaces and AWS KMS keys.

An administrator can disable certain permissions in this policy by tagging the role to which the policy is attached to. The tag EnableSageMakerMLWorkloads=false disables all SageMaker ML workloads related permissions.

```
{
    "Version": "2012-10-17",
    "Statement": [
    {
        "Sid": "AllowManageSageMakerEniOnVpc",
        "Effect": "Allow",
        "Action": [
```

```
"ec2:CreateNetworkInterface",
  "ec2:DeleteNetworkInterface",
  "ec2:AttachNetworkInterface",
  "ec2:CreateNetworkInterfacePermission",
  "ec2:DeleteNetworkInterfacePermission",
  "ec2:CreateVpcEndpoint"
 ],
 "Resource": [
  "arn:aws:ec2:*:*:network-interface/*",
  "arn:aws:ec2:*:*:subnet/*",
  "arn:aws:ec2:*:*:route-table/*",
  "arn:aws:ec2:*:*:security-group/*"
 ],
 "Condition": {
  "StringEquals": {
   "aws:CalledViaLast": [
    "sagemaker.amazonaws.com",
    "airflow.amazonaws.com"
   ],
   "aws:ResourceAccount": "${aws:PrincipalAccount}"
  },
  "ArnLike": {
   "ec2:Vpc": "arn:aws:ec2:*:*:vpc/${aws:PrincipalTag/VpcId}"
  }
 }
},
{
 "Sid": "AllowManageSageMakerTrainingEniOnVpc",
 "Effect": "Allow",
 "Action": [
  "ec2:CreateNetworkInterfacePermission",
 "ec2:DeleteNetworkInterfacePermission"
 ],
 "Resource": [
  "arn:aws:ec2:*:*:network-interface/*",
  "arn:aws:ec2:*:*:subnet/*",
  "arn:aws:ec2:*:*:route-table/*",
  "arn:aws:ec2:*:*:security-group/*"
 ],
 "Condition": {
  "StringEquals": {
  "aws:ResourceAccount": "${aws:PrincipalAccount}"
  },
  "ArnLike": {
```

```
"ec2:Vpc": "arn:aws:ec2:*:*:vpc/${aws:PrincipalTag/VpcId}"
 }
}
},
{
 "Sid": "AllowManageSageMakerEni",
 "Effect": "Allow",
 "Action": [
  "ec2:CreateNetworkInterface",
 "ec2:AttachNetworkInterface"
 ],
 "Resource": [
 "arn:aws:ec2:*:*:network-interface/*",
  "arn:aws:ec2:*:*:instance/*"
 ],
 "Condition": {
  "StringEqualsIfExists": {
  "aws:CalledViaLast": "sagemaker.amazonaws.com",
  "aws:ResourceAccount": "${aws:PrincipalAccount}"
 }
}
},
{
 "Sid": "AllowSageMakerCreateVpcEndpointOnVpcId",
 "Effect": "Allow",
 "Action": [
 "ec2:CreateVpcEndpoint"
 ],
 "Resource": "arn:aws:ec2:*:*:vpc/${aws:PrincipalTag/VpcId}",
 "Condition": {
  "StringEquals": {
  "ec2:VpcID": "${aws:PrincipalTag/VpcId}"
  },
  "StringEqualsIfExists": {
   "aws:CalledViaLast": "sagemaker.amazonaws.com",
  "aws:ResourceAccount": "${aws:PrincipalAccount}"
 }
}
},
{
 "Sid": "AllowSageMakerCreateVpcEndpoint",
 "Effect": "Allow",
 "Action": [
  "ec2:CreateVpcEndpoint"
```

```
User Guide
```

```
],
 "Resource": [
 "arn:aws:ec2:*:*:vpc-endpoint/*"
 ],
 "Condition": {
  "StringEqualsIfExists": {
   "aws:CalledViaLast": "sagemaker.amazonaws.com",
   "aws:ResourceAccount": "${aws:PrincipalAccount}"
 }
}
},
{
 "Sid": "AllowSageMakerDescribeVPCResources",
 "Effect": "Allow",
 "Action": [
  "ec2:DescribeVpcEndpoints",
  "ec2:DescribeSubnets",
  "ec2:DescribeRouteTables",
  "ec2:DescribeSecurityGroups",
  "glue:ListSessions",
  "ec2:DescribeVpcs",
  "ec2:DescribeNetworkInterfaces",
  "ec2:DescribeDhcpOptions"
 ],
 "Resource": "*"
},
{
 "Sid": "AllowSageMakerLogAccess",
 "Effect": "Allow",
 "Action": [
  "logs:DescribeLogStreams",
 "logs:GetLogEvents"
 ],
 "Resource": "arn:aws:logs:*:*:log-group:/aws/sagemaker/*"
},
{
 "Sid": "SageMakerMlflowPermission",
 "Effect": "Allow",
 "Action": [
  "sagemaker:UpdateMlflowTrackingServer",
  "sagemaker:StartMlflowTrackingServer",
  "sagemaker:StopMlflowTrackingServer",
  "sagemaker:DescribeMlflowTrackingServer",
  "sagemaker:CreatePresignedMlflowTrackingServerUrl",
```

"sagemaker-mlflow:AccessUI", "sagemaker-mlflow:CreateExperiment", "sagemaker-mlflow:SearchExperiments", "sagemaker-mlflow:GetExperiment", "sagemaker-mlflow:GetExperimentByName", "sagemaker-mlflow:DeleteExperiment", "sagemaker-mlflow:RestoreExperiment", "sagemaker-mlflow:UpdateExperiment", "sagemaker-mlflow:CreateRun", "sagemaker-mlflow:DeleteRun", "sagemaker-mlflow:RestoreRun", "sagemaker-mlflow:GetRun", "sagemaker-mlflow:LogMetric", "sagemaker-mlflow:LogBatch", "sagemaker-mlflow:LogModel", "sagemaker-mlflow:LogInputs", "sagemaker-mlflow:SetExperimentTag", "sagemaker-mlflow:SetTag", "sagemaker-mlflow:DeleteTag", "sagemaker-mlflow:LogParam", "sagemaker-mlflow:GetMetricHistory", "sagemaker-mlflow:SearchRuns", "sagemaker-mlflow:ListArtifacts", "sagemaker-mlflow:UpdateRun", "sagemaker-mlflow:CreateRegisteredModel", "sagemaker-mlflow:GetRegisteredModel", "sagemaker-mlflow:RenameRegisteredModel", "sagemaker-mlflow:UpdateRegisteredModel", "sagemaker-mlflow:DeleteRegisteredModel", "sagemaker-mlflow:GetLatestModelVersions", "sagemaker-mlflow:CreateModelVersion", "sagemaker-mlflow:GetModelVersion", "sagemaker-mlflow:UpdateModelVersion", "sagemaker-mlflow:DeleteModelVersion", "sagemaker-mlflow:SearchModelVersions", "sagemaker-mlflow:GetDownloadURIForModelVersionArtifacts", "sagemaker-mlflow:TransitionModelVersionStage", "sagemaker-mlflow:SearchRegisteredModels", "sagemaker-mlflow:SetRegisteredModelTag", "sagemaker-mlflow:DeleteRegisteredModelTag", "sagemaker-mlflow:DeleteModelVersionTag", "sagemaker-mlflow:DeleteRegisteredModelAlias", "sagemaker-mlflow:SetRegisteredModelAlias", "sagemaker-mlflow:GetModelVersionByAlias"

```
],
   "Resource": "arn:aws:sagemaker:*:*:mlflow-tracking-server/*",
   "Condition": {
    "StringEquals": {
     "aws:ResourceTag/AmazonDataZoneProject": "${aws:PrincipalTag/
AmazonDataZoneProject}"
    }
   }
  },
  {
   "Sid": "SageMakerBYOFSPermissions",
   "Effect": "Allow",
   "Action": [
    "elasticfilesystem:DescribeMountTargets"
   ],
   "Resource": "*"
  },
  {
   "Sid": "SageMakerBYOIPermissions",
   "Effect": "Allow",
   "Action": [
    "sagemaker:DescribeImageVersion",
    "sagemaker:ListImageVersions"
   ],
   "Resource": "*"
  },
  {
   "Sid": "SageMakerStudioAppDescribeImageActionPermissions",
   "Effect": "Allow",
   "Action": [
    "sagemaker:DescribeImage"
   ],
   "Resource": "arn:aws:sagemaker:*:*:image/*"
  },
  {
   "Sid": "SageMakerPipelinesSTSPermissions",
   "Effect": "Allow",
   "Action": [
   "sts:GetCallerIdentity"
   ],
  "Resource": "*"
  },
  {
   "Sid": "SageMakerLogPermissions",
```

```
"Effect": "Allow",
   "Action": [
    "logs:CreateLogGroup",
    "logs:CreateLogStream",
    "logs:DescribeLogStreams",
    "logs:GetLogEvents",
    "logs:PutLogEvents"
   ],
   "Resource": "arn:aws:logs:*:*:log-group:/aws/sagemaker/*"
  },
  {
   "Sid": "SageMakerCreatePermissions",
   "Effect": "Allow",
   "Action": [
    "sagemaker:CreateTrainingJob",
    "sagemaker:CreateTransformJob",
    "sagemaker:CreateProcessingJob",
    "sagemaker:CreateAutoMLJob",
    "sagemaker:CreateAutoMLJobV2",
    "sagemaker:CreateHyperParameterTuningJob",
    "sagemaker:CreateEndpointConfig",
    "sagemaker:CreateEndpoint",
    "sagemaker:CreateModel",
    "sagemaker:CreateModelPackage",
    "sagemaker:CreateModelPackageGroup",
    "sagemaker:CreateInferenceComponent",
    "sagemaker:CreatePipeline",
    "sagemaker:CreateInferenceRecommendationsJob"
   ],
   "Resource": "*",
   "Condition": {
    "StringEquals": {
     "aws:ResourceTag/AmazonDataZoneProject": "${aws:PrincipalTag/
AmazonDataZoneProject}",
     "aws:PrincipalTag/EnableSageMakerMLWorkloadsPermissions": "true"
    }
   }
  },
  {
   "Sid": "SageMakerInferencePermissions",
   "Effect": "Allow",
   "Action": [
    "sagemaker:StopTrainingJob",
    "sagemaker:StopProcessingJob",
```

```
"sagemaker:StopAutoMLJob",
    "sagemaker:StopHyperParameterTuningJob",
    "sagemaker:UpdateTrainingJob",
    "sagemaker:BatchGetMetrics",
    "sagemaker:BatchPutMetrics",
    "sagemaker:DeleteEndpointConfig",
    "sagemaker:DeleteEndpoint",
    "sagemaker:UpdateEndpoint",
    "sagemaker:UpdateEndpointWeightsAndCapacities",
    "sagemaker:UpdateInferenceComponentRuntimeConfig",
    "sagemaker:BatchDescribeModelPackage",
    "sagemaker:UpdateModelPackage",
    "sagemaker:DeleteModel",
    "sagemaker:DeleteModelPackage",
    "sagemaker:DeleteModelPackageGroup",
    "sagemaker:DeleteInferenceComponent",
    "sagemaker: InvokeEndpoint",
    "sagemaker: InvokeEndpointAsync",
    "sagemaker:InvokeEndpointWithResponseStream",
    "sagemaker:DescribeInferenceComponent",
    "sagemaker:DescribeEndpointConfig",
    "sagemaker:DescribeModel",
    "sagemaker:DescribeOptimizationJob",
    "sagemaker:DescribeEndpoint"
   ],
   "Resource": "*",
   "Condition": {
    "StringEquals": {
     "aws:ResourceTag/AmazonDataZoneProject": "${aws:PrincipalTag/
AmazonDataZoneProject}",
     "aws:PrincipalTag/EnableSageMakerMLWorkloadsPermissions": "true"
    }
  }
  },
  {
   "Sid": "SageMakerUpdateInferenceComponentRuntimeConfigAutoscalingPermissions",
   "Effect": "Allow",
   "Action": [
    "sagemaker:UpdateInferenceComponentRuntimeConfig"
   ],
   "Resource": "*",
   "Condition": {
    "StringEquals": {
     "aws:CalledViaLast": "application-autoscaling.amazonaws.com",
```

```
"aws:PrincipalTag/EnableSageMakerMLWorkloadsPermissions": "true"
    }
   }
  },
  {
   "Sid": "SageMakerDescribeUpdateDeletePermissions",
   "Effect": "Allow",
   "Action": [
    "sagemaker:DescribeInferenceRecommendationsJob",
    "sagemaker:DescribeModelPackage",
    "sagemaker:DescribeModelPackageGroup",
    "sagemaker:UpdatePipeline",
    "sagemaker:DescribePipeline",
    "sagemaker:DescribePipelineExecution",
    "sagemaker:DescribePipelineDefinitionForExecution",
    "sagemaker:DeletePipeline",
    "sagemaker:UpdatePipelineExecution",
    "sagemaker:StartPipelineExecution",
    "sagemaker:StopPipelineExecution",
    "sagemaker:DescribeTransformJob",
    "sagemaker:StopTransformJob",
    "sagemaker:RetryPipelineExecution",
    "sagemaker:SendPipelineExecutionStepSuccess",
    "sagemaker:SendPipelineExecutionStepFailure",
    "sagemaker:DescribeHyperParameterTuningJob",
    "sagemaker:DescribeAutoMLJob",
    "sagemaker:DescribeProcessingJob",
    "sagemaker:DescribeTrainingJob"
   ],
   "Resource": "*",
   "Condition": {
    "StringEquals": {
     "aws:ResourceTag/AmazonDataZoneProject": "${aws:PrincipalTag/
AmazonDataZoneProject}",
     "aws:PrincipalTag/EnableSageMakerMLWorkloadsPermissions": "true"
    }
   }
  },
  {
   "Sid": "SageMakerLineageSpecialPermissions",
   "Effect": "Allow",
   "Action": [
    "sagemaker:CreateContext",
    "sagemaker:CreateArtifact",
```

```
"sagemaker:CreateAction",
    "sagemaker:AddAssociation",
    "sagemaker:DeleteAssociation",
    "sagemaker:DeleteContext",
    "sagemaker:DeleteAction",
    "sagemaker:DeleteArtifact"
   ],
   "Resource": "*",
   "Condition": {
    "StringEquals": {
     "aws:ResourceTag/AmazonDataZoneProject": "${aws:PrincipalTag/
AmazonDataZoneProject}",
     "aws:PrincipalTag/EnableSageMakerMLWorkloadsPermissions": "true"
    }
   }
  },
  {
   "Sid": "SageMakerModelRegistryLineageSpecialPermissions",
   "Effect": "Allow",
   "Action": [
    "sagemaker:QueryLineage",
    "sagemaker:DescribeAction",
    "sagemaker:DescribeArtifact",
    "sagemaker:DescribeTrialComponent",
    "sagemaker:DescribeContext"
   ],
   "Resource": "*"
  },
  {
   "Sid": "SageMakerListPermissions",
   "Effect": "Allow",
   "Action": [
    "sagemaker:Search",
    "sagemaker:GetSearchSuggestions",
    "sagemaker:ListTrainingJobs",
    "sagemaker:ListTransformJobs",
    "sagemaker:ListProcessingJobs",
    "sagemaker:ListAutoMLJobs",
    "sagemaker:ListCandidatesForAutoMLJob",
    "sagemaker:ListHyperParameterTuningJobs",
    "sagemaker:ListTrainingJobsForHyperParameterTuningJob",
    "sagemaker:ListInferenceComponents",
    "sagemaker:ListEndpoints",
    "sagemaker:ListEndpointConfigs",
```
```
"sagemaker:ListModels",
  "sagemaker:ListModelPackages",
  "sagemaker:ListModelPackageGroups",
  "sagemaker:ListModelMetadata",
  "sagemaker:ListMlflowTrackingServers",
  "sagemaker:ListArtifacts",
  "sagemaker:ListAssociations",
  "sagemaker:ListHubContents",
  "sagemaker:ListHubs",
  "sagemaker:ListPipelineExecutionSteps",
  "sagemaker:ListPipelineExecutions",
  "sagemaker:ListPipelineParametersForExecution",
  "sagemaker:ListPipelines",
  "sagemaker:ListContexts"
],
 "Resource": "*",
 "Condition": {
  "StringEquals": {
   "aws:PrincipalTag/EnableSageMakerMLWorkloadsPermissions": "true"
 }
}
},
{
 "Sid": "SageMakerECRPermissions",
 "Effect": "Allow",
 "Action": [
  "ecr:BatchGetImage",
  "ecr:DescribeImages",
 "ecr:GetDownloadUrlForLayer"
 ],
 "Resource": "arn:aws:ecr:*:*:repository/*"
},
{
 "Sid": "SageMakerECRGetAuthorizationTokenPermissions",
 "Effect": "Allow",
 "Action": [
  "ecr:GetAuthorizationToken"
 ],
 "Resource": "*",
 "Condition": {
  "StringEquals": {
   "aws:ResourceAccount": "${aws:PrincipalAccount}"
  }
 }
```

```
},
{
 "Sid": "AmazonSageMakerModelRegistryResourceGroupGetPermission",
 "Effect": "Allow",
 "Action": [
  "resource-groups:GetGroupQuery"
 ],
 "Resource": "arn:aws:resource-groups:*:*:group/*",
 "Condition": {
  "StringEquals": {
   "aws:ResourceAccount": "${aws:PrincipalAccount}",
   "aws:PrincipalTag/EnableSageMakerMLWorkloadsPermissions": "true"
 }
}
},
{
 "Sid": "AmazonSageMakerModelRegistryResourceGroupListPermission",
 "Effect": "Allow",
 "Action": [
 "resource-groups:ListGroupResources"
 ],
 "Resource": "*",
 "Condition": {
  "StringEquals": {
   "aws:PrincipalTag/EnableSageMakerMLWorkloadsPermissions": "true"
 }
 }
},
{
 "Sid": "AmazonSageMakerModelRegistryResourceGroupWritePermission",
 "Effect": "Allow",
 "Action": [
  "resource-groups:CreateGroup",
 "resource-groups:Tag"
 ],
 "Resource": "arn:aws:resource-groups:*:*:group/*",
 "Condition": {
  "Null": {
   "aws:ResourceTag/sagemaker:collection": "false"
  },
  "StringEquals": {
   "aws:ResourceAccount": "${aws:PrincipalAccount}",
   "aws:PrincipalTag/EnableSageMakerMLWorkloadsPermissions": "true"
  }
```

```
}
  },
  {
   "Sid": "AmazonSageMakerModelRegistryResourceGroupDeletePermission",
   "Effect": "Allow",
   "Action": [
    "resource-groups:DeleteGroup"
   ],
   "Resource": "arn:aws:resource-groups:*:*:group/*",
   "Condition": {
    "Null": {
     "aws:ResourceTag/sagemaker:collection": "false"
    },
    "StringEquals": {
     "aws:ResourceAccount": "${aws:PrincipalAccount}",
     "aws:PrincipalTag/EnableSageMakerMLWorkloadsPermissions": "true"
    }
   }
  },
  {
   "Sid": "SageMakerMLFlowModelRegistrationPermission",
   "Effect": "Allow",
   "Action": [
    "sagemaker:DescribeModelPackageGroup"
   ],
   "Resource": "arn:aws:sagemaker:*:*:model-package-group/*",
   "Condition": {
    "StringEquals": {
     "aws:PrincipalTag/EnableSageMakerMLWorkloadsPermissions": "true"
   }
  }
  },
  {
   "Sid": "SageMakerStudioCreatePresignedDomainUrlForUserProfile",
   "Effect": "Allow",
   "Action": [
    "sagemaker:CreatePresignedDomainUrl"
   ],
   "Resource": "arn:aws:sagemaker:*:*:user-profile/*/${aws:PrincipalTag/
datazone:userId}",
   "Condition": {
    "StringEquals": {
     "aws:ResourceTag/AmazonDataZoneProject": "${aws:PrincipalTag/
AmazonDataZoneProject}",
```

```
"aws:PrincipalTag/EnableSageMakerMLWorkloadsPermissions": "true"
    }
  }
  },
  {
   "Sid": "SageMakerStudioAppListActionsPermissions",
   "Effect": "Allow",
   "Action": [
    "sagemaker:ListApps",
    "sagemaker:ListDomains",
    "sagemaker:ListUserProfiles",
    "sagemaker:ListSpaces"
   ],
   "Resource": "*"
  },
  {
   "Sid": "SageMakerStudioAppDescribeDomainActionsPermissions",
   "Effect": "Allow",
   "Action": [
    "sagemaker:DescribeDomain"
   ],
   "Resource": "*",
   "Condition": {
    "StringEquals": {
     "aws:ResourceTag/AmazonDataZoneProject": "${aws:PrincipalTag/
AmazonDataZoneProject}"
    }
   }
  },
  {
   "Sid": "SageMakerStudioAppDescribeJupyterLabAppActionPermissions",
   "Effect": "Allow",
   "Action": [
    "sagemaker:DescribeApp"
   ],
   "Resource": [
    "arn:aws:sagemaker:*:*:app/*/*/jupyterlab/*",
    "arn:aws:sagemaker:*:*:app/*/*/JupyterLab/*"
   ]
  },
  {
   "Sid": "SageMakerStudioAppDescribeUserProfileActionPermissions",
   "Effect": "Allow",
   "Action": [
```

```
"sagemaker:DescribeUserProfile"
   ],
   "Resource": "arn:aws:sagemaker:*:*:user-profile/*/${aws:PrincipalTag/
datazone:userId}",
   "Condition": {
    "StringEquals": {
     "aws:ResourceTag/AmazonDataZoneProject": "${aws:PrincipalTag/
AmazonDataZoneProject}"
    }
  }
  },
  {
   "Sid": "SMStudioAppDescribeSpaceActionPermissions",
   "Effect": "Allow",
   "Action": [
    "sagemaker:DescribeSpace"
   ],
   "Resource": "*"
  },
  {
   "Sid": "SageMakerTagPermissions",
   "Effect": "Allow",
   "Action": [
    "sagemaker:AddTags",
    "sagemaker:DeleteTags"
   ],
   "Resource": "*",
   "Condition": {
    "StringEquals": {
     "aws:ResourceTag/AmazonDataZoneProject": "${aws:PrincipalTag/
AmazonDataZoneProject}"
    },
    "ForAllValues:StringNotLike": {
     "aws:TagKeys": [
      "AmazonDataZone*",
      "sagemaker:shared-with:*"
     ]
    },
    "ForAllValues:StringLike": {
     "aws:TagKeys": [
      "ProjectUserTag*",
      "sagemaker*",
      "sm-jumpstart*",
      "endpoint-has-jumpstart-model"
```

```
]
    }
   }
  },
  {
   "Sid": "SageMakerStudioAllowCreatingDeletingOwnerUserProfile",
   "Effect": "Allow",
   "Action": [
    "sagemaker:CreateUserProfile",
   "sagemaker:DeleteUserProfile"
   ],
   "Resource": "arn:aws:sagemaker:*:*:user-profile/*/${aws:PrincipalTag/
datazone:userId}",
   "Condition": {
    "StringEquals": {
     "aws:ResourceTag/AmazonDataZoneProject": "${aws:PrincipalTag/
AmazonDataZoneProject}"
    }
  }
  },
  {
   "Sid": "SageMakerStudioRestrictPrivateSpaceToOwnerUserProfile",
   "Effect": "Allow",
   "Action": [
   "sagemaker:CreateSpace",
   "sagemaker:UpdateSpace",
   "sagemaker:DeleteSpace"
   ],
   "Resource": "arn:aws:sagemaker:*:*:space/*",
   "Condition": {
    "StringEquals": {
     "aws:ResourceTag/AmazonDataZoneProject": "${aws:PrincipalTag/
AmazonDataZoneProject}",
     "sagemaker:SpaceSharingType": [
      "Private"
     ]
    },
    "ArnLike": {
     "sagemaker:OwnerUserProfileArn": "arn:aws:sagemaker:*:*:user-profile/*/
${aws:PrincipalTag/datazone:userId}"
    }
   }
  },
  {
```

```
"Sid": "SageMakerStudioRestrictPrivateSpaceAppsToOwnerUserProfile",
   "Effect": "Allow",
   "Action": [
    "sagemaker:CreateApp",
   "sagemaker:DeleteApp"
   ],
   "Resource": [
   "arn:aws:sagemaker:*:*:app/*/*/jupyterlab/*",
    "arn:aws:sagemaker:*:*:app/*/*/JupyterLab/*"
   ],
   "Condition": {
    "StringEquals": {
     "aws:ResourceTag/AmazonDataZoneProject": "${aws:PrincipalTag/
AmazonDataZoneProject}",
     "sagemaker:SpaceSharingType": [
      "Private"
     ]
    },
    "ArnLike": {
     "sagemaker:OwnerUserProfileArn": "arn:aws:sagemaker:*:*:user-profile/*/
${aws:PrincipalTag/datazone:userId}"
    }
   }
  },
  {
   "Sid": "PublishSagemakerMetric",
   "Effect": "Allow",
   "Action": [
    "cloudwatch:PutMetricData"
   ],
   "Resource": "*",
   "Condition": {
    "StringLike": {
     "cloudwatch:namespace": "/aws/sagemaker/*"
   }
   }
  },
  {
   "Sid": "ManageSageMakerEndpointsAutoscalingAlarms",
   "Effect": "Allow",
   "Action": [
   "cloudwatch:DescribeAlarms"
   ],
   "Resource": "*",
```

```
User Guide
```

```
"Condition": {
  "StringEquals": {
  "aws:ResourceAccount": "${aws:PrincipalAccount}"
 }
}
},
{
 "Sid": "MutateSageMakerEndpointsAutoscalingAlarms",
 "Effect": "Allow",
 "Action": [
 "cloudwatch:PutMetricAlarm",
 "cloudwatch:DeleteAlarms"
 ],
 "Resource": "arn:aws:cloudwatch:*:*:alarm:TargetTracking*",
 "Condition": {
  "StringEquals": {
  "aws:ResourceAccount": "${aws:PrincipalAccount}",
   "aws:CalledViaLast": "application-autoscaling.amazonaws.com"
 }
}
},
{
 "Sid": "SSMPermissions",
 "Effect": "Allow",
 "Action": [
  "ssm:GetParameter",
 "ssm:GetParameters",
 "ssm:GetParametersByPath"
 ],
 "Resource": "arn:aws:ssm:*::parameter/aws/service/sagemaker-distribution/*"
},
{
 "Sid": "SageMakerJumpstartS3Access",
 "Effect": "Allow",
 "Action": [
  "s3:GetObject"
 ],
 "Resource": [
 "arn:aws:s3:::jumpstart-cache-prod-*/*"
 ],
 "Condition": {
  "StringNotEquals": {
   "aws:ResourceAccount": "${aws:PrincipalAccount}"
  }
```

```
}
  },
  {
   "Sid": "SageMakerCrossAccountReadPermissions",
   "Effect": "Allow",
   "Action": [
    "sagemaker:DescribeModelPackage",
    "sagemaker:DescribeModelPackageGroup",
    "sagemaker:BatchDescribeModelPackage"
   ],
   "Resource": "*",
   "Condition": {
    "StringNotEquals": {
     "aws:ResourceAccount": "${aws:PrincipalAccount}"
   }
   }
  },
  {
   "Sid": "SageMakerListTagsRestrictionOnSharedResources",
   "Effect": "Allow",
   "Action": [
   "sagemaker:ListTags"
   ],
   "Resource": [
    "*"
   ],
   "Condition": {
    "StringEqualsIfExists": {
     "aws:ResourceTag/AmazonDataZoneProject": "${aws:PrincipalTag/
AmazonDataZoneProject}"
    }
   }
  },
  {
   "Sid": "SageMakerAutoScalingPermissionsWithserviceNamespace",
   "Effect": "Allow",
   "Action": [
    "application-autoscaling:DeregisterScalableTarget",
    "application-autoscaling:PutScalingPolicy",
    "application-autoscaling:PutScheduledAction",
    "application-autoscaling:RegisterScalableTarget"
   ],
   "Resource": "arn:aws:application-autoscaling:*:*:scalable-target/*",
   "Condition": {
```

```
"StringEquals": {
     "aws:ResourceAccount": "${aws:PrincipalAccount}",
     "application-autoscaling:service-namespace": "sagemaker"
    }
   }
  },
  {
   "Sid": "SageMakerAutoScalingPermissions",
   "Effect": "Allow",
   "Action": [
    "application-autoscaling:DescribeScalableTargets",
    "application-autoscaling:DescribeScalingActivities",
    "application-autoscaling:DescribeScalingPolicies",
    "application-autoscaling:DescribeScheduledActions"
   ],
   "Resource": "arn:aws:application-autoscaling:*:*:scalable-target/*",
   "Condition": {
    "StringEquals": {
     "aws:ResourceAccount": "${aws:PrincipalAccount}"
    }
  }
  },
  {
   "Sid": "SageMakerSLRForAutoScalingPermissions",
   "Effect": "Allow",
   "Action": "iam:CreateServiceLinkedRole",
   "Resource": "arn:aws:iam::*:role/aws-service-role/sagemaker.application-
autoscaling.amazonaws.com/AWSServiceRoleForApplicationAutoScaling_SageMakerEndpoint",
   "Condition": {
    "StringLike": {
     "iam:AWSServiceName": "sagemaker.application-autoscaling.amazonaws.com"
    }
   }
  }
 ]
}
```

### AWS policy: AmazonDataZoneBedrockModelManagementPolicy

Provides permissions to manage Amazon Bedrock model access, including creating, tagging and deleting application inference profiles.

```
{
 "Version": "2012-10-17",
 "Statement": [
  {
   "Sid": "ManageApplicationInferenceProfile",
   "Effect": "Allow",
   "Action": [
    "bedrock:CreateInferenceProfile",
    "bedrock:TagResource"
   ],
   "Resource": [
    "arn:aws:bedrock:*:*:application-inference-profile/*"
   ],
   "Condition": {
    "StringEquals": {
     "aws:ResourceAccount": "${aws:PrincipalAccount}"
    },
    "ForAnyValue:StringEquals": {
     "aws:TagKeys": [
      "AmazonDataZoneProject"
     ]
    },
    "Null": {
     "aws:ResourceTag/AmazonDataZoneProject": "false",
     "aws:RequestTag/AmazonDataZoneProject": "false"
    }
  }
  },
  {
   "Sid": "DeleteApplicationInferenceProfile",
   "Effect": "Allow",
   "Action": [
    "bedrock:DeleteInferenceProfile"
   ],
   "Resource": [
    "arn:aws:bedrock:*:*:application-inference-profile/*"
   ],
   "Condition": {
    "StringEquals": {
     "aws:ResourceAccount": "${aws:PrincipalAccount}"
    },
    "Null": {
```

```
"aws:ResourceTag/AmazonDataZoneProject": "false"
    }
  }
  },
  {
   "Sid": "CreateApplicationInferenceProfileUsingFoundationModels",
   "Effect": "Allow",
   "Action": [
    "bedrock:CreateInferenceProfile"
   ],
   "Resource": [
    "arn:aws:bedrock:*::foundation-model/*"
   ]
  },
  {
   "Sid": "CreateApplicationInferenceProfileUsingBedrockModels",
   "Effect": "Allow",
   "Action": [
    "bedrock:CreateInferenceProfile"
   ],
   "Resource": [
    "arn:aws:bedrock:*:*:inference-profile/*"
   ],
   "Condition": {
    "StringEquals": {
     "aws:ResourceAccount": "${aws:PrincipalAccount}"
    }
   }
  }
 ]
}
```

### AWS policy: AmazonDataZoneBedrockModelConsumptionPolicy

Provides permissions to consume Amazon Bedrock models, including invoking Amazon Bedrock application inference profile created for particular Amazon DataZone domain.

```
{
    "Version": "2012-10-17",
    "Statement": [
    {
```

```
"Sid": "InvokeDomainInferenceProfiles",
   "Effect": "Allow",
   "Action": [
    "bedrock:InvokeModel",
    "bedrock:InvokeModelWithResponseStream"
   ],
   "Resource": "arn:aws:bedrock:*:*:application-inference-profile/*",
   "Condition": {
    "StringEquals": {
     "aws:ResourceTag/AmazonDataZoneDomain": "${datazone:domainId}",
     "aws:ResourceAccount": "${aws:PrincipalAccount}"
    },
    "Null": {
     "aws:ResourceTag/AmazonDataZoneProject": "true"
    }
   }
  }
 ]
}
```

### Amazon SageMaker Unified Studio updates to AWS managed policies

View details about updates to AWS managed policies for Amazon SageMaker Unified Studio since this service began tracking these changes. For automatic alerts about changes to this page, subscribe to the RSS feed on the Amazon SageMaker Unified Studio Document history page.

| Change                                                                                      | Description                                                                                                    | Date       |
|---------------------------------------------------------------------------------------------|----------------------------------------------------------------------------------------------------|------------|
| New policy - <u>SageMaker</u><br><u>StudioFullAccess</u>                                    | Adding a new managed<br>policy - this policy provides<br>full access to Amazon<br>SageMaker Unified Studio<br>via the Amazon SageMaker<br>management console. | 12/02/2024 |
| New policy - <u>SageMaker</u><br><u>StudioProjectUserRolePermis</u><br><u>sionsBoundary</u> | Adding a new managed<br>policy - SageMakerStudioPr<br>ojectUserRolePermissionsBou                                                                             | 12/02/2024 |

| Change                                                                                 | Description                                                                                                    | Date       |
|----------------------------------------------------------------------------------------|----------------------------------------------------------------------------------------------------|------------|
|                                                                                        | ndary. Amazon SageMaker<br>Unified Studio creates IAM<br>roles for Projects users to<br>perform data analytics,<br>artificial intelligence, and<br>machine learning actions,<br>and uses this policy when<br>creating these roles to<br>define the boundary of their<br>permissions.                                                                    |            |
| New policy - <u>SageMaker</u><br><u>StudioProjectProvisioningRo</u><br><u>lePolicy</u> | Adding a new managed<br>policy - SageMakerStudioPr<br>ojectProvisioningRolePolicy<br>. Amazon SageMaker Unified<br>Studio uses this policy<br>to provision and manage<br>resources in your account.                                                                                                    | 12/02/2024 |
| New policy - <u>SageMaker</u><br><u>StudioDomainExecut</u><br><u>ionRolePolicy</u>     | Adding a new managed<br>policy - SageMakerStudioDo<br>mainExecutionRolePolicy<br>- Default policy for the<br>SageMakerUnifiedStudioDo<br>mainExecutionRole service<br>role. This role is used<br>by Amazon SageMaker<br>Unified Studio to catalog,<br>discover, govern, share, and<br>analyze data in the Amazon<br>SageMaker Unified Studio<br>domain. | 12/02/2024 |

| Change                                                                           | Description                                                                                                    | Date       |
|----------------------------------------------------------------------------------|----------------------------------------------------------------------------------------------------|------------|
| New policy - <u>SageMaker</u><br><u>StudioDomainServiceRolePoli</u><br><u>Cy</u> | Adding a new managed<br>policy - SageMakerStudioDo<br>mainServiceRolePolic. This<br>is the default policy for<br>the SageMakerUnifiedSt<br>udioDomainServiceRole<br>service role. This policy is<br>used by Amazon SageMaker<br>Unified Studio to access the<br>SSM parameters in the user's<br>account. Those parameters<br>are set by the administrator<br>in the Amazon SageMaker<br>Unified Studio project<br>profiles. This policy also has<br>permissions to AWS KMS for<br>encrypted SSM parameters.<br>The KMS key must be tagged<br>with EnableKeyForAmazon<br>DataZone to allow decrypting<br>the SSM parameters. |            |
| New policy - <u>SageMaker</u><br><u>StudioProjectUserRolePolicy</u>              | Adding a new managed<br>policy - SageMakerStudioPr<br>ojectUserRolePolicy. Amazon<br>SageMaker Unified Studio<br>creates IAM roles for projects<br>users to perform data analy<br>tics, artificial intelligence, and<br>machine learning actions,<br>and uses this policy when<br>creating these roles to define<br>the permissions.                                                                                                    | 12/02/2024 |

| Change                                                                                    | Description                                                                                                    | Date       |
|-------------------------------------------------------------------------------------------|----------------------------------------------------------------------------------------------------|------------|
| New policy - <u>SageMaker</u><br><u>StudioProjectRoleMachineLea</u><br><u>rningPolicy</u> | Adding a new managed<br>policy - SageMakerStudioPr<br>ojectRoleMachineLearningPol<br>icy. Amazon SageMaker<br>Unified Studio creates IAM<br>roles for projects users to<br>perform data analytics,<br>artificial intelligence, and<br>machine learning actions,<br>and uses this policy when<br>creating these roles to define<br>the permissions. | 12/02/2024 |
| New policy - <u>AmazonDat</u><br><u>aZoneBedrockModelM</u><br><u>anagementPolicy</u>      | Adding a new managed policy<br>- AmazonDataZoneBed<br>rockModelManagementPolicy<br>- that provides permissions<br>to manage Amazon Bedrock<br>model access, including<br>creating, tagging and deleting<br>application inference profiles.                                                                                                    | 12/02/2024 |
| New policy - <u>AmazonDat</u><br><u>aZoneBedrockModelC</u><br><u>onsumptionPolicy</u>     | Adding a new managed policy<br>- AmazonDataZoneBed<br>rockModelConsumptionPolicy<br>- that provides permissions<br>to consume Amazon Bedrock<br>models, including invoking<br>Amazon Bedrock application<br>inference profile created for<br>particular Amazon DataZone<br>domain.                                                                 | 12/02/2024 |

| Change                                                         | Description                                                                                     | Date               |
|----------------------------------------------------------------|-------------------------------------------------------------------------------------------------|--------------------|
| Amazon SageMaker Unified<br>Studio started tracking<br>changes | Amazon SageMaker Unified<br>Studio started tracking<br>changes for its AWS<br>managed policies. | December 2nd, 2024 |

### IAM roles for Amazon SageMaker Unified Studio

### Topics

- AmazonSageMakerDomainExecution role
- <u>AmazonSageMakerDomainService role</u>
- AmazonSageMakerManageAccess-<region>-<domainId> role
- AmazonSageMakerProvisioning-<domainAccountId> role
- AmazonDataZoneBedrockModelManagementRole
- AmazonDataZoneBedrockFMConsumptionRole

### AmazonSageMakerDomainExecution role

The AmazonSageMakerDomainExecution role has the <u>AWS policy</u>:

<u>SageMakerStudioDomainExecutionRolePolicy</u> attached. This is an IAM role that Amazon SageMaker Unified Studio requires to call APIs on behalf of authorized users, including those logged in to Amazon SageMaker Unified Studio.

The default AmazonSageMakerDomainExecution role has the following trust policy attached:

```
{
    "Version": "2012-10-17",
    "Statement": [
        {
            "Effect": "Allow",
            "Principal": {
               "Service": "datazone.amazonaws.com"
        },
        "Action": [
            "sts:AssumeRole",
        }
}
```

```
"sts:TagSession",
    "sts:SetContext"
],
"Condition": {
    "StringEquals": {
        "aws:SourceAccount": "{{source_account_id}}"
      },
      "ForAllValues:StringLike": {
        "aws:TagKeys": "datazone*"
      }
    }
}
```

### AmazonSageMakerDomainService role

The AmazonSageMakerDomainService role has the <u>AWS policy</u>: <u>SageMakerStudioDomainServiceRolePolicy</u> attached. This is a service role for domain level actions performed by Amazon SageMaker Unified Studio.

The default AmazonSageMakerDomainService role has the following trust policy attached:

```
{
  "Version": "2012-10-17",
  "Statement": [
    {
      "Effect": "Allow",
      "Principal": {
        "Service": "datazone.amazonaws.com"
      },
      "Action": "sts:AssumeRole",
      "Condition": {
        "StringEquals": {
            "aws:SourceAccount": "{{domain_account}}"
        }
      }
    }
  ]
}
```

### AmazonSageMakerManageAccess-<region>-<domainId> role

AmazonSageMakerManageAccess-<region>-<domainId> role grants Amazon SageMaker Unified Studio permissions to publish, grant access, and revoke access to Amazon SageMaker Lakehouse, AWS Glue Data Catalog and Amazon Redshift data. It also grants Amazon SageMaker Unified Studio access to publish and manage subscriptions on Amazon SageMaker Catalog data and AI assets.

AmazonSageMakerManageAccess-<region>-<domainId> role has the following Amazon DataZone managed policies attached:

- AmazonDataZoneGlueManageAccessRolePolicy
- AmazonDataZoneRedshiftManageAccessRolePolicy
- AmazonDataZoneSageMakerAccess

The default AmazonSageMakerManageAccess-<region>-<domainId> role has the following inline policy attached:

```
{
   "Version":"2012-10-17",
   "Statement":[
      {
         "Sid": "RedshiftSecretStatement",
         "Effect":"Allow",
         "Action": "secretsmanager: GetSecretValue",
         "Resource":"*",
         "Condition":{
            "StringEquals":{
                "secretsmanager:ResourceTag/AmazonDataZoneDomain":"{{domainId}}"
            }
         }
      }
   ]
}
```

The default AmazonSageMakerManageAccess-<region>-<domainId> role has the following trust policy attached:

```
{
  "Version": "2012-10-17",
  "Statement": [
    {
      "Effect": "Allow",
      "Principal": {
        "Service": "datazone.amazonaws.com"
      },
      "Action": "sts:AssumeRole",
      "Condition": {
            "StringEquals": {
                "aws:SourceAccount": "{{domain_account}}"
            },
            "ArnEquals": {
                "aws:SourceArn": "arn:aws:datazone:{{region}}:
{{domain_account}}:domain/{{root_domain_id}}"
            }
        }
    }
  ]
}
```

### AmazonSageMakerProvisioning-<domainAccountId> role

AmazonSageMakerProvisioning-<domainAccountId> role is used by Amazon SageMaker Unified Studio to provision and manage resources defined in the selected blueprints in your account.

AmazonSageMakerProvisioning-<domainAccountId> role has the <u>AWS policy</u>: SageMakerStudioProjectProvisioningRolePolicy attached.

The default AmazonSageMakerProvisioning-<domainAccountId> role has the following trust policy attached:

```
{
    "Version": "2012-10-17",
    "Statement": [
        {
            "Effect": "Allow",
            "Principal": {
        }
    }
}
```

```
"Service": "datazone.amazonaws.com"
},
"Action": "sts:AssumeRole",
"Condition": {
    "StringEquals": {
        "aws:SourceAccount": "{{domain_account}}"
      }
    }
}
```

### AmazonDataZoneBedrockModelManagementRole

Amazon SageMaker Unified Studio uses this role to create an inference profile for an Amazon Bedrock model in a project. The inference profile is required for the project to interact with the model. You can either let Amazon SageMaker Unified Studio automatically create a unique provisioning role, or you can provide a custom provisioning role.

The AmazonDataZoneBedrockModelManagementRole has the <u>AWS policy</u>: <u>AmazonDataZoneBedrockModelManagementPolicy</u> attached.

The default AmazonDataZoneBedrockModelManagementRole has the following trust policy attached:

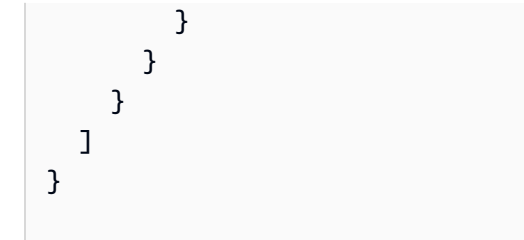

### AmazonDataZoneBedrockFMConsumptionRole

A consumption role is required for each Amazon Bedrock model that you want to enable in the playground for non-builders. Amazon SageMaker Unified Studio can create a consumption role per model by default or you have the option to configure a single existing consumption role for all models.

The AmazonDataZoneBedrockFMConsumptionRole has the <u>AWS policy</u>: AmazonDataZoneBedrockModelConsumptionPolicy attached.

The default AmazonDataZoneBedrockFMConsumptionRole has the following inline policy attached:

```
{
  "Version": "2012-10-17",
  "Statement": [
    {
      "Sid": "AllowInferenceProfileToInvokeFoundationModels",
      "Effect": "Allow",
      "Action": [
        "bedrock:InvokeModel",
        "bedrock:InvokeModelWithResponseStream"
      ],
      "Resource": [
        "arn:aws:bedrock:[[modelRegions]]::foundation-model/{{modelId}}"
      ],
      "Condition": {
        "ArnLike": {
          "bedrock:InferenceProfileArn": "arn:aws:bedrock:*:{{accountId}}:application-
inference-profile/*"
        }
      }
    }
  ]
```

}

The default AmazonDataZoneBedrockFMConsumptionRole has the following trust policy attached:

```
{
  "Version": "2012-10-17",
  "Statement": [
    {
      "Effect": "Allow",
      "Principal": {
          "Service": "datazone.amazonaws.com"
      },
      "Action": [
           "sts:AssumeRole",
           "sts:SetContext"
      ],
      "Condition": {
        "StringEquals": {
          "aws:SourceAccount": "{{accountId}}"
        }
      }
    }
  ]
}
```

### Troubleshooting Amazon SageMaker Unified Studio identity and access

Use the following information to help you diagnose and fix common issues that you might encounter when working with Amazon SageMaker Unified Studio and IAM.

### Topics

- I am not authorized to perform an action in Amazon SageMaker Unified Studio
- I am not authorized to perform iam:PassRole
- I want to allow people outside of my AWS account to access my Amazon SageMaker Unified Studio resources

### I am not authorized to perform an action in Amazon SageMaker Unified Studio

If you receive an error that you're not authorized to perform an action, your policies must be updated to allow you to perform the action.

The following example error occurs when the mateojackson IAM user tries to use the console to view details about a fictional *my-example-widget* resource but doesn't have the fictional xxx: *GetWidget* permissions.

```
User: arn:aws:iam::123456789012:user/mateojackson is not authorized to perform:
    xxx:GetWidget on resource: my-example-widget
```

In this case, the policy for the mateojackson user must be updated to allow access to the *myexample-widget* resource by using the xxx: *GetWidget* action.

If you need help, contact your AWS administrator. Your administrator is the person who provided you with your sign-in credentials.

### I am not authorized to perform iam:PassRole

If you receive an error that you're not authorized to perform the iam: PassRole action, your policies must be updated to allow you to pass a role to Amazon SageMaker Unified Studio.

Some AWS services allow you to pass an existing role to that service instead of creating a new service role or service-linked role. To do this, you must have permissions to pass the role to the service.

The following example error occurs when an IAM user named marymajor tries to use the console to perform an action in Amazon SageMaker Unified Studio. However, the action requires the service to have permissions that are granted by a service role. Mary does not have permissions to pass the role to the service.

```
User: arn:aws:iam::123456789012:user/marymajor is not authorized to perform: iam:PassRole
```

In this case, Mary's policies must be updated to allow her to perform the iam: PassRole action.

If you need help, contact your AWS administrator. Your administrator is the person who provided you with your sign-in credentials.

### I want to allow people outside of my AWS account to access my Amazon SageMaker Unified Studio resources

You can create a role that users in other accounts or people outside of your organization can use to access your resources. You can specify who is trusted to assume the role. For services that support resource-based policies or access control lists (ACLs), you can use those policies to grant people access to your resources.

To learn more, consult the following:

- To learn whether Amazon SageMaker Unified Studio supports these features, see <u>How Amazon</u> <u>SageMaker Unified Studio works with IAM</u>.
- To learn how to provide access to your resources across AWS accounts that you own, see Providing access to an IAM user in another AWS account that you own in the IAM User Guide.
- To learn how to provide access to your resources to third-party AWS accounts, see <u>Providing</u> access to AWS accounts owned by third parties in the *IAM User Guide*.
- To learn how to provide access through identity federation, see <u>Providing access to externally</u> <u>authenticated users (identity federation)</u> in the *IAM User Guide*.
- To learn the difference between using roles and resource-based policies for cross-account access, see <u>Cross account resource access in IAM</u> in the *IAM User Guide*.

## Resilience in Amazon SageMaker Unified Studio

The AWS global infrastructure is built around AWS Regions and Availability Zones. AWS Regions provide multiple physically separated and isolated Availability Zones, which are connected with low-latency, high-throughput, and highly redundant networking. With Availability Zones, you can design and operate applications and databases that automatically fail over between zones without interruption. Availability Zones are more highly available, fault tolerant, and scalable than traditional single or multiple data center infrastructures.

For more information about AWS Regions and Availability Zones, see AWS Global Infrastructure.

In addition to the AWS global infrastructure, Amazon SageMaker Unified Studio offers several features to help support your data resiliency and backup needs.

# **Quotas for Amazon SageMaker Unified Studio**

Your AWS account has default quotas, formerly referred to as limits, for each AWS service. Unless otherwise noted, each quota is account-specific and Region-specific.

The resource quota limits are applied at the account level, meaning the depletion of resource quotas in one project can affect all other projects within the account. Administrators can monitor resource usage by project and take necessary actions through the

Amazon SageMaker Unified Studio has the following quotas and limits.

| Resource                                                                                                    | Default |
|----------------------------------------------------------------------------------------------------|---------|
| Maximum number of JupyterLab instances                                                                                                    | 2500    |
| Maximum number of project members for<br>your Amazon SageMaker platform domain.<br>The total number of project members is the<br>product of project members and projects. | 2500    |
| Maximum number of spaces                                                                                                    | 2500    |
| Maximum number of projects                                                                                                    | 2500    |
| Maximum number of Micro environments                                                                                                    | 200     |

For more information about other AWS service quotas, see <u>AWS service quotas</u>.

For more quotas information, see the following:

- Amazon SageMaker Supported Regions and Quotas
- Amazon Managed Workflows for Apache Airflow endpoints and quotas
- Amazon Redshift endpoints and quotas
- <u>Amazon EMR endpoints and quotas</u>
- Amazon DataZone endpoints and quotas
- Amazon Q Business endpoints and quotas
- <u>Amazon Athena endpoints and quotas</u>

- Amazon Bedrock endpoints and quotas
- AWS Glue endpoints and quotas

# Troubleshooting in Amazon SageMaker Unified Studio

## **EBS Volume Depletion with Local Notebook Execution**

### Question

"Enhance the StartExecution API response when throttling occurs due to low disk space, instructing the user to delete files from the jobs folder."

#### Answer

- 1. Navigate to JupyterLab
- 2. In the Jobs folder, select the folder and files
- 3. Select delete

### Domain

### Question

From IAM SSO access portal URL, SAmazon SageMaker Unified Studio is not listed. When I click on Amazon DataZone, Amazon DataZone portal is shown. I clicked on SIGN IN WITH SSO, it failed due to Invalid redirectUri provided.

#### Answer

Visit DAmazon DataZone console, choose your domain, then click the Amazon SageMaker Unified Studio URL.

### **SAML Identity Provider Email Issue**

#### Question

When using 3rd party SAML identity providers, the domain creation flow does not identify my email address.

#### Answer

EBS Volume Depletion with Local Notebook Execution

This happens because during the user provisioning step, the email field was not populated in your local SSO instance. When sync-ing with 3rd party SAML identity providers, modify the default mapping to ensure it includes the "email" field and re-do the sync.

## **Project Creation Failure**

### Question

When I configure a project profile with resources pointing to another region/account, and try to create a new project using the project profile, it failed due to the error Project creation failed because one or more resources could not be provisioned.

### Answer

Make sure that you complete following configurations:

- 1. Domain owner account: In the Domains menu, choose your domain. Under the Account associations tab, verify that domain is associated with the target account, and the status is Associated.
- 2. Target account: In the Associated domains menu, choose the associated domain. Choose your blueprint. Under the Regions tab, verify that the target region is added. Under the Authorization tab, verify that the target domain unit is shown.
- 3. Domain owner account: In the Domain details, under the Project profiles tab, choose your project profile. Under the Blueprint deployment settings tab, choose Name of your blueprint, under Deployment order, verify that Account ID and Region are configured correctly. Under the Authorized users and groups, verify that your SSO user is added.

## **Data Explorer Visibility Issue**

### Question

On the data explorer, I cannot see my existing databases and tables on Glue Data Catalog. How can I query them?

### Answer

Amazon SageMaker Unified Studio configures AWS IAM permissions and permission boundaries. You can optionally remove the permission boundaries to allow access to the existing databases and tables.

## Data Catalog Visibility Issue

### Question

On the data catalog, I cannot see my existing databases and tables on Glue Data Catalog. How can I view them?

### Answer

- 1. On your project page, choose Data sources.
- 2. Choose CREATE DATA SOURCE to add the existing databases and tables as a data source.
- 3. For Data source type, choose AWS Glue, and choose NEXT.
- 4. Configure how to select your databases and tables here.
- 5. Once everything is filled, choose NEXT and go ahead to register the data sources.

## **Connection to Amazon RDS MySQL in Existing VPC**

### Question

I want to connect to my Amazon RDS MySQL database instance that exists in my existing VPC. When I add a connection, I do not see any settings about VPC. How can I configure the reachability?

### Answer

Amazon SageMaker Unified Studio uses the VPC and subnets that ar are specified in the domain creation. If you have the data source in a separate VPC, you can configure network reachability betweeneen the domain VPC and the data source VPC using VPC peering or Transit Gateway, or alternatively you can create a new domain using the data source VPC.

## **Visual ETL Flow Column Selection**

### Question

I created a data source, and now I am adding a new transform on top of it. But I cannot choose the columns for the transform.

### Answer

When you start authoring a visual ETL flow, the data preview is also started. Once the preview is completed, then schema is automatically collected and available for further transforms.

## JupyterLab Configure Magic Error

### Question

When I ran %% configure magic, it returned the error Connection name cannot be empty.

#### Answer

The magic syntax is different from Glue Interactive Session's existing kernel. Instead, run the magic with following syntax:

```
%%configure --name (compute) (-f)
{
"key": "value"
}
```

For example, if you want to change the default Spark SQL catalog name for project default Spark connection, run following magic:

```
%%configure --name project.spark --f
{
"--conf": "spark.sql.defaultCatalog=glue_catalog"
}
```

# Document history for the Amazon SageMaker Unified Studio User Guide

The following table describes the documentation releases for Amazon SageMaker Unified Studio.

| Change          | Description                                                             | Date             |
|-----------------|-------------------------------------------------------------------------|------------------|
| Initial release | Initial release of the Amazon<br>SageMaker Unified Studio<br>User Guide | December 3, 2024 |